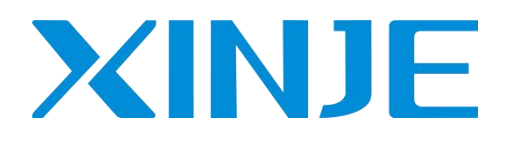

# LF series remote IO

User manual

WUXI XINJE ELECTRIC CO., LTD.

Data No. : PR 02 20241119EN 1.2

# Basic notes

- Thank you for purchasing the Xinje LF series remote IO and XF series expansion modules.
- This manual mainly introduces the hardware characteristics of LF series couplers and XF series expansion modules.
- Before using the product, please read this manual carefully and operate on the premise of fully understanding the contents of the manual.
- For the introduction of software and programming, please refer to the relevant manzuals.
- Please deliver this manual to the end user.

### User instructions

- Only operators with certain electrical knowledge can carry out wiring and other operations on the product. If there are any unknown cases, please consult our technicians.
- The examples listed in the manual and other technical materials are only for users' understanding and reference, and don't guarantee certain actions.
- When using this product in combination with other products, please confirm whether it complies with relevant specifications and principles.
- When using this product, please confirm whether it meets the requirements and is safe.
- Please set up backup and safety functions by yourself to avoid possible machine failure or loss caused by the failure of this product.

## Statement of responsibility

- Although the contents of the manual have been carefully checked, errors are inevitable, and we can't guarantee complete consistency.
- We will often check the contents of the manual and correct them in subsequent versions. We welcome your valuable comments.
- Please understand that the contents described in the manual are subject to change without notice.

### Contact

If you have any questions about the use of this product, please contact the agent and office who purchased the product, or directly contact Xinje company.

- Telephone: 400-885-0136
- Fax: 0510-85111290
- Address: 4th floor, building 7, creative industry park, No. 100, Dicui Road, Wuxi, China
- Post code: 214072
- Website: <u>www.xinje.com</u>

### WUXI XINJE ELECTRIC CO., LTD. All rights reserved

This material and its contents shall not be copied, transmitted or used without explicit written permission. Violators shall be liable for the losses caused. All rights provided in the patent license and registration including utility modules or designs are reserved.

November, 2023

# Safety precautions

### ( Please make sure to read before use )

The potential problems that may arise during the use of the product are basically listed in safety precautions, and are all indicated in two levels: attention and danger. For other unfinished matters, please follow the basic electrical operating procedures.

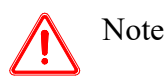

When used incorrectly, it may pose a danger and may result in moderate or minor injuries, as well as potential property damage.

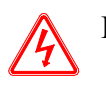

Danger When used incorrectly, it may pose a danger, causing personal injury or serious injury, as well as potentially causing serious property damage.

### • Confirmation upon receiving the product

 1. Damaged controllers, controllers with missing components, or controllers with models that don't meet the requirements, please don't install them. There is a risk of injury.

## • System design of the product

Danger

 Denser

 Denser

 Denser

 Denser

 Denser

 Denser

 Denser

 Denser

 Denser

 Denser

 Denser

 Denser

 Denser

 Denser

 Denser

 Denser

 Denser

 Denser

 Denser

 Denser

 Denser

 Denser

 Denser

 Denser

 Denser

 Denser

 Denser

 Denser

 Denser

 Denser

 Denser

 Denser

 Denser

 Denser

 Denser

 Denser

 Denser

 Denser

 Denser

 Denser

 Denser

 Denser

 Denser

 Denser

 Denser

 Denser

 Denser

 Denser

 Denser

 Denser

 Denser

 Denser

 Denser

 Denser

 Denser

 Denser

 Denser

 Denser

 Denser

 Denser

 Denser

 Denser

 Denser

 Denser

 Denser

 Denser

 Denser

 Denser

 Denser

 Denser

 Denser

 Denser

 Denser

 Denser

 Denser

 Denser

 Denser

 Denser

 Denser

 Denser

 Denser

 Denser

 Denser

 Denser

 Denser

 Denser

 Denser

 Denser

 Denser

 Denser

 Denser

 Denser

 Denser

 Denser

 Denser

 Denser

 Denser

 Denser

 Denser

 Denser

 Denser

 Denser

 Denser

 Denser

 Denser

 Denser

 Denser

 Denser

 Denser

 Denser

 Denser

 Denser

 Denser

 Denser

 Denser

 Denser

 Denser

 Denser

 Denser

 Denser

 Denser

 Denser

 Denser

 Denser

 Denser

 Denser

 Denser

 Denser

 Denser

 Denser

 Denser

 Denser

 Denser

 Denser

 Denser

 Denser

 Denser

 Denser

 Denser

 Denser

 Denser

 Denser

 Denser

 Denser

 Denser

 Denser

 Denser

 Denser

 Denser

 Denser

 Denser

 Denser

 Denser

 Denser

 Denser

 Denser

 Denser

 Denser

 Denser

 Denser

 Denser

 Denser

 Denser

 Denser

 Denser

 Denser

 Denser

 Denser

 Denser

 D

There is a risk of causing misoperation and malfunction.

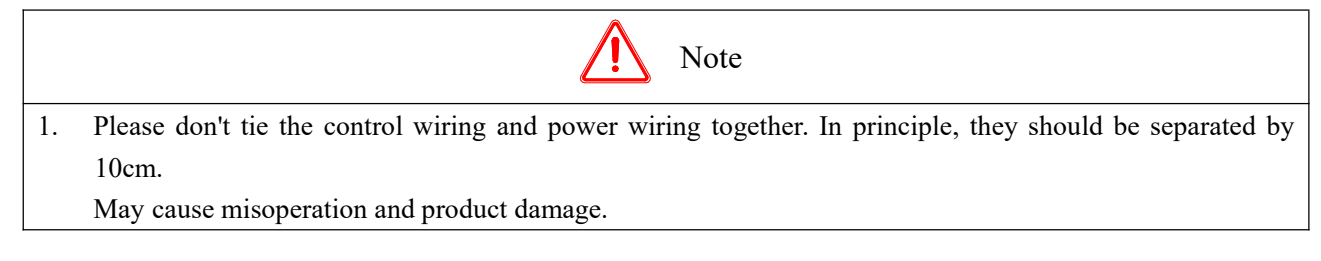

• Product installation

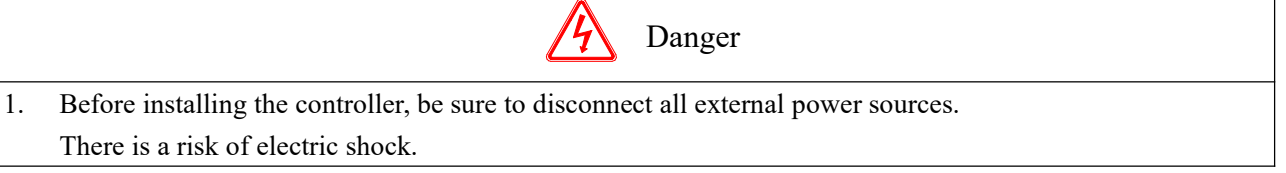

## Note 1. Please install and use this product under the environmental conditions specified in the general specifications of the manual. Don't use in damp, high temperature, dusty, smoke, conductive dust, corrosive gases, flammable gases, as well as places with vibration and impact. It may cause electric shock, fire, misoperation, product damage, etc. 2. Don't directly touch the conductive parts of the product. May cause misoperation or malfunction. 3. Please use DIN46277 guide rail to fix this product and install it on a flat surface. Incorrect installation may cause misoperation and product damage. 4. When processing screw holes, please don't allow cutting powder or wire debris to fall into the product casing. May cause misoperation or malfunction. 5. When connecting the expansion module with an expansion cable, please confirm that the connection is tight and the contact is good. May lead to poor communication and misoperation. 6. When connecting peripheral devices, expansion devices, batteries, etc., please make sure to power off the operation.

May cause misoperation or malfunction.

• Product wiring

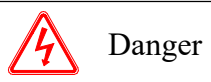

- 1. Before wiring the controller, be sure to disconnect all external power sources. There is a risk of electric shock.
- 2. Please correctly connect the AC or DC power supply to the dedicated power terminal of the controller. Connecting the wrong power supply may burn out the controller.
- 3. Before powering on and running the controller, please cover the cover plate on the terminal block. There is a risk of electric shock.

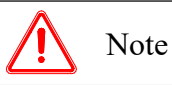

- 1. Please use a power supply within the voltage range to power the coupler or module, otherwise it may cause damage to the product.
- Please use a 2mm<sup>2</sup> wire to perform the third type of grounding on the grounding terminals of the controller and expansion equipment, and don't connect them to the common grounding of the strong current system. May cause malfunctions, product damage, etc.
- Don't perform external wiring on empty terminals. May cause misoperation and product damage.
- When processing screw holes, please don't allow cutting powder or wire debris to fall into the product casing. May cause misoperation, malfunction, etc.
- 5. When using wires to connect terminals, please be sure to tighten them tightly and don't let the conductive parts come into contact with other wires or terminals.
  - May cause misoperation and product damage.

### • Operation and maintenance of products

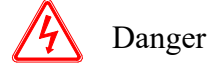

- 1. After powering on the controller, don't touch the terminals. There is a risk of electric shock.
- 2. Don't wire or disassemble terminals with electricity. There is a risk of electric shock.
- 3. Before making changes to the program in the controller, please make sure to stop it first. May cause misoperation.

# Note

- Don't disassemble or assemble this product without authorization. May cause damage to the product.
- 2. Please plug and unplug the connecting cable in case of power outage. May cause damage to cables and cause misoperation.
- Don't perform external wiring on empty terminals. May cause misoperation and product damage.
- 4. When disassembling expansion devices, peripheral devices, and batteries, please power off first. May cause misoperation, malfunction, etc.
- 5. When the product is discarded, please dispose of it as industrial waste.
- 6. Before installing the device, please make sure to turn off the power. If the power is not turned off, the device may malfunction or be damaged. When disassembling the XF-I/O unit, be sure to turn off the CPU unit or intermediate power supply.

May cause malfunctions, product damage, etc.

7. Don't stick adhesive tape or labels on both sides of the device or at the golden finger. Adhesive tape or labels may affect the normal vertical sliding installation of the module unit. The residue of the adhesive tape or debris may adhere to the pins of the XF- I/O bus connector.

May cause misoperation, malfunction, etc.

8. Don't touch the XF- I/O bus connector on the device as sweat and dust may adhere to the connector or golden fingers.

This may cause malfunctions.

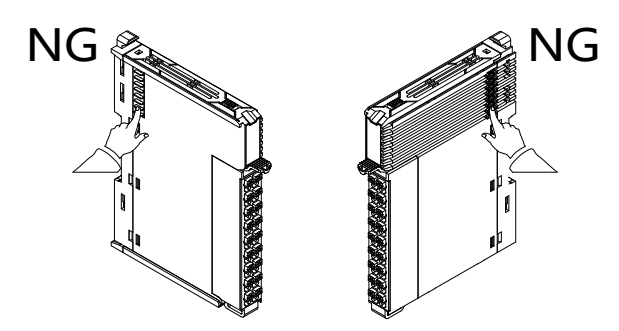

9. Don't use ink to write on the device in the area shown in the picture. This may cause malfunctions.

# Preface

Sincerely thank you for purchasing the XF-IO series of Xinje programmable controllers.

This manual is convenient for users to understand and use the necessary precautions, specifications, functions, and other content when using XF-IO units.

Before use, it is important to thoroughly read this manual and related manuals, and correctly use this product based on a thorough understanding of the functionality/performance of the XF-IO series expansion modules.

# Catalog

| PREFACEIVCATALOGV1. DOCUMENT GUIDE11.1 RELATED MANUAL12. TERMINOLOGY23. COUPLER UNIT33.1 NAMING RULES33.2 ETHERCAT COUPLER LFC3-AP43.2.1 Overview43.2.2 Module view43.2.3 General specification73.2.4 Technical specifications83.2.5 Installation& Wiring93.3.1 Overview213.3.1 Overview213.3.1 Overview213.3.1 Overview213.3.1 Overview213.3.1 Overview213.3.1 Overview213.3.1 Overview213.3.1 Overview213.3.2 General specification243.3.3 Clust cases273.3.1 Overview213.3.1 Overview223.3.3 General specification243.3.4 Technical specifications263.3.5 UNITY MODULE UNIT384.1 NAMING RULES384.1 NAMING RULES384.2 DIGITAL QUANTITY MODULE UNIT384.2 DIGITAL OURNITY NET-EI (AX394.2.3 General specifications244.4.4 Technical specifications244.2.4 Technical specifications263.3.4 TUNUT UNIT XF-EI (AX394.2.1 Overview394.2.2 General specifications424.2.1 Overview394.2.2 General specifications424.2.4 Technical specifications42<                                                                                                    | SAFETY PRECAUTIONS                  | I  |
|----------------------------------------------------------------------------------------------------|-------------------------------------|----|
| CATALOG       Y         1. DOCUMENT GUIDE.       1         1.1 RELATED MANUAL       1         2. TERMINOLOGY       2         3. COUPLER UNIT.       3         3.1 NAMING RULES       3         3.2 DOUPLER UNIT.       3         3.1 NAMING RULES       4         3.2.1 Overview       4         3.2.2 Module view       4         3.2.3.2 Module view       4         3.2.3.4 Technical specifications       8         3.2.4 Technical specifications       8         3.2.5 Installation& Wiring       9         3.2.6 Use cases       11         3.3 PROFINET COUPLER LFP3-AP       21         3.3.1 Overview       21         3.3.2 Module view       21         3.3.1 Overview       22         3.3.3 General specifications       24         3.3.4 Technical specifications       25         3.3.5 Installation& Wiring       26         3.3.6 Use Cases       27         4. DIGITAL QUANTITY MODULE UNIT       38         4.1 NAMING RULES       38         4.2 DIGITAL QUANTITY MODULE UNIT       38         4.1 NAMING RULES       38         4.2.1 Overview       39                                                                                                    | PREFACE                             | IV |
| I. DOCUMENT GUIDE.       I         1.1 RELATED MANUAL       1         2. TERMINOLOGY       2         3. COUPLER UNIT       3         3.1 NAMING RULES       3         3.2 FTHERCAT COUPLER LFC3-AP       4         3.2.1 Overview       4         3.2.2 Module view       4         3.2.3 General specification       7         3.2.4 Technical specifications       8         3.2.5 Installation& Wiring       9         3.2.6 Use cases       11         3.3 PROFINET COUPLER LFP3-AP       21         3.3.1 Overview       21         3.3.2 General specifications       24         3.3.3 General specifications       25         3.3.4 Technical specifications       25         3.3.5 Installation& Wiring       26         3.3.6 Use Cases       27         4. DIGITAL QUANITY MODULE UNIT       38         4.1 NAMING RULES       38         4.2 Module view       39         4.2.3 General specifications       42         4.2 Module view       39         4.2.2 Module view       39         4.2 NAMING RULES       38         4.3 LOWITY WODULE UNIT       38         4.1 OVERVIEW       3                                                                                               | CATALOG                             | V  |
| 1.1 RELATED MANUAL       1         2. TERMINOLOGY       2         3. COUPLER UNIT       3         3.1 NAMING RULES       3         3.2 ETHRECAT COUPLER LFC3-AP       4         3.2.1 Overview       4         3.2.2 Module view       4         3.2.3 General specification       7         3.2.4 THERCAT COUPLER LFC3-AP       4         3.2.3 General specifications       8         3.2.5 Installation& Wiring       9         3.2.6 Use cases       11         3.3 PROFINET COUPLER LFP3-AP       21         3.3.1 Overview       21         3.3.2 Module view       22         3.3.3 General specification       24         3.3.4 Technical specifications       25         3.3.5 Installation& Wiring       26         3.3.6 Use Cases       27         4. DIGITAL OUANTITY MODULE UNIT       38         4.1 NAMING RULES       38         4.2.1 Overview       39         4.2.2 Module view       39         4.2.3 General specification       41         4.2.4 Technical specification       41         4.2.1 Overview       39         4.2.2 Module view       39         4.2.3 General specificatio                                                                                      | 1. DOCUMENT GUIDE                   | 1  |
| 2. TERMINOLOGY       2         3. COUPLER UNIT       3         3.1 NAMING RULES       3         3.2 ETHERCAT COUPLER LFC3-AP       4         3.2.1 Overview       4         3.2.2 Module view       4         3.2.3 General specification       7         3.2.4 Technical specifications       8         3.2.5 Installation& Wiring       9         3.2.6 Use cases       11         3.3 PROFINET COUPLER LFP3-AP       21         3.3.1 Overview       21         3.3.1 Overview       21         3.3.3 General specifications       22         3.3.3 General specifications       24         3.3.4 Technical specifications       25         3.3.5 Installation& Wiring       26         3.3.6 Use Cases       27         4. DIGITAL QUANTITY MODULE UNIT       38         4.1 NAMING RULES       38         4.2 DIGITAL NPUT UNIT XF-E16X       39         4.2.1 Overview       39         4.2.2 Module view       39         4.2.3 General specifications       42         4.2 Module view       39         4.2.1 Overview       39         4.2.2 Module view       39         4.2.3 General specification                                                                                      | 1.1 Related manual                  | 1  |
| 3. COUPLER UNIT.       3         3.1 NAMING RULES.       3         3.2 ETHERCAT COUPLER LFC3-AP.       4         3.2.1 Overview       4         3.2.2 Module view       4         3.2.2 Module view       4         3.2.3 General specifications       7         3.2.4 Technical specifications       8         3.2.5 Installation&Wiring       9         3.2.6 Use cases       11         3.3 PROFINET COUPLER LFP3-AP       21         3.3.1 Overview       21         3.3.1 Overview       21         3.3.3 General specifications       24         3.3.4 Technical specifications       25         3.3.5 Installation&Wiring       26         3.3.6 Use Cases       27         4. DIGITAL QUANTITY MODULE UNIT       38         4.1 NAMING RULES       38         4.2.1 Overview       39         4.2.2 Module view       39         4.2.3 General specifications       42         4.2.4 Technical specifications       42         4.2.5 Installation&Wiring       42         4.2.1 Overview       39         4.2.2 Module view       39         4.2.3 General specifications       42         4.2.4 Techn                                                                                      | 2. TERMINOLOGY                      |    |
| 3.1 NAMING RULES.       3         3.2 ETHERCAT COUPLER LFC3-AP.       4         3.2.1 Overview       4         3.2.2 Module view       4         3.2.3 General specification       7         3.2.4 Technical specifications       8         3.2.5 Installation& Wiring       9         3.2.6 Use cases       11         3.3 PROFINET COUPLER LFP3-AP       21         3.3.1 Overview       21         3.3.2 Module view       22         3.3.3 General specification       24         3.3.4 Technical specifications       25         3.3.5 Installation& Wiring       26         3.3.6 Use Cases       27         4. DIGITAL QUANTITY MODULE UNIT       38         4.1 NAMING RULES       38         4.2 DIGITAL NPUT UNIT XF-EI6X       39         4.2.1 Overview       39         4.2.2 Module view       39         4.2.3 General specifications       42         4.2.4 Technical specifications       42         4.2.5 Installation& Wiring       42         4.2.4 Technical specifications       42         4.2.5 Unstallation & Wiring       42         4.2.4 Technical specifications       42         4.2.5 UNIT XF-EI6X and LFC3-AP <th>3. COUPLER UNIT</th> <th></th>                    | 3. COUPLER UNIT                     |    |
| 3.2 ETHERCAT COUPLER LFC3-AP       4         3.2.1 Overview       4         3.2.2 Module view       4         3.2.3 General specification       7         3.2.4 Technical specifications       8         3.2.5 Installation& Wiring       9         3.2.6 Use cases       11         3.3 PROFINET COUPLER LFP3-AP       21         3.3.1 Overview       22         3.3.2 Module view       22         3.3.3 General specification       24         3.3.4 Technical specification       24         3.3.5 Installation& Wiring       26         3.3.6 Use Cases       27         4. DIGITAL QUANTITY MODULE UNIT       38         4.1 NAMING RULES       38         4.2.1 Overview       39         4.2.2 Module view       39         4.2.3 General specification       41         4.2.4 Technical specification       39         4.2.1 Overview       39         4.2.2 Module view       39         4.2.3 General specification       41         4.2.4 Technical specification       41         4.2.4 Technical specification       42         4.2.3 General specification       42         4.2.4 Technical specifications       42                                                                 | 3.1 NAMING RULES                    |    |
| 3.2.1 Overview       4         3.2.2 Module view       4         3.2.3 General specification       7         3.2.4 Technical specifications       8         3.2.5 Installation&Wiring       9         3.2.6 Use cases       11         3.3 PROFINET COUPLER LFP3-AP       21         3.3.1 Overview       21         3.3.2 Module view       22         3.3.3 General specification       24         3.3.4 Technical specifications       25         3.3.5 Installation&Wiring       26         3.3.6 Use Cases       27         4. DIGITAL QUANTITY MODULE UNIT       38         4.1 NAMING RULES       38         4.2 DIGITAL INPUT UNIT XF-E16X       39         4.2.1 Overview       39         4.2.2 Module view       39         4.2.3 General specifications       42         4.2.4 Technical specifications       42         4.2.5 Installation& Wiring       42         4.2.6 Usage of XF-E16X and LFC3-AP       47         4.2.7 Usage of XF-E16X and LFC3-AP       47         4.3.1 Overview       53         4.3.2 Module view       53         4.3.3 General specification       53         4.3.1 Overview       53                                                                    | 3.2 ETHERCAT COUPLER LFC3-AP        | 4  |
| 3.2.2 Module view       4         3.2.3 General specification       7         3.2.4 Technical specifications       8         3.2.5 Installation&Wiring       9         3.2.6 Use cases       11         3.3 PROFINET COUPLER LFP3-AP       21         3.3.1 Overview       21         3.3.2 Module view       22         3.3.3 General specification       24         3.3.4 Technical specification       24         3.3.5 Installation&Wiring       26         3.3.6 Use Cases       27         4. DIGITAL QUANTITY MODULE UNIT       38         4.1 NAMING RULES       38         4.2 DIGITAL INPUT UNIT XF-E16X       39         4.2.1 Overview       39         4.2.2 Module view       39         4.2.3 General specifications       42         4.2.4 Technical specification       41         4.2.4 Technical specification       41         4.2.4 Technical specifications       42         4.2.5 Installation&Wiring       42         4.2.6 Usage of XF-E16X and LFC3-AP       47         4.3.1 Overview       53         4.3.2 Module view       53         4.3.3 General specification       53         4.3.1 Overview       5                                                            | 3.2.1 Overview                      | 4  |
| 3.2.3 General specification       7         3.2.4 Technical specifications       8         3.2.5 Installation&Wiring       9         3.2.6 Use cases       11         3.3 PROFINET COUPLER LFP3-AP       21         3.3.1 Overview       21         3.3.2 Module view       22         3.3.3 General specification       24         3.3.4 Technical specifications       25         3.3.5 Installation&Wiring       26         3.3.6 Use Cases       27         4. DIGITAL QUANTITY MODULE UNIT       38         4.1 NAMING RULES       38         4.2 DIGITAL NPUT UNIT XF-E16X       39         4.2.1 Overview       39         4.2.2 Module view       39         4.2.3 General specifications       42         4.2.4 Technical specifications       42         4.2.5 Installation&Wiring       42         4.2.4 Technical specifications       42         4.2.5 Installation&Wiring       42         4.2.6 Usage of XF-E16X and LFC3-AP       47         4.3.1 Overview       53         4.3.2 Module view       53         4.3.3 General specification       53         4.3.1 Overview       53         4.3.2 Module view       53<                                                            | 3.2.2 Module view                   |    |
| 3.2.4 Technical specifications       8         3.2.5 Installation&Wiring       9         3.2.6 Use cases       11         3.3 PROFINET COUPLER LFP3-AP       21         3.3.1 Overview       21         3.3.2 Module view       22         3.3.3 General specification       24         3.3.4 Technical specifications       25         3.3.5 Installation&Wiring       26         3.3.6 Use Cases       27         4. DIGITAL QUANTITY MODULE UNIT       38         4.1 NAMING RULES       38         4.2 DIGITAL NPUT UNIT XF-E16X       39         4.2.1 Overview       39         4.2.2 Module view       39         4.2.3 General specifications       42         4.2.4 Technical specifications       42         4.2.5 Installation&Wiring       42         4.2.6 Usage of XF-E16X and LFC3-AP       47         4.2.7 Usage of XF-E16X and LFC3-AP       50         4.3 DIGITAL OUTPUT UNIT XF-E16(P)YT       53         4.3.1 Overview       53         4.3.2 Module view       53         4.3.3 General specification       55         4.3.4 Technical specification       55         4.3.1 Overview       53         4.3.2 Module view </td <td>3.2.3 General specification</td> <td></td> | 3.2.3 General specification         |    |
| 3.2.5 Installation&Wiring       9         3.2.6 Use cases       11         3.3 PROFINET COUPLER LFP3-AP       21         3.3.1 Overview       21         3.3.2 Module view       22         3.3.3 General specification       24         3.3.4 Technical specifications       25         3.3.5 Installation&Wiring       26         3.3.6 Use Cases       27         4. DIGITAL QUANTITY MODULE UNIT       38         4.1 NAMING RULES       38         4.2 DIGITAL INPUT UNIT XF-E16X       39         4.2.1 Overview       39         4.2.2 Module view       39         4.2.3 General specifications       42         4.2.4 Technical specifications       42         4.2.5 Installation&Wiring       42         4.2.6 Usage of XF-E16X and LFC3-AP       47         4.2.7 Usage of XF-E16X and LFC3-AP       50         4.3 LOVERVIEW       53         4.3.1 OVERVIEW       53         4.3.2 Module view       53         4.3.3 General specification       55         4.3.4 Technical specification       55         4.3.3 General specification       53         4.3.4 Technical specification       55         4.3.1 Overview       <                                                        | 3.2.4 Technical specifications      |    |
| 3.2.6 Use cases       11         3.3 PROFINET COUPLER LFP3-AP       21         3.3.1 Overview       21         3.3.2 Module view       22         3.3.3 General specification       24         3.3.4 Technical specifications       25         3.3.5 Installation&Wiring       26         3.3.6 Use Cases       27         4. DIGITAL QUANTITY MODULE UNIT       38         4.1 NAMING RULES       38         4.2 DIGITAL INPUT UNIT XF-E16X       39         4.2.1 Overview       39         4.2.2 Module view       39         4.2.3 General specifications       42         4.2.4 Technical specifications       42         4.2.5 Installation&Wiring       42         4.2.6 Usage of XF-E16X and LFC3-AP       47         4.2.7 Usage of XF-E16X and LFC3-AP       50         4.3 DIGITAL OUTPUT UNIT XF-E16(P)YT       53         4.3.1 Overview       53         4.3.2 Module view       53         4.3.4 Technical specification       53         4.3.1 Overview       53         4.3.2 Module view       53         4.3.3 General specification       55         4.3.4 Technical specification       55         4.3.5 Overview                                                              | 3.2.5 Installation&Wiring           |    |
| 3.3 PROFINET COUPLER LFP3-AP       21         3.3.1 Overview       21         3.3.2 Module view       22         3.3.3 General specification       24         3.3.4 Technical specifications       25         3.3.5 Installation&Wiring       26         3.3.6 Use Cases       27         4. DIGITAL QUANTITY MODULE UNIT       38         4.1 NAMING RULES       38         4.2 DIGITAL INPUT UNIT XF-E16X       39         4.2.1 Overview       39         4.2.2 Module view       39         4.2.3 General specifications       42         4.2.4 Technical specifications       42         4.2.5 Installation&Wiring       42         4.2.6 Usage of XF-E16X and LFC3-AP       47         4.2.7 Usage of XF-E16X and LFC3-AP       50         4.3 DIGITAL OUTPUT UNIT XF-E16(P)YT       53         4.3.1 Overview       53         4.3.2 Module view       53         4.3.3 General specification       55         4.3.4 Technical specification       55         4.3.1 Overview       53         4.3.2 Module view       53         4.3.3 General specification       55         4.3.4 Technical specification       55         4.3.5 Module                                                    | 3.2.6 Use cases                     |    |
| 3.3.1 Overview       21         3.3.2 Module view       22         3.3.3 General specification       24         3.3.4 Technical specifications       25         3.3.5 Installation&Wiring       26         3.3.6 Use Cases       27         4. DIGITAL QUANTITY MODULE UNIT       38         4.1 NAMING RULES       38         4.2 DIGITAL INPUT UNIT XF-E16X       39         4.2.1 Overview       39         4.2.2 Module view       39         4.2.3 General specifications       41         4.2.4 Technical specifications       42         4.2.5 Installation& Wiring       42         4.2.6 Usage of XF-E16X and LFC3-AP       47         4.2.7 Usage of XF-E16(X and LFP3-AP       50         4.3 DIGITAL OUTPUT UNIT XF-E16(P)YT       53         4.3.1 Overview       53         4.3.2 Module view       53         4.3.3 General specification       53         4.3.1 Overview       53         4.3.2 Module view       53         4.3.3 General specification       55         4.3.4 Technical specification       55         4.3.4 Technical specification       55         4.3.4 Technical specification       55 <td>3.3 PROFINET COUPLER LFP3-AP</td> <td></td>                      | 3.3 PROFINET COUPLER LFP3-AP        |    |
| 3.3.2 Module view       22         3.3.3 General specification       24         3.3.4 Technical specifications       25         3.3.5 Installation&Wiring       26         3.3.6 Use Cases       27         4. DIGITAL QUANTITY MODULE UNIT       38         4.1 NAMING RULES       38         4.2 DIGITAL INPUT UNIT XF-E16X       39         4.2.1 Overview       39         4.2.2 Module view       39         4.2.3 General specification       41         4.2.4 Technical specifications       42         4.2.5 Installation&Wiring       42         4.2.6 Usage of XF-E16X and LFC3-AP       47         4.2.7 Usage of XF-E16X and LFP3-AP       50         4.3 DIGITAL OUTPUT UNIT XF-E16(P)YT       53         4.3.1 Overview       53         4.3.2 Module view       53         4.3.4 Technical specifications       55         4.3.4 Technical specification       55                                                                                                    | 3.3.1 Overview                      |    |
| 3.3.3 General specification       24         3.3.4 Technical specifications       25         3.3.5 Installation&Wiring       26         3.3.6 Use Cases       27         4. DIGITAL QUANTITY MODULE UNIT       38         4.1 NAMING RULES       38         4.2 DIGITAL INPUT UNIT XF-E16X       39         4.2.1 Overview       39         4.2.2 Module view       39         4.2.3 General specification       41         4.2.4 Technical specifications       42         4.2.5 Installation&Wiring       42         4.2.6 Usage of XF-E16X and LFC3-AP       47         4.2.7 Usage of XF-E16X and LFP3-AP       50         4.3 DIGITAL OUTPUT UNIT XF-E16(P)YT       53         4.3.1 Overview       53         4.3.2 Module view       53         4.3.4 Technical specification       53         4.3.4 Technical specification       53                                                                                                    | 3.3.2 Module view                   |    |
| 3.3.4 Technical specifications253.3.5 Installation&Wiring263.3.6 Use Cases274. DIGITAL QUANTITY MODULE UNIT384.1 NAMING RULES384.2 DIGITAL INPUT UNIT XF-E16X394.2.1 Overview394.2.2 Module view394.2.3 General specification414.2.4 Technical specifications424.2.5 Installation&Wiring424.2.6 Usage of XF-E16X and LFC3-AP474.2.7 Usage of XF-E16X and LFP3-AP504.3 DIGITAL OUTPUT UNIT XF-E16(P)YT534.3.1 Overview534.3.2 Module view534.3.3 General specification554.3.4 Technical specification554.3.4 Technical specification554.3.4 Technical specification554.3.4 Technical specification554.3.4 Technical specification554.3.4 Technical specification554.3.4 Technical specification554.3.4 Technical specification55                                                                                                    | 3.3.3 General specification         |    |
| 3.3.5 Installation & Wiring       26         3.3.6 Use Cases       27         4. DIGITAL QUANTITY MODULE UNIT       38         4.1 NAMING RULES       38         4.2 DIGITAL INPUT UNIT XF-E16X       39         4.2.1 Overview       39         4.2.2 Module view       39         4.2.3 General specification       41         4.2.4 Technical specifications       42         4.2.5 Installation & Wiring       42         4.2.6 Usage of XF-E16X and LFC3-AP       47         4.2.7 Usage of XF-E16X and LFP3-AP       50         4.3 DIGITAL OUTPUT UNIT XF-E16(P)YT       53         4.3.1 Overview       53         4.3.2 Module view       53         4.3.4 Technical specification       55         4.3.4 Technical specifications       56                                                                                                    | 3.3.4 Technical specifications      |    |
| 3.3.6 Use Cases       27         4. DIGITAL QUANTITY MODULE UNIT       38         4.1 NAMING RULES       38         4.2 DIGITAL INPUT UNIT XF-E16X       39         4.2.1 Overview       39         4.2.2 Module view       39         4.2.3 General specification       41         4.2.4 Technical specifications       42         4.2.5 Installation& Wiring       42         4.2.6 Usage of XF-E16X and LFC3-AP       47         4.2.7 Usage of XF-E16X and LFP3-AP       50         4.3 DIGITAL OUTPUT UNIT XF-E16(P)YT       53         4.3.1 Overview       53         4.3.2 Module view       53         4.3.4 Technical specifications       55         4.3.4 Technical specifications       55         4.3.4 Technical specifications       56                                                                                                    | 3.3.5 Installation&Wiring           |    |
| 4. DIGITAL QUANTITY MODULE UNIT       38         4.1 NAMING RULES       38         4.2 DIGITAL INPUT UNIT XF-E16X       39         4.2.1 Overview       39         4.2.2 Module view       39         4.2.3 General specification       41         4.2.4 Technical specifications       42         4.2.5 Installation& Wiring       42         4.2.6 Usage of XF-E16X and LFC3-AP       47         4.2.7 Usage of XF-E16X and LFP3-AP       50         4.3 DIGITAL OUTPUT UNIT XF-E16(P)YT       53         4.3.1 Overview       53         4.3.2 Module view       53         4.3.3 General specification       55         4.3.4 Technical specifications       55                                                                                                    | 3.3.6 Use Cases                     |    |
| 4.1 NAMING RULES.       38         4.2 DIGITAL INPUT UNIT XF-E16X       39         4.2.1 Overview       39         4.2.2 Module view       39         4.2.3 General specification       41         4.2.4 Technical specifications       42         4.2.5 Installation&Wiring       42         4.2.6 Usage of XF-E16X and LFC3-AP       47         4.2.7 Usage of XF-E16X and LFP3-AP       50         4.3 DIGITAL OUTPUT UNIT XF-E16(P)YT       53         4.3.1 Overview       53         4.3.2 Module view       53         4.3.3 General specifications       55         4.3.4 Technical specifications       55         4.3.4 Technical specifications       56                                                                                                    | 4. DIGITAL QUANTITY MODULE UNIT     |    |
| 4.2 DIGITAL INPUT UNIT XF-E16X       39         4.2.1 Overview       39         4.2.2 Module view       39         4.2.3 General specification       41         4.2.4 Technical specifications       42         4.2.5 Installation&Wiring       42         4.2.6 Usage of XF-E16X and LFC3-AP       47         4.2.7 Usage of XF-E16X and LFP3-AP       50         4.3 DIGITAL OUTPUT UNIT XF-E16(P)YT       53         4.3.1 Overview       53         4.3.2 Module view       53         4.3.3 General specifications       55         4.3.4 Technical specifications       56                                                                                                    | 4.1 NAMING RULES                    |    |
| 4.2.1 Overview       39         4.2.2 Module view       39         4.2.3 General specification       41         4.2.4 Technical specifications       42         4.2.5 Installation&Wiring       42         4.2.6 Usage of XF-E16X and LFC3-AP       47         4.2.7 Usage of XF-E16X and LFP3-AP       50         4.3 DIGITAL OUTPUT UNIT XF-E16(P)YT       53         4.3.1 Overview       53         4.3.2 Module view       53         4.3.3 General specifications       55         4.3.4 Technical specifications       56                                                                                                    | 4.2 DIGITAL INPUT UNIT XF-E16X      |    |
| 4.2.2 Module view                                                                                                    | 4.2.1 Overview                      |    |
| 4.2.3 General specification414.2.4 Technical specifications424.2.5 Installation&Wiring424.2.6 Usage of XF-E16X and LFC3-AP474.2.7 Usage of XF-E16X and LFP3-AP504.3 DIGITAL OUTPUT UNIT XF-E16(P)YT534.3.1 Overview534.3.2 Module view534.3.3 General specification554.3.4 Technical specifications56                                                                                                    | 4.2.2 Module view                   |    |
| 4.2.4 Technical specifications424.2.5 Installation&Wiring424.2.6 Usage of XF-E16X and LFC3-AP474.2.7 Usage of XF-E16X and LFP3-AP504.3 DIGITAL OUTPUT UNIT XF-E16(P)YT534.3.1 Overview534.3.2 Module view534.3.3 General specification554.3.4 Technical specifications56                                                                                                    | 4.2.3 General specification         |    |
| 4.2.5 Installation&Wiring       42         4.2.6 Usage of XF-E16X and LFC3-AP       47         4.2.7 Usage of XF-E16X and LFP3-AP       50         4.3 DIGITAL OUTPUT UNIT XF-E16(P)YT       53         4.3.1 Overview       53         4.3.2 Module view       53         4.3.3 General specification       55         4.3.4 Technical specifications       56                                                                                                    | 4.2.4 Technical specifications      |    |
| 4.2.6 Usage of XF-E16X and LFC3-AP                                                                                                    | 4.2.5 Installation&Wiring           |    |
| 4.2.7 Usage of XF-E16X and LFP3-AP       50         4.3 DIGITAL OUTPUT UNIT XF-E16(P)YT       53         4.3.1 Overview       53         4.3.2 Module view       53         4.3.3 General specification       55         4.3.4 Technical specifications       56                                                                                                    | 4.2.6 Usage of XF-E16X and LFC3-AP  |    |
| 4.3 DIGITAL OUTPUT UNIT XF-E16(P)YT       53         4.3.1 Overview       53         4.3.2 Module view       53         4.3.3 General specification       55         4.3.4 Technical specifications       56         4.3.5 Level levice       56                                                                                                    | 4.2.7 Usage of XF-E16X and LFP3-AP  |    |
| 4.3.1 Overview534.3.2 Module view534.3.3 General specification554.3.4 Technical specifications564.3.5 Local Mating56                                                                                                    | 4.3 DIGITAL OUTPUT UNIT XF-E16(P)YT |    |
| 4.3.2 Module view534.3.3 General specification554.3.4 Technical specifications564.3.5 Level Mating OWE in57                                                                                                    | 4.3.1 Overview                      |    |
| 4.3.3 General specification    55      4.3.4 Technical specifications    56                                                                                                    | 4.3.2 Module view                   |    |
| 4.3.4 Technical specifications                                                                                                    | 4.3.3 General specification         |    |
|                                                                                                    | 4.3.4 Technical specifications      |    |
| 4.3.5 Installation& Wiring                                                                                                    | 4.3.5 Installation&Wiring           |    |

| 4.3.6 Usage of XF-E16Y and LFC3-AP              |  |
|-------------------------------------------------|--|
| 4.3.7 Usage of XF-E16(P)YT and LFP3-AP          |  |
| 4.4 DIGITAL INPUT OUTPUT HYBRID UNIT XF-E8NX8YT |  |
| 4.4.1 Overview                                  |  |
| 4.4.2 Module view                               |  |
| 4.4.3 General specification                     |  |
| 4.4.4 Technical specifications                  |  |
| 4.4.5 Terminal definition&Wiring                |  |
| 4.4.6 Usage of XF-E8NX8YT and LFC3-AP           |  |
| 4.4.7 Usage of XF-E8NX8YT and LFP3-AP           |  |
| 4.5 DIGITAL INPUT MODULE XF-E32X                |  |
| 4.5.1 Product overview                          |  |
| 4.5.2 Module View                               |  |
| 4.5.3 General specification                     |  |
| 4.5.4 Technical specification                   |  |
| 4.5.5 Installation&Wiring                       |  |
| 4.5.6 Usage of XF-E32X and LFC3-AP              |  |
| 4.5.7 Usage of XF-E32X and LFP3-AP              |  |
| 4.6 DIGITAL INPUT MODULE XF-E32YT               |  |
| 4.6.1 Product overview                          |  |
| 4.6.2 Module view                               |  |
| 4.6.3 General specifications                    |  |
| 4.6.4 Technical specification                   |  |
| 4.6.5 Installation&Wiring                       |  |
| 4.6.6 Usage of XF-E32Y and LFC3-AP              |  |
| 4.6.7 Usage of XF-E32Y and LFP3-AP              |  |
| 4.7 DIGITAL IO MODULE XF-E16X16YT               |  |
| 4.7.1 Product overview                          |  |
| 4.7.2 Module view                               |  |
| 4.7.3 General specifications                    |  |
| 4.7.4 Technical specification                   |  |
| 4.7.5 Installation&Wiring                       |  |
| 4.7.6 Usage of XF-E16X16YT and LFC3-AP          |  |
| 4.7.7 Usage of XF-E16X16YT and LFP3-AP          |  |
| 5. ANALOG MODULE UNIT                           |  |
| 5.1 NAMING RULES                                |  |
| 5.2 Analog input unit XF-E4AD                   |  |
| 5.2.1 Overview                                  |  |
| 5.2.2 Module view                               |  |
| 5.2.3 General specification                     |  |
| 5.2.4 Technical specifications                  |  |
| 5.2.5 Terminal definition&Wiring                |  |
| 5.2.6 Usage of XF-E4AD and LFC3-AP              |  |
| 5.2.7 Usage of XF-E4AD and LFP3-AP              |  |
| 5.3 ANALOG OUTPUT UNIT XF-E4DA                  |  |
| 5.3.1 Overview                                  |  |

| 5.3.2 Module view                                       |     |
|---------------------------------------------------------|-----|
| 5.3.3 General specification                             |     |
| 5.3.4 Technical specifications                          |     |
| 5.3.5 Terminal definition&Wiring                        |     |
| 5.3.6 Usage of XF-E4DA and LFC3-AP                      |     |
| 5.3.7 Usage of XF-E4DA and LFP3-AP                      |     |
| 6. SERIAL PORT COMMUNICATION MODULE                     |     |
| 6.1 NAMING RULE                                         |     |
| 6.2 SERIAL PORT COMMUNICATION MODULE XF-E2COM24         |     |
| 6.2.1 Product overview                                  |     |
| 6.2.2 Module View                                       |     |
| 6.2.3 General specifications                            |     |
| 6.2.4 Technical specification                           |     |
| 6.2.5 Installation&Wiring                               |     |
| 6.2.6 Usage of XF-E2COM24 and LFC3-AP                   |     |
| 6.2.7 Usage of XF-E2COM24 and LFP3-AP                   |     |
| 7 TEMDEDATUDE MODULE                                    | 221 |
| 7. TEMPERATURE MODULE                                   | 231 |
| 7.1 NAMING RULE                                         |     |
| 7.2 THERMISTOR TEMPERATURE ACQUISITION MODULE XF-E4RTD  |     |
| 7.2.1 Product overview                                  |     |
| 7.2.2 Module view                                       |     |
| 7.2.3 General specifications                            |     |
| 7.2.4 Technical specification                           |     |
| 7.2.5 Sensor Accuracy Table                             |     |
| 7.2.6 Installation&Wiring                               |     |
| 7.2.7 Usage of XF-E4RTD and LFC3-AP                     |     |
| 7.2.8 Usage of XF-E4RTD and LFP3-AP                     |     |
| 7.3 THERMOCOUPLE TEMPERATURE ACQUISITION MODULE XF-E4TC |     |
| 7.3.1 Product overview                                  |     |
| 7.3.2 Module view                                       |     |
| 7.3.3 General specification                             |     |
| 7.3.4 Technical specification                           |     |
| 7.3.5 Sensor accuracy table                             |     |
| 7.3.6 Installation and wiring                           |     |
| 7.3.7 Usage of XF-E4TC and LFC3-AP                      |     |
| 7.3.8 Usage of XF-E4TC and LFP3-AP                      |     |
| 8. HIGH SPEED COUNTING MODULE                           |     |
| 8.1 NAMING RULE                                         |     |
| 8.2 HIGH SPEED COUNTING MODULE XF-E1HSC                 |     |
| 8.2.1 Product overview                                  |     |
| 8.2.2 Module view                                       |     |
| 8.2.3 General specification                             |     |
| 8.2.4 Technical specification                           |     |
| 8.2.5 Installation and wiring                           |     |

| 8.2.6 Usage of XF-E1HSC and LFC3-AP | 293 |
|-------------------------------------|-----|
| 8.2.7 Usage of XF-E1HSC and LFP3-AP | 311 |

# 1. Document Guide

# 1.1 Related manual

### 1) CPU unit

| Manual name                                         | Main content                                         |
|-----------------------------------------------------|------------------------------------------------------|
| User Manual for XSF Series Programmable Controllers | Mainly records the hardware specifications and       |
| [Hardware section]                                  | maintenance information of XSF series CPU units      |
| XS series PLCopen standard controller user manual   | Mainly recorded in the VS series instruction section |
| [Instruction section] (XS studio)                   | Manny recorded in the XS series instruction section  |
| XS series PLCopen standard controller user manual   | Mainly records the operation and corresponding       |
| [Software section] (XS studio)                      | functions of XS Studio programming software          |

### 2) I/O unit

| Manual name                            | Main content                                     |  |
|----------------------------------------|--------------------------------------------------|--|
| VE Series Expansion Module User Manual | Mainly records the product specifications and    |  |
| AF series Expansion Module Oser Manual | maintenance information of the XF series IO unit |  |

# 2. Terminology

| Term              | Explanation                                                                              |  |  |
|-------------------|------------------------------------------------------------------------------------------|--|--|
| Coupler           | XF series expansion module adapter, supporting EtherCAT and PROFINET bus                 |  |  |
|                   | protocols.                                                                               |  |  |
| Power module unit | General term for XF series power modules.                                                |  |  |
| 1020              | Protection level according to DIN 40050: protection against finger contact and intrusion |  |  |
| IP20              | of particles with a diameter greater than 12mm.                                          |  |  |
|                   | The backplane bus is a serial data bus used by various modules to communicate with       |  |  |
| Backplane bus     | each other. The backplane bus is also used to provide some necessary power for each      |  |  |
|                   | module. Each module is connected through a bus connector.                                |  |  |

In this manual, unless otherwise specified, the following terms will be used for explanation.

# 3. Coupler unit

In this chapter, the specifications, appearance dimensions, and usage methods of each bus coupler unit are introduced.

# 3.1 Naming rules

|   | $\frac{\mathbf{L}}{1}$         | $\frac{F}{2}$ $\frac{C}{3}$ | $\sum_{n=1}^{\infty} \frac{3}{4} - \frac{AP}{5}$    |  |  |
|---|--------------------------------|-----------------------------|-----------------------------------------------------|--|--|
| 1 | Series name                    | L:                          | Remote I/O series                                   |  |  |
| 2 | Refers to the extension module | F:                          | Indicating compatibility with XF series right       |  |  |
|   |                                |                             | expansion module                                    |  |  |
| 3 | Bus type                       | C:                          | : EtherCAT bus                                      |  |  |
|   | P: Profinet bus                |                             | Profinet bus                                        |  |  |
|   |                                | E:                          | EtherNet/IP bus (In development, please stay tuned) |  |  |
| 4 | Ethernet bandwidth             | 3:                          | 100M                                                |  |  |
| 5 | Unit type                      | AP:                         | Coupler unit                                        |  |  |

# 3.2 EtherCAT coupler LFC3-AP

### 3.2.1 Overview

LFC3-AP coupler unit supports EtherCAT bus communication protocol, a single adapter module can connect up to 32 XF series I/O modules, it can achieve seamless connection with mainstream PLCs such as XINJE, Beckhoff, Omron, and Keyence.

- Compact structure, saving installation space.
- Minimum support for 250us DC synchronization.
- Support firmware upgrade for network ports.
- Support hardware static station number setting.
- High speed bus microsecond response.
- Maximum support for 32 expansion modules.
- Module version

| Hardware version | Firmware version | Function                                                                                |
|------------------|------------------|-----------------------------------------------------------------------------------------|
| H2.0.0           | V2.0.0           | Basic functions for the first official production                                       |
| H2.2.0           | V2.1.0           | Added functions for temperature adaptation, serial port, and high-speed counting module |

■ Version explanation

| Firmware | XML version                | Added modules                                |
|----------|----------------------------|----------------------------------------------|
| V2.0.0   | XINJE-LFC3-AP-Rev2.0.0.xml | XF-E8X8Y, XF-E16X, XF-E16Y, XF-E4AD, XF-E4DA |
| V2.1.0   | XINJE-LFC3-AP-Rev2.0.3.xml | XF-E2COM24, XF-E4RTD, XF-E4TC, XF-E1HSC      |

## 3.2.2 Module view

1) Description of each section

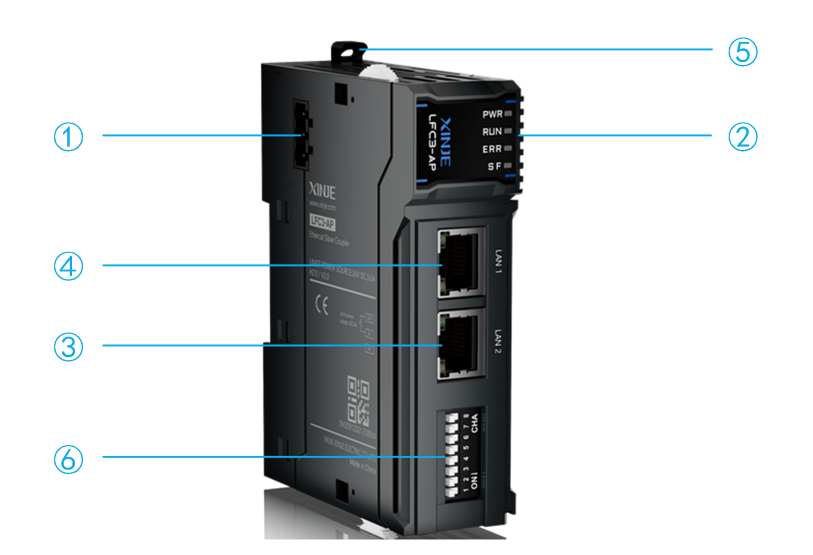

| No. | Name                        | No. | Name                                                                                                    |
|-----|-----------------------------|-----|----------------------------------------------------------------------------------------------------|
| 1   | DC24V power supply terminal | 2   | Status indicator                                                                                                    |
| 3   | EtherCAT IN port            | (4) | EtherCAT OUT port                                                                                                    |
| 5   | Guide rail buckle           | 6   | Used to set ECAT static station numbers,<br>ranging from 1 to 255. When the station number<br>is 0, the main station automatically assigns a<br>station number |

## 2) System indicator

| Abbreviation | Explanation                                                               |
|--------------|---------------------------------------------------------------------------|
| PWR          | Power indicator light, lit when the power system is normal                |
| RUN          | Running indicator light, lit up when the system is running normally       |
| ERR          | System malfunction indicator light, lit up when system malfunction occurs |
| SF           | Module error indicator light                                              |

### • RUN indicator

| RUN indicator   | State                           | Explanation     |
|-----------------|---------------------------------|-----------------|
| Extinguish      | INT                             | Initialize      |
| Flash (2Hz)*2   | PRE-OP                          | Trial running   |
| Flash (1Hz)*1   | SAFE-OP                         | Safe run        |
| Light           | OP                              | Running state   |
| Flash (10Hz )*3 | BOOTSTRAP or loading the EEPROM | Download EEPROM |

### • ERR indicator

| ERR indicator                 | Explanation                   | Solution                             |
|-------------------------------|-------------------------------|--------------------------------------|
| Extinguish                    | No Error                      |                                      |
| $Flach (10Hz)^{*1}$           | FEPPOM load error             | 1. Power on again.                   |
|                               |                               | 2. Reflash EEPROM.                   |
|                               |                               | 1. Check the configuration of the    |
| Single flash <sup>*4</sup>    | AL status register error      | main station and upper computer.     |
|                               |                               | 2. Reactivate configuration.         |
|                               |                               | 1. Check if the connection between   |
|                               |                               | the slave station and the master     |
| Double flashing <sup>*5</sup> | Process data watchdog timeout | station is intact.                   |
|                               |                               | 2. Check if the main station reports |
|                               |                               | any errors.                          |
|                               |                               | 1. Check if the connection between   |
|                               |                               | the slave station and the master     |
|                               |                               | station is intact.                   |
| Light                         | PDI watchdog timeout          | 2. Check if the main station reports |
| Light                         |                               | any errors.                          |
|                               |                               | 3. Check if there is excessive       |
|                               |                               | interference on site.                |
|                               |                               | 4. Power on again.                   |

#### • SF indicator

| SF indicator               | Explanation                                         | Solution                                                                                                    |
|----------------------------|-----------------------------------------------------|----------------------------------------------------------------------------------------------------|
| Extinguish                 | Expansion module is normal                          |                                                                                                    |
| Single flash <sup>*4</sup> | Expansion module failure                            | <ol> <li>Check the module power supply.</li> <li>Check if the module is faulty.<br/>Replace the module.</li> <li>Check the external channel wiring<br/>status.</li> </ol>                                                                                                    |
| Light                      | Detect configuration topology mismatch with reality | <ol> <li>Check the communication<br/>interface contact of the expansion<br/>module or restart the entire<br/>system.</li> <li>Check if the module in the<br/>corresponding slot is powered off<br/>or unplugged.</li> <li>Check the communication<br/>interface contact of the expansion<br/>module or restart the entire<br/>system.</li> </ol> |

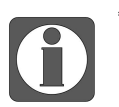

\*1: A square wave with a duty cycle of 50% and a frequency of 1Hz.

- \*2: A square wave with a duty cycle of 50% and a frequency of 2Hz.
- \*3: A square wave with a duty cycle of 50% and a frequency of 10Hz.
- \*4: Single flash as shown in the figure below:

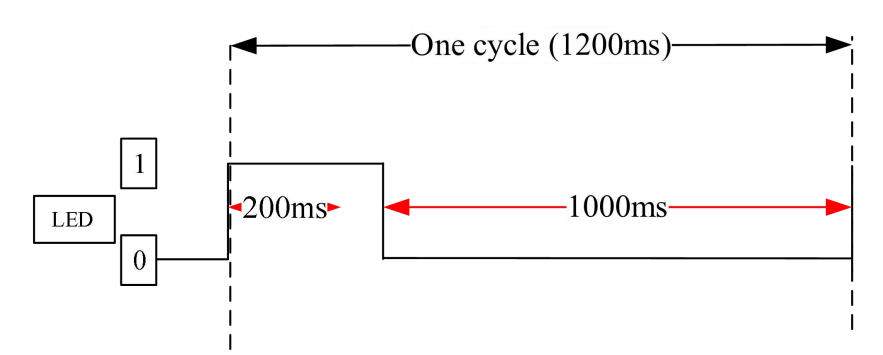

• \*5: Double flashing as shown in the figure below:

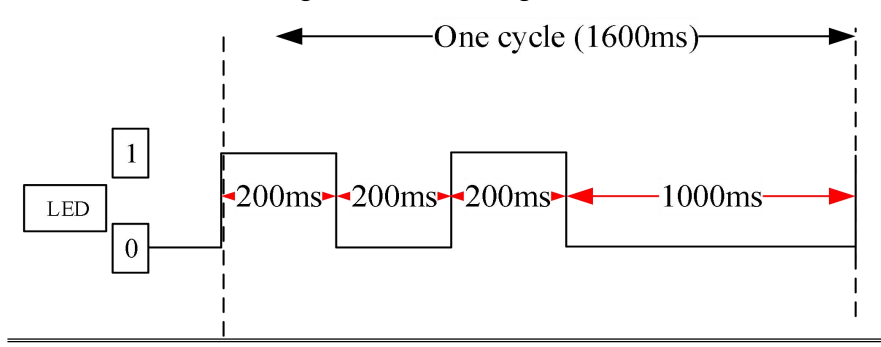

# 3.2.3 General specification

|                               | Gen                    | eral specification                                                                                                    |
|-------------------------------|------------------------|----------------------------------------------------------------------------------------------------|
| Project                       |                        | Specifications                                                                                                    |
|                               | Maximum<br>temperature | 55°C                                                                                                    |
| Operating temperature         | Minimum<br>temperature | -20°C                                                                                                    |
| Transportation/Storage        | Maximum<br>temperature | 70°C                                                                                                    |
| temperature                   | Minimum<br>temperature | -40°C                                                                                                    |
| Environmental humidity        | Upper limit            | 95%                                                                                                    |
| (including operation/storage) | Lower limit            | 10%                                                                                                    |
| IP level                      |                        | IP20                                                                                                    |
| Anti vibration                |                        | Compliant with IEC61131-2<br>Under intermittent vibration (frequency 5-9Hz, constant<br>amplitude 3.5mm peak displacement) and (frequency<br>9-150Hz, constant acceleration 1.0g peak acceleration)<br>Under continuous intermittent vibration (frequency 5-9Hz<br>half amplitude 1.75mm displacement) and (frequency<br>9-150Hz constant acceleration 0.5g constant frame<br>amplitude)<br>Scan 10 times in X, Y, and Z directions<br>Complies with IEC61131-2 standard<br>The immediated for the standard |
| Impact resistance             |                        | The impact strength is 15G (peak) and the duration is 11ms.<br>It is applied to three mutually perpendicular axes, and each<br>axis is impacted 3 times (a total of 18 impacts)                                                                                                    |
| Using environment             |                        | Non corrosive gas                                                                                                    |
| Using altitude                |                        | 0-2000m                                                                                                    |
| Overvoltage level             |                        | II: Complies with IEC61131-2                                                                                                    |
| Pollution level               |                        | 2: Complies with IEC61131-2                                                                                                    |
| Anti interference EMC         |                        | Complies with IEC 61131-2 IEC61000-6-4 Type B                                                                                                    |
| Related certifications        |                        | CE                                                                                                    |

# 3.2.4 Technical specifications

| Project                         | Specifications                                                     |
|---------------------------------|--------------------------------------------------------------------|
| Bus type                        | EtherCAT                                                           |
| Rated input voltage             | DC24V                                                              |
| Isolation voltage               | 500VAC                                                             |
| Voltage allowable range         | DC21.6-26.4V                                                       |
| Module power                    | 1.5W                                                               |
| Allow instant power outage time | 10ms DC24V                                                         |
| Impulse current                 | 10A DC26.4V                                                        |
| Derver protection               | Anti reverse connection protection, overcurrent protection, surge  |
|                                 | absorption                                                         |
| Single AP process data          | Input maximum 1024 bytes, output maximum 1024 bytes                |
| Network interface               | 2 RJ45 ports                                                       |
| Physical layer                  | 100BASE-TX                                                         |
| Synchronization cycle           | Support 250us, 500us, 1000us, 2000us, 4000us                       |
| Transmission distance           | Less than or equal to 100m between two nodes                       |
| Transmission medium             | CAT5e or up                                                        |
| Topological structure           | Linear or star shaped (external brancher)                          |
| Number of expansion modules     | Supports 32 modules                                                |
| Firmware upgrade                | Support                                                            |
| Station number setting          | Configuration by dial switch (1-255) or allocation by main station |
| Module weight                   | 100g                                                               |

## 3.2.5 Installation&Wiring

#### 3.2.5.1 Dimension

(Unit: mm)

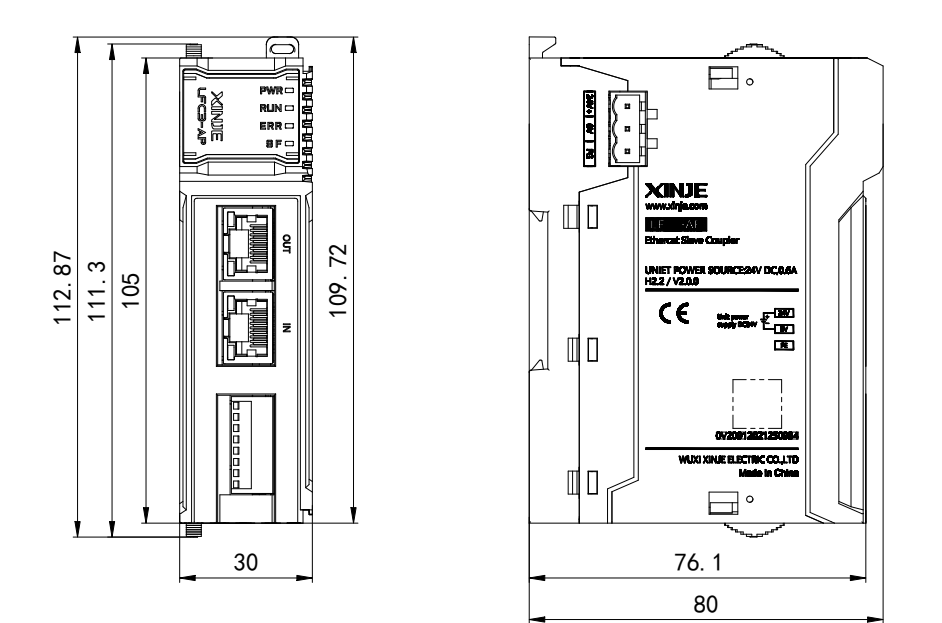

#### 3.1.5.2 Installation method

The module is installed using DIN rails, which must comply with the IEC 60715 standard (35mm wide, 1mm thick). The dimension information is shown in the following figure, and the unit is (mm).

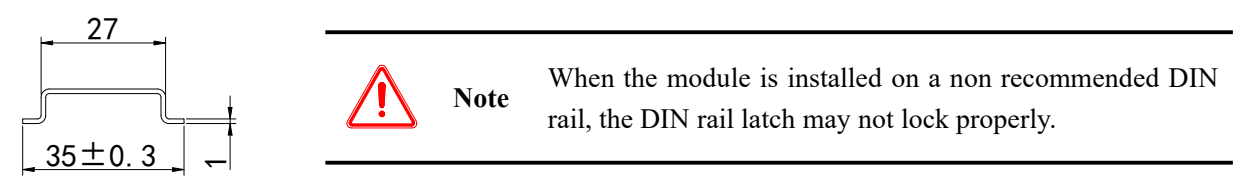

#### 3.1.5.3 Installation environment

This product can be installed in four positions (i.e. installation direction): horizontal, vertical, top of cabinet, and bottom of cabinet, it is recommended to install in a horizontal direction, and the heat dissipation design should be through natural convection, to ensure normal ventilation and heat dissipation, and to reserve sufficient wiring space, the minimum gap must be left around this product, as shown in the following figure:

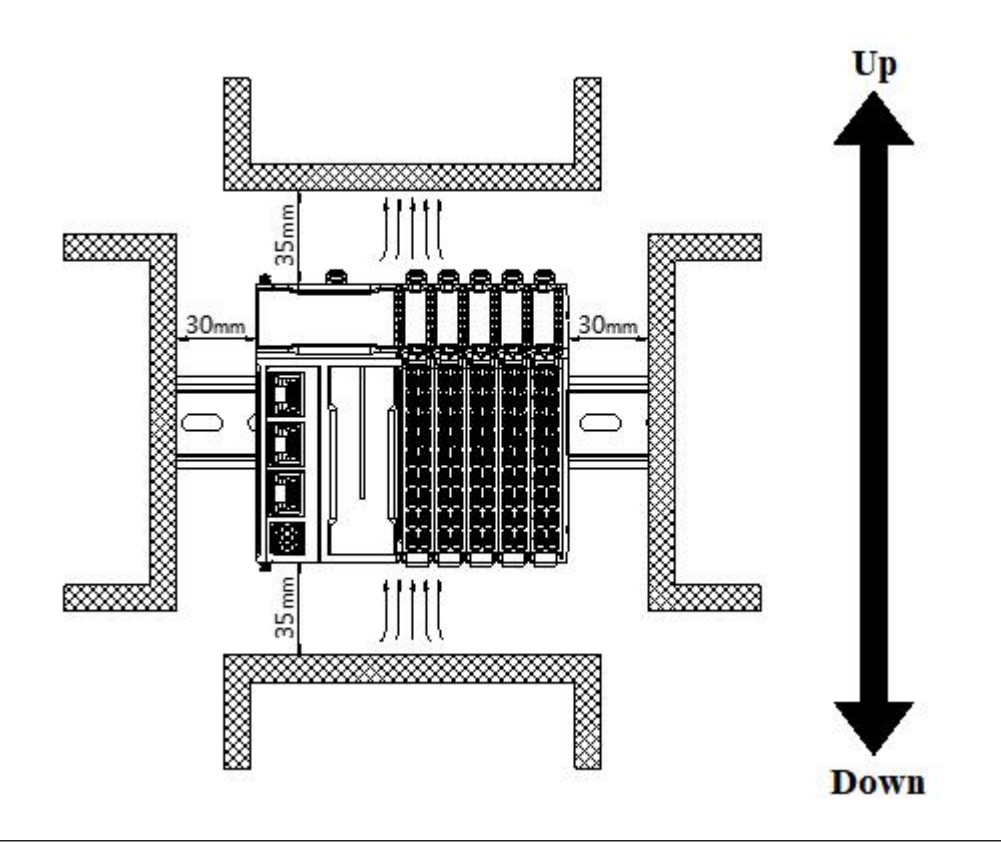

If there is a high-temperature heat source equipment (heater, transformer, high resistance, etc.) around this product, at least 100mm gap should be left between it and the high-temperature heat source equipment.

# 3.2.6 Use cases

### 3.2.6.1 LFC3-AP connected to XINJE XDH/XLH/XG2

1. Add the ".xml" file corresponding to LFC3-AP. Open the XINJE XDPPro programming software and right-click on "PLC Master" in EthercatMaster, click "Add Device" and click "Import Device" in the device library.

| oject III Statistical Control Crown | K PLC1 - Ladder   |                              |                                       |                               |        |
|-------------------------------------|-------------------|------------------------------|---------------------------------------|-------------------------------|--------|
| Subal library                       |                   |                              |                                       |                               |        |
| Function Library                    |                   |                              |                                       |                               |        |
| Default Library                     | 0                 |                              |                                       |                               |        |
| Config Block                        |                   | EthercatConfig               |                                       |                               | ×      |
| Sequence Block                      |                   |                              |                                       |                               |        |
| Comment Editor                      |                   | Scan                         |                                       |                               |        |
| Free Monitor                        |                   | Butter Dight click           | Device library                        | ×                             |        |
| Data Monitor                        |                   | Right Click                  |                                       |                               |        |
| Set Reg Init Value                  |                   | master configuration         | Install Uninstall Vendors All Vendors | •                             |        |
| Eunction Version Switch             |                   | Slave District Configuration |                                       | <u>v 1</u>                    |        |
| PIC Config                          |                   | add device 3                 | Bane                                  | Vendor                        |        |
| VO                                  |                   |                              | -XINJE ELECTRONICS, INC.              |                               |        |
| Password                            |                   |                              | -XINJE ELECTRIC CO., LTD.             |                               |        |
| (P) C Serial Port                   |                   |                              |                                       |                               |        |
| ethernet                            |                   |                              |                                       |                               |        |
| Pulse                               |                   |                              |                                       |                               |        |
| Module                              |                   |                              |                                       |                               |        |
| BD                                  |                   |                              |                                       |                               |        |
| R. ED                               |                   |                              |                                       |                               |        |
| 4GBOX                               |                   |                              |                                       |                               |        |
| WBOX                                |                   |                              |                                       |                               |        |
| SystemConfig                        |                   |                              |                                       |                               |        |
| PLC Communication                   |                   |                              |                                       |                               |        |
| LISI Ethernetip                     |                   |                              |                                       |                               |        |
| EipScanner                          |                   |                              |                                       |                               |        |
| EipAdapter                          |                   |                              |                                       |                               |        |
| ElpExplicit                         |                   |                              |                                       |                               |        |
| ModbusTcp                           |                   |                              |                                       |                               |        |
| EthercatMaster                      |                   |                              |                                       |                               |        |
| Motion control(H movement)          |                   |                              |                                       |                               |        |
| Axis configuration                  | Information       |                              |                                       | Add Close                     |        |
| Axis debug                          | Error List Output |                              | L                                     |                               |        |
| Axis group configuration            | Description       |                              |                                       |                               |        |
| CAM                                 | Description       |                              |                                       |                               |        |
| PLC Status                          |                   |                              |                                       |                               |        |
|                                     |                   |                              | Import                                | Export Read Write Activate OK | Cancel |
| DI C Desired Hannes                 |                   |                              |                                       |                               |        |

2. Find the directory where the LFC3-AP xml file is located, select it, and click "Open" to complete the addition.

| hercatConfig |                                       | Upen                |                                                 |                                        |                    | L VER CL         |
|--------------|---------------------------------------|---------------------|-------------------------------------------------|----------------------------------------|--------------------|------------------|
| Scan         |                                       | ← → * T → In        | IS PC > Local Disk (G:) > Xinje CD > XML file > |                                        | V O Sea            | rch XML file     |
| Master       |                                       | Organize 👻 New fold | er                                              |                                        |                    | 8                |
| PLC Master   | Device library                        | XS PLC open *       | Name                                            | Date modified<br>9/18/2023 1:10 PM     | Type<br>EDS File   | Size<br>24 K     |
| Slave        | Install Uninstall Vendors All Vendors | This PC             | XINJE-DSDC-ECT.Xml                              | 2/18/2024 9:35 AM<br>11/2/2022 4:44 PM | XML File           | 787 KI<br>308 KI |
|              | Name                                  | 3D Objects          | XINJE-LC3-AP-Rev2.1.1.xml                       | 6/16/2023 3:50 PM                      | XML File           | 558 K            |
|              | - XINJE ELECTRONICS, INC.             | C Desktop           | XINJE-LC3-AP-Rev3.1.0.xml                       | 11/2/2022 4:43 PM                      | XML File           | 272 Ki           |
|              | XINJE ELECTRIC CO., LTD.              | Documents           | XINJE-LC3-AP-Rev3.1.1E.xml                      | 3/21/2023 2:18 PM                      | XML File           | 275 K            |
|              |                                       | Downloads           | XINJE-LC3-AP-Rev3.2.1.xml                       | 8/31/2023 3:32 PM                      | XML File           | 262 K            |
|              |                                       | h Music             | XINJE-LC3-AP-Rev3.2.3.rar                       | 1/9/2024 5:09 PM                       | WinRAR archive     | 8 K              |
|              |                                       | Picturer            | XINJE-LC3-AP-Rev3.2.3.xml                       | 11/2/2023 2:32 PM                      | XML File           | 262 K            |
|              |                                       | Videos              | XINJE-LFC3-AP-Rev2.0.0.xml                      | 12/5/2023 10:48 AM                     | XML File           | 218 K            |
|              |                                       | Videos              | XJ_XS3.package                                  | 10/16/2023 4:58 PM                     | CODESYS Package    | 463 Ki           |
|              |                                       | Local Disk (C:)     | XJ_XS3.rar                                      | 1/9/2024 5:07 PM                       | WinRAR archive     | 460 Ki           |
|              |                                       | Local Disk (D:)     | XL-4PT3-P-H connect through LC3-AP xml.zip      | 12/28/2023 1:32 PM                     | WinRAR ZIP archive | 15 KE            |
|              |                                       | Local Disk (F:)     | XL-E4PT3-P-H right expansion module.xml         | 12/25/2023 5:31 PM                     | XML File           | 15 KE            |
|              |                                       | Local Disk (G:)     | XS_2.2.0_patch1_20230915XSF.package             | 1/24/2024 11:00 AM                     | CODESYS Package    | 3,147 KE         |
|              |                                       | = Local Disk (H:)   | H A5_2.2.0_A5A550-L-20250919.package            | 2/ 19/2024 4:13 PTVI                   | CODESTS Package    | 3,022 ND         |
|              |                                       | File n              | ame: XINJE-LFC3-AP-Rev2.0.0.xml                 |                                        |                    |                  |
|              |                                       |                     |                                                 |                                        |                    | Open             |
|              |                                       |                     | Add Close                                       |                                        |                    |                  |
|              |                                       |                     |                                                 |                                        |                    |                  |
|              |                                       | Import Export       | Read Write Activate OK Cano                     | el                                     |                    |                  |

3. You can query the added xml files in the device library.

| Install Uninstall Vendors All Vendors                |                         | •   |       |
|------------------------------------------------------|-------------------------|-----|-------|
| Name<br>J-XINJE ELECTRONICS, INC.                    | Vendor                  |     |       |
| -RemoteIo                                            |                         |     |       |
| LC3-AP ETHERCAT ADAPTER 3.2.1                        | XINJE ELECTRONICS, INC. |     |       |
| LC3-AP ETHERCAT ADAPTER 2.1.1                        | XINJE ELECTRONICS, INC. |     |       |
| -LFC3-AP ETHERCAT ADAPTER 2.0.0                      | XINJE ELECTRONICS, INC. |     |       |
| esc_plc                                              |                         |     |       |
| -ServoDrive                                          |                         |     |       |
| -XINJE ELECTRIC CO., LTD.                            |                         |     |       |
|                                                      |                         |     |       |
|                                                      |                         |     |       |
|                                                      |                         |     |       |
|                                                      |                         |     |       |
| Name: LFC3-AP ETHERCAT ADAPTER 2.0.0                 |                         |     |       |
| Vendor: XINJE ELECTRONICS, INC.                      |                         |     |       |
| Group: Device                                        |                         |     |       |
| Version: #x00000001                                  | <b>N</b> A A A A        |     |       |
| <b>Description</b> : Imported from XML:XINJE-LFU3-AF | -Kev2. U. U. xm1        |     |       |
|                                                      |                         |     |       |
|                                                      |                         |     |       |
|                                                      |                         | Add | Close |

4. Check the connection between PLC and LFC3-AP, which follows the principle of "bottom in and top out".

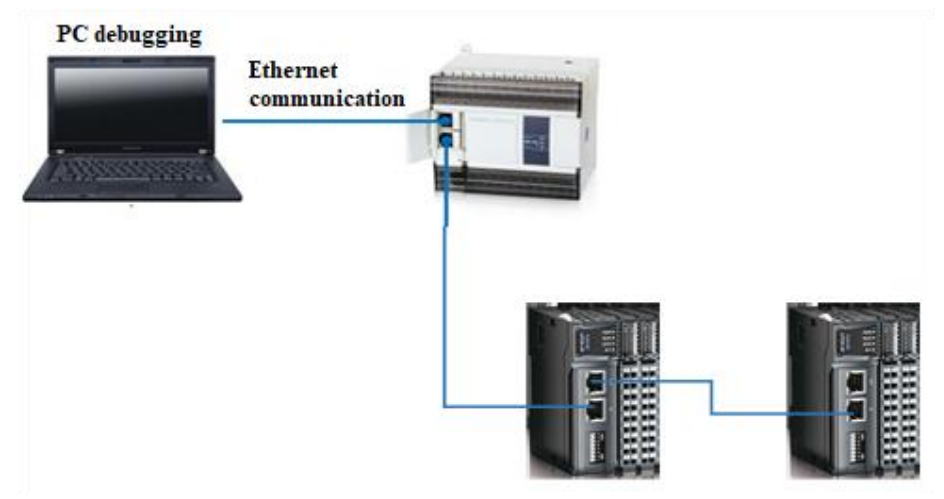

5. Connect the PLC using XDPPro, click "Scan" in "EthercatMaster", and the PLC will automatically add the following slave stations and modules.

| Eunction Library                                                                                                    |                                                                                                    |                                                                                                    |                                  |     |  |
|----------------------------------------------------------------------------------------------------|----------------------------------------------------------------------------------------------------|----------------------------------------------------------------------------------------------------|----------------------------------|-----|--|
| Default Library                                                                                                    | Scan 2                                                                                                    | General Expert process data Launch parameters 1                                                                                                    | IO Mapping COE-Online ESC Reg    |     |  |
| Config Block Sequence Block Sequence Block Sequenc | Master<br>FLC Master<br>Slave<br>StatismDio 1250-54<br>HT-7440<br>StatismDio 1250-54<br>HT-7440<br>HT-7440<br>HT-7440 | Expert Config: 0 ¢<br>Offset time(ux):<br>SM Watchdog:<br>Slave Information Init<br>State Machine<br>Current State<br>Reguested<br>State<br>Error Message | Fundfogei aglan<br>Fundfodeul e: | 0 D |  |
| ModbusTco     ModbusTco     Methodstori     ModbusTco     ModbusTco     ModbusTco     Axis ontrol(H movement)     Axis ontparation     Axis debug                                                                                                    |                                                                                                    |                                                                                                    |                                  |     |  |

6. Click "Configuration Write", after successful writing, click "Activate" to activate the slave station. You can check whether the slave station is in "OP" status in the "Status Machine".

| thercatConfig                                |                                                                             | ×                 |
|----------------------------------------------|-----------------------------------------------------------------------------|-------------------|
| Scan                                         | General Expert process data Launch parameters IO Mapping COE-Online ESC Reg |                   |
| Master<br>PLC Master                         | Expert Config: 🔽 0 🌲 FuncMappingNum: 0 🜲                                    |                   |
| Slave                                        | Offset time(us):                                                            |                   |
| -StationID:0 LFC3-AP<br>-XF-E4AD<br>-XF-F16V | SM Watchdog: IO Module: IO Module                                           | ~                 |
| =StationID:1 LFC3-AP<br>XF-E4AD              | Slave Information Init                                                      |                   |
| L XF-E4DA                                    | State Machine                                                               |                   |
|                                              | Current State OP<br>Requested OP                                            |                   |
|                                              | Error Message                                                               |                   |
|                                              |                                                                             |                   |
|                                              |                                                                             |                   |
|                                              |                                                                             |                   |
|                                              |                                                                             |                   |
|                                              |                                                                             | 0                 |
| L                                            |                                                                             |                   |
|                                              | Import Export Read Write A                                                  | ctivate OK Cancel |

7. In the IO mapping of the module, the mapping address can be viewed, and the corresponding output points can be controlled in the IO mapping to check whether the actual output of the module is consistent with the IO mapping control.

| can                  | Launch parameters | IO Mapping COE- | Online  |      |            |       |   |  |
|----------------------|-------------------|-----------------|---------|------|------------|-------|---|--|
| aster                | Address           |                 |         |      |            |       |   |  |
| LC Master            | Index:SubIdx      | Name            | Address | Туре | Bit length | Value | - |  |
|                      | #x7010:01         | СНО_ТО          | HM10000 | BOOL | 1          | OFF   |   |  |
| Chut' TRIO INCO IN   | -#x7010:02        | СН1_¥1          | HM10001 | BOOL | 1          | OFF   |   |  |
| VE-FAAD              | -#x7010:03        | СН2_¥2          | HM10002 | BOOL | 1          | OFF   |   |  |
| XF-E16Y              | -#x7010:04        | снз_үз          | HM10003 | BOOL | 1          | OFF   |   |  |
| -StationID:1 LFC3-AP | -#x7010:05        | СН4_¥4          | HM10004 | BOOL | 1          | OFF   |   |  |
| XF-E4AD              | -#x7010:06        | СНБ_ҮБ          | HM10005 | BOOL | 1          | OFF   |   |  |
| XF-E4DA              | -#x7010:07        | СН6_¥6          | HM10006 | BOOL | 1          | OFF   |   |  |
|                      | -#x7010:08        | СН7_¥7          | HM10007 | BOOL | 1          | OFF   |   |  |
|                      | -#x7010:09        | СН8_¥10         | HM10008 | BOOL | 1          | OFF   |   |  |
|                      | -#x7010:0A        | СН9_¥11         | HM10009 | BOOL | 1          | OFF   |   |  |
|                      | -#x7010:0B        | СН10_¥12        | HM10010 | BOOL | 1          | OFF   |   |  |
|                      | -#x7010:0C        | СН11_¥13        | HM10011 | BOOL | 1          | OFF   |   |  |
|                      | -#x7010:0D        | CH12_¥14        | HM10012 | BOOL | 1          | OFF   |   |  |
|                      | -#x7010:0E        | СН13_¥15        | HM10013 | BOOL | 1          | OFF   |   |  |
|                      | -#x7010:0F        | CH14_V16        | HM10014 | BOOL | 1          | OFF   |   |  |
|                      | #x7010:10         | CH15_¥17        | HM10015 | BOOL | 1          | OFF   |   |  |
|                      |                   |                 |         |      |            |       |   |  |
|                      |                   |                 |         |      |            |       |   |  |
|                      |                   |                 |         |      |            |       |   |  |
|                      |                   |                 |         |      |            |       |   |  |
|                      |                   |                 |         |      |            |       |   |  |
|                      |                   |                 |         |      |            |       |   |  |
|                      |                   |                 |         |      |            |       |   |  |

### 3.2.6.2 LFC3-AP and Codesys connection

1. Add the ".xml" file corresponding to LFC3-AP. Open the XS Studio programming software, click on "Device repository..." in the "Tools" dropdown menu, and add the corresponding ". xml" file.

|                                                                                                    |     | Library Panaritany                                                                                                    |                                                                                                    |                                                                      |
|----------------------------------------------------------------------------------------------------|-----|----------------------------------------------------------------------------------------------------|----------------------------------------------------------------------------------------------------|----------------------------------------------------------------------|
| evices – a 🗙                                                                                                    | - 6 | Device Repository 2                                                                                                    | 😤 Device Repository                                                                                                    | >                                                                    |
| United I  United I  United I  Application  PIC Logic  Application  DIC PRG (PRG)  EXC PRG (PRG)  EXC PRG (PRG) EXC PRG (PRG)  EXC PRG (PRG) EXC PRG (PRG) EXC PRG (PRG) EX |     | <ul> <li>Visualization Style Repository</li> <li>License Repository</li> <li>License Manager</li> <li>Scripting</li> <li>Customize</li> <li>Options</li> <li>Import and Export Options</li> <li>Device Reader</li> <li>Edge Gateway</li> </ul> | Location System Repository<br>(C:\Program Files\XS Studio\CODESYS\Repositories\Devices) Installed Degice Descriptions String for a full text search Vendor <ali vendors=""> Name Vendor Version Description Telebuses Telebuses Telebus</ali> | Edit Locations<br>Install<br>Uninstall<br>Export<br>Qetails<br>Close |

2. Click on "Network Configuration" to select "EtherCAT Master Station" and complete the configuration of the EtherCAT protocol.

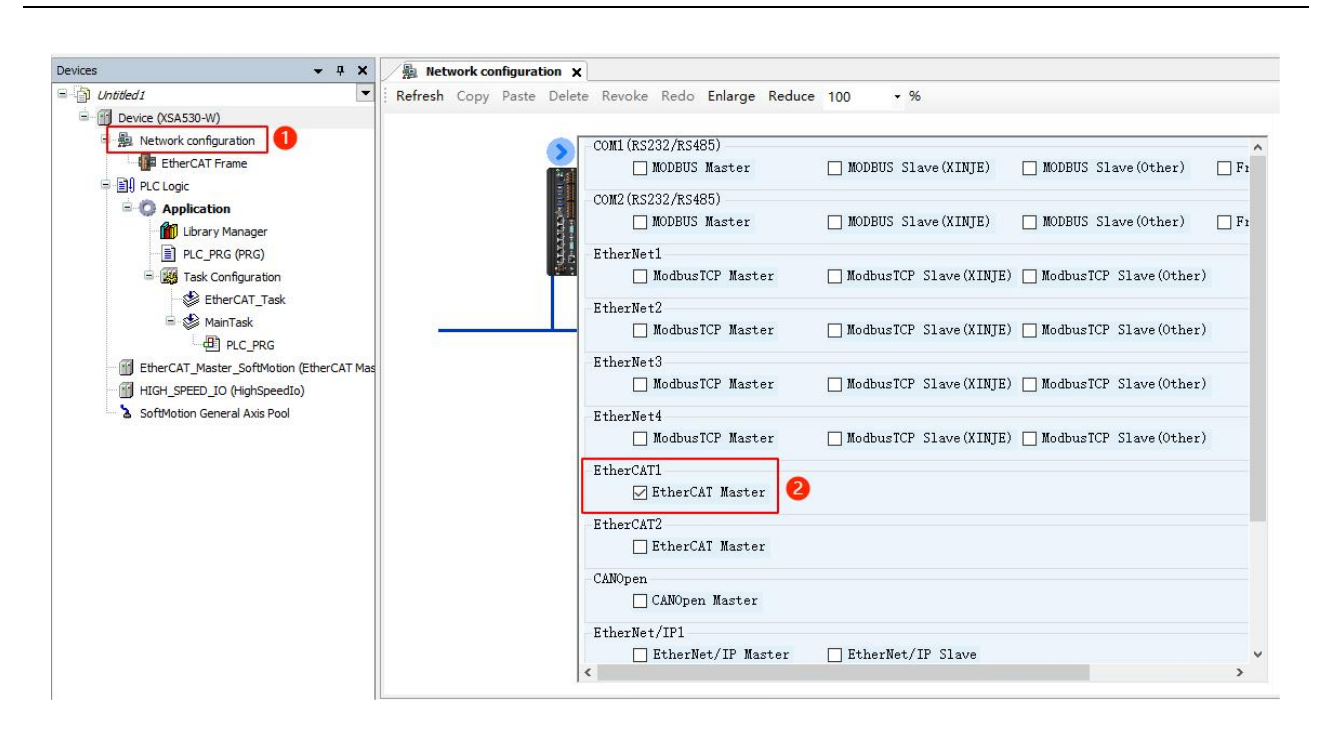

3. Double click on "EtherCAT\_Master\_SoftMotion" to select and configure the Ethercat source address (MAC).

| Untitled1     Device (XSA530-W)                                                                                                    | General              | ⊘ Autoconfig master/slaves EtherCAT →                                                                                                    |    |
|----------------------------------------------------------------------------------------------------|----------------------|----------------------------------------------------------------------------------------------------|----|
| Betwork configuration     EtherCAT Frame                                                                                               | Sync Unit Assignment | EtherCAT NIC Settings                                                                                                    |    |
| PLC Logic                                                                                                    | Log                  | Destination address (MAC) FF-FF-FF-FF-FF Decoderate Redundancy                                                                                                    |    |
| Application                                                                                                    | EtherCAT I/O Mapping | Source address (MAC) 00-00-00-00-00 Browse                                                                                                    |    |
| PLC_PRG (PRG)                                                                                                    | EtherCAT IEC Objects | Select network by MAC     O Select network by name                                                                                                    |    |
| EtherCAT_Task<br>HeinTask<br>EtherCAT_Master_SoftMotion (EtherCAT Mas<br>HIGH_SPEED J.O. (HighSpeedio)<br>SoftMotion General Axis Pool | Status               | 选择网络适配器                                                                                                    |    |
|                                                                                                    | Information          | MAC18社         名称         描述           - 805902119990         以太河1         Intel(0) Ethernet Centroller (3) 1225-47           - 805902119991         以太河2         Intel(0) Ethernet Centroller (3) 1225-47           - 805902119991         以太河2         Intel(0) Ethernet Centroller (3) 1225-47           - 805902119991         以太河2         Intel(0) Ethernet Centroller (3) 1225-47           - 805902119940         以太河2         Intel(0) Ethernet Centroller (3) 1225-47           - 805902119840         EXA1         CobSyn EtherExpress Git FCI Ethernet Adapter 45           - 805902119841         EXA12         CobSyn EtherExpress Git FCI Ethernet Adapter 46 |    |
|                                                                                                    |                      | 确定                                                                                                    | 中止 |

4. Right click on "EtherCAT\_Master\_SoftMotion" and click on the scanning device to scan and configure the information of the LFC3-AP+XF-E16YT+XF-E4AD module.

| 1 Untitled 1                      | -       |                          |                                |                  |                                                                                                    |            |          |
|-----------------------------------|---------|--------------------------|--------------------------------|------------------|----------------------------------------------------------------------------------------------------|------------|----------|
| Device (XSA530-W)                 | 10000   | General                  | 🖌 Autoconfi                    | g master/slav    | es                                                                                                    |            | EtherCAT |
| Retwork configuration             |         | Sync Unit Assignment     | EtherCAT NIC                   | Settings —       |                                                                                                    |            |          |
| EtherCAT Frame                    |         | Log                      | Destination a                  | Broadcast        | Redundancy                                                                                                    |            |          |
| Application     Ibrary Manager    |         | EtherCAT I/O Mapping     | Source addre                   | ss (MAC)         | 00-00-00-00-00                                                                                                  | Browse     |          |
| PLC_PRG (PRG)                     |         | EtherCAT IEC Objects     | <ul> <li>Select net</li> </ul> | e<br>work by MAC | O Select netwo                                                                                                  | rk by name |          |
| EtherCAT_Task                     |         | Status                   | ✓ Distributed                  | Clock —          |                                                                                                    | > Options  |          |
| ■ 🍪 MainTask                      | 0       | Information              | Cycle time                     | 4000             | 🔹 ha                                                                                                    |            |          |
| EtherCAT_Master_SoftMotion (Ether | CAT Ned |                          | Sync offset                    | 20               | \$ %                                                                                                    |            |          |
| HIGH_SPEED_IO (HighSpeedIo)       | Å       | Cut                      | Sync windo                     | w monitoring     |                                                                                                    |            |          |
| SoftMotion General Axis Pool      |         | Сору                     | Sync window                    | 1                | ÷ µs                                                                                                    |            |          |
|                                   | 12      | Paste                    |                                | -                | - Contract of the second second second second second second second second second second second second second se |            |          |
|                                   | ×       | Delete                   |                                |                  |                                                                                                    |            |          |
|                                   |         | Refactoring              | •                              |                  |                                                                                                    |            |          |
|                                   | h       | Properties               |                                |                  |                                                                                                    |            |          |
|                                   | 1000    | Add Object               |                                |                  |                                                                                                    |            |          |
|                                   |         | Add Folder               |                                |                  |                                                                                                    |            |          |
|                                   |         | Add Device               |                                |                  |                                                                                                    |            |          |
|                                   |         | Scan for Devices 2       |                                |                  |                                                                                                    |            |          |
|                                   |         | Disable Device           |                                |                  |                                                                                                    |            |          |
|                                   |         | Update Device            |                                |                  |                                                                                                    |            |          |
|                                   | Dî.     | Edit Object              | -                              |                  |                                                                                                    |            |          |
|                                   |         | Edit Object With         |                                |                  |                                                                                                    |            |          |
|                                   |         | Edit IO mapping          |                                |                  |                                                                                                    |            |          |
|                                   |         | Import mappings from CSV | a suite a                      |                  |                                                                                                    |            |          |
|                                   |         | Export mappings to CSV   | tion control                   | ler based o      | CODESVS                                                                                                    |            |          |
|                                   |         |                          |                                | ier based of     | 1000/1313                                                                                                    |            |          |
|                                   |         | Collapse Application     |                                |                  |                                                                                                    |            |          |

5. After completing the scan, click "Copy all devices to the project" and view the remote IO configuration status scanned under the left tree.

| = ( Device ()54330-W)                                | (市)               | 画明 应自动配置主动活动 EtherCAT |                    |              |                  |               |              |       |   |
|------------------------------------------------------|-------------------|-----------------------|--------------------|--------------|------------------|---------------|--------------|-------|---|
|                                                      | <b>用意单元分数</b>     |                       | EtherCAT NIC设置     |              |                  |               |              |       |   |
| in RD are this                                       | R.R.              |                       | BRIES PARCI        |              | 1 21 21 21 21 21 | 田市市           | 日前用元余        |       |   |
| = O Application                                      | 11100以及4          |                       | 11                 |              |                  |               |              |       | × |
|                                                      | お新さき              |                       |                    |              |                  |               |              |       |   |
| C. PRG (PRG)                                         | 889               | 记录问题                  |                    | <b>BSR</b> 4 | 2                |               |              |       |   |
| - WE TRANSPORT THE                                   | × 1211,M          | 1812-42 10            | STAT ADAPTED 1.0.0 | 16           |                  |               |              |       |   |
| = d9 HariTask                                        | 17,011            | 17-6141               |                    |              |                  |               |              |       |   |
| d) nc ma                                             | 17,3440           | 17-84AD               |                    |              |                  |               |              |       |   |
| · (11) 1034, 5P200, 10 (高速10)                        |                   |                       |                    |              |                  |               |              |       |   |
| · TherCAT Master Sufficient EtherCAT Master SoftMast |                   |                       |                    |              |                  |               |              |       |   |
| * NJ UPCS_AP (LPCS-AP ETHERICAT ADAPTER 2.0.0)       |                   |                       |                    |              |                  |               |              |       |   |
| N3 10_E101 (07-E101)                                 | 2                 |                       |                    |              |                  |               |              |       |   |
| NJ 1F_EMD (0F EMD)                                   |                   |                       |                    |              |                  |               |              |       |   |
| 3 Scheeter General Anti Hoo                          |                   |                       |                    |              |                  |               |              |       |   |
|                                                      |                   |                       |                    |              |                  |               |              |       |   |
|                                                      |                   |                       |                    |              |                  |               |              |       |   |
|                                                      |                   |                       |                    |              |                  |               |              |       |   |
|                                                      |                   |                       |                    |              |                  |               |              |       | - |
|                                                      |                   |                       |                    |              |                  |               | DEFINE       | N.    |   |
|                                                      | Concerning of the |                       |                    |              |                  | 19/20         | -            | -     | - |
|                                                      | ESHIER            |                       |                    |              | 1 0              | opy All Devis | a la Project | 16.14 |   |
|                                                      |                   |                       |                    |              |                  |               |              |       |   |

6. Click to log in and download the corresponding configuration information to the PLC, and view the current running results.

| <b>-</b> Ø                                                                                                    | X Device Bethe                                             | rCAT_Master_SoftMotion X                  |                                                                      |  |
|----------------------------------------------------------------------------------------------------|------------------------------------------------------------|-------------------------------------------|----------------------------------------------------------------------|--|
| たかぷ々                                                                                                    | ● 通用                                                       | ☑ 自动配置主站/从站                               | Ether CAT.                                                           |  |
| ● Fieldito<br>● Concent (現在<br>● Concent (現在<br>● Concent (現在<br>● Concent (現在)<br>● Concent (現在)<br>● Concent (目在)<br>● Concent (目在)<br>● Concent (In)<br>● Concent (In)<br>● | 同步单元分配<br>日志<br>EtherCATI/O码射<br>EtherCATIEC及像<br>状态<br>值题 | EtherCAT NIC设置<br>目的地位(MAC)               | <ul> <li>○ 广着</li> <li>〕 第四一</li> <li>③ 第四届</li> <li>○ 透頂</li> </ul> |  |
| <ul> <li>N: JF_E40 (F-E40)</li> <li>SoftHoton Central Aus Pool</li> </ul>                                                                                                    |                                                            | 诊断信息 Startus freshedi Al slav<br>经统仇权 0 % | es in operational I                                                  |  |

7. Click on the corresponding module in the left tree, and under the corresponding module, click on "Module I/O Mapping" to monitor or control the corresponding points, and check that the corresponding monitoring or control matches the required output.

| t#£+                                                     |          |        | 2414     |               | Second and |       | - MORE      |           | 11 44 DOT 10  |
|----------------------------------------------------------|----------|--------|----------|---------------|------------|-------|-------------|-----------|---------------|
| G I Device [直接的] (ISAS30-W)                              | tt Mrs.  |        | 11.04 20 | COLUMN STREET | 1          | 100   | P NEICZELIE | Devine D. | • ( 92319677) |
| · 操 网络组态 Module                                          | 过/6映射 交量 | ient . | 22       | 地址            | #2         | 当約值   | 预备值         | 单元        | 描述            |
| i EtherCAT机梁                                             |          |        | CH0_Y0   | %QX8.0        | 8ET T18    | RUE . |             |           | CH0_Y0        |
| 副れて連續                                                    |          |        | CH1_Y1   | %QX8.1        | BIT II     | aue - |             |           | CH1_Y1        |
| - O Application [16]17]                                  |          |        | 042_92   | %QX8.2        | BIT        | CUE . |             |           | CH2_Y2        |
| ■ 库富理器                                                   |          |        | CH3_Y3   | %QX8.3        | BET        |       |             |           | CH3_Y3        |
|                                                          |          |        | 017.11   | 76(208.9      | BLI        |       |             | -         | 014_14        |
| COR REACT THE                                            |          |        | 010_15   | 794248-5      | 817        |       |             |           | 015_15        |
|                                                          |          |        | CH2 V2   | 194,040.0     | 817        | L GE  |             |           | CHE_TE        |
| A process                                                |          |        | CHR VIO  | 10,000.7      | BIT 50     | 1.95  |             |           | CHI TIO       |
|                                                          |          |        | CH0_110  | 56(2)(9.1     | BTT 50     | 1.95  |             |           | 049,711       |
| G PharCAT Master SoftMotion (FiberCAT Master SoftMotion) |          |        | CH10 Y12 | 5009.2        | RTT E      | L SF  |             |           | CH10 ¥12      |
| S I UPCT AP ((PCT-AP FTH/RCAT ADAPTER 2.0.0)             | - 10     |        | CH11 Y13 | 14009.1       | ATT E      | LSE.  |             |           | 0111 113      |
| GNI XF E16Y 0F-E16Y)                                     |          |        | CH12 Y14 | %CX9.4        | BIT FA     | L.SE  |             |           | CH12 Y14      |
| GNJ XF_E4AD (XF-E4AD)                                    | - 19     |        | CH13_Y15 | %QX9.5        | BIT FA     | L.SE  |             |           | OH13_Y15      |
| G 🌡 SoftMotion General Axis Pool                         | - **     |        | CH14_Y16 | %QX9.6        | BIT FA     | NL SE |             |           | CH14_Y16      |
|                                                          |          |        | CH15_Y17 | %QX9.7        | BIT FA     | ALSE  |             |           | CH15_Y17      |
|                                                          |          |        |          |               |            |       |             |           |               |

### 3.2.6.3 LFC3-AP connected to Omron

 Click on "Controller", select "Communication Settings", and fill in the IP address of the PLC to be communicated in the specified remote IP address, click on "Ethernet Communication Test" and the display "Test Successful" indicates that the communication between the PC and PLC is successful, click "OK" to complete the communication configuration operation.

|                       | controller_o_oyaniac       |              |                                                     |       |
|-----------------------|----------------------------|--------------|-----------------------------------------------------|-------|
| 文件(F) 編辑(E)           | 视图(V) 插入(I) 1<br>通信设置(C) 2 | L程(P) 控制器(C) |                                                     |       |
|                       | 变更设备(V)                    | 2            |                                                     | S a   |
| 多视图浏览器                | 在线(O)                      | Ctrl+W       |                                                     |       |
| new_Controller_       | 离线(F)                      | Ctrl+Shift+W | 10 通信设置                                             | – – × |
| ▼ 配置和设置               | 同步(Y)                      | Ctrl+M       |                                                     |       |
| EtherC                | 传送中(A)                     | <b>`</b>     | ▼ 注使天空<br>请洗择—— 人在线时每次与控制器连接时使用的方法。                 |       |
| ▶ 🖙 CPU/表             | 模式(M)                      | •            | ● USB-直接连接                                          |       |
| ¢* I/O 映              | 监测(N)                      |              | <ul> <li>Ethernet-直接连接</li> <li>USB-示程连接</li> </ul> |       |
| ▶ 履 控制器               | 停止监测(N)                    |              | O Ethernet-Hub连接                                    |       |
| ▶ ⊕ 运动出<br>《 Cam教     | 设置/重置(S)                   | •            | ● 每次在线连接时,请从以下选项中选择。                                |       |
| ▶ 事件谈                 | 强制刷新(F)                    | •            | Ethernet 直接连接                                       |       |
| ■ 任务谈                 | MC试运行(U)                   | •            | USB-远程连接<br>Ethernet-Hub连接                          |       |
| 🖂 数据第                 | MC監測表(T)<br>CNC級長系的技士(Z)   |              |                                                     |       |
| ▼编程                   | これに重切いを通过お(2)              | ·            |                                                     |       |
| ▼ @ POUs              | SD/3HF/F(D)                |              |                                                     |       |
| ▼ (iii (1±)<br>▼ (iii | 程故访问权限(C)                  |              | ▼ 沅程19地址                                            |       |
|                       | 更新CPU单元名称(P).              |              | 指定远程IP地址。                                           |       |
| - 実 功能                | 安全性(E)                     | •            | 192.168.250.1_                                      | 3     |
|                       | 清除所有内存(L)                  |              | USB通信期试 Ethernet通信测试                                | 4     |
| ▶□双结                  | 重置控制器(R)                   |              | 测试成功                                                |       |
| - 10 Later            |                            |              | ▼选项                                                 |       |
|                       |                            |              | ✓ 在线时端认序列ID。                                        |       |
|                       | 编译                         | ¥.           |                                                     |       |
|                       | 8                          |              | ▼■加立面別町町<br>在与控制器的通信中设置順应监视时间。(1-3600秒)             |       |
|                       |                            |              | 9009 当通过多个网络(如VPN连接)连接到控制器时,请设置足够大的值。               |       |
|                       |                            |              |                                                     |       |
|                       |                            |              |                                                     |       |
|                       |                            |              |                                                     |       |
|                       |                            |              |                                                     |       |
| 1 筛选器                 | 18H                        | 山 编译         |                                                     |       |

2. Add the ".xml" file corresponding to LFC3-AP. Open the Omron "Sysmac Studio" programming software, double-click "EtherCAT", right-click "Main Device", click "Display ESI Library" to install the corresponding ".xml" parsing file, click "Close" to complete the installation of the parsing file.

| MHEIM - new_Controller_0 - Sysmac S                                                                                                    | tudio (54bit)                         |                                                                                                    |               |                       |
|----------------------------------------------------------------------------------------------------|---------------------------------------|----------------------------------------------------------------------------------------------------|---------------|-----------------------|
| 三十四 明朝月 新期初 國本府 王章                                                                                                    | P) MARANC MARKS INC. MOVIN THEOD      |                                                                                                    |               |                       |
| X O B D C C E                                                                                                    | 1 # 4 & 0 0 1 A 0   R   A A           | 0 # 5 5 0 S 2 D                                                                                                    | 993           |                       |
| Santacia • 7 0000<br>www.commisci.e • 0 0000<br>• 0.0000<br>• 0.0000<br>• 0.0000<br>• 0.0000                                                                                                    | e click                               | ■                                                                                                    | 第一百章<br>2985章 | 8<br>8<br>3<br>8<br>8 |
| <ul> <li>市 2000年2月</li> <li>市 2000年2月</li> <li>イ 2000年2月</li> <li>・ 第件位素</li> <li>・ 第件位素</li> <li>・ 任务出展</li> <li>・ 回知時期の注意</li> </ul>                                                                                                    | ····································· | Owen state MM2 4(7)     Owen state MM2 4(7)     Owen state MM2 4(7)     Owen State MM2 4(7)     Owen State MM2 4(7)     Owen State MM2 4(7)     Owen State MM2 4(7)     Owen State MM2 4(7)     Owen State MM2 4(7)     Owen State MM2 4(7)     Owen State MM2 4(7)     Owen State MM2 4(7)     Owen State MM2 4(7)     Owen State MM2 4(7)     Owen State MM2 4(7)                                                                                                    |               |                       |
| <ul> <li>● 2 (40)</li> <li>● 2 (40)</li> <li>● 1 (Frequent)</li> <li>(.4) (Frequent)</li> <li>(.4) (Frequent)</li></ul> |                                       | Develop 12 AV A00412     Develop 12 AV A00412     Orecon GR Availag 30     Orecon GR Availag 30     Orecon GR Opdati IO1     Orecon GR Opdati IO1     Orecon GR Opdati IO1     Orecon GR Opdati IO1     Orecon GR Opdati IO1     Orecon GR Opdati IO1     Orecon GR Opdati IO1     Orecon GR Opdati IO1     Orecon GR Opdati IO1     Orecon GR Opdati IO1     Orecon SIDD STANDOH (CT     Orecon SIDD STANDOH (CT     Orecon SID) STANDOH (CT     Orecon SID) STANDOH (CT     Orecon SID)                                                                                                    |               |                       |
|                                                                                                    |                                       | Conversi MILES SEANIOF ACT<br>Conversi MILES SEANIOF ACT<br>Conversi MILES SEANIOF ACT<br>Conversi MILES SEANIOF ACT<br>Conversi MILES SEANIOF ACT<br>Conversi MILES SEANIOF ACT<br>Conversi MILES SEANIOF ACT<br>Conversion MILES SEANIOF ACT<br>Conversion MILES SEANIOF ACT<br>Conversion MILES SEANIOF ACT<br>Conversion MILES SEANIOF ACT<br>Conversion MILES SEANIOF ACT<br>Conversion MILES SEANIOF ACT<br>Conversion MILES SEANIOF ACT<br>Conversion MILES SEANIOF ACT<br>Conversion MILES SEANIOF ACT<br>Conversion MILES SEANIOF ACT<br>Conversion MILES SEANIOF ACT<br>CONVERSION ACT SEANIOF ACT<br>Conversion MILES SEANIOF ACT<br>Conversion MILES SEANIOF ACT<br>CONVERSION ACT<br>CONVERSION ACT<br>CONVERSION ACT<br>CONVERSION ACT<br>CONVERSION ACT<br>CONVERSION ACT<br>CONVERSION ACT<br>CONVERSION ACT<br>CONVERSION ACT<br>CONVERSION ACT<br>CONVERSION ACT<br>CONVERSION ACT<br>CONVERSION ACT<br>CONVERSION |               |                       |

3. Click "Online" to put the PLC in an online state, right-click on "Main Device" and select "Compare and Merge with Physical Network Configuration", configure LFC3-AP+XF-E16YT+XF-E4AD.

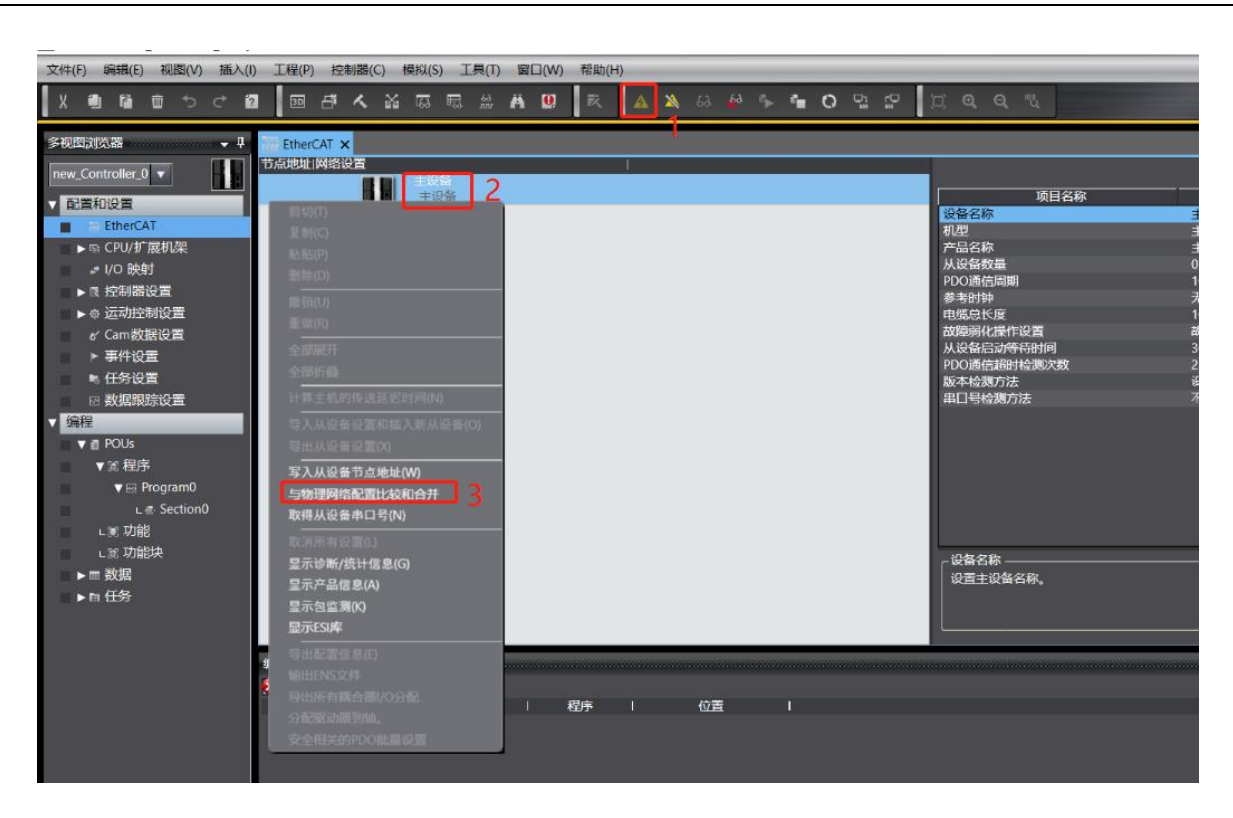

4. On the comparison and merging page of the same physical network configuration, click "Apply Physical Network Configuration (A)" to synchronize the scanned node information of LFC3-AP to "Network Configuration on Node Address Sysmac Studio".

|                                          |          |                        | the second second secon |      | 1.15.40        |      |  |  |
|------------------------------------------|----------|------------------------|----------------------------------------------------------------------------------------------------|------|----------------|------|--|--|
| 🔜 同物理网络配置的比较和合并                          |          |                        |                                                                                                    |      | - 0            | ×    |  |  |
| 节点地址ISysmac Studio上的网络设置                 | 节点地址 物理网 | 络配置                    | Sysmac Studio                                                                                                    | 比较结果 | 物理网络配置         | 较低配置 |  |  |
| 主设备                                      |          | 主设备                    | 主设备                                                                                                    | 匹配   | 主设备            |      |  |  |
|                                          | 16       | LFC3-AP Rev:0x00000001 | - <u> </u>                                                                                                    | 添加   | 16 : LFC3-AP R |      |  |  |
|                                          |          |                        |                                                                                                    |      |                |      |  |  |
|                                          |          |                        |                                                                                                    |      |                |      |  |  |
|                                          |          |                        |                                                                                                    |      |                |      |  |  |
|                                          |          |                        |                                                                                                    |      |                |      |  |  |
|                                          |          |                        |                                                                                                    |      |                |      |  |  |
|                                          |          |                        |                                                                                                    |      |                |      |  |  |
|                                          |          |                        |                                                                                                    |      |                |      |  |  |
|                                          |          |                        |                                                                                                    |      |                |      |  |  |
|                                          |          |                        |                                                                                                    |      |                |      |  |  |
|                                          |          |                        |                                                                                                    |      |                |      |  |  |
| ▲ 如果 # # # # # # # # # # # # # # # # # # |          |                        |                                                                                                    |      |                |      |  |  |
| 某些从设备像电源单元不包括在物理网络配置中。                   |          |                        |                                                                                                    |      |                |      |  |  |
|                                          |          | 关闭 2                   |                                                                                                    |      |                |      |  |  |

5. Click "Sync" on the corresponding synchronization interface and click "Transfer to Controller".

| wixe_trace - new_controller_o - sy     | ysmac scuure    | ο (οφοις) |                          |                    |                    |                    |        |   |            |
|----------------------------------------|-----------------|-----------|--------------------------|--------------------|--------------------|--------------------|--------|---|------------|
| 文件(F) 编辑(E) 视图(V) 插入(                  | l) 工程(P)        | 控制器(C)    | 模拟(S) 工具(T) 窗口(W) 帮助     | b(H)               |                    |                    |        |   |            |
| X ● D                                  | ? 30            |           | Ma ka ka 🛤 🚇 🛛 🕅         | . 🔺 🔉 63 🍻         |                    | I Q Q R            |        |   |            |
| <************************************* | -               |           | 0.0404                   |                    |                    |                    |        |   |            |
| >                                      | therC/          |           |                          |                    |                    |                    |        |   |            |
| new_Controller_0                       | 157modesail   M |           | 主设备                      |                    |                    |                    |        |   |            |
| ▼ 配置和设置                                | 1               |           | 主设备                      |                    |                    | 项目名称               |        | 値 |            |
| ▼ 20 EtherCAT                          | 16              | 「同作       | - 5004                   |                    |                    |                    |        |   | ×          |
| ■                                      |                 | 1952      |                          |                    | _                  |                    | 100.00 | - | ~          |
|                                        |                 |           | 计算机: 数据名称                | 计算机:更新日期           | 控制器:更新日期           | 控制器: 数据名称          | 比较     |   | <u>î î</u> |
|                                        |                 |           | ▼NJ501                   | 2023/12/5 17:58:17 | 2023/12/5 17:58:17 | ▼ NJ501            |        |   |            |
| L - 1 : XF-E4AD(M2)                    |                 |           | EtherCAT主机设置             | 2023/12/5 17:58:17 | 2023/12/5 17:58:17 | EtherCAT主机设置       |        |   |            |
| ► S CPU/扩展机架                           |                 |           | ◆ EtherCAT 从设备设置         | 2023/12/5 17:58:17 | 2023/12/5 17:58:17 | ・EtherCAT从设备设置     |        |   |            |
| # I/O 映射                               |                 |           | T COLUMN TERMINAR        | 2023/12/3 17:58:17 | 2023/12/3 17:58:17 | TD に IFC3-AP(EUUT) |        |   |            |
| ▶ □ 控制器设置                              |                 |           | ▼ CPU/19 /8€9/6%c        | 2023/12/5 17:56:17 | 2023/12/3 17:38:17 | ▼ CPU/9 /80/08%    |        |   |            |
|                                        |                 |           | 日元                       | 2023/12/5 13:03:08 | 2023/12/5 13:03:08 | ビーロー<br>協定         |        |   |            |
| ▶◎Ⅰ益4//空制设置                            |                 |           | ▼捻生に開始分開                 | 2023/12/5 13:03:08 | 2023/12/5 13:03:08 | ▼均生にない             |        |   |            |
| er Cam数据设置                             |                 |           | 操作设置                     | 2023/12/5 13:03:07 | 2023/12/5 13:03:07 | 操作设置               |        |   |            |
| ▶ 事件设置                                 |                 |           | 内置EtherNet/IP端口设置        | 2023/12/5 13:03:08 | 2023/12/5 13:03:08 | 内晋EtherNet/IP端口设置  |        |   |            |
| ▶ 任务设置                                 |                 |           | ▼法动控制设置                  | 2023/12/5 17:58:17 | 2023/12/5 17:58:17 | ▼运动控制设置            |        |   |            |
| A Setta ou post-                       |                 |           | 轴设置                      | 2023/12/5 13:03:08 | 2023/12/5 13:03:08 | 轴设置                |        |   |            |
| M SX3KIRON XXIII                       |                 |           | 轴组设置                     | 2023/12/5 13:03:08 | 2023/12/5 13:03:08 | 轴组设置               |        |   |            |
| ▼編程                                    |                 |           | Cam数据设置                  | 2023/12/5 11:11:37 | 2023/12/5 11:11:37 | - Cam数据设置          |        |   |            |
| 🖉 🖬 POUs                               |                 |           | 事件设置                     | 2023/12/5 13:03:08 | 2023/12/5 13:03:08 | 事件设置               |        |   |            |
| ▼Ⅲ 程序                                  |                 |           | 任务设置                     | 2023/12/5 17:58:17 | 2023/12/5 17:58:17 | 任务设置               |        |   |            |
| Program0                               |                 |           | ▼ POUs                   | 2023/12/5 11:11:37 | 2023/12/5 11:11:37 | ▼ POUs             |        |   |            |
| v m Plogramo                           |                 |           |                          |                    |                    | ₩ ¥9 r#r           |        |   |            |
| Le Sectionu                            |                 | 凡例:同      | 步 🕒 不同步 🗛 只有一侧存在 📳       |                    |                    |                    |        |   |            |
| ∟≋ 功能                                  |                 | 20004     | 2米前目右促共展性亦是的体(右放)法       | 法如何将由问题》           |                    |                    |        |   |            |
| ■ ∟罵 功能块                               |                 |           |                          |                    | Via (***).M        |                    |        |   |            |
| ▶ == 数据                                |                 | 111912    | S性序源(有XX:传达到控制略)。所有资     | 如當去住該這項以至时被再       | 八传达。               |                    |        |   |            |
|                                        | 10111           | 🛛 🗹 不要传   | 影送以下内容。(所有项目不被传送。)       |                    |                    |                    |        |   | / –        |
|                                        | #8/CEL          | - CJ県     | 列特殊单元参数相EtherCAT从设备备     | 份參数。               |                    |                    |        |   |            |
|                                        |                 | - 从设      | 衛發端甲元操作设置和INX甲元应用表       | 又振动。               |                    |                    |        |   |            |
|                                        |                 | 🛛 请不要     | e传送EtherNet/IP连接设置(内置端口和 | 和单元)。              |                    |                    |        |   |            |
|                                        |                 |           |                          |                    |                    |                    |        |   |            |
|                                        |                 |           |                          |                    |                    |                    |        |   |            |
|                                        |                 |           |                          |                    |                    |                    |        |   |            |
|                                        |                 |           |                          |                    |                    |                    |        |   |            |
|                                        |                 |           |                          |                    |                    |                    |        |   |            |
| <                                      |                 |           |                          | 传送到控制器の            | 从控制器上传(6) 画        | 大校(R) <b>关闭(G)</b> |        |   |            |
| 1 筛选器                                  | 輸出编译            |           |                          |                    |                    |                    |        |   |            |

6. View the corresponding node and module information under the left tree of Ethercat, and verify that the scanned module matches the actual configured module, click on "IO Mapping" to view or control the corresponding variables, the output viewing module corresponding to the setting has a corresponding output signal, and the external excitation signal corresponds to the viewing analog input value.

| 多視图浏览器 🚽 🖓                                                                                                    | 間 EtherCAT   | I/O 映射 ×                               |           |     |               |          |    |      |                                                                                                    | 工具箱        | ÷ 1           |
|----------------------------------------------------------------------------------------------------|--------------|----------------------------------------|-----------|-----|---------------|----------|----|------|----------------------------------------------------------------------------------------------------|------------|---------------|
| new_Controller_0                                                                                                    | 位置           | 横口<br>Device TPDO Mapping paramet RESE | 说明        | R/W | 数据类型<br>UDINT | (值)<br>0 | 受量 | 安量注释 | 安量类型                                                                                                    | <检索>       | ▼ P X         |
| ▼ 配置和设置                                                                                                    | 插槽0          | XF-E16Y                                |           |     |               |          |    |      |                                                                                                    |            |               |
| ▼                                                                                                    |              | Channels Data_CH0_Y0_7000_01           |           | w   | BOOL          | FALSE    |    |      |                                                                                                    |            |               |
| ▼ □                                                                                                    |              | Channels Data_CH1_Y1_7000_02           |           | w   | BOOL          | TRUE     |    |      |                                                                                                    |            |               |
|                                                                                                    | 1            | Channels Data_CH2_Y2_7000_03           |           | w   | BOOL          | TRUE     |    |      |                                                                                                    |            |               |
|                                                                                                    |              | Channels Data_CH3_Y3_7000_04           |           | w   | BOOL          | TRUE     |    |      |                                                                                                    |            |               |
| L 🗆 1 : XF-E4AD(M2)                                                                                                    |              | Channels Data_CH4_Y4_7000_05           |           | w   | BOOL          | TRUE     |    |      |                                                                                                    |            |               |
| ▶ ⓑ CPU/扩展机架                                                                                                    | _            | Channels Data_CI I5_Y5_7000_05         |           | w   | BOOL          | TRUE     |    |      |                                                                                                    |            |               |
| ■                                                                                                    |              | Channels Data_CH6_Y6_7000_07           |           | w   | BOOL          | FALSE    |    |      |                                                                                                    |            |               |
| ■ ▶ ℝ 控制器设置                                                                                                    |              | Channels Data_CH7_Y7_7000_08           |           | w   | BOOL          | FALSE    |    |      |                                                                                                    |            |               |
| ▶ ⊕ 运动控制设置                                                                                                    |              | Channels Data_CH8_Y10_7000_09          |           | w   | BOOL          | FALSE    |    |      |                                                                                                    |            |               |
| ✓ Cam数据设置                                                                                                    |              | Channels Data_CH9_Y11_7000_0A          |           | w   | BOOL          | FALSE    |    |      |                                                                                                    |            |               |
| 5 TO 10 TO 10 TO 1 |              | Channels Data_CH10_Y12_7000_0B         |           | w   | BOOL          | FALSE    |    |      |                                                                                                    |            |               |
|                                                                                                    |              | Channels Data_CH11_Y13_7000_0C         |           | w   | BOOL          | FALSE    |    |      |                                                                                                    |            |               |
| 略 任务设置                                                                                                    |              | Channels Data_CH12_Y14_7000_0D         |           | w   | BOOL          | FALSE    |    |      |                                                                                                    |            |               |
| □ 数据跟踪设置                                                                                                    |              | Channels Data_CH13_Y15_7000_0E         |           | w   | BOOL          | FALSE    |    |      |                                                                                                    |            |               |
| ▼ 编程                                                                                                    |              | Channels Data_CH14_Y16_7000_0F         |           | w   | BOOL          | FALSE    |    |      |                                                                                                    |            |               |
| V 🛙 POUs                                                                                                    |              | Channels Data_CH15_Y17_7000_10         |           | w   | BOOL          | FALSE    |    |      |                                                                                                    |            |               |
| ▼営 程序                                                                                                    | 插槽1          | ▼ XF-E4AD                              |           |     |               |          |    |      |                                                                                                    |            |               |
| ▼  □ Program0                                                                                                    | _            | Channels Data_CH0_6000_01              |           | R   | DINT          | 0        |    |      |                                                                                                    |            | l .           |
| = Costion0                                                                                                    | _            | Channels Data_CH1_6000_02              |           | R   | DINT          | 0        |    |      |                                                                                                    |            |               |
| Les Sections                                                                                                    |              | Channels Data_CH2_6000_03              |           | R   | DINT          | 32316    |    |      |                                                                                                    |            |               |
| し思切能                                                                                                    | 19-10-14-101 | Channels Data_CH3_6000_04              |           | R   | DINT          | 0        |    |      | in the second second se | 4          |               |
| ∟≋ 功能块                                                                                                    | 一品代表型        |                                        | (10)#朝    |     |               |          |    |      |                                                                                                    | n -        |               |
| ■ ▶ ■ 数据                                                                                                    | State C      |                                        | -5 TOUERN |     |               |          |    |      |                                                                                                    |            |               |
| ▶ ħ 任务                                                                                                    | 输出           |                                        |           |     |               |          |    |      | - <b>4</b> ;                                                                                                    | 控制器状态      | - <b></b>     |
|                                                                                                    |              |                                        |           |     |               |          |    |      |                                                                                                    |            | X             |
|                                                                                                    |              |                                        |           |     |               |          |    |      |                                                                                                    | ±48        | 102 100 200 1 |
|                                                                                                    |              |                                        |           |     |               |          |    |      |                                                                                                    | FRR/ALM    | 192.108.230.1 |
|                                                                                                    |              |                                        |           |     |               |          |    |      |                                                                                                    | entry term | AE13 (60-4    |
|                                                                                                    |              |                                        |           |     |               |          |    |      |                                                                                                    |            |               |
|                                                                                                    |              |                                        |           |     |               |          |    |      |                                                                                                    |            |               |
|                                                                                                    |              |                                        |           |     |               |          |    |      |                                                                                                    |            |               |
|                                                                                                    |              |                                        |           |     |               |          |    |      |                                                                                                    |            |               |
|                                                                                                    |              |                                        |           |     |               |          |    |      |                                                                                                    |            |               |
| 1 筛洗器 🗶                                                                                                    | 输出 编译        |                                        |           |     |               |          |    |      |                                                                                                    | K.         |               |

# **3.3 PROFINET coupler LFP3-AP**

## 3.3.1 Overview

The LFP3-AP coupler unit supports the PROFINET bus communication protocol, and a single adapter module can connect up to 32 XF series I/O modules at most. Capable of connecting with Siemens 200smart, 1200, 1500 series PLCs, and seamlessly connecting with TIA Portal.

- Compact structure, saving installation space.
- Supports RT and IRT transmission modes.
- Support MRP and MRPD redundancy.
- Compatible with Siemens and TIA portal.
- Support firmware upgrade for network ports.
- Maximum support for 32 expansion modules.

#### Module version

| Hardware version | Firmware version | Function                                                 |
|------------------|------------------|----------------------------------------------------------|
| H2.0.0           | V2.0.0           | Basic functions for the first official production        |
| H2.2.0           | V2.1.0           | Added functions for temperature adaptation, serial port, |
|                  |                  | and high-speed counting module                           |

Version explanation

| Firmware      | GSD version                        | Add adaptation extension module      |  |  |  |  |  |
|---------------|------------------------------------|--------------------------------------|--|--|--|--|--|
| <b>W2 0 0</b> | CSDML V2.25 Vinia LED2 AD 20221120 | XF-E8X8Y, XF-E16X, XF-E16Y, XF-E4AD, |  |  |  |  |  |
| V2.0.0        | GSDML-v2.33-Amje-LFP3-AP-20231130  | XF-E4DA                              |  |  |  |  |  |
| <b>V2</b> 1 0 | CODMI V2.25 Vinia LED2 AD 20240921 | XF-E2COM24, XF-E4RTD, XF-E4TC,       |  |  |  |  |  |
| V2.1.0        | GSDWL-V2.53-AInje-LFP3-AP-20240821 | XF-E1HSC                             |  |  |  |  |  |

# 3.3.2 Module view

### 1) Description of each section

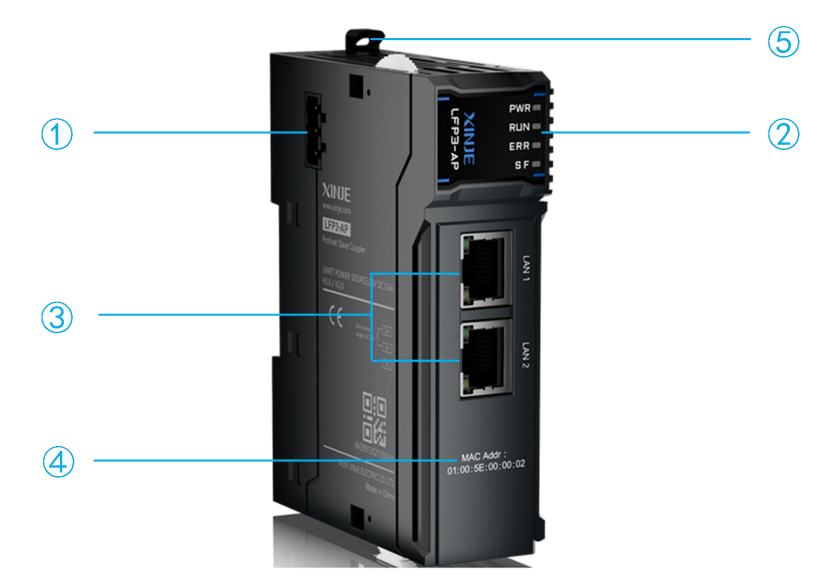

| No. | Name                        | No. | Name             |
|-----|-----------------------------|-----|------------------|
| 1   | DC24V power supply terminal | 2   | Status indicator |
| 3   | EtherNet                    | (4) | MAC address      |
| 5   | Guide rail buckle           |     |                  |

### 2) System indicator

| Abbreviation | Explanation                                                               |
|--------------|---------------------------------------------------------------------------|
| PWR          | Power indicator light, lit when the power system is normal                |
| RUN          | Running indicator light, lit up when the system is running normally       |
| ERR          | System malfunction indicator light, lit up when system malfunction occurs |
| SF           | Module error indicator light                                              |

#### • RUN indicator

| RUN indicator                | State           | Explanation                                      |
|------------------------------|-----------------|--------------------------------------------------|
| Light                        | Operating mode  | Establish communication with the main station    |
| Extinguish                   | Not running     | Not connected                                    |
| Single flicker <sup>*1</sup> | Find            | TIA Portal clicks on the "flashing LED" function |
| Flash <sup>*2</sup>          | Firmware update | Firmware update in progress                      |
| Light                        | Operating mode  | Establish communication with the main station    |

### • ERR indicator

| ERR indicator Explanation |                         | Solution                                                   |  |
|---------------------------|-------------------------|------------------------------------------------------------|--|
| Extinguish                | No Error                | Normal operation                                           |  |
|                           | ht PDI watchdog timeout | 1. Unplugged network cable                                 |  |
|                           |                         | 2. Diagnostic message sent                                 |  |
| Light                     |                         | 3. The number of configured modules is consistent with the |  |
|                           |                         | number of physical connections, but the modules            |  |
|                           |                         | physically connected to a certain slot are not consistent  |  |

| <br> |                                                           |
|------|-----------------------------------------------------------|
|      | with the actual configuration (at this time, the SF light |
|      | will also remain on)                                      |
|      | 4. The number of configured modules exceeds the actual    |
|      | number of physical connections                            |

• SF indicator

| SF indicator                 | Explanation                                               | Solution                                                                                                    |
|------------------------------|-----------------------------------------------------------|----------------------------------------------------------------------------------------------------|
| Extinguish                   | Expansion module is normal                                |                                                                                                    |
| Single flicker <sup>*4</sup> | Expansion module<br>failure                               | <ol> <li>Check the module power supply.</li> <li>Check if the module is faulty. Replace the module.</li> <li>Check the external channel wiring status.</li> </ol>                                                                                                    |
| Light                        | Detect configuration<br>topology mismatch with<br>reality | <ol> <li>Check the communication interface contact of the expansion module or restart the entire system.</li> <li>Check if the module in the corresponding slot is powered off or unplugged.</li> <li>Check the communication interface contact of the expansion module or restart the entire system.</li> </ol> |

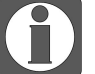

\*1: Single flash as shown in the figure below:

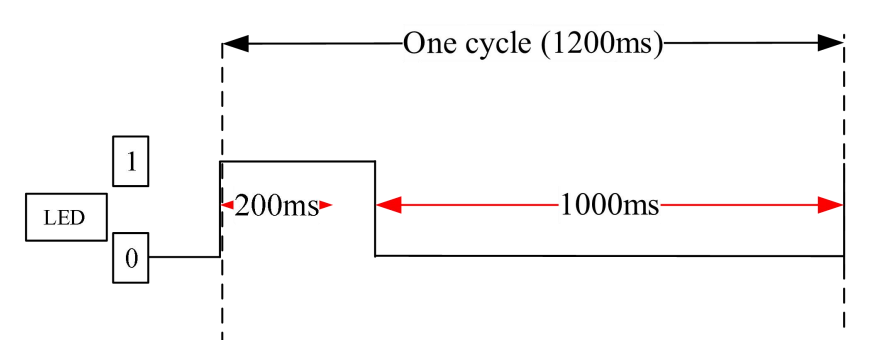

• \*2: Double flashing as shown in the figure below:

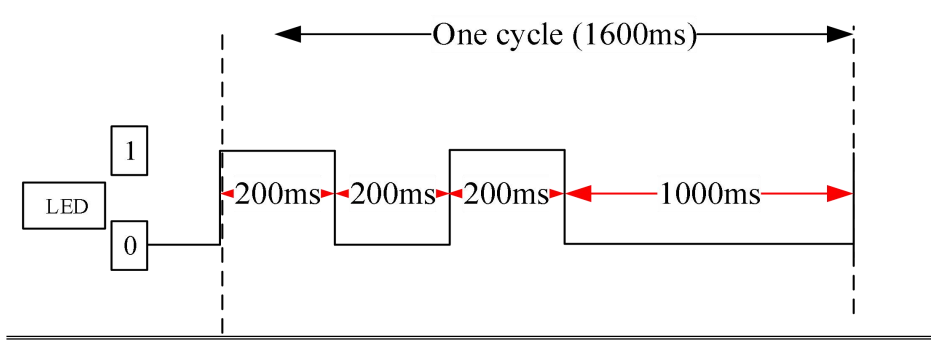

# 3.3.3 General specification

| General specification         |                        |                                                              |
|-------------------------------|------------------------|--------------------------------------------------------------|
| Project                       |                        | Specifications                                               |
| On anoting temperature        | Maximum<br>temperature | 55°C                                                         |
| Operating temperature         | Minimum<br>temperature | -20°C                                                        |
| Transportation/Storage        | Maximum<br>temperature | 70°C                                                         |
| Temperature                   | Minimum<br>temperature | -40°C                                                        |
| Environmental humidity        | Upper limit            | 95%                                                          |
| (including operation/storage) | Lower limit            | 10%                                                          |
| IP level                      |                        | IP20                                                         |
|                               |                        | Compliant with IEC61131-2                                    |
|                               |                        | Under intermittent vibration (frequency 5-9Hz, constant      |
|                               |                        | amplitude 3.5mm peak displacement) and (frequency            |
|                               |                        | 9-150Hz, constant acceleration 1.0g peak acceleration)       |
| Anti vibration                |                        | Under continuous intermittent vibration (frequency 5-9Hz     |
|                               |                        | half amplitude 1.75mm displacement) and (frequency           |
|                               |                        | 9-150Hz constant acceleration 0.5g constant frame            |
|                               |                        | amplitude)                                                   |
|                               |                        | Scan 10 times in X, Y, and Z directions                      |
|                               |                        | Complies with IEC61131-2 standard                            |
| T , ',                        |                        | The impact strength is 15G (peak) and the duration is 11ms.  |
| Impact resistance             |                        | It is applied to three mutually perpendicular axes, and each |
|                               |                        | axis is impacted 3 times (a total of 18 impacts)             |
| Using environment             |                        | Non corrosive gas                                            |
| Using altitude                |                        | 0-2000 m                                                     |
| Overvoltage level             |                        | II: Compliant with IEC61131-2                                |
| Pollution level               |                        | 2: Compliant with IEC61131-2                                 |
| Anti interference EMC         |                        | Compliant with IEC 61131-2 IEC61000-6-4 Type B               |
| Related certifications        |                        | СЕ                                                           |

# 3.3.4 Technical specifications

| Project                         | Specifications                                                    |  |
|---------------------------------|-------------------------------------------------------------------|--|
| Bus type                        | PROFINET                                                          |  |
| Rated input voltage             | DC24V                                                             |  |
| Isolation voltage               | 500VAC                                                            |  |
| Voltage allowable range         | DC21.6-26.4V                                                      |  |
| Module power                    | 1.5W                                                              |  |
| Allow instant power outage time | 10ms DC24V                                                        |  |
| Impulse current                 | 10A DC26.4V                                                       |  |
| Dower protection                | Anti reverse connection protection, overcurrent protection, surge |  |
|                                 | absorption                                                        |  |
| Single AP process data          | Input maximum 1440 bytes, output maximum 1440 bytes               |  |
| Communication mode              | RT mode, IRT mode (≤1ms)                                          |  |
| Media redundancy (MRP)          | Support                                                           |  |
| Media Path Planning Redundancy  | Sunnort                                                           |  |
| (MRPD)                          |                                                                   |  |
| Fault diagnosis                 | Support                                                           |  |
| Network interface               | 2 RJ45 ports                                                      |  |
| Connection rate                 | 10/100Mbps adaptive, full duplex                                  |  |
| Transmission distance           | Less than or equal to 100m between two nodes                      |  |
| Transmission medium             | CAT5e and up                                                      |  |
| Topological structure           | Supports line type, star type, tree type, etc                     |  |
| Number of expansion modules     | Supports 32 modules                                               |  |
| Firmware upgrade                | Support                                                           |  |
| Module weight                   | 100g                                                              |  |

## 3.3.5 Installation&Wiring

#### 3.3.5.1 Dimension

(Unit: mm)

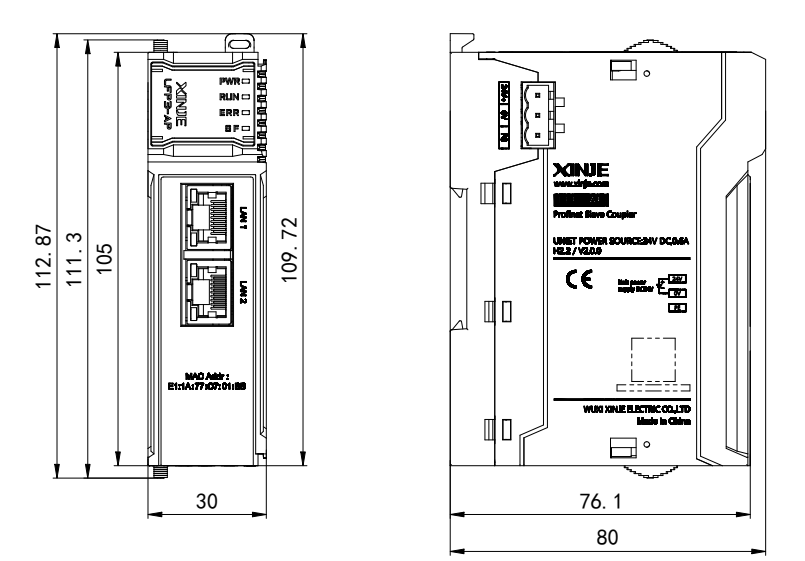

#### 3.3.5.2 Installation method

The module is installed using DIN rails, which must comply with the IEC 60715 standard (35mm wide, 1mm thick). The size information is shown in the following figure, in millimeters.

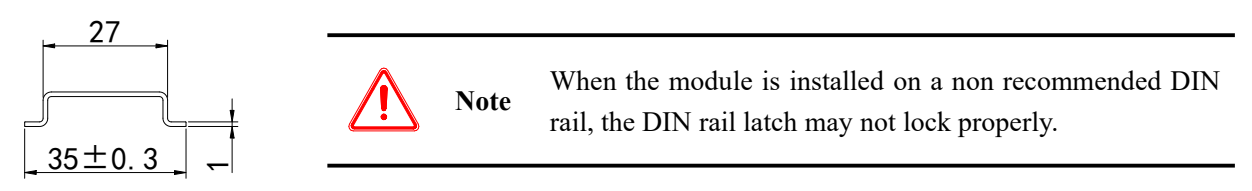

### 3.3.5.3 Installation environment

This product can be installed in four positions (i.e. installation direction): horizontal, vertical, top of cabinet, and bottom of cabinet, it is recommended to install in a horizontal direction, and the heat dissipation design should be through natural convection, to ensure normal ventilation and heat dissipation, and to reserve sufficient wiring space, the minimum gap must be left around this product, as shown in the following figure :
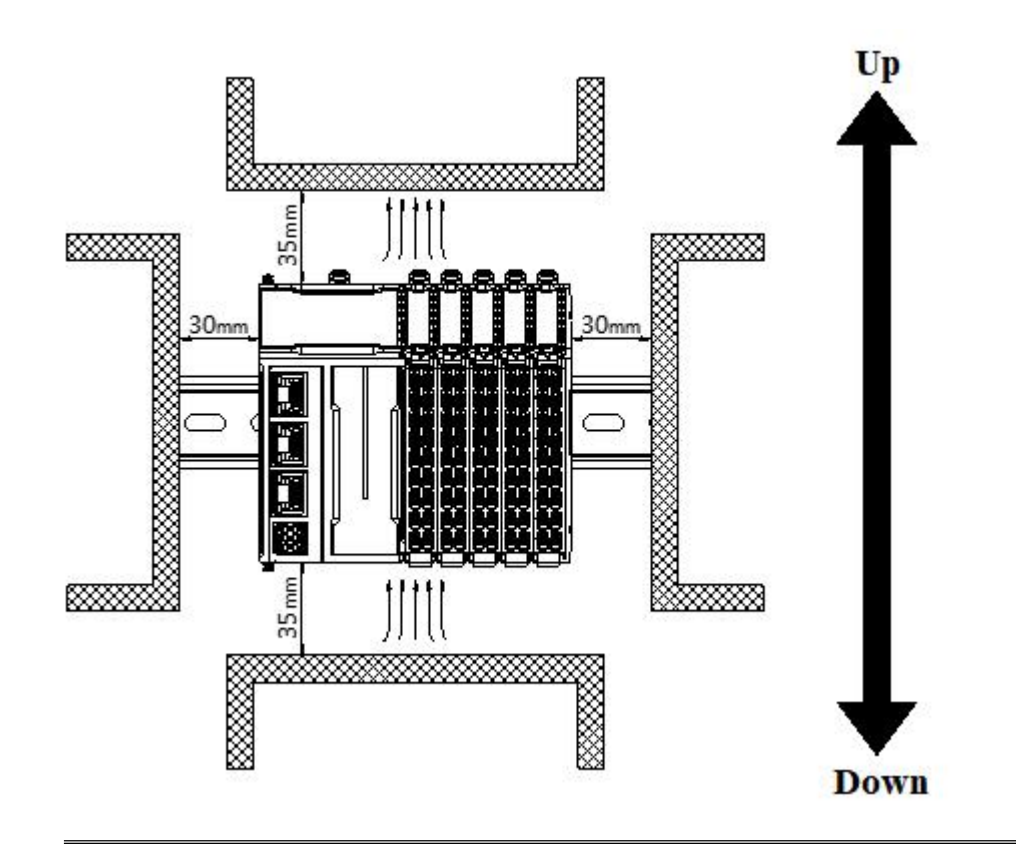

6

If there is a high-temperature heat source equipment (heater, transformer, high resistance, etc.) around this product, at least 100mm gap should be left between it and the high-temperature heat source equipment.

### 3.3.6 Use Cases

#### 3.3.6.1 LFP3-AP connected to Siemens S7-1200/1500

1. Create a new project and select the corresponding PLC hardware.

| M Siemens - C:/Users/LENOVO/Documents/Automation/项                                                                                                    | i目2\项目2                                                                                                    |                      |                                        |                    |                                                     |               |                                                                                 |
|----------------------------------------------------------------------------------------------------|----------------------------------------------------------------------------------------------------|----------------------|----------------------------------------|--------------------|-----------------------------------------------------|---------------|---------------------------------------------------------------------------------|
| 项目(P) 编辑(E) 视图(V) 插入(I) 在线(O) 选项(N) 工具(                                                                                                    | (1) 窗口(W) 帮助(H)                                                                                                    |                      |                                        |                    |                                                     |               | Totally Integrated Automation                                                   |
| 🔮 🕒 🗄 保存項目 🚢 🕺 🖻 🗈 🗙 🕤 ± (平土 🖫                                                                                                    | 🔝 🛅 📓 📬 🖉 转至在线 🖉 转音                                                                                                    | 周续 🌆 🖪 📰 🗡           | 《 二 11 《在项目中搜索》 编                      |                    |                                                     |               | PORT                                                                            |
| 项目树                                                                                                    |                                                                                                    |                      |                                        |                    |                                                     |               | 任务 🔳 🗉                                                                          |
| 22                                                                                                    |                                                                                                    |                      |                                        |                    |                                                     |               | 洗项                                                                              |
|                                                                                                    |                                                                                                    |                      |                                        |                    |                                                     |               |                                                                                 |
| .50                                                                                                    |                                                                                                    |                      |                                        |                    |                                                     |               | 10 10 South Pt                                                                  |
| ▼ [1 16日2                                                                                                    |                                                                                                    | 法加新设备                |                                        |                    | ×                                                   |               | * 宣我和宣换                                                                         |
| 2 参加新设备                                                                                                    |                                                                                                    | To share the state   |                                        |                    |                                                     |               | <b>音</b> 括:                                                                     |
| 2 品 设备和网络                                                                                                    |                                                                                                    | 设备名称:                |                                        |                    |                                                     |               |                                                                                 |
| ▶ 🔚 未分组的设备                                                                                                    |                                                                                                    | PLC_1                | 1                                      |                    |                                                     |               |                                                                                 |
| ▶ 20 安全设置                                                                                                    |                                                                                                    |                      |                                        |                    |                                                     |               |                                                                                 |
| ▶ 🔀 跨设备功能                                                                                                    |                                                                                                    |                      | ▼ 1 SIMATIC \$7-1200                   | 過費 :               |                                                     |               | □ 区分大小与                                                                         |
| ▶ → 公共数据                                                                                                    |                                                                                                    |                      | ▼ CPU                                  |                    |                                                     |               | □ 在子结构中查找                                                                       |
| <ul> <li>         ・</li> <li>         ・</li> <li>         ・&lt;</li></ul> |                                                                                                    |                      | CPU 1211C ACIDCIRIY                    |                    | P 22                                                |               | □ 在隐藏文本中查找                                                                      |
| ▶ 通 语言和资源                                                                                                    |                                                                                                    | 1010159              | CPU 1211C DODODC                       |                    |                                                     |               | □ 使用通配符                                                                         |
| 人 版本控制接口                                                                                                    |                                                                                                    | 170244               | CPU 1211C DODORIY                      |                    | ·                                                   |               |                                                                                 |
| 1 1 1 1 1 1 1 1 1 1 1 1 1 1 1 1 1 1 1                                                                                                    |                                                                                                    |                      | CPU 1212C ACIDCIRIY                    |                    | CPU 1212C DODGDC                                    |               |                                                                                 |
| ■ 近示機構後日<br>■ Contrate Incontinue 在土計算用的約1                                                                                                    | 105                                                                                                    |                      | <ul> <li>CPU 1212C DC/DC/DC</li> </ul> |                    |                                                     |               | 可能・                                                                             |
| COMISERS222FFISF主対象性地規                                                                                                    |                                                                                                    |                      | 6ES7 212-1AD30-0XB0                    | 2746.8             | 6517 212 14540 0VR0                                 |               | Oat                                                                             |
| COM-45-105232/PPI 成主社编程电视1                                                                                                    |                                                                                                    |                      | 6ES7 212-1AE31-0XB0                    | 125                | 0037212176400000                                    |               | ()<br>()<br>()<br>()<br>()<br>()<br>()<br>()<br>()<br>()<br>()<br>()<br>()<br>( |
| Bealtek PCle GbE Family Controller                                                                                                    |                                                                                                    | HM                   | 6ES7 212-1AE40-0XB0                    | . 飯本 :             | V4.5                                                |               | 26.14                                                                           |
|                                                                                                    |                                                                                                    |                      | CPU 1212C DODORIy                      | 3698 -             |                                                     |               | 普换为:                                                                            |
| ■ 最示更多信息                                                                                                    |                                                                                                    |                      | CPU 1214C ACIDCIRy                     | 1000 T 0000        | the superior with no.                               |               |                                                                                 |
| plc_1 [192.168.0.1]                                                                                                    |                                                                                                    |                      |                                        | 24VDC 提想/          | #25.24VDC电源、依赖 018 x<br>123. DO6 x 24VDC和 A/2: 板銀 4 |               | 0.84004                                                                         |
| N 在线和诊断                                                                                                    |                                                                                                    |                      | CRU 1215C ACIDCIRIU                    | 个高速计数器             | (可通过数字量信号板进行扩展) 和                                   |               | 0.2124                                                                          |
| 2 程序块                                                                                                    | the state of the state of the s | PC 系统                | CPU 1215C DC/DC/DC                     | 4 个款 甲脂出<br>通信積換用于 | :信号敬打脱敬取式 IO:銀多 3 个<br>事件通信:最多 2 个信号模协用于            |               | ○从当前位置开始                                                                        |
| <ul> <li>基 工艺対象</li> </ul>                                                                                                    | The second second second second second second second second second second second second second second second s                                                                                                    |                      | CPU 1215C DC/DC/R/v                    | IIO 扩展:PRO         | FINETIO 控制器、智能设备、TCPIP                              |               | ○ 选择                                                                            |
| ▶ 13 PLC 數据类型                                                                                                    |                                                                                                    |                      | CPU 1217C DODODC                       | 後編协议 开<br>服装等 OPC  | 版式用户安全遺信, 57 遺信, Web                                |               | 普換 全部普換                                                                         |
| <ul> <li>Im Ifp3-ap [192.168.0.2]</li> </ul>                                                                                                    | in source of a point                                                                                                    |                      | CPU 1212FC DC/DC/DC                    | 10035121 010       | or menual or                                        |               |                                                                                 |
| TAP-Windows Adapter V9                                                                                                    | 20                                                                                                    |                      | CPU 1212FC DC/DC/Rly                   |                    |                                                     |               | ✓ 语言和资源                                                                         |
| Realtek 8822CE Wireless LAN 802.11ac PCI-E NIC                                                                                                    |                                                                                                    |                      | CPU 1214FC DC/DC/DC                    |                    |                                                     |               | (018)(D.W                                                                       |
| <ul> <li>PC internal [本批]</li> </ul>                                                                                                    |                                                                                                    |                      | CPU 1214FC DC/DC/Rly                   |                    |                                                     |               | 20010-00                                                                        |
| <ul> <li>USB (\$7058)</li> <li>Triacanian (\$2000)</li> </ul>                                                                                                    |                                                                                                    |                      | CPU 1215FC DC/DC/DC                    |                    |                                                     | 1. 信息 见论断 二一一 |                                                                                 |
| Im in the service [Bally activity]                                                                                                    | and a second second sec |                      | CPU 1215FC DC/DC/Rly                   |                    |                                                     |               | 1000                                                                            |
| · · · · · · · · · · · · · · · · · · ·                                                                                                    | 高规 交叉引用                                                                                                    |                      | CPU SIPLUS                             |                    |                                                     |               | 参为语言:                                                                           |
|                                                                                                    | 😳 🔔 🚺 显示所有消息                                                                                                    |                      | CPU SIPLUS RAIL                        |                    |                                                     |               |                                                                                 |
| ✓ 详细视图                                                                                                    |                                                                                                    |                      | < II >                                 |                    |                                                     |               |                                                                                 |
|                                                                                                    | 1 消息                                                                                                    |                      |                                        |                    |                                                     |               |                                                                                 |
|                                                                                                    | 受到PLC_1的连接已分                                                                                                    | - AT TT (0 AT AN 970 |                                        |                    | tites mak                                           |               |                                                                                 |
|                                                                                                    | ♥ 項目已关闭。                                                                                                    | 1177 (CW (SSE)       |                                        |                    | NUC ACT                                             |               |                                                                                 |
|                                                                                                    | ♥ 已的難项目项目2。                                                                                                    |                      |                                        |                    |                                                     |               |                                                                                 |
|                                                                                                    |                                                                                                    |                      |                                        |                    |                                                     |               |                                                                                 |
|                                                                                                    |                                                                                                    |                      |                                        |                    |                                                     |               |                                                                                 |
|                                                                                                    |                                                                                                    |                      |                                        |                    |                                                     |               |                                                                                 |
|                                                                                                    |                                                                                                    |                      |                                        |                    |                                                     |               |                                                                                 |
|                                                                                                    |                                                                                                    |                      |                                        |                    |                                                     |               |                                                                                 |
|                                                                                                    |                                                                                                    |                      |                                        |                    |                                                     |               |                                                                                 |
|                                                                                                    |                                                                                                    |                      |                                        |                    |                                                     |               |                                                                                 |

2. In the menu bar "Selection", click "Manage General Station Description Files (GSD)" to add the GSD file for LFP3-AP.

| is - C:\Users\LENOVO\Docum                                               | nentsWutomation项目2项 | 目2                                    |                                                  |
|--------------------------------------------------------------------------|---------------------|---------------------------------------|--------------------------------------------------|
| ■「糖(E) 視園(Y) 插入() 在线                                                     | (Q) 法项(U) 工具(D) 窗   | 口(3) 帮助(3)                            | te ur sammer i a 18 18 ve al 11 average anna 174 |
|                                                                          | trikin m            |                                       |                                                  |
|                                                                          |                     | (GSD) ( <u>D)</u><br>tense Manager(A) | Manage General Station Description Files (GSD)   |
|                                                                          |                     |                                       |                                                  |
| 间2                                                                       | 🛄 全局摩(G)            |                                       | E.                                               |
| ☆加新设备<br>」设备和网络<br>■ PLC_1 [CPU 1212C DCIDC/DC]                          |                     |                                       |                                                  |
| <ul> <li>№ 设备组态</li> <li>№ 在线和诊断</li> <li>№ 程序块</li> </ul>               |                     | =                                     |                                                  |
| ★ 工艺対象<br>→ 外部演文件<br>→ PLC 変量<br>→ PLC 変量<br>→ PLC 変量                    |                     |                                       |                                                  |
| <ul> <li>国内に数額完置</li> <li>当控与强制表</li> <li>全线者份</li> <li>Tarat</li> </ul> |                     |                                       |                                                  |

3. Select the folder where the GSD file is located in the source path, select the corresponding GSD file, and click "Install".

| 管理通用站描述文件                             |       |       |      | ×  |
|---------------------------------------|-------|-------|------|----|
| 」 已安装的 GSD                            |       |       |      |    |
| 源路径: C:\Users\LENOVO\Documents        |       |       |      |    |
| 导入路径的内容                               |       |       |      |    |
| 文件                                    | 版本    | 语言    | 状态   |    |
| SDML-V2.35-Xinje-LFP3-AP-20230830.xml | V2.35 | 英语,德语 | 已经安装 |    |
|                                       |       |       |      |    |
|                                       |       |       |      |    |
|                                       |       |       |      |    |
|                                       |       |       |      |    |
|                                       |       |       |      |    |
|                                       |       |       |      |    |
|                                       |       |       |      |    |
| <                                     | Ш     |       |      |    |
|                                       |       |       |      |    |
|                                       |       | 刪除    | 安装   | 取消 |
|                                       |       |       |      |    |

4. In the menu bar "Online", click "Hardware Detection" and then click "PROFINET Devices in the Network".

| 项目(P) 编辑(E) 视图(V) 插入(I)                                                                                                    | )                                                       | (1) 窗口(12) 寿                 | 限助(出)            |         |       |     |                |                                        |      |   |   |     |
|----------------------------------------------------------------------------------------------------|---------------------------------------------------------|------------------------------|------------------|---------|-------|-----|----------------|----------------------------------------|------|---|---|-----|
| 🌁 📑 🔚 保存项目 📑 👗 🛄                                                                                                    | ● 「「「「「「「「」」」                                           | Ctrl+K                       | 💋 转至在线 🖉         | 转至离线    | å?    |     | * =            |                                        | 中搜索> | 4 | 1 |     |
| 项目树                                                                                                    | ▶ 1) 版征线…<br>▼ 转至离线(E)                                  | Ctrl+M                       | ]2 → PLC_1 [CPL  | J 1212C | DC/DC | DC] |                |                                        |      |   |   |     |
| 设备                                                                                                    | □ □ 仅使用传统的 PG/PC 通                                      | 信                            |                  |         |       |     |                |                                        |      |   |   |     |
| 留                                                                                                    | 🖳 仿真(T)                                                 | •                            | PLC_1 [CPU 12120 | :]      | •     |     |                | 🔲 🔍 ±                                  |      |   |   |     |
|                                                                                                    | 停止运行系统(仿真(!)                                            |                              |                  |         |       |     |                |                                        |      |   |   | 1   |
| <ul> <li>▼ 通用2</li> <li>● 添加新设备</li> <li>● 设备和网络</li> <li>▼ 通 LGCU 1212C DC/DC</li> </ul>                                                                                                    | Ⅳ 下载到设备(L)<br>扩展的下载到设备(X)<br>下载并复位 PLC 程序<br>将用户程序下载到存储 | Ctrl+L<br>:<br>:卡①           |                  |         |       |     | and the second |                                        |      |   |   |     |
| □ して<br>し<br>し<br>し<br>仕<br>気<br>御<br>1<br>1<br>1<br>1<br>1<br>1<br>1<br>1<br>1<br>1<br>1<br>1<br>1                                                                                                    | ···· · · · · · · · · · · · · · · · · ·                  | ī                            | Back 0           | 103     | 102   | 101 |                | 1                                      | 2    | 3 |   |     |
| ● 励 外部項文件<br>● C→ PLC 変量<br>● C→ PLC 変量<br>● C→ PLC 数据类型<br>● C→ 监控与强制表                                                                                                    | ■ 从设备中上传(软件)<br>将设备作为新站上传<br>从在线设备备份<br>硬件检测            | (U)<br>(硬件和软件)<br>・          | 网络中的 CPU         |         |       |     | SILMENS        | 280.075 (2-482)<br>CPU data<br>Scalado |      |   |   |     |
| <ul> <li>         •           <b>○</b> 在线备份      </li> </ul>                                                                                                    | 设备维护(⊻)                                                 | •                            | 网络中的 PROFI       | NET设备.  |       |     |                |                                        | 3    |   |   | - 1 |
| ► San Traces                                                                                                    | ▲? 可访问的设备(E)                                            | Ctrl+U                       |                  |         |       |     |                |                                        |      |   |   | - 1 |
| <ul> <li>→ □</li> <li>→ □</li></ul> | ⅠⅠ 启动 CPU(A) ⅠⅠ 停止 CPU(P)                               | Ctrl+Shift+E<br>Ctrl+Shift+Q |                  |         |       |     |                |                                        | R.   |   |   | - 1 |
| <ul> <li>■ PLC 报警文本列表</li> <li>▶ □ 本地模块</li> </ul>                                                                                                    | <ul> <li>Q. 在线和诊断(Q)     <li>一 接收报警</li> </li></ul>     | Ctrl+D                       |                  |         |       |     |                |                                        |      |   |   |     |
| ▶ 🖳 未分组的设备                                                                                                    |                                                         |                              | -                |         |       |     |                |                                        |      |   |   | - 1 |
| ▶ 🚾 安全设置                                                                                                    |                                                         |                              |                  |         |       |     |                |                                        |      |   |   |     |
| ▶ 🔀 跨设备功能                                                                                                    |                                                         |                              |                  |         |       |     |                |                                        |      |   |   |     |
| ▶                                                                                                    |                                                         |                              |                  |         |       |     |                |                                        |      |   |   |     |
| ▶ □ 又档设置                                                                                                    |                                                         |                              |                  |         |       |     |                |                                        |      |   |   |     |
|                                                                                                    |                                                         |                              |                  |         |       |     |                |                                        |      |   |   |     |
| ▶ 🛃 版本控制接口                                                                                                    |                                                         |                              |                  |         |       |     |                |                                        |      |   |   | 1   |

5. Click "Start Search", select the "LFP3-AP" found in the search, and click "Add Device".

| PROFINET 设备的硬件检 | 22             | PG/PC接口的类型:<br>PG/PC接口: | PN/IE             | ibE Family Controller | ×<br>• • • |
|-----------------|----------------|-------------------------|-------------------|-----------------------|------------|
|                 | 所选接口的可访问节点:    |                         |                   |                       | 开始搜索       |
|                 | ROFINET 设备名称   | 设备系列                    | IP 地址             | MAC that              |            |
|                 | manan waan     | YE IO SYSTEM            | 192 168 0 2       | 6C-70-83-DE-1D-4C     | -          |
|                 |                | 26420, 52, 24 /4 ×      | un へや 法元 な 'モ+n五d |                       | TER -      |
| 信息:如果设备已在项目中    | □、则不进行检查。每次对选择 | 的设备进行检查时,               | \$P\$会将该设备添加到     | 项目中,即使该设备已位于          | 项目中。       |
|                 |                |                         |                   | 添加设备                  | 取消         |

6. In "Device Configuration", click "Network View" to view the newly added slave devices.

| UA. | Siemens - C:\Users\LENOVO\Documents\Automation项目2项目2                                                                                                    |                                            |                                                                                                    |
|-----|----------------------------------------------------------------------------------------------------|--------------------------------------------|----------------------------------------------------------------------------------------------------|
| IĢ  | 泪 ② 编辑 E) 视图 ② 插入 ③ 在线 ② 选项 ③ 工具 ③ 窗口 ◎                                                                                                    | 和助旧                                        | Totally Integrated Automat                                                                                                    |
| E   | 🧯 🕒 🕼 体际项目 🌲 🐰 連 🛅 🗙 🍤 🖕 🤃 🗄 🛄 🔛 🔮                                                                                                    | 📓 🖉 转至在线 🖉 转至离线 🔝 🖫 🕼 🗶 于 🛄 《在项目中搜索> 🔄 🛔   | PO                                                                                                    |
|     | 项目树 🔳 📢                                                                                                    | 项目2 > 设备和网络                                | 硬件目录                                                                                                    |
|     | 過备                                                                                                    | ■ 新林和岡 4、岡均和岡 11 役名和岡                      | 洗师                                                                                                    |
|     |                                                                                                    |                                            | 2017                                                                                                    |
|     |                                                                                                    |                                            |                                                                                                    |
|     | - [11501                                                                                                    | · · · · · · · · · · · · · · · · · · ·      | * 目录                                                                                                    |
|     | · _ 坝田4                                                                                                    | ▼ 57-1200 statio                           | ₩     ₩                                                                                                    |
| Ľ.  |                                                                                                    | PLC_1 Hp3-ap                               | ☑ 过渡 配置文件 《全部》                                                                                                    |
| 間段  | • 0 PLC 1 [CPU 1212C DC/DC/DC]                                                                                                    | CPU 1212C LEP3-AP DP-NORM CSD device_1     | Controllers                                                                                                    |
|     | 1 设备组态                                                                                                    |                                            | 🕨 🛅 HMI                                                                                                    |
|     | V. 在线和诊断                                                                                                    |                                            | PC systems                                                                                                    |
|     | ▶ 🛃 程序块                                                                                                    |                                            | Drives & starters                                                                                                    |
|     | ▶ □ 工艺対象                                                                                                    |                                            | Interview of the second second s |
|     | ▶ 圖 外部原文件                                                                                                    |                                            | Detecting & Monitoring                                                                                                    |
|     | → 🔏 PLC 受量                                                                                                    |                                            | Distributed I/O                                                                                                    |
|     | ▶ I PLC 数据类型                                                                                                    | -                                          | For Field devices                                                                                                    |
|     |                                                                                                    |                                            | The devices                                                                                                    |
|     |                                                                                                    | 7                                          | outer new dences                                                                                                    |
|     | Marces<br>Marces                                                                                                    |                                            |                                                                                                    |
|     | )<br>量 沿谷代理新課                                                                                                    |                                            |                                                                                                    |
|     |                                                                                                    |                                            |                                                                                                    |
|     | I PLC 招幣文本列表                                                                                                    |                                            |                                                                                                    |
|     | ▶ □ 本地積快                                                                                                    |                                            |                                                                                                    |
|     | 🕨 🔜 未分组的设备                                                                                                    |                                            |                                                                                                    |
|     | > 5 安全设置                                                                                                    |                                            |                                                                                                    |
|     | ▶ 2 跨设备功能                                                                                                    |                                            |                                                                                                    |
|     | ▶ 📑 未分配的设备                                                                                                    |                                            |                                                                                                    |
|     | ・ 4 公共数据                                                                                                    |                                            |                                                                                                    |
|     |                                                                                                    |                                            |                                                                                                    |
|     | ・10 第三和反応<br>についたからかり                                                                                                    |                                            |                                                                                                    |
|     |                                                                                                    | K III > 100% ▼                             |                                                                                                    |
|     | ₩ 120,4003                                                                                                    | GSD device_1 [Device] 回属性 14 信息 13 诊断 ■日 - |                                                                                                    |
|     | → COM <3> [RS232]PP1 多主站编程申缩] 下                                                                                                    |                                            |                                                                                                    |
|     | → 🛄 COM -9> [RS232]PP1多主站编程电缆] 🔤                                                                                                    |                                            | 1                                                                                                    |
|     | No concernent de la concernent de la con | <sup>來热</sup> 常規                           |                                                                                                    |
|     | A T I LA THEY FR                                                                                                    |                                            |                                                                                                    |

7. In the Network View, drag the mouse from the PLC network port to the LFP3-AP network port to establish a connection relationship.

| 项目2 → 设备和网络                                                                               |     |    |    |         |
|-------------------------------------------------------------------------------------------|-----|----|----|---------|
|                                                                                           | h 🕅 | 络初 | 18 |         |
| ■ 网络 11 连接 HM 连接 ▼ 品 关系 22 場 目 目 11 Q ±                                                   |     |    | 网络 | 各概      |
| ユ IO 系统: PLC_1.PROFINET IO-System (1                                                      | 00) | ^  | Y  | 设备      |
| Image: PLC_1.PROFINET IO-System (1)         PLC_1         Image: PLC_1.PROFINET IO-System |     |    |    | · 设备    |
|                                                                                           |     | 1  |    |         |
|                                                                                           | _   | ř  |    |         |
|                                                                                           |     |    |    | 5 mil 1 |

8. Click on LFP3-AP to enter the device view, right-click and select "Assign Device Name".

| 🚯 Siemens - C:\Users\LENOVO\Documents\Automation\项目22      | 项目22                                                                                                    |                                          |                        |                               |    |
|------------------------------------------------------------|----------------------------------------------------------------------------------------------------|------------------------------------------|------------------------|-------------------------------|----|
| 项目(P) 编辑(E) 视图(V) 插入(I) 在线(O) 选项(N) 工具(T) 窗                | i口(W) 帮助(H)                                                                                                    |                                          |                        |                               |    |
| 🧾 📑 🖬 保存项目 🎩 🔏 🤨 🗎 🏹 🗙 🎲 生 🥵 🖺 🛄                           | 🗋 🛄 📑 🎽 转至在线 💐 转至高线 斗 📭                                                                                                    |                                          | -10                    |                               |    |
| 「项目树」 ローローローローローローローローローローローローローローローローローローロー               | 1 ◀ 项目22 → 未分组的设备 → Ifp3-ap_2                                                                                                    | [LFP3-AP]                                |                        |                               |    |
| 设备                                                         |                                                                                                    |                                          |                        |                               |    |
| F62                                                        |                                                                                                    |                                          |                        | 2.0. 52 402 044               |    |
|                                                            |                                                                                                    |                                          | -                      | 反宙氣见                          | _  |
|                                                            |                                                                                                    |                                          | <u> </u>               | ── 🙀 模块                       | 机架 |
|                                                            | and the second second se |                                          | =                      | <ul> <li>Ifp3-ap_2</li> </ul> | 0  |
|                                                            | 3                                                                                                    |                                          |                        | LFP3-AP Profinet Device       | 0  |
|                                                            |                                                                                                    |                                          |                        | XF-E16X(16I 24Vdc)数字          | 0  |
|                                                            |                                                                                                    |                                          |                        | XF-E16Y(16O 24Vdc)数字          | 0  |
|                                                            |                                                                                                    |                                          |                        | XF-E4AD (4AI 0-5v,0-10v,±     | 0  |
|                                                            |                                                                                                    | anak 20. da                              |                        | XF-E4DA (4AO 0-5v,0-10v,±     | 0  |
|                                                            |                                                                                                    | 生成反面<br>体の恐怖な物度で                         | - ALLANCE              |                               | 0  |
|                                                            |                                                                                                    | 内 DP.NORM 自動過参工目                         | (Jel Marke P           |                               | 0  |
|                                                            |                                                                                                    |                                          |                        |                               | 0  |
|                                                            |                                                                                                    | メ関切の                                     | Ctrl+X                 |                               | 0  |
|                                                            |                                                                                                    | ■ 复制(Y)                                  | Ctrl+C                 |                               | 0  |
| ・ 調査性与理測表                                                  |                                                                                                    |                                          | Ctri+v                 |                               | 0  |
| ・ 「「」 在线窗灯                                                 |                                                                                                    | × 刪除(D)                                  | Del                    |                               | 0  |
| <ul> <li>Inaces</li> <li>Inaces</li> <li>Inaces</li> </ul> |                                                                                                    | ■ 转到拓扑视图                                 |                        |                               | 0  |
|                                                            |                                                                                                    | ▲ 转到网络视图                                 |                        |                               | 0  |
|                                                            |                                                                                                    | (曲)系                                     |                        |                               | 0  |
|                                                            |                                                                                                    | 「「「「「「「「「」」」」、「「」」、「「」」、「「」」、「」、「」、「」、「」 |                        |                               | 0  |
| 三 「に 接答义 本列表                                               |                                                                                                    | ▲ 转至在线(N)                                | Ctrl+K                 |                               | 0  |
|                                                            |                                                                                                    | ·》转至黑线(F)                                | Ctrl+M                 |                               | 0  |
|                                                            |                                                                                                    | 1. 大学者的论供系(D)                            | Ctrl+D                 |                               | 0  |
| · 儒 本方组的反面<br>、 — 由本派里                                     |                                                                                                    | 12 分配设备名称                                |                        |                               | 0  |
| · □ 女王反正<br>、 □ 林迅大市部                                      | < .                                                                                                    | > 100% 按收报警                              |                        | <                             |    |
| · 15 时没国初起                                                 | Ifo3.ap 2 [LEP3.AP]                                                                                                    | 更新并显示强制的                                 | 操作数                    |                               |    |
|                                                            |                                                                                                    | × ∞ ⊽ 1 ⊞                                | E11                    |                               |    |
|                                                            | 常規 10 受堂 糸猊常数                                                                                                    | 文本 ※ 交叉引用信息                              | Shift+F11              |                               |    |
|                                                            | ▶ 常規                                                                                                    |                                          | Child Children         |                               |    |
|                                                            | ▼ PROFINET接口 [X1]                                                                                                    |                                          | Cui+Shint+C            |                               |    |
| ▶<br>■ 读卡哭/USB 存结哭                                         | 常规 接!                                                                                                    | □连接到 → 导出模块标签条(L)                        | )                      |                               |    |
|                                                            | 以太网地址                                                                                                    | 🔍 属性                                     | Alt+Enter              |                               |    |
|                                                            | ▼ 高级选项                                                                                                    | -f PM PN/IE_1                            |                        |                               |    |
|                                                            | 摘门洗师                                                                                                    |                                          | Carl Company and South | 1                             |    |

9. Click "Update List" to "Assign Names" to the corresponding slave stations.

| 分配 PROFINET 设备名称。                              |                   |                |                     |                 | ×      |
|------------------------------------------------|-------------------|----------------|---------------------|-----------------|--------|
|                                                | 组态的 PROFINET      | 「设备            |                     |                 |        |
|                                                | PROFINET设备        | 各称: Ifp3       | 3-ap_2              |                 |        |
| $ \rightarrow $                                | 设备                | 译型: LFP        | 3-AP                |                 |        |
|                                                | 在线访问              | hale well a    |                     |                 |        |
|                                                | PG/PC 接口日         |                | PN/IE               | milu Controllor |        |
|                                                | Taire             | - 132 (        | Rediter PCIe GDE Pa | mily controller |        |
|                                                | 设备过滤器             |                |                     |                 |        |
|                                                | ☑ 仅显示同一类          | 类型的设备          |                     |                 |        |
|                                                | 🗌 仅显示参数i          | <b>设置错误的设备</b> |                     |                 |        |
|                                                | 🗌 仅显示没有           | 名称的设备          |                     |                 |        |
| 网络中的可                                          | 访问节点:             |                |                     |                 |        |
| <u>الأفلا من</u>                               | мас јејј          | 设备 PRI         | OFINET 设备占称         | 状态              | 1      |
| 0.0.0                                          | 98-C4-0D-A0-F6-15 | XFIO SYS Itp:  | 3-ap_1              | 4. 设备名称不同       |        |
| 2                                              |                   |                |                     |                 |        |
|                                                |                   |                |                     |                 |        |
| 闪烁 LED                                         |                   |                |                     | 1               | 3      |
|                                                |                   |                |                     | <b>車</b> 新列表    | 分配名称   |
|                                                |                   |                |                     |                 | SHEEK. |
|                                                |                   |                |                     |                 |        |
| 在线状态信息:                                        |                   |                |                     |                 |        |
| <ol> <li>搜索完成。找到1个设备(共2<sup>-</sup></li> </ol> | 个)。               |                |                     |                 |        |
|                                                |                   |                |                     |                 |        |
| <                                              |                   | Ш              |                     |                 | >      |
|                                                |                   |                |                     |                 |        |
|                                                |                   |                |                     |                 | ¥ia    |

10. Click on LFP3-AP to enter the device view, where you can view the mapping addresses corresponding to the expansion module. For example, the input address of XF-E16X corresponds to I2.0-3.7, and the output address of XF-E16YT corresponds to Q2.0-3.7.

|                                                |     |                         | l l | 🛃 拓扑 | 视图      | 📩 网络视   | 图 🛐 设备视图         | 图 |
|------------------------------------------------|-----|-------------------------|-----|------|---------|---------|------------------|---|
| 🗐 📄 🏄 [hp3-ap [LFP3-AP] 🔹 🛄 💟 💪 🖽 🛄 🔍 生        | 3   | 设备概览                    |     |      |         |         |                  |   |
|                                                | ^   | → 植炔                    | 机架  | 插樽   | i tetti | 1 th th | 世別               | T |
| 项目6                                            |     | v lfn3-an               | 0   | 0    | 1.2020  | S YOM   | FP3-AP           |   |
| ☆加新设备                                          | =   | LEP3-4P Profinet Device | 0   | 0.11 |         |         | FP3.4P           |   |
| 品 设备和网络 ない ない ない ない ない ない ない ない ない ない ない ない ない |     | XF-E16X(16L24Vdr)独立     | 0   | 1    | 2.3     |         | XE-E16X(16L24Vdc |   |
| PLC_1 [CPU 1214C DC/DC/DC] 10                  |     | XF-E16Y 1               | 0   | 2    | L       | 23      | XE-E16Y          |   |
|                                                |     | A CIGI_I                | 0   | 2    |         |         |                  |   |
| 型 在线和诊断                                        |     |                         | 0   | 4    |         |         |                  |   |
| ▶ 🔓 程序块                                        |     |                         | 0   | 5    |         |         |                  |   |
|                                                |     |                         | 0   | 6    |         |         |                  |   |
| DP-NORM DP-NORM                                |     |                         | 0   | 7    |         |         |                  |   |
| 🔁 PLC 変量                                       |     |                         | 0   | 8    |         |         |                  |   |
| <ul> <li>C PLC 数据类型</li> </ul>                 |     |                         | 0   | 9    |         |         |                  |   |
| <ul> <li>         ・</li></ul>                  |     |                         | 0   | 10   |         |         |                  |   |
| ▶ 2 在线备份                                       |     |                         | 0   | 11   |         |         |                  |   |
| 🔯 Traces                                       | ٠   |                         | 0   | 12   |         |         |                  |   |
| 🐼 OPC UA 通信                                    |     |                         | 0   | 12   |         |         |                  |   |
| 🔚 设备代理数据                                       |     |                         | 0   | 14   |         |         |                  |   |
| 194 程序信息                                       |     |                         | 0   | 14   |         |         |                  |   |
| PLC 报警文本列表                                     |     |                         | 0   | 16   |         |         |                  |   |
| • 📴 本地模块                                       |     |                         | 0   | 17   |         |         |                  |   |
| Im 分布式 I/O                                     |     |                         | 0   | 10   |         |         |                  |   |
| - 未分组的设备                                       |     |                         | 0   | 10   |         |         |                  |   |
| 委会设置                                           |     |                         | 0   | 19   |         |         |                  |   |
| · 济设备功能                                        |     |                         | 0   | 20   |         |         |                  |   |
| ▲ 公共教授                                         |     |                         | 0   | 21   |         |         |                  |   |
| · 文档设置                                         |     |                         | 0   | 22   |         |         |                  |   |
| 」<br>语言和资源                                     |     |                         | 0   | 23   |         |         |                  |   |
| 2 版本控制接口                                       | ~   |                         | 0   | 24   |         |         |                  |   |
|                                                | - Ŷ | <                       | 0   | _    |         |         |                  | > |
| 住场印刷<br>造卡契IISR 存储类                            |     |                         |     | 夏居   | 性包      | 信息 🔒    | 🕄 诊断 👘           |   |

11. After setting up, click on compile and download the PLC program.

| Siemens · CiWsersWENOVO/DocumentsWatomation/项目2项目2                      |                                         |                            |                  |                                          |               |                            |                                                                                                    |       |         |                    |                                           | - 1           |
|-------------------------------------------------------------------------|-----------------------------------------|----------------------------|------------------|------------------------------------------|---------------|----------------------------|----------------------------------------------------------------------------------------------------|-------|---------|--------------------|-------------------------------------------|---------------|
| 項目(P) 编稿(E) 视图(V) 插入(I) 在线(O) 选项(N) 工具(D) 窗口(W)                         | ) 報助(H)                                 |                            |                  |                                          |               |                            |                                                                                                    |       |         |                    | Totally Internated                        | Automation    |
| 📑 🕒 🖬 保存项目 🚢 👗 🤢 🔍 🗙 🎦 🖆 🔛 🔛 🔛                                          | 📓 🍠 转至在线 🖉                              | 转至高线 🌆 🖪 📑                 | × 🗆 🗆 🕬          | 泪中搜索> 🖬                                  |               |                            |                                                                                                    |       |         |                    | Totany integrated                         | PORTAL        |
| 项目树 🛛 🗸                                                                 | 项目2 ) PLC_1 [CP                         | U 1212C DC/DC/DC]          |                  |                                          |               |                            |                                                                                                    |       |         | _ # # X            | (硬件目录                                     | <b>₽</b> .0 ► |
| 设备                                                                      |                                         |                            |                  |                                          |               |                            | ₽ 拓扑视网                                                                                                    | A DEF | 8週回 [   | ¥ 沿各视网             | 洗烦                                        |               |
|                                                                         | h no sterrore                           | 41 III III III             |                  |                                          |               | der der site               | a marea                                                                                                    | 111   |         | i con read         | 1~0                                       |               |
| B 2                                                                     | PLC_1 [CPU 1212                         | 이 💌 🖽 🖭                    | i 📾 🎞 🔍 ±        |                                          |               | 首徽见                        |                                                                                                    |       |         |                    |                                           |               |
|                                                                         |                                         |                            |                  |                                          | <u>^</u>      | ?                          | 插槽                                                                                                    | 地址    | Q 地址    | 次型                 | ▼ 目录                                      |               |
|                                                                         |                                         | 广展下载到设备                    |                  |                                          |               |                            | i a state i a state i a state i a state i a state i a state i a state i a state i a state i a state i a state i | ×     |         |                    | -樹东>                                      | 100 100       |
| 「                                                                       |                                         |                            |                  | 111                                      |               |                            |                                                                                                    |       |         |                    | ₩ 10 1 10 10 10 10 10 10 10 10 10 10 10 1 |               |
|                                                                         |                                         |                            | 出位切时市出版了 「       | 10 da de mé                              | the site of a |                            | - 5                                                                                                    |       |         |                    | I THE CELL                                |               |
|                                                                         |                                         |                            | 12 <b>1</b>      | 设备类型 插槽                                  | 接口类型          | 1 ×11                      | 子阿                                                                                                    |       |         | CPU 1212C DC       | Signal boards                             |               |
|                                                                         |                                         |                            | PLC_1            | CPU 1212C DC/D 1 X1                      | PNIE          | 192.168.0.1                | PN/IE_1                                                                                                    |       | 0       | DI SÍDQ 6          | Communications boards                     |               |
| · · · · · · · · · · · · · · · · · · ·                                   |                                         |                            |                  |                                          |               |                            |                                                                                                    | .67   |         | AI 2               | Battery boards                            |               |
|                                                                         | Back                                    |                            |                  |                                          |               |                            |                                                                                                    |       |         |                    | + 📴 DI                                    |               |
| ▶ ② 文档设置                                                                |                                         |                            |                  |                                          |               |                            |                                                                                                    | 1010  |         | HSC                | ▶ 🛅 DQ                                    |               |
| ▶ 【読 语言和资源                                                              |                                         |                            |                  |                                          |               |                            |                                                                                                    | 1410  |         | msc .              | > 📴 DIDQ                                  |               |
| ▶ 🔽 版本控制接口                                                              |                                         |                            |                  | PGIPC 接口的类型:                             | PNIE PNIE     |                            | -                                                                                                    | 2.10  |         | HISC .             | ▶ 🛅 Al                                    |               |
| ▼ 🙀 在线访问                                                                |                                         |                            |                  | PGIPC 接口:                                | Realtek I     | PCIe GbE Family Controller | - 6 0                                                                                                    | 6 10  |         | wsc                | → 🛅 AQ                                    |               |
| ¥ 显示聴灌接口                                                                |                                         |                            |                  | 接口/子园的S在接:                               | PN/IE 1       |                            |                                                                                                    | 0 10  |         | HSC                | AllAQ                                     |               |
| ▶ 🛄 COM <3> [R5232/PP1 多主站编程电缆] KAN KAN KAN KAN KAN KAN KAN KAN KAN KAN |                                         |                            |                  | 20 A COL                                 |               |                            |                                                                                                    |       | 100010  | (新)自労生業(二)         | Communications modules                    |               |
| ▶ [] COM <9> [RS232/PP1多主站编程电缆] 陽                                       |                                         |                            |                  | 用一门的大                                    |               |                            |                                                                                                    |       | 100210. | 除海发生器(             | Technology modules                        |               |
| ▶ COM <4> [R5232]PP1 多主站编程电线] 略                                         |                                         |                            |                  |                                          |               |                            |                                                                                                    |       | 100410  | 脉冲发生器 (            |                                           |               |
| Realtek PCIe GbE Family Controller                                      |                                         |                            | 选择目标设备:          |                                          |               | 显示所有兼容的设备                  |                                                                                                    |       | 100610  | 脉冲发生器 (            |                                           |               |
| 47 更新可访问的设备                                                             |                                         |                            | 108              | 10 10 10 10 10 10 10 10 10 10 10 10 10 1 | 192           | 地址                         | 田林花園                                                                                                    |       |         | OPC UA             |                                           |               |
| ● 近不更珍惜思<br>                                                            |                                         |                            | PLC_1            | CPU 1214C DC/D PN                        | IE            | 192.168.0.1                | PLC_1                                                                                                    |       |         | <b>PROFINET 協口</b> |                                           |               |
| • (a pic_1 (192.166.0.1)                                                |                                         |                            |                  |                                          | 15            | Uniquesta                  |                                                                                                    |       |         |                    |                                           |               |
| Tie Wedeus Adentes 10                                                   |                                         |                            |                  |                                          |               |                            |                                                                                                    |       |         |                    |                                           |               |
| Dealtak 8872CE Wirelarr LAN 802 11ac PCLE NIC                           |                                         |                            |                  |                                          |               |                            |                                                                                                    |       |         |                    |                                           |               |
| PC internal (本地)                                                        |                                         | - 17K                      |                  |                                          |               |                            |                                                                                                    |       |         |                    |                                           |               |
| • 🚺 USB (S7USB)                                                         |                                         | PARK LED                   |                  |                                          |               |                            |                                                                                                    |       |         |                    |                                           |               |
| ▶ 🚺 TeleService (自訪情報公理例) 📕                                             |                                         |                            |                  |                                          |               |                            |                                                                                                    |       |         |                    |                                           |               |
| ・ · · · · · · · · · · · · · · · · · · ·                                 | 2 10                                    |                            |                  |                                          |               |                            | 开始接索(S)                                                                                                    |       |         |                    | -                                         |               |
|                                                                         | X 10                                    |                            |                  |                                          |               | -                          |                                                                                                    | -     | 1       |                    | -                                         |               |
|                                                                         |                                         | 任我获必信息                     |                  |                                          |               | [] 仪显示描绕消息                 |                                                                                                    | 信息    | 12 诊腸   | h le               | 1                                         | 1             |
|                                                                         | 常规 交叉                                   | ₩ 已建立与地址为 192.1            | 168.0.1 的设备连接。   |                                          |               |                            | ^                                                                                                    |       |         |                    |                                           |               |
|                                                                         | 🖸 🔥 🖪 📟 🕀 😫                             | 1 扫描已完成。 找到了               | 1个与3可访问设备相       | <b>東谷的</b> 设备。                           |               |                            | -                                                                                                    |       |         |                    | 1                                         |               |
| < 洋畑道図                                                                  | 10 12 1 1 1 1 1 1 1 1 1 1 1 1 1 1 1 1 1 | ☑ 扫描与情思检索已元》<br>▶ 天本松表派を休息 | ko.              |                                          |               |                            | =                                                                                                    |       |         |                    | 10.6                                      |               |
| - Halo                                                                  | 9月147518 18日代 - 0                       | TY LETERCOMPE              |                  |                                          |               |                            | ~                                                                                                    | -     |         |                    | > 信息                                      |               |
| 19.4                                                                    |                                         |                            |                  |                                          |               |                            |                                                                                                    | 1     |         |                    | · · · · · · · · · · · · · · · · · · ·     | ^             |
|                                                                         | ● ● 福住都帯                                |                            |                  |                                          |               | 下载让                        | ) 取消(()                                                                                                    |       |         |                    |                                           |               |
| 名称                                                                      | ň                                       | 18.1÷75                    | NER 9 SHAGAIRE 9 |                                          |               | -                          | 19:52:20                                                                                                    |       |         |                    | 5                                         | 5 m 5 W       |
| 1 设备组态                                                                  | ▲ 程序块                                   |                            |                  |                                          | ~             | 0 0                        | 15:32:28                                                                                                    |       |         |                    |                                           |               |
| 9 1233.H0398F                                                           | 0                                       | 未编译(                       | 任何块。所有块都是最亲      | l版本的。                                    |               |                            | 15:32:28                                                                                                    |       |         |                    |                                           |               |
| 2 程序決                                                                   | <b>O</b>                                | 编译完成                       | 成(嶺渓:0:警告:0)     |                                          |               |                            | 15:32:28                                                                                                    |       |         |                    |                                           |               |
| ★ 上艺対象                                                                  |                                         |                            |                  |                                          |               |                            |                                                                                                    |       |         |                    |                                           |               |
| 30 升都想义许                                                                |                                         |                            |                  |                                          |               |                            |                                                                                                    |       |         |                    | 订货号:                                      |               |
|                                                                         | 1                                       |                            |                  |                                          |               |                            |                                                                                                    |       |         |                    | 1                                         |               |

12. Click "Go Online" to check if the connection status of the module is normal.

| Stemens - C:UsersiLENOVOIDocuments/Automation/映日/映日     Iの日の 時間の またかの なけの きぼのの 丁島の 面口の | ) Žižbuu                                 |                                     |                                                                                                    |
|----------------------------------------------------------------------------------------|------------------------------------------|-------------------------------------|----------------------------------------------------------------------------------------------------|
| 🕂 🕒 🔒 保存項目 🚢 🗶 🗉 🕞 🗙 🏷 ± (*** 🗟 🛄 🔛 🗎                                                  | 📮 🖉 W 至在线 🦉 W 至高线 🎂 🖪 📑 🗶 🚽 🚺 《在项目中部家》 🕌 |                                     | Totally Integrated Automation<br>PORTAL                                                                                                    |
| 项目树 □ ◀                                                                                | 項目7 + 设备和网络                              | _ 🖉 🖬 🔪                             | ( 硬件目录   ■ □ ▶                                                                                                    |
| 设备                                                                                     |                                          | 🦉 拓扑视图 🛔 网络视图 📑 设备视图                | 选项                                                                                                    |
| 11 III III III III III III III III III                                                 | 🛃 网络 🔡 连接 HM 连接 🔹 🔹 🔜 💷 📜 🕴              |                                     |                                                                                                    |
|                                                                                        |                                          | A 9 08 *# ZEM                       | ✓ 目录                                                                                                    |
| 👻 🗋 項目7 🛛 🗹 🔍                                                                          |                                          | ▼ 57-1200 station 1 57-1200 station | the Lie Carlo                                                                                                    |
| ■ 添加新设备                                                                                | Ric 1 History                            | PLC_1 CPU 1214C DC/DC/DC            |                                                                                                    |
|                                                                                        | CPU 1214C LFP3-AP DP.NORM                | ✓ ✓ GSD device_1 GSD device         |                                                                                                    |
| ■ Ptc_1(CP01214C DODODC)                                                               | R.C.1                                    | ✓ Ifp3-ap LFP3-AP                   | ► THM                                                                                                    |
| V 在线和冷断                                                                                |                                          |                                     | PC systems                                                                                                    |
| ・ 😓 程序块 🔹 🔵                                                                            | DUR 4                                    |                                     | Drives & starters                                                                                                    |
| ▶ 1233余                                                                                | PRAT_1                                   |                                     | Image: Interview of the second second s |
| ▶ 圖 外部原文件                                                                              |                                          |                                     | Detecting & Monitoring                                                                                                    |
| ▶ 🚂 PLC 变量 🛛 🔍                                                                         |                                          |                                     | Distributed I/O                                                                                                    |
| ▶ S PLC 数据类型                                                                           |                                          |                                     | Carl devices                                                                                                    |
| ・ 28 田空与強制語                                                                            |                                          |                                     | Other field devices                                                                                                    |
| <ul> <li>Lastario</li> <li>Tracar</li> </ul>                                           |                                          | 1                                   |                                                                                                    |
| ▶ I OPC UA 通信                                                                          |                                          |                                     |                                                                                                    |
| ・ 「羅 设备代理数据                                                                            |                                          |                                     |                                                                                                    |
| 周 程序信息                                                                                 |                                          |                                     |                                                                                                    |
| ■ PLC 报警文本列表                                                                           |                                          |                                     |                                                                                                    |
| ▶ 🚂 本地模块 🗹                                                                             |                                          |                                     |                                                                                                    |
| ▶ 📠 分布式 IIO                                                                            |                                          |                                     |                                                                                                    |
| > 🔙 未分组的设备                                                                             |                                          |                                     |                                                                                                    |
| <ul> <li>20 女王役置</li> <li>10 min trainer</li> </ul>                                    |                                          |                                     |                                                                                                    |
|                                                                                        |                                          |                                     |                                                                                                    |
| <ul> <li>● ○ ○ ○ ○ ○ ○ ○ ○ ○ ○ ○ ○ ○ ○ ○ ○ ○ ○ ○</li></ul>                             |                                          |                                     |                                                                                                    |
| <ul> <li>▶ </li> <li>▲ 语言和语意</li> </ul>                                                |                                          |                                     |                                                                                                    |
| ・ 22 航本控制接口                                                                            |                                          |                                     | -                                                                                                    |
| > > > > 在线访问                                                                           | X 1 / 100%                               |                                     | 2                                                                                                    |
| ・ 」 读卡器IUSB 存储器                                                                        |                                          | 3. 属性 3. 信息 1 2 诊断 - 1              |                                                                                                    |
|                                                                                        | 常規 交叉引用 编译                               |                                     |                                                                                                    |
|                                                                                        | 3 1 日 显示所有消息                             |                                     |                                                                                                    |
| ✓ 详细视图                                                                                 |                                          |                                     | ✓ 信息                                                                                                    |
| 模块                                                                                     | 1 清息                                     | 装至 ? 日期 时间                          | 38: ^                                                                                                    |
|                                                                                        | ① 订货号为 XF€16X 的模块已成功添加到设备的插槽 1 中.        | 2023/9/13 16:30:57                  |                                                                                                    |
| 名称                                                                                     | ① 订货号为 XF€16Y 的模块已成功添加到设备的插槽 2 中.        | 2023/9/13 16:30:57                  | a.                                                                                                    |
| 11 设备组态 ^                                                                              | * 井留下戦王戦策會。                              | 2023/013 16:31:13                   | 🔁 🕈 , 🛛 🛊 🖩 🖉 🕇                                                                                                    |
| 2 在线和诊断                                                                                | v 2204308                                | 2023/9/13 16:31:16                  |                                                                                                    |
|                                                                                        |                                          | 2023/9/13 16:31:27                  |                                                                                                    |
| □ 工艺对象                                                                                 | ● 種件服務下載成功。                              | 2023/9/13 16:31:33                  |                                                                                                    |
| → 外部策文件                                                                                | PLC_1已启动。                                | 2023/9/13 16:31:36                  | 订换号:                                                                                                    |
| a PLC 安里                                                                               | 下载完成 (補具:0:警告:0) →                       | 2023/9/13 16:31:36                  |                                                                                                    |
| 「「「「「「「「「」」」」                                                                          | ☑ 已通过地址 IP=192.168.0.1 连摇到 PLC_1。        | 2023/9/13 16:31:43                  | . 麻本:                                                                                                    |

13. In the "Monitoring and Enforcement Table", a monitoring table can be added, mapped IO addresses can be added, and the input and output status of the expansion module can be monitored in real time.

| Siemens - CrusersicENOVOluocumentsvatomationu              | 则日八则日                                                                                   | /          |                          |                           |            |      |      |                  |                |                              | -             |
|------------------------------------------------------------|-----------------------------------------------------------------------------------------|------------|--------------------------|---------------------------|------------|------|------|------------------|----------------|------------------------------|---------------|
| 相思 編集 被服 减少 在线 通道 新聞 新聞 Totally Integrated Automation      |                                                                                         |            |                          |                           |            |      |      |                  |                |                              |               |
| 📑 🕒 保存项目 📑 🐰 🗐 🗐 🗙 🍤 🗄 (神生 🗟                               | 9 📴 保持項目 🍯 英 (19) 2 X (19) 2 (14) 3 🗉 🖬 🖉 が 新花枝 🧬 株面面枝 🏰 🐻 🕞 🕞 X 🖃 11 (在項目中接索) 👍 PORTAL |            |                          |                           |            |      |      |                  |                |                              |               |
| 项目树                                                        |                                                                                         | 项目7 ▶ PL   | C_1 [CPU 1214C DC/DC/DC] | <ul> <li>监控与强制</li> </ul> | 表 ) 监控表_1  |      |      |                  | - 6 8 (        | < 测试                         | <b>₫</b> ID ► |
| 30.45                                                      |                                                                                         |            |                          |                           |            |      |      |                  |                | 港顶                           |               |
|                                                            | (ma) =3                                                                                 |            |                          |                           |            |      |      |                  |                | A810                         |               |
| 131                                                        |                                                                                         | ₹ 2° d     | 1 10 Y 1 70 77 1 11      |                           |            |      |      |                  |                |                              |               |
|                                                            |                                                                                         | 1 4        | 総 地址                     | 显示格式                      | 监视值        | 修改值  | 9    | 注释               | 安量注释           | <ul> <li>CPU 操作面板</li> </ul> |               |
| 👘 👻 🗋 项目7                                                  |                                                                                         | • 1        | %Q2.0                    | 布尔型                       | TRUE       | TRUE | 🗹 🔺  |                  |                |                              | aciaci        |
| 🔛 🤷 添加新设备                                                  |                                                                                         | 2          | %Q2.1                    | 布尔型                       | TRUE       | TRUE | M 🛃  |                  |                | PLC_1 (CPU 1214C DC          | bobci         |
| 日                                                          |                                                                                         | 3          | %Q2.2                    | 布尔型                       | TRUE       | TRUE |      |                  |                | RUN / STOP                   | RUN           |
| PLC_1 [CPU 1214C DQ/DQ/DC]                                 |                                                                                         | 4          | 1 %Q2.3                  | 布尔型                       | FALSE      |      |      |                  |                | ERROR                        | STOP          |
| 11 设备组态                                                    |                                                                                         | 5          | %Q2.4                    | 布尔型                       | FALSE      |      |      |                  |                |                              | 1000          |
| L 在刻和诊断                                                    |                                                                                         | 6          | %Q2.5                    | 布尔型                       | FALSE      |      |      |                  |                | MANU -                       | NRED          |
| ▶ → 程序块                                                    | •                                                                                       | 7          | %Q2.6                    | 布尔型                       | FALSE      |      |      |                  |                |                              |               |
| <ul> <li>L 2 2 2 2 2 2 2 2 2 2 2 2 2 2 2 2 2 2 2</li></ul> |                                                                                         | 8          | %Q2.7                    | 布尔型                       | FALSE      |      |      |                  |                |                              |               |
| ▶ 場 外部源文件                                                  |                                                                                         | 9          | %Q3.0                    | 布尔型                       | FALSE      |      |      |                  |                |                              |               |
| RC資量                                                       | •                                                                                       | 10         | %Q3.1                    | 布尔型                       | FALSE      |      |      |                  |                |                              |               |
| ● 同 PLC 数据类型                                               |                                                                                         | 11         | %03.2                    | 布尔型                       | FALSE      |      |      |                  |                |                              |               |
| ▼ 🔜 监控与强制表                                                 |                                                                                         | 12         | %62.0                    | 布尔型                       | FALSE      |      |      |                  |                |                              |               |
| ■ 添加新监控表                                                   |                                                                                         | 13         | 962.1                    | 布尔型                       | TRUE       |      |      |                  |                |                              |               |
|                                                            |                                                                                         | 14         | 962.2                    | 布尔型                       | FALSE      |      |      |                  |                |                              |               |
| 「読み」である                                                    |                                                                                         | 15         | %12.3                    | 布尔型                       | FALSE      |      |      |                  |                |                              |               |
| <ul> <li>其 在线管防</li> </ul>                                 |                                                                                         | 16         | %12.4                    | 布尔型                       | FALSE      |      |      |                  |                |                              |               |
| 🕨 🔄 Traces                                                 |                                                                                         | 17         | %12.5                    | 布尔型                       | FALSE      |      |      |                  |                |                              |               |
| ▶ 🔯 OPC UA通信                                               |                                                                                         | 18         | %12.6                    | 布尔型                       | FALSE      |      |      |                  |                |                              |               |
| ▶ 138 设备代理数据                                               |                                                                                         | 19         | %42.7                    | 布尔型                       | FALSE      |      |      |                  |                |                              |               |
| 24 程序信息                                                    |                                                                                         | 20         | 963.0                    | 布尔型                       | FALSE      |      |      |                  |                |                              |               |
| PLC 报警文本列表                                                 |                                                                                         | 21         | 963.1                    | 布尔型                       | FALSE      |      |      |                  |                |                              |               |
| ▶ 1 本地模块                                                   | <b>V</b>                                                                                | 22         | 963.2                    | 布尔型                       | FALSE      |      |      |                  |                |                              |               |
| ▶ 1 分布式 I/O                                                | <b>X</b>                                                                                | 23         | 963.3                    | 布尔型                       | FALSE      |      |      |                  |                |                              |               |
| ▶ 🔙 未分组的设备                                                 |                                                                                         | 24         | 963.4                    | 布尔型                       | FALSE      |      |      |                  |                |                              |               |
| ▶ 歸 安全设置                                                   |                                                                                         | 25         | %13.5                    | 布尔型                       | FALSE      |      |      |                  |                |                              |               |
| ▶ 器 跨设备功能                                                  |                                                                                         | 26         | ~新增>                     |                           |            |      |      |                  |                |                              |               |
| ▶ 🙀 公共数据                                                   |                                                                                         |            |                          |                           |            |      |      |                  | 107            |                              |               |
| ▶ 1 文档设置                                                   |                                                                                         |            |                          |                           |            |      |      |                  |                | <u> </u>                     |               |
| Image: 10 - 10 - 10 - 10 - 10 - 10 - 10 - 10               |                                                                                         | -          |                          |                           |            |      |      |                  | 3 属性 1 信息 2 诊断 | 2                            |               |
| <ul> <li>         版本控制接口     </li> </ul>                   |                                                                                         | 定規         | 交叉引用 编译                  |                           |            |      |      |                  |                |                              |               |
| • 5 在线访问                                                   |                                                                                         |            | m=//a/am                 |                           |            |      |      |                  |                |                              |               |
| Midmin Fel                                                 |                                                                                         |            | 並示所有消息                   | <u> </u>                  |            |      |      |                  |                |                              |               |
| ✓ 非潮代图                                                     |                                                                                         | -          |                          |                           |            |      |      |                  |                |                              |               |
|                                                            |                                                                                         | 消息         |                          |                           |            | 特至   | ? 日3 | 明时间              |                |                              |               |
|                                                            |                                                                                         | 10 ប       | 领号为 XFE16X 的模块已成功添加      | 到设备的插槽1中                  | <b>1</b> , |      | 20   | 23/9/13 16:30:57 |                | ^                            |               |
| 28                                                         |                                                                                         | <b>U</b> 1 | 换号为 XFE16Y 的模块已成功添加      | 到设备的插槽 2 中                |            |      | 20   | 23/9/13 16:30:57 |                |                              | 1             |
|                                                            |                                                                                         | ♥ 〒拾       | <番分阅想:                   |                           |            |      | 20.  | 23/9/13 16:31:13 |                |                              | 🗩 🦘 😁 🍦 🖽 🝰 🝟 |
|                                                            |                                                                                         | 9 • PL     | C1                       |                           |            |      | 20.  | 23/9/13 16:31:16 |                |                              |               |
|                                                            |                                                                                         | 19 ·       | 硬件配置                     |                           |            |      | 20   | 23/9/13 16:31:24 |                |                              |               |
|                                                            |                                                                                         | S          | PLC_1 已停止。               |                           |            |      | 20   | 23/9/13 16:31:27 |                |                              |               |
|                                                            |                                                                                         | 12         | 使汗歐面下戰威功。                |                           |            |      | 20   | 23/9/13 16:31:33 |                | -                            |               |
|                                                            |                                                                                         | <b>S</b>   | PLC_1 已启动。               |                           |            |      | 20   | 23/9/13 16:31:36 |                |                              |               |
|                                                            |                                                                                         | □ ○ 下鉄3    | 【応(猫経:0:警告:0)。           |                           |            |      | 20   | 23/9/13 16:31:36 |                |                              |               |

### 3.3.6.2 LFP3-AP connected to Siemens S7-200 SMART

- 1. Require 200SMART firmware version V2.05 and above.
- Power on the module and S7-200SMART, and connect the network port to the PC. Open the Siemens STEP 7-MicroWIN SMART software. Under the "File" menu, click on "GSDML Management". In the pop-up window, click browse to find the GSD file for LFP3-AP and click open to complete the installation of the GSD file.

| 🔜 🗋 📁 🖉 🏟 ) =                                                                                                    | 项目 1 - STEP 7-Micro/WIN SMART                                                                 |
|----------------------------------------------------------------------------------------------------|-----------------------------------------------------------------------------------------------|
| シーズ (1) 「「「」」 (1) 「「」」 (1) 「「」」 (1) 「「」」 (1) 「」」 (1) 「」」 (1) 「」」 (1) 「」 (1) 「」 (1) 」 (1) 「」 (1) 「」 (1) 「」 (1) 「」 (1) 「」 (1) 「」 (1) 「」 (1) 「」 (1) 「」 (1) 「」 (1) 「」 (1) 「」 (1) 「」 (1) 「」 (1) 「」 (1) 「」 (1) 「」 (1) 「」 (1) 「」 (1) 「」 (1) 「」 (1) 「」 (1) 「」 (1) 「」 (1) 「」 (1) 「」 (1) 「」 (1) 「」 (1) 「」 (1) 「」 (1) 「」 (1) 「」 (1) 「」 (1) 「」 (1) 「」 (1) 「」 (1) 「」 (1) 「」 (1) 「」 (1) 「」 (1) 」 (1) 「」 (1) 」 (1) 」 (1) 」 (1) 」 (1) 」 (1) 」 (1) 」 (1) 」 (1) 」 (1) 」 (1) 」 (1) 」 (1) 」 (1) 」 (1) 」 (1) 」 (1) 」 (1) 」 (1) 」 (1) 」 (1) 」 (1) 」 (1) 」 (1) 」 (1) 」 (1) 」 (1) 」 (1) 」 (1) 」 (1) 」 (1) 」 (1) 」 (1) 」 (1) 」 (1) 」 (1) 」 (1) 」 (1) 」 (1) 」 (1) 」 (1) 」 (1) 」 (1) 」 (1) 」 (1) 」 (1) 」 (1) (1) (1) (1) (1) (1) (1) (1) (1) (1)                                                                                                    |                                                                                               |
|                                                                                                    | 日<br>30 0022<br>約17开文件夫<br>30 存録時<br>20<br>20<br>20<br>20<br>20<br>20<br>20<br>20<br>20<br>20 |
|                                                                                                    |                                                                                               |
|                                                                                                    | Max · Mainege (alf 7 + + O - 1 Reise (alf 2 + + O - 1                                         |
|                                                                                                    |                                                                                               |
| ● ● 新贈功能<br>■ 1 1 20 度 40 ÷ 32                                                                                                    |                                                                                               |
|                                                                                                    |                                                                                               |
| 申 □ 符号表                                                                                                    |                                                                                               |
|                                                                                                    |                                                                                               |
| 一 系统块                                                                                                    | GSDML百姓 ×                                                                                     |
| 中国 交叉引用  2 1 約 2 1 約 2 1 的 2 1 的 2 1 0 | <b>祠</b> 介                                                                                    |
|                                                                                                    | 可用'GSDML 管理'未为 PROFINET 安装和删除 GSDML 文件。                                                       |
| - 代 运动                                                                                                    |                                                                                               |
| 一〇〇一〇〇〇〇〇〇〇〇〇〇〇〇〇〇〇〇〇〇〇〇〇〇〇〇〇〇〇〇〇〇〇〇〇                                                                                                    | 导入的 GSMWL 文件                                                                                  |
| -X PWM                                                                                                    | 文件名 安漢日期 状态                                                                                   |
| → × 文本显示                                                                                                    | 1 V GSDML-V2.35-Xinje-LFP3-AP-20230921.xml 2023-11-21 17:53:03 正常                             |
| 3 输入注释                                                                                                    |                                                                                               |
|                                                                                                    |                                                                                               |
|                                                                                                    |                                                                                               |
|                                                                                                    |                                                                                               |
|                                                                                                    |                                                                                               |
| 中 100 1022年 4 输入注释                                                                                                    |                                                                                               |
| □ · 22 通信                                                                                                    |                                                                                               |
|                                                                                                    |                                                                                               |
| 11 11 11 11 11 11 11 11 11 11 11 11 11                                                                                                    |                                                                                               |
| 由 111 浮点运算                                                                                                    |                                                                                               |
| 日 圖 整数运算 5 输入注释                                                                                                    | 导入新的 GSDML 文件                                                                                 |
| 电 🐻 逻辑运算                                                                                                    | F:\Soogle Download\ 浏览 册除                                                                     |
|                                                                                                    |                                                                                               |
| 19 19 12 10 12 10 1 10 10 10 10 10 10 10 10 10 10 10 1                                                                                                    |                                                                                               |
| (中) (個) 字符串                                                                                                    |                                                                                               |
| 田 🗃 表格<br>田 词 定时器 6 输入注释                                                                                                    |                                                                                               |

3. Click on the tool, click find PROFINET device, click find device, find LFC3-AP module, the module device name is lfp3-ap, you can click "EDIT" to customize the name. (Discovered device name, it needs to be consistent with this name during configuration)

|                                                                                                    | +0189 - |                                                              |                   | :                                                       | 项目 1 - STEP 7 | -Micro/WIN SMART                                         |
|----------------------------------------------------------------------------------------------------|---------|--------------------------------------------------------------|-------------------|---------------------------------------------------------|---------------|----------------------------------------------------------|
|                                                                                                    |         | CC 1100 上昇 1100<br>「 100 11 11 11 11 11 11 11 11 11 11 11 11 | 运动控制面板 PID 控制面板   | SMART<br>SMART<br>驱动器组志。<br>PROFINET 设备                 | <b>)</b><br>Į |                                                          |
|                                                                                                    | # O     |                                                              | 入 - "% 删除 -   詞 詞 |                                                         | * →   ++ -()  |                                                          |
|                                                                                                    | 4       |                                                              |                   | 2                                                       |               |                                                          |
| ▶ 项目1 → 新増功能                                                                                                    |         | 程序注释                                                         |                   |                                                         |               |                                                          |
| CPU SR20                                                                                                    | 1       | 程序段注释                                                        |                   |                                                         |               |                                                          |
| 电 🧰 符号表                                                                                                    |         |                                                              |                   |                                                         |               |                                                          |
| 田 (二) 状态图表 田 (二) 数据块                                                                                                    |         | 1                                                            |                   | ABDROEINET-28                                           |               | × 1                                                      |
| 三 系统块                                                                                                    |         |                                                              |                   |                                                         |               |                                                          |
| - 里 通信                                                                                                    | 2       | 输入注释                                                         |                   | 囲目表山<br>Realtek PCIe GbE Family Controller.TCPIP.Auto.1 | -             | 按下"编辑"按钮以更改所迭设备的名字。按下"闪烁指示灯"按钮<br>使设备的LED持续闪烁,以便目测连接的设备。 |
| 日 🕜 向导                                                                                                    |         | N                                                            |                   | 2 PROFINET 设备                                           |               | MAC 北山                                                   |
| <ul> <li>         ・</li> <li>         ・</li></ul> |         |                                                              |                   |                                                         |               | B8:A7:5E:01:2C:C8 闪烁指示灯                                  |
| PWM                                                                                                    |         |                                                              |                   |                                                         |               | P 地址                                                     |
| CET/PUT                                                                                                    | 3       | 輸入注释                                                         |                   |                                                         |               | 192.168.6.6                                              |
| - 代 数据日志<br>PBOFINET                                                                                                    |         |                                                              |                   |                                                         |               | 子网摘码                                                     |
| web 服务器                                                                                                    |         | l → N                                                        |                   |                                                         |               | 255.255.255.0                                            |
| 日日二十二日                                                                                                    |         |                                                              |                   |                                                         |               | 默认网关                                                     |
|                                                                                                    | _       | 46.5.52.27                                                   |                   |                                                         |               | 192.168.6.6                                              |
| 由 🔄 时钟                                                                                                    | 4       | 相八八王书                                                        |                   |                                                         |               | 和 bort-o(n=0_9) 开始,不可以 2 和 2 结束。)                        |
| 电 🙆 比較                                                                                                    |         | <b>⊢</b> ≯                                                   |                   |                                                         | (5)           | lfp3-ap 编辑                                               |
| 田 🚾 转换<br>田 🔟 计数器                                                                                                    |         | -46(2).                                                      |                   |                                                         | - L           | 转换后的名称                                                   |
| ① 圖 浮点运算<br>京 圖 整教法官                                                                                                    | _       |                                                              |                   |                                                         |               |                                                          |
| 电 一 一 中断                                                                                                    | 5       | 输入注释                                                         |                   |                                                         |               |                                                          |
| 田 🔤 地籍运具                                                                                                    |         |                                                              |                   |                                                         |               | 6 取消                                                     |
| 由 22 程序控制<br>由 23 移位/循环                                                                                                    |         |                                                              |                   |                                                         |               |                                                          |
| 田 圖 字符串                                                                                                    |         |                                                              |                   |                                                         |               |                                                          |

4. Click on the tool and then click on PROFINET. Select the controller and modify the IP address of the PLC. Click "Next".

|                                                                                                    |                                                                                                    | 项目 1 - STEP 7-Micro/WIN SMART                                                                                                    |
|----------------------------------------------------------------------------------------------------|----------------------------------------------------------------------------------------------------|----------------------------------------------------------------------------------------------------|
| 文件 编辑 视图                                                                                                    | PLC 测试 工具 帮<br>大+ total total t |                                                                                                    |
|                                                                                                    | ○ ○ ※   合上传 - ♣ 下                                                                                                    | 後:診療2・2211年~2211年~1111年~1111年~1111年~1111年~1111年~1111年~1111年~1111年~1111年~1111年~1111年~1111年~1111年~1111年~1111年~111日~111日~111日~11日~                                                                                                    |
|                                                                                                    | MAIN × SBR_0                                                                                                    | PROBINET RELEASE                                                                                                    |
| <ul> <li>● 新増功能</li> <li>● EPU SR20</li> <li>● 20 行号表</li> <li>● 20 行号表</li> <li>● 20 状态图表</li> </ul>                                                                                                    | 程序注释           1         程序段注释                                                                                                    | ■ monterenges<br>■ 白参選(CPU SR20_ptic200mert)<br>約0号方许多返去地設置 PAOFINET 配置信意在项目中生成并存储,可和项目一起下载到 PAC 中。                                                                                                    |
| <ul> <li>□ 数据块</li> <li>□ 系统块</li> <li>□ 交叉引用</li> <li>■ 査信</li> <li>□ (○ 向导</li> <li>□ (○ ○ ○ ○ ○ ○ ○ ○ ○ ○ ○ ○ ○ ○ ○ ○ ○ ○ ○</li></ul>                                                                                                    | 2 输入注释                                                                                                    | rus编码<br>这称cs的角度                                                                                                    |
| 、高速十鉄器<br>、 PHD<br>、 文本是示<br>、 GET/PUT<br>、 鉄道日志<br>PROFINET                                                                                                    | 3 输入注释                                                                                                    | 戸 控制器     ②       1 新院改革     第6007月8日 指口影射由上站控制器分配                                                                                                    |
|                                                                                                    | 4         输入注释                                                                                                    | (の目的) 地址物はないとな     ()     ()     ()     ()     ()     ()     ()     ()     ()     ()     ()     ()     ()     ()     ()     ()     ()     ()     ()     ()     ()     ()     ()     ()     ()     ()     ()     ()     ()     ()     ()     ()     ()     ()     ()     ()     ()     ()     ()     ()     ()     ()     ()     ()     ()     ()     ()     ()     ()     ()     ()     ()     ()     ()     ()     ()     ()     ()     ()     ()     ()     ()     ()     ()     ()     ()     ()     ()     ()     ()     ()     ()     ()     ()     ()     ()     ()     ()     ()     ()     ()     ()     ()     ()     ()     ()     ()     ()     ()     ()     ()     ()     ()     ()     ()     ()     ()     ()     ()     ()     ()     ()     ()     ()     ()     ()     ()     ()     ()     ()     ()     ()     ()     ()     ()     ()     ()     ()     ()     ()     ()     ()     ()     ()     ()     ()     ()     ()     ()     ()     ()     ()     ()     ()     ()     ()     ()     ()     ()     ()     ()     ()     ()     ()     ()     ()     ()     ()     ()     ()     ()     ()     ()     ()     ()     ()     ()     ()     ()     ()     ()     ()     ()     ()     ()     ()     ()     ()     ()     ()     ()     ()     ()     ()     ()     ()     ()     ()     ()     ()     ()     ()     ()     ()     ()     ()     ()     ()     ()     ()     ()     ()     ()     ()     ()     ()     ()     ()     ()     ()     ()     ()     ()     ()     ()     ()     ()     ()     ()     ()     ()     ()     ()     ()     ()     ()     ()     ()     ()     ()     ()     ()     ()     ()     ()     ()     ()     ()     ()     ()     ()     ()     ()     ()     ()     ()     ()     ()     ()     ()     ()     ()     ()     ()     ()     ()     ()     ()     ()     ()     ()     ()     ()     ()     ()     ()     ()     ()     ()     ()     ()     ()     ()     ()     ()     ()     ()     ()     ()     ()     ()     ()     ()     ()     ()     ()     ()     ()     ()     ()     ()     ()     ()     ()     ()     ()     ()     ()     () |
| <ul> <li>田 </li> <li>田 </li> <li>新秋</li> <li>田 </li> <li>計 </li> <li>計 </li> <li>新秋</li> <li>田 </li> <li>中間</li> <li>中間</li> <li>市</li> <li>運 </li> <li>運 </li> <li>通 </li> <li>運 </li> <li>近 </li> <li>近 </li> <li>&lt;</li></ul> | 5 输入注释                                                                                                    | Mater La La La La La La La La La La La La La                                                                                                    |
| <ul> <li>● imi 程序控制</li> <li>● imi 经价值环</li> <li>● imi 字符串</li> <li>● imi 表格</li> <li>● imi 表相</li> <li>● imi 表相</li> <li>● imi 和目表</li> <li>● imi PROFINET</li> <li>● imi PROFINET</li> <li>● imi 印用子例程</li> </ul>                                                                                                    | 6 输入注释<br>————————————————————————————————————                                                                                                    | ()<br>()<br>()<br>()<br>()<br>()<br>()<br>()<br>()<br>()                                                                                                    |
| 由 🔝 调用子例程                                                                                                    |                                                                                                    |                                                                                                    |

5. Find LFP3-AP in the hardware directory, add it to the device list, and modify the device name to lfp3-ap (Must match the name in the search for PROFINET devices), the IP address assigned to LFC3-AP simultaneously is 192.168.6.6 (located in the same network segment as the PLC's IP). After completing the modifications, click "Next".

| PROFINET 配置向导                                                                                     |                                  |                                            |                                                                                                    |                                                                                                    |                          |                                                                                                    |   |
|---------------------------------------------------------------------------------------------------|----------------------------------|--------------------------------------------|----------------------------------------------------------------------------------------------------|----------------------------------------------------------------------------------------------------|--------------------------|----------------------------------------------------------------------------------------------------|---|
| 回 PROFINET网络<br>白-■ 作物器(CPU SR20_plc200smart)<br>日-■ FF3-APV2.00-(fp3-ap<br>日-■ LF93AP(0)<br>■ 元成 | IIp3-ap(LFP3AP)<br>上<br>音音書到设了哲言 | /200)<br>】<br>PROPTINET 网络当前组态时<br>·制态加设备。 |                                                                                                    | 2200smart<br>12 168.6.2                                                                                                    | ta Tita                  | ■       ₱. PLC 57:200 SMART         ●       PLC 57:200 SMART         ●       PLC 97:200         ●       CPU SR40         ●       CPU SR40         ●       CPU SR40         ●       CPU SR40         ●       CPU ST20         ●       CPU ST30         ●       CPU ST40         ●       CPU ST40         ●       DE         ●       NUE         ●       NUE         ●       VUE         ●       VUE |   |
|                                                                                                   | <b>改首表</b><br><u>设备号</u>         | <u>类型</u><br>LFP3-APV2.00                  | しまた。<br>していた<br>していた<br>し<br>していた<br>していた<br>していた<br>していた<br>していた<br>していた<br>していた<br>していた<br>していた<br>していた<br>していた<br>していた<br>していた<br>していた<br>していた<br>していた<br>していた<br>していた<br>していた<br>していた<br>していた<br>していた<br>していた<br>していた<br>していた<br>していた<br>していた<br>していた<br>していた<br>していた<br>していた<br>していた<br>していた<br>していた<br>していた<br>していた<br>し<br>し<br>し<br>し<br>し<br>し<br>し<br>し<br>し<br>し<br>し<br>し<br>し | □ U 田 中 U 石 4<br>□ U 田 一 U 田 一 U 田 U 田 | IP 地址<br>192.168.6.6     |                                                                                                    |   |
|                                                                                                   | 2<br>3<br>4<br>5<br>6            |                                            |                                                                                                    | ④填写L<br>与PLC在                                                                                                    | <br>FC3-AP的IP地址<br>E同一网段 | 订货号: LFP3-AP<br>版本:<br>GSDML-V2.35-Xinje-LFP3-AP-20230921.xml                                                                                                    | _ |
|                                                                                                   | 7<br>8<br>②<br>添加   冊//          | 余 <b> </b>                                 |                                                                                                    |                                                                                                    | >                        | 说明:<br>GSDML-V2.35-Xinje-LFP3-AP-20230921.xml<br>Wuxixinje LFP3-AP profinet device                                                                                                    | ^ |
|                                                                                                   |                                  |                                            |                                                                                                    | 生成                                                                                                    | 取消                       |                                                                                                    | ~ |

6. According to the IO module model attached after LFP3-AP, manually add the corresponding module. You can view the addresses and lengths occupied by each module in the PLC, and click "Next".

| PROFINET 配置向导                        |    |      |       |                                    |                         |             |          | ×                                                       |  |
|--------------------------------------|----|------|-------|------------------------------------|-------------------------|-------------|----------|---------------------------------------------------------|--|
| 络<br>CPU SR20_plc200smart)           | 单i | 击 "3 | 秦加" 打 | <b>贪钮来为该设备添加模块。</b>                |                         |             |          | LFP3-APV2.00<br>白 主模块                                   |  |
| _FP3-AP(0)                           | 8  |      | 席号    | 模块名                                | 子模块名                    | 插槽 子插槽      | PNI 記す へ | 中 横块                                                    |  |
| XF-E4AD (4AI 0-5v,0-10v,±5v,±10v,1-5 | 1  |      | 0     | LFP3-AP                            | 1 18.7.1                | 0           | ALL'S    | □ 1x:数字重模块(CT-1xxx)                                     |  |
| XF-E16X(16I 24Vdc)数字里输入(2)           | 2  | in   |       |                                    | LFP3-AP Profinet Device | 0 32768(×1) |          | XF-E16X(16I 24Vdc)数字重输入                                 |  |
| XF-E16Y(16O 24Vdc)数字重输出(3)           | 3  | ir.  |       |                                    | Port 1                  | 0 32769041  | 1        | - XF-E161(160 24Vdc)数字重制山<br>- XF-F8X8V(8IO 24Vdc)数字重制山 |  |
| •                                    | 4  | in 1 |       |                                    | Port 2                  | 0 32770[×1  |          | □ 2x:模拟量模块(CT-2xxx)                                     |  |
|                                      | 5  | ÎΠ   | 1     | XF-E4AD (4AI 0-5v,0-10v,±5v,±10v,1 |                         | 1           | 128      |                                                         |  |
|                                      | 6  | ГĒ   | 2     | XF-E16X(16I 24Vdc)数字筆输入            |                         | 2           | 144      | XF-E4DA (4AO 0-5v,0-10v,±5v,±10v,Vic                    |  |
|                                      | 7  | ÌΠ   | 3     | XF-E16Y(160 24Vdc)数字里输出            | 1                       | 3           |          | 一子模块                                                    |  |
|                                      | 8  | in   |       | 4                                  |                         | 4           | e (e)    |                                                         |  |
|                                      | 9  | 1 C  |       |                                    |                         | 5           |          | (L)                                                     |  |
|                                      | 10 | IT.  |       |                                    |                         | 6           |          |                                                         |  |
|                                      | 11 |      |       |                                    |                         | 7           |          |                                                         |  |
|                                      | 12 |      |       |                                    |                         | 8           |          |                                                         |  |
|                                      | 13 | 1    |       |                                    |                         | 9           |          |                                                         |  |
|                                      | 14 | IT.  |       |                                    |                         | 10          |          |                                                         |  |
|                                      | 15 | in.  |       |                                    |                         | 11          |          |                                                         |  |
|                                      | 16 | i-   |       |                                    |                         | 12          | 1 (d)    | < >                                                     |  |
|                                      | 17 | ΪĒ   |       |                                    |                         | 13          |          | 订货号· XF-F16Y                                            |  |
|                                      | 18 | in   |       |                                    |                         | 14          |          |                                                         |  |
|                                      | 19 | in   |       |                                    |                         | 15          | -        |                                                         |  |
|                                      | 20 | in   |       |                                    |                         | 16          |          |                                                         |  |
|                                      | 21 | in 1 | . /   |                                    |                         | 17          |          | <b>治用</b> .                                             |  |
|                                      | 22 | i-   |       |                                    |                         | 18          |          | 去持的固件版本为V02.05、V02.06及更高。                               |  |
|                                      | 23 | in   |       |                                    |                         | 19          | ~        | 版本。                                                     |  |
|                                      |    | `Æ+n |       | nnie 1                             |                         |             | >        | 16通道晶体管输出                                               |  |
|                                      | L  |      |       |                                    |                         |             |          |                                                         |  |
|                                      |    |      |       |                                    |                         |             |          | ~                                                       |  |
| < >>                                 | Ŀ  | 一步   |       | 下一步                                | 生成                      |             | 消        |                                                         |  |

7. For the parameter description of LFP3-AP, click "Next directly".

| PROFINET 配置向导                  |                                               | ×                                                                                                    |
|--------------------------------|-----------------------------------------------|----------------------------------------------------------------------------------------------------|
| □ PROFINET网络<br>白              | 该页可配置所选模块的每个子模块。                              |                                                                                                    |
|                                | LFP3-AP LFP3-AP Profinet Device Port 1 Port 2 |                                                                                                    |
| □ XF-E16Y(16O 24Vdc)数号<br>□ 完成 | 设备识别                                          |                                                                                                    |
|                                | IP 地址                                         | 192.168.6.6                                                                                           |
|                                | 设备名称                                          | lfp3-ap                                                                                               |
|                                | 目录                                            |                                                                                                    |
|                                | 简短标识                                          | LFP3AP                                                                                                |
|                                | 说明                                            | Wuxikinje LFP3AP profinet device                                                                      |
|                                | 订货号                                           | LFP3AP                                                                                                |
|                                | 固件版本                                          | V2.00                                                                                                 |
|                                | GSIML 路径                                      | C:Weer/Public/Documents/Siemens/STEP 7-MicroW/IN SMART/GSDML<br>\GSDML-V2.35Xinje-LFP3AP-20230921.xml |
|                                | 标识和维护                                         |                                                                                                    |
|                                |                                               |                                                                                                    |
| < >                            | 上一步                                           | 生成取消                                                                                                  |

8. Parameters can be configured for each module, and detailed configuration instructions can be found in the manuals of each module. After configuration is completed, click "Production".

| PROFINET 配置向导                                                                                                    |                                          |                      |                                   | × |
|----------------------------------------------------------------------------------------------------|------------------------------------------|----------------------|-----------------------------------|---|
| 猪谷<br>(CPU SR20_plc200smart)<br>3-APV2.00-桁う3-ap<br>LP3-AP(0)<br>XF-ぞ4AD (4AI 0-5v,0-10v,±5v,±10v,1-5<br>メテキ4AD (4AI 0-5v,0-10v,±5v,±10v,1-5 | 该页可配置所选模块的每个子模块。                         |                      |                                   |   |
| XF-E16X(16I 24Vdc)数字里输人(2)<br>XF-E16Y(16O 24Vdc)数字里输出(3)<br>战                                                                                | IoduleIdentHumber:<br>0x00290001<br>模块信息 |                      |                                   | ^ |
|                                                                                                    |                                          | 模块级别错误字节数            | 1 281569465992194                 |   |
|                                                                                                    | 模块配置参数                                   |                      |                                   |   |
|                                                                                                    |                                          | 电 <b>源检测</b><br>电源检测 | 11 天街 🔽                           |   |
|                                                                                                    |                                          | Channel_0<br>通道使能    | 5 <b>1111 -</b>                   |   |
|                                                                                                    |                                          | 断线检测<br>重程选择         | 关闭 <b>、</b><br>译 ①~10Vdc <b>、</b> |   |
|                                                                                                    |                                          | 滤波方式                 |                                   |   |
| <>                                                                                                    |                                          |                      | ▲ IBJBH4-33 (2100mB) 取入国2         | ~ |

9. Click download in the "PLC" menu, select all block downloads, and click "Download". After downloading, check if the RUN indicator light of LFP3-AP is always on, which indicates a successful connection and normal operation.

|                                                                                                    |                                                                                                    | 项目 1 - STEP 7-Micro/WIN SMART              |
|----------------------------------------------------------------------------------------------------|----------------------------------------------------------------------------------------------------|--------------------------------------------|
|                                                                                                    |                                                                                                    |                                            |
| RUN STOP 编译<br>操作 传                                                                                                    | 下式         設定         通び         通道 (And 例) 建 DB                                                                                                    < |                                            |
|                                                                                                    | ● ● ダ  會上传 - ♣ 下载 -   協 描入 - 1% 删除 -   詞 詞   □ 會 承<br>4                                                                                                    | Ӭӏ҇҇҇ӸѦ҇҉ӹҧ҄ҧ҆⇒҆⇒ӏҸѺҵӀѻ҂ӓӹ҄ҜӀӄ҄ҏ           |
| <ul> <li>○○ (5) (6月1)</li> <li>→ 2) 新聞力能</li> <li>● CPU 5F20</li> <li>● CPU 5F20</li> <li>● 日 21 行政意義</li> <li>● 日 21 行政意義</li> <li>● 日 21 行政意義</li> <li>● 日 22 注意</li> <li>● 日 22 注意</li> <li>● 日 22 注意</li> <li>● 日 22 注意</li> <li>● ○ (30 向导)</li> <li>● ○ (30 向导)</li> <li>● ○ (30 向导)</li> <li>● ○ (30 向导)</li> <li>● ○ (30 向导)</li> <li>● ○ (30 向导)</li> <li>● ○ (30 向导)</li> <li>● ○ (30 向导)</li> <li>● ○ (30 向导)</li> <li>● ○ ○ (30 向导)</li> <li>● ○ (30 向导)</li> <li>● ○ (30 向)</li> <li>● ○ (30 向)</li> <li>● ○</li></ul> | 1 程序注释       1 程序设注释       2 輸入注释       3 輸入注释                                                                                                    | <b>下载 ×</b><br><b>将线下载到 CPU</b><br>诸得要下载的统 |
| <ul> <li>□ ● ● ● ● ● ● ● ● ● ● ● ● ● ● ● ● ● ● ●</li></ul>                                                                                                    | ▲     輸入注释       ●     輸入注释       ●     輸入注释                                                                                                    |                                            |

## 4. Digital quantity module unit

### 4.1 Naming rules

|                | XF - F                         |                |                                                                                     |
|----------------|--------------------------------|----------------|-------------------------------------------------------------------------------------|
|                | $\frac{1}{1}$ $\frac{1}{2}$    | $\overline{3}$ | $\frac{1}{4}  \overline{5}  \overline{6}  \overline{7}  \overline{8}  \overline{9}$ |
| 1)             | Series name                    | XF:            | XF series expansion module                                                          |
| 2              | Refers to the extension module | E:             | Represents the right expansion module                                               |
| 3              | Input channel                  | 4:             | 4 channels                                                                          |
|                |                                | 8:             | 8 channels                                                                          |
|                |                                | 16:            | 16 channels                                                                         |
|                |                                | 32:            | 32 channels                                                                         |
|                |                                | 64 <b>:</b>    | 64 channels                                                                         |
| 4              | Input point type               | Empty:         | Digital input PNP&NPN compatible                                                    |
|                |                                | N:             | Digital input NPN type                                                              |
|                |                                | Р:             | Digital input PNP type                                                              |
| 5              | Туре                           | Х:             | Digital input                                                                       |
| 6              | Output channel                 | 4:             | 4 channels                                                                          |
|                |                                | 8:             | 8 channels                                                                          |
|                |                                | 16:            | 16 channels                                                                         |
|                |                                | 32:            | 32 channels                                                                         |
|                |                                | 64:            | 64 channels                                                                         |
| $\overline{7}$ | Type of output                 | Empty:         | Digital output NPN type                                                             |
|                |                                | <b>P:</b>      | Digital output PNP type                                                             |
| 8              | Туре                           | Y:             | Digital output                                                                      |
| 9              | Output point type              | Τ:             | Digital output transistor type                                                      |
|                |                                | R:             | Digital output relay type                                                           |

### 4.2 Digital input unit XF-E16X

### 4.2.1 Overview

The XF-E16X series digital input expansion module has 16 channels of digital input, supports NPN and PNP inputs, and is compatible with XF, XSF series CPU units and XF series communication coupler units.

- 16 channel digital input.
- Complies with IEC-61131 input standard type 1.
- NPN&PNP bipolar input.
- 12mm width design.
- Module version

| Hardware version | Firmware version | Function                                          |
|------------------|------------------|---------------------------------------------------|
| H2.0             | V2.0             | Basic functions for the first official production |

### 4.2.2 Module view

1) Description of each section

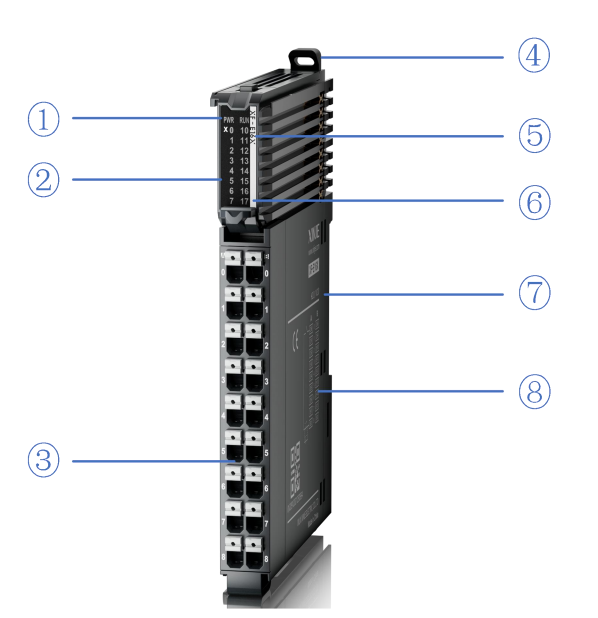

| No.            | Name                                  | No. | Name                                        |
|----------------|---------------------------------------|-----|---------------------------------------------|
| 1              | System LED indicator lights           | 2   | Channel LED indicator light                 |
| 3              | Detachable terminal block             | (4) | Snap                                        |
| 5              | Model indication                      | 6   | Color identification indicating module type |
| $\overline{7}$ | Module hardware and firmware versions | 8   | Wiring diagram                              |

### 2) System indicator

| System indicator | Explanation                   |                                                      |  |  |
|------------------|-------------------------------|------------------------------------------------------|--|--|
| PWR(Green)       | Extinguish                    | Module not powered on                                |  |  |
|                  | Always ON                     | All external power supplies of the module are normal |  |  |
|                  |                               | (Backplane bus power supply&external input 24V)      |  |  |
| RUN(Green)       | Always ON                     | The module is running normally                       |  |  |
|                  | Flash 1Hz <sup>*1</sup>       | General errors in module logs                        |  |  |
|                  | Extinguish                    | Important errors in module logs                      |  |  |
|                  | Flash 10Hz <sup>*2</sup>      | Module establishing communication                    |  |  |
|                  | Double flashing <sup>*3</sup> | Module firmware update                               |  |  |

- \*1: A square wave with a duty cycle of 50% and a frequency of 1Hz.
  - \*2: A square wave with a duty cycle of 50% and a frequency of 10Hz.
- \*3: As shown in the following figure:

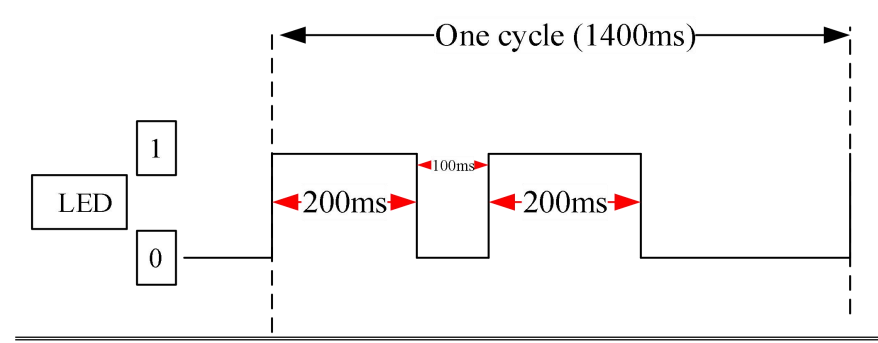

#### 3) Channel indicator light

| Model   | Channel indicator light |                      |                                                    |
|---------|-------------------------|----------------------|----------------------------------------------------|
| XF-E16X | X0-X17                  | Always ON<br>(Green) | Corresponding input channel has input ON signal    |
|         |                         | Extinguish           | Corresponding input channel has no input ON signal |

#### 4) Color identification

| No. | Color |            | Module type                         |
|-----|-------|------------|-------------------------------------|
| 1   |       | Grey white | Digital input                       |
| 2   |       | Gray       | Digital output&digital mixed module |
| 3   |       | Light blue | Analog input                        |
| 4   |       | Deep blue  | Analog output                       |
| 5   |       | Green      | RS232&485 serial port communication |
| 6   |       | Pink       | Temperature signal input            |
| 7   |       | White      | High speed counting                 |

### 4.2.3 General specification

| General specification                        |                        |                                                                   |  |
|----------------------------------------------|------------------------|-------------------------------------------------------------------|--|
| Project                                      |                        | Specifications                                                    |  |
| Operating temperature                        | Maximum<br>temperature | 55°C                                                              |  |
|                                              | Minimum<br>temperature | -20°C                                                             |  |
| Transportation/Storage                       | Maximum<br>temperature | 70°C                                                              |  |
| temperature                                  | Minimum<br>temperature | -40°C                                                             |  |
| Environmental humidity                       | Upper limit            | 95%                                                               |  |
| (including<br>operation/storage) Lower limit |                        | 10%                                                               |  |
| IP level                                     |                        | IP20                                                              |  |
|                                              |                        | Compliant with IEC61131-2                                         |  |
|                                              |                        | Under intermittent vibration (frequency 5-9Hz, constant amplitude |  |
|                                              |                        | 3.5mm peak displacement) and (frequency 9-150Hz, constant         |  |
| Anti vibration                               |                        | acceleration 1.0g peak acceleration)                              |  |
|                                              |                        | Under continuous intermittent vibration (frequency 5-9Hz half     |  |
|                                              |                        | amplitude 1.75mm displacement) and (frequency 9-150Hz constant    |  |
|                                              |                        | acceleration 0.5g constant frame amplitude)                       |  |
|                                              |                        | Scan 10 times in X, Y, and Z directions                           |  |
|                                              |                        | Complies with IEC61131-2 standard                                 |  |
| Impact resistance                            |                        | The impact strength is 15G (peak) and the duration is 11ms. It is |  |
| Impact resistance                            |                        | applied to three mutually perpendicular axes, and each axis is    |  |
|                                              |                        | impacted 3 times (a total of 18 impacts)                          |  |
| Using environment                            |                        | Non corrosive gas                                                 |  |
| Using altitude                               |                        | 0-2000m                                                           |  |
| Overvoltage level                            |                        | II: Compliant with IEC61131-2                                     |  |
| Pollution level                              |                        | 2: Compliant with IEC61131-2                                      |  |
| Anti interference EMC                        |                        | Compliant with IEC 61131-2 IEC61000-6-4 Type B                    |  |
| Related certifications                       |                        | CE                                                                |  |

### 4.2.4 Technical specifications

| Project                                           | Specifications                                                |  |  |
|---------------------------------------------------|---------------------------------------------------------------|--|--|
| Input                                             | 16                                                            |  |  |
| Rated input voltage                               | DC24V                                                         |  |  |
| Rated input current                               | 6mA                                                           |  |  |
| Input impedance                                   | 5ΚΩ                                                           |  |  |
| Input ON voltage                                  | 11v                                                           |  |  |
| Input ON current                                  | 2.5mA                                                         |  |  |
| Input OFF voltage                                 | 5v                                                            |  |  |
| Input OFF current                                 | lmA                                                           |  |  |
| Input resistor $ON \rightarrow OFF$ response time | 100.00                                                        |  |  |
| (hardware)                                        | Toolds                                                        |  |  |
| Input resistor OFF $\rightarrow$ ON response time | 100us                                                         |  |  |
| (hardware)                                        | 10005                                                         |  |  |
| Input deroting                                    | Derate by 75% when operating at 60°C (with no more than 12 ON |  |  |
|                                                   | input points), or by 10°C when all input points are ON        |  |  |
| Common end method                                 | 8 points 1 common terminal                                    |  |  |
| Wiring method                                     | Refer to external terminal connection diagram                 |  |  |
| Module power consumption                          | 0.5W (internal backplane)+1.4W (external input)               |  |  |
| Module weight                                     | 80g                                                           |  |  |

### 4.2.5 Installation&Wiring

### 4.2.5.1 Dimension

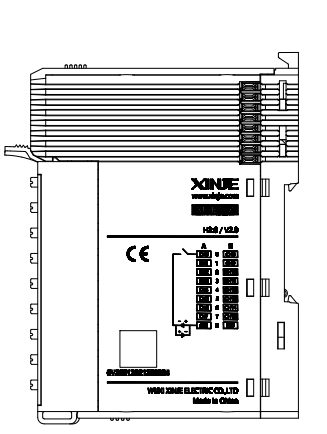

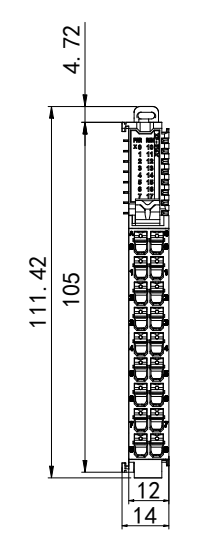

(Unit: mm)

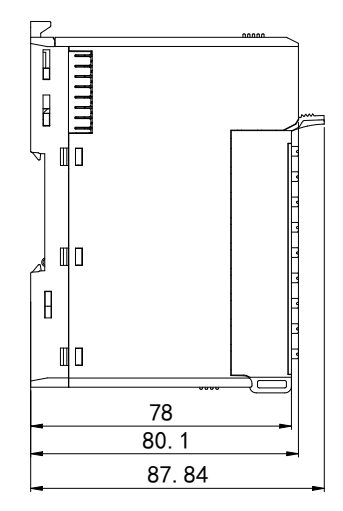

### 4.2.5.2 Terminal definition&Wiring

Terminal definition

| XF-E16X |                      |                 |                      |         |  |
|---------|----------------------|-----------------|----------------------|---------|--|
| Meaning | A-column<br>terminal | Terminal layout | B-column<br>terminal | Meaning |  |
| CH0     | 0                    |                 | 0                    | CH8     |  |
| CH1     | 1                    |                 | 1                    | CH9     |  |
| CH2     | 2                    |                 | 2                    | CH10    |  |
| CH3     | 3                    |                 | 3                    | CH11    |  |
| CH4     | 4                    |                 | 4                    | CH12    |  |
| CH5     | 5                    | <b>3</b>        | 5                    | CH13    |  |
| CH6     | 6                    |                 | 6                    | CH14    |  |
| CH7     | 7                    |                 | 7                    | CH15    |  |
| SS      | 8                    |                 | 8                    | SS      |  |

# 0

Two SS are internally short circuited, so all input points of a single module can only choose between NPN or PNP.

- NPN: S/S terminal is connected to 24V, and the 0-7 of columns A and B are connected to 0V.
- PNP: Connect the S/S terminal to 0V, and connect the 0-7 of columns A and B to 24V.

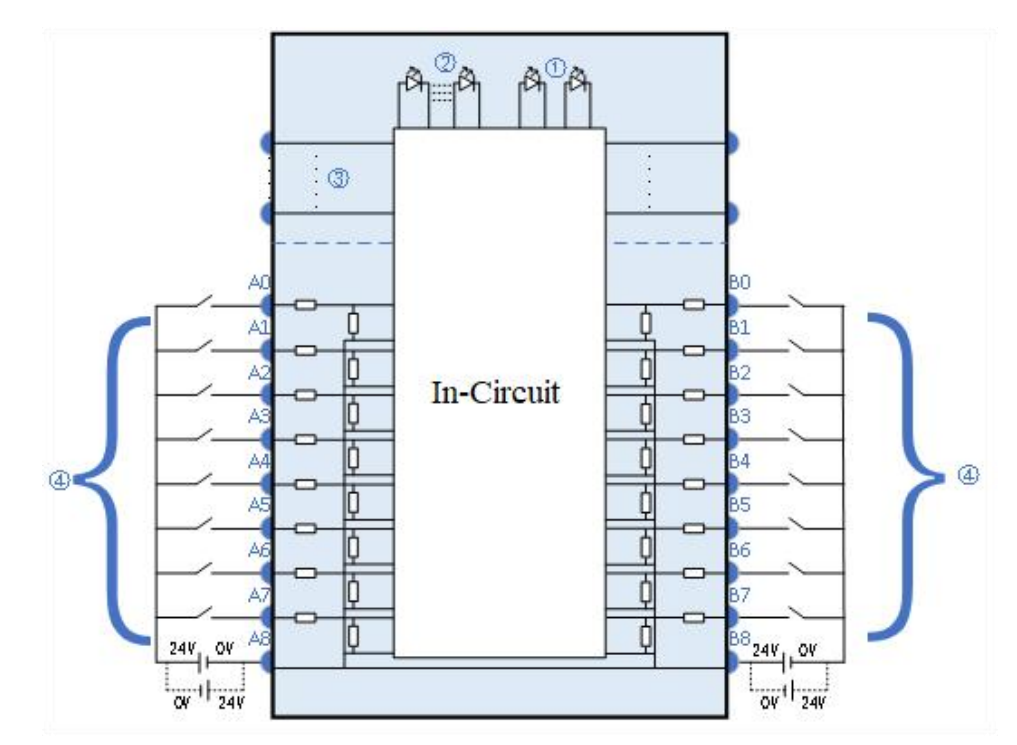

### External wiring

① System indicator ② Channel indicator light

③ Backplane bus

④ Input channels&wiring

#### 4.2.5.3 Installation method

#### 1) Installation requirements

The module is installed using DIN rails, which must comply with the IEC 60715 standard (35mm wide, 1mm thick), the size information is shown in the following figure, the unit is (mm).

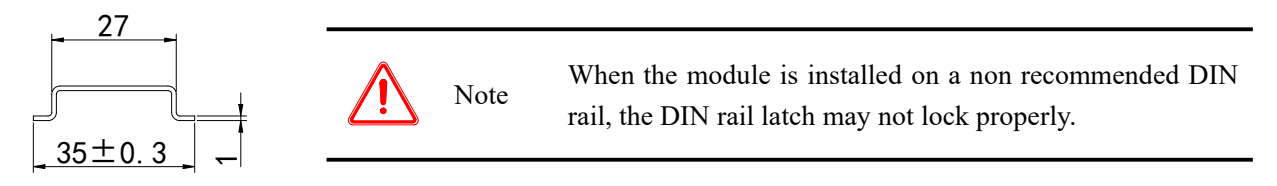

#### 2) Installation steps

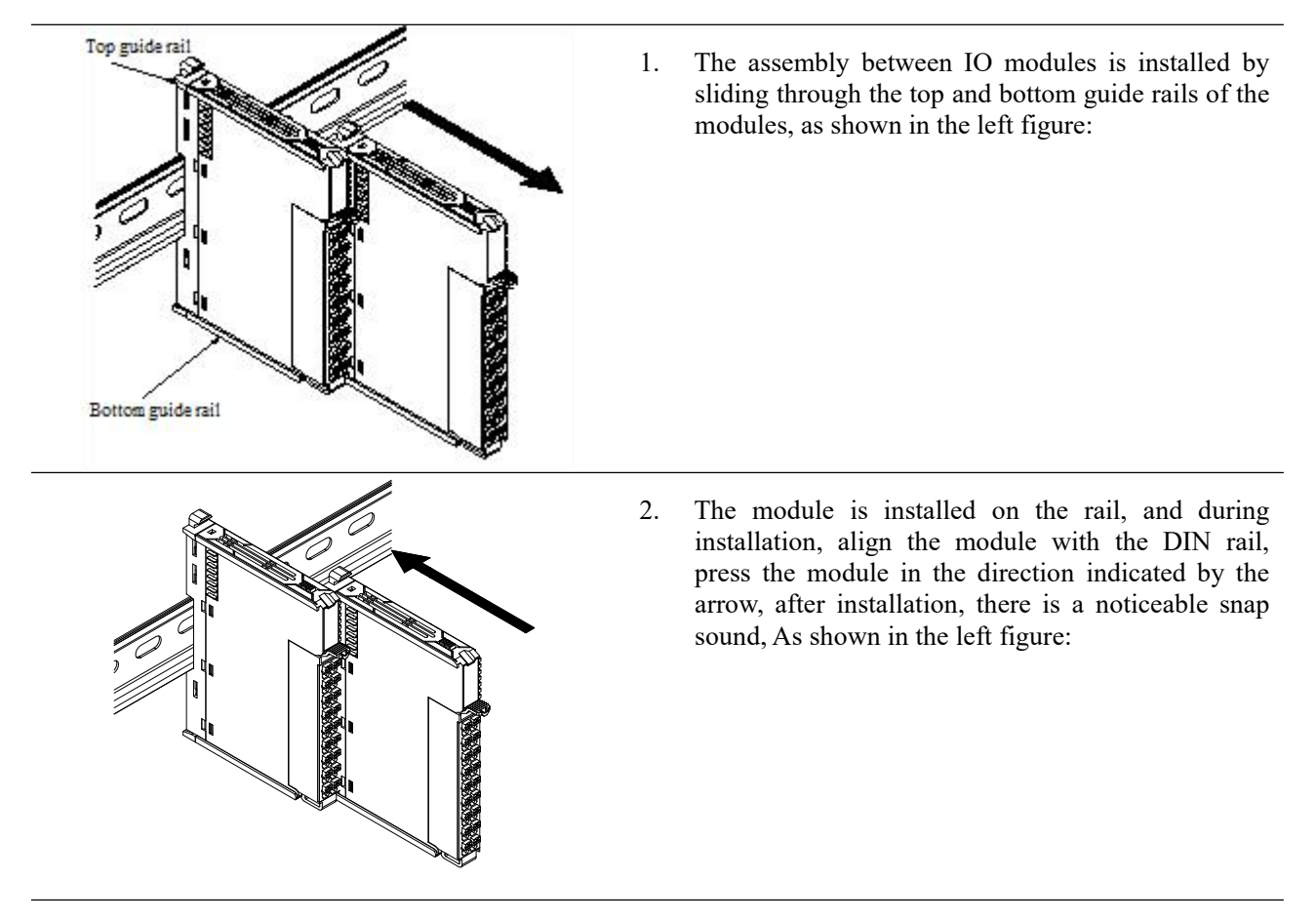

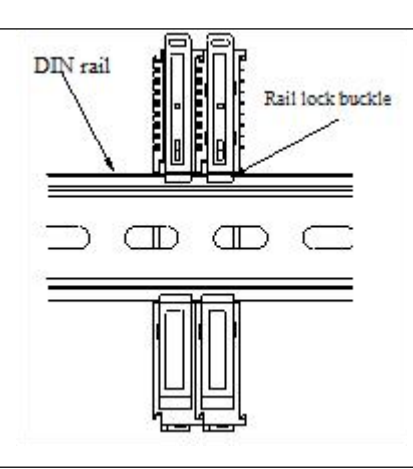

Explanation: After the module installation is completed, the locking buckle will automatically move downwards for locking, if the latch does not move downwards, press down on the top of the latch, ensure proper installation.

3) Disassembly steps

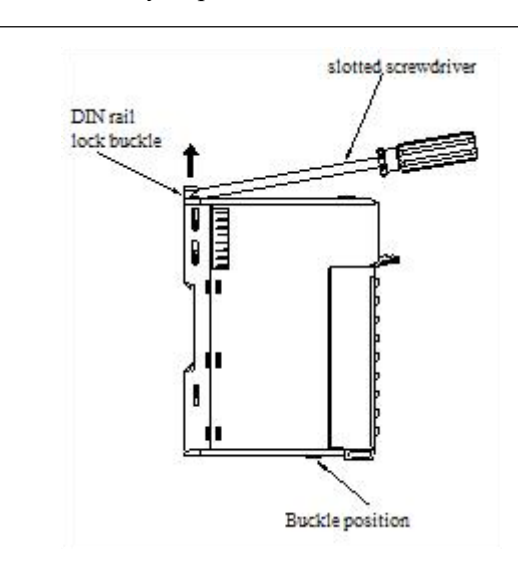

1. Use a flat screwdriver or similar tool to pry the rail lock upwards, as shown in the left figure:

2. Pull the module straight forward at the buckle position (raised part), after completion, press down on the top of the latch, as shown in the left image:

#### 4.2.5.4 Installation environment

This product can be installed in four positions (i.e. installation direction): horizontal, vertical, top of cabinet, and bottom of cabinet, it is recommended to install in a horizontal direction, and the heat dissipation design should be through natural convection, to ensure normal ventilation and heat dissipation, and to reserve sufficient wiring space, the minimum gap must be maintained around this product, as shown in the following figure:

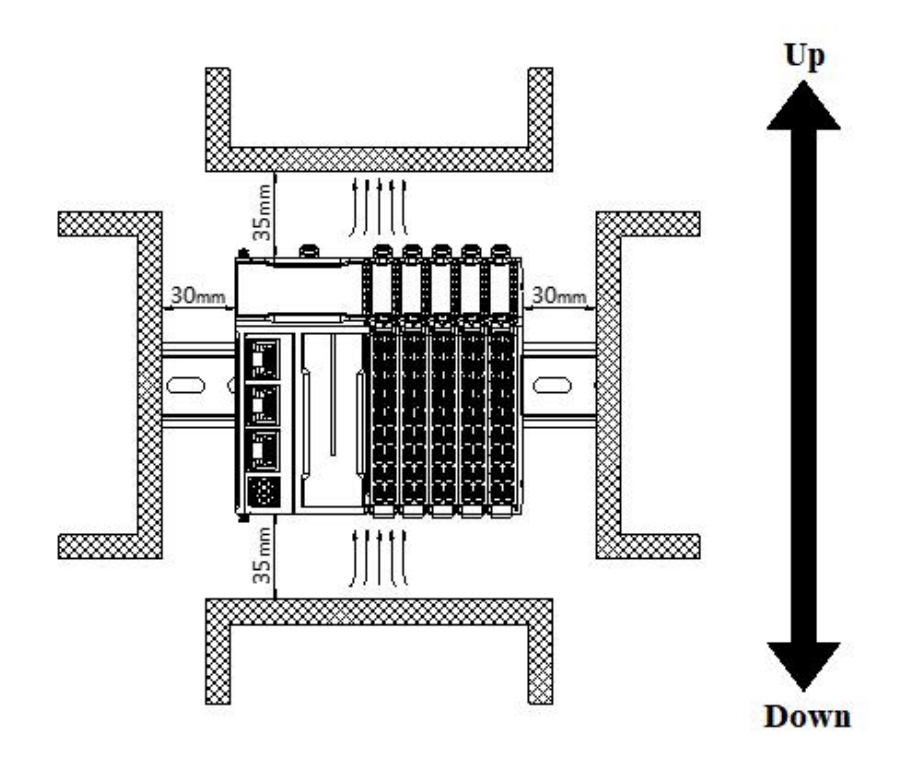

 $\mathbf{\hat{0}}$ 

If there are high-temperature heat source equipment (heaters, transformers, large resistors, etc.) around this product, leave at least 100mm gap between the equipment and the high-temperature heat source.

### 4.2.5.5 Equipment wiring

When wiring the module, its terminal must meet the following requirements:

| Adaptor diameter                  |                       |  |  |
|-----------------------------------|-----------------------|--|--|
| National standard/mm <sup>2</sup> | American standard/AWG |  |  |
| 0.3                               | 22                    |  |  |
| 0.5                               | 20                    |  |  |
| 0.75                              | 18                    |  |  |
| 1.0                               | 18                    |  |  |
| 1.5                               | 16                    |  |  |

If using other tube type wire ears, please crimp them to the twisted wire. The shape and size requirements are shown in the following figure:

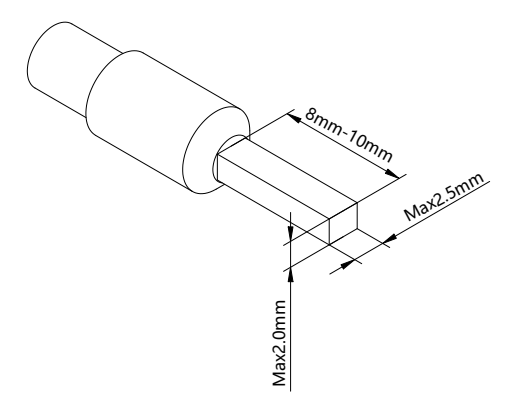

### 4.2.6 Usage of XF-E16X and LFC3-AP

### 4.2.6.1 Process data mapping (PDO)

| Name     | Туре  | Explanation              |
|----------|-------|--------------------------|
| XF_E16X  | Stuct | 16 channels input module |
| CH0_X0   | BOOL  | Channel 0 input value    |
| CH1_X1   | BOOL  | Channel 1 input value    |
| CH2_X2   | BOOL  | Channel 2 input value    |
| CH3_X3   | BOOL  | Channel 3 input value    |
| CH4_X4   | BOOL  | Channel 4 input value    |
| CH5_X5   | BOOL  | Channel 5 input value    |
| CH6_X6   | BOOL  | Channel 6 input value    |
| CH7_X7   | BOOL  | Channel 7 input value    |
| CH8_X10  | BOOL  | Channel 8 input value    |
| CH9_X11  | BOOL  | Channel 9 input value    |
| CH10_X12 | BOOL  | Channel 10 input value   |
| CH11_X13 | BOOL  | Channel 11 input value   |
| CH12_X14 | BOOL  | Channel 12 input value   |
| CH13_X15 | BOOL  | Channel 13 input value   |
| CH14_X16 | BOOL  | Channel 14 input value   |
| CH15_X17 | BOOL  | Channel 15 input value   |

| Variable name                          | Туре | Notes                                          |
|----------------------------------------|------|------------------------------------------------|
| Channel 0 input filtering time         | BYTE |                                                |
| Channel 1 input filtering time         | BYTE |                                                |
| Channel 2 input filtering time         | BYTE |                                                |
| Channel 3 input filtering time         | BYTE | 0: No filtering 11: 9ms                        |
| Channel 4 input filtering time         | BYTE | 1: 0.25ms 12: 10ms                             |
| Channel 5 input filtering time         | BYTE | 2: 0.5ms 13: 11ms                              |
| Channel 6 input filtering time         | BYTE | 3: 1ms (Default) 14: 12ms                      |
| Channel 7 input filtering time         | BYTE | 4: 2ms 15: 13ms                                |
| Channel 8 input filtering time         | BYTE | 5: 3ms     16: 14ms       6: 4ms     17: 15ms  |
| Channel 9 input filtering time         | BYTE | 7: 5ms 18: 20ms                                |
| Channel 10 input filtering time        | BYTE | 8: 6ms 19: 30ms                                |
| Channel 11 input filtering time        | BYTE | 9: 7ms 20: 64ms                                |
| Channel 12 input filtering time        | BYTE | 10: 8ms 21: 128ms                              |
| Channel 13 input filtering time        | BYTE |                                                |
| Channel 14 input filtering time        | BYTE |                                                |
| Channel 15 input filtering time        | BYTE |                                                |
| Channel 0-7 logic level configuration  | BYTE | 0: Positive logic (default). 1: Negative logic |
| Channel 8-15 logic level configuration | BYTE | (bit8~bit15corresponds to channels 0~/         |

### 4.2.6.2 Module configuration parameters (SDO)

■ Channel input filtering time

"Filtering time" corresponds to a separate filtering parameter for each channel, and double-click the parameter name to configure the corresponding value.

| - | -          | -          |
|---|------------|------------|
|   |            |            |
| T | TO Warding | COF-Online |

| lex:SubIndex | Name                                   | Flag | Value | Communication error message   |
|--------------|----------------------------------------|------|-------|-------------------------------|
| #x8001:00    | Configuration Of 16X                   | rw   | >18<  |                               |
| -15          | Channel O input filtering time         | rw   |       | Communication not established |
| -16          | Channel 1 input filtering time         | rw   |       | Communication not established |
| -17          | Channel 2 input filtering time         | rw   |       | Communication not established |
| -18          | Channel 3 input filtering time         | rw   |       | Communication not established |
| -19          | Channel 4 input filtering time         | rw   |       | Communication not established |
| -1A          | Channel 5 input filtering time         | rw   |       | Communication not established |
| -1B          | Channel 6 input filtering time         | rw   |       | Communication not established |
| -1C          | Channel 7 input filtering time         | rw   |       | Communication not established |
| —1D          | Channel 8 input filtering time         | rw   |       | Communication not established |
| -1E          | Channel 9 input filtering time         | rw   |       | Communication not established |
| -1F          | Channel 10 input filtering time        | rw   |       | Communication not established |
| -20          | Channel 11 input filtering time        | rw   |       | Communication not established |
| -21          | Channel 12 input filtering time        | rw   |       | Communication not established |
| -22          | Channel 13 input filtering time        | rw   |       | Communication not established |
| -23          | Channel 14 input filtering time        | rw   |       | Communication not established |
| -24          | Channel 15 input filtering time        | rw   |       | Communication not established |
| -25          | Channel 0-7 logic level configuration  | rw   |       | Communication not established |
| L_26         | Channel 8-15 logic level configuration | rw   |       | Communication not established |
| #x9000:00    | Information of 16X                     | ro   | >17<  |                               |
|              | R C L CONON                            |      | 10/   |                               |

| Parameter definition | When there is a signal at the input terminal and the signal duration exceeds the |
|----------------------|----------------------------------------------------------------------------------|
|                      | filtering time, it is considered as a valid signal                               |
| Settable parameters  | Configure the corresponding index objects in COE-Online, startup parameters, or  |
|                      | SDO read and write instructions: unfiltered, 0.25ms, 0.5ms, 1ms, 2ms, 3ms, 4ms,  |
|                      | 5ms, 6ms, 7ms, 8ms, 9ms, 10ms, 11ms, 12ms, 13ms, 14ms, 15ms, 20ms, 30ms,         |
|                      | 64ms, 128ms                                                                      |
| Default parameters   | 1ms                                                                              |

#### ■ Channel logic level

"Logic level configuration" each channel corresponds to a separate logic level, and double-click on the parameter name to configure the corresponding value.

| Advanced opt        | ions                                   |      |       |                               |
|---------------------|----------------------------------------|------|-------|-------------------------------|
| Index:SubIndex      | Name                                   | Flag | Value | Communication error message   |
| <b>⊒-#</b> x8001∶00 | Configuration Of 16X                   | rw   | >18<  |                               |
| -15                 | Channel O input filtering time         | rw   |       | Communication not established |
| -16                 | Channel 1 input filtering time         | rw   |       | Communication not established |
| -17                 | Channel 2 input filtering time         | rw   |       | Communication not established |
| -18                 | Channel 3 input filtering time         | rw   |       | Communication not established |
| -19                 | Channel 4 input filtering time         | rw   |       | Communication not established |
| -1A                 | Channel 5 input filtering time         | rw   |       | Communication not established |
| —1B                 | Channel 6 input filtering time         | rw   |       | Communication not established |
| -1C                 | Channel 7 input filtering time         | rw   |       | Communication not established |
| —1D                 | Channel 8 input filtering time         | rw   |       | Communication not established |
| -1E                 | Channel 9 input filtering time         | rw   |       | Communication not established |
| —1F                 | Channel 10 input filtering time        | rw   |       | Communication not established |
| -20                 | Channel 11 input filtering time        | rw   |       | Communication not established |
| -21                 | Channel 12 input filtering time        | rw   |       | Communication not established |
| -22                 | Channel 13 input filtering time        | rw   |       | Communication not established |
| -23                 | Channel 14 input filtering time        | rw   |       | Communication not established |
| -24                 | Channel 15 input filtering time        | rw   |       | Communication not established |
| -25                 | Channel 0-7 logic level configuration  | rw   |       | Communication not established |
| -26                 | Channel 8-15 logic level configuration | rw   |       | Communication not established |
| +-#x9000:00         | Information of 16X                     | ro   | >17<  |                               |
| ±−#x9001:00         | ErrorCode of 8X8Y                      | ro   | >2<   |                               |

|                      | Program execution logic after external signal input                            |                |          |           |  |  |  |
|----------------------|--------------------------------------------------------------------------------|----------------|----------|-----------|--|--|--|
|                      | External input                                                                 | Logic level    | Running  | Operation |  |  |  |
| Parameter definition | signal                                                                         | configuration  | programs | result    |  |  |  |
|                      | X0=1                                                                           | Positive logic | LD X0.   | Y0=1      |  |  |  |
|                      | X0=1                                                                           | Negative logic | OUT Y0.  | Y0=0      |  |  |  |
|                      | X0=0                                                                           | Positive logic |          | Y0=0      |  |  |  |
|                      | X0=0                                                                           | Negative logic |          | Y0=1      |  |  |  |
| Sattable nonomatons  | Configure the corresponding index objects in COE-Online or startup parameters: |                |          |           |  |  |  |
| Settable parameters  | positive logic (default), negative logic.                                      |                |          |           |  |  |  |

### 4.2.7 Usage of XF-E16X and LFP3-AP

### 4.2.7.1 Process data mapping

In the device view, the mapping address of module process data can be viewed, with case mapping addresses ranging from I2.0-I3.7.

| 项目22 › 未分组的设备 › Ifp3-ap_2 [LFP3-AP] |   |                           |    |      |          |      | _                  | _ 7     | × |
|-------------------------------------|---|---------------------------|----|------|----------|------|--------------------|---------|---|
|                                     |   |                           |    |      | 2 招      | 计视图  | ▲ 网络视图             | ₩ 设备视图  | 9 |
| 👬 [fp3-ap_2 [LFP3-AP] 💌 🔛 🔛 🛃 🛄 🔍 生 | 3 | 设备概览                      |    |      |          |      |                    | 2       |   |
| A                                   | ^ | ₩ 模块                      | 机架 | 插槽   | 1地址      | Q地址  | 类型                 | 订货号     |   |
| 232                                 |   | ✓ Ifp3-ap_2               | 0  | 0    |          |      | LFP3-AP            | LFP3-AP | ^ |
| 193                                 | = | LEP3-AP Profinet Device   | 0  | 0 X1 | <u> </u> |      | LFP3-AP            |         |   |
|                                     |   | XF-E16X(16I 24Vdc)数字      | 0  | 1    | 23       |      | XF-E16X(16I 24Vdc  | XF-E16X |   |
|                                     |   | XF-E16Y(16O 24Vdc)数字      | 0  | 2    |          | 23   | XF-E16Y(160 24Vd   | XF-E16Y |   |
|                                     |   | XF-E4AD (4AI 0-5v,0-10v,± | 0  | 3    | 6883     |      | XF-E4AD (4AI 0-5v, | XF_E4AD |   |
|                                     |   | XF-E4DA (4AO 0-5v,0-10v,± | 0  | 4    |          | 6479 | XF-E4DA (4AO 0-5   | XF-E4DA | = |
| DP-NORM                             |   |                           | 0  | 5    |          |      |                    |         |   |
|                                     |   |                           | 0  | 6    |          |      |                    |         |   |
|                                     |   |                           | 0  | 7    |          |      |                    |         |   |
|                                     | 1 |                           | 0  | 8    |          |      |                    |         |   |
|                                     |   |                           | 0  | 9    |          |      |                    |         |   |
|                                     | 1 |                           | 0  | 10   |          |      |                    |         |   |
|                                     | 8 |                           | 0  | 11   |          |      |                    |         |   |
|                                     |   |                           | 0  | 12   |          |      |                    |         |   |
|                                     |   |                           | 0  | 13   |          |      |                    |         |   |
|                                     |   |                           | 0  | 14   |          |      |                    |         |   |

| Name    | Туре  | Explanation              |
|---------|-------|--------------------------|
| XF_E16X | Stuct | 16 channels input module |
| I2.0    | BOOL  | Channel 0 input value    |
| I2.1    | BOOL  | Channel 1 input value    |
| I2.2    | BOOL  | Channel 2 input value    |
| I2.3    | BOOL  | Channel 3 input value    |
| I2.4    | BOOL  | Channel 4 input value    |
| I2.5    | BOOL  | Channel 5 input value    |
| I2.6    | BOOL  | Channel 6 input value    |
| I2.7    | BOOL  | Channel 7 input value    |
| I3.0    | BOOL  | Channel 8 input value    |
| I3.1    | BOOL  | Channel 9 input value    |
| I3.2    | BOOL  | Channel 10 input value   |
| 13.3    | BOOL  | Channel 11 input value   |
| I3.4    | BOOL  | Channel 12 input value   |
| I3.5    | BOOL  | Channel 13 input value   |
| 13.6    | BOOL  | Channel 14 input value   |
| I3.7    | BOOL  | Channel 15 input value   |

| Name    | Туре  | Explanation              |
|---------|-------|--------------------------|
| XF_E16X | Stuct | 16 channels input module |
|         |       |                          |

#### 4.2.7.2 Module configuration parameters

| 项目4 > 未分组的设备                      | LFP3-AP [LFP3-AP]  |          |                                          |    |      |      |      |                    | _∎≡×    |
|-----------------------------------|--------------------|----------|------------------------------------------|----|------|------|------|--------------------|---------|
|                                   |                    |          |                                          |    |      | 2    | 拓扑视图 | 晶 网络视图             | 11 设备视图 |
| LFP3-AP [LFP3-AP]                 | ▼ 🖽 🕎 🖌 🖽 🗰 🖲      | 🛨 🖪 🗍    | 设备概览                                     |    |      |      |      |                    |         |
|                                   |                    | ^        | ₩ 模块                                     | 机架 | 插槽   | 1地址  | Q地址  | 类型                 | 订货号     |
|                                   |                    |          | ✓ LFP3-AP                                | 0  | 0    |      |      | LFP3-AP            | LFP3-AP |
|                                   | 8                  | -        | LFP3-AP Profinet Device                  | 0  | 0 X1 |      |      | LFP3-AP            |         |
| 193                               | хт.                |          | <ol> <li>XF-E16X(16I 24Vdc)数字</li> </ol> | 0  | 1    | 23   |      | XF-E16X(16I 24Vdc  | XF-E16X |
| \$                                |                    |          | XF-E16Y(160 24Vdc)数字                     | 0  | 2    |      | 23   | XF-E16Y(160 24Vd   | XF-E16Y |
|                                   |                    |          | XF-E4AD (4AI 0-5v,0-10v,±                | 0  | 3    | 6889 |      | XF-E4AD (4AI 0-5v, | XF_E4AD |
|                                   |                    |          | XF-E4DA (4AO 0-5v,0-10v,±                | 0  | 4    | 9095 | 6479 | XF-E4DA (4AO 0-5   | XF-E4DA |
|                                   |                    |          |                                          | 0  | 5    |      |      |                    |         |
| -                                 | DP-NORM            |          |                                          | 0  | 6    |      |      |                    |         |
| -                                 |                    |          |                                          | 0  | 7    |      |      |                    |         |
|                                   |                    |          |                                          | 0  | 8    | G    |      |                    |         |
|                                   |                    |          |                                          | 0  | 9    | (2   | 9    |                    |         |
| 」 <b>常現</b> 10 受重<br>▼ 常规<br>目录信息 | 糸筑常数 文本<br>模块配置参数  |          |                                          |    |      |      |      |                    |         |
| ▼ 模块参数<br>订货号:XF-E16X             | Channel_0          | 4        |                                          |    |      |      |      |                    |         |
| 固件版本                              | 通道0输入滤波时间(ms):     | 3: 1ms   |                                          |    |      |      |      |                    |         |
| 软件版本<br>模块ID:0x00280              | 通道0逻辑电平配置:         | 0:正逻辑    |                                          |    |      |      |      |                    |         |
| 模块信息<br>【模块配置参数】 (3)              | Channel_1          |          |                                          |    |      |      |      |                    |         |
| 模块故障                              | 通道1输入滤波时间(ms):     | 3: 1ms   |                                          |    |      |      |      |                    | •       |
| Titat on                          | 通道1逻辑电平配置:         | 0:正逻辑    |                                          |    |      |      |      |                    | •       |
|                                   | Channel_2          |          |                                          |    |      |      |      |                    |         |
|                                   | 通道2输入滤波时间(ms):     | 3: 1ms   |                                          |    |      |      |      |                    | -       |
|                                   | 诵道2逻辑电平配罟:         | 0:正逻辑    |                                          |    |      |      |      |                    |         |
| <                                 | TINE YEAR OF HALL. | - ac/c/4 |                                          |    |      |      |      |                    |         |

• Channel input filtering time

"Filtering time" corresponds to a separate filtering parameter for each channel, and the setting method is to select the parameter from the drop-down menu.

| Demonstern 1. Conition | When there is a signal at the input terminal and the signal duration exceeds the |
|------------------------|----------------------------------------------------------------------------------|
| Parameter definition   | filtering time, it is considered as an effective signal                          |
| Sattable nonomatons    | 0ms, 0.25ms, 0.5ms, 1ms, 2ms, 3ms, 4ms, 5ms, 6ms, 7ms, 8ms, 9ms, 10ms, 11ms,     |
| Settable parameters    | 12ms, 13ms, 14ms, 15ms, 20ms, 30ms, 64ms, 128ms                                  |
| Default parameters     | 1ms                                                                              |

■ Channel logic level

"Logic level configuration"Each channel corresponds to a separate logic level configuration. The setting method is to select parameters from the drop-down menu.

|                      | Program execution logic after external signal input |                |          |           |  |  |  |
|----------------------|-----------------------------------------------------|----------------|----------|-----------|--|--|--|
|                      | External input                                      | Logic level    | Running  | Operation |  |  |  |
|                      | signal                                              | configuration  | programs | result    |  |  |  |
| Parameter definition | X0=1                                                | Positive logic | LD X0.   | Y0=1      |  |  |  |
|                      | X0=1                                                | Negative logic | OUT Y0.  | Y0=0      |  |  |  |
|                      | X0=0                                                | Positive logic |          | Y0=0      |  |  |  |
|                      | X0=0                                                | Negative logic |          | Y0=1      |  |  |  |

|                      | Program execution logic after external signal input                                    |                |          |           |  |  |  |
|----------------------|----------------------------------------------------------------------------------------|----------------|----------|-----------|--|--|--|
| Parameter definition | External input                                                                         | Logic level    | Running  | Operation |  |  |  |
|                      | signal                                                                                 | configuration  | programs | result    |  |  |  |
|                      | X0=1                                                                                   | Positive logic | LD X0.   | Y0=1      |  |  |  |
|                      | X0=1                                                                                   | Negative logic | OUT Y0.  | Y0=0      |  |  |  |
|                      | X0=0                                                                                   | Positive logic |          | Y0=0      |  |  |  |
|                      | X0=0                                                                                   | Negative logic |          | Y0=1      |  |  |  |
| C                    | The following table pulling method reflects the adjustable parameters: positive logic, |                |          |           |  |  |  |
| Settable parameters  | negative logic                                                                         |                |          |           |  |  |  |

### 4.3 Digital output unit XF-E16(P)YT

### 4.3.1 Overview

XF-E16(P)YT series digital output expansion module, which has 16 channels of digital output, compatible with XF, XSF series CPU unit products and LF series communication coupler units.

- 16 channel digital output.
- NPN, PNP output .
- Designed with a width of 12mm.
- Model list

| Мос        | lel        | Eurotion                      |  |
|------------|------------|-------------------------------|--|
| NPN output | PNP output | Function                      |  |
| XF-E16YT   | XF-E16PYT  | 16 channels transistor output |  |

Module version

| Model     | Hardware | Firmware | Function                           |
|-----------|----------|----------|------------------------------------|
| XF-E16YT  | H2.0     | V2.0     | First official production of basic |
|           |          |          | functions                          |
| XF-E16PYT | H2.0     | V2.0     | First official production of basic |
|           |          |          | functions                          |

#### 4.3.2 Module view

#### 1) Description of each section

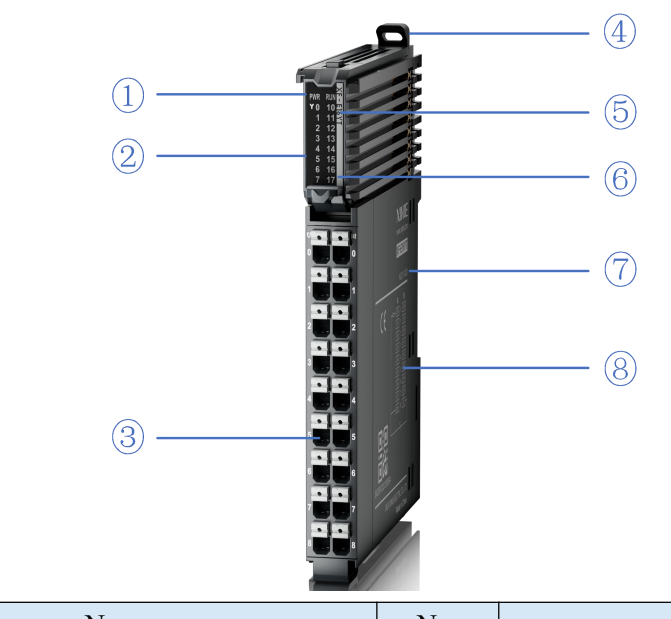

| No. | Name                        | No. | Name                        |
|-----|-----------------------------|-----|-----------------------------|
| 1   | System LED indicator lights | 2   | Channel LED indicator light |
| 3   | Detachable terminal block   | 4   | Snap                        |

| No.            | Name                                  | No. | Name                                        |
|----------------|---------------------------------------|-----|---------------------------------------------|
| 5              | Model indication                      | 6   | Color identification indicating module type |
| $\overline{7}$ | Module hardware and firmware versions | 8   | Wiring diagram                              |

### 2) System indicator

| System indicator | Explanation                   |                                                                 |  |
|------------------|-------------------------------|-----------------------------------------------------------------|--|
|                  | Extinguish                    | Module not powered on                                           |  |
|                  | Always ON                     | All external power supplies of the module are normal (backplane |  |
| PWR(Green)       |                               | bus power supply&external input 24V)                            |  |
|                  | Flash1Hz <sup>*1</sup>        | Abnormal power supply in the module and inability to operate    |  |
|                  |                               | normally                                                        |  |
|                  | Always ON                     | The module is running normally                                  |  |
|                  | Flash1Hz <sup>*1</sup>        | General errors in module logs                                   |  |
| RUN(Green)       | Extinguish                    | Important errors in module logs                                 |  |
|                  | Flash10Hz <sup>*2</sup>       | Module establishing communication                               |  |
|                  | Double flashing <sup>*3</sup> | Module firmware update                                          |  |

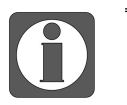

- \*1: A square wave with a duty cycle of 50% and a frequency of 1Hz.
- \*2: A square wave with a duty cycle of 50% and a frequency of 10Hz.
- \*3: As shown in the following figure:

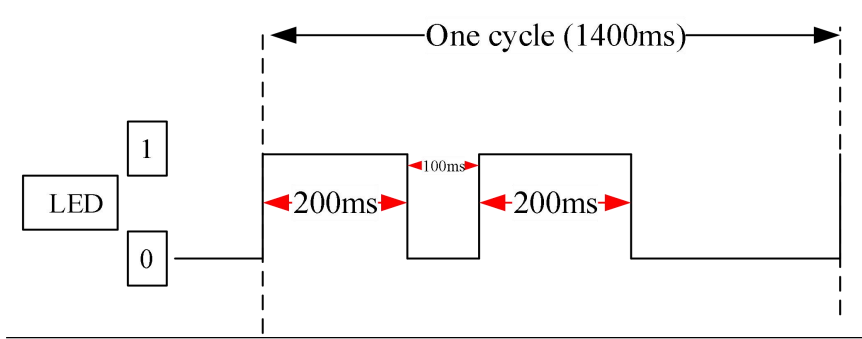

#### 3) Channel indicator light

| Model       | Channel indicator light |                     |                                                    |  |
|-------------|-------------------------|---------------------|----------------------------------------------------|--|
| XF-E16(P)YT | Y0-Y17                  | Always<br>ON(Green) | Corresponding input channel has input ON signal    |  |
|             |                         | OFF                 | Corresponding input channel has no input ON signal |  |

### 4) Color identification

| No. | C | Color      | Module type                         |
|-----|---|------------|-------------------------------------|
| 1   |   | Grey white | Digital input                       |
| 2   |   | Gray       | Digital output&digital mixed module |
| 3   |   | Light blue | Analog input                        |
| 4   |   | Deep blue  | Analog output                       |
| 5   |   | Green      | RS232&485 serial port communication |
| 6   |   | Pink       | Temperature signal input            |
| 7   |   | White      | High speed counting                 |

### 4.3.3 General specification

| General specification  |                        |                                                                                                    |  |
|------------------------|------------------------|----------------------------------------------------------------------------------------------------|--|
| Project                |                        | Specifications                                                                                                    |  |
| Operating temperature  | Maximum<br>temperature | 55°C                                                                                                    |  |
| Operating temperature  | Minimum<br>temperature | -20°C                                                                                                    |  |
| Transportation/Storage | Maximum<br>temperature | 70°C                                                                                                    |  |
| Temperature            | Minimum<br>temperature | -40°C                                                                                                    |  |
| Environmental humidity | Upper limit            | 95%                                                                                                    |  |
| operation/storage)     | Lower limit            | 10%                                                                                                    |  |
| IP level               |                        | IP20                                                                                                    |  |
| Anti vibration         |                        | Compliant with IEC61131-2<br>Under intermittent vibration (frequency 5-9Hz, constant amplitude<br>3.5mm peak displacement) and (frequency 9-150Hz, constant<br>acceleration 1.0g peak acceleration)<br>Under continuous intermittent vibration (frequency 5-9Hz half<br>amplitude 1.75mm displacement) and (frequency 9-150Hz constant<br>acceleration 0.5g constant frame amplitude)<br>Scan 10 times in X, Y, and Z directions |  |
| Impact resistance      |                        | Complies with IEC61131-2 standard<br>The impact strength is 15G (peak) and the duration is 11ms. It is<br>applied to three mutually perpendicular axes, and each axis is<br>impacted 3 times (a total of 18 impacts)                                                                                                    |  |
| Using environment      |                        | Non corrosive gas                                                                                                    |  |
| Using altitude         |                        | 0-2000m                                                                                                    |  |
| Overvoltage level      |                        | II: Compliant with IEC61131-2                                                                                                    |  |
| Pollution level        |                        | 2: Compliant with IEC61131-2                                                                                                    |  |
| Anti interference EMC  |                        | Compliant with IEC 61131-2 IEC61000-6-4 Type B                                                                                                    |  |
| Related certifications |                        | СЕ                                                                                                    |  |

### 4.3.4 Technical specifications

| Project                                   | Specifications                                                     |                                  |  |
|-------------------------------------------|--------------------------------------------------------------------|----------------------------------|--|
| Model                                     | XF-E16YT                                                           | XF-E16PYT                        |  |
| Output                                    | 16                                                                 |                                  |  |
| Rated load voltage                        | DC24V(DC21.6V~26.4V)                                               |                                  |  |
| Maximum load current                      | 0.5A/1 point, 4A/module                                            |                                  |  |
| Surge current protection                  | Support                                                            |                                  |  |
| Leakage current when OFF                  | Below 0.1mA                                                        |                                  |  |
| Maximum voltage drop during ON            | 0.5V~1V                                                            |                                  |  |
| Output $ON \rightarrow OFF$ response time | 0.1mg                                                              |                                  |  |
| (hardware)                                | 0.11115                                                            |                                  |  |
| Output OFF $\rightarrow$ ON response time | 0.1ms                                                              |                                  |  |
| (hardware)                                |                                                                    |                                  |  |
| Output derating                           | Reduce the rating by 50% when operating at 55 °C (while the output |                                  |  |
|                                           | current of ON does not exceed 2                                    | A), or reduce the rating by 10°C |  |
|                                           | when the output point is fully ON                                  |                                  |  |
| Common end method                         | 16 points 1 common terminal                                        |                                  |  |
| Output protection                         | Supports short circuit and overload protection functions           |                                  |  |
| Module power consumption                  | 1.0W (backplane bus)+0.8W (external input)                         |                                  |  |
| Module weight                             | 80g                                                                |                                  |  |
| Insulation resistor                       | 1M                                                                 |                                  |  |
| Insulation voltage                        | AC510V                                                             |                                  |  |

### 4.3.5 Installation&Wiring

### 4.3.5.1 Dimension

(Unit: mm)

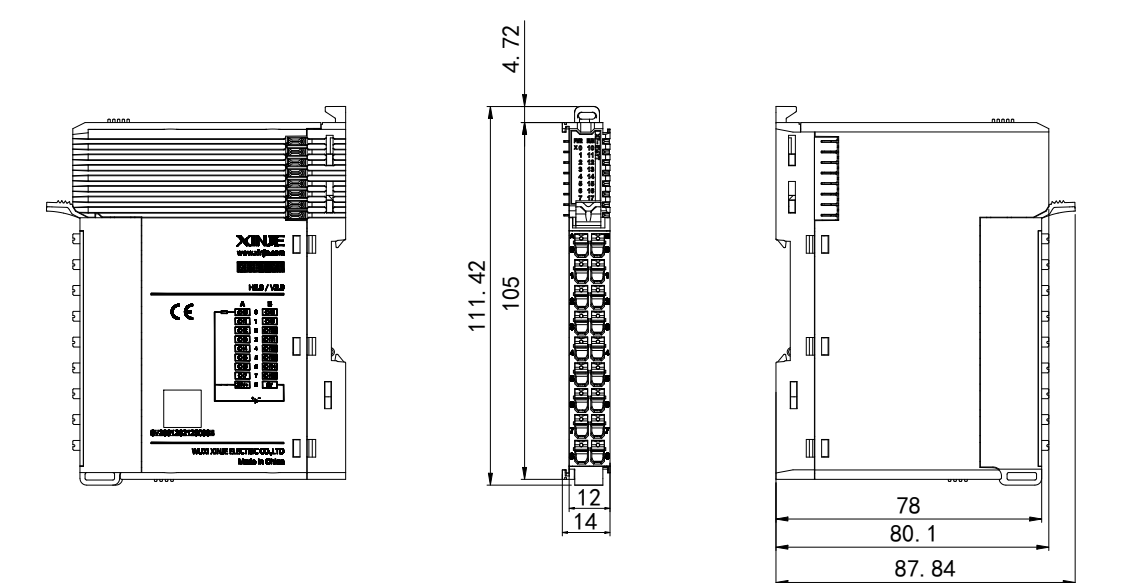

### 4.3.5.2 Terminal definition&Wiring

| XF-E16(P)YT |                      |                 |                      |         |
|-------------|----------------------|-----------------|----------------------|---------|
| Meaning     | A-column<br>terminal | Terminal layout | B-column<br>terminal | Meaning |
| CH0         | 0                    |                 | 0                    | CH8     |
| CH1         | 1                    |                 | 1                    | CH9     |
| CH2         | 2                    |                 | 2                    | CH10    |
| CH3         | 3                    | 3               | 3                    | CH11    |
| CH4         | 4                    | 4               | 4                    | CH12    |
| CH5         | 5                    |                 | 5                    | CH13    |
| CH6         | 6                    |                 | 6                    | CH14    |
| CH7         | 7                    |                 | 7                    | CH15    |
| 24V+        | 8                    | •               | 8                    | 0V      |

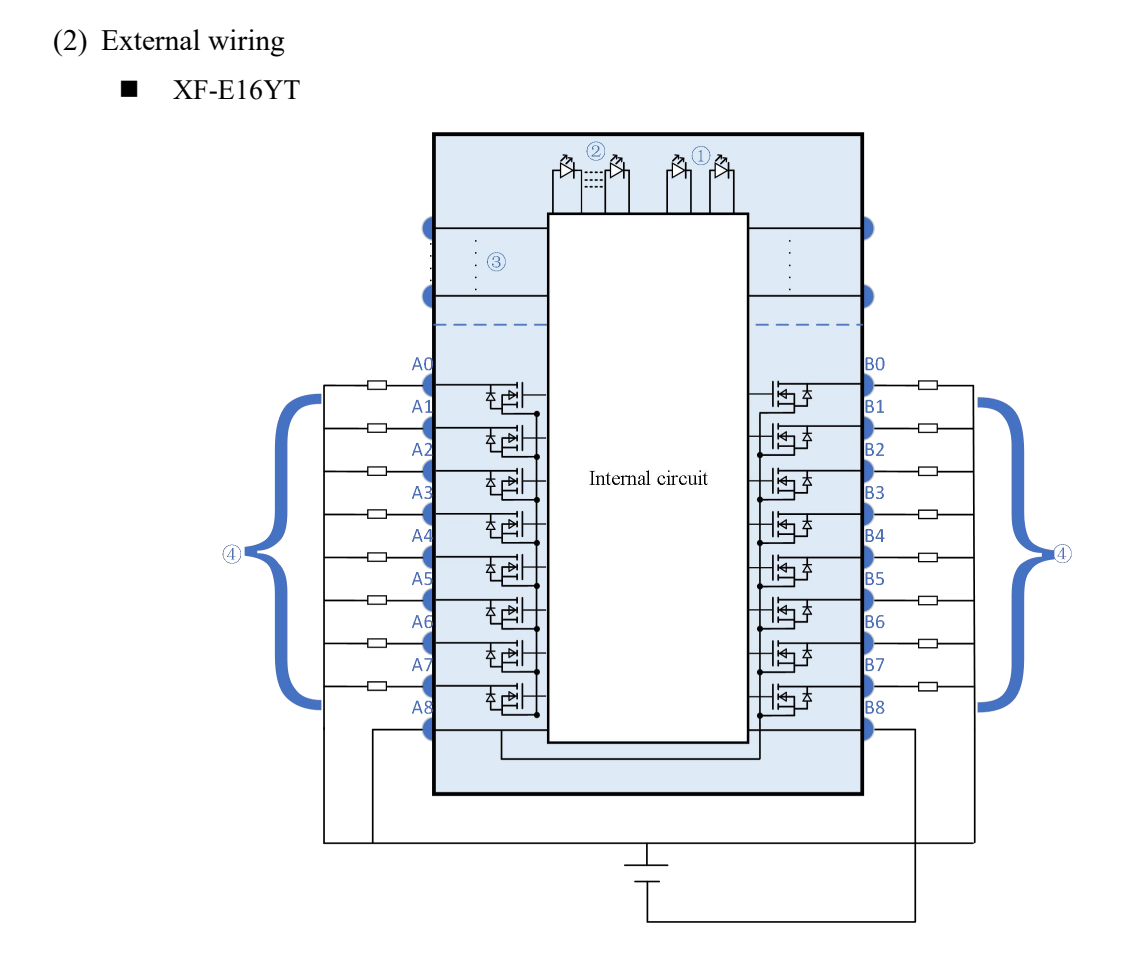

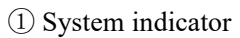

(2) Channel LED

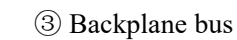

(4) Output Channel & Wiring

■ XF-E16PYT

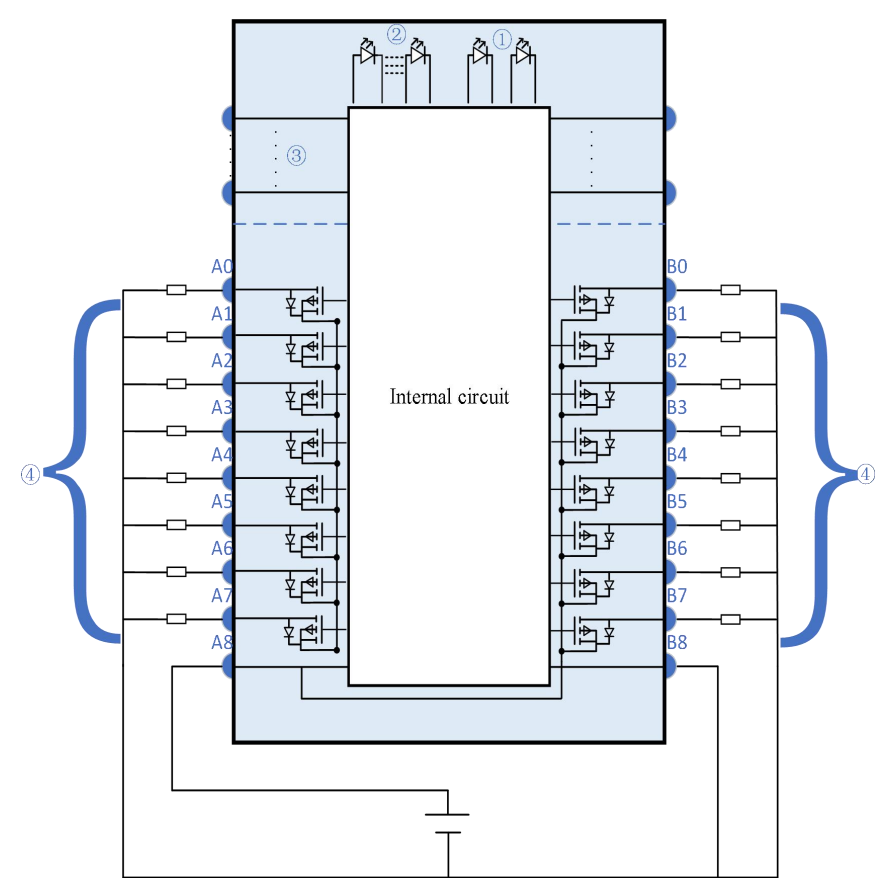

① System indicator ② Channel indicator light

③ Backplane bus

(4) Output Channel & Wiring

#### 4.3.5.3 Installation method

#### 1) Installation requirements

The module is installed using DIN rails, which must comply with the IEC 60715 standard (35mm wide, 1mm thick), the size information is shown in the following figure, the unit is (mm).

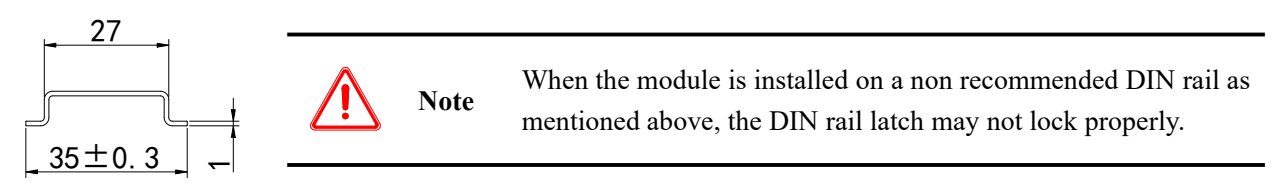

#### 2) Installation steps

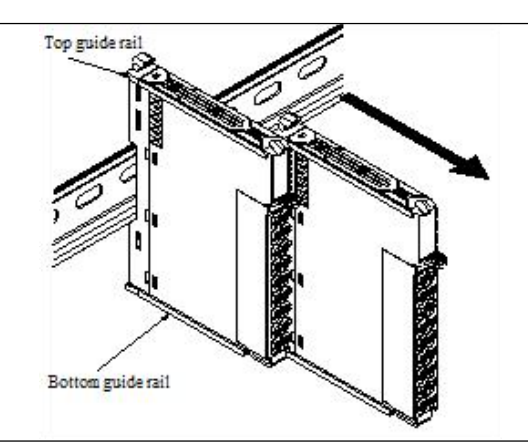

The assembly between IO modules is installed by sliding through the top and bottom guide rails of the modules, as shown in the left figure:

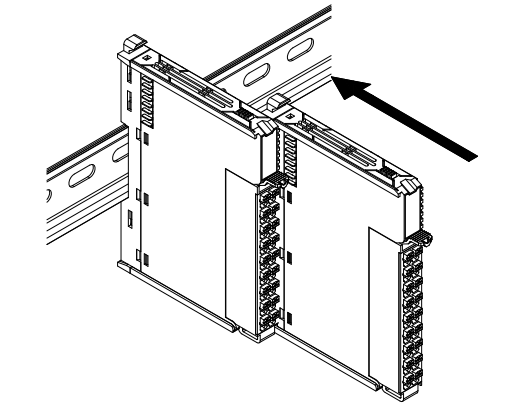

The module is installed on the guide rail, and during installation, align the module with the DIN rail and press the module in the direction indicated by the arrow, after installation, there is a noticeable snap sound, as shown in the left image:

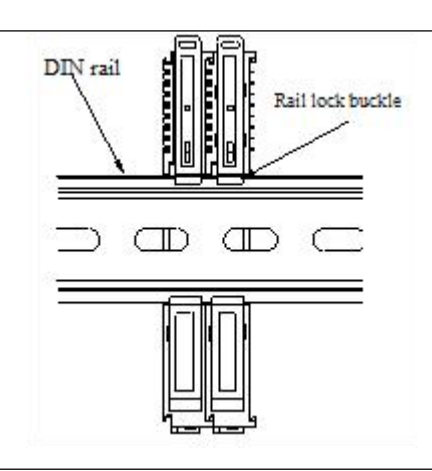

After the module installation is completed, the locking buckle will automatically move downwards for locking, if the latch does not move downwards, press down on the top of the latch, ensure proper installation.

3) Disassembly steps

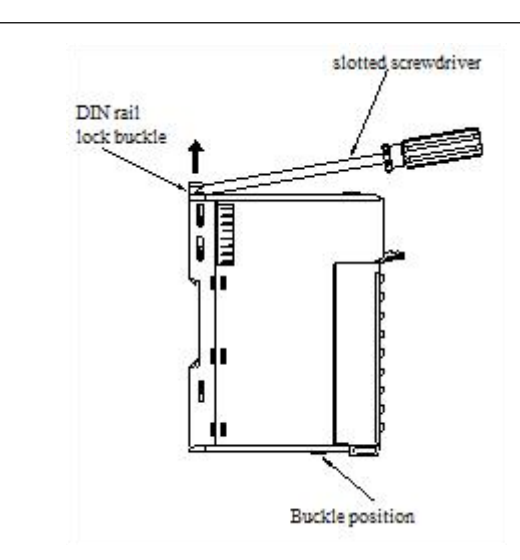

Use a flat screwdriver or similar tool to pry the rail lock upwards, as shown in the left figure:

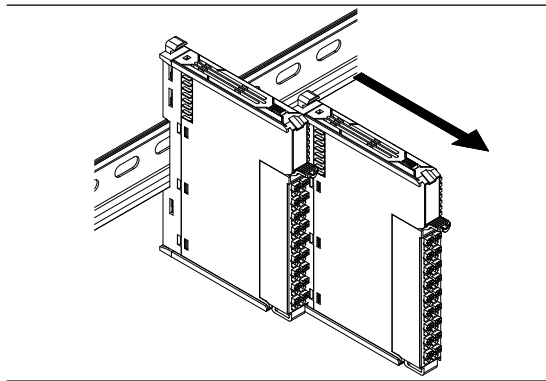

Pull the module straight forward at the buckle position (raised part), after completion, press down on the top of the latch, as shown in the left image:

#### 4.3.5.4 Installation environment

This product can be installed in four positions (i.e. installation direction): horizontal, vertical, top of cabinet, and bottom of cabinet, it is recommended to install in a horizontal direction, and the heat dissipation design should be through natural convection, to ensure normal ventilation and heat dissipation, and to reserve sufficient wiring space, the minimum gap must be left around this product, as shown in the following figure:

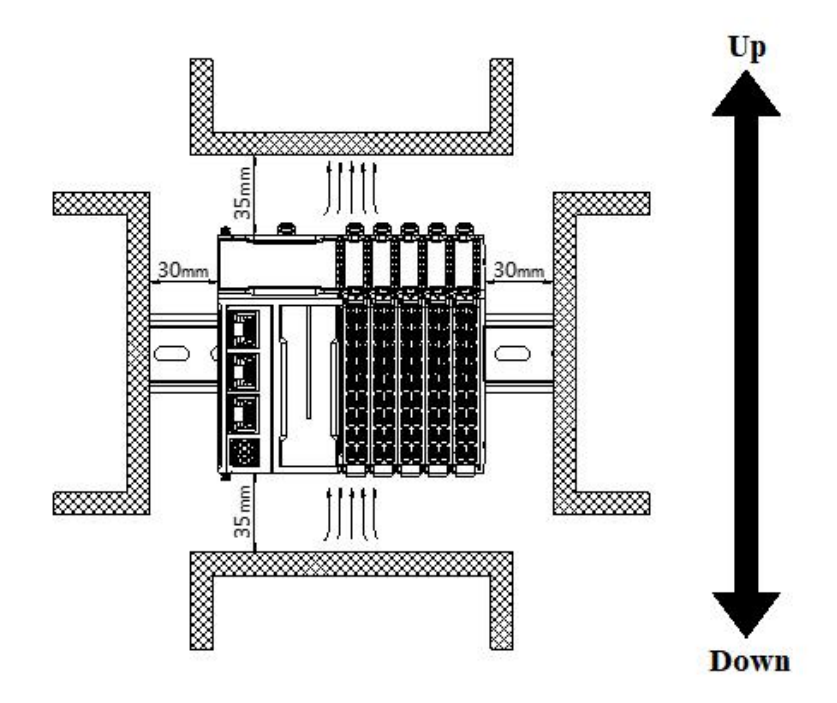

If there are high-temperature heat source equipment (heaters, transformers, large resistors, etc.) around this product, leave at least 100mm gap between the equipment and the high-temperature heat source.

### 4.3.5.5 Equipment wiring

| Adaptor diameter                  |                       |  |
|-----------------------------------|-----------------------|--|
| National standard/mm <sup>2</sup> | American standard/AWG |  |
| 0.3                               | 22                    |  |
| 0.5                               | 20                    |  |
| 0.75                              | 18                    |  |
| 1.0                               | 18                    |  |
| 1.5                               | 16                    |  |

When wiring the module, its terminal must meet the following requirements:

If using other tube type wire ears, please crimp them to the twisted wire. The shape and size requirements are shown in the following figure:

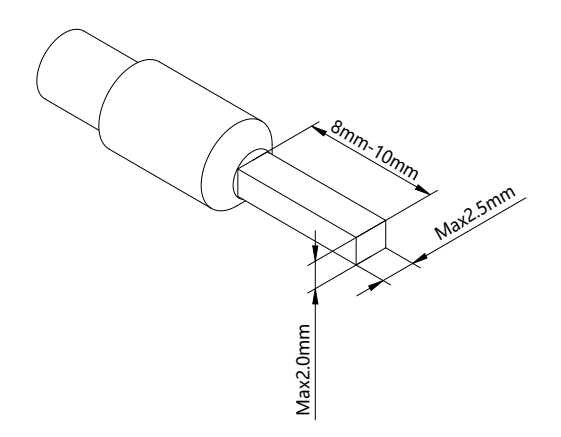

### 4.3.6 Usage of XF-E16Y and LFC3-AP

### 4.3.6.1 Process data mapping (PDO)

| Name           | Туре  | Explanation              |
|----------------|-------|--------------------------|
| XF_E16(P)YT    | Stuct | 16 channel output module |
| —— СН0         | BOOL  | Channel 0 output value   |
| CH1            | BOOL  | Channel 1 output value   |
| CH2            | BOOL  | Channel 2 output value   |
| CH3            | BOOL  | Channel 3 output value   |
| CH4            | BOOL  | Channel 4 output value   |
| CH5            | BOOL  | Channel 5 output value   |
| СН6            | BOOL  | Channel 6 output value   |
| CH7            | BOOL  | Channel 7 output value   |
| CH8            | BOOL  | Channel 8 output value   |
| ——— СН9        | BOOL  | Channel 9 output value   |
| CH10           | BOOL  | Channel 10 output value  |
| CH11           | BOOL  | Channel 11 output value  |
| CH12           | BOOL  | Channel 12 output value  |
| CH13           | BOOL  | Channel 13 output value  |
| CH14           | BOOL  | Channel 14 output value  |
| CH15           | BOOL  | Channel 15 output value  |
| ErrCode_module | WORD  | Module level error code  |
| ErrCode_CH     | DWORD | Channel level error code |

### Error code parameters

| Module level error code (ErrCode_module) |                                               |             |  |
|------------------------------------------|-----------------------------------------------|-------------|--|
| Bit                                      | Meaning                                       | Error level |  |
| 0                                        | The 24V input power supply of the module is   | Important   |  |
|                                          | abnormal                                      |             |  |
| 2                                        | An internal module error has occurred and the | Important   |  |
|   | user layer is unable to repair it |           |
|---|-----------------------------------|-----------|
| 3 | Version mismatch                  | Important |

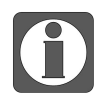

Channel level error code reserved, currently undefined.

## 4.3.6.2 Module configuration parameters (SDO)

| Byte sequence number                            | Туре | Note                                            |
|-------------------------------------------------|------|-------------------------------------------------|
| Channel 0 output status in case of abnormality  | BYTE |                                                 |
| Channel 1 output status in case of abnormality  | BYTE |                                                 |
| Channel 2 output status in case of abnormality  | BYTE |                                                 |
| Channel 3 output status in case of abnormality  | BYTE |                                                 |
| Channel 4 output status in case of abnormality  | BYTE |                                                 |
| Channel 5 output status in case of abnormality  | BYTE |                                                 |
| Channel 6 output status in case of abnormality  | BYTE |                                                 |
| Channel 7 output status in case of abnormality  | BYTE | 0: Output replacement value OFF (default)       |
| Channel 8 output status in case of abnormality  | BYTE | <ol> <li>Cutput replacement value ON</li> </ol> |
| Channel 9 output status in case of abnormality  | BYTE |                                                 |
| Channel 10 output status in case of abnormality | BYTE |                                                 |
| Channel 11 output status in case of abnormality | BYTE |                                                 |
| Channel 12 output status in case of abnormality | BYTE |                                                 |
| Channel 13 output status in case of abnormality | BYTE |                                                 |
| Channel 14 output status in case of abnormality | BYTE |                                                 |
| Channel 15 output status in case of abnormality | BYTE |                                                 |
| Channel 0-7 logic level configuration           | BYTE | 0: Positive logic (default). 1: Negative logic  |

| Channel 8-15 logic level configuration | BYTE | Bit0~bit7 corresponds to channels 0~7<br>(bit8~bit15corresponds to channels 8~15) |
|----------------------------------------|------|-----------------------------------------------------------------------------------|

#### ■ Abnormal/STOP output status

"Abnormal/STOP output status" Each channel corresponds to a separate parameter, and double-click on the parameter name to configure the corresponding value.

|                    | (1.80) e                                  | T Second | T Screek | Tooy IN VS                    |
|--------------------|-------------------------------------------|----------|----------|-------------------------------|
| Index:SubIndex     | Name                                      | Flag     | Value    | Communication error message   |
| <b>]−#x8011:00</b> | Configuration Of 16y                      | rw       | >18<     |                               |
| -15                | Output status when channel O is abnormal  | rw       |          | Communication not established |
| -16                | Output status when channel 1 is abnormal  | rw       |          | Communication not established |
| -17                | Output status when channel 2 is abnormal  | rw       |          | Communication not established |
| -18                | Output status when channel 3 is abnormal  | rw       |          | Communication not established |
| -19                | Output status when channel 4 is abnormal  | rw       |          | Communication not established |
| -1A                | Output status when channel 5 is abnormal  | rw       |          | Communication not established |
| -1B                | Output status when channel 6 is abnormal  | rw       |          | Communication not established |
| -1C                | Output status when channel 7 is abnormal  | rw       |          | Communication not established |
| —1D                | Output status when channel 8 is abnormal  | rw       |          | Communication not established |
| -1E                | Output status when channel 9 is abnormal  | rw       |          | Communication not established |
| —1F                | Output status when channel 10 is abnormal | rw       |          | Communication not established |
| -20                | Output status when channel 11 is abnormal | rw       |          | Communication not established |
| -21                | Output status when channel 12 is abnormal | rw       |          | Communication not established |
| -22                | Output status when channel 13 is abnormal | rw       |          | Communication not established |
| -23                | Output status when channel 14 is abnormal | rw       |          | Communication not established |
| -24                | Output status when channel 15 is abnormal | rw       |          | Communication not established |
| -25                | Channel 0-7 logic level configuration     | rw       |          | Communication not established |
| -26                | Channel 8-15 logic level configuration    | rw       |          | Communication not established |
| -#x9010:00         | Information of 16y                        | ro       | >17<     |                               |
| #-#x9011:00        | ErrorCode of 8X8Y                         | ro       | >2<      |                               |

|                      | Configure the corresponding index objects in COE-Online, startup parameters, or |                                                                     |  |  |
|----------------------|---------------------------------------------------------------------------------|---------------------------------------------------------------------|--|--|
| Parameter definition | SDO read and write instructions: "Output replacement value OFF", "Keep previous |                                                                     |  |  |
|                      | value", "Output replacement value ON"                                           |                                                                     |  |  |
|                      | Output                                                                          | When the PLC is in STOP mode, the output terminal is in a           |  |  |
|                      | replacement                                                                     | reset state (physical terminal, regardless of channel logic level)  |  |  |
|                      | value OFF                                                                       |                                                                     |  |  |
|                      | Keep previous value                                                             | When the PLC is in abnormal/STOP mode, the output terminal          |  |  |
| Settable parameters  |                                                                                 | outputs the last state of the PLC from RUN to STOP (physical        |  |  |
|                      |                                                                                 | terminal, regardless of channel logic level).                       |  |  |
|                      | Output                                                                          | When the PLC is in abnormal/STOP mode, the output terminal          |  |  |
|                      | replacement                                                                     | is in the set state (physical terminal, regardless of channel logic |  |  |
|                      | value ON                                                                        | level).                                                             |  |  |
| Default parameters   | Output replacement value OFF                                                    |                                                                     |  |  |

#### ■ Channel logic level

"Logic level configuration" each channel corresponds to a separate logic level, and double-click on the parameter name to configure the corresponding value.

| avanced opt                      | ions                                      |            |               |                               |
|----------------------------------|-------------------------------------------|------------|---------------|-------------------------------|
| Index : SubIndex<br>-#x8011 : 00 | Name<br>Configuration Of 16y              | Flag<br>rw | Value<br>>18< | Communication error message   |
| -15                              | Output status when channel O is abnormal  | rw         |               | Communication not established |
| -16                              | Output status when channel 1 is abnormal  | rw         |               | Communication not established |
| -17                              | Output status when channel 2 is abnormal  | rw         |               | Communication not established |
| -18                              | Output status when channel 3 is abnormal  | rw         |               | Communication not established |
| -19                              | Output status when channel 4 is abnormal  | rw         |               | Communication not established |
| -1A                              | Output status when channel 5 is abnormal  | rw         |               | Communication not established |
| -1B                              | Output status when channel 6 is abnormal  | rw         |               | Communication not established |
| -1C                              | Output status when channel 7 is abnormal  | rw         |               | Communication not established |
| -1D                              | Output status when channel 8 is abnormal  | rw         |               | Communication not established |
| -1E                              | Output status when channel 9 is abnormal  | rw         |               | Communication not established |
| -1F                              | Output status when channel 10 is abnormal | rw         |               | Communication not established |
| -20                              | Output status when channel 11 is abnormal | rw         |               | Communication not established |
| -21                              | Output status when channel 12 is abnormal | rw         |               | Communication not established |
| -22                              | Output status when channel 13 is abnormal | rw         |               | Communication not established |
| -23                              | Output status when channel 14 is abnormal | rw         |               | Communication not established |
| -24                              | Output status when channel 15 is abnormal | rw         |               | Communication not established |
| -25                              | Channel 0-7 logic level configuration     | rw         |               | Communication not established |
| -26                              | Channel 8-15 logic level configuration    | rw         |               | Communication not established |
| <mark>}−#</mark> x9010:00        | Information of 16y                        | ro         | >17<          |                               |
| ++x9011:00                       | ErrorCode of 8X8Y                         | ro         | >2<           |                               |

| Denometer definition | Configure the corresponding index objects in COE-Online, startup parameters, or |                 |                     |                               |  |
|----------------------|---------------------------------------------------------------------------------|-----------------|---------------------|-------------------------------|--|
| Parameter definition | SDO read and write instructions: positive logic, negative logic                 |                 |                     |                               |  |
|                      | The program execution logic after external signal input.                        |                 |                     |                               |  |
|                      | Logic level                                                                     | Running         | Operation result    |                               |  |
|                      | configuration                                                                   | programs        |                     |                               |  |
| Settable parameters  | Positive logic                                                                  | SET Y0.         | Y0 set to ON        |                               |  |
|                      | Negative logic                                                                  |                 | Y0 set to OFF       |                               |  |
|                      | Positive logic                                                                  | RST Y0.         | Y0 set to OFF       |                               |  |
|                      | Negative logic                                                                  |                 | Y0 set to ON        |                               |  |
|                      | Configure the co                                                                | rresponding ind | ex objects in COE-O | nline, startup parameters, or |  |
| Default parameters   | SDO read and write instructions: positive logic (default), negative logic.      |                 |                     |                               |  |

## 4.3.7 Usage of XF-E16(P)YT and LFP3-AP

## 4.3.7.1 Process data mapping

In the device view, the mapping address of module process data can be viewed, with case mapping addresses ranging from Q2.0 to Q3.7.

| 项目22 → 未分组的设备 → Ifp3-ap_2 [LFP3-AP] |                                       |              |       |        |                    | _ 7       | ■× |
|-------------------------------------|---------------------------------------|--------------|-------|--------|--------------------|-----------|----|
|                                     |                                       |              |       | - 拓扑视图 | 👗 网络视图             | 🛯 设备视图    | 8  |
| 👬 [fp3-ap_2 [LFP3-AP] 💌 📰 🔣 🔚 💷 🔍 🛨 | □ □ □ □ □ □ □ □ □ □ □ □ □ □ □ □ □ □ □ |              |       |        | Ļ                  |           |    |
|                                     | ▲ ₩ 模块                                | 机架           | 插槽 1地 | 址 Q地址  | 类型                 | 订货号       | 1  |
| 282                                 | ✓ Ifp3-ap_2                           | 0            | 0     |        | LFP3-AP            | LFP3-AP   | ^  |
| 102                                 | LFP3-AP Profi                         | net Device 0 | 0 X1  |        | LFP3-AP            |           |    |
|                                     | XF-E16X(16I 24V                       | dc)教字 0      | 1 2   | 3      | XF-E16X(16I 24Vdc  | . XF-E16X |    |
|                                     | XF-E16Y(160 24                        | Vdc)数字 0     | 2     | 23     | XF-E16Y(16O 24Vd   | . XF-E16Y |    |
|                                     | XF-E4AD (4AI 0-5                      | v,0-10v,± 0  | 3 68  | 83     | XF-E4AD (4AI 0-5v, | XF_E4AD   |    |
|                                     | XF-E4DA (4AO 0-                       | 5v,0-10v,± 0 | 4     | 6479   | XF-E4DA (4AO 0-5   | XF-E4DA   | =  |
| DP-NORM                             |                                       | 0            | 5     |        |                    |           |    |
|                                     |                                       | 0            | 6     |        |                    |           |    |
|                                     |                                       | 0            | 7     |        |                    |           |    |
|                                     |                                       | 0            | 8     |        |                    |           |    |
|                                     | -                                     | 0            | 9     |        |                    |           |    |
|                                     |                                       | 0            | 10    |        |                    |           |    |
|                                     |                                       | 0            | 11    |        |                    |           |    |
|                                     |                                       | 0            | 12    |        |                    |           |    |
|                                     |                                       | 0            | 13    |        |                    |           |    |
|                                     |                                       | 0            | 14    |        |                    |           |    |

| Name        | Туре  | Explanation               |
|-------------|-------|---------------------------|
| XF_E16(P)YT | Stuct | 16 channels output module |
| Q2.0        | BOOL  | Channel 0 output value    |
| Q2.1        | BOOL  | Channel 1 output value    |
| Q2.2        | BOOL  | Channel 2 output value    |
| Q2.3        | BOOL  | Channel 3 output value    |
| Q2.4        | BOOL  | Channel 4 output value    |
| Q2.5        | BOOL  | Channel 5 output value    |
| Q2.6        | BOOL  | Channel 6 output value    |
| Q2.7        | BOOL  | Channel 7 output value    |
| Q3.0        | BOOL  | Channel 8 output value    |
| Q3.1        | BOOL  | Channel 9 output value    |
| Q3.2        | BOOL  | Channel 10 output value   |
| Q3.3        | BOOL  | Channel 11 output value   |
| Q3.4        | BOOL  | Channel 12 output value   |
| Q3.5        | BOOL  | Channel 13 output value   |
| Q3.6        | BOOL  | Channel 14 output value   |
| Q3.7        | BOOL  | Channel 15 output value   |

| Name        | Туре  | Explanation               |
|-------------|-------|---------------------------|
| XF_E16(P)YT | Stuct | 16 channels output module |
|             |       |                           |

## 4.3.7.2 Module configuration parameters

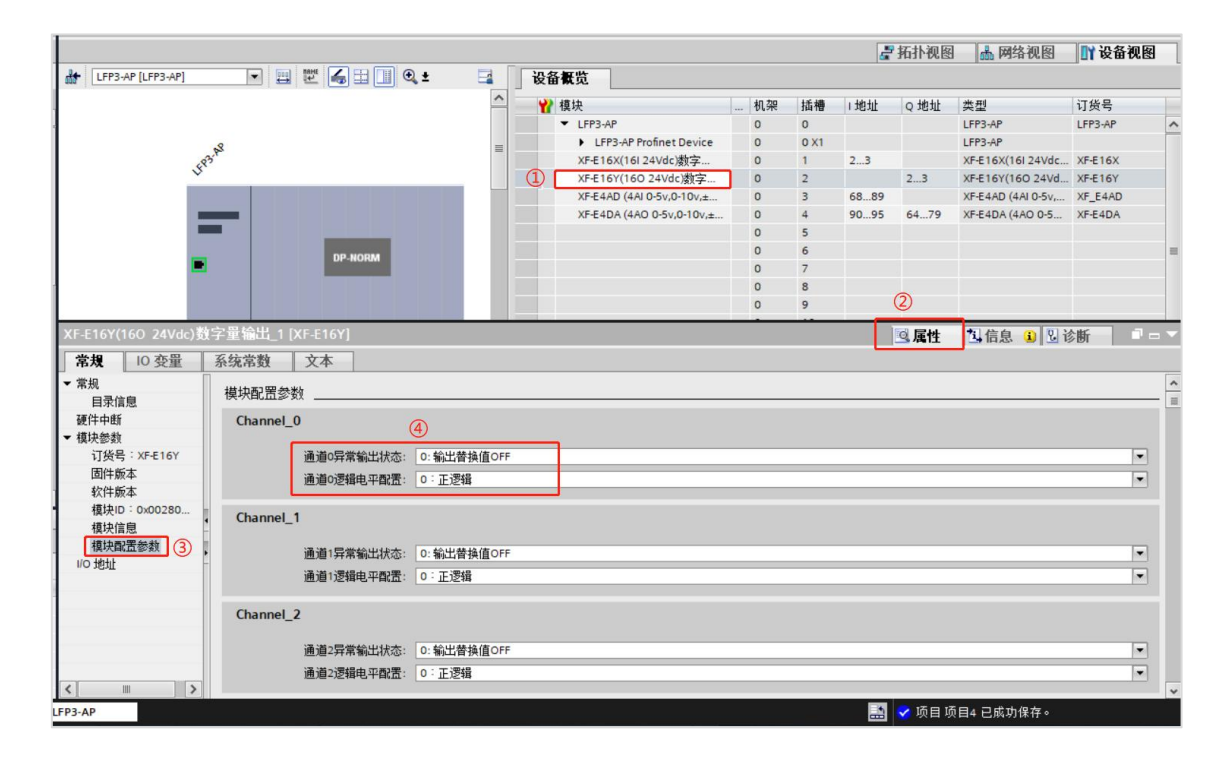

■ Abnormal/STOP output status

"Abnormal/STOP output status" each channel corresponds to a separate parameter, which can be set by selecting the parameter from the drop-down menu.

| Parameter            | The following table                                                          | e pulling method reflects the adjustable parameters: "Output     |  |  |  |  |
|----------------------|------------------------------------------------------------------------------|------------------------------------------------------------------|--|--|--|--|
| definition           | replacement value OFF", "Keep previous value", "Output replacement value ON" |                                                                  |  |  |  |  |
|                      | Output replacement                                                           | When the PLC is in STOP mode, the output terminal is in a reset  |  |  |  |  |
|                      | value OFF                                                                    | state (physical terminal, regardless of channel logic level).    |  |  |  |  |
|                      | Keep previous                                                                | When the PLC is in abnormal/STOP mode, the output terminal       |  |  |  |  |
| Sattable nonenations | value                                                                        | outputs the last state of the PLC from RUN to STOP (physical     |  |  |  |  |
| Settable parameters  |                                                                              | terminal, regardless of channel logic level).                    |  |  |  |  |
|                      | Output replacement                                                           | When the PLC is in abnormal/STOP mode, the output terminal is    |  |  |  |  |
|                      | value ON                                                                     | in the set state (physical terminal, regardless of channel logic |  |  |  |  |
|                      |                                                                              | level).                                                          |  |  |  |  |
| Default parameters   | Output replacement v                                                         | ralue OFF                                                        |  |  |  |  |

■ Channel logic level

"Logic level configuration"Each channel corresponds to a separate logic level configuration. The setting method is to select parameters from the drop-down menu.

| Parameter           | The following table pulling method reflects the adjustable parameters: positive logic, |                  |                  |  |  |
|---------------------|----------------------------------------------------------------------------------------|------------------|------------------|--|--|
| definition          | negative logic                                                                         |                  |                  |  |  |
|                     | The program execution logic after external signal input.                               |                  |                  |  |  |
|                     | Logic level configuration                                                              | Running programs | Operation result |  |  |
|                     | Positive logic                                                                         | SET Y0.          | Y0 set to ON     |  |  |
| Settable parameters | Negative logic                                                                         |                  | Y0 set to OFF    |  |  |
|                     | Positive logic                                                                         | RST Y0.          | Y0 set to OFF    |  |  |
|                     | Negative logic                                                                         |                  | Y0 set to ON     |  |  |
| <b>D A 1</b>        | The following table pulling method reflects the adjustable parameters: positive logic. |                  |                  |  |  |
| Default parameters  | negative logic                                                                         | 2                |                  |  |  |

# 4.4 Digital input output hybrid unit XF-E8NX8YT

## 4.4.1 Overview

XF-E8NX8YT series digital input output hybrid expansion module, which has 8 channels of digital input and supports NPN input. 8-channel digital output, supporting NPN output, compatible with XF, XSF series CPU units and XF series communication coupler units.

- 8-channel digital input.
- NPN type input.
- 8-channel digital output.
- NPN type output.
- 12mm width design.

Module version

| Hardware version | Firmware version | Function                                          |
|------------------|------------------|---------------------------------------------------|
| H2.0             | V2.0             | Basic functions for the first official production |

## 4.4.2 Module view

## 1) Description of each section

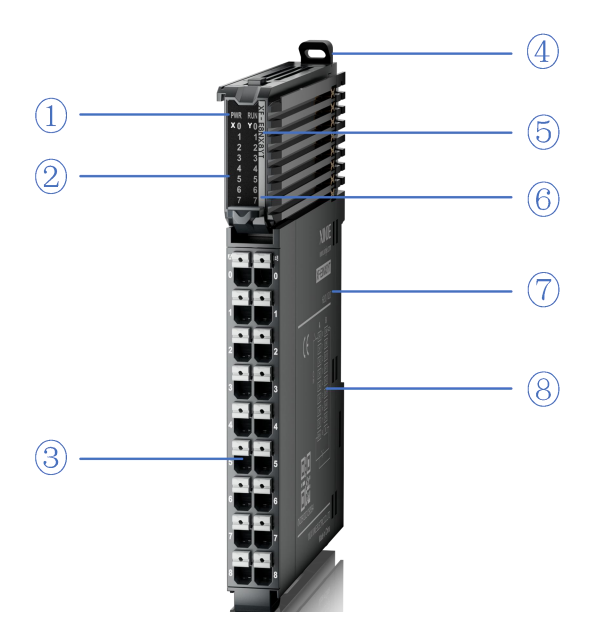

| No. | Name                                  | No. | Name                                        |
|-----|---------------------------------------|-----|---------------------------------------------|
| 1   | System LED indicator lights           | 2   | Channel LED indicator light                 |
| 3   | Detachable terminal block             | 4   | Snap                                        |
| 5   | Model indication                      | 6   | Color identification indicating module type |
| 7   | Module hardware and firmware versions | 8   | Wiring diagram                              |

#### 2) System indicator

| System indicator | Explanation                   |                                                              |  |  |
|------------------|-------------------------------|--------------------------------------------------------------|--|--|
|                  | Extinguish                    | Module not powered on                                        |  |  |
|                  | Always ON                     | All external power supplies of the module are normal         |  |  |
| PWR(Green)       |                               | (backplane bus power supply&external input 24V)              |  |  |
|                  | Flash1Hz <sup>*1</sup>        | Abnormal power supply in the module and inability to operate |  |  |
|                  |                               | normally                                                     |  |  |
| Always ON        |                               | The module is running normally                               |  |  |
|                  | Flash1Hz <sup>*1</sup>        | General errors in module logs                                |  |  |
| RUN(Green)       | Extinguish                    | Important errors in module logs                              |  |  |
|                  | Flash10Hz*2                   | Module establishing communication                            |  |  |
|                  | Double flashing <sup>*3</sup> | Module firmware update                                       |  |  |

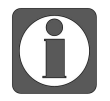

\*1: A square wave with a duty cycle of 50% and a frequency of 1Hz.

- \*2: A square wave with a duty cycle of 50% and a frequency of 10Hz.
- \*3: As shown in the following figure:

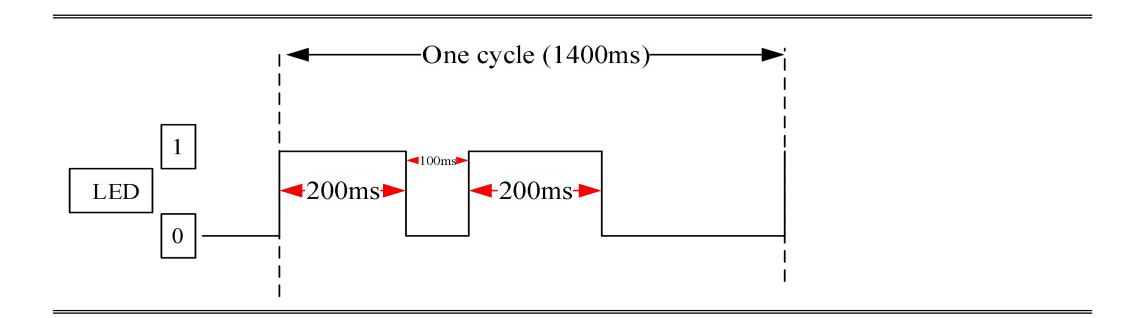

## 3) Channel indicator light

| Model    | Channel indicator light |                                                    |                                                 |
|----------|-------------------------|----------------------------------------------------|-------------------------------------------------|
| XF-E16X  | X0-X7                   | Always ON<br>(Green)                               | Corresponding input channel has input ON signal |
| Y 0- Y 7 | Extinguish              | Corresponding input channel has no input ON signal |                                                 |

## 4) Color identification

| No. | Color |            | Module type                         |
|-----|-------|------------|-------------------------------------|
| 1   |       | Grey white | Digital input                       |
| 2   |       | Gray       | Digital output&digital mixed module |
| 3   |       | Light blue | Analog input                        |
| 4   |       | Deep blue  | Analog output                       |
| 5   |       | Green      | RS232&485 serial port communication |
| 6   |       | Pink       | Temperature signal input            |
| 7   |       | White      | High speed counting                 |

# 4.4.3 General specification

| General specification  |             |                                                            |  |  |
|------------------------|-------------|------------------------------------------------------------|--|--|
| Project                |             | Specifications                                             |  |  |
|                        | Maximum     | 55%                                                        |  |  |
| Operating temperature  | temperature |                                                            |  |  |
| Operating temperature  | Minimum     | 20%C                                                       |  |  |
|                        | temperature | -20 C                                                      |  |  |
|                        | Maximum     | 70%C                                                       |  |  |
| Transportation/Storage | temperature | /0.0                                                       |  |  |
| Temperature            | Minimum     | -40°C                                                      |  |  |
|                        | temperature |                                                            |  |  |
| Environmental humidity | Upper limit | 95%                                                        |  |  |
| (including             | Lower limit | 10%                                                        |  |  |
| operation/storage)     | Lower mint  | 1070                                                       |  |  |
| IP level               |             | IP20                                                       |  |  |
| Anti vibration         |             | Compliant with IEC61131-2                                  |  |  |
|                        |             | Under intermittent vibration (frequency 5-9Hz, constant    |  |  |
|                        |             | amplitude 3.5mm peak displacement) and (frequency 9-150Hz, |  |  |

| General specification  |                                                                   |  |
|------------------------|-------------------------------------------------------------------|--|
| Project Specifications |                                                                   |  |
|                        | constant acceleration 1.0g peak acceleration)                     |  |
|                        | Under continuous intermittent vibration (frequency 5-9Hz half     |  |
|                        | amplitude 1.75mm displacement) and (frequency 9-150Hz             |  |
|                        | constant acceleration 0.5g constant frame amplitude)              |  |
|                        | Scan 10 times in X, Y, and Z directions                           |  |
|                        | Complies with IEC61131-2 standard                                 |  |
| Turns at assistance    | The impact strength is 15G (peak) and the duration is 11ms. It is |  |
| impact resistance      | applied to three mutually perpendicular axes, and each axis is    |  |
|                        | impacted 3 times (a total of 18 impacts)                          |  |
| Using environment      | Non corrosive gas                                                 |  |
| Using altitude         | 0-2000m                                                           |  |
| Overvoltage level      | II: Compliant with IEC61131-2                                     |  |
| Pollution level        | 2: Compliant with IEC61131-2                                      |  |
| Anti interference EMC  | Compliant with IEC 61131-2 IEC61000-6-4 Type B                    |  |
| Related certifications | CE                                                                |  |

# 4.4.4 Technical specifications

|                | Project                                      | Specifications                                        |  |
|----------------|----------------------------------------------|-------------------------------------------------------|--|
| Input channel  |                                              | 8                                                     |  |
|                | Input type                                   | NPN                                                   |  |
|                | Rated input voltage                          | DC24V                                                 |  |
|                | Rated input current                          | 6mA                                                   |  |
|                | Input impedance                              | 5ΚΩ                                                   |  |
|                | Input ON voltage                             | 15v                                                   |  |
|                | Input ON current                             | 3mA                                                   |  |
| Input          | Input OFF voltage                            | 5V                                                    |  |
| specifications | Input OFF current                            | 1mA                                                   |  |
|                |                                              | Reduce the rating by 50% when operating at 55°C (with |  |
|                | Input derating                               | no more than 4 input points on simultaneously), or by |  |
|                |                                              | 10 °C when all input points are on                    |  |
|                | Input resistor $ON \rightarrow OFF$ response | 2005                                                  |  |
|                | time (hardware)                              | 2005                                                  |  |
|                | Input resistor OFF $\rightarrow$ ON response | 1000                                                  |  |
|                | time (hardware)                              | 10003                                                 |  |
|                | Output channel                               | 8                                                     |  |
|                | Output type                                  | Transistor (NPN)                                      |  |
| Output         | Rated load voltage                           | DC24V(DC21.6V~26.4V)                                  |  |
| specifications | Maximum load current                         | 0.5A/1 point                                          |  |
|                | Surge current protection                     | Support                                               |  |
|                | Leakage current when OFF                     | Below 0.1mA                                           |  |

|                | Project                                      | Specifications                                          |
|----------------|----------------------------------------------|---------------------------------------------------------|
|                | Maximum voltage drop during ON               | 0.5A, 2A/module                                         |
|                |                                              | Reduce the rating by 50% when operating at 55°C (while  |
|                | Output derating                              | the output current of ON does not exceed 2A), or reduce |
|                |                                              | the rating by 10°C when the output point is fully ON    |
|                | Input resistor $ON \rightarrow OFF$ response | 100us                                                   |
|                | time (hardware)                              |                                                         |
|                | Input resistor OFF $\rightarrow$ ON response | 100us                                                   |
|                | time (hardware)                              |                                                         |
| Module         | Module power consumption                     | 1W (backplane bus)+1.2W (external input)                |
| specifications | Module weight                                | 80g                                                     |

# 4.4.5 Terminal definition&Wiring

4.4.5.1 Dimension

(Unit: mm)

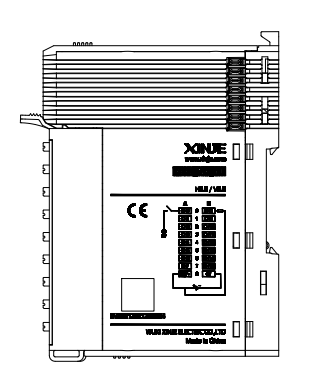

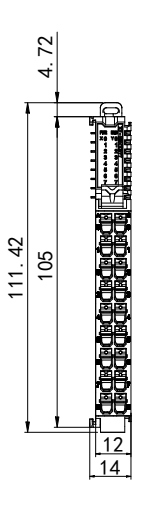

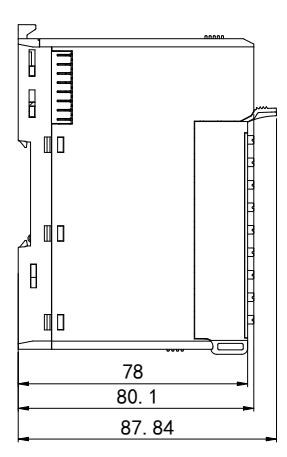

## 4.4.5.2 Terminal definition&Wiring

## 1) Terminal definition

| XF-E8NX8YT |                      |                 |                      |         |
|------------|----------------------|-----------------|----------------------|---------|
| Meaning    | A-column<br>terminal | Terminal layout | B-column<br>terminal | Meaning |
| CH0        | 0                    |                 | 0                    | CH8     |
| CH1        | 1                    |                 | 1                    | CH9     |
| CH2        | 2                    |                 | 2                    | CH10    |
| CH3        | 3                    |                 | 3                    | CH11    |
| CH4        | 4                    |                 | 4                    | CH12    |
| CH5        | 5                    |                 | 5                    | CH13    |
| CH6        | 6                    |                 | 6                    | CH14    |
| CH7        | 7                    |                 | 7                    | CH15    |
| 24V+       | 8                    | •               | 8                    | 0V      |

## 2) External wiring

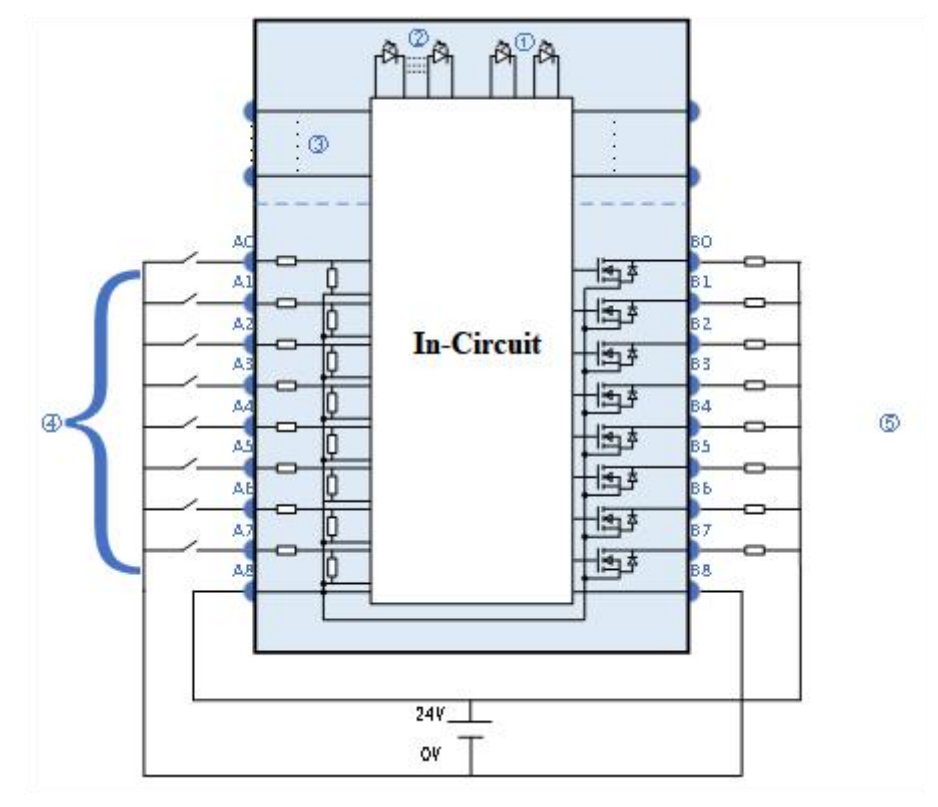

①System indicator

②Channel LED

3 Backplane bus

④Input channels&wiring

g ⑤ Output channel&wiring

## 4.4.5.3 Installation method

#### 1) Installation requirements

The module is installed using DIN rails, which must comply with the IEC 60715 standard (35mm wide, 1mm thick), the size information is shown in the following figure, in millimeters.

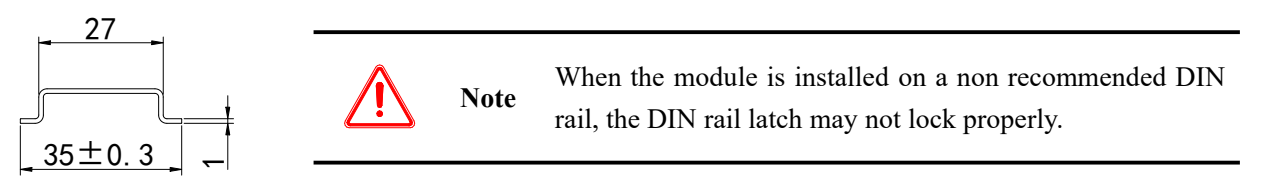

#### 2) Installation steps

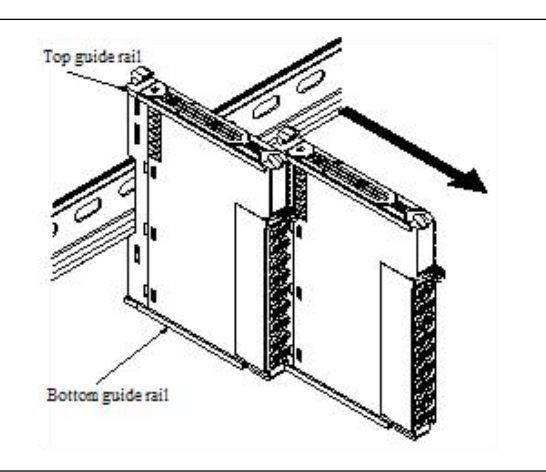

1. The assembly between IO modules is installed by sliding through the top and bottom guide rails of the modules, as shown in the left figure:

- 2. The module is installed on the guide rail. When installing, align the module with the DIN guide rail and press the module in the direction indicated by the arrow. After installation, there is a clear sound of engagement, as shown in the left figure:

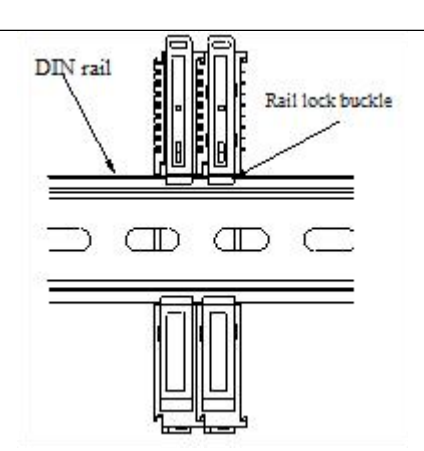

Explanation: After the module installation is completed, the latch will automatically move downwards to lock. If the latch does not move downwards, press down on the top of the latch to ensure proper installation.

3) Disassembly steps

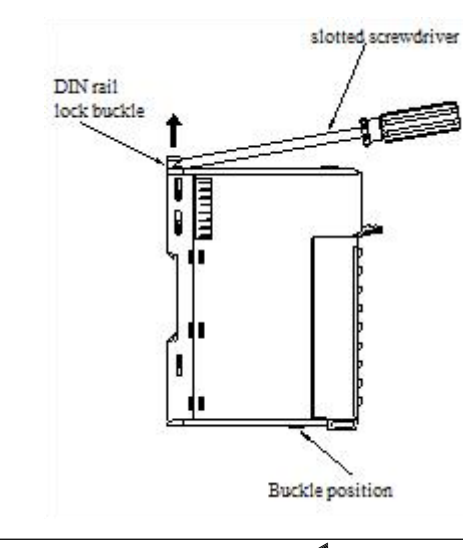

1. Use a flat screwdriver or similar tool to pry the rail lock upwards, as shown in the left figure:

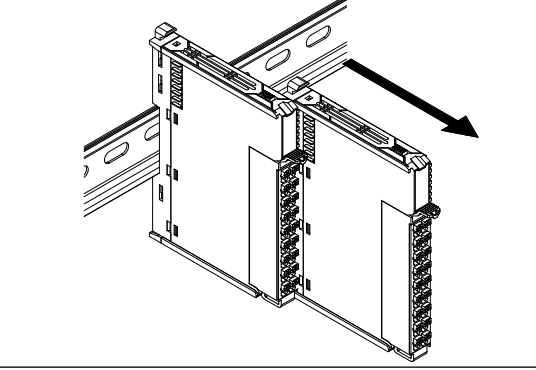

2. Pull the module straight forward at the buckle position (raised part), and then press down on the top of the latch, as shown in the left figure:

#### 4.4.5.4 Installation environment

This product can be installed in four positions (i.e. installation direction): horizontal, vertical, top of cabinet, and bottom of cabinet. It is recommended to install in the horizontal direction, and the heat dissipation design is through natural convection. To ensure normal ventilation and heat dissipation and reserve sufficient wiring space, the minimum gap must be left around this product, as shown in the following figure:

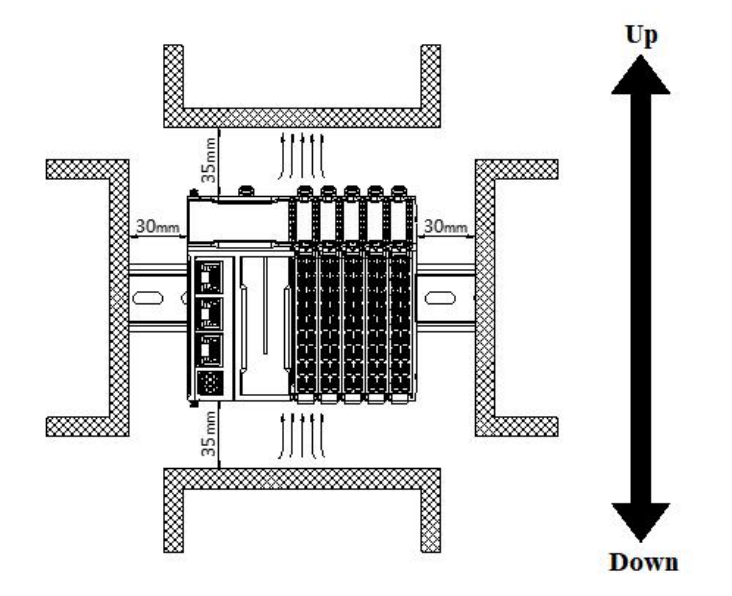

# 0

If there are high-temperature heat source equipment (heaters, transformers, large resistors, etc.) around this product, leave at least 100mm gap between the equipment and the high-temperature heat source.

## 4.4.5.5 Equipment wiring

| Adaptor diameter                  |                       |  |  |
|-----------------------------------|-----------------------|--|--|
| National standard/mm <sup>2</sup> | American standard/AWG |  |  |
| 0.3                               | 22                    |  |  |
| 0.5                               | 20                    |  |  |
| 0.75                              | 18                    |  |  |
| 1.0                               | 18                    |  |  |
| 1.5                               | 16                    |  |  |

When wiring the module, its terminal must meet the following requirements:

If using other tube type wire ears, please crimp them to the twisted wire. The shape and size requirements are shown in the following figure:

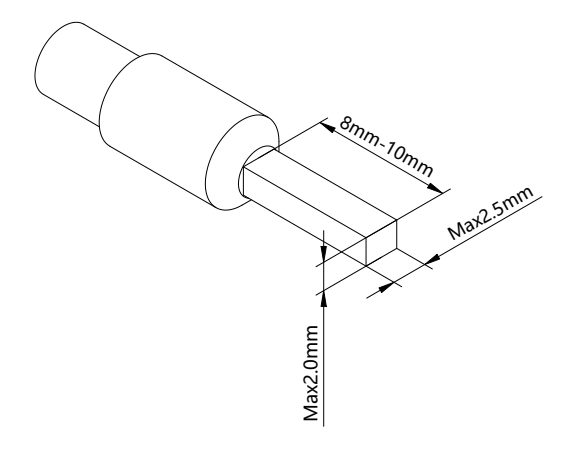

# 4.4.6 Usage of XF-E8NX8YT and LFC3-AP

## 4.4.6.1 Process data mapping (PDO)

| Name       | Туре  | Explanation                                 |
|------------|-------|---------------------------------------------|
| XF_E8X8Y   | Stuct | 8-channel input and 8-channel output module |
| CH8_Y0     | BOOL  | Channel 8 output value                      |
| ——— СН9_Ү1 | BOOL  | Channel 9 output value                      |
| CH10_Y2    | BOOL  | Channel 10 output value                     |
| CH11_Y3    | BOOL  | Channel 11 output value                     |
| CH12_Y4    | BOOL  | Channel 12 output value                     |
| CH13_Y5    | BOOL  | Channel 13 output value                     |
| CH14_Y6    | BOOL  | Channel 14 output value                     |
| CH15_Y7    | BOOL  | Channel 15 output value                     |
| ——— СН0_Х0 | BOOL  | Channel 0 input value                       |
| CH1_X1     | BOOL  | Channel 1 input value                       |
| CH2_X2     | BOOL  | Channel 2 input value                       |
| CH3_X3     | BOOL  | Channel 3 input value                       |
| CH4_X4     | BOOL  | Channel 4 input value                       |
| CH5_X5     | BOOL  | Channel 5 input value                       |
| CH6_X6     | BOOL  | Channel 6 input value                       |
| CH7_X7     | BOOL  | Channel 7 input value                       |

| 4.4.6.2 Module configuration parameters ( | (SDO) |  |
|-------------------------------------------|-------|--|
|-------------------------------------------|-------|--|

| Byte sequence number                            | Туре | Note                                                            |
|-------------------------------------------------|------|-----------------------------------------------------------------|
| Channel 0 input filtering time                  | BYTE | 0: No filtering 11: 9ms                                         |
| Channel 1 input filtering time                  | BYTE | 1: 0.25ms 12: 10ms                                              |
| Channel 2 input filtering time                  | BYTE | 2: 0.5ms       13: 11ms         3: 1ms (Default)       14: 12ms |
| Channel 3 input filtering time                  | BYTE | 4: 2ms 15: 13ms                                                 |
| Channel 4 input filtering time                  | BYTE | 5: 3ms     16: 14ms       6: 4ms     17: 15ms                   |
| Channel 5 input filtering time                  | BYTE | 7: 5ms 18: 20ms                                                 |
| Channel 6 input filtering time                  | BYTE | 8: 6ms         19: 30ms           9: 7ms         20: 64ms       |
| Channel 7 input filtering time                  | BYTE | 10: 8ms 21: 128ms                                               |
| Channel 8 output status in case of abnormality  | BYTE |                                                                 |
| Channel 9 output status in case of abnormality  | BYTE |                                                                 |
| Channel 10 output status in case of abnormality | BYTE |                                                                 |
| Channel 11 output status in case of abnormality | BYTE | 0: Output replacement value OFF (default)                       |
| Channel 12 output status in case of abnormality | BYTE | 2: Output replacement value ON                                  |
| Channel 13 output status in case of abnormality | BYTE |                                                                 |
| Channel 14 output status in case of abnormality | BYTE |                                                                 |
| Channel 15 output status in case of abnormality | BYTE |                                                                 |
| Channel 0-7 logic level configuration           | BYTE | 0: Positive logic (default). 1: Negative logic                  |
| Channel 8-15 logic level configuration          | BYTE | (bit8~bit15corresponds to channels 0~7)                         |

• Channel input filtering time

"Filtering time" corresponds to a separate filtering parameter for each channel, and double-click the parameter name to configure the corresponding value.

| and the second second second | ons                                       |      |       |                               |
|------------------------------|-------------------------------------------|------|-------|-------------------------------|
| ndex:SubIndex                | Name                                      | Flag | Value | Communication error message   |
| -#x8011:00                   | Configuration Of 8X8Y                     | rw   | >18<  |                               |
| -15                          | Channel 0 input filtering time            | rw   |       | Communication not established |
| -16                          | Channel 1 input filtering time            | rw   |       | Communication not established |
| -17                          | Channel 2 input filtering time            | rw   |       | Communication not established |
| -18                          | Channel 3 input filtering time            | rw   |       | Communication not established |
| -19                          | Channel 4 input filtering time            | rw   |       | Communication not established |
| —1A                          | Channel 5 input filtering time            | rw   |       | Communication not established |
| -1B                          | Channel 6 input filtering time            | rw   |       | Communication not established |
| -1C                          | Channel 7 input filtering time            | rw   |       | Communication not established |
| -1D                          | Output status when channel 8 is abnormal  | rw   |       | Communication not established |
| —1E                          | Output status when channel 9 is abnormal  | rw   |       | Communication not established |
| —1F                          | Output status when channel 10 is abnormal | rw   |       | Communication not established |
| -20                          | Output status when channel 11 is abnormal | rw   |       | Communication not established |
| -21                          | Output status when channel 12 is abnormal | rw   |       | Communication not established |
| -22                          | Output status when channel 13 is abnormal | rw   |       | Communication not established |
| -23                          | Output status when channel 14 is abnormal | rw   |       | Communication not established |
| -24                          | Output status when channel 15 is abnormal | rw   |       | Communication not established |
| -25                          | Channel 0-7 logic level configuration     | rw   |       | Communication not established |
| -26                          | Channel 8-15 logic level configuration    | rw   |       | Communication not established |

| Parameter definition | When there is a signal at the input terminal and the signal duration exceeds the |
|----------------------|----------------------------------------------------------------------------------|
|                      | filtering time, it is considered as an effective signal                          |
| Settable parameters  | Configure the corresponding index objects in COE-Online, startup parameters, or  |
|                      | SDO read and write instructions: unfiltered, 0.25ms, 0.5ms, 1ms, 2ms, 3ms, 4ms,  |
|                      | 5ms, 6ms, 7ms, 8ms, 9ms, 10ms, 11ms, 12ms, 13ms, 14ms, 15ms, 20ms, 30ms,         |
|                      | 64ms, 128ms                                                                      |
| Default parameters   | 1ms                                                                              |

Abnormal/STOP output status 

"Abnormal/STOP output status"Each channel corresponds to a separate parameter, and double-click on the

parameter name to configure the corresponding value.

| Launch param | neters IO Mapping COE-Online              |      |       |                               |
|--------------|-------------------------------------------|------|-------|-------------------------------|
| Advanced     | options                                   |      |       |                               |
| Index:SubIr  | ndex Name                                 | Flag | Value | Communication error message   |
| =-#x8011:00  | D Configuration Of 8X8Y                   | rw   | >18<  |                               |
| -15          | Channel O input filtering time            | rw   |       | Communication not established |
| -16          | Channel 1 input filtering time            | rw   |       | Communication not established |
| -17          | Channel 2 input filtering time            | rw   |       | Communication not established |
| -18          | Channel 3 input filtering time            | rw   |       | Communication not established |
| -19          | Channel 4 input filtering time            | rw   |       | Communication not established |
| —1A          | Channel 5 input filtering time            | rw   |       | Communication not established |
| -1B          | Channel 6 input filtering time            | rw   |       | Communication not established |
| -1C          | Channel 7 input filtering time            | rw   |       | Communication not established |
| -1D          | Output status when channel 8 is abnormal  | rw   |       | Communication not established |
| -1E          | Output status when channel 9 is abnormal  | rw   |       | Communication not established |
| -1F          | Output status when channel 10 is abnormal | rw   |       | Communication not established |
| -20          | Output status when channel 11 is abnormal | rw   |       | Communication not established |
| -21          | Output status when channel 12 is abnormal | rw   |       | Communication not established |
| -22          | Output status when channel 13 is abnormal | rw   |       | Communication not established |
| -23          | Output status when channel 14 is abnormal | rw   |       | Communication not established |
| -24          | Output status when channel 15 is abnormal | rw   |       | Communication not established |
| -25          | Channel 0-7 logic level configuration     | rw   |       | Communication not established |
| -26          | Channel 8-15 logic level configuration    | rw   |       | Communication not established |

|                      | Configure the corresponding index objects in COE-Online, startup parameters, or SDO |                                                                     |  |  |  |  |
|----------------------|-------------------------------------------------------------------------------------|---------------------------------------------------------------------|--|--|--|--|
| Parameter definition | read and write instructions: "Output replacement value OFF", "Keep previous value", |                                                                     |  |  |  |  |
|                      | "Output replacement v                                                               | alue ON"                                                            |  |  |  |  |
|                      | Output replacement                                                                  | When the PLC is in STOP mode, the output terminal is in a reset     |  |  |  |  |
|                      | value OFF                                                                           | state (physical terminal, regardless of channel logic level)        |  |  |  |  |
|                      |                                                                                     | When the PLC is in abnormal/STOP mode, the output terminal          |  |  |  |  |
| Cattable nonenations | Keep previous value                                                                 | outputs the last state of the PLC from RUN to STOP (physical        |  |  |  |  |
| Settable parameters  |                                                                                     | terminal, regardless of channel logic level)                        |  |  |  |  |
|                      | Output nonlocoment                                                                  | When the PLC is in abnormal/STOP mode, the output terminal          |  |  |  |  |
|                      | Output replacement                                                                  | is in the set state (physical terminal, regardless of channel logic |  |  |  |  |
|                      | value ON                                                                            | level)                                                              |  |  |  |  |
| Default parameters   | Output replacement value OFF                                                        |                                                                     |  |  |  |  |

Channel logic level

"Logic level configuration"Each channel corresponds to a separate logic level, and double-click on the parameter name to configure the corresponding value.

| aunch parameter     | s IO Mapping COE-Online                   |      |       |                               |
|---------------------|-------------------------------------------|------|-------|-------------------------------|
| Advanced opti       | ons                                       |      |       |                               |
| Index:SubIndex      | Name                                      | Flag | Value | Communication error message   |
| <b>⊒-#</b> x8011∶00 | Configuration Of 8X8Y                     | rw   | >18<  |                               |
| -15                 | Channel O input filtering time            | rw   |       | Communication not established |
| -16                 | Channel 1 input filtering time            | rw   |       | Communication not established |
| -17                 | Channel 2 input filtering time            | rw   |       | Communication not established |
| -18                 | Channel 3 input filtering time            | rw   |       | Communication not established |
| -19                 | Channel 4 input filtering time            | rw   |       | Communication not established |
| -1A                 | Channel 5 input filtering time            | rw   |       | Communication not established |
| -1B                 | Channel 6 input filtering time            | rw   |       | Communication not established |
| —1C                 | Channel 7 input filtering time            | rw   |       | Communication not established |
| -1D                 | Output status when channel 8 is abnormal  | rw   |       | Communication not established |
| -1E                 | Output status when channel 9 is abnormal  | rw   |       | Communication not established |
| -1F                 | Output status when channel 10 is abnormal | rw   |       | Communication not established |
| -20                 | Output status when channel 11 is abnormal | rw   |       | Communication not established |
| -21                 | Output status when channel 12 is abnormal | rw   |       | Communication not established |
| -22                 | Output status when channel 13 is abnormal | rw   |       | Communication not established |
| -23                 | Output status when channel 14 is abnormal | rw   |       | Communication not established |
| -24                 | Output status when channel 15 is abnormal | rw   |       | Communication not established |
| -25                 | Channel 0-7 logic level configuration     | rw   |       | Communication not established |
| -26                 | Channel 8-15 logic level configuration    | rw   |       | Communication not established |

| Demonster de Caritien | The following table pulling method reflects the adjustable parameters: positive logic, |                           |                  |  |  |  |  |  |
|-----------------------|----------------------------------------------------------------------------------------|---------------------------|------------------|--|--|--|--|--|
| Parameter definition  | negative logic                                                                         |                           |                  |  |  |  |  |  |
|                       | Program execution                                                                      | on logic after external s | signal input     |  |  |  |  |  |
| Settable parameters   | Logic level                                                                            | Running programs          | Operation result |  |  |  |  |  |
|                       | configuration                                                                          |                           |                  |  |  |  |  |  |
|                       | Positive logic                                                                         | SET Y0.                   | Y0 set to ON     |  |  |  |  |  |
|                       | Negative logic                                                                         |                           | Y0 set to OFF    |  |  |  |  |  |
|                       | Positive logic                                                                         | RST Y0.                   | Y0 set to OFF    |  |  |  |  |  |
|                       | Negative logic                                                                         |                           | Y0 set to ON     |  |  |  |  |  |
| Default parameters    | Configure the corresponding index objects in COE-Online or startup parameters:         |                           |                  |  |  |  |  |  |

## 4.4.7 Usage of XF-E8NX8YT and LFP3-AP

#### 4.4.7.1 Process data mapping

In the device view, the mapping addresses of module process data can be viewed, with case mapping addresses being I4.0-I4.7 and Q4.0-Q4.7.

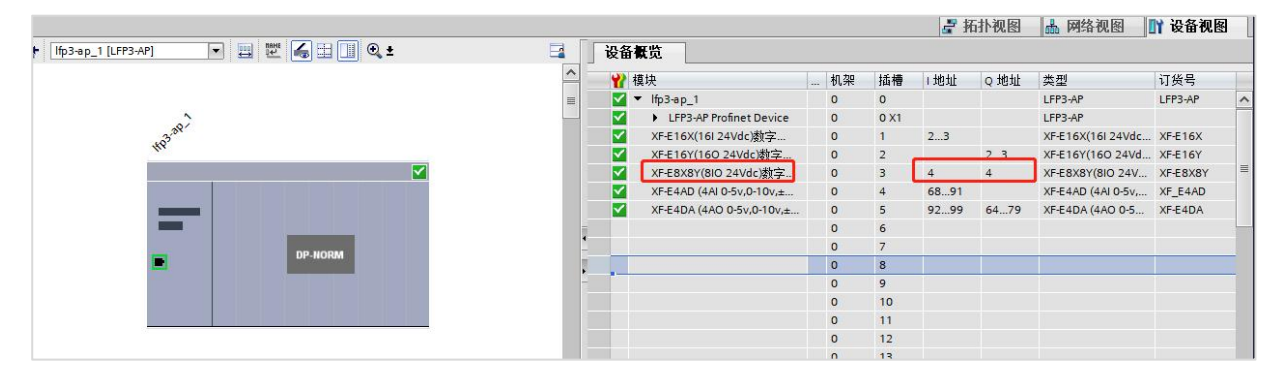

| Name     | Туре  | Explanation                   |
|----------|-------|-------------------------------|
| VE EQVQV | Strat | 8-channel input and 8-channel |
| ΑΓ_ΕδΛδΙ | Stuct | output module                 |
| ——— I4.0 | BOOL  | Channel 0 input value         |
| I4.1     | BOOL  | Channel 1 input value         |
| I4.2     | BOOL  | Channel 2 input value         |
| I4.3     | BOOL  | Channel 3 input value         |
| ——— I4.4 | BOOL  | Channel 4 input value         |
| I4.5     | BOOL  | Channel 5 input value         |
| I4.6     | BOOL  | Channel 6 input value         |
| ——— I4.7 | BOOL  | Channel 7 input value         |
| Q4.0     | BOOL  | Channel 8 input value         |
| Q4.1     | BOOL  | Channel 9 input value         |
| Q4.2     | BOOL  | Channel 10 input value        |
| Q4.3     | BOOL  | Channel 11 input value        |
| Q4.4     | BOOL  | Channel 12 input value        |
| Q4.5     | BOOL  | Channel 13 input value        |

| Q4.6 | BOOL | Channel 14 input value |
|------|------|------------------------|
| Q4.7 | BOOL | Channel 15 input value |

## 4.4.7.2 Module configuration parameters

|                                                                                                    |                                                                                                    |                |          |                           |   |          |      | 📲 报  | <b>5扑视图</b> | ▲ 网络视图             | 👔 设备视图   | _   |
|----------------------------------------------------------------------------------------------------|----------------------------------------------------------------------------------------------------|----------------|----------|---------------------------|---|----------|------|------|-------------|--------------------|----------|-----|
| Ifp3-ap_1 [LFP3-AP]                                                                                                    | 🔹 🖽 🔏 🗄 🔲 🍳 ±                                                                                                    | E              | 4 设      | 备概览                       |   |          |      |      |             |                    |          |     |
|                                                                                                    |                                                                                                    |                | <u> </u> | ₩ 模块                      | 1 | 几架       | 插槽   | 」地址  | ○地址         | 类型                 | 订货号      | T   |
|                                                                                                    |                                                                                                    |                | = -      | v lfp3-ap 1               | ( |          | 0    |      | 4.0.4       | LFP3-AP            | LFP3-AP  | ۰.  |
| ~                                                                                                    |                                                                                                    |                |          | LFP3-AP Profinet Device   | ( |          | 0 X1 |      |             | LFP3-AP            |          | Ē   |
| 339                                                                                                    |                                                                                                    |                | 6        | F XF-E16X(16I 24Vdc)数字    | C | 1        | 1    | 23   |             | XF-E16X(16I 24Vdc  | XF-E16X  |     |
| 44                                                                                                    |                                                                                                    |                | 6        | FE16Y(160 24Vdc)数字        | 0 | 1        | 2    |      | 23          | XF-E16Y(160 24Vd   | XF-E16Y  |     |
|                                                                                                    | 6                                                                                                    | 5              | 10       | XF-E8X8Y(8IO 24Vdc)数字     | 0 | 1        | 3    | 4    | 4           | XF-E8X8Y(8IO 24V   | XF-E8X8Y |     |
|                                                                                                    |                                                                                                    |                | <u>ه</u> | XF-E4AD (4AI 0-5V,0-TUV,± | C | )        | 4    | 6891 |             | XF-E4AD (4AI 0-5v, | XF_E4AD  |     |
|                                                                                                    |                                                                                                    |                | 6        | XF-E4DA (4AO 0-5v,0-10v,± |   | )        | 5    | 9299 | 6479        | XF-E4DA (4AO 0-5   | XF-E4DA  |     |
| _                                                                                                    |                                                                                                    |                | 7        |                           | C | )        | 6    |      |             |                    |          | H   |
| a factor of the second second s | DP.NOPM                                                                                                    |                |          |                           | ( | <u>)</u> | 7    |      |             |                    |          |     |
|                                                                                                    |                                                                                                    |                |          |                           | C | 1        | 8    |      |             |                    |          |     |
|                                                                                                    |                                                                                                    |                | -        |                           | C | •        | 9    |      |             |                    |          |     |
|                                                                                                    |                                                                                                    |                |          |                           | C | l.       | 10   |      |             |                    |          |     |
| -                                                                                                    |                                                                                                    | _              | 100      |                           | C | 1        | 11   |      |             |                    |          |     |
|                                                                                                    |                                                                                                    |                |          |                           | C | )        | 12   |      |             |                    |          |     |
|                                                                                                    |                                                                                                    |                |          |                           | C | )        | 13   |      |             |                    |          |     |
|                                                                                                    |                                                                                                    |                |          |                           | C |          | 14   |      |             |                    |          |     |
|                                                                                                    |                                                                                                    |                |          |                           | C | <u>(</u> | 15   |      |             |                    |          |     |
|                                                                                                    |                                                                                                    |                |          |                           | C | •        | 16   |      |             |                    |          |     |
|                                                                                                    |                                                                                                    |                | ~        |                           | C | 2        | 17   |      | 0           |                    |          | 5   |
| <                                                                                                    | > 100%                                                                                                    |                |          |                           |   | 1        | 18   | _    | e           |                    | >        | , İ |
| XF-E8X8Y(8IO 24Vdc)数字量                                                                                                    | 論入输出 1 [XF-E8X8Y(8 O 24Vd                                                                                                    | c) Sink Input] |          | 71                        |   |          |      | 10   | 属性          | 11 信負 12 论师        | lif T    | R   |
| 当相 10 赤母 系法:                                                                                                    | 台拗 立木                                                                                                    |                |          |                           |   |          |      |      | * /14 LL    |                    | 91       |     |
|                                                                                                    |                                                                                                    |                |          |                           |   |          |      |      |             |                    |          | 5   |
| ▼ 吊規 □見住自                                                                                                    | 模块配置参数                                                                                                    |                |          |                           |   |          |      |      |             |                    |          | H   |
| 日末信息                                                                                                    | (4)                                                                                                    |                |          |                           |   |          |      |      |             |                    |          | H   |
| 一般  十中国 <br>- 持由等数                                                                                                    | Channel U                                                                                                    |                | -        |                           |   |          |      |      |             |                    |          |     |
| * 展状影響<br>订修是 · vc.cevev                                                                                                    | 语::::::::::::::::::::::::::::::::::::                                                                                                    | 2.1            | -        |                           |   |          |      |      |             |                    |          |     |
| 周性版本                                                                                                    | 通過04個人,這該自己的方法。                                                                                                    | 5. mis         |          |                           |   |          |      |      |             |                    |          |     |
| 校件版本                                                                                                    | 通道0逻辑电平面(盂:                                                                                                    | 0:止逻辑          |          |                           |   |          |      |      |             |                    | Ŧ        |     |
| ModuleIdentNumber : 0x                                                                                                    |                                                                                                    |                |          |                           |   |          |      |      |             |                    |          |     |
| 植地信息                                                                                                    | Channel_1                                                                                                    |                |          |                           |   |          |      |      |             |                    |          |     |
| 模块配置参数 (3)                                                                                                    | 4 Sector and the sector of the sector of | Laura (199     |          |                           |   |          |      |      |             |                    |          |     |
| 視状取陴                                                                                                    | 週週1編人:悲波时间(ms):                                                                                                    | 3: 1ms         |          |                           |   |          |      |      |             |                    | *        |     |
| 1/0 地址                                                                                                    | 通道1逻辑电平配置:                                                                                                    | 0:正逻辑          |          |                           |   | _        |      |      |             |                    |          |     |

■ Channel input filtering time

"Filtering time"Each channel corresponds to a separate filtering parameter, which can be set by selecting the parameter from the drop-down menu.

| Parameter definition | When there is a signal at the input terminal and the signal duration exceeds the filtering |
|----------------------|--------------------------------------------------------------------------------------------|
|                      | time, it is considered as an effective signal                                              |
|                      | The following table pulling method reflects the adjustable parameters: No filtering,       |
| Settable parameters  | 0.25ms, 0.5ms, 1ms, 2ms, 3ms, 4ms, 5ms, 6ms, 7ms, 8ms, 9ms, 10ms, 11ms, 12ms,              |
|                      | 13ms, 14ms, 15ms, 20ms, 30ms, 64ms, 128ms                                                  |
| Default parameters   | 1ms                                                                                        |

■ Abnormal/STOP output status

"Abnormal/STOP output status"Each channel corresponds to a separate parameter, which can be set by selecting a parameter from the drop-down menu.

| Parameter definition | The following table  | pulling method reflects the adjustable parameters: "Output      |
|----------------------|----------------------|-----------------------------------------------------------------|
|                      | replacement value OF | F", "Keep previous value", "Output replacement value ON"        |
| Sattable nonenators  | Output replacement   | When the PLC is in STOP mode, the output terminal is in a reset |
| Settable parameters  | value OFF            | state (physical terminal, regardless of channel logic level)    |

|                    | Keep previous value            | When the PLC is in abnormal/STOP mode, the output terminal          |
|--------------------|--------------------------------|---------------------------------------------------------------------|
|                    |                                | outputs the last state of the PLC from RUN to STOP (physical        |
|                    |                                | terminal, regardless of channel logic level)                        |
|                    | Output replacement<br>value ON | When the PLC is in abnormal/STOP mode, the output terminal          |
|                    |                                | is in the set state (physical terminal, regardless of channel logic |
|                    |                                | level)                                                              |
| Default parameters | Output replacement va          | alue OFF                                                            |

## Channel logic level

"Logic level configuration"Each channel corresponds to a separate logic level configuration. The setting method is to select parameters from the drop-down menu.

| Doministry definition | The following table pulling method reflects the adjustable parameters: positive logic,                                                                                                    |                      |                  |  |  |  |
|-----------------------|----------------------------------------------------------------------------------------------------|----------------------|------------------|--|--|--|
| Parameter definition  | negative logic                                                                                                    |                      |                  |  |  |  |
|                       | The program execution                                                                                                    | logic after external | signal input.    |  |  |  |
|                       | Logic level                                                                                                    | Running              | Operation result |  |  |  |
| Settable parameters   | configuration                                                                                                    | programs             |                  |  |  |  |
|                       | Positive logic                                                                                                    | SET Y0.              | Y0 set to ON     |  |  |  |
| 1                     | Negative logic                                                                                                    | -                    | Y0 set to OFF    |  |  |  |
|                       | Positive logicRST Y0.Negative logicImage: Comparison of the second second se |                      | Y0 set to OFF    |  |  |  |
|                       |                                                                                                    |                      | Y0 set to ON     |  |  |  |
|                       | The following table pulling method reflects the adjustable parameters: positive logic                                                                                                    |                      |                  |  |  |  |
| Default parameters    | (default), negative logi                                                                                                    | с                    |                  |  |  |  |

# 4.5 Digital input module XF-E32X

## 4.5.1 Product overview

The XF-E32X series digital input expansion module has 32 channels of digital input, supports NPN and PNP inputs, and is compatible with XF, XSF series CPU unit products and XF series communication coupler units.

- 32 channels digital input.
- Compliant with IEC-61131 input standard type 1.
- NP&PNP bipolar input.
- Designed with a width of 24mm.
- Module version

| Hardware | Firmware | Function                                     |
|----------|----------|----------------------------------------------|
| version  | version  |                                              |
| H2.0     | V2.0     | First official production of basic functions |

## 4.5.2 Module View

(1) Each part description

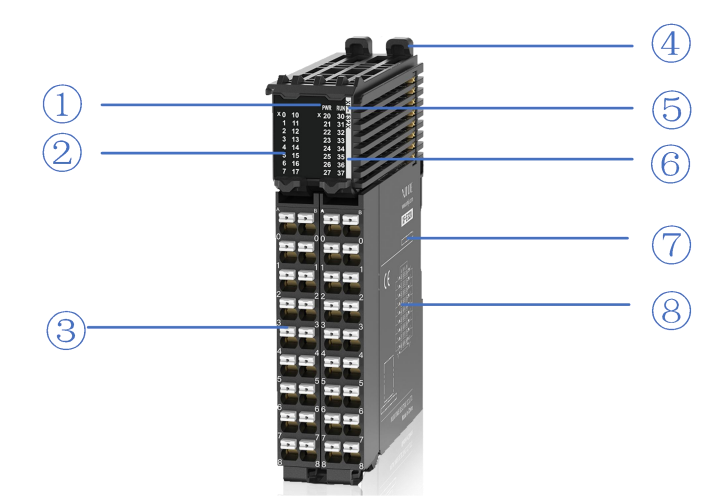

| No. | Name                                  | No. | Name                                        |
|-----|---------------------------------------|-----|---------------------------------------------|
| 1   | System LED indicator light            | 2   | Channel LED indicator light                 |
| 3   | Detachable terminal block             | (4) | Buckle                                      |
| 5   | Model indication                      | 6   | Color identification indicating module type |
| 7   | Module hardware and firmware versions | 8   | Wiring diagram                              |

(2) System indicator light

| System          | Meaning   |                                                                 |  |
|-----------------|-----------|-----------------------------------------------------------------|--|
| indicator light |           |                                                                 |  |
| PWR (green)     | OFF       | Module not powered on                                           |  |
|                 | Always ON | All external power supplies of the module are normal (backplane |  |

| System indicator light | Meaning                          |                                                          |  |  |  |
|------------------------|----------------------------------|----------------------------------------------------------|--|--|--|
|                        |                                  | bus power supply&external input 24V)                     |  |  |  |
|                        | Flashing                         | The module's power supply is abnormal and cannot operate |  |  |  |
|                        | $1 Hz^{*1}$                      | normally                                                 |  |  |  |
|                        | Always ON                        | The module is running normally                           |  |  |  |
|                        | Flashing<br>1Hz <sup>*1</sup>    | General errors in module logs                            |  |  |  |
| <b>DI</b> N (graan)    | OFF                              | Important errors in module logs                          |  |  |  |
| KUN (green)            | Flashing<br>10Hz <sup>*2</sup>   | Module establishment communication in progress           |  |  |  |
|                        | Double<br>flashing <sup>*3</sup> | Module firmware update                                   |  |  |  |

\*1: A square wave with a duty cycle of 50% and a frequency of 1Hz.

\*2: A square wave with a duty cycle of 50% and a frequency of 10Hz.

\*3: The following figure:

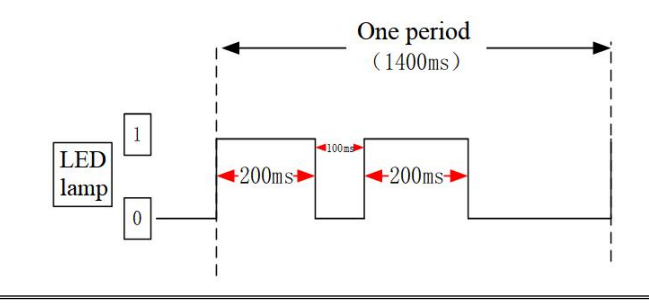

(3) Channel indicator light

| Model          | Channel indicator light |                      |                                                    |  |
|----------------|-------------------------|----------------------|----------------------------------------------------|--|
| XF-E32X X0-X37 |                         | Always ON<br>(green) | Corresponding input channel has input ON signal    |  |
|                |                         | OFF                  | Corresponding input channel has no input ON signal |  |

(4) Color identification

| No. | Color      |            | Module type                         |
|-----|------------|------------|-------------------------------------|
| 1   | Grey White |            | Digital input                       |
| 2   |            | Gray       | Digital output&digital mixed module |
| 3   |            | Light blue | Analog input                        |
| 4   |            | Dark blue  | Analog output                       |
| 5   |            | Green      | RS232&485 serial port communication |
| 6   |            | Pink       | Temperature signal input            |
| 7   |            | White      | High speed counting                 |

# 4.5.3 General specification

| Project                |                    | Content                                                      |
|------------------------|--------------------|--------------------------------------------------------------|
| Otime to an entry      | Max<br>temperature | 55°C                                                         |
| Operating temperature  | Min<br>temperature | -20°C                                                        |
| Transportation/storage | Max<br>temperature | 70°C                                                         |
| temperature            | Min<br>temperature | -40°C                                                        |
| Environmental          | Upper limit        | 95%                                                          |
| humidity               |                    |                                                              |
| (Including             | lower limit        | 10%                                                          |
| operation/storage)     |                    |                                                              |
| Protection grade       |                    | IP20                                                         |
|                        |                    | Accord with IEC61131-2                                       |
|                        |                    | Under intermittent vibration (frequency 5-9Hz, constant      |
|                        |                    | amplitude 3.5mm peak displacement) and (frequency            |
| Anti wibration         |                    | 9-150Hz, constant acceleration 1.0g peak acceleration)       |
| Anti vioration         |                    | Under continuous vibration (frequency 5-9Hz, half            |
|                        |                    | amplitude 1.75mm displacement) and (frequency 9-150Hz,       |
|                        |                    | constant acceleration 0.5g, constant frame amplitude)        |
|                        |                    | Scan 10 times in X, Y, and Z directions                      |
|                        |                    | Accord with IEC61131-2                                       |
| Import registeres      |                    | Impact strength of 15G (peak) with a duration of 11ms is     |
| Impact resistance      |                    | applied to three mutually perpendicular axes, with 3 impacts |
|                        |                    | per axis (a total of 18 impacts)                             |
| Use environment        |                    | Non corrosive gas                                            |
| Use altitude           |                    | 0-2000 meters                                                |
| Over voltage level     |                    | II: Accord with IEC61131-2                                   |
| Pollution level        |                    | 2: Accord with IEC61131-2                                    |
| Anti interference EMC  |                    | Accord with IEC 61131-2 IEC61000-6-4 B type                  |
| Related certifications |                    | UL, CE                                                       |

# 4.5.4 Technical specification

| Project                                                        | Specification                                              |  |  |  |
|----------------------------------------------------------------|------------------------------------------------------------|--|--|--|
| Input points                                                   | 32                                                         |  |  |  |
| Rated input voltage                                            | DC24V                                                      |  |  |  |
| Rated input current                                            | 4mA                                                        |  |  |  |
| Input impedance                                                | 5.5ΚΩ                                                      |  |  |  |
| Input ON voltage                                               | 15V                                                        |  |  |  |
| Input ON current                                               | 2.5mA                                                      |  |  |  |
| Input OFF voltage                                              | 5V                                                         |  |  |  |
| Input OFF current                                              | 1mA                                                        |  |  |  |
| Input resistance $ON \rightarrow OFF$                          | 100us                                                      |  |  |  |
| response time (Hardware)                                       |                                                            |  |  |  |
| Input resistance OFF $\rightarrow$ ON response time (Hardware) | 100us                                                      |  |  |  |
| In most do not in a                                            | Derate by 50% when operating at 55°C (with no more than 16 |  |  |  |
| Input derating                                                 | ON input points), or by 10°C when all input points are ON. |  |  |  |
| Common end method                                              | 1 common terminal of 16 points                             |  |  |  |
| Connection mode                                                | Refer to external terminal connection diagram              |  |  |  |
| Module power consumption                                       | 0.8W (internal backplane)+3.2W (external input)            |  |  |  |
| Module weight                                                  | 128g                                                       |  |  |  |

# 4.5.5 Installation&Wiring

## 4.5.5.1 Dimension

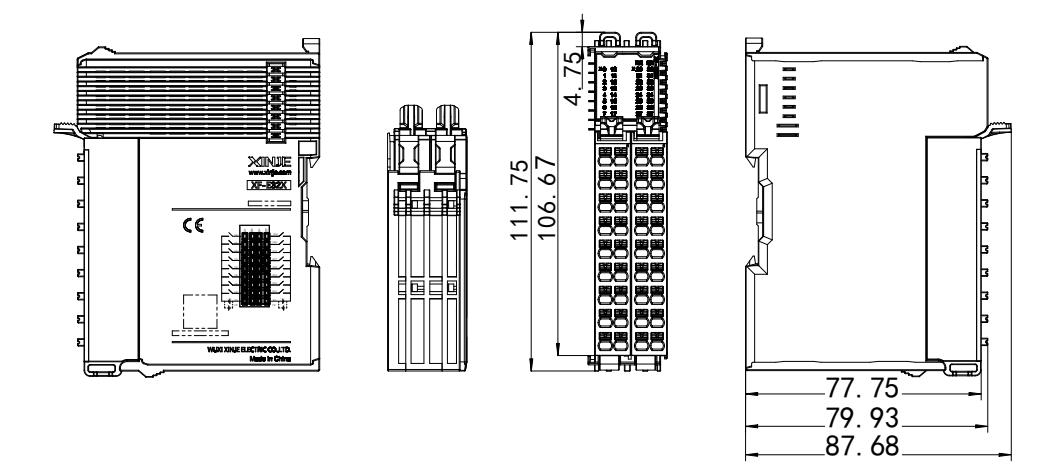

(Unit: mm)

## 4.5.5.2 Terminal Definition&Wiring

#### Terminal Definition

| XF-E32X |                          |         |                          |                 |         |                           |         |                           |
|---------|--------------------------|---------|--------------------------|-----------------|---------|---------------------------|---------|---------------------------|
| Meaning | A-list<br>terminal(left) | Meaning | B-list<br>terminal(left) | Terminal layout | Meaning | A-list<br>terminal(right) | Meaning | B-list<br>terminal(right) |
| CH0     | 0                        | CH8     | 0                        |                 | CH16    | 0                         | CH24    | 0                         |
| CH1     | 1                        | CH9     | 1                        |                 | CH17    | 1                         | CH25    | 1                         |
| CH2     | 2                        | CH10    | 2                        |                 | CH18    | 2                         | CH26    | 2                         |
| CH3     | 3                        | CH11    | 3                        |                 | CH19    | 3                         | CH27    | 3                         |
| CH4     | 4                        | CH12    | 4                        |                 | CH20    | 4                         | CH28    | 4                         |
| CH5     | 5                        | CH13    | 5                        |                 | CH21    | 5                         | CH29    | 5                         |
| CH6     | 6                        | CH14    | 6                        |                 | CH22    | 6                         | CH30    | 6                         |
| CH7     | 7                        | CH15    | 7                        |                 | CH23    | 7                         | CH31    | 7                         |
| SS0     | 8                        | SS0     | 8                        |                 | SS1     | 8                         | SS1     | 8                         |

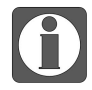

SS0 and SS1 are internally short circuited, so the left and right input points of a single module can be either NPN or PNP.

■ External wiring (Taking CH0-CH15 as an example, the same applies to CH16-CH31)

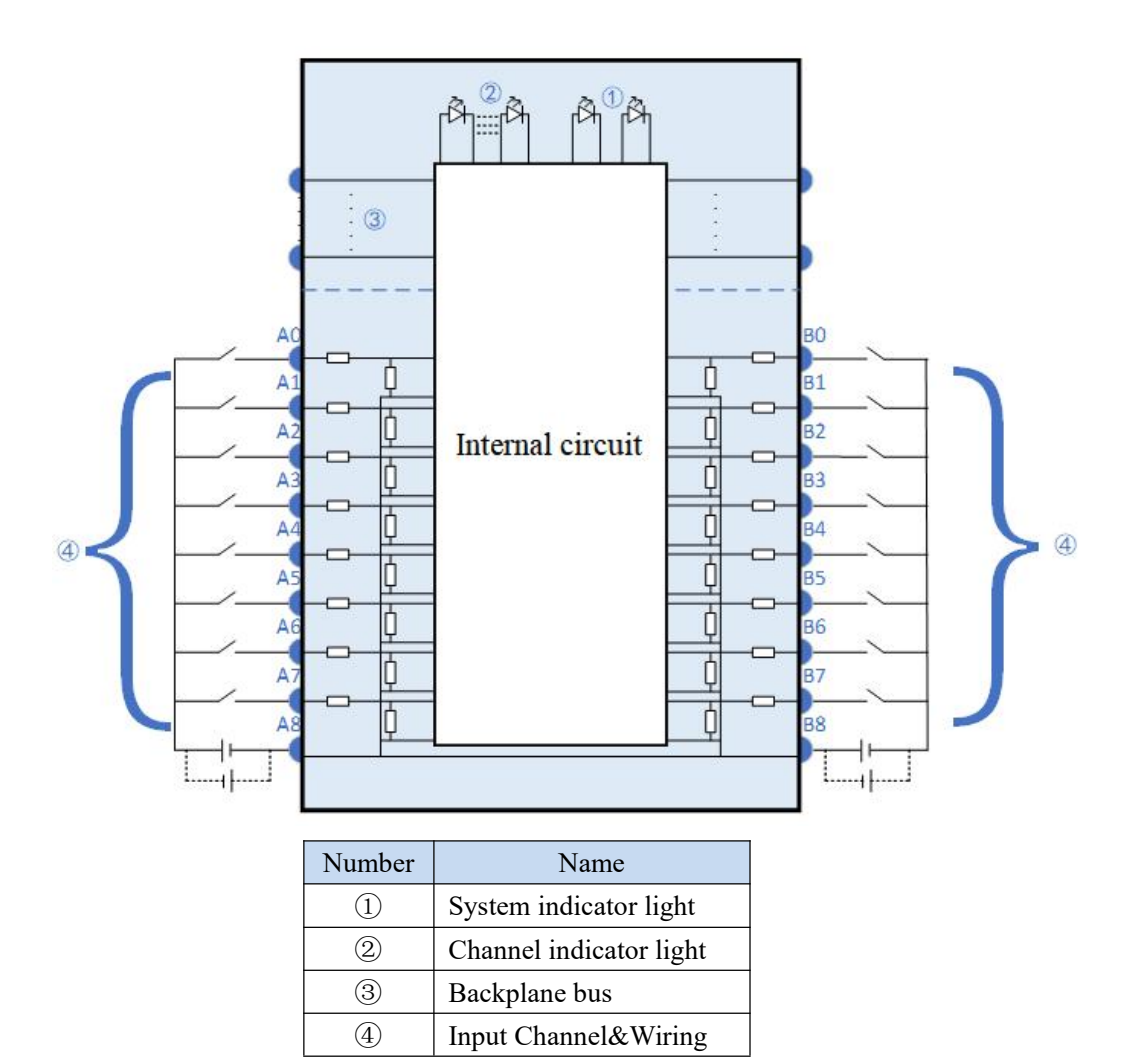

#### 4.5.5.3 Installation method

#### (1) Installation requirements

The module is installed using DIN rails, which must comply with the IEC 60715 standard (35mm wide, 1mm thick). The size information is shown in the following figure, in millimeters.

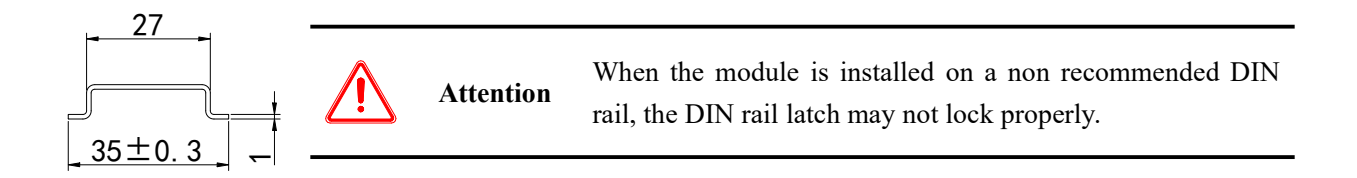

(2) Installation steps

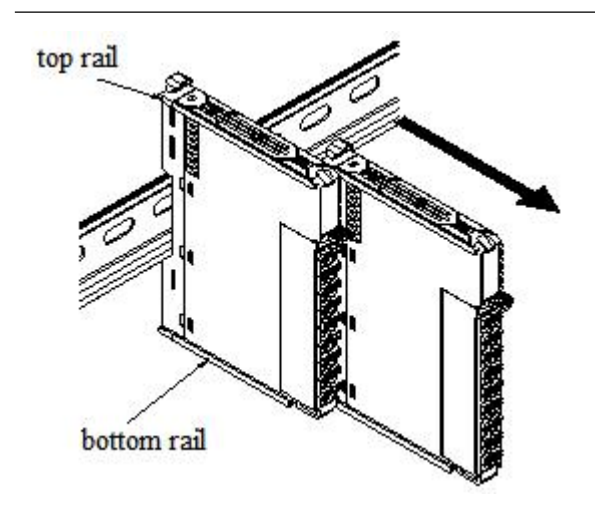

The assembly between IO modules is carried out by sliding installation through the top and bottom rails of the modules, as shown in the left figure:

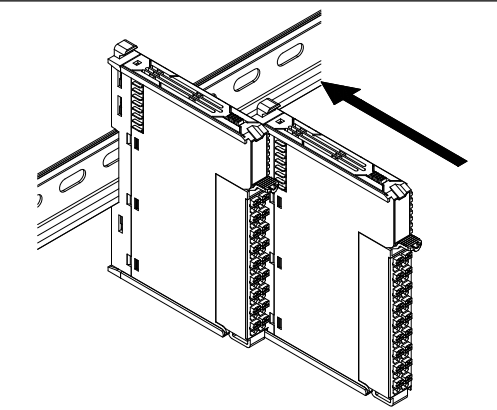

The module is installed on the guide rail. When installing, align the module with the DIN rail and press the module in the direction indicated by the arrow. After installation, there is a noticeable sound of the module engaging, as shown in the left figure:

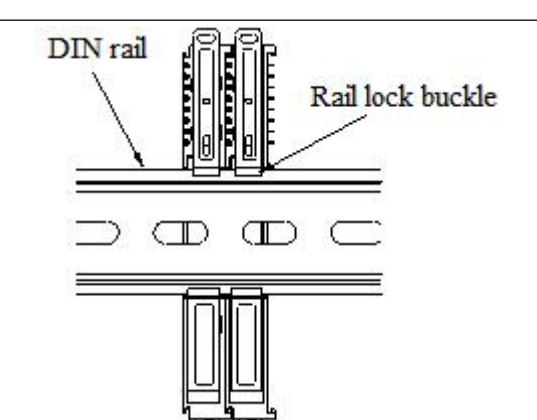

After the module installation is completed, the lock buckle will automatically move downwards for locking. If the lock buckle does not move downwards, the top of the lock buckle needs to be pressed downwards to ensure proper installation.

#### (3) Unstallation steps

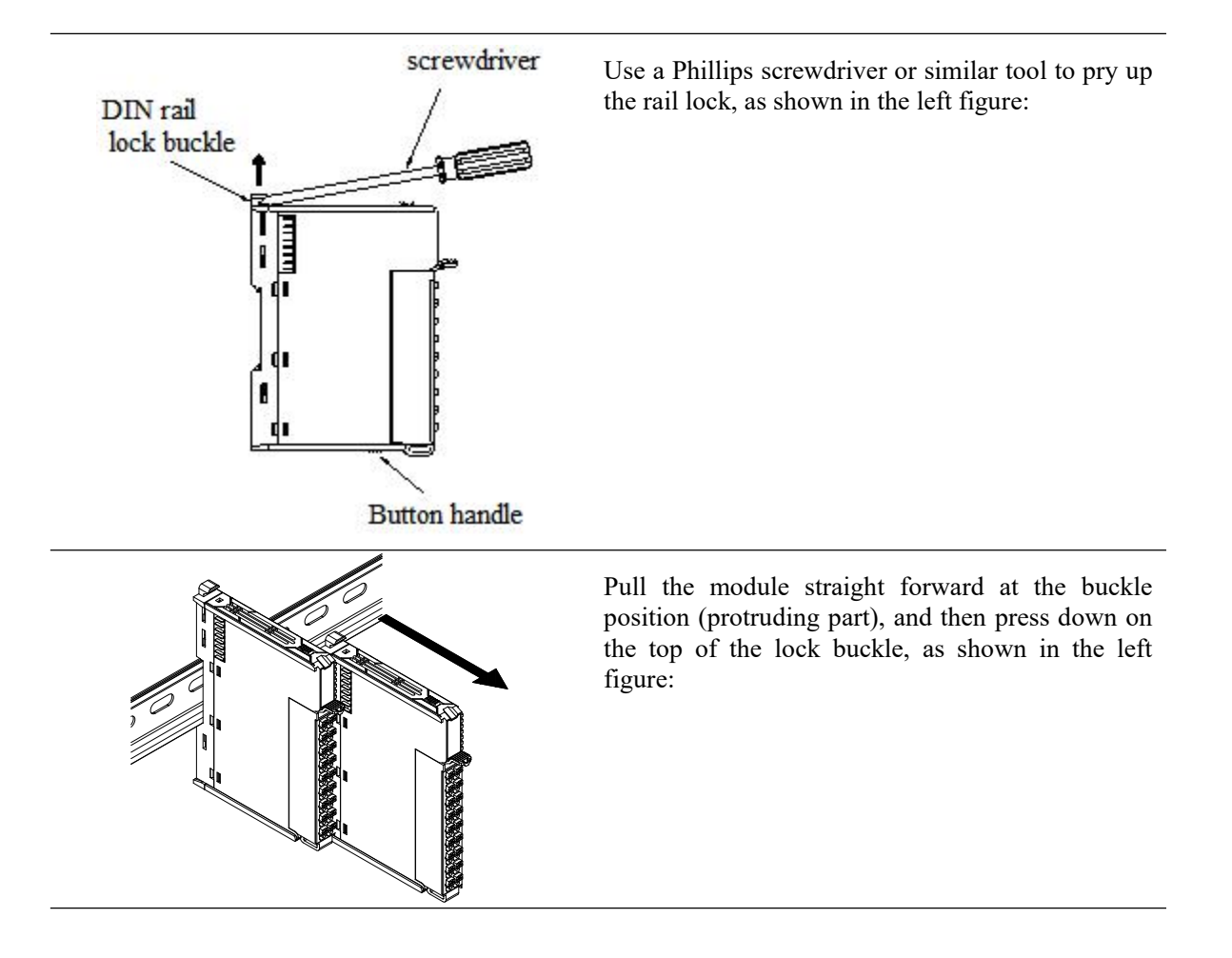

#### 4.5.5.4 Installation environment

This product can be installed in four positions (installation direction): horizontal direction, vertical direction, top of the cabinet, and bottom of the cabinet. It is recommended to install in the horizontal direction. The heat dissipation design is through natural convection, to ensure normal ventilation and heat dissipation, and to reserve sufficient wiring space, the minimum gap must be left around this product, as shown in the following figure:

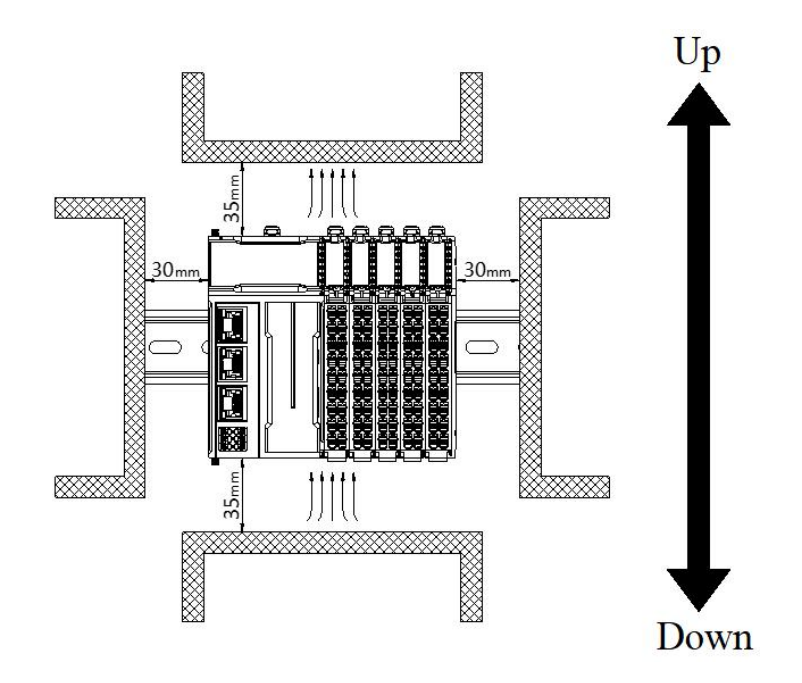

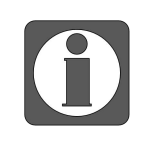

If there are high-temperature heat source equipment (heaters, transformers, high resistors, etc.) around this product, a minimum gap of 100mm should be left between the equipment and the high-temperature heat source.

## 4.5.5.5 Equipment wiring

| Suitable cable diameter          |                       |  |  |  |  |
|----------------------------------|-----------------------|--|--|--|--|
| Chinese standard/mm <sup>2</sup> | American Standard/AWG |  |  |  |  |
| 0.3                              | 22                    |  |  |  |  |
| 0.5                              | 20                    |  |  |  |  |
| 0.75                             | 18                    |  |  |  |  |
| 1.0                              | 18                    |  |  |  |  |
| 1.5                              | 16                    |  |  |  |  |

When wiring a module, its terminal must meet the following requirements:

If using other tube type wire lugs, please crimp them to the stranded wire, and the shape and size requirements are shown in the following figure:

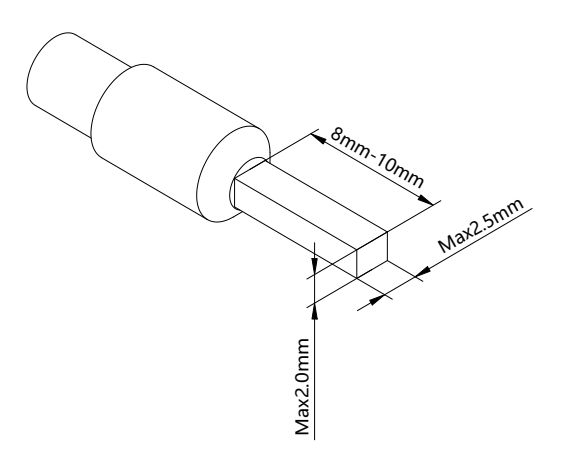

# 4.5.6 Usage of XF-E32X and LFC3-AP

| Name                                   | Туре  | Description              |
|----------------------------------------|-------|--------------------------|
| XF_E32X                                | Stuct | 32 channels input module |
| —— СНО-ХО                              | BOOL  | Channel 0 input value    |
| —————————————————————————————————————— | BOOL  | Channel 1 input value    |
| CH2-X2                                 | BOOL  | Channel 2 input value    |
| СНЗ-ХЗ                                 | BOOL  | Channel 3 input value    |
| CH4-X4                                 | BOOL  | Channel 4 input value    |
| СН5-Х5                                 | BOOL  | Channel 5 input value    |
| —— СН6-Х6                              | BOOL  | Channel 6 input value    |
| —— СН7-Х7                              | BOOL  | Channel 7 input value    |
| CH8-X10                                | BOOL  | Channel 8 input value    |
| ——— СН9-Х11                            | BOOL  | Channel 9 input value    |
| CH10-X12                               | BOOL  | Channel 10 input value   |
| CH11-X13                               | BOOL  | Channel 11 input value   |
| —————————————————————————————————————— | BOOL  | Channel 12 input value   |
| CH13-X15                               | BOOL  | Channel 13 input value   |
| CH14-X16                               | BOOL  | Channel 14 input value   |
| CH15-X17                               | BOOL  | Channel 15 input value   |
| CH16-X20                               | BOOL  | Channel 16 input value   |
| CH17-X21                               | BOOL  | Channel 17 input value   |
| CH18-X22                               | BOOL  | Channel 18 input value   |
| СН19-Х23                               | BOOL  | Channel 19 input value   |
| CH20-X24                               | BOOL  | Channel 20 input value   |
| CH21-X25                               | BOOL  | Channel 21 input value   |

4.5.6.1 Process data mapping (PDO)

| Name                                   | Туре  | Description              |
|----------------------------------------|-------|--------------------------|
| XF_E32X                                | Stuct | 32 channels input module |
| —————————————————————————————————————— | BOOL  | Channel 22 input value   |
| —————————————————————————————————————— | BOOL  | Channel 23 input value   |
| CH24-X30                               | BOOL  | Channel 24 input value   |
| CH25-X31                               | BOOL  | Channel 25 input value   |
| —— СН26-Х32                            | BOOL  | Channel 26 input value   |
| CH27-X33                               | BOOL  | Channel 27 input value   |
| CH28-X34                               | BOOL  | Channel 28 input value   |
| —— СН29-Х35                            | BOOL  | Channel 29 input value   |
| —— СН30-Х36                            | BOOL  | Channel 30 input value   |
| CH31-X37                               | BOOL  | Channel 31 input value   |

# 4.5.6.2 Module configuration parameters (SDO)

| Variable                        | Туре | Note               |
|---------------------------------|------|--------------------|
| Channel 0 input filtering time  | BYTE | 0: no filter       |
| Channel 1 input filtering time  | BYTE | 1: 0.25ms          |
| Channel 2 input filtering time  | BYTE | 2: 0.5ms           |
| Channel 3 input filtering time  | BYTE | 3: 1ms (default)   |
| Channel 4 input filtering time  | BYTE | 4: 2ms             |
| Channel 5 input filtering time  | BYTE | 5: 3ms             |
| Channel 6 input filtering time  | BYTE | 0: 4IIIS<br>7. 5ms |
| Channel 7 input filtering time  | BYTE | 8: 6ms             |
| Channel 8 input filtering time  | BYTE | 9: 7ms             |
| Channel 9 input filtering time  | BYTE | 10: 8ms            |
| Channel 10 input filtering time | BYTE | 11: 9ms            |
| Channel 11 input filtering time | BYTE | 12: 10ms           |
| Channel 12 input filtering time | BYTE | 13: 11ms           |
| Channel 13 input filtering time | BYTE | 14: 12ms           |
| Channel 14 input filtering time | BYTE | 15: 15ms           |
| Channel 15 input filtering time | BYTE | 17: 15ms           |
| Channel 16 input filtering time | BYTE | 18: 20ms           |
| Channel 17 input filtering time | BYTE | 19: 30ms           |
| Channel 18 input filtering time | BYTE | 20: 64ms           |
| Channel 19 input filtering time | BYTE | 21: 128ms          |

| Channel 20 input filtering time        | BYTE |                                                                                            |
|----------------------------------------|------|--------------------------------------------------------------------------------------------|
| Channel 21 input filtering time        | BYTE | -                                                                                          |
| Channel 22 input filtering time        | BYTE |                                                                                            |
| Channel 23 input filtering time        | BYTE |                                                                                            |
| Channel 24 input filtering time        | BYTE |                                                                                            |
| Channel 25 input filtering time        | BYTE |                                                                                            |
| Channel 26 input filtering time        | BYTE |                                                                                            |
| Channel 27 input filtering time        | BYTE |                                                                                            |
| Channel 28 input filtering time        | BYTE |                                                                                            |
| Channel 29 input filtering time        | BYTE |                                                                                            |
| Channel 30 input filtering time        | BYTE |                                                                                            |
| Channel 31 input filtering time        | BYTE |                                                                                            |
| Channel 0-7 logic level configuration  | BYTE |                                                                                            |
| Channel 8-15 logic level configuration | BYTE | 0. Desitive legis (default), 1. Magative Legis                                             |
| Channel 16-23 logic level              | DVTE | 0: Positive logic (default); 1: Negative Logic<br>Bit0, bit7 corresponds to channels $0.7$ |
| configuration                          | DILE | (hit8~hit15 corresponds to channels $8\sim15$ )                                            |
| Channel 24-31 logic level              | BVTE |                                                                                            |
| configuration                          | DITE |                                                                                            |

■ Channel input filtering time

The 'filtering time' corresponds to a separate filtering parameter for each channel, and double-click the parameter name to configure the corresponding value.

| Index:SubIndex | Name                 | Flag | Value | Communication error message   |   |
|----------------|----------------------|------|-------|-------------------------------|---|
| - #x8001:00    | Configuration of 32X | rw   | >36<  |                               |   |
| -15            | CH0 FilterTime       | rw   |       | Communication not established |   |
| - 16           | CH1 FilterTime       | rw   |       | Communication not established |   |
| -17            | CH2_FilterTime       | rw   |       | Communication not established |   |
| - 18           | CH3_FilterTime       | rw   |       | Communication not established |   |
| - 19           | CH4_FilterTime       | rw   |       | Communication not established |   |
| - 1A           | CH5_FilterTime       | rw   |       | Communication not established |   |
| - 1B           | CH6_FilterTime       | rw   |       | Communication not established |   |
| -1C            | CH7_FilterTime       | rw   |       | Communication not established |   |
| -1D            | CH8_FilterTime       | rw   |       | Communication not established |   |
| -1E            | CH9_FilterTime       | rw   |       | Communication not established |   |
| - 1F           | CH10_FilterTime      | rw   |       | Communication not established |   |
| -20            | CH11_FilterTime      | rw   |       | Communication not established |   |
| -21            | CH12_FilterTime      | rw   |       | Communication not established |   |
| -22            | CH13_FilterTime      | rw   |       | Communication not established |   |
| -23            | CH14_FilterTime      | rw   |       | Communication not established | _ |
| -24            | CH15_FilterTime      | rw   |       | Communication not established |   |
| -25            | CH16_FilterTime      | rw   |       | Communication not established |   |
| -26            | CH17_FilterTime      | rw   |       | Communication not established |   |
| -27            | CH18_FilterTime      | rw   |       | Communication not established |   |
| -28            | CH19_FilterTime      | rw   |       | Communication not established |   |
| -29            | CH20_FilterTime      | rw   |       | Communication not established |   |
| -2A            | CH21_FilterTime      | rw   |       | Communication not established |   |
| -2B            | CH22_FilterTime      | rw   |       | Communication not established |   |
| -2C            | CH23_FilterTime      | rw   |       | Communication not established |   |

## Launch parameters IO Mapping COE-Online

| Index:SubIndex | Name                                | Flag | Value | Communication error message   |  |
|----------------|-------------------------------------|------|-------|-------------------------------|--|
| -22            | CH13_FilterTime                     | rw   |       | Communication not established |  |
| -23            | CH14_FilterTime                     | rw   |       | Communication not established |  |
| -24            | CH15_FilterTime                     | rw   |       | Communication not established |  |
| -25            | CH16_FilterTime                     | rw   |       | Communication not established |  |
| -26            | CH17_FilterTime                     | rw   |       | Communication not established |  |
| -27            | CH18_FilterTime                     | rw   |       | Communication not established |  |
| -28            | CH19_FilterTime                     | rw   |       | Communication not established |  |
| -29            | CH20_FilterTime                     | rw   |       | Communication not established |  |
| -2A            | CH21_FilterTime                     | rw   |       | Communication not established |  |
| -2B            | CH22_FilterTime                     | rw   |       | Communication not established |  |
| -2C            | CH23_FilterTime                     | rw   |       | Communication not established |  |
| - 2D           | CH24_FilterTime                     | rw   |       | Communication not established |  |
| -2E            | CH25_FilterTime                     | rw   |       | Communication not established |  |
| -2F            | CH26_FilterTime                     | rw   |       | Communication not established |  |
| - 30           | CH27_FilterTime                     | rw   |       | Communication not established |  |
| -31            | CH28_FilterTime                     | rw   |       | Communication not established |  |
| -32            | CH29_FilterTime                     | rw   |       | Communication not established |  |
| -33            | CH30_FilterTime                     | rw   |       | Communication not established |  |
| -34            | CH31_FilterTime                     | rw   |       | Communication not established |  |
| - 35           | CH0-7 Logical level configuration   | rw   |       | Communication not established |  |
| -36            | CH8-15 Logical level configuration  | rw   |       | Communication not established |  |
| -37            | CH16-23 Logical level configuration | rw   |       | Communication not established |  |
| - 38           | CH24-31 Logical level configuration | rw   |       | Communication not established |  |
| +#x9000:00     | Information of 32X                  | ro   | >17<  |                               |  |
| +#x9001:00     | ErrorCode of 32X                    | ro   | >2<   |                               |  |

| Parameter  | When there is a signal at the input terminal and the signal duration exceeds the  |  |  |  |  |
|------------|-----------------------------------------------------------------------------------|--|--|--|--|
| definition | filtering time, it is considered as an effective signal                           |  |  |  |  |
|            | The index objects corresponding to startup parameters or SDO read-write           |  |  |  |  |
| Parameters | instructions in COE Online: no filtering, 0.25ms, 0.5ms, 1ms, 2ms, 3ms, 4ms, 5ms, |  |  |  |  |
| can be set | 6ms, 7ms, 8ms, 9ms, 10ms, 11ms, 12ms, 13ms, 14ms, 15ms, 20ms, 30ms, 64ms,         |  |  |  |  |
|            | 128ms                                                                             |  |  |  |  |
| Default    | lms                                                                               |  |  |  |  |
| parameter  |                                                                                   |  |  |  |  |

■ Channel logic level

Logic Level Configuration: Each channel corresponds to a separate logic level, and double-click the parameter

name to configure the corresponding value.

| Advanced opti | ons                                 |      |       |                               |  |
|---------------|-------------------------------------|------|-------|-------------------------------|--|
| ndex:SubIndex | Name                                | Flag | Value | Communication error message   |  |
| -22           | CH13_FilterTime                     | rw   |       | Communication not established |  |
| -23           | CH14_FilterTime                     | rw   |       | Communication not established |  |
| -24           | CH15_FilterTime                     | rw   |       | Communication not established |  |
| -25           | CH16_FilterTime                     | rw   |       | Communication not established |  |
| - 26          | CH17_FilterTime                     | rw   |       | Communication not established |  |
| -27           | CH18_FilterTime                     | rw   |       | Communication not established |  |
| -28           | CH19_FilterTime                     | rw   |       | Communication not established |  |
| -29           | CH20_FilterTime                     | rw   |       | Communication not established |  |
| -2A           | CH21_FilterTime                     | rw   |       | Communication not established |  |
| -2B           | CH22_FilterTime                     | rw   |       | Communication not established |  |
| -2C           | CH23_FilterTime                     | rw   |       | Communication not established |  |
| -2D           | CH24_FilterTime                     | rw   |       | Communication not established |  |
| -2E           | CH25_FilterTime                     | rw   |       | Communication not established |  |
| -2F           | CH26_FilterTime                     | rw   |       | Communication not established |  |
| -30           | CH27_FilterTime                     | rw   |       | Communication not established |  |
| -31           | CH28_FilterTime                     | rw   |       | Communication not established |  |
| -32           | CH29_FilterTime                     | rw   |       | Communication not established |  |
| -33           | CH30_FilterTime                     | rw   |       | Communication not established |  |
| - 34          | CH31 FilterTime                     | rw   |       | Communication not established |  |
| -35           | CH0-7 Logical level configuration   | rw   |       | Communication not established |  |
| - 36          | CH8-15 Logical level configuration  | rw   |       | Communication not established |  |
| -37           | CH16-23 Logical level configuration | rw   |       | Communication not established |  |
| -38           | CH24-31 Logical level configuration | rw   |       | Communication not established |  |
| #x9000:00     | Information of 32X                  | ro   | >17<  |                               |  |
| -#x9001:00    | ErrorCode of 32X                    | ro   | >2<   |                               |  |

|            | The program execution logic after external signal input.                  |                           |         |        |  |  |  |  |
|------------|---------------------------------------------------------------------------|---------------------------|---------|--------|--|--|--|--|
|            | External input<br>signal                                                  | Logic level configuration | Program | Result |  |  |  |  |
| Parameter  | X0=1                                                                      | Positive logic            |         | Y0=1   |  |  |  |  |
| definition | X0=1                                                                      | Negative logic            | LD X0;  | Y0=0   |  |  |  |  |
|            | X0=0                                                                      | Positive logic            | OUT Y0; | Y0=0   |  |  |  |  |
|            | X0=0                                                                      | Negative logic            |         | Y0=1   |  |  |  |  |
| Parameters | Corresponding index objects can be set in COE Online or startup parameter |                           |         |        |  |  |  |  |
| can be set | configuration: positive logic (default), negative logic                   |                           |         |        |  |  |  |  |

## 4.5.7 Usage of XF-E32X and LFP3-AP

## 4.5.7.1 Usage of Siemens S7-200 SMART

In the device view, the mapping address of module process data can be viewed, and the mapping starting address of the case is I128.0.

| NET网络<br>制器(CPU SR20_plc200smart)<br>LFP3-APV2.00-lfp3-ap | 单击"添加"按钮来为该设备添加模块。 |    |                         |            |             |          |       |   |  |
|-----------------------------------------------------------|--------------------|----|-------------------------|------------|-------------|----------|-------|---|--|
| - [] LFP3-AP(0)                                           |                    | 序号 | 模块名                     | 子模块名       | 插槽_子插槽      | PNI 起始地址 | 输入长度( | T |  |
| - [] XF-E32X(32I 24Vdc)数字量输入(1)                           | 1                  | 0  | LFP3-AP                 |            | 0           |          |       | T |  |
| 元成                                                        | 2                  |    |                         | LFP3-AP Pr | 0 32768(×1) |          |       | T |  |
|                                                           | 3                  |    |                         | Port 1     | 0 32769(×1  |          |       | T |  |
|                                                           | 4                  |    |                         | Port 2     | 0 32770(×1  |          |       | T |  |
|                                                           | 5                  | 1  | XF-E32X(321 24Vdc)数字里输入 |            | 1           | 128      | 4     | T |  |
|                                                           | 6                  |    |                         |            | 2           |          |       | T |  |
|                                                           | 7                  |    |                         |            | 3           |          |       | Т |  |

| Name       | Туре  | Explanation              |
|------------|-------|--------------------------|
| XF_E32X    | Stuct | 32 channels input module |
| I128.0     | BOOL  | Channel 0 input value    |
| I128.1     | BOOL  | Channel 1 input value    |
| I128.2     | BOOL  | Channel 2 input value    |
| I128.3     | BOOL  | Channel 3 input value    |
| ——— I128.4 | BOOL  | Channel 4 input value    |
| I128.5     | BOOL  | Channel 5 input value    |
| I128.6     | BOOL  | Channel 6 input value    |
| I128.7     | BOOL  | Channel 7 input value    |
| I129.0     | BOOL  | Channel 8 input value    |

■ Process mapping data (PDO)
| Name        | Туре  | Explanation              |
|-------------|-------|--------------------------|
| XF_E32X     | Stuct | 32 channels input module |
| ———— I129.1 | BOOL  | Channel 9 input value    |
| I129.2      | BOOL  | Channel 10 input value   |
| I129.3      | BOOL  | Channel 11 input value   |
| I129.4      | BOOL  | Channel 12 input value   |
| I129.5      | BOOL  | Channel 13 input value   |
| I129.6      | BOOL  | Channel 14 input value   |
| I129.7      | BOOL  | Channel 15 input value   |
| I130.0      | BOOL  | Channel 16 input value   |
| ——— I130.1  | BOOL  | Channel 17 input value   |
| I130.2      | BOOL  | Channel 18 input value   |
| I130.3      | BOOL  | Channel 19 input value   |
| ——— I130.4  | BOOL  | Channel 20 input value   |
| I130.5      | BOOL  | Channel 21 input value   |
| ———— I130.6 | BOOL  | Channel 22 input value   |
| ——— I130.7  | BOOL  | Channel 23 input value   |
| ——— I131.0  | BOOL  | Channel 24 input value   |
| I131.1      | BOOL  | Channel 25 input value   |
| I131.2      | BOOL  | Channel 26 input value   |
| I131.3      | BOOL  | Channel 27 input value   |
| I132.4      | BOOL  | Channel 28 input value   |
| I131.5      | BOOL  | Channel 29 input value   |
| I131.6      | BOOL  | Channel 30 input value   |
| L I131.7    | BOOL  | Channel 31 input value   |

■ Module configuration parameter

| 上版         日本         上版         上版         上版         上版         上版         上版         上版         上版         上版         上版         上版         上版         上版         LK         LK <thlk< th="">         LK         LK         LK</thlk<>           |
|----------------------------------------------------------------------------------------------------|
|                                                                                                    |
| 1     2     00-04ALA INJANOVINI 1 F MX**       1     2       1     2       2     00-04ALA INJANOVINI 1 F MX**       2     00-04ALA INJANOVINI 1 F MX**       2     00-04ALA INJANOVINI 1 F MX**       2     00-04ALA INJANOVINI 1 F MX**       2     00-04ALA INJANOVINI 1 F MX**       2     00-04ALA INJANOVINI 1 F MX**       2     00-04ALA INJANOVINI 1 F MX**       2     00-04ALA INJANOVINI 1 F MX**       2     00-04ALA INJANOVINI 1 F MX**       3     01-04ALA INJANOVINI 1 F MX**       3     01-04ALA INJANOVINI 1 F MX** |
| 2     彼快配置參放       Channel_0       通即喻入達然时间(sc) 3 1ma ·       通即输入连然时间(sc) 3 1ma ·       通道:淡道暗电平配置 [0: 正逻辑 ·       Channel_1       通道:淡道暗电平配置 [0: 正逻辑 ·       正面:逻辑电平配置 [0: 正逻辑 ·                                                                                                    |
| 2 《块在艺参数<br>《块在艺参数<br>通知输入连续时间(ss) 3 Ins •<br>通谢注: 通道:输入连续时间(ss) 3 Ins •<br>通通: 逻辑电平配器 [0: 正逻辑 •<br>正逻辑 •<br>正逻辑 •                                                                                                    |
|                                                                                                    |
| Chanael_0     通測の輸入連接封詞(sa) 2 1ma ・     通測の輸入連接封詞(sa) 2 1ma ・     通測の運輸电甲酸器 [0: 正逻辑 ・     Chanael_1     通測・洗透射詞(sa) 2 1ma ・     通測・洗透射目(sa) 2 1ma ・     通測・洗透射 [0: 正逻辑 ・     Chanael_2                                                                                                    |
| ▲通9%入连续封间(**) 3 mm → 通過9%入连续封间(**) 3 mm → 通過9次通电平配置 [0: 正逻辑 → Channel_1 通過1次连校封间(**) 3 mm → 通過1次通电平配置 [0: 正逻辑 → Channel_2                                                                                                    |
| 通動の運動电平敏器 [0:正逻辑 → 3<br>Channel_1<br>通道:輸入達放时间(ss.) [3.1mg →<br>通道:運動电平磁器 [0:正逻辑 →<br>Channel_2                                                                                                    |
| Chanael_1<br>通道:約入症於时间(ss) [2 tros ・<br>通道:透明电平配型 [0: 正逻辑 ★<br>Chanael_2                                                                                                    |
| Canada =                                                                                                    |
| · · · · · · · · · · · · · · · · · · ·                                                                                                    |
| 田道·定期电+形式  0: 正逆編 ↓<br>Chanael_2                                                                                                    |
| Chanel_2                                                                                                    |
|                                                                                                    |
| 通影输入接货时间(ss) 3. Trag ▼                                                                                                    |
| □ 面 通過2週編电平配器 [0:正逻辑 -                                                                                                    |
| Chanel_3                                                                                                    |
| 遭避3输入感激时间(ms) 3.1mg 💌                                                                                                    |
| 通道の逻辑电平能器 [0:正逻辑 ▼                                                                                                    |
|                                                                                                    |
| (                                                                                                    |

■ Channel input filter time

Each channel corresponds to a separate filtering parameter, which can be set by selecting the parameter from the drop-down menu.

| Parameter     | When there is a signal at the input terminal and the signal duration exceeds the |
|---------------|----------------------------------------------------------------------------------|
| definition    | filtering time, it is considered as an effective signal                          |
| Parameter can | 0ms, 0.25ms, 0.5ms, 1ms, 2ms, 3ms, 4ms, 5ms, 6ms, 7ms, 8ms, 9ms, 10ms, 11ms,     |
| be set        | 12ms, 13ms, 14ms, 15ms, 20ms, 30ms, 64ms, 128ms                                  |
| Default       | lms                                                                              |
| parameter     |                                                                                  |

■ Channel logic level

Each channel corresponds to a separate logic level configuration setting method, which can be set by selecting the parameter from the drop-down menu.

|               | Program execution logic after external signal input |                |           |           |
|---------------|-----------------------------------------------------|----------------|-----------|-----------|
|               | External signal                                     | Logic level    | Operation | Operation |
| Demonstern    | input                                               |                | program   | result    |
| Parameter     | X0=1                                                | Positive logic | LD X0;    | Y0=1      |
| meaning       | X0=1                                                | Negative logic | OUT Y0;   | Y0=0      |
|               | X0=0                                                | Positive logic |           | Y0=0      |
|               | X0=0                                                | Negative logic |           | Y0=1      |
| Parameter can | Positive logic, neg                                 | gative logic   |           |           |
| be set        |                                                     |                |           |           |

4.5.7.2 Usage of Siemens S7-1200/1500

#### Process data mapping

In the device view, the mapping address of module process data can be viewed, and the case mapping address is I2.0-I5.7.

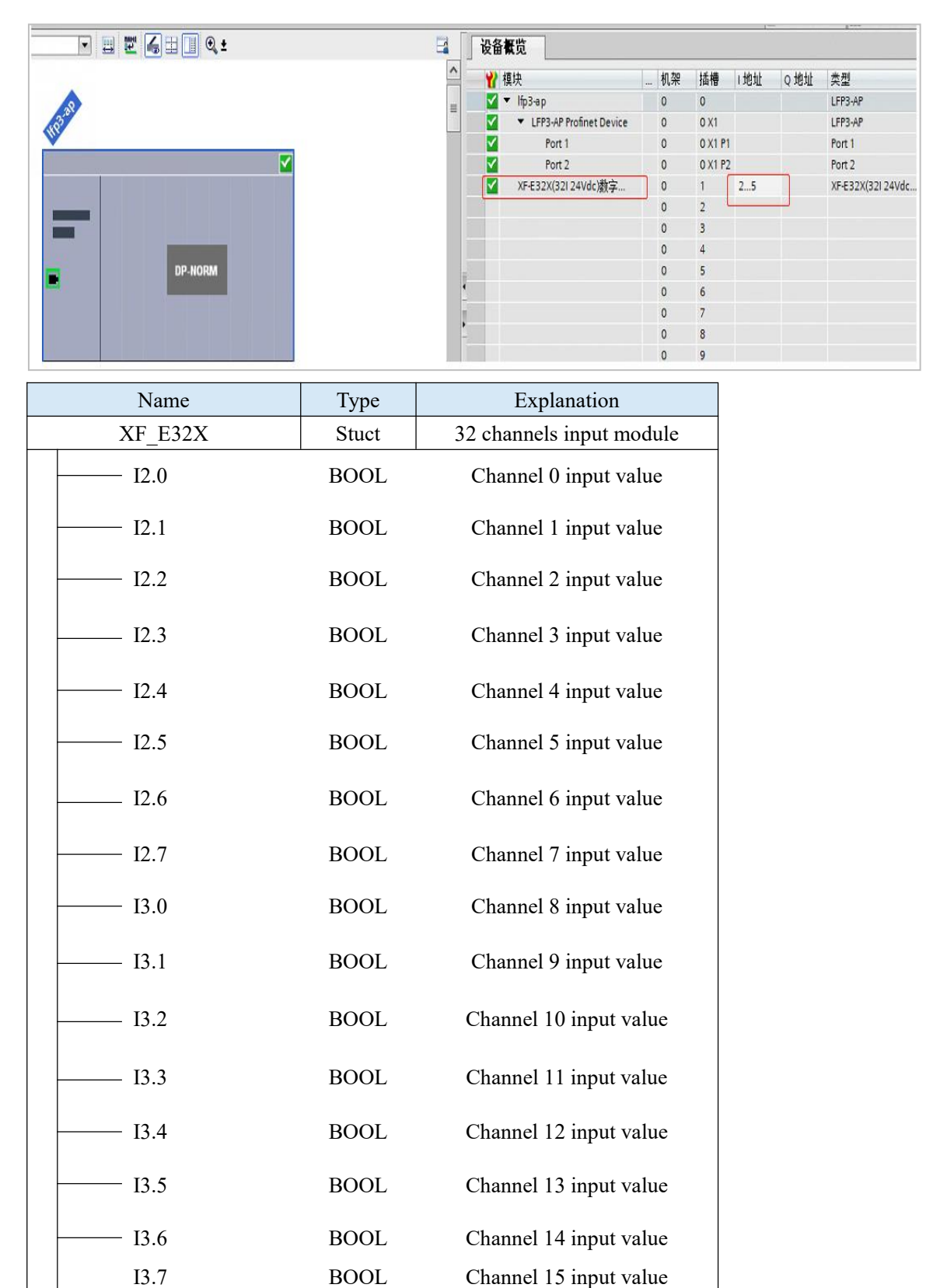

| Name     | Туре  | Explanation              |
|----------|-------|--------------------------|
| XF_E32X  | Stuct | 32 channels input module |
|          |       |                          |
| I4.0     | BOOL  | Channel 16 input value   |
| I4.1     | BOOL  | Channel 17 input value   |
| I4.2     | BOOL  | Channel 18 input value   |
| ——— I4.3 | BOOL  | Channel 19 input value   |
| I4.4     | BOOL  | Channel 20 input value   |
| ——— I4.5 | BOOL  | Channel 21 input value   |
| I4.6     | BOOL  | Channel 22 input value   |
| I4.7     | BOOL  | Channel 23 input value   |
| I5.0     | BOOL  | Channel 24 input value   |
| I5.1     | BOOL  | Channel 25 input value   |
| I5.2     | BOOL  | Channel 26 input value   |
| I5.3     | BOOL  | Channel 27 input value   |
| I5.4     | BOOL  | Channel 28 input value   |
| I5.5     | BOOL  | Channel 29 input value   |
| I5.6     | BOOL  | Channel 30 input value   |
| I5.7     | BOOL  | Channel 31 input value   |

■ Module configuration parameter

|                               |                                      | -        | 1 1                       |   |         |    |         |
|-------------------------------|--------------------------------------|----------|---------------------------|---|---------|----|---------|
|                               |                                      | <b>~</b> | ▼ LFP3-AP Profinet Device | 0 | 0 X1    |    | LFP3-AP |
|                               |                                      | <b>~</b> | Port 1                    | 0 | 0 X1 P1 |    | Port 1  |
| 1123                          |                                      |          | Port 2                    | 0 | 0 X1 P2 |    | Port 2  |
|                               |                                      |          | XF-E32X(32I 24Vdc)数字      | 0 | 1       | 25 | XF-E32X |
|                               |                                      |          | 1                         | 0 | 2       |    |         |
|                               |                                      |          | 1                         | 0 | 3       |    |         |
|                               |                                      |          |                           | 0 | 4       |    |         |
|                               |                                      |          |                           | 0 | 5       |    |         |
|                               |                                      |          |                           | 0 | 6       |    |         |
|                               | DP-NORM                              |          |                           | 0 | 7       |    |         |
|                               |                                      |          |                           | 0 | 8       |    |         |
|                               |                                      |          |                           | 0 | 9       |    |         |
|                               |                                      |          |                           | 0 | 10      |    |         |
|                               |                                      |          |                           | 0 | 11      |    |         |
|                               |                                      |          |                           | 0 | 12      |    |         |
|                               |                                      |          |                           | 0 | 13      |    |         |
|                               |                                      |          |                           | 0 | 14      |    |         |
|                               |                                      |          |                           | 0 | 15      |    |         |
|                               |                                      |          |                           | 0 | 16      |    |         |
|                               |                                      |          |                           | 0 | 17      |    |         |
|                               |                                      |          |                           | 0 | 18      |    |         |
|                               |                                      |          |                           | 0 | 19      |    |         |
|                               | N 1178                               | 1        |                           | 0 | 20      |    |         |
|                               | 2 1120 · · · · · · · · · · · ·       |          |                           | _ |         |    |         |
| XF-E32X(321 24Vdc)            | A_1 [XF-E32X (32i 24Vdc) Sink Input] |          |                           |   |         | 9  | 属性 马信   |
| 常規 10 变量 系统常                  | 教   文本                               |          |                           |   |         | 2  |         |
| ) 常規                          | 4                                    |          |                           |   |         | -  |         |
| ▼ 模块参数                        | 模块配置参数                               |          |                           |   |         |    |         |
| 订货号:XF-E32X                   | Channel 0                            |          |                           |   |         |    |         |
| <ul> <li>固件版本</li> </ul>      | _                                    |          |                           |   |         |    |         |
| <ul> <li>         —</li></ul> | 通道0輸入滤波时间(ms): 3:1ms                 |          |                           |   |         |    |         |
| 模块ID:0x00280005               | 通道の海綿中亚两署- 0: 工海線                    |          |                           |   |         |    |         |
| 同供飯木                          | MARACINE I MULL . LICEN              |          |                           |   |         |    |         |
| 模块配置参数 3<br>模块加度              | Channel_1                            |          |                           |   |         |    |         |
| 1/0 地址                        | 通道1输入滤波时间(ms): 3:1ms                 |          |                           |   |         |    |         |
|                               | 通道1逻辑由平数语: 0:正逻辑                     |          |                           |   |         |    |         |
|                               | ABATE PROPERTY AND A ALAR TO         |          |                           |   |         |    |         |
|                               | Channel 2                            |          |                           |   |         |    |         |

■ Channel input filter time

Each channel corresponds to a separate filtering parameter, which can be set by selecting the parameter from the drop-down menu.

| Parameter     | When there is a signal at the input terminal and the signal duration exceeds the |
|---------------|----------------------------------------------------------------------------------|
| definition    | filtering time, it is considered as an effective signal                          |
| Parameter can | 0ms, 0.25ms, 0.5ms, 1ms, 2ms, 3ms, 4ms, 5ms, 6ms, 7ms, 8ms, 9ms, 10ms, 11ms,     |
| be set        | 12ms, 13ms, 14ms, 15ms, 20ms, 30ms, 64ms, 128ms                                  |
| Default       | 1ms                                                                              |
| parameter     |                                                                                  |

■ Channel logic level

Each channel corresponds to a separate logic level configuration setting method, which can be set by selecting the parameter from the drop-down menu.

|               | Program execution   | n logic after extern | nal signal input |           |
|---------------|---------------------|----------------------|------------------|-----------|
|               | External signal     | Logic level          | Operation        | Operation |
| Demonstern    | input               |                      | program          | result    |
| Parameter     | X0=1                | Positive logic       | LD X0;           | Y0=1      |
| meaning       | X0=1                | Negative logic       | OUT Y0;          | Y0=0      |
|               | X0=0                | Positive logic       |                  | Y0=0      |
|               | X0=0                | Negative logic       |                  | Y0=1      |
| Parameter can | Positive logic, neg | ative logic          |                  |           |
| be set        |                     |                      |                  |           |

# 4.6 Digital input module XF-E32YT

# 4.6.1 Product overview

The XF-E32YT series digital input expansion module has 32 channels of digital output, suitable for XF, XSF series CPU unit products and XF series communication coupler units.

- 32 channel digital output
- NPN output
- Designed with a width of 24mm

#### Module version

| Hardware version | Firmware version | Function                                          |
|------------------|------------------|---------------------------------------------------|
| H2.0             | V2.0             | Basic functions for the first official production |

## 4.6.2 Module view

(1) Description of each section

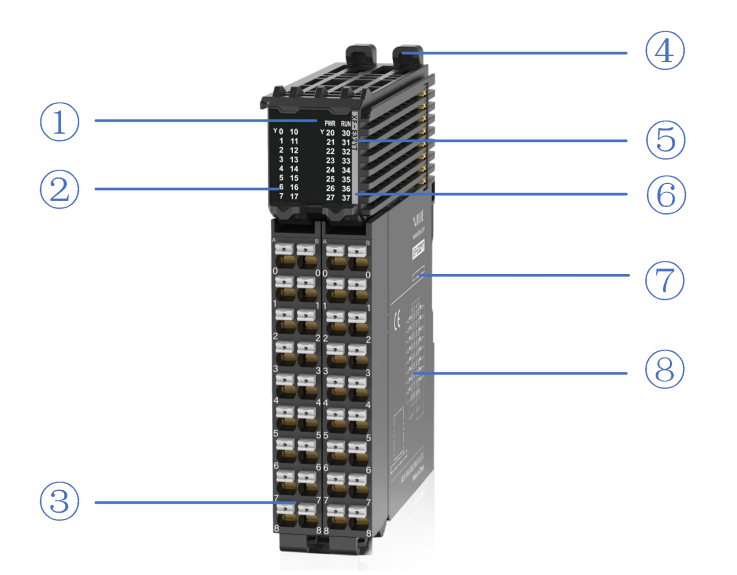

| No.            | Name                                 | No. | Name                                        |
|----------------|--------------------------------------|-----|---------------------------------------------|
| 1              | System LED indicator light           | 2   | Channel LED indicator light                 |
| 3              | Detachable terminal block            | 4   | Clasp                                       |
| 5              | Model indicator                      | 6   | Color identification indicating module type |
| $\overline{7}$ | Module hardware and firmware version | 8   | Wiring diagram                              |

#### (2) System indicator light

| System indicator light | Meaning        |                                                      |  |
|------------------------|----------------|------------------------------------------------------|--|
|                        | Extinguish     | Module not powered on                                |  |
| PWR(Green)             | Normally ON    | All external power supplies of the module are normal |  |
|                        | Flashing 1Hz*1 | Module power supply is abnormal and cannot operate   |  |

| System indicator light | Meaning           |                                    |  |
|------------------------|-------------------|------------------------------------|--|
|                        |                   | normally                           |  |
|                        | Normally ON       | The module is operating normally   |  |
|                        | Flashing 1Hz*1    | General errors in module logs      |  |
| RUN(Green)             | Extinguish        | Important errors in the module log |  |
|                        | Flashing 10Hz*2   | Module establishing communication  |  |
|                        | Double flashing*3 | Module firmware update             |  |

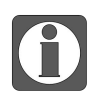

\*1: A square wave with a duty cycle of 50% and a frequency of 1Hz.

\*2: A square wave with a duty cycle of 50% and a frequency of 10Hz.\*3: The following figure:

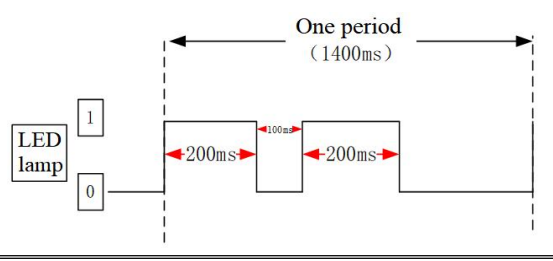

#### (3) Channel indicator light

| Model    | Channel indicator light |            |                                                      |
|----------|-------------------------|------------|------------------------------------------------------|
|          | Y0-Y37                  | Normally   | The corresponding output channel has an ON signal    |
| XF-E32YT |                         | ON(Green)  | output                                               |
|          |                         | Extinguish | Corresponding output channel has no output ON signal |

(4) Color identification

| No. | C | Color      | Module type                         |
|-----|---|------------|-------------------------------------|
| 1   |   | Grey White | Digital input                       |
| 2   |   | Gray       | Digital output&digital mixed module |
| 3   |   | Light blue | Analog input                        |
| 4   |   | Dark blue  | Analog output                       |
| 5   |   | Green      | RS232&485 serial port communication |
| 6   |   | Pink       | Temperature signal input            |
| 7   |   | White      | High speed counting                 |

# 4.6.3 General specifications

| Item                    |             | Specification |
|-------------------------|-------------|---------------|
|                         | Max         | 55%           |
| On anoting tomp anotype | temperature | 55 C          |
| Operating temperature   | Min         | 20%C          |
|                         | temperature | -20°C         |
|                         | Max         | 70%           |
| Transportation/storage  | temperature | 70 C          |
| temperature             | Min         | 4000          |
|                         | temperature | -40°C         |

| Item                   |             | Specification                                                |  |  |  |
|------------------------|-------------|--------------------------------------------------------------|--|--|--|
| Environmental          | Upper limit | 95%                                                          |  |  |  |
| humidity               |             |                                                              |  |  |  |
| (including             | lower limit | 10%                                                          |  |  |  |
| operation/storage)     |             |                                                              |  |  |  |
| Protection grade       |             | IP20                                                         |  |  |  |
|                        |             | Accord with IEC61131-2                                       |  |  |  |
|                        |             | Under intermittent vibration (frequency 5-9Hz, constant      |  |  |  |
|                        |             | amplitude 3.5mm peak displacement) and (frequency            |  |  |  |
| Anti vibration         |             | 9-150Hz, constant acceleration 1.0g peak acceleration)       |  |  |  |
|                        |             | Under continuous vibration (frequency 5-9Hz, half            |  |  |  |
|                        |             | amplitude 1.75mm displacement) and (frequency 9-150Hz,       |  |  |  |
|                        |             | constant acceleration 0.5g, constant frame amplitude)        |  |  |  |
|                        |             | Scan 10 times in X, Y, and Z directions                      |  |  |  |
|                        |             | Accord with IEC61131-2                                       |  |  |  |
| Impact resistance      |             | Impact strength of 15G (peak) with a duration of 11ms is     |  |  |  |
| impact resistance      |             | applied to three mutually perpendicular axes, with 3 impacts |  |  |  |
|                        |             | per axis (a total of 18 impacts)                             |  |  |  |
| Use environment        |             | Non corrosive gas                                            |  |  |  |
| Use altitude           |             | 0-2000 meters                                                |  |  |  |
| Over voltage level     |             | II: Accord with IEC61131-2                                   |  |  |  |
| Pollution level        |             | 2: Accord with IEC61131-2                                    |  |  |  |
| Anti interference EMC  |             | Accord with IEC 61131-2 IEC61000-6-4 B type                  |  |  |  |
| Related certifications |             | UL, CE                                                       |  |  |  |

# 4.6.4 Technical specification

| Item                                      | Specification                                                |  |  |
|-------------------------------------------|--------------------------------------------------------------|--|--|
| Model                                     | XF-E32YT                                                     |  |  |
| Output points                             | 32                                                           |  |  |
| Rated load voltage                        | DC24V (DC21.6V~26.4V)                                        |  |  |
| Maximum load current                      | 0.5A/1 point, 8A/module                                      |  |  |
| Surge current protection                  | Support                                                      |  |  |
| Leakage current at OFF                    | Below 0.1mA                                                  |  |  |
| Maximum voltage drop at ON                | 0.5V                                                         |  |  |
| Output ON $\rightarrow$ OFF response time | 0.1                                                          |  |  |
| (Hardware)                                | 0.1 ms                                                       |  |  |
| Output OFF $\rightarrow$ ON response time | 0.1ms                                                        |  |  |
| (Hardware)                                |                                                              |  |  |
|                                           | Derate by 50% when operating at 55°C(While the output        |  |  |
| Output derating                           | current of ON doesn't exceed 2A), or by 10°C when the output |  |  |
|                                           | point is fully ON                                            |  |  |
| Common end method                         | 1 common terminal of 16 points                               |  |  |
| Output Protection                         | Support short circuit and overload protection functions      |  |  |
| Module power consumption                  | 1.2W (Backplane bus)+0.6W(External input)                    |  |  |

| Item                 | Specification |
|----------------------|---------------|
| Module weight        | 137g          |
| Insulation voltage   | AC510V        |
| Insulated resistance | 10M           |

# 4.6.5 Installation&Wiring

# 4.6.5.1 Appearance dimension

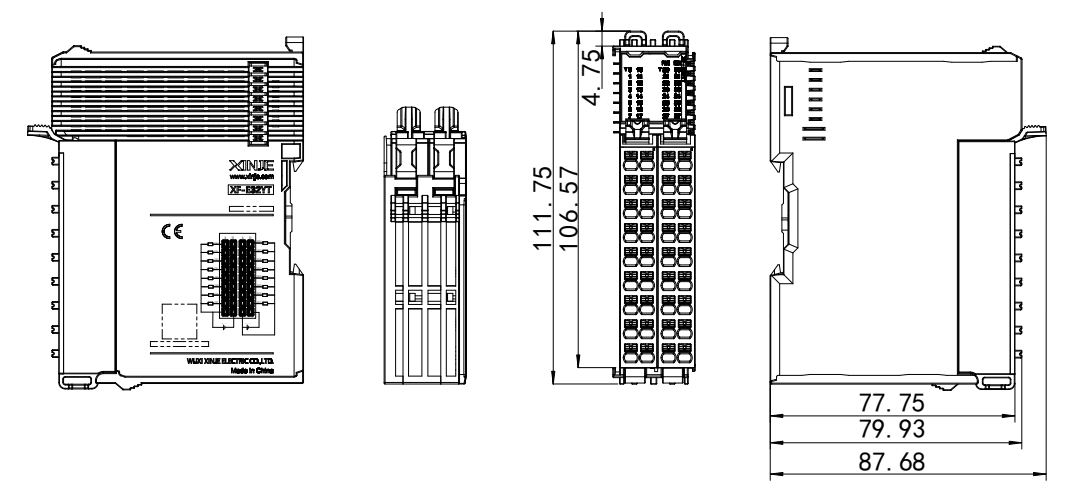

(Unit: mm)

# 4.6.5.2 Terminal Definition&Wiring

## (1) Terminal Definition

| XF-E32Y |                          |         |                          |                             |         |                           |         |                           |
|---------|--------------------------|---------|--------------------------|-----------------------------|---------|---------------------------|---------|---------------------------|
| Meaning | A-list<br>terminal(left) | Meaning | B-list<br>terminal(left) | Terminal layout             | Meaning | A-list<br>terminal(right) | Meaning | B-list<br>terminal(right) |
| CH0     | 0                        | CH8     | 0                        |                             | CH16    | 0                         | CH24    | 0                         |
| CH1     | 1                        | CH9     | 1                        |                             | CH17    | 1                         | CH25    | 1                         |
| CH2     | 2                        | CH10    | 2                        |                             | CH18    | 2                         | CH26    | 2                         |
| CH3     | 3                        | CH11    | 3                        |                             | CH19    | 3                         | CH27    | 3                         |
| CH4     | 4                        | CH12    | 4                        |                             | CH20    | 4                         | CH28    | 4                         |
| CH5     | 5                        | CH13    | 5                        |                             | CH21    | 5                         | CH29    | 5                         |
| CH6     | 6                        | CH14    | 6                        |                             | CH22    | 6                         | CH30    | 6                         |
| CH7     | 7                        | CH15    | 7                        |                             | CH23    | 7                         | CH31    | 7                         |
| 24V+    | 8                        | 0V      | 8                        | 8 <b>77</b> 8 8 <b>77</b> 8 | 24V+    | 8                         | 0V      | 8                         |

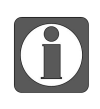

Two 0V internal short circuits and two 24V internal isolation.

(2) External wiring (taking CH0-CH15 as an example, CH16-CH31 is the same)

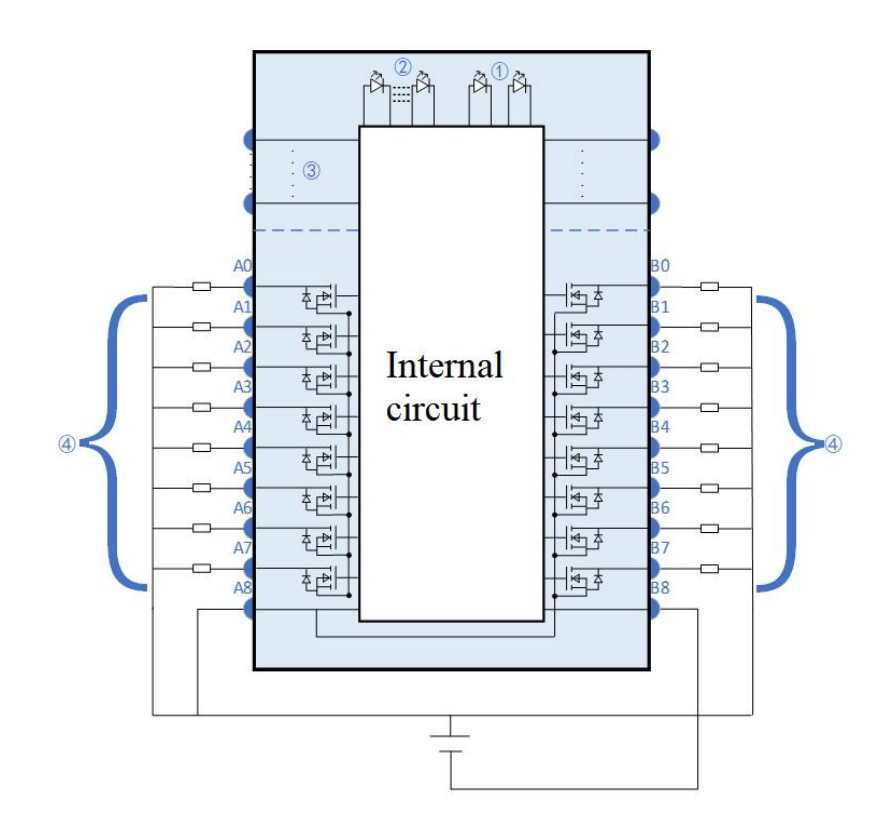

| Number | Name                    |  |
|--------|-------------------------|--|
| 1      | System indicator light  |  |
| 2      | Channel indicator light |  |
| 3      | Backplane bus           |  |
| 4      | Input Channel&Wiring    |  |

### 4.6.5.3 Installation method

(1) Installation requirements

The module is installed using DIN rails, which must comply with the IEC 60715 standard (35mm wide, 1mm thick). The size information is shown in the following figure, in millimeters.

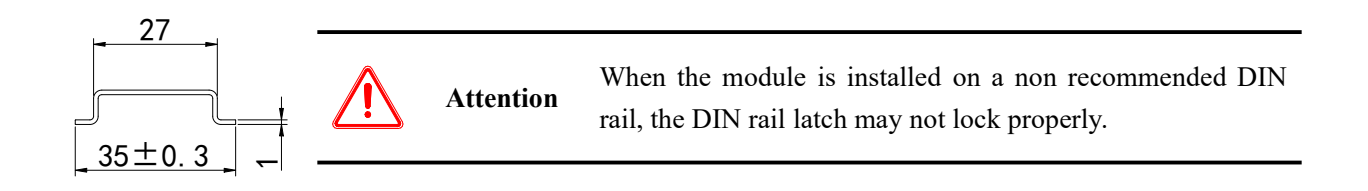

#### (2) Installation steps

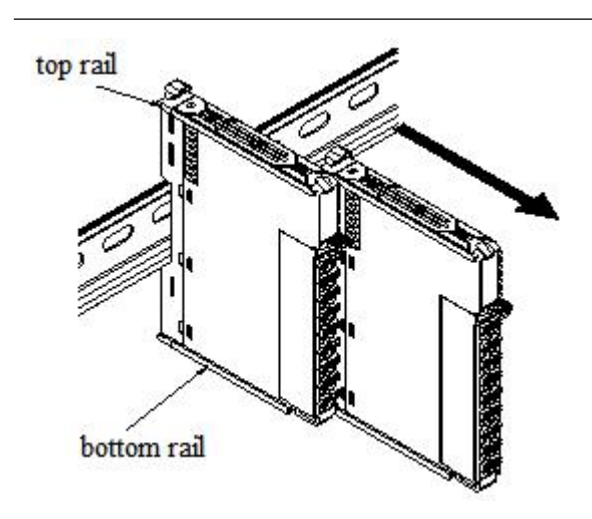

The assembly between IO modules is carried out by sliding installation through the top and bottom rails of the modules, as shown in the left figure:

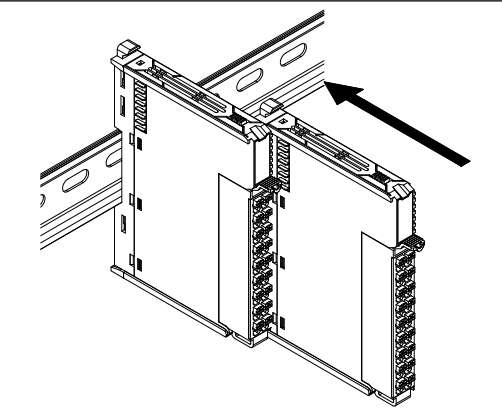

The module is installed on the guide rail. When installing, align the module with the DIN rail and press the module in the direction indicated by the arrow. After installation, there is a noticeable sound of the module engaging, as shown in the left figure:

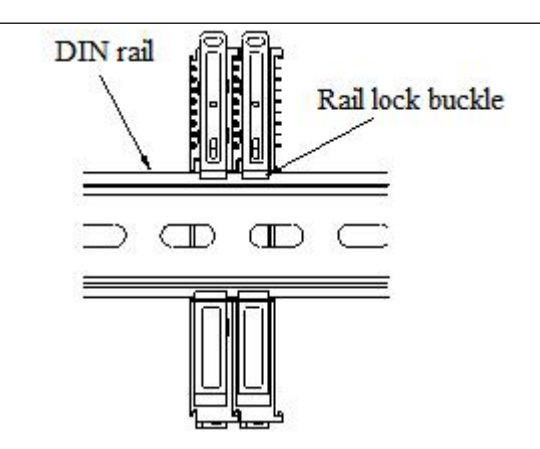

After the module installation is completed, the lock buckle will automatically move downwards for locking. If the lock buckle does not move downwards, the top of the lock buckle needs to be pressed downwards to ensure proper installation.

(3) Unstallation steps

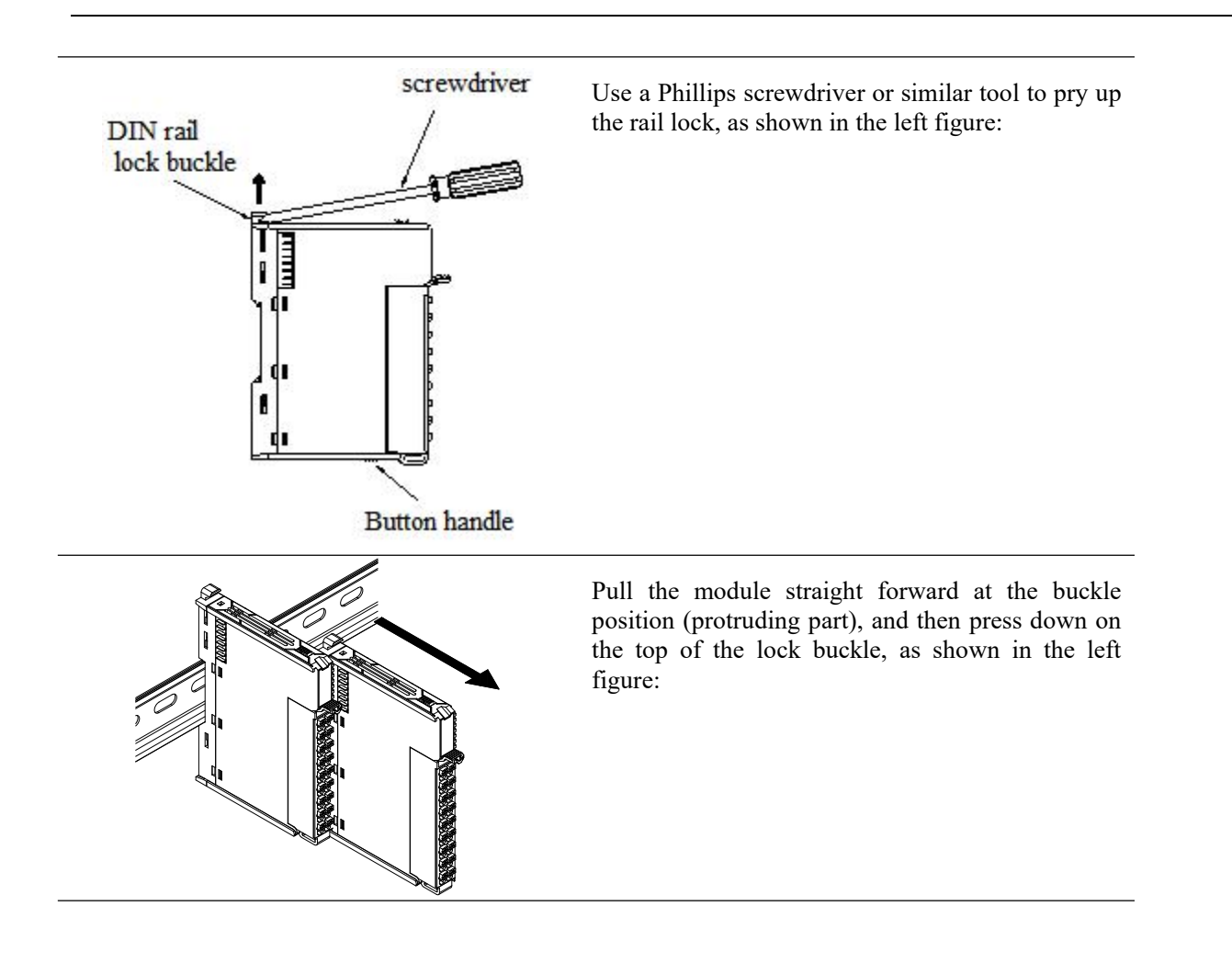

#### 4.6.5.4 Installation environment

This product can be installed in four positions (installation direction): horizontal direction, vertical direction, top of the cabinet, and bottom of the cabinet. It is recommended to install in the horizontal direction. The heat dissipation design is through natural convection, to ensure normal ventilation and heat dissipation, and to reserve sufficient wiring space, the minimum gap must be left around this product, as shown in the following figure:

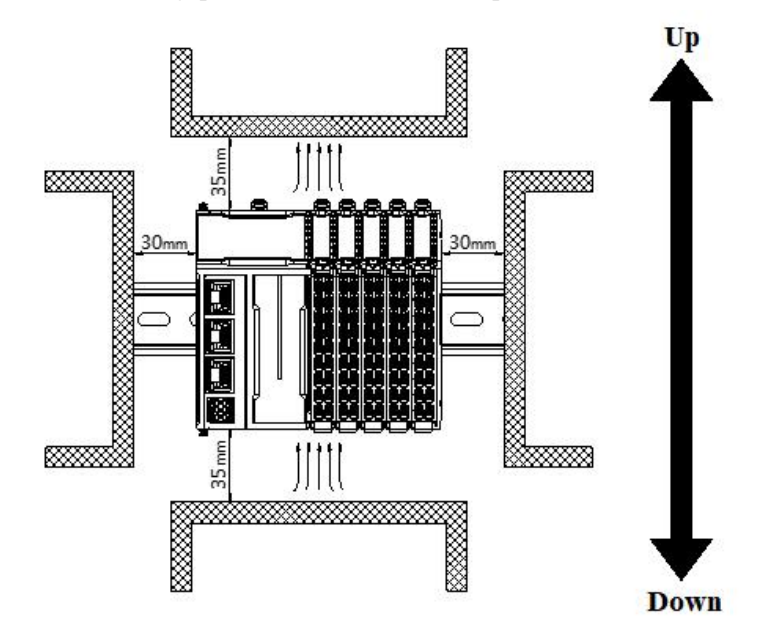

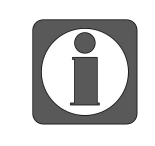

If there are high-temperature heat source equipment (heaters, transformers, high resistors, etc.) around this product, a minimum gap of 100mm should be left between the equipment and the high-temperature heat source.

## 4.6.5.5 Equipment wiring

When wiring a module, its terminal must meet the following requirements:

| Suitable cable diameter          |                       |  |  |  |
|----------------------------------|-----------------------|--|--|--|
| Chinese standard/mm <sup>2</sup> | American Standard/AWG |  |  |  |
| 0.3                              | 22                    |  |  |  |
| 0.5                              | 20                    |  |  |  |
| 0.75                             | 18                    |  |  |  |
| 1.0                              | 18                    |  |  |  |
| 1.5                              | 16                    |  |  |  |

If using other tube type wire lugs, please crimp them to the stranded wire, and the shape and size requirements are shown in the following figure:

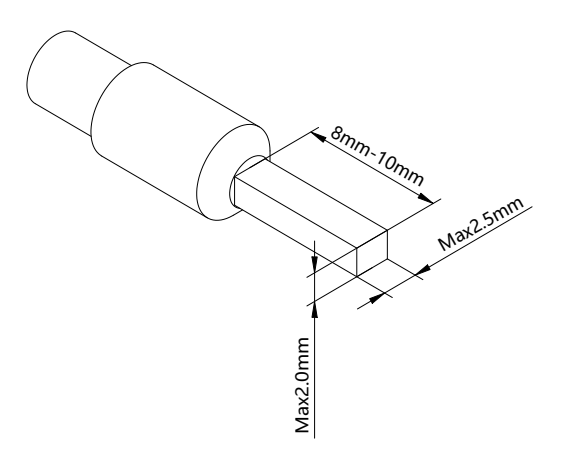

# 4.6.6 Usage of XF-E32Y and LFC3-AP

# 4.6.6.1 Process data mapping (PDO)

| Name                                   | Туре  | Description               |
|----------------------------------------|-------|---------------------------|
| XF_E32YT                               | Stuct | 32 channels output module |
| ——— СН0-Ү0                             | BOOL  | Channel 0 output value    |
| —————————————————————————————————————— | BOOL  | Channel 1 output value    |
| CH2-Y2                                 | BOOL  | Channel 2 output value    |
| СНЗ-ҮЗ                                 | BOOL  | Channel 3 output value    |
| CH4-Y4                                 | BOOL  | Channel 4 output value    |
| —— СН5-Ү5                              | BOOL  | Channel 5 output value    |
| СН6-Ү6                                 | BOOL  | Channel 6 output value    |
| CH7-Y7                                 | BOOL  | Channel 7 output value    |
| —— СН8-Ү8                              | BOOL  | Channel 8 output value    |
| ——— СН9 – Ү9                           | BOOL  | Channel 9 output value    |
| CH10-Y10                               | BOOL  | Channel 10 output value   |
| CH11-Y11                               | BOOL  | Channel 11 output value   |
| CH12-Y12                               | BOOL  | Channel 12 output value   |
| CH13-Y13                               | BOOL  | Channel 13 output value   |
| —————————————————————————————————————— | BOOL  | Channel 14 output value   |
| —————————————————————————————————————— | BOOL  | Channel 15 output value   |
| —————————————————————————————————————— | BOOL  | Channel 16 output value   |
| CH17-Y17                               | BOOL  | Channel 17 output value   |
| CH18-Y18                               | BOOL  | Channel 18 output value   |
| CH19-Y19                               | BOOL  | Channel 19 output value   |
| CH20-Y20                               | BOOL  | Channel 20 output value   |
| CH21-Y21                               | BOOL  | Channel 21 output value   |
| СН22-Ү22                               | BOOL  | Channel 22 output value   |
| CH23-Y23                               | BOOL  | Channel 23 output value   |

| Name                                   | Туре  | Description               |
|----------------------------------------|-------|---------------------------|
| XF_E32YT                               | Stuct | 32 channels output module |
|                                        | Dool  |                           |
| CH24-Y24                               | BOOL  | Channel 24 output value   |
| —— СН25-Ү25                            | BOOL  | Channel 25 output value   |
| ——— СН26-Ү26                           | BOOL  | Channel 26 output value   |
| —— СН27-У27                            | BOOL  | Channel 27 output value   |
| —————————————————————————————————————— | BOOL  | Channel 28 output value   |
| —— СН29-Ү29                            | BOOL  | Channel 29 output value   |
| —— СН30-Ү30                            | BOOL  | Channel 30 output value   |
| —— СН31-Ү31                            | BOOL  | Channel 31 output value   |

# 4.6.6.2 Module configuration parameter (SDO)

| Byte sequence number                            | Туре | Note                                      |
|-------------------------------------------------|------|-------------------------------------------|
| Channel 0 output status in case of abnormality  | BYTE |                                           |
| Channel 1 output status in case of abnormality  | BYTE |                                           |
| Channel 2 output status in case of abnormality  | BYTE |                                           |
| Channel 3 output status in case of abnormality  | BYTE |                                           |
| Channel 4 output status in case of abnormality  | BYTE |                                           |
| Channel 5 output status in case of abnormality  | BYTE |                                           |
| Channel 6 output status in case of abnormality  | BYTE |                                           |
| Channel 7 output status in case of abnormality  | BYTE |                                           |
| Channel 8 output status in case of abnormality  | BYTE |                                           |
| Channel 9 output status in case of abnormality  | BYTE |                                           |
| Channel 10 output status in case of abnormality | BYTE | 0: Output replacement value OFF (default) |
| Channel 11 output status in case of abnormality | BYTE | 2. Output replacement value ON            |
| Channel 12 output status in case of abnormality | BYTE |                                           |
| Channel 13 output status in case of abnormality | BYTE |                                           |
| Channel 14 output status in case of abnormality | BYTE |                                           |
| Channel 15 output status in case of abnormality | BYTE |                                           |
| Channel 16 output status in case of abnormality | BYTE |                                           |
| Channel 17 output status in case of abnormality | BYTE |                                           |
| Channel 18 output status in case of abnormality | BYTE |                                           |
| Channel 19 output status in case of abnormality | BYTE |                                           |
| Channel 20 output status in case of abnormality | BYTE |                                           |
| Channel 21 output status in case of abnormality | BYTE |                                           |

| Byte sequence number                            | Туре | Note                                           |
|-------------------------------------------------|------|------------------------------------------------|
| Channel 22 output status in case of abnormality | BYTE |                                                |
| Channel 23 output status in case of abnormality | BYTE |                                                |
| Channel 24 output status in case of abnormality | BYTE |                                                |
| Channel 25 output status in case of abnormality | BYTE |                                                |
| Channel 26 output status in case of abnormality | BYTE |                                                |
| Channel 27 output status in case of abnormality | BYTE |                                                |
| Channel 28 output status in case of abnormality | BYTE |                                                |
| Channel 29 output status in case of abnormality | BYTE |                                                |
| Channel 30 output status in case of abnormality | BYTE |                                                |
| Channel 31 output status in case of abnormality | BYTE |                                                |
| Channel 0-7 logic level configuration           | BYTE |                                                |
| Channel 8-15 logic level configuration          | BYTE | 0: Positive logic (default). 1: Negative logic |
| Channel 16-23 logic level configuration         | BYTE | bitto-bit / corresponds to channels 0~/        |
| Channel 24-31 logic level configuration         | BYTE | (one-on-second storenamers 6~15)               |

#### ■ Abnormal/STOP output status

Each channel corresponds to a separate parameter, and double-click the parameter name to configure the corresponding value.

|             |                      |      | 1/1   | 0                             |  |
|-------------|----------------------|------|-------|-------------------------------|--|
|             | Name                 | Hag  | value | Communication error message   |  |
| =-#x8001:00 | Configuration of 32Y | rw   | >36<  |                               |  |
| -15         | CH0_ExceptionOut     | rw   |       | Communication not established |  |
| - 16        | CH1_ExceptionOut     | rw   |       | Communication not established |  |
| -17         | CH2_ExceptionOut     | rw   |       | Communication not established |  |
| -18         | CH3_ExceptionOut     | rw   |       | Communication not established |  |
| - 19        | CH4_ExceptionOut     | rw   |       | Communication not established |  |
| - 1A        | CH5_ExceptionOut     | rw   |       | Communication not established |  |
| — 1B        | CH6_ExceptionOut     | rw   |       | Communication not established |  |
| - 1C        | CH7_ExceptionOut     | rw   |       | Communication not established |  |
| —1D         | CH8_ExceptionOut     | rw   |       | Communication not established |  |
| -1E         | CH9_ExceptionOut     | rw   |       | Communication not established |  |
| —1F         | CH10_ExceptionOut    | rw   |       | Communication not established |  |
| -20         | CH11_ExceptionOut    | rw   |       | Communication not established |  |
| -21         | CH12_ExceptionOut    | rw I |       | Communication not established |  |
| -22         | CH13_ExceptionOut    | rw   |       | Communication not established |  |
| -23         | CH14_ExceptionOut    | rw   |       | Communication not established |  |
| -24         | CH15_ExceptionOut    | rw   |       | Communication not established |  |
| -25         | CH16_ExceptionOut    | rw   |       | Communication not established |  |
| -26         | CH17_ExceptionOut    | rw   |       | Communication not established |  |
| -27         | CH18_ExceptionOut    | rw   |       | Communication not established |  |
| -28         | CH19_ExceptionOut    | DW . |       | Communication not established |  |
| -29         | CH20 ExceptionOut    | rw   |       | Communication not established |  |
| -2A         | CH21 ExceptionOut    | rw   |       | Communication not established |  |
| -2B         | CH22 ExceptionOut    | rw   |       | Communication not established |  |
| -20         | CH23 ExceptionOut    | TW   |       | Communication not established |  |

| Advanced opti | ons                       |      |       |                               |  |
|---------------|---------------------------|------|-------|-------------------------------|--|
| dex:SubIndex  | Name                      | Flag | Value | Communication error message   |  |
| -22           | CH13_ExceptionOut         | rw   |       | Communication not established |  |
| -23           | CH14_ExceptionOut         | rw   |       | Communication not established |  |
| -24           | CH15_ExceptionOut         | rw   |       | Communication not established |  |
| -25           | CH16_ExceptionOut         | rw   |       | Communication not established |  |
| -26           | CH17_ExceptionOut         | rw   |       | Communication not established |  |
| -27           | CH18_ExceptionOut         | rw   |       | Communication not established |  |
| -28           | CH19_ExceptionOut         | rw   |       | Communication not established |  |
| -29           | CH20_ExceptionOut         | rw   |       | Communication not established |  |
| -2A           | CH21_ExceptionOut         | rw   |       | Communication not established |  |
| -2B           | CH22_ExceptionOut         | rw   |       | Communication not established |  |
| -2C           | CH23_ExceptionOut         | rw   |       | Communication not established |  |
| -2D           | CH24_ExceptionOut         | rw   |       | Communication not established |  |
| -2E           | CH25_ExceptionOut         | rw   |       | Communication not established |  |
| -2F           | CH26_ExceptionOut         | rw   |       | Communication not established |  |
| -30           | CH27_ExceptionOut         | rw   |       | Communication not established |  |
| -31           | CH28_ExceptionOut         | rw   |       | Communication not established |  |
| -32           | CH29_ExceptionOut         | rw   |       | Communication not established |  |
| -33           | CH30_ExceptionOut         | rw   |       | Communication not established |  |
| -34           | CH31_ExceptionOut         | rw   |       | Communication not established |  |
| -35           | CH0-7_Output_LogicLeveL   | rw   |       | Communication not established |  |
| -36           | CH8-15_Output_LogicLeveL  | rw   |       | Communication not established |  |
| -37           | CH16-23_Output_LogicLeveL | rw   |       | Communication not established |  |
| -38           | CH24-31_Output_LogicLeveL | rw   |       | Communication not established |  |
| -#x9000:00    | Information of 32Y        | ro   | >17<  |                               |  |
| -#x9001:00    | ErrorCode of 32Y          | ro   | >2<   |                               |  |

| Doromotor con | Configure the corr  | responding index objects in COE Online, startup parameters, or  |  |  |  |  |
|---------------|---------------------|-----------------------------------------------------------------|--|--|--|--|
| ba sat        | SDO read-write in   | nstructions: "Output replacement value OFF", "Keep previous     |  |  |  |  |
| be set        | value", "Output rep | lacement value ON"                                              |  |  |  |  |
|               | Output              | When the PLC is in STOP mode, the output terminal is in a reset |  |  |  |  |
|               | replacement         | state (physical terminal, regardless of channel logic level).   |  |  |  |  |
|               | value OFF           |                                                                 |  |  |  |  |
| Demonstern    | V                   | When the PLC is in abnormal/STOP mode, the output terminal      |  |  |  |  |
| Parameter     | Keep previous       | outputs the last state of the PLC from RUN to STOP (physical    |  |  |  |  |
| definition    | value               | terminal, regardless of channel logic level).                   |  |  |  |  |
|               | Output              | When the PLC is in abnormal/STOP mode, the output terminal      |  |  |  |  |
|               | replacement         | is in the set state (physical terminal, not considering channel |  |  |  |  |
|               | value ON            | logic level)                                                    |  |  |  |  |
| Default       | Output replacemen   | t value OFF                                                     |  |  |  |  |
| parameter     |                     |                                                                 |  |  |  |  |

#### ■ Channel logic level

Each channel corresponds to a separate logic level, and double-click the parameter name to configure the corresponding value.

| dan Cubbadan | News                      | Deer | Makaa | Committee                     |  |
|--------------|---------------------------|------|-------|-------------------------------|--|
|              |                           | Flag | value | Communication error message   |  |
| -22          | CH13_ExceptionOut         | rw   |       | Communication not established |  |
| -23          | CH14_ExceptionOut         | rw   |       | Communication not established |  |
| - 24         | CH15_ExceptionOut         | rw   |       | Communication not established |  |
| -25          | CH16_ExceptionOut         | rw   |       | Communication not established |  |
| -26          | CH17_ExceptionOut         | rw   |       | Communication not established |  |
| -27          | CH18_ExceptionOut         | rw   |       | Communication not established |  |
| -28          | CH19_ExceptionOut         | rw   |       | Communication not established |  |
| -29          | CH20_ExceptionOut         | rw   |       | Communication not established |  |
| -2A          | CH21_ExceptionOut         | rw   |       | Communication not established |  |
| -2B          | CH22_ExceptionOut         | rw   |       | Communication not established |  |
| -2C          | CH23_ExceptionOut         | rw   |       | Communication not established |  |
| -2D          | CH24_ExceptionOut         | rw   |       | Communication not established |  |
| -2E          | CH25_ExceptionOut         | rw   |       | Communication not established |  |
| -2F          | CH26_ExceptionOut         | rw   |       | Communication not established |  |
| - 30         | CH27_ExceptionOut         | rw   |       | Communication not established |  |
| -31          | CH28_ExceptionOut         | rw   |       | Communication not established |  |
| - 32         | CH29_ExceptionOut         | rw   |       | Communication not established |  |
| -33          | CH30_ExceptionOut         | rw   |       | Communication not established |  |
| - 34         | CH31_ExceptionOut         | rw   |       | Communication not established |  |
| - 35         | CH0-7_Output_LogicLeveL   | rw   |       | Communication not established |  |
| -36          | CH8-15_Output_LogicLeveL  | rw   |       | Communication not established |  |
| -37          | CH16-23_Output_LogicLeveL | rw   |       | Communication not established |  |
| -38          | CH24-31_Output_LogicLeveL | rw   |       | Communication not established |  |
| #x9000:00    | Information of 32Y        | ro   | >17<  |                               |  |
| -#x9001:00   | ErrorCode of 32Y          | ro   | >2<   |                               |  |

| Parameter can           | Configure the corresponding index objects by COE Online, startup parameters, or |                                                          |             |  |  |  |  |  |
|-------------------------|---------------------------------------------------------------------------------|----------------------------------------------------------|-------------|--|--|--|--|--|
| be set                  | SDO read-write instructions: positive logic, negative logic.                    |                                                          |             |  |  |  |  |  |
|                         | The program exec                                                                | The program execution logic after external signal input. |             |  |  |  |  |  |
|                         | Logic level                                                                     | Operation                                                | Operation   |  |  |  |  |  |
| Parameter<br>definition | configuration program                                                           |                                                          | result      |  |  |  |  |  |
|                         | Positive logic SET Y0;                                                          |                                                          | Y0 sets ON  |  |  |  |  |  |
|                         | Negative logic                                                                  |                                                          | Y0 sets OFF |  |  |  |  |  |
|                         | Positive logic                                                                  | RST Y0;                                                  | Y0 sets OFF |  |  |  |  |  |
|                         | Negative logic                                                                  |                                                          | Y0 sets ON  |  |  |  |  |  |

# 4.6.7 Usage of XF-E32Y and LFP3-AP

#### 4.6.7.1 Usage of Siemens S7-200SMART

The mapping address of module process data can be viewed in the device view, and the starting address of the case mapping is Q128.0.

| T网络<br>器(CPU SR20_plc200smart)<br>=P3-APV2.00-lfp3-ap | 单击 "添加" 按钮来为该设备添加模块。 |                      |                     |             |     |        |         |       | LFP3-APV<br>白·主模I | 2.00<br>决<br>呼3-AP |
|-------------------------------------------------------|----------------------|----------------------|---------------------|-------------|-----|--------|---------|-------|-------------------|--------------------|
| LFP3-AP(0)                                            |                      | 模块名                  | 子模块名                | 插槽_子插槽      | PNI | 输      | PNQ 起始地 | 输出长度( | 日 模块              |                    |
| 1 XF-E32Y(32O 24Vdc)数号                                | 1                    | LFP3-AP              |                     | 0           |     | 24<br> |         |       |                   | 5日 倶吠<br>5亩 计 粉    |
| 6RA                                                   | 2                    |                      | LFP3-AP Profinet De | 0 32768(×1) |     | Č.     | 0       |       | 中植                | 拟甲模块               |
|                                                       | 3                    |                      | Port 1              | 0 32769(×1  |     |        |         |       | 田 樹               | 字里模块               |
|                                                       | 4                    |                      | Port 2              | 0.327700/1  |     |        |         |       |                   | 度采集                |
|                                                       | 5                    | XF-E32Y(320 24Vdc)数字 |                     | 1           |     |        | 128     | 4     |                   | 决                  |
|                                                       | 6                    |                      |                     | 2           |     |        |         |       |                   |                    |
|                                                       | 7                    |                      |                     | 3           |     | -      |         |       |                   |                    |
|                                                       | 8                    |                      |                     | 4           |     |        |         |       | -                 |                    |
|                                                       | 9                    |                      |                     | 5           |     |        |         |       | -                 |                    |
|                                                       | 10                   |                      |                     | 6           |     | 1      |         |       |                   |                    |
|                                                       | 11                   |                      |                     | 7           |     |        | 1       |       | -                 |                    |
|                                                       | 12                   |                      |                     | 8           |     |        |         |       | +-                |                    |
|                                                       | 13                   |                      |                     | 9           |     | 1      |         |       | +                 |                    |
|                                                       | 14                   |                      |                     | 10          |     |        |         |       |                   |                    |
|                                                       | 15                   |                      | 1                   | 11          |     | 2      |         |       |                   |                    |
|                                                       | 16                   |                      |                     | 12          |     | -      |         |       | +                 |                    |
|                                                       | 17                   |                      |                     | 12          |     | -      |         |       | -                 |                    |
|                                                       | 10                   |                      |                     | 13          | 1   | -      |         |       |                   |                    |
|                                                       | 18                   |                      |                     | 14          |     | 2      |         |       |                   |                    |
|                                                       | 19                   |                      |                     | 15          |     |        |         |       |                   |                    |
|                                                       | 20                   |                      |                     | 16          |     |        |         |       |                   |                    |

#### ■ Process data mapping (PDO)

| Name    | Туре  | Explanation               |
|---------|-------|---------------------------|
| XF_E32Y | Stuct | 32 channels output module |
| Q128.0  | BOOL  | Channel 0 output value    |
| Q128.1  | BOOL  | Channel 1 output value    |
| Q128.2  | BOOL  | Channel 2 output value    |
| Q128.3  | BOOL  | Channel 3 output value    |
| Q128.4  | BOOL  | Channel 4 output value    |
| Q128.5  | BOOL  | Channel 5 output value    |
| Q128.6  | BOOL  | Channel 6 output value    |
| Q128.7  | BOOL  | Channel 7 output value    |
| Q129.0  | BOOL  | Channel 8 output value    |
| Q129.1  | BOOL  | Channel 9 output value    |
| Q129.2. | BOOL  | Channel 10 output value   |
| Q129.3  | BOOL  | Channel 11 output value   |
| Q129.4  | BOOL  | Channel 12 output value   |

| Name    | Туре  | Explanation               |
|---------|-------|---------------------------|
| XF_E32Y | Stuct | 32 channels output module |
| Q129.5  | BOOL  | Channel 13 output value   |
| Q129.6  | BOOL  | Channel 14 output value   |
| Q129.7  | BOOL  | Channel 15 output value   |
| Q130.0  | BOOL  | Channel 16 output value   |
| Q130.1  | BOOL  | Channel 17 output value   |
| Q130.2  | BOOL  | Channel 18 output value   |
| Q130.3  | BOOL  | Channel 19 output value   |
| Q130.4  | BOOL  | Channel 20 output value   |
| Q130.5  | BOOL  | Channel 21 output value   |
| Q130.6  | BOOL  | Channel 22 output value   |
| Q130.7  | BOOL  | Channel 23 output value   |
| Q131.0  | BOOL  | Channel 24 output value   |
| Q131.1  | BOOL  | Channel 25 output value   |
| Q131.2  | BOOL  | Channel 26 output value   |
| Q131.3  | BOOL  | Channel 27 output value   |
| Q131.4  | BOOL  | Channel 28 output value   |
| Q131.5  | BOOL  | Channel 29 output value   |
| Q131.6  | BOOL  | Channel 30 output value   |
| Q131.7  | BOOL  | Channel 31 output value   |

■ Module configuration parameter

| PROFINET 配面向导                                                                                                    | × |
|----------------------------------------------------------------------------------------------------|---|
| ■ ROOPNET/MM<br>● 控制器(PCUSR20_jk:200mart)<br>● 原目 控制器(PCUSR20_jk:200mart)<br>● (売目) (中) (市) (市) (市) (市) (市) (市) (市) (市) (市) (市 |   |
| □ U73 M (0)<br>□ III XF-E22(120 2+iid) 熱引<br>32過遊高体管輸出值                                                                        |   |
| 2 TEP- 17-1701                                                                                                    | ^ |
|                                                                                                    |   |
| 四件放本                                                                                                    |   |
|                                                                                                    |   |
| <b>模块TB:0±00280006</b>                                                                                                    |   |
| <b>同件版本</b>                                                                                                    |   |
| 本地信息 281501280386370                                                                                                    |   |
|                                                                                                    |   |
| 极块配置修数                                                                                                    |   |
| Channel_0                                                                                                    |   |
| 引レ 通動 昇葉輸出状态 10 輸出 普換値 OFF 👤 3                                                                                                 |   |
| 通道の逻辑电平磁图 0:正逻辑 ▼                                                                                                    |   |
| Channel_1                                                                                                    |   |
| 通道:异常輸出状态 [0:輸出樹換值0FF ▼                                                                                                    |   |
| <br>上一歩 下一歩 主成 取消                                                                                                    |   |
|                                                                                                    |   |
| R 西文又引用 <u>局</u> 输出图口                                                                                                    |   |

#### ■ Abnormal/STOP output status

Each channel corresponds to a separate parameter, which can be set by selecting the parameter from the drop-down menu.

| Parameter can | The parameters can be set are shown in the drop down menu: "Output replacement |                                                                 |  |  |  |  |
|---------------|--------------------------------------------------------------------------------|-----------------------------------------------------------------|--|--|--|--|
| be set        | value OFF", "Keep previous value", "Output replacement value ON".              |                                                                 |  |  |  |  |
|               | Output                                                                         | When the PLC is in STOP mode, the output terminal is in a reset |  |  |  |  |
|               | replacement                                                                    | state (physical terminal, regardless of channel logic level).   |  |  |  |  |
|               | value OFF                                                                      |                                                                 |  |  |  |  |
| Doromotor     | Vaan nuovious                                                                  | When the PLC is in abnormal/STOP mode, the output terminal      |  |  |  |  |
|               | er Keep previous                                                               | outputs the last state of the PLC from RUN to STOP (physical    |  |  |  |  |
| definition    | value                                                                          | terminal, regardless of channel logic level).                   |  |  |  |  |
|               | Output                                                                         | When the PLC is in abnormal/STOP mode, the output terminal      |  |  |  |  |
|               | replacement                                                                    | is in the set state (physical terminal, not considering channel |  |  |  |  |
|               | value ON                                                                       | logic level)                                                    |  |  |  |  |
| Default       | Output replacemen                                                              | t value OFF                                                     |  |  |  |  |
| parameter     |                                                                                |                                                                 |  |  |  |  |

Channel logic level

| Parameter can | The parameters can be set are shown in the drop down menu: positive logic, |                    |                 |        |  |  |  |  |  |  |
|---------------|----------------------------------------------------------------------------|--------------------|-----------------|--------|--|--|--|--|--|--|
| be set        | negative logic.                                                            | negative logic.    |                 |        |  |  |  |  |  |  |
|               | The program exec                                                           | cution logic after | external signal | input. |  |  |  |  |  |  |
|               | Logic level                                                                | Operation          | Operation       |        |  |  |  |  |  |  |
| Danamatan     | configuration                                                              | program            | result          |        |  |  |  |  |  |  |
| Parameter     | Positive logic                                                             | SET Y0;            | Y0 sets ON      |        |  |  |  |  |  |  |
| definition    | Negative logic                                                             |                    | Y0 sets OFF     |        |  |  |  |  |  |  |
|               | Positive logic                                                             | RST Y0;            | Y0 sets OFF     |        |  |  |  |  |  |  |
|               | Negative logic                                                             |                    | Y0 sets ON      |        |  |  |  |  |  |  |

Each channel corresponds to a separate logic level, please select the parameter in the drop down menu.

4.6.7.2 Usage of Siemens S7-1200/1500

#### Process data mapping

In the device view, the mapping addresses of module process data can be viewed, and the case mapping addresses are Q2.0-Q5.7.

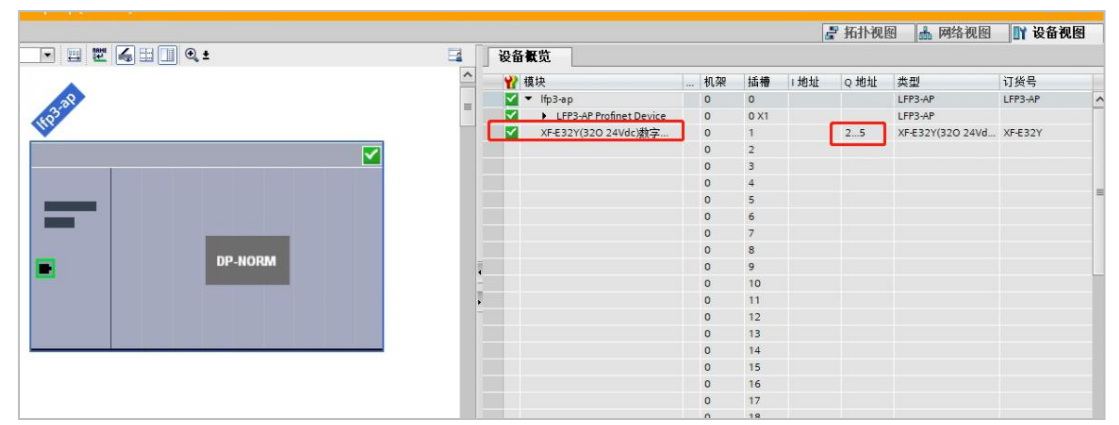

| Name    | Туре  | Explanation               |
|---------|-------|---------------------------|
| XF_E32Y | Stuct | 32 channels output module |
| Q2.0    | BOOL  | Channel 0 output value    |
| Q2.1    | BOOL  | Channel 1 output value    |
| Q2.2    | BOOL  | Channel 2 output value    |
| Q2.3    | BOOL  | Channel 3 output value    |
| Q2.4    | BOOL  | Channel 4 output value    |
| Q2.5    | BOOL  | Channel 5 output value    |
| Q2.6    | BOOL  | Channel 6 output value    |
| Q2.7    | BOOL  | Channel 7 output value    |

| Name    | Туре  | Explanation               |
|---------|-------|---------------------------|
| XF_E32Y | Stuct | 32 channels output module |
| Q3.0    | BOOL  | Channel 8 output value    |
| Q3.1    | BOOL  | Channel 9 output value    |
| Q3.2    | BOOL  | Channel 10 output value   |
| Q3.3    | BOOL  | Channel 11 output value   |
| Q3.4    | BOOL  | Channel 12 output value   |
| Q3.5    | BOOL  | Channel 13 output value   |
| Q3.6    | BOOL  | Channel 14 output value   |
| Q3.7    | BOOL  | Channel 15 output value   |
| Q4.0    | BOOL  | Channel 16 output value   |
| Q4.1    | BOOL  | Channel 17 output value   |
| Q4.2    | BOOL  | Channel 18 output value   |
| Q4.3    | BOOL  | Channel 19 output value   |
| Q4.4    | BOOL  | Channel 20 output value   |
| Q4.5    | BOOL  | Channel 21 output value   |
| Q4.6    | BOOL  | Channel 22 output value   |
| Q4.7    | BOOL  | Channel 23 output value   |
| Q5.0    | BOOL  | Channel 24 output value   |
| Q5.1    | BOOL  | Channel 25 output value   |
| Q5.2    | BOOL  | Channel 26 output value   |
| Q5.3    | BOOL  | Channel 27 output value   |
| Q5.4    | BOOL  | Channel 28 output value   |
| Q5.5    | BOOL  | Channel 29 output value   |
| Q5.6    | BOOL  | Channel 30 output value   |
| Q5.7    | BOOL  | Channel 31 output value   |

Module configuration parameters

|                                       |                                         |             | -                   | · ·      | 模块                      | 机3 | 8 插槽 | 1 地址 | Q地址  | 类型               | 订货号     |
|---------------------------------------|-----------------------------------------|-------------|---------------------|----------|-------------------------|----|------|------|------|------------------|---------|
|                                       | 2                                       |             |                     |          | ✓ Ifp3-ap               | 0  | 0    |      |      | LFP3-AP          | LFP3-AP |
|                                       | 33                                      |             |                     | - I      | LFP3-AP Profinet Device | 0  | 0 X1 |      |      | LFP3-AP          |         |
|                                       |                                         |             |                     |          | XF-E32Y(32O 24Vdc)赦字    | 0  | 1    |      | 25   | XF-E32Y(32O 24Vd | XF-E32Y |
|                                       |                                         |             |                     |          | 4                       | 0  | 2    |      |      |                  |         |
|                                       | 1 1 1 1 1 1 1 1 1 1 1 1 1 1 1 1 1 1 1 1 |             |                     |          |                         | 0  | 3    |      |      |                  |         |
|                                       |                                         |             |                     |          |                         | 0  | 4    |      |      |                  |         |
|                                       | _                                       |             |                     |          |                         | 0  | 5    |      |      |                  |         |
|                                       |                                         |             |                     |          |                         | 0  | 6    |      |      |                  |         |
|                                       |                                         |             |                     |          |                         | 0  | 7    |      |      |                  |         |
|                                       | np                                      | NOPM        |                     |          |                         | 0  | 8    |      |      |                  |         |
|                                       |                                         | - NOISIN    |                     |          |                         | 0  | 9    |      |      |                  |         |
|                                       |                                         |             |                     | -        |                         | 0  | 10   |      |      |                  |         |
|                                       |                                         |             |                     | <u>-</u> |                         | 0  | 11   |      |      |                  |         |
|                                       |                                         |             |                     |          |                         | 0  | 12   |      |      |                  |         |
|                                       |                                         |             |                     |          |                         | 0  | 13   |      |      |                  |         |
| _                                     |                                         |             | _                   |          |                         | 0  | 14   |      |      |                  |         |
|                                       |                                         |             |                     |          |                         | 0  | 16   |      |      |                  |         |
|                                       |                                         |             |                     |          |                         | 0  | 17   |      |      |                  |         |
|                                       |                                         |             |                     |          |                         | 0  | 18   |      |      |                  |         |
|                                       |                                         |             |                     |          |                         | 0  | 19   |      |      |                  |         |
|                                       |                                         |             |                     |          |                         | 0  | 20   |      |      |                  |         |
|                                       |                                         |             |                     |          |                         | 0  | 21   |      |      |                  |         |
|                                       |                                         |             |                     |          |                         | 0  | 22   |      | -    |                  |         |
|                                       |                                         |             |                     |          |                         | 0  | 23   |      | 2    |                  |         |
| m                                     | >                                       | 138%        | · · · · · · · · · · |          | 1                       |    | Ш    | 1    |      |                  |         |
| ===================================== | 中 1 IVE E22V1                           |             |                     |          | <u>.</u>                |    |      |      |      |                  | 3A.BC   |
|                                       |                                         |             |                     |          |                         |    |      | _    | 3 属性 | 11日息 12          | 诊断      |
| 常規 10 受量 系统常                          | 鐵 文本                                    |             |                     |          |                         |    |      |      |      |                  |         |
| 常规                                    | 描句可留参数                                  |             |                     |          |                         |    |      |      |      |                  |         |
| 硬件中断                                  | 969/HG1120 XX                           | 4           |                     |          |                         |    |      |      |      |                  |         |
| 模块参数                                  | Channel_0                               |             |                     |          |                         |    |      |      |      |                  |         |
| 订货号:XF-E32Y                           |                                         |             |                     |          |                         |    |      |      |      |                  |         |
| 回汗版本                                  | 通道0异常输出状态:                              | 0:输出普换值OFF  |                     |          |                         |    |      |      |      |                  |         |
| 秋叶駅本 横井町:0-00280006                   | 通道0逻辑电平配置:                              | 0:正逻辑       |                     |          |                         |    |      |      |      |                  |         |
| 10次回・000280006                        |                                         |             |                     |          |                         |    |      |      |      |                  |         |
| (前th内)要会称 3                           | Channel_1                               |             |                     |          |                         |    |      |      |      |                  |         |
| NO HEIL                               |                                         |             |                     |          |                         |    |      |      |      |                  |         |
| real                                  | 通道1异常输出状态:                              | 0: 输出替换值OFF |                     |          |                         |    |      |      |      |                  |         |
|                                       | 通道1逻辑电平配置:                              | 0:正逻辑       |                     |          |                         |    |      |      |      |                  |         |

#### ■ Abnormal/STOP output status

Each channel corresponds to a separate parameter, which can be set by selecting the parameter from the drop-down menu.

| Parameter can | The parameters can be set are shown in the drop down menu: "Output replacement |                                                                 |  |  |
|---------------|--------------------------------------------------------------------------------|-----------------------------------------------------------------|--|--|
| be set        | value OFF", "Keep previous value", "Output replacement value ON".              |                                                                 |  |  |
|               | Output                                                                         | When the PLC is in STOP mode, the output terminal is in a reset |  |  |
|               | replacement                                                                    | state (physical terminal, regardless of channel logic level).   |  |  |
|               | value OFF                                                                      |                                                                 |  |  |
| Demonstern    | Parameter Keep previous                                                        | When the PLC is in abnormal/STOP mode, the output terminal      |  |  |
| Parameter     |                                                                                | outputs the last state of the PLC from RUN to STOP (physical    |  |  |
| definition    | value                                                                          | terminal, regardless of channel logic level).                   |  |  |
| Output        |                                                                                | When the PLC is in abnormal/STOP mode, the output terminal      |  |  |
| replacement   |                                                                                | is in the set state (physical terminal, not considering channel |  |  |
|               | value ON                                                                       | logic level)                                                    |  |  |
| Default       | Output replacement value OFF                                                   |                                                                 |  |  |
| parameter     |                                                                                |                                                                 |  |  |

Channel logic level

| Parameter can | The parameters can be set are shown in the drop down menu: positive logic, |                       |  |  |  |
|---------------|----------------------------------------------------------------------------|-----------------------|--|--|--|
| be set        | negative logic.                                                            |                       |  |  |  |
|               | The program execution logic after ex                                       | xternal signal input. |  |  |  |
|               | Logic level Operation                                                      | Operation             |  |  |  |
| Demonstern    | configuration program                                                      | result                |  |  |  |
| Parameter     | Positive logic SET Y0; Y                                                   | Y0 sets ON            |  |  |  |
| definition    | Negative logic         Y                                                   | Y0 sets OFF           |  |  |  |
|               | Positive logic RST Y0; Y                                                   | Y0 sets OFF           |  |  |  |
|               | Negative logic         Y                                                   | Y0 sets ON            |  |  |  |

Each channel corresponds to a separate logic level, please select the parameter in the drop down menu.

# 4.7 Digital IO module XF-E16X16YT

## **4.7.1 Product overview**

The XF-E16X16YT series digital input output expansion module has 16 channels of digital input, supports NPN and PNP inputs, and 16 channels of digital output. It is compatible with XF and XSF series CPU unit products and XF series communication coupler units.

- 16 channel digital input.
- NPN&PNP bipolar input.
- 16 channels digital output.
- NPN output.
- 24mm width design.

#### Module version:

| Hardware version | Software version | Function                                          |
|------------------|------------------|---------------------------------------------------|
| H2.0             | V2.0             | Basic functions for the first official production |

## 4.7.2 Module view

(1) Description of each section

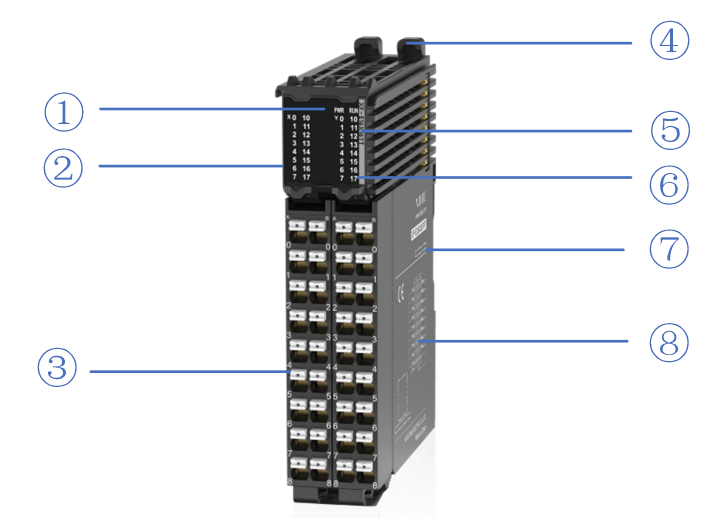

| No. | Name                                 | No. | Name                                        |
|-----|--------------------------------------|-----|---------------------------------------------|
| 1   | System LED indicator light           | 2   | Channel LED indicator light                 |
| 3   | Detachable terminal block            | 4   | Clasp                                       |
| 5   | Signal indication                    | 6   | Color identification indicating module type |
| 7   | Module hardware and firmware version | 8   | Wiring diagram                              |

#### (2) System indicator light

| System indicator light | Meaning           |                                                      |
|------------------------|-------------------|------------------------------------------------------|
|                        | Extinguish        | Module not powered on                                |
|                        | Normally ON       | All external power supplies of the module are normal |
| PWR(Green)             |                   | (Backplane bus power supply&external input 24V)      |
|                        | Flashing 1Hz*1    | Module power supply is abnormal and cannot operate   |
|                        |                   | normally                                             |
|                        | Normally ON       | The module is operating normally                     |
|                        | Flashing 1Hz*1    | General errors in module logs                        |
| RUN(Green)             | Extinguish        | Important errors in the module log                   |
|                        | Flashing 10Hz*2   | Module establishing communication                    |
|                        | Double flashing*3 | Module firmware update                               |

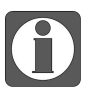

\*1: A square wave with a duty cycle of 50% and a frequency of 1Hz.

\*2: A square wave with a duty cycle of 50% and a frequency of 10Hz. \*3: The following figure:

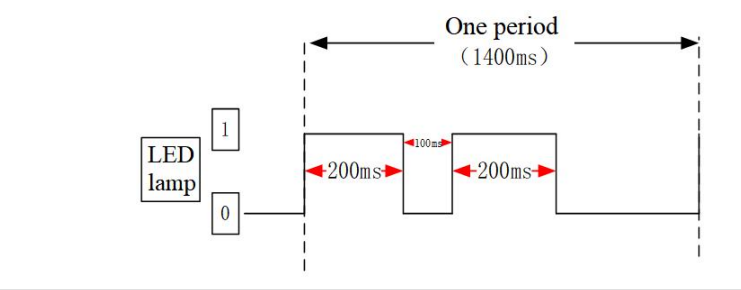

### (3) Channel indicator light

| Channel            | Channel indicator light |                                                 |                                                      |
|--------------------|-------------------------|-------------------------------------------------|------------------------------------------------------|
|                    |                         | Normally                                        | Company ding input shannel has input ON signal       |
|                    | X0-X17 ON(Green)        | Corresponding input channel has input ON signal |                                                      |
| XF-E16X16YT Y0-Y17 |                         | Extinguish                                      | Corresponding input channel has no input ON signal   |
|                    | Normally                | Company on diagonations of how output ON signal |                                                      |
|                    |                         | ON(Green)                                       | Corresponding output channel has output ON signal    |
|                    |                         | Extinguish                                      | Corresponding output channel has no output ON signal |

## (4) Color identification

| No. | C | Color      | Module type                         |
|-----|---|------------|-------------------------------------|
| 1   |   | Grey White | Digital input                       |
| 2   |   | Gray       | Digital output&digital mixed module |
| 3   |   | Light blue | Analog input                        |
| 4   |   | Dark blue  | Analog output                       |
| 5   |   | Green      | RS232&485 serial port communication |
| 6   |   | Pink       | Temperature signal input            |
| 7   |   | White      | High speed counting                 |

# 4.7.3 General specifications

| Ite                    | em              | Specification                                                |
|------------------------|-----------------|--------------------------------------------------------------|
| Operating              | Max temperature | 55°C                                                         |
| temperature            | Min temperature | -20°C                                                        |
| Transportation/storage | Max temperature | 70°C                                                         |
| temperature            | Min temperature | -40°C                                                        |
| Environmental          | Upper limit     | 95%                                                          |
| humidity               |                 |                                                              |
| (including             | lower limit     | 10%                                                          |
| operation/storage)     |                 |                                                              |
| Protection grade       |                 | IP20                                                         |
|                        |                 | Accord with IEC61131-2                                       |
|                        |                 | Under intermittent vibration (frequency 5-9Hz, constant      |
|                        |                 | amplitude 3.5mm peak displacement) and (frequency            |
| Anti wibration         |                 | 9-150Hz, constant acceleration 1.0g peak acceleration)       |
| And violation          |                 | Under continuous vibration (frequency 5-9Hz, half            |
|                        |                 | amplitude 1.75mm displacement) and (frequency 9-150Hz,       |
|                        |                 | constant acceleration 0.5g, constant frame amplitude)        |
|                        |                 | Scan 10 times in X, Y, and Z directions                      |
| Impact resistance      |                 | Accord with IEC61131-2                                       |
|                        |                 | Impact strength of 15G (peak) with a duration of 11ms is     |
|                        |                 | applied to three mutually perpendicular axes, with 3 impacts |
|                        |                 | per axis (a total of 18 impacts)                             |
| Use environment        |                 | Non corrosive gas                                            |

|                        | - 1 <b>7</b> 1                              |
|------------------------|---------------------------------------------|
| Item                   | Specification                               |
| Use altitude           | 0-2000 meters                               |
| Over voltage level     | II: Accord with IEC61131-2                  |
| Pollution level        | 2: Accord with IEC61131-2                   |
| Anti interference EMC  | Accord with IEC 61131-2 IEC61000-6-4 B type |
| Related certifications | UL, CE                                      |

# 4.7.4 Technical specification

|                | Item                                                           | Specification                                              |  |
|----------------|----------------------------------------------------------------|------------------------------------------------------------|--|
|                | Input channel                                                  | 16                                                         |  |
|                | Input type                                                     | NPN&PNP compatible                                         |  |
|                | Rated input voltage                                            | DC24V                                                      |  |
|                | Rated input current                                            | 6mA                                                        |  |
| Input          | Input impedance                                                | 5ΚΩ                                                        |  |
|                | Input ON voltage                                               | 11V                                                        |  |
|                | Input ON current                                               | 2.5mA                                                      |  |
|                | Input OFF voltage                                              | 5V                                                         |  |
| specifications | Input OFF current                                              | 1mA                                                        |  |
|                | Input derating                                                 | Derate by 50% when operating at 55°C (with no more than 4  |  |
|                |                                                                | ON input points), or by 10°C when all input points are ON. |  |
|                | Input resistance ON $\rightarrow$ OFF response time (Hardware) | 100us                                                      |  |
|                | Input resistance OFF $\rightarrow$ ON response time (Hardware) | 100us                                                      |  |
|                | Output channel                                                 | 16                                                         |  |
|                | Output type                                                    | Transistor (NPN)                                           |  |
|                | Rated load voltage                                             | DC24V(DC21.6V~26.4V)                                       |  |
|                | Rated load current                                             | 0.5A/1 point, 4A/module                                    |  |
|                | Surge current protection                                       | Support                                                    |  |
|                | Leakage current at OFF                                         | Below 0.1mA                                                |  |
| Output         | Maximum voltage drop at ON                                     | 0.5V~1V                                                    |  |
| specifications |                                                                | Derate by 50% when operating at 55°C(While the output      |  |
|                | Output derating                                                | current of ON doesn't exceed 2A), or by 10°C when the      |  |
|                |                                                                | output point is fully ON.                                  |  |
|                | Input resistance $ON \rightarrow OFF$                          | 0.1ms                                                      |  |
|                | response time (Hardware)                                       | 0.1115                                                     |  |
|                | Input resistance OFF $\rightarrow$ ON                          | 0.1ms                                                      |  |
|                | response time (Hardware)                                       |                                                            |  |
| Module         | Module power consumption                                       | 1W (Backplane bus)+2W(External input)                      |  |
| specifications | Module weight                                                  | 132g                                                       |  |

# 4.7.5 Installation&Wiring

#### 4.7.5.1 Appearance dimension

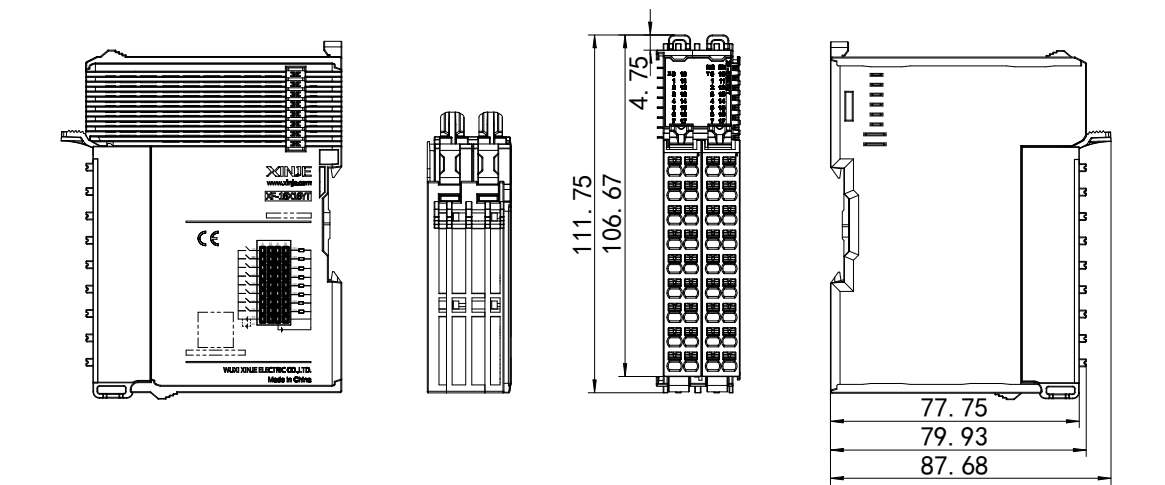

(Unit: mm)

4.7.5.2 Terminal Definition&Wiring

#### (1) Terminal definition

| XF-E16X16YT |                          |         |                          |                 |         |                           |         |                           |
|-------------|--------------------------|---------|--------------------------|-----------------|---------|---------------------------|---------|---------------------------|
| Meaning     | A-list<br>terminal(left) | Meaning | B-list<br>terminal(left) | Terminal layout | Meaning | A-list<br>terminal(right) | Meaning | B-list<br>terminal(right) |
| CH0         | 0                        | CH8     | 0                        |                 | CH16    | 0                         | CH24    | 0                         |
| CH1         | 1                        | CH9     | 1                        |                 | CH17    | 1                         | CH25    | 1                         |
| CH2         | 2                        | CH10    | 2                        |                 | CH18    | 2                         | CH26    | 2                         |
| CH3         | 3                        | CH11    | 3                        |                 | CH19    | 3                         | CH27    | 3                         |
| CH4         | 4                        | CH12    | 4                        |                 | CH20    | 4                         | CH28    | 4                         |
| CH5         | 5                        | CH13    | 5                        |                 | CH21    | 5                         | CH29    | 5                         |
| CH6         | 6                        | CH14    | 6                        |                 | CH22    | 6                         | CH30    | 6                         |
| CH7         | 7                        | CH15    | 7                        |                 | CH23    | 7                         | CH31    | 7                         |
| SS0         | 8                        | SS0     | 8                        |                 | 24V+    | 8                         | 0       | 8                         |

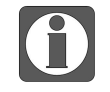

SS0 has an internal short circuit, so all input points of a single module can only choose between NPN or PNP.

(2) External wiring

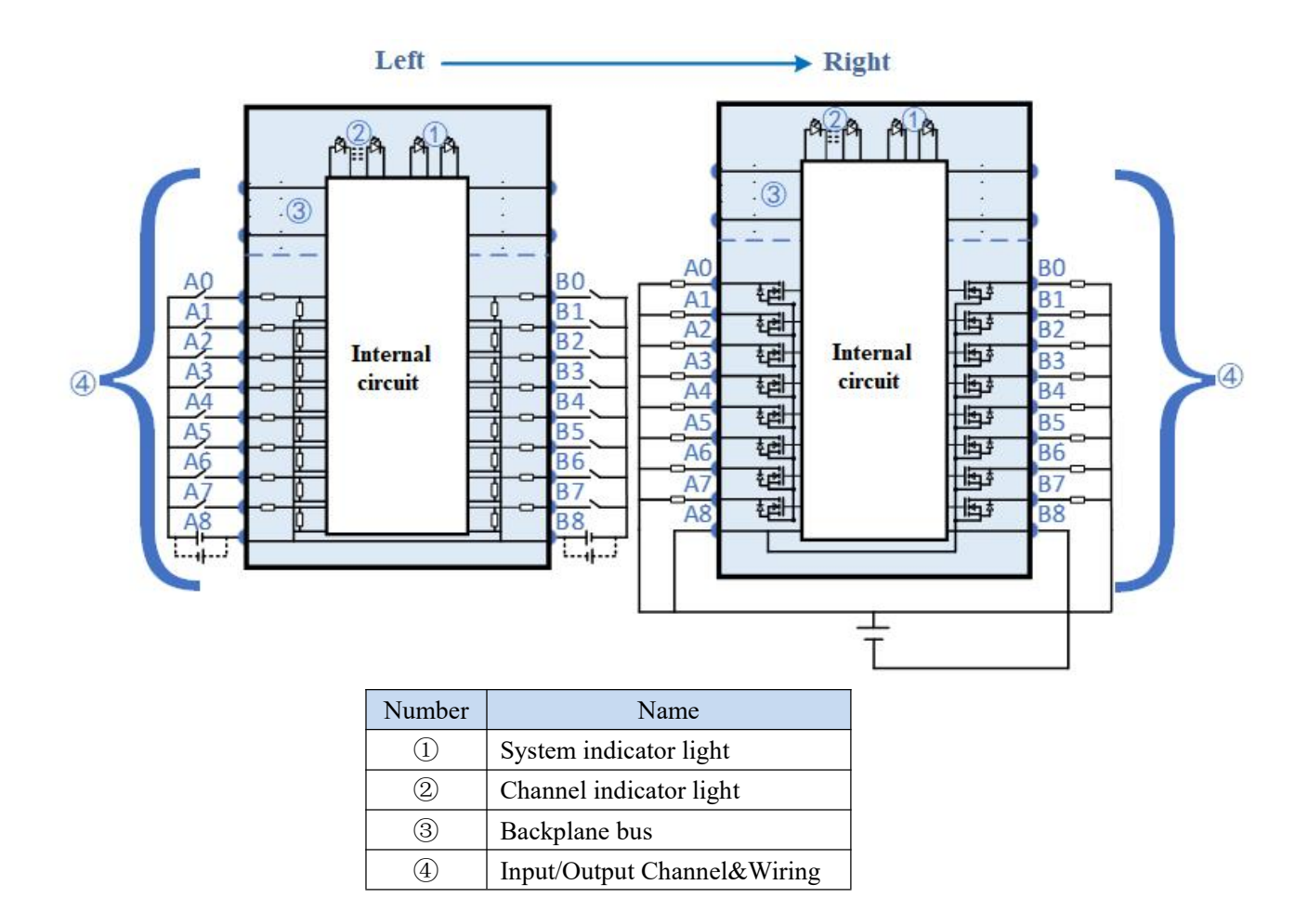

#### 4.7.5.3 Installation method

#### (1) Installation requirements

The module is installed using DIN rails, which must comply with the IEC 60715 standard (35mm wide, 1mm thick). The size information is shown in the following figure, in millimeters.

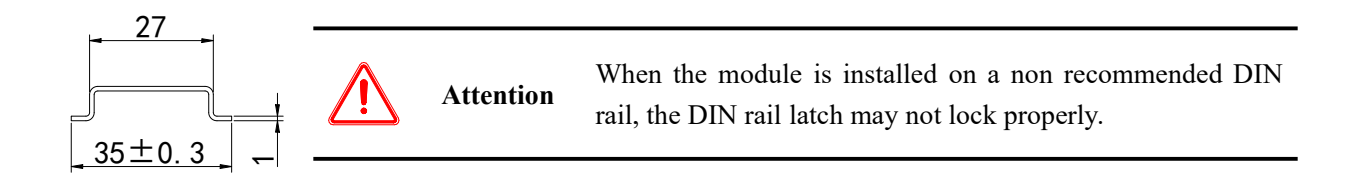

(2) Installation steps

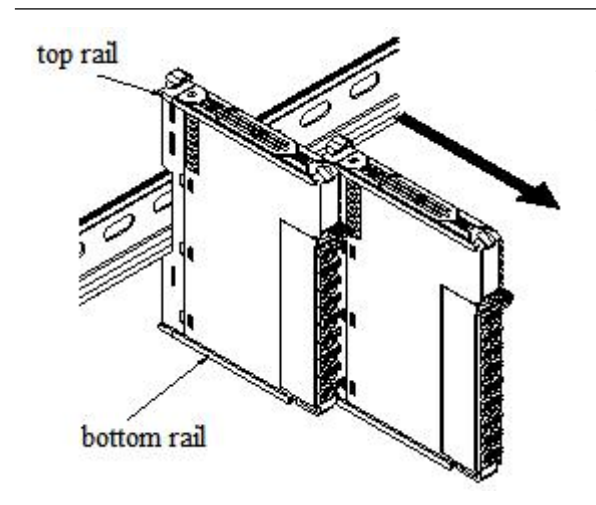

The assembly between IO modules is carried out by sliding installation through the top and bottom rails of the modules, as shown in the left figure:

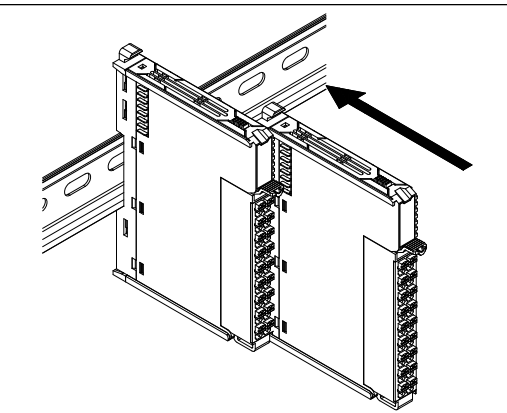

The module is installed on the guide rail. When installing, align the module with the DIN rail and press the module in the direction indicated by the arrow. After installation, there is a noticeable sound of the module engaging, as shown in the left figure:

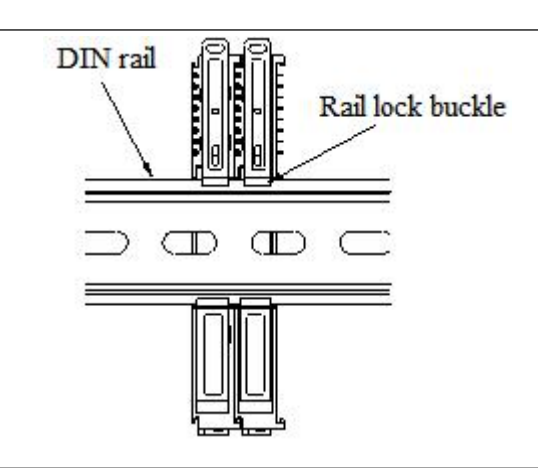

After the module installation is completed, the lock buckle will automatically move downwards for locking. If the lock buckle does not move downwards, the top of the lock buckle needs to be pressed downwards to ensure proper installation.

(3) Unstallation steps

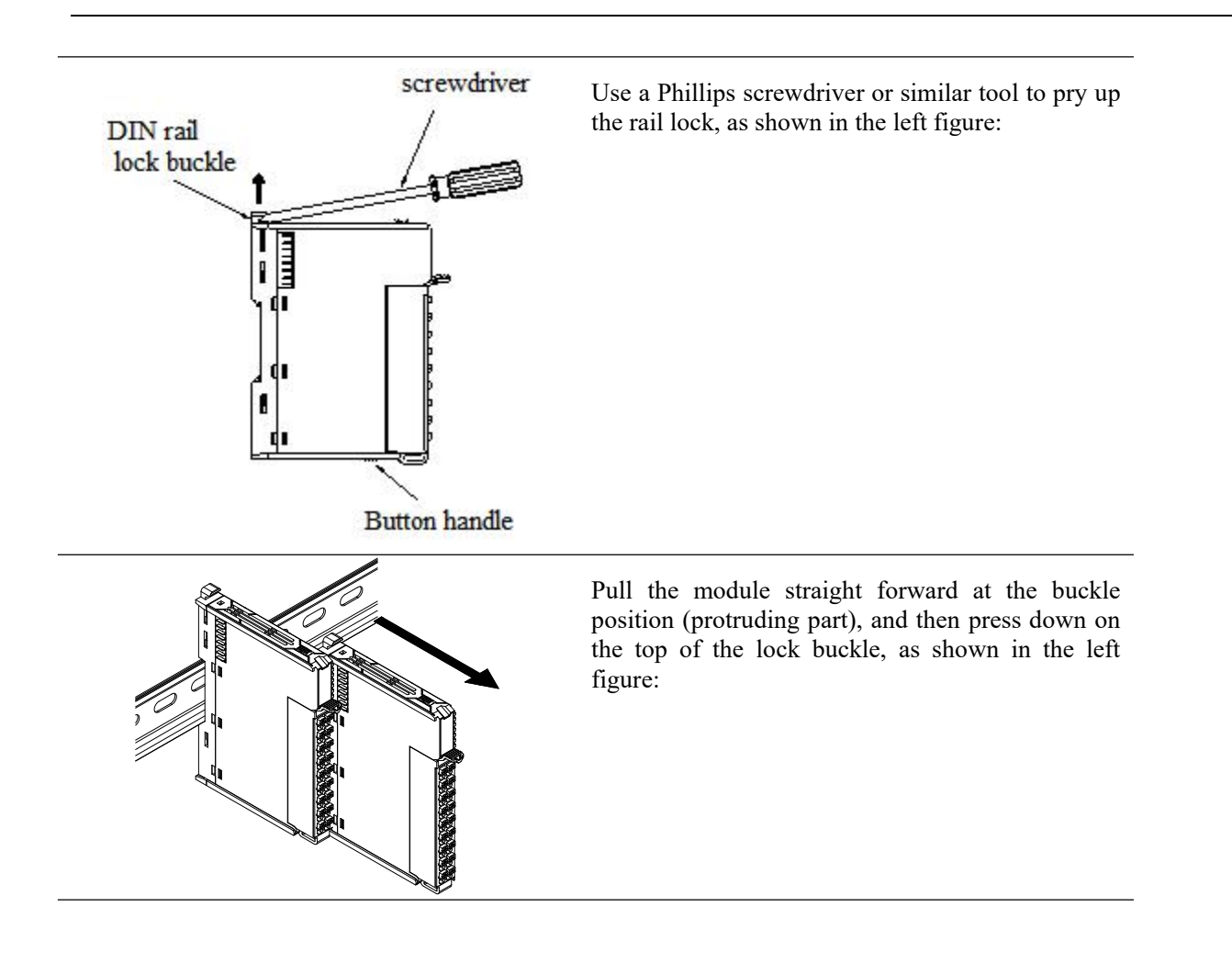

#### 4.7.5.4 Installation environment

This product can be installed in four positions (installation direction): horizontal direction, vertical direction, top of the cabinet, and bottom of the cabinet. It is recommended to install in the horizontal direction. The heat dissipation design is through natural convection, to ensure normal ventilation and heat dissipation, and to reserve sufficient wiring space, the minimum gap must be left around this product, as shown in the following figure:

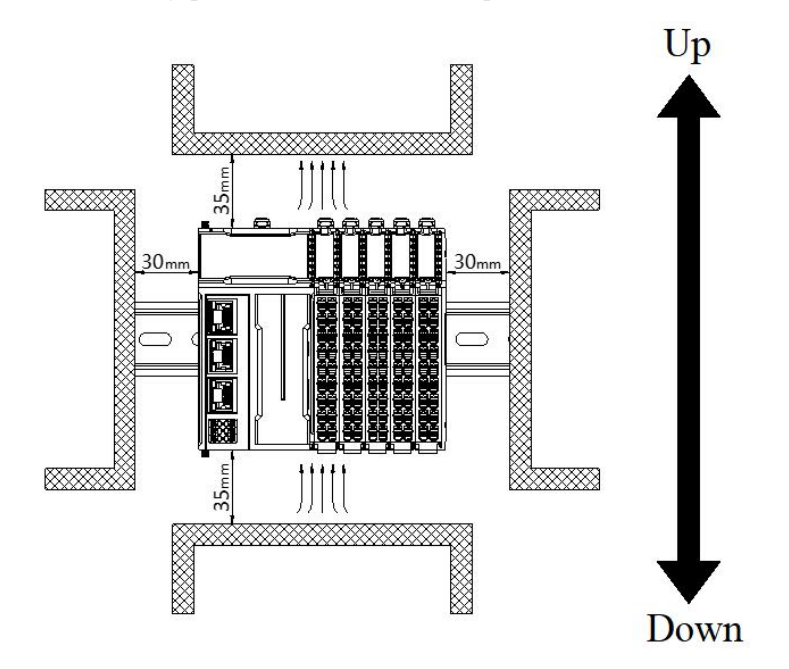

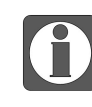

If there are high-temperature heat source equipment (heaters, transformers, high resistors, etc.) around this product, a minimum gap of 100mm should be left between the equipment and the high-temperature heat source.

### 4.7.5.5 Equipment wiring

| sector and the sector and sector and se |                                  |                       |  |  |
|----------------------------------------------------------------------------------------------------|----------------------------------|-----------------------|--|--|
|                                                                                                    | Suitable cable diameter          |                       |  |  |
|                                                                                                    | Chinese standard/mm <sup>2</sup> | American Standard/AWG |  |  |
|                                                                                                    | 0.3                              | 22                    |  |  |
|                                                                                                    | 0.5                              | 20                    |  |  |
|                                                                                                    | 0.75                             | 18                    |  |  |
|                                                                                                    | 1.0                              | 18                    |  |  |
|                                                                                                    | 1.5                              | 16                    |  |  |

When wiring a module, its terminal must meet the following requirements:

If using other tube type wire lugs, please crimp them to the stranded wire, and the shape and size requirements are shown in the following figure:

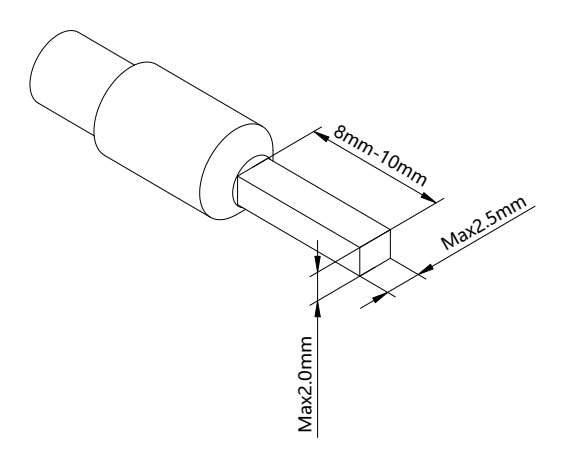

# 4.7.6 Usage of XF-E16X16YT and LFC3-AP

# 4.7.6.1 Process data mapping (PDO)

| Name                                   | Туре | Description                  |  |  |
|----------------------------------------|------|------------------------------|--|--|
| XF E16X16YT Stuct                      |      | 16 channel input, 16 channel |  |  |
|                                        |      | output module                |  |  |
| ——— СН0-Х0                             | BOOL | Channel 0 input value        |  |  |
| —————————————————————————————————————— | BOOL | Channel 1 input value        |  |  |
| CH2-X2                                 | BOOL | Channel 2 input value        |  |  |
| СНЗ-ХЗ                                 | BOOL | Channel 3 input value        |  |  |
| CH4-X4                                 | BOOL | Channel 4 input value        |  |  |
| CH5-X5                                 | BOOL | Channel 5 input value        |  |  |
| CH6-X6                                 | BOOL | Channel 6 input value        |  |  |
| CH7-X7                                 | BOOL | Channel 7 input value        |  |  |
| CH8-X10                                | BOOL | Channel 8 input value        |  |  |
| CH9 –X11                               | BOOL | Channel 9 input value        |  |  |
| CH10-X12                               | BOOL | Channel 10 input value       |  |  |
| CH11-X13                               | BOOL | Channel 11 input value       |  |  |
| CH12-X14                               | BOOL | Channel 12 input value       |  |  |
| CH13-X15                               | BOOL | Channel 13 input value       |  |  |
| CH14-X16                               | BOOL | Channel 14 input value       |  |  |
| CH15-X17                               | BOOL | Channel 15 input value       |  |  |
| CH16-Y0                                | BOOL | Channel 16 input value       |  |  |
| —————————————————————————————————————— | BOOL | Channel 17 output value      |  |  |
| CH18-Y2                                | BOOL | Channel 18 output value      |  |  |
| СН19-ҮЗ                                | BOOL | Channel 19 input value       |  |  |
| CH20-Y4                                | BOOL | Channel 20 output value      |  |  |
| CH21-Y5                                | BOOL | Channel 21 output value      |  |  |
| —— СН22-Ү6                             | BOOL | Channel 22 output value      |  |  |

| Name                                   | Туре    | Description                  |
|----------------------------------------|---------|------------------------------|
| VE E16V16VT                            | T Stuct | 16 channel input, 16 channel |
|                                        |         | output module                |
| CH23-Y7                                | BOOL    | Channel 23 output value      |
| CH24-Y10                               | BOOL    | Channel 24 output value      |
| CH25-Y11                               | BOOL    | Channel 25 output value      |
| CH26-Y12                               | BOOL    | Channel 26 output value      |
| —————————————————————————————————————— | BOOL    | Channel 27 output value      |
| —————————————————————————————————————— | BOOL    | Channel 28 output value      |
| —————————————————————————————————————— | BOOL    | Channel 29 output value      |
| CH30-Y16                               | BOOL    | Channel 30 output value      |
| CH31-Y17                               | BOOL    | Channel 31 output value      |

# 4.7.6.2 Module configuration parameter (SDO)

| Byte number                          | Туре | Note                                                                                                    |
|--------------------------------------|------|----------------------------------------------------------------------------------------------------|
| Channel 0 input filter time          | BYTE |                                                                                                    |
| Channel 1 input filter time          | BYTE |                                                                                                    |
| Channel 2 input filter time          | BYTE |                                                                                                    |
| Channel 3 input filter time          | BYTE | 0: No filter 11: 9ms                                                                                      |
| Channel 4 input filter time          | BYTE | 1: 0.25ms 12: 10ms                                                                                        |
| Channel 5 input filter time          | BYTE | 2: 0.5ms 13: 11ms                                                                                         |
| Channel 6 input filter time          | BYTE | 3: 1ms(default) 14: 12ms                                                                                  |
| Channel 7 input filter time          | BYTE | 4: 2ms 15: 13ms                                                                                           |
| Channel 8 input filter time          | BYTE | 5: 3ms 10: 14ms<br>6: 4ms 17: 15ms                                                                        |
| Channel 9 input filter time          | BYTE | 6: 4ms       1/: 15ms         7: 5ms       18: 20ms         8: 6ms       19: 30ms                         |
| Channel 10 input filter time         | BYTE |                                                                                                    |
| Channel 11 input filter time         | BYTE | 9: 7ms 20: 64ms                                                                                           |
| Channel 12 input filter time         | BYTE | 10: 8ms 21: 128ms                                                                                         |
| Channel 13 input filter time         | BYTE |                                                                                                    |
| Channel 14 input filter time         | BYTE |                                                                                                    |
| Channel 15 input filter time         | BYTE |                                                                                                    |
| Abnormal output status of channel 16 | BYTE | 0: Output replacement value OFF (default)<br>1: Keep the previous value<br>2: Output replacement value ON |
| Abnormal output status of channel 17 | BYTE |                                                                                                    |

| Abnormal output status of channel 18    | BYTE |                                                                                                    |  |
|-----------------------------------------|------|----------------------------------------------------------------------------------------------------|--|
| Abnormal output status of channel 19    | BYTE |                                                                                                    |  |
| Abnormal output status of channel 20    | BYTE |                                                                                                    |  |
| Abnormal output status of channel 21    | BYTE |                                                                                                    |  |
| Abnormal output status of channel 22    | BYTE |                                                                                                    |  |
| Abnormal output status of channel 23    | BYTE |                                                                                                    |  |
| Abnormal output status of channel 24    | BYTE |                                                                                                    |  |
| Abnormal output status of channel 25    | BYTE |                                                                                                    |  |
| Abnormal output status of channel 26    | BYTE |                                                                                                    |  |
| Abnormal output status of channel 27    | BYTE |                                                                                                    |  |
| Abnormal output status of channel 28    | BYTE |                                                                                                    |  |
| Abnormal output status of channel 29    | BYTE |                                                                                                    |  |
| Abnormal output status of channel 30    | BYTE |                                                                                                    |  |
| Abnormal output status of channel 31    | BYTE |                                                                                                    |  |
| Channel 0-7 logic level configuration   | BYTE |                                                                                                    |  |
| Channel 8-15 logic level configuration  | BYTE | 0: Positive logic (default); 1: Negative Logic<br>Bit0~bit7 correspond to channels 0~7 (bit8~bit15<br>correspond to channels 8~15) |  |
| Channel 16-23 logic level configuration | BYTE |                                                                                                    |  |
| Channel 24-31 logic level configuration | BYTE |                                                                                                    |  |

#### • Channel input filter time

Each channel corresponds to a separate filtering parameter, and double-click the parameter name to configure the corresponding value.
| Advanced optic | ons                     |      |       |                               |  |
|----------------|-------------------------|------|-------|-------------------------------|--|
| ndex:SubIndex  | Name                    | Flag | Value | Communication error message   |  |
| +#x8001:00     | Configuration of 16X16Y | rw   | >36<  |                               |  |
| - 15           | CH0_FilterTime          | rw   |       | Communication not established |  |
| - 16           | CH1_FilterTime          | rw   |       | Communication not established |  |
| -17            | CH2_FilterTime          | rw   |       | Communication not established |  |
| - 18           | CH3_FilterTime          | rw   |       | Communication not established |  |
| - 19           | CH4_FilterTime          | rw   |       | Communication not established |  |
| -1A            | CH5_FilterTime          | rw   |       | Communication not established |  |
| - 1B           | CH6_FilterTime          | rw   |       | Communication not established |  |
| - 1C           | CH7_FilterTime          | rw   |       | Communication not established |  |
| - 1D           | CH8_FilterTime          | rw   |       | Communication not established |  |
| -1E            | CH9_FilterTime          | rw   |       | Communication not established |  |
| — 1F           | CH10_FilterTime         | rw   |       | Communication not established |  |
| -20            | CH11_FilterTime         | rw   |       | Communication not established |  |
| -21            | CH12_FilterTime         | rw   |       | Communication not established |  |
| -22            | CH13_FilterTime         | rw   |       | Communication not established |  |
| -23            | CH14_FilterTime         | rw   |       | Communication not established |  |
| -24            | CH15_FilterTime         | rw   |       | Communication not established |  |
| -25            | CH16-ExceptionOut       | rw   |       | Communication not established |  |
| -26            | CH17-ExceptionOut       | rw   |       | Communication not established |  |
| -27            | CH18-ExceptionOut       | rw   |       | Communication not established |  |
| -28            | CH19-ExceptionOut       | rw   |       | Communication not established |  |
| -29            | CH20-ExceptionOut       | rw   |       | Communication not established |  |
| -2A            | CH21-ExceptionOut       | rw   |       | Communication not established |  |
| -2B            | CH22-ExceptionOut       | rw   |       | Communication not established |  |
| -2C            | CH23-ExceptionOut       | rw   |       | Communication not established |  |

| Parameter  | When there is a signal at the input terminal and the signal duration exceeds the   |
|------------|------------------------------------------------------------------------------------|
| definition | filtering time, it is considered as an effective signal                            |
|            | Configure the corresponding index objects in COE Online, startup parameters, or    |
| Parameters | SDO read-write instructions: no filtering, 0.25ms, 0.5ms, 1ms, 2ms, 3ms, 4ms, 5ms, |
| can be set | 6ms, 7ms, 8ms, 9ms, 10ms, 11ms, 12ms, 13ms, 14ms, 15ms, 20ms, 30ms, 64ms,          |
|            | 128ms                                                                              |
| Default    | 1ms                                                                                |
| parameter  |                                                                                    |

## ■ Abnormal/STOP output status

Each channel corresponds to a separate parameter, double-click the parameter name to configure the corresponding value.

| Advanced optio | ons                                 |      |       |                               |  |
|----------------|-------------------------------------|------|-------|-------------------------------|--|
| ndex:SubIndex  | Name                                | Flag | Value | Communication error message   |  |
| -22            | CH13_FilterTime                     | rw   |       | Communication not established |  |
| -23            | CH14_FilterTime                     | rw   |       | Communication not established |  |
| -24            | CH15_FilterTime                     | rw   |       | Communication not established |  |
| -25            | CH16-ExceptionOut                   | rw   |       | Communication not established |  |
| -26            | CH17-ExceptionOut                   | rw   |       | Communication not established |  |
| -27            | CH18-ExceptionOut                   | rw   |       | Communication not established |  |
| -28            | CH19-ExceptionOut                   | rw   |       | Communication not established |  |
| -29            | CH20-ExceptionOut                   | rw   |       | Communication not established |  |
| -2A            | CH21-ExceptionOut                   | rw   |       | Communication not established |  |
| -2B            | CH22-ExceptionOut                   | rw   |       | Communication not established |  |
| -2C            | CH23-ExceptionOut                   | rw   |       | Communication not established |  |
| -2D            | CH24-ExceptionOut                   | rw   |       | Communication not established |  |
| -2E            | CH25-ExceptionOut                   | rw   |       | Communication not established |  |
| -2F            | CH26-ExceptionOut                   | rw   |       | Communication not established |  |
| -30            | CH27-ExceptionOut                   | rw   |       | Communication not established |  |
| -31            | CH28-ExceptionOut                   | rw   |       | Communication not established |  |
| -32            | CH29-ExceptionOut                   | rw   |       | Communication not established |  |
| -33            | CH30-ExceptionOut                   | rw   |       | Communication not established |  |
| -34            | CH31-ExceptionOut                   | rw   |       | Communication not established |  |
| - 35           | CH0-7 Logical level configuration   | rw   |       | Communication not established |  |
| -36            | CH8-15 Logical level configuration  | rw   |       | Communication not established |  |
| -37            | CH16-23 Logical level configuration | rw   |       | Communication not established |  |
| -38            | CH24-31 Logical level configuration | rw   |       | Communication not established |  |
| -#x9000:00     | Information of 16X16Y               | ro   | >17<  |                               |  |
| +#x9001:00     | ErrorCode of 16X16Y                 | ro   | >2<   |                               |  |

| Daramatar aan | Configure the corresponding index object in COE Online, startup parameters, or |                                                                 |  |  |  |  |
|---------------|--------------------------------------------------------------------------------|-----------------------------------------------------------------|--|--|--|--|
| ha gat        | SDO read-write instructions: "Output replacement value OFF", "Keep previous    |                                                                 |  |  |  |  |
| be set        | value", "Output replacement value ON".                                         |                                                                 |  |  |  |  |
|               | Output                                                                         | When the PLC is in STOP mode, the output terminal is in a reset |  |  |  |  |
|               | replacement                                                                    | state (physical terminal, regardless of channel logic level).   |  |  |  |  |
| D             | value OFF                                                                      |                                                                 |  |  |  |  |
|               | Keep previous                                                                  | When the PLC is in abnormal/STOP mode, the output terminal      |  |  |  |  |
| Parameter     |                                                                                | outputs the last state of the PLC from RUN to STOP (physical    |  |  |  |  |
| definition    | value                                                                          | terminal, regardless of channel logic level).                   |  |  |  |  |
|               | Output                                                                         | When the PLC is in abnormal/STOP mode, the output terminal      |  |  |  |  |
|               | replacement                                                                    | is in the set state (physical terminal, not considering channel |  |  |  |  |
|               | value ON                                                                       | logic level)                                                    |  |  |  |  |
| Default       | Output replacement value OFF                                                   |                                                                 |  |  |  |  |
| parameter     |                                                                                |                                                                 |  |  |  |  |

#### ■ Channel logic level

Each channel corresponds to a separate logic level, and double-click the parameter name to configure the corresponding value.

| Advanced opti | ons                                 |      |       |                               |  |
|---------------|-------------------------------------|------|-------|-------------------------------|--|
| dex:SubIndex  | Name                                | Flag | Value | Communication error message   |  |
| -22           | CH13_FilterTime                     | rw   |       | Communication not established |  |
| -23           | CH14_FilterTime                     | rw   |       | Communication not established |  |
| -24           | CH15_FilterTime                     | rw   |       | Communication not established |  |
| -25           | CH16-ExceptionOut                   | rw   |       | Communication not established |  |
| -26           | CH17-ExceptionOut                   | rw   |       | Communication not established |  |
| -27           | CH18-ExceptionOut                   | rw   |       | Communication not established |  |
| -28           | CH19-ExceptionOut                   | rw   |       | Communication not established |  |
| -29           | CH20-ExceptionOut                   | rw   |       | Communication not established |  |
| -2A           | CH21-ExceptionOut                   | rw   |       | Communication not established |  |
| -2B           | CH22-ExceptionOut                   | rw   |       | Communication not established |  |
| -2C           | CH23-ExceptionOut                   | rw   |       | Communication not established |  |
| -2D           | CH24-ExceptionOut                   | rw   |       | Communication not established |  |
| -2E           | CH25-ExceptionOut                   | rw   |       | Communication not established |  |
| -2F           | CH26-ExceptionOut                   | rw   |       | Communication not established |  |
| - 30          | CH27-ExceptionOut                   | rw   |       | Communication not established |  |
| -31           | CH28-ExceptionOut                   | rw   |       | Communication not established |  |
| -32           | CH29-ExceptionOut                   | rw   |       | Communication not established |  |
| -33           | CH30-ExceptionOut                   | rw   |       | Communication not established |  |
| -34           | CH31-ExceptionOut                   | rw   |       | Communication not established |  |
| -35           | CH0-7 Logical level configuration   | rw   |       | Communication not established |  |
| -36           | CH8-15 Logical level configuration  | rw   |       | Communication not established |  |
| -37           | CH16-23 Logical level configuration | rw   |       | Communication not established |  |
| -38           | CH24-31 Logical level configuration | rw   |       | Communication not established |  |
| #x9000:00     | Information of 16X16Y               | ro   | >17<  |                               |  |
| #x9001:00     | ErrorCode of 16X16Y                 | ro   | >2<   |                               |  |

| Parameter can           | The parameters can be set are shown in the drop down menu: positive logic, |                                                          |             |  |  |  |  |  |  |
|-------------------------|----------------------------------------------------------------------------|----------------------------------------------------------|-------------|--|--|--|--|--|--|
| be set                  | negative logic.                                                            |                                                          |             |  |  |  |  |  |  |
|                         | The program exec                                                           | The program execution logic after external signal input. |             |  |  |  |  |  |  |
| Parameter<br>definition | Logic level                                                                | Operation                                                | Operation   |  |  |  |  |  |  |
|                         | configuration                                                              | program                                                  | result      |  |  |  |  |  |  |
|                         | Positive logic                                                             | SET Y0;                                                  | Y0 sets ON  |  |  |  |  |  |  |
|                         | Negative logic                                                             |                                                          | Y0 sets OFF |  |  |  |  |  |  |
|                         | Positive logic                                                             | RST Y0;                                                  | Y0 sets OFF |  |  |  |  |  |  |
|                         | Negative logic                                                             |                                                          | Y0 sets ON  |  |  |  |  |  |  |

# 4.7.7 Usage of XF-E16X16YT and LFP3-AP

## 4.7.7.1 Usage of Siemens S7-200SMART

In the device view, the mapping addresses of module process data can be viewed. The mapping starting addresses for the case are Q128.0 and I128.0.

| 对络<br>(CPU SR20_plc200smart)<br>3-APV2.00-fp3-ap | 单击"添加"按钮未为该设备添加模块。 |                        |               |             |          |     |         |      |
|--------------------------------------------------|--------------------|------------------------|---------------|-------------|----------|-----|---------|------|
| LFP3-AP(0)                                       |                    | 模块名                    | 子模块名          | 插槽_子插槽      | PNI 起始地址 | 输入长 | PNQ 起始地 | 输出长期 |
| XF-E16X16Y(16IO 24Vdc)数字里输入输                     | 1                  | LFP3-AP                |               | 0           |          |     |         |      |
| ξ.                                               | 2                  |                        | LFP3-AP Profi | 0 32768(×1) |          |     |         |      |
|                                                  | 3                  |                        | Port 1        | 0 32769(×1  |          |     |         |      |
|                                                  | 4                  |                        | Port 2        | 0.327701×1  |          | 1   | 4       |      |
|                                                  | 5 ×F-              | ×F-E16×16Y(16I0 24Vdc臌 |               | 1           | 128      | 2   | 128     | 2    |
| 4                                                | 8                  |                        |               | 2           |          |     |         |      |
|                                                  | 7                  |                        |               | 3           |          |     |         |      |
|                                                  | 8                  |                        |               | 4           |          | -   | 1       |      |
|                                                  | 9                  |                        | 1             | 5           |          | 1   | j.      |      |
|                                                  | 10                 |                        |               | c           |          |     |         |      |

# Process data mapping (PDO)

| Nomo        | Trues | Evelopation                    |
|-------------|-------|--------------------------------|
| Name        | Туре  | Explanation                    |
| XF E16X16YT | Stuct | 16 channels input, 16 channels |
|             | Studt | output module                  |
| I128 0      | BOOL  | Channel 0 input value          |
| 1120.0      | DOOL  | Chamier o input varae          |
| I128.1      | BOOL  | Channel 1 input value          |
|             |       |                                |
| I128.2      | BOOL  | Channel 2 input value          |
|             |       |                                |
| 1128.3      | BOOL  | Channel 3 input value          |
| 1120 4      | DOOI  |                                |
| 1128.4      | BOOL  | Channel 4 input value          |
| I128 5      | BOOL  | Channel 5 input value          |
| 1120.5      | DOOL  | Chamier 5 input value          |
| I128.6      | BOOL  | Channel 6 input value          |
|             |       | - 1                            |
| I128.7      | BOOL  | Channel 7 input value          |
|             |       |                                |
| I129.0      | BOOL  | Channel 8 input value          |
|             | Deet  |                                |
| 1129.1      | BOOL  | Channel 9 input value          |
| 1120.2      | DOOI  |                                |
| 1129.2      | BOOL  | Channel 10 input value         |
| 1120.2      | DOOI  | Channel 11 innut value         |
| 1129.5      | DUUL  | Channel 11 input value         |
| I129.4      | BOOL  | Channel 12 input value         |
| 1125.1      | DOOL  | chumer 12 mput vulue           |
| I129.5      | BOOL  | Channel 13 input value         |
|             |       | -                              |
| I129.6      | BOOL  | Channel 14 input value         |
|             | Deet  |                                |
| 1129.7      | BOOL  | Channel 15 input value         |
| 0128.0      | BOOI  | Channel 16 output value        |
| Q120.0      | DOOL  | Channel 10 Output value        |
| Q128.1      | BOOL  | Channel 17 output value        |
|             |       | •                              |
| Q128.2      | BOOL  | Channel 18 output value        |

| Name        | Туре  | Explanation                                     |
|-------------|-------|-------------------------------------------------|
| XF_E16X16YT | Stuct | 16 channels input, 16 channels<br>output module |
| Q128.3      | BOOL  | Channel 19 output value                         |
| Q128.4      | BOOL  | Channel 20 output value                         |
| Q128.5      | BOOL  | Channel 21 output value                         |
| Q128.6      | BOOL  | Channel 22 output value                         |
| Q128.7      | BOOL  | Channel 23 output value                         |
| Q129.0      | BOOL  | Channel 24 output value                         |
| Q129.1      | BOOL  | Channel 25 output value                         |
| Q129.2      | BOOL  | Channel 26 output value                         |
| Q129.3      | BOOL  | Channel 27 output value                         |
| Q129.4      | BOOL  | Channel 28 output value                         |
| Q129.5      | BOOL  | Channel 29 output value                         |
| Q129.6      | BOOL  | Channel 30 output value                         |
| Q129.7      | BOOL  | Channel 31 output value                         |

■ Module configuration parameter

| 示 Get/Put 数据日表 PROFINET 影響                                              |                                      |   |
|-------------------------------------------------------------------------|--------------------------------------|---|
| PROFINET 配置向导 1                                                         |                                      | × |
| MAROFINET网络<br>序 控制器(CPU SR20_plc200smart)<br>3- [] LFP3-APV2.00-fp3-ap | 该页可配置所选模块的每个子模块。                     |   |
|                                                                         | 1<br>回海13逻辑电半献素  0:正逻辑               |   |
| 1)                                                                      | Channel_14<br>通道14输入悲掠时间(ms) 3.1mc _ |   |
| 133                                                                     | 通道14逻辑电平默团 [0: 正逻辑 		_<br>Channel_15 |   |
|                                                                         | 通道15输入连波时间(ss) <u>3.1ms</u>          |   |
|                                                                         | Channel_16                           |   |
|                                                                         | 通道16异常输出状态 0.输出普换值OFF 👤              |   |
|                                                                         | 通過16逻辑电平配置 [0:正逻辑 ] 4<br>Channel_17  |   |
| 5 I                                                                     | 通道17异常输出状态 [0: 输出卷检值OFF ▼]           |   |

■ Channel input filter time

Each channel corresponds to a separate filtering parameter, which can be set by selecting the parameter from the

drop-down menu.

| Parameter            | When there is a signal at the input terminal and the signal duration exceeds the                                                                                                    |  |  |  |  |  |
|----------------------|----------------------------------------------------------------------------------------------------|--|--|--|--|--|
| definition           | filtering time, it is considered as an effective signal                                                                                                    |  |  |  |  |  |
| Parameter can be set | The parameters can be set are shown in the drop down menu:<br>No filtering, 0.25ms, 0.5ms, 1ms, 2ms, 3ms, 4ms, 5ms, 6ms, 7ms, 8ms, 9ms, 10ms, 11ms, 12ms, 13ms, 14ms, 15ms, 20ms, 30ms, 64ms, 128ms |  |  |  |  |  |
| Default<br>parameter | 1ms                                                                                                    |  |  |  |  |  |

#### ■ Abnormal/STOP output status

Each channel corresponds to a separate parameter, which can be set by selecting the parameter from the drop-down menu.

| Parameter can        | The parameters can be set are shown in the drop down menu: "Output replacement |                                                                                                    |  |  |  |
|----------------------|--------------------------------------------------------------------------------|----------------------------------------------------------------------------------------------------|--|--|--|
| be set               | value OFF", "Keep previous value", "Output replacement value ON".              |                                                                                                    |  |  |  |
|                      | Output<br>replacement                                                          | When the PLC is in STOP mode, the output terminal is in a reset state (physical terminal, regardless of channel logic level).                                         |  |  |  |
|                      | value OFF                                                                      |                                                                                                    |  |  |  |
| Parameter definition | Keep previous<br>value                                                         | When the PLC is in abnormal/STOP mode, the output terminal outputs the last state of the PLC from RUN to STOP (physical terminal, regardless of channel logic level). |  |  |  |
|                      | Output                                                                         | When the PLC is in abnormal/STOP mode, the output terminal                                                                                                    |  |  |  |
|                      | replacement                                                                    | is in the set state (physical terminal, not considering channel                                                                                                    |  |  |  |
|                      | value ON                                                                       | logic level)                                                                                                    |  |  |  |
| Default              | Output replacement value OFF                                                   |                                                                                                    |  |  |  |
| parameter            |                                                                                |                                                                                                    |  |  |  |

#### ■ Channel logic level

Each channel corresponds to a separate logic level configuration. The setting method is to select parameters from the drop-down menu.

| Parameter can           | The parameters can be set are shown in the drop down menu: positive logic, |           |             |  |  |  |  |
|-------------------------|----------------------------------------------------------------------------|-----------|-------------|--|--|--|--|
| be set                  | negative logic.                                                            |           |             |  |  |  |  |
|                         | The program execution logic after external signal input.                   |           |             |  |  |  |  |
| Parameter<br>definition | Logic level                                                                | Operation |             |  |  |  |  |
|                         | configuration                                                              | program   | result      |  |  |  |  |
|                         | Positive logic                                                             | SET Y0;   | Y0 sets ON  |  |  |  |  |
|                         | Negative logic                                                             |           | Y0 sets OFF |  |  |  |  |
|                         | Positive logic                                                             | RST Y0;   | Y0 sets OFF |  |  |  |  |
|                         | Negative logic                                                             |           | Y0 sets ON  |  |  |  |  |

## 4.7.7.2 Usage of Siemens S7-1200/1500

#### Process data mapping

In the device view, the mapping addresses of module process data can be viewed, the case mapping addresses are I2.0-I3.7 and Q2.0-Q3.7.

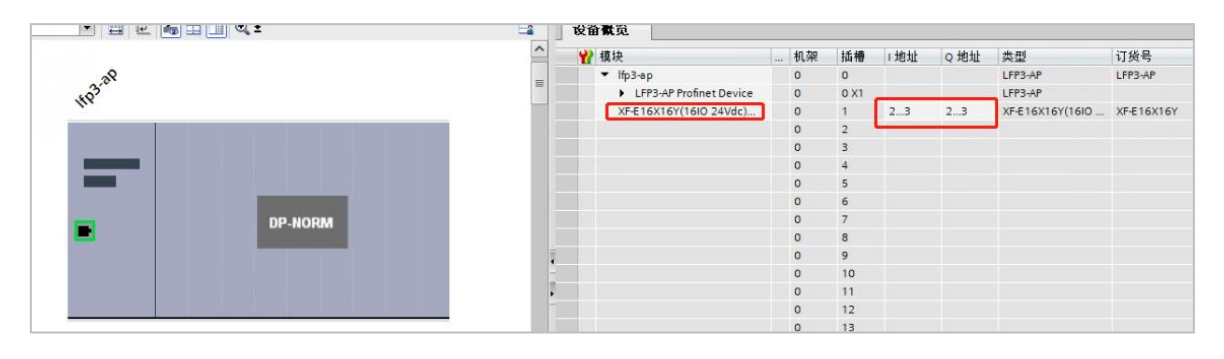

| Name        | Туре  | Explanation                                     |
|-------------|-------|-------------------------------------------------|
| XF_E16X16YT | Stuct | 16 channels input, 16 channels<br>output module |
| ——— I2.0    | BOOL  | Channel 0 input value                           |
| ——— I2.1    | BOOL  | Channel 1 input value                           |
| ——— I2.2    | BOOL  | Channel 2 input value                           |
| I2.3        | BOOL  | Channel 3 input value                           |
| ——— I2.4    | BOOL  | Channel 4 input value                           |
| ——— I2.5    | BOOL  | Channel 5 input value                           |
| I2.6        | BOOL  | Channel 6 input value                           |
| ——— I2.7    | BOOL  | Channel 7 input value                           |
| ——— I3.0    | BOOL  | Channel 8 input value                           |
| I3.1        | BOOL  | Channel 9 input value                           |
| I3.2        | BOOL  | Channel 10 input value                          |
| I3.3        | BOOL  | Channel 11 input value                          |
| ——— I3.4    | BOOL  | Channel 12 input value                          |
| I3.5        | BOOL  | Channel 13 input value                          |
| I3.6        | BOOL  | Channel 14 input value                          |
| I3.7        | BOOL  | Channel 15 input value                          |
| Q2.0        | BOOL  | Channel 16 output value                         |

| Name        | Туре  | Explanation                    |
|-------------|-------|--------------------------------|
| XF E16X16YT | Stuct | 16 channels input, 16 channels |
|             | Studt | output module                  |
|             |       |                                |
| Q2.1        | BOOL  | Channel 17 output value        |
| Q2.2        | BOOL  | Channel 18 output value        |
| Q2.3        | BOOL  | Channel 19 output value        |
| Q2.4        | BOOL  | Channel 20 output value        |
| Q2.5        | BOOL  | Channel 21 output value        |
| Q2.6        | BOOL  | Channel 22 output value        |
| Q2.7        | BOOL  | Channel 23 output value        |
| Q3.0        | BOOL  | Channel 24 output value        |
| Q3.1        | BOOL  | Channel 25 output value        |
| Q3.2        | BOOL  | Channel 26 output value        |
| Q3.3        | BOOL  | Channel 27 output value        |
| Q3.4        | BOOL  | Channel 28 output value        |
| Q3.5        | BOOL  | Channel 29 output value        |
| Q3.6        | BOOL  | Channel 30 output value        |
| Q3.7        | BOOL  | Channel 31 output value        |

Module configuration parameter

| Ifp3-ap [LFP3-AP]      | 💌 📰 🔏 🗄 🔲 🍳 ±                                 | 🔒 🗌 设备     | 概览                      |    |      |      |     |                 |         |
|------------------------|-----------------------------------------------|------------|-------------------------|----|------|------|-----|-----------------|---------|
|                        |                                               | ^ <b>*</b> | 模块                      | 机架 | 插槽   | 1 地址 | Q地址 | 类型              | 订货号     |
|                        |                                               | -          | ▼ lfp3-ap               | 0  | 0    |      |     | LFP3-AP         | LFP3-AP |
|                        |                                               |            | LFP3-AP Profinet Device | 0  | 0 X1 |      |     | LFP3-AP         |         |
|                        |                                               |            | XF-E16X16Y(16IO 24Vdc)  | 0  | 1    | 23   | 23  | XF-E16X16Y(16I0 | XF-E16X |
|                        | 2.39                                          |            | 1                       | 0  | 2    |      |     |                 |         |
|                        | 402                                           |            |                         | 0  | 3    |      |     |                 |         |
|                        |                                               |            |                         | 0  | 4    |      |     |                 |         |
|                        |                                               |            |                         | 0  | 5    |      |     |                 |         |
|                        |                                               |            |                         | 0  | 0    |      |     |                 |         |
|                        |                                               |            |                         | 0  | 0    |      |     |                 |         |
|                        |                                               | -          |                         | 0  | 0    |      |     |                 |         |
|                        | DP.NOPM                                       | <u>•</u>   |                         | 0  | 10   |      |     |                 |         |
|                        |                                               | 2          |                         | 0  | 11   |      |     |                 |         |
|                        |                                               | -          |                         | 0  | 12   |      |     |                 |         |
|                        |                                               |            |                         | 0  | 13   |      |     |                 |         |
|                        |                                               |            |                         | 0  | 14   |      |     |                 |         |
|                        |                                               |            |                         | 0  | 15   |      |     |                 |         |
|                        |                                               |            |                         | 0  | 16   |      |     |                 |         |
|                        |                                               |            |                         | 0  | 17   |      |     |                 |         |
|                        |                                               |            |                         | 0  | 18   |      |     |                 |         |
|                        |                                               |            |                         | 0  | 19   |      |     |                 |         |
|                        |                                               |            |                         | 0  | 20   |      |     |                 |         |
|                        |                                               |            |                         | 0  | 21   |      |     |                 |         |
|                        |                                               | _          |                         | 0  | 22   |      |     |                 |         |
| e                      | A 1384                                        | ×          |                         | U  |      |      | 2   |                 | _       |
|                        | > 138%                                        |            |                         | _  | ш    | _    | -   | _               |         |
| XF-E16X16Y(16IO_24Vdc) | 数字重输入输出_1 [XF-E16X16Y(16IO 24Vdc) Sink Input] |            |                         |    |      |      | 尾性  | 1.信息 2.         | 诊断      |
| 常規 10 变量 🗄             | 系统常数 文本                                       |            |                         |    |      | _    |     |                 |         |
| ▶ 常規<br>17(4)+45       | 模块配置参数                                        |            |                         |    |      |      |     |                 |         |
| 使用+中間<br>▼ 植块参数        | Channel 0                                     |            |                         |    |      |      |     |                 |         |
| 订货号:XF-E16X16Y         |                                               |            |                         |    |      |      |     |                 |         |
| 固件版本                   | 通道0输入滤波时间(ms): 3:1ms 4                        |            |                         |    |      |      |     |                 |         |
| 软件版本                   | 通道0课程由亚融图: 0:正课程                              |            |                         |    |      |      |     |                 |         |
| 模块ID:0x00280004        | 4                                             |            |                         |    |      |      |     |                 |         |
| 固件版本                   | , Channel_1                                   |            |                         |    |      |      |     |                 |         |
| 相吠配五参数 3               |                                               |            |                         |    |      |      |     |                 |         |
| I/O HEHH               | 通道1输入滤波时间(ms): 3:1ms                          |            |                         | _  |      |      |     |                 |         |
| NO YOAL                |                                               |            |                         |    |      |      |     |                 |         |

■ Channel input filter time

Each channel corresponds to a separate filtering parameter, which can be set by selecting the parameter from the drop-down menu.

| Parameter            | When there is a signal at the input terminal and the signal duration exceeds the |  |  |  |  |  |
|----------------------|----------------------------------------------------------------------------------|--|--|--|--|--|
| definition           | filtering time, it is considered as an effective signal                          |  |  |  |  |  |
| Parameter can be set | The parameters can be set are shown in the drop down menu:                       |  |  |  |  |  |
|                      | No filtering, 0.25ms, 0.5ms, 1ms, 2ms, 3ms, 4ms, 5ms, 6ms, 7ms, 8ms, 9ms, 10ms,  |  |  |  |  |  |
|                      | 11ms, 12ms, 13ms, 14ms, 15ms, 20ms, 30ms, 64ms, 128ms                            |  |  |  |  |  |
| Default              | 1ms                                                                              |  |  |  |  |  |
| parameter            |                                                                                  |  |  |  |  |  |

#### ■ Abnormal/STOP output status

Each channel corresponds to a separate parameter, which can be set by selecting the parameter from the drop-down menu.

| Parameter can | The parameters can be set are shown in the drop down menu: "Output replacement |                                                               |  |  |  |
|---------------|--------------------------------------------------------------------------------|---------------------------------------------------------------|--|--|--|
| be set        | value OFF", "Keep previous value", "Output replacement value ON".              |                                                               |  |  |  |
|               | Output When the PLC is in STOP mode, the output terminal is in a reset         |                                                               |  |  |  |
|               | replacement                                                                    | state (physical terminal, regardless of channel logic level). |  |  |  |
| Parameter     | value OFF                                                                      |                                                               |  |  |  |
| definition    | <b>1</b> /2 ·                                                                  | When the PLC is in abnormal/STOP mode, the output terminal    |  |  |  |
|               | Keep previous                                                                  | outputs the last state of the PLC from RUN to STOP (physical  |  |  |  |
|               | value                                                                          | terminal, regardless of channel logic level).                 |  |  |  |

|           | Output             | When the PLC is in abnormal/STOP mode, the output terminal      |
|-----------|--------------------|-----------------------------------------------------------------|
|           | replacement        | is in the set state (physical terminal, not considering channel |
|           | value ON           | logic level)                                                    |
| Default   | Output replacement | t value OFF                                                     |
| parameter |                    |                                                                 |

■ Channel logic level

Each channel corresponds to a separate logic level configuration. The setting method is to select parameters from the drop-down menu.

| Parameter can           | The parameters can be set are shown in the drop down menu: positive logic, |           |             |  |  |  |  |
|-------------------------|----------------------------------------------------------------------------|-----------|-------------|--|--|--|--|
| be set                  | negative logic.                                                            |           |             |  |  |  |  |
|                         | The program execution logic after external signal input.                   |           |             |  |  |  |  |
| Parameter<br>definition | Logic level                                                                | Operation | Operation   |  |  |  |  |
|                         | configuration                                                              | program   | result      |  |  |  |  |
|                         | Positive logic                                                             | SET Y0;   | Y0 sets ON  |  |  |  |  |
|                         | Negative logic                                                             |           | Y0 sets OFF |  |  |  |  |
|                         | Positive logic                                                             | RST Y0;   | Y0 sets OFF |  |  |  |  |
|                         | Negative logic                                                             |           | Y0 sets ON  |  |  |  |  |

# 5. Analog module unit

# 5.1 Naming rules

|                | XF - E O                                | AD [                          | $] DA - \bigcirc - \square$                                 |
|----------------|-----------------------------------------|-------------------------------|-------------------------------------------------------------|
|                | $\frac{1}{1}  \frac{1}{2}  \frac{1}{3}$ | $\overline{4}$ $\overline{5}$ | $\overline{0}$ $\overline{6}$ $\overline{7}$ $\overline{8}$ |
| (1)            | Series name                             | XF.                           | XE series expansion module                                  |
|                | Refers to the extension module          |                               | Represents the right expansion module                       |
| <br>           | Input channel                           | 1.                            |                                                             |
| 3              | input channel                           | 1:                            |                                                             |
|                |                                         | 2:                            | 2 channel                                                   |
|                |                                         | 4:                            | 4 channel                                                   |
|                |                                         | 6:                            | 6 channel                                                   |
|                |                                         | 8:                            | 8 channel                                                   |
| 4              | Туре                                    | AD:                           | Indicates analog voltage and current input                  |
| 5              | Output channel                          | 1:                            | 1 channel                                                   |
|                |                                         | 2:                            | 2 channel                                                   |
|                |                                         | 4:                            | 4 channel                                                   |
|                |                                         | 6:                            | 6 channel                                                   |
|                |                                         | 8:                            | 8 channel                                                   |
| 6              | Туре                                    | DA:                           | Indicates analog voltage and current input                  |
| $\overline{7}$ | Analog quantity type                    | Empty:                        | Indicating current&voltage type                             |
|                |                                         | A:                            | Indicating current type                                     |
|                |                                         | V:                            | Indicating voltage type                                     |
| 8              | Module type                             | Empty:                        | General                                                     |
|                |                                         | Н:                            | Channel to channel isolation                                |
|                |                                         | S:                            | High-precision                                              |
|                |                                         | U:                            | High speed                                                  |
| -              |                                         |                               |                                                             |

# 5.2 Analog input unit XF-E4AD

## 5.2.1 Overview

XF-E4AD series analog input expansion module, which has 4 channels of analog input, supports current and voltage inputs, adapt to XF, XSF series CPU unit products and XF series communication coupler units.

- 4-channel analog input.
- Channel conversion speed 60us/channel.
- Maximum 0.2% error.
- Voltage and current input.
- Designed with a width of 12mm.

Module version

| Hardware version | Firmware version | Function                                          |
|------------------|------------------|---------------------------------------------------|
| H2.0             | V2.0             | Basic functions for the first official production |

## 5.2.2 Module view

#### 1) Description of each section

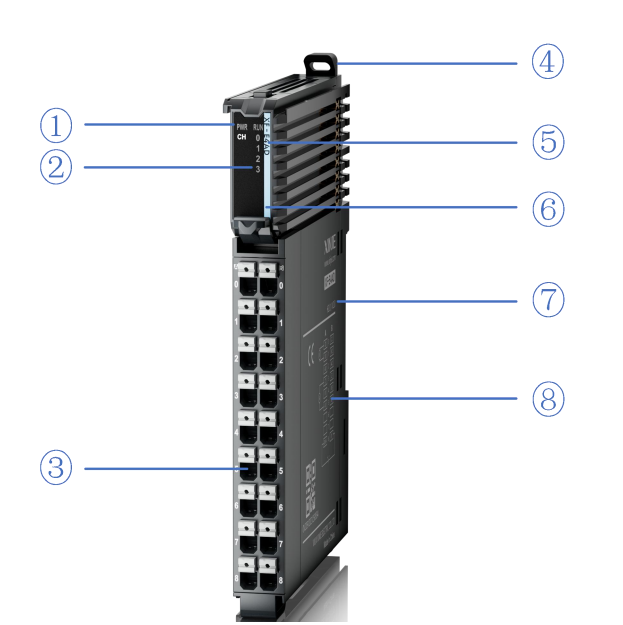

| No.            | Name                                  | No. | Name                                        |
|----------------|---------------------------------------|-----|---------------------------------------------|
| 1              | System LED indicator lights           | 2   | Channel LED indicator light                 |
| 3              | Detachable terminal block             | 4   | Snap                                        |
| 5              | Model indication                      | 6   | Color identification indicating module type |
| $\overline{O}$ | Module hardware and firmware versions | 8   | Wiring diagram                              |

## 2) System indicator

| System indicator |                         | Explanation                                                           |  |  |  |  |
|------------------|-------------------------|-----------------------------------------------------------------------|--|--|--|--|
|                  | Extinguish              | Module not powered on                                                 |  |  |  |  |
| DWD (Croon)      | Light                   | All external power supplies of the module are normal (backplane bus   |  |  |  |  |
| PWK (Green)      |                         | power supply & external input 24V)                                    |  |  |  |  |
|                  | Flash1Hz <sup>*1</sup>  | Abnormal power supply in the module and inability to operate normally |  |  |  |  |
|                  | Light                   | The module is running normally                                        |  |  |  |  |
|                  | Flash1Hz <sup>*1</sup>  | General errors in module logs                                         |  |  |  |  |
| DUN (Croop)      | Extinguish              | Important errors in module logs                                       |  |  |  |  |
| KUN (Green)      | Flash10Hz <sup>*2</sup> | Module establishing communication                                     |  |  |  |  |
|                  | Double                  | Madula firmurara undata                                               |  |  |  |  |
|                  | flashing*3              |                                                                       |  |  |  |  |

- - \*1: A square wave with a duty cycle of 50% and a frequency of 1Hz.
  - \*2: A square wave with a duty cycle of 50% and a frequency of 10Hz.
    - \*3: As shown in the following figure:

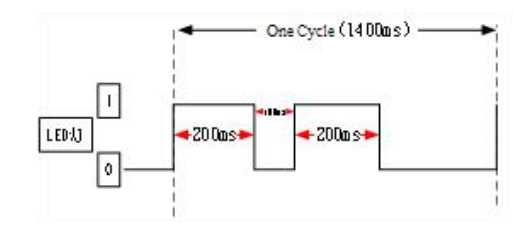

## 3) Channel indicator light

| Model   | Channel indicator light |               |                                          |  |
|---------|-------------------------|---------------|------------------------------------------|--|
|         |                         | Light (Green) | Channel enabled and configured correctly |  |
| AF-E4AD | Спо~Спз                 | Extinguish    | Disable channel                          |  |

#### 4) Color identification

| No. | Color |            | Module type                         |
|-----|-------|------------|-------------------------------------|
| 1   |       | Grey white | Digital input                       |
| 2   |       | Gray       | Digital output&digital mixed module |
| 3   |       | Light blue | Analog input                        |
| 4   |       | Deep blue  | Analog output                       |
| 5   |       | Green      | RS232&485 serial port communication |
| 6   |       | Pink       | Temperature signal input            |
| 7   |       | White      | High speed counting                 |

# 5.2.3 General specification

| General specification                  |                        |                                                                                                    |  |
|----------------------------------------|------------------------|----------------------------------------------------------------------------------------------------|--|
| Project                                | _                      | Specifications                                                                                                    |  |
| On anoting to management               | Maximum<br>temperature | 55°C                                                                                                    |  |
| Operating temperature                  | Minimum<br>temperature | -20°C                                                                                                    |  |
| Transportation/Storage                 | Maximum<br>temperature | 70°C                                                                                                    |  |
| Temperature                            | Minimum<br>temperature | -40°C                                                                                                    |  |
| Environmental                          | Upper limit            | 95%                                                                                                    |  |
| humidity (including operation/storage) | Lower limit            | 10%                                                                                                    |  |
| IP level                               |                        | IP20                                                                                                    |  |
|                                        |                        | Compliant with IEC61131-2                                                                                                    |  |
| Anti vibration                         |                        | Under intermittent vibration (frequency 5-9Hz, constant amplitude<br>3.5mm peak displacement) and (frequency 9-150Hz, constant<br>acceleration 1.0g peak acceleration)<br>Under continuous intermittent vibration (frequency 5-9Hz half<br>amplitude 1.75mm displacement) and (frequency 9-150Hz constant<br>acceleration 0.5g constant frame amplitude)<br>Scan 10 times in X, Y, and Z directions |  |
| Impact resistance                      |                        | Complies with IEC61131-2 standard<br>The impact strength is 15G (peak) and the duration is 11ms. It is<br>applied to three mutually perpendicular axes, and each axis is<br>impacted 3 times (a total of 18 impacts)                                                                                                    |  |
| Using environment                      |                        | Non corrosive gas                                                                                                    |  |
| Using altitude                         |                        | 0-2000m                                                                                                    |  |
| Overvoltage level                      |                        | II: Compliant with IEC61131-2                                                                                                    |  |
| Pollution level                        |                        | 2: Compliant with IEC61131-2                                                                                                    |  |
| Anti interference EMC                  |                        | Compliant with IEC 61131-2 IEC61000-6-4 Type B                                                                                                    |  |
| Related certifications                 |                        | CE                                                                                                    |  |

# 5.2.4 Technical specifications

# 5.2.4.1 Module performance

| Project          |                               | Specifications                             |  |  |
|------------------|-------------------------------|--------------------------------------------|--|--|
|                  | Input channel                 | 4                                          |  |  |
|                  |                               | 0V~5V (0~64000)                            |  |  |
|                  |                               | 0V~10V (0~64000)                           |  |  |
|                  | V. 14                         | -5V~5V (-32000~32000)                      |  |  |
|                  | voltage input range           | -10V~10V (-32000~32000)                    |  |  |
| Analog input     |                               | 1v~5v (12800~64000)                        |  |  |
| range (rated)    |                               | Impedance greater than 1M                  |  |  |
|                  |                               | 0mA~20mA (0~64000)                         |  |  |
|                  |                               | 4mA~20mA (12800~64000)                     |  |  |
|                  | Current input range           | -20mA~20mA (-32000~32000)                  |  |  |
|                  |                               | Impedance is approximately 120 $\Omega$    |  |  |
| Maximum input    | Voltage input                 | DC±15V                                     |  |  |
| range            | Current input                 | -40~40mA                                   |  |  |
| Conversion speed |                               | 12us/CH                                    |  |  |
| Response speed   |                               | 60us                                       |  |  |
| Resolution       |                               | 1/64000 (16Bit)                            |  |  |
| Module power     | Rated input                   | DC24V±10%, 150mA                           |  |  |
| supply           | Protect                       | Reverse polarity protection                |  |  |
| <b>D</b> ame a   | Room temperature 25°C±5°C     | ±0.1% (25±5 °C)                            |  |  |
| Error            | Full temperature end -20~55°C | ±0.2%                                      |  |  |
| Isolated         |                               | Channel non isolated, power isolated       |  |  |
| Module power con | sumption                      | 0.7W (backplane bus)+0.5W (external input) |  |  |
| Module weight    |                               | 80g                                        |  |  |

5.2.4.2 Analog-to-digital conversion diagram

(1) Voltage

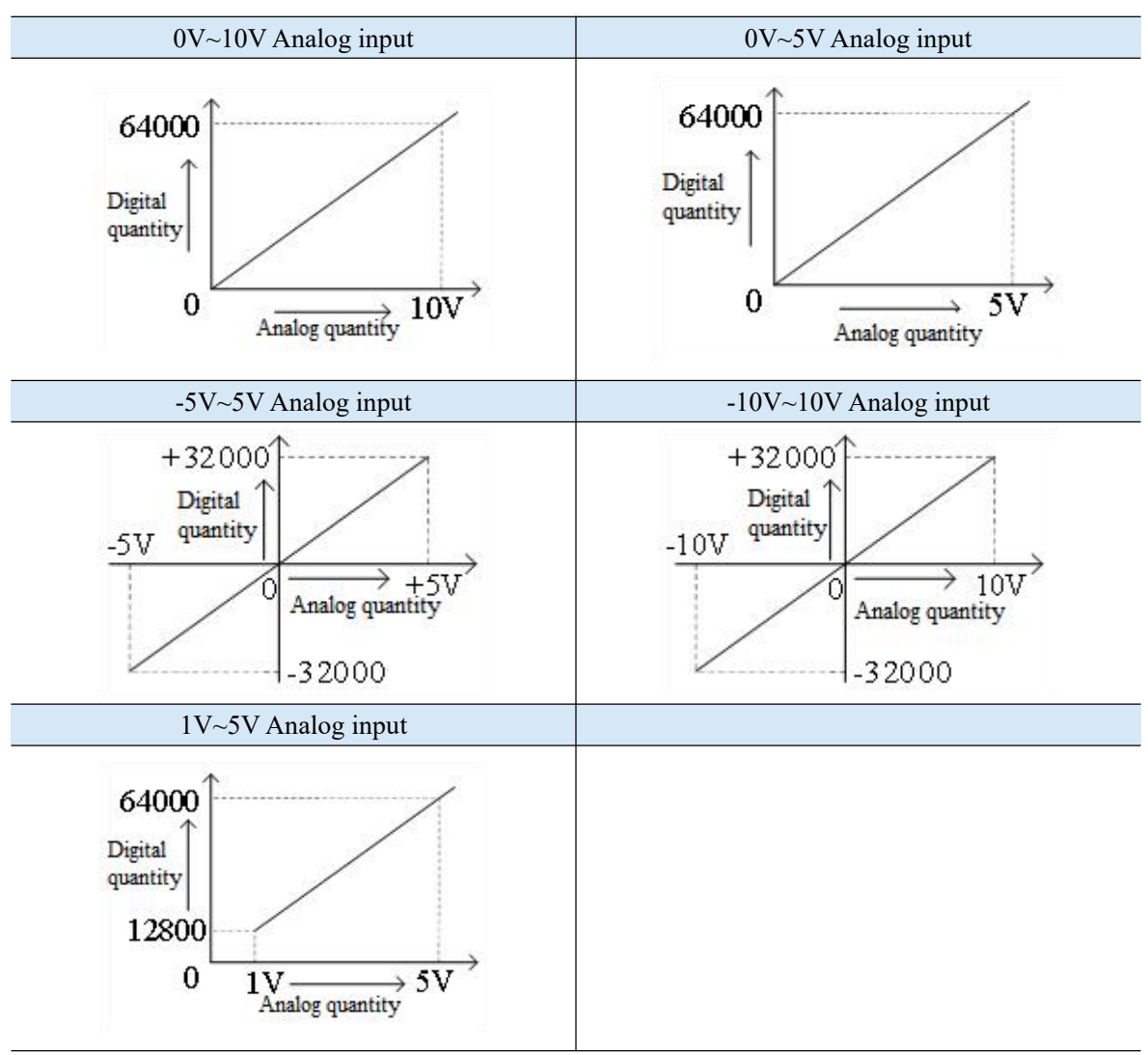

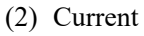

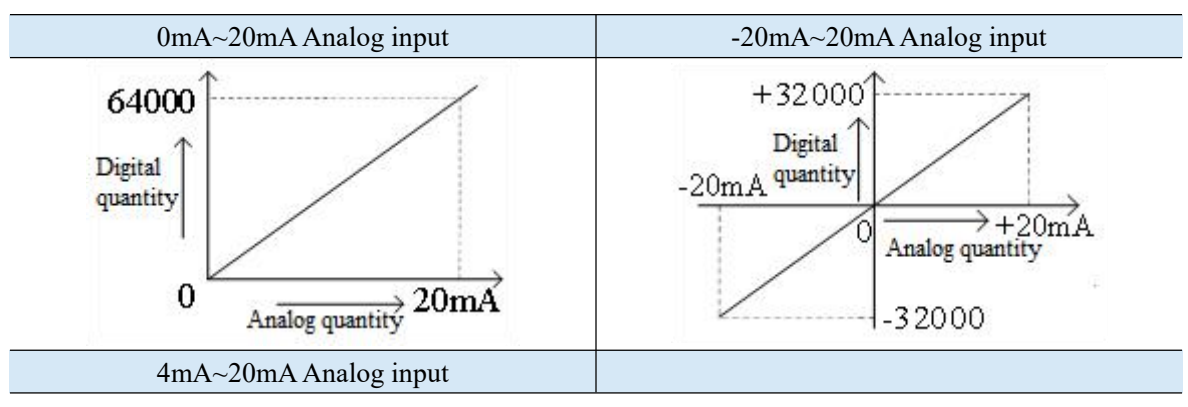

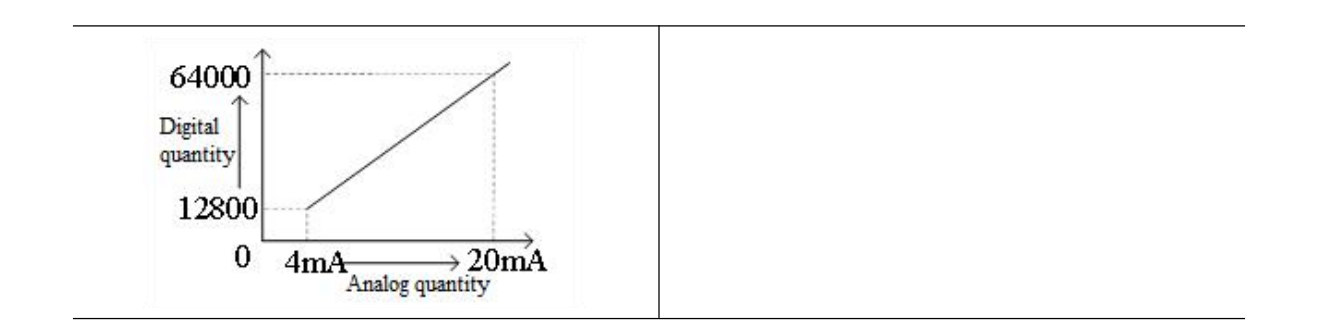

# 5.2.5 Terminal definition&Wiring

## 5.2.5.1 Dimension

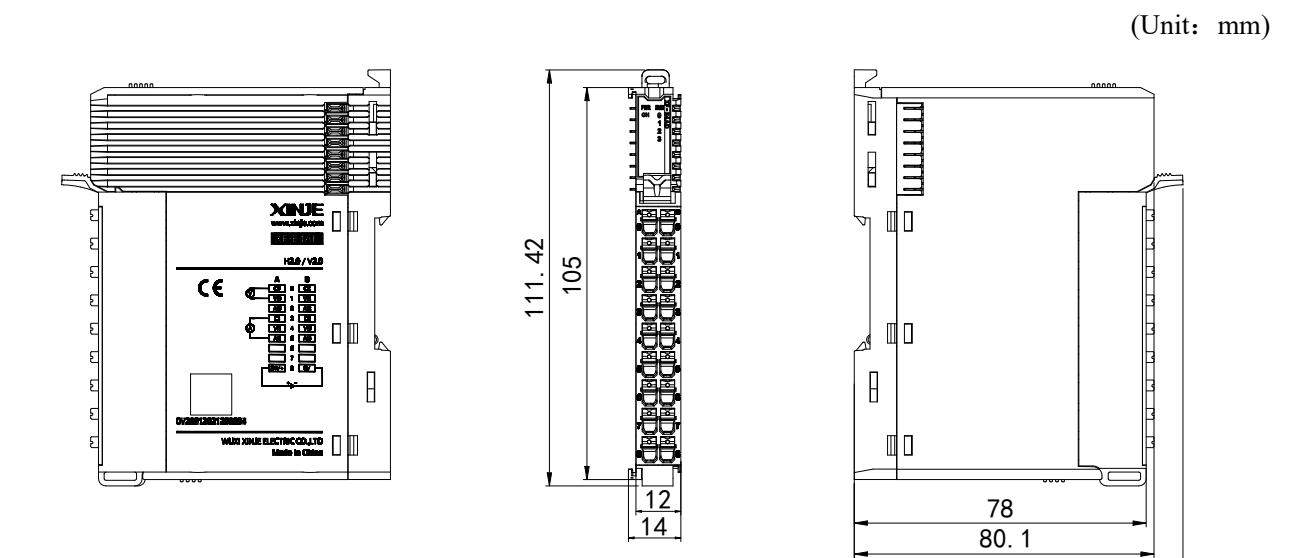

87. 84

## 5.2.5.2 Terminal definition&Wiring

#### (1) Terminal definition

| XF-E4AD                       |          |          |          |                                  |  |
|-------------------------------|----------|----------|----------|----------------------------------|--|
| Meaning                       | A-column | Terminal | B-column | Meaning                          |  |
|                               | terminal | layout   | terminal |                                  |  |
| CH0- Input ground             | 0        |          | 0        | CH2- Input ground                |  |
| CH0-AD analog voltage input   | 1        |          | 1        | CH2-AD analog voltage input      |  |
| terminal                      | 1        |          | 1        | terminal                         |  |
| CH0-AD analog current input   | 2        |          | 2        | CH2-AD analog current input      |  |
| terminal                      | 2        |          | 2        | terminal                         |  |
| CH1- Input ground             | 3        |          | 3        | CH3- Input ground                |  |
| CH1-AD analog voltage input   | 1        |          | 1        | CH3-AD analog voltage input      |  |
| terminal                      | 7        |          |          | terminal                         |  |
| CH1-AD analog current input   | 5        | • 000•   | 5        | CH3-AD analog current input      |  |
| terminal                      | 5        |          | 5        | terminal                         |  |
| Empty                         | 6        |          | 6        | Empty                            |  |
| Empty                         | 7        |          | 7        | Empty                            |  |
| External 24V power supply for | Q        |          | 0        | External power supply to the     |  |
| module positive               | 0        |          | 0        | module 24V power supply negative |  |

#### (2) External wiring

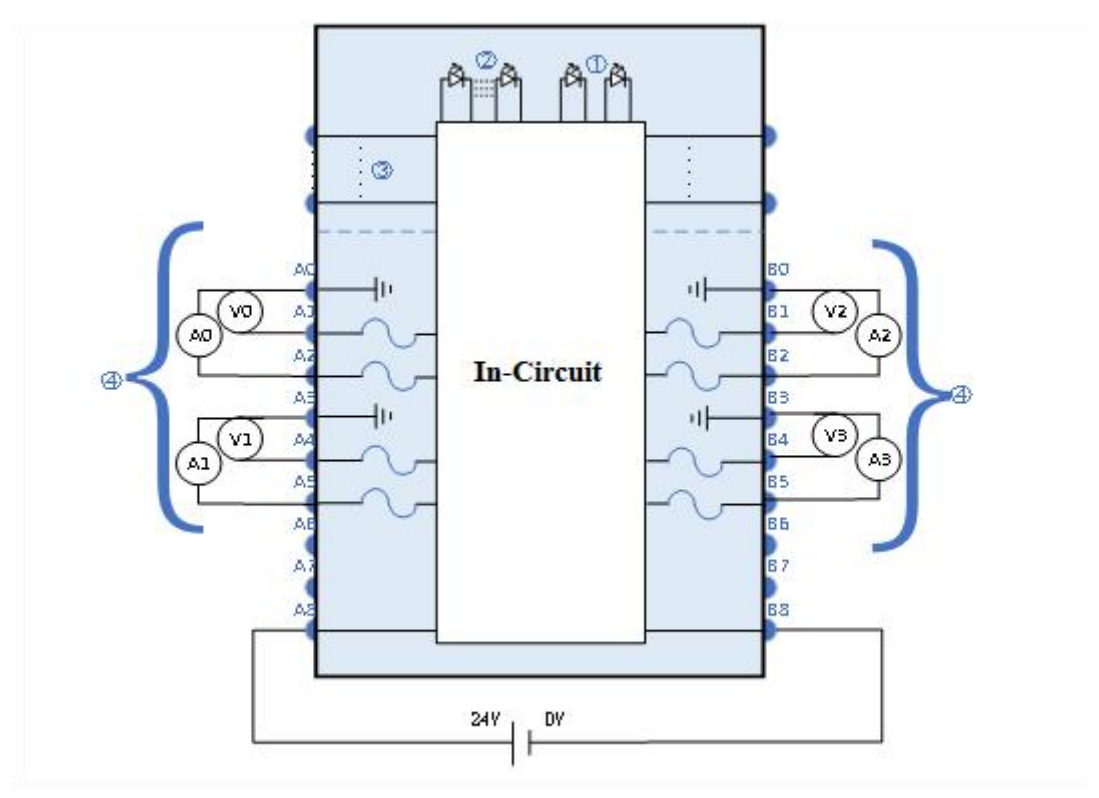

(1)System indicator (2)Channel indicator light (3)Backplane bus (4)Input channels&wiring

#### 5.2.5.3 Installation method

#### 1) Installation requirements

The module is installed using DIN rails, which must comply with the IEC 60715 standard (35mm wide, 1mm thick). The dimension information is shown in the following figure, and the unit is (mm).

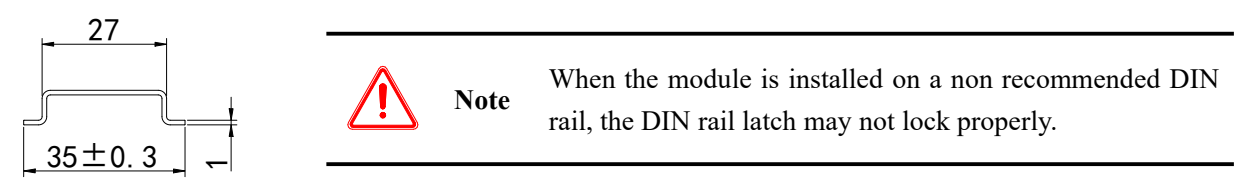

2) Installation steps

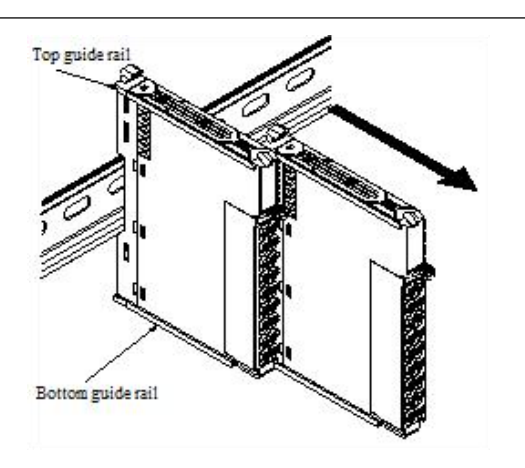

1. The assembly between IO modules is installed by sliding through the top and bottom guide rails of the modules, as shown in the left figure:

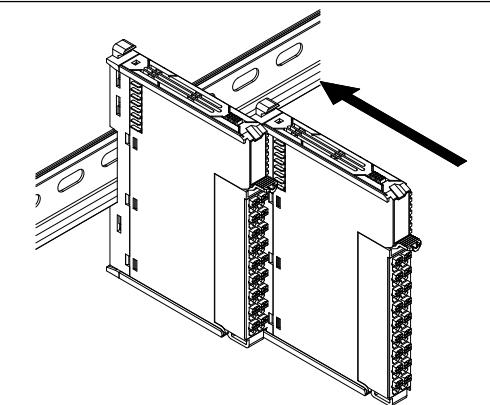

2. The module is installed on the guide rail. When installing, align the module with the DIN guide rail and press the module in the direction indicated by the arrow. After installation, there is a clear sound of engagement, as shown in the left figure:

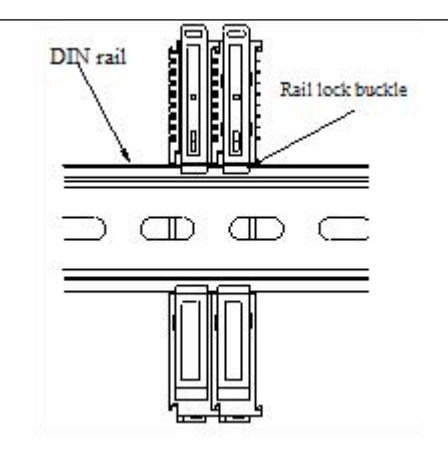

Explanation: After the module installation is completed, the locking buckle will automatically move downwards for locking, if the latch does not move downwards, press down on the top of the latch, ensure proper installation.

3) Disassembly steps

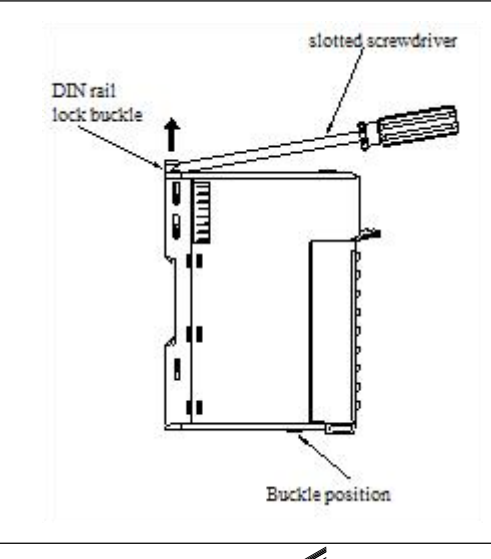

1. Use a flat screwdriver or similar tool to pry the rail lock upwards, as shown in the left figure:

- 2. Pull the module straight forward at the buckle position (raised part), and then press down on the top of the latch, as shown in the left figure:

#### 5.2.5.4 Installation environment

This product can be installed in four positions (i.e. installation direction): horizontal, vertical, top of cabinet, and bottom of cabinet. It is recommended to install in the horizontal direction, and the heat dissipation design is through natural convection. To ensure normal ventilation and heat dissipation and reserve sufficient wiring space, the minimum gap must be left around this product, as shown in the following figure:

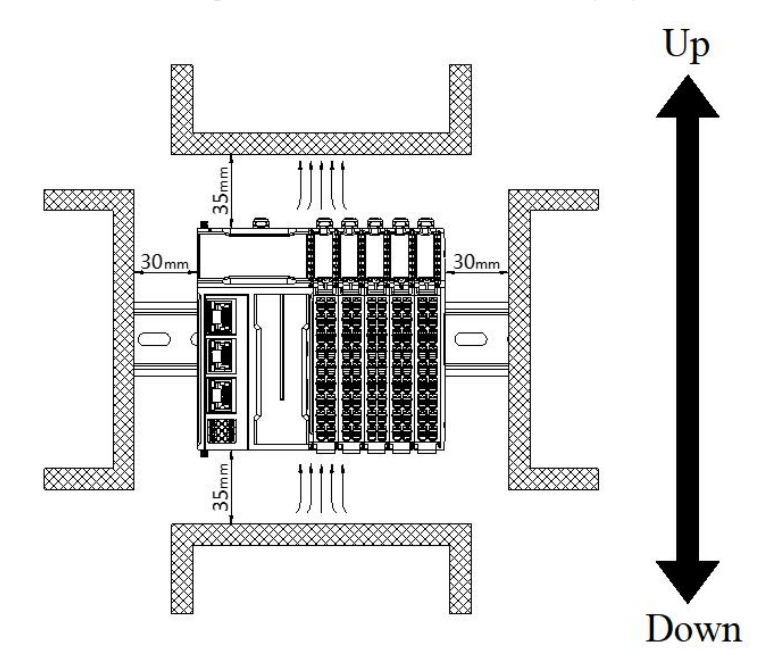

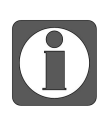

If there are high-temperature heat source equipment (heaters, transformers, large resistors, etc.) around this product, leave at least 100mm gap between the equipment and the high-temperature heat source.

## 5.2.5.5 Equipment wiring

| Adaptor diameter                  |                       |  |  |
|-----------------------------------|-----------------------|--|--|
| National standard/mm <sup>2</sup> | American standard/AWG |  |  |
| 0.3                               | 22                    |  |  |
| 0.5                               | 20                    |  |  |
| 0.75                              | 18                    |  |  |
| 1.0                               | 18                    |  |  |
| 1.5                               | 16                    |  |  |

When wiring the module, its terminal must meet the following requirements:

If using other tube type wire ears, please crimp them to the twisted wire. The shape and size requirements are shown in the following figure:

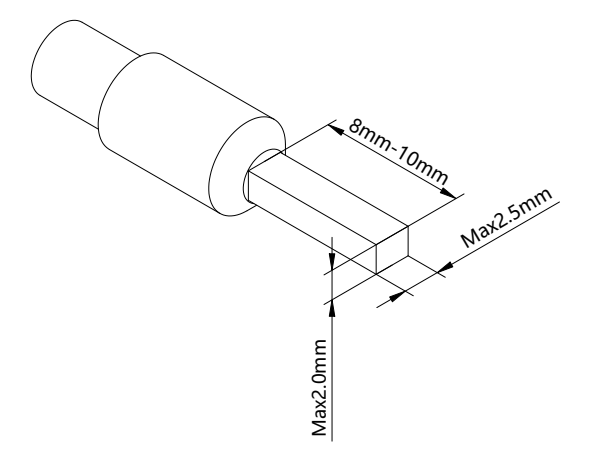

# 5.2.6 Usage of XF-E4AD and LFC3-AP

## 5.2.6.1 Process data mapping (PDO)

|   | Name                                   | Туре  | Explanation              |
|---|----------------------------------------|-------|--------------------------|
|   | XF_E4AD                                | Stuct | 4-channel input module   |
| _ | ——— СН0                                | DINT  | Channel 0 input value    |
|   | —————————————————————————————————————— | DINT  | Channel 1 input value    |
| - | —— СН2                                 | DINT  | Channel 2 input value    |
|   | СНЗ                                    | DINT  | Channel 3 input value    |
| _ | ErrCode_module                         | WORD  | Module level error codes |
|   | ErrCode_CH                             | DWORD | Channel level error code |

#### Error code parameters

| Module level error codes (ErrCode_module) |                                                                      |             |  |  |
|-------------------------------------------|----------------------------------------------------------------------|-------------|--|--|
| Bit position                              | Meaning                                                              | Error level |  |  |
| 0                                         | The 24V input power supply of the module is abnormal                 | Important   |  |  |
| 2                                         | Internal module error occurred and cannot be fixed by the user layer | Important   |  |  |
| 3                                         | Version mismatch                                                     | Important   |  |  |
| 4                                         | ADC/DAC read/write failure                                           | Important   |  |  |

| Channel level error code (ErrCode_CH) |                                |             |  |  |
|---------------------------------------|--------------------------------|-------------|--|--|
| Bit position                          | Meaning                        | Error level |  |  |
| 0                                     | Channel 0 upper limit overflow | General     |  |  |
| 1                                     | Channel 0 lower limit overflow | General     |  |  |
| 2                                     | Channel 0 disconnected         | Important   |  |  |
| 3                                     | Reserve                        | -           |  |  |
| 4                                     | Channel 1 upper limit overflow | General     |  |  |
| 5                                     | Channel 1 lower limit overflow | General     |  |  |
| 6                                     | Channel 1 disconnected         | Important   |  |  |
| 7                                     | Reserve                        | -           |  |  |
| 8                                     | Channel 2 upper limit overflow | General     |  |  |
| 9                                     | Channel 2 lower limit overflow | General     |  |  |
| 10                                    | Channel 2 disconnected         | Important   |  |  |
| 11                                    | Reserve                        | -           |  |  |
| 12                                    | Channel 3 upper limit overflow | General     |  |  |
| 13                                    | Channel 3 lower limit overflow | General     |  |  |
| 14                                    | Channel 3 disconnected         | Important   |  |  |

## 5.2.6.2 Module configuration parameters (SDO)

| Parameter                  | Туре                | Channel | Nc                           | ite                   |
|----------------------------|---------------------|---------|------------------------------|-----------------------|
| Power detection            |                     |         | 0: Close                     | 1: Open               |
| Channel enable/disable     | Enumeration of BYTE |         | 0: Close                     | 1: Open               |
| Enable/disable wire        | Enumeration of BYTE |         | 0: Close                     | 1: Open               |
| breakage detection         |                     |         |                              | r                     |
|                            |                     |         | 0: 0~10V(Default)            | 4: 1~5V               |
| Range selection            | BYTE                |         | 1: 0~5V                      | 5: 0~20mA             |
| Trange bereenon            | DITE                |         | 2: -10~10V                   | 6: 4~20mA             |
|                            |                     |         | 3: -5~5V                     | 7: -20~20mA           |
|                            |                     |         | 0: First order               | 2: Average            |
| Filtering method           | BYTE                |         | filtering                    | number of times       |
|                            |                     |         | 1: Time average              | 3: Moving average     |
|                            |                     |         | Time average (2-100n         | ns) default value 2   |
|                            |                     |         | Average frequency (4         | -500) default value 4 |
| Filtering parameter        | INT                 |         | Moving average (2-50         | 00) default value 2   |
|                            |                     |         | First order delay filte      | ring (0-254) defaults |
|                            |                     |         | to 0 (no filtering)          |                       |
| Calibration enable/disable | Enumeration of BYIE |         | 0: Close                     | 1: Open               |
| Calibration 1 analog       | INIT                |         | Voltage input                |                       |
| quantity                   | 11N 1               |         | 0~10V:                       |                       |
|                            |                     |         | Analog range: 0-1000         | 0mV                   |
|                            |                     | Channel | Digital range: 0-64000       | )                     |
|                            |                     |         | 0~5V:                        |                       |
|                            |                     | 0-4     | Analog range:0-5000r         | nV                    |
|                            |                     |         | Digital range: 0-64000       | )                     |
|                            |                     |         | -10~10V:                     |                       |
| Calibration 1 digital      |                     |         | Analog range: -10000         | -10000mV              |
| quantity                   | DINI                |         | Digital range: -32000-32000  |                       |
|                            |                     |         | -5~5V:                       |                       |
|                            |                     |         | Analog range: -5000-:        | 5000mV                |
|                            |                     |         | Digital range: -32000-       | -32000                |
|                            |                     |         | 1~5V:                        |                       |
|                            |                     |         | Analog range: 1000mV-5000mV  |                       |
|                            |                     |         | Digital range: 12800-64000   |                       |
| Calibration 2 analog       | NT                  |         | Current input                |                       |
| quantity                   | 11N 1               |         | 0~20mA:                      |                       |
|                            |                     |         | Analog range: 0-2000         | 0uA                   |
|                            |                     |         | Digital range: 0-64000       | )                     |
| Calibration 2 digital      |                     |         | 4~20mA:                      |                       |
| Canoration 2 digital       | DINT                |         | Analog range: 4000-2         | 0000uA                |
| qualitity                  |                     |         | Digital range: 12800-0       | 54000                 |
|                            |                     |         | -20~20mA:                    |                       |
|                            |                     |         | Analog range: -20000-20000uA |                       |

| Parameter                                                    | Туре                | Channel | Note                                                                                                    |
|--------------------------------------------------------------|---------------------|---------|----------------------------------------------------------------------------------------------------|
|                                                              |                     |         | Digital range: -32000-32000                                                                                                    |
| Enable/disable unit<br>display conversion                    | Enumeration of BYTE |         | 0: Close 1: Open                                                                                                    |
| Unit display conversion<br>limit<br>Unit Display Conversion  | DINT                |         | Range: -100000000~10000000 and after<br>conversion of enabled units (Upper<br>limit-Lower limit) > 0                                                                                                    |
| Enable/disable upper and<br>lower limit overflow<br>settings | Enumeration of BYTE |         | 0: Close 1: Open                                                                                                    |
| Upper limit overflow<br>analog quantity                      | INT                 |         | Analog range: in mV, uA units, for example: 0~10V: 0~10000mV                                                                                                    |
| Upper limit overflow<br>output digital quantity              | DINT                |         | <b>Voltage input</b><br>0~10V:                                                                                                    |
| Lower limit overflow analog quantity                         | INT                 |         | Analog range: 0-10000mV<br>Digital range: 0-64000                                                                                                    |
| Lower limit overflow<br>output digital quantity              | DINT                | •       | 0~5V:<br>Analog range: 0-5000mV                                                                                                    |
| Lower limit overflow<br>output digital quantity              | DINT                |         | Digital range: $0-64000$<br>- $10\sim10V$ :<br>Analog range: $-10000-10000mV$<br>Digital range: $-32000-32000$<br>- $5\sim5V$ :<br>Analog range: $-5000-5000mV$<br>Digital range: $-32000-32000$<br>$1\sim5V$ :<br>Analog range: $1000mV-5000mV$<br>Digital range: $12800-64000$<br><b>Current input</b><br>$0\sim20mA$ :<br>Analog range: $0-20000uA$<br>Digital range: $0-64000$<br>$4\sim20mA$ :<br>Analog range: $4000-20000uA$<br>Digital range: $12800-64000$<br>$-20\sim20mA$ :<br>Analog range: $-20000-20000uA$<br>Digital range: $-20000-20000uA$<br>Digital range: $-32000-32000$ |

- Module power supply detection
  - Check if the external 24V power supply of the module is normal.
  - Normal: The module is running normally.

- Exception: The module channel cannot be used but can be configured, and scanned normally. ٠
- Can set parameters: enable or disable (default is disabled).

| Advanced opti                     | ons                            |            |              |                               |
|-----------------------------------|--------------------------------|------------|--------------|-------------------------------|
| Index : SubIndex<br>=-#x8021 : 00 | Name<br>Module                 | Flag<br>rw | Value<br>>1< | Communication error message   |
| -01                               | Power Detection                | rw         |              | Communication not established |
| <b>-#x</b> 8022:00                | Channal O                      | rw         | >18<         |                               |
| -15                               | Channel enable/disable         | rw         |              | Communication not established |
| -16                               | Enable/disable wire breakage   | rw         |              | Communication not established |
| -17                               | Range selection                | rw         |              | Communication not established |
| -18                               | Filtering method               | rw         |              | Communication not established |
| -19                               | filtering parameter            | rw         |              | Communication not established |
| —1B                               | Calibration enable/disable     | rw         |              | Communication not established |
| -1C                               | Calibration 1 Analog Quantity  | rw         |              | Communication not established |
| -1E                               | Calibration 1 Digital Quantity | rw         |              | Communication not established |
| -22                               | Calibration 2 Analog Quantity  | rw         |              | Communication not established |
| -24                               | Calibration 2 Digital Quantity | rw         |              | Communication not established |
| -28                               | Enable/disable unit display    | rw         |              | Communication not established |
| -29                               | Unit display conversion limit  | rw         |              | Communication not established |

#### Channel enable/disable

Enable or disable AD sampling channels to save module sampling time.

|                    | Launch parame | ters IO Mapping COE-Online                                                    |            |               |                               |          |       |  |
|--------------------|---------------|-------------------------------------------------------------------------------|------------|---------------|-------------------------------|----------|-------|--|
|                    | Advanced o    | options                                                                       |            |               |                               |          |       |  |
|                    | Index:SubInd  | lex Name                                                                      | Flag       | Value         | Communication error message   |          |       |  |
|                    | E-#x8021:00   | Module                                                                        | rw         | >1<           |                               |          |       |  |
|                    | -01           | Power Detection                                                               | rw         |               | Communication not established |          |       |  |
|                    | =-#x8022:00   | Channal O                                                                     | rw         | >18<          |                               |          |       |  |
|                    | -15           | Channel enable/disable                                                        | rw         |               | Communication not established |          |       |  |
|                    | -16           | Enable/disable wire breakage                                                  | rw         |               | Communication not established |          |       |  |
|                    | -17           | Kange selection                                                               | rw         |               | Communication not established |          |       |  |
|                    | -18           | Filtering method                                                              | rw         |               | Communication not established |          |       |  |
|                    | -19           | filtering parameter                                                           | rw         |               | Lommunication not established |          |       |  |
|                    | -18           | Calibration enable/disable                                                    | rw         |               | Lommunication not established |          |       |  |
|                    |               | Calibration 1 Analog Quantity                                                 | rw         |               | Communication not established |          |       |  |
|                    | 21            | Calibration I Digital Quantity                                                | rw         |               | Communication not established |          |       |  |
|                    | 24            | Calibration 2 Analog Quantity                                                 | rw         |               | Communication not established |          |       |  |
|                    | -24           | Rachla/dischla unit disalay                                                   | IW         |               | Communication not established |          |       |  |
|                    | 20            | Mable disable unit display                                                    | 1.         |               | Communication not established |          |       |  |
|                    | 23            | Unit Display Conversion Laws                                                  | 1.         |               | Communication not established |          |       |  |
|                    | -31           | Enable/disable upper and low                                                  | 1 n<br>Yw  |               | Communication not established |          |       |  |
|                    | -32           | Upper limit overflow analog                                                   |            |               | Communication not established |          |       |  |
|                    | -34           | Upper limit overflow output                                                   | rw         |               | Communication not established |          |       |  |
|                    | -38           | Lower limit overflow analog                                                   | rw         |               | Communication not established |          |       |  |
|                    | —3A           | Lower limit overflow output                                                   | rw         |               | Communication not established |          |       |  |
| Settable parameter | ers           | Enable/disable (in d                                                          | lisable n  | node, subs    | sequent software function     | ns for   | the   |  |
|                    |               | corresponding channel cannot be set)                                          |            |               |                               |          |       |  |
| Default paramete   | ers           | Enable                                                                        |            |               |                               |          |       |  |
|                    |               | The conversion time f                                                         | for each c | hannel is 6   | 50us, and the total time is   | equal to | o the |  |
| Note               |               | on/off conversion speed multiplied by the number of enabled channels. If this |            |               |                               |          |       |  |
| 1000               |               | channel is not used, it                                                       | can be set | t to "disable | e" to reduce the total conver | sion tin | ne of |  |
|                    |               | the module                                                                    |            |               |                               |          |       |  |

#### Wire breakage detection

Detect abnormal disconnection of AD input channel and configure alarm logs. If there is no current • flowing through the module or the current flowing is too low (the measurement range is 4-20 mA or 1-5V), the corresponding alarm log will be triggered, which can activate both circuit breaker detection and underflow simultaneously.

• Can set parameters: enable or disable (default is disabled).

 $\mathbf{0}$ 

This function is only supported when the "measurement range" is set to "4mA~20mA" and "1V~5V".

| aunch paramet | ers IU Mapping COLUNTING               |      |       |                               |
|---------------|----------------------------------------|------|-------|-------------------------------|
| Advanced op   | otions                                 |      |       |                               |
| Index:Sub     | Name                                   | Flag | Value | Communication error message   |
| -#x8022:00    | Channal O                              | rw   | >18<  |                               |
| -15           | Channel enable/disable                 | rw   |       | Communication not established |
| -16           | Enable/disable wire breakage detection | rw   |       | Communication not established |
| -17           | Range selection                        | rw   |       | Communication not established |
| -18           | Filtering method                       | rw   |       | Communication not established |
| -19           | filtering parameter                    | rw   |       | Communication not established |
| -1B           | Calibration enable/disable             | rw   |       | Communication not established |

#### ■ Sampling type/range

You can choose different types and ranges of sampling analog signals.

| Advanced or      | otions                                                 |      |       |                               |
|------------------|--------------------------------------------------------|------|-------|-------------------------------|
| Index:Sub        | Name                                                   | Flag | Value | Communication error message   |
| <b>#x8022:00</b> | Channal O                                              | rw   | >18<  |                               |
| -15              | Channel enable/disable                                 | rw   |       | Communication not established |
| -16              | Enable/disable wire breakage detection                 | rw   |       | Communication not established |
| -17              | Range selection                                        | rw   |       | Communication not established |
| -18              | Filtering method                                       | rw   |       | Communication not established |
| -19              | filtering parameter                                    | rw   |       | Communication not established |
| -1B              | Calibration enable/disable                             | rw   |       | Communication not established |
| -1C              | Calibration 1 Analog Quantity                          | rw   |       | Communication not established |
| -1E              | Calibration 1 Digital Quantity                         | rw   |       | Communication not established |
| -22              | Calibration 2 Analog Quantity                          | rw   |       | Communication not established |
| -24              | Calibration 2 Digital Quantity                         | rw   |       | Communication not established |
| -28              | Enable/disable unit display conversion                 | rw   |       | Communication not established |
| -29              | Unit display conversion limit                          | rw   |       | Communication not established |
| —2D              | Unit Display Conversion Lower Limit                    | rw   |       | Communication not established |
| -31              | Enable/disable upper and lower limit overflow settings | rw   |       | Communication not established |
| -32              | Upper limit overflow analog quantity                   | rw   |       | Communication not establishe  |
| -34              | Upper limit overflow output digital quantity           | rw   |       | Communication not established |
| -38              | Lower limit overflow analog quantity                   | rw   |       | Communication not established |
| -3A              | Lower limit overflow output digital quantity           | rw   |       | Communication not established |

| Settable parameters       | Configure the corresponding index objects in COE-Online, startup parameters, or SDO read and write instructions: voltage, current |  |  |  |  |
|---------------------------|----------------------------------------------------------------------------------------------------|--|--|--|--|
| Default parameters        | 0V~10V                                                                                                    |  |  |  |  |
|                           | 0V~5V, 0V~10V, -5V~5V, -10V~10V, 1V~5V                                                                                            |  |  |  |  |
| voltage measurement range | Default: 0V~10V                                                                                                    |  |  |  |  |
| Current measuring range   | g range 0mA~20mA, 4mA~20mA, -20mA~20mA                                                                                            |  |  |  |  |

#### Channel filtering parameters

#### • First order filtering

The first-order low-pass filtering method uses the weighting of the current sampling value and the output value of the previous filtering to obtain the effective filtering value. The filtering coefficient is set by the user to  $0\sim254$ . The smaller the value, the more stable the data will be, but it may cause data lag;

Therefore, when set to 1, the filtering effect is strongest and the data is most stable. When set to 254, the filtering effect is weakest. The default is 0 (not filtered).

| -          | i i ei age interin |                                                                                    |
|------------|--------------------|------------------------------------------------------------------------------------|
|            |                    | Perform A/D conversion according to the set time, and average the total value      |
|            | Functional         | after removing the maximum and minimum values. The average processed value         |
| Time       | actions            | is stored in the corresponding output buffer memory. The number of processing      |
| average    | actions            | times within the set time varies depending on the number of channels allowed       |
|            |                    | for A/D conversion.                                                                |
|            | Set range          | $2 \sim 100 \text{ms}$ (Default value 2)                                           |
|            |                    | Perform A/D conversion according to the set number of times, and average the       |
|            |                    | total value after removing the maximum and minimum values. The average             |
| Engangener | Functional         | processed value is stored in the corresponding channel variable. The time it takes |
| Frequency  | actions            | for the average of the number of times to be stored in the corresponding channel   |
| average    |                    | variable varies depending on the number of channels allowed for A/D                |
|            |                    | conversion.                                                                        |
|            | Set range          | $4 \sim 500$ (Default value 4)                                                     |
|            |                    | After averaging the specified number of digital output values obtained in each     |
| Move       | Functional         | sampling cycle, store them in the corresponding output register/variable. Due to   |
| average    | actions            | moving average processing in each sampling process, the latest digital output      |
| times      |                    | values can be obtained.                                                            |
|            | Set range          | $2\sim$ 500 (Default value 2)                                                      |

#### • Average filtering

#### • Settable parameters

• Filtering mode (configuring corresponding index objects in COE-Online, startup parameters, or SDO read and write instructions): "first order filtering", "time average filtering", "frequency average filtering", and "moving average filtering" (default: first order filtering).

• Filter parameters (corresponding index objects configured in COE-Online, startup parameters, or SDO read and write instructions): in the "first-order filtering" mode, you can set: 0~254 (default value: 0), in the "time average filtering" mode, you can set: 2ms~100ms(default value: 2), in the "average filtering times" mode, it can be set to 4~500 (default value: 4), in the "moving average filtering" mode, it can be set to 2~500 (default value: 2).

| Advanced op         | tions                                  |      |       |                               |
|---------------------|----------------------------------------|------|-------|-------------------------------|
| Index:SubI          | Name                                   | Flag | Value | Communication error message   |
| <b>∓-</b> #x8021∶00 | Module                                 | rw   | >1<   |                               |
| <b>#</b> x8022:00   | Channal O                              | rw   | >18<  |                               |
| -15                 | Channel enable/disable                 | rw   |       | Communication not established |
| -16                 | Enable/disable wire breakage detection | rw   |       | Communication not established |
| -17                 | Range selection                        | rw   |       | Communication not established |
| -18                 | Filtering method                       | rw   |       | Communication not established |
| -19                 | filtering parameter                    | rw   |       | Communication not established |
| -1B                 | Calibration enable/disable             | rw   |       | Communication not established |
| -1C                 | Calibration 1 Analog Quantity          | rw   |       | Communication not established |
| -1E                 | Calibration 1 Digital Quantity         | rw   |       | Communication not established |
| -22                 | Calibration 2 Analog Quantity          | rw   |       | Communication not established |

#### Calibration function

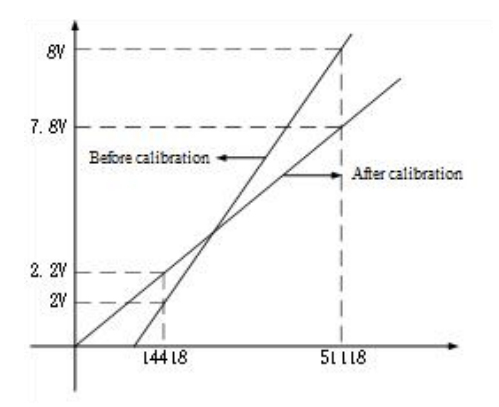

Due to the possibility of drift between the digital signals obtained from AD acquisition and conversion and the analog signals received after the product has been used for a period of time at the factory, customers can calibrate by setting the AD calibration function, immediately reflect to the scaling value (numerical operation value), you can easily complete the calibration during system startup on your own.

| Advanced opti  | ons                                    |      |       |                               |
|----------------|----------------------------------------|------|-------|-------------------------------|
| Index:SubIndex | Name<br>N. J1.                         | Flag | Value | Communication error message   |
| ==#x8021.00    | -#xouzi.uu module r                    |      | >180  |                               |
| -15            | Channel enable/disable                 | rw   | ,101  | Communication not established |
| -16            | Enable/disable wire breakage detection | rw   |       | Communication not established |
| -17            | Range selection                        | rw   |       | Communication not established |
| -18            | Filtering method                       | rw   |       | Communication not established |
| -19            | filtering parameter                    | rw   |       | Communication not established |
| —1B            | Calibration enable/disable             | rw   |       | Communication not established |
| -1C            | Calibration 1 Analog Quantity          | rw   |       | Communication not established |
| -1E            | Calibration 1 Digital Quantity         | rw   |       | Communication not established |
| -22            | Calibration 2 Analog Quantity          | rw   |       | Communication not established |
| -24            | Calibration 2 Digital Quantity         | rw   |       | Communication not established |
| -28            | Enable/disable unit display conversion | rw   |       | Communication not established |
| -29            | Unit display conversion limit          | rw   |       | Communication not established |
| -2D            | Unit Display Conversion Lower Limit    | rw   |       | Communication not established |
| -31            | Enable/disable upper and lower limit o | rw   |       | Communication not established |
| -32            | Upper limit overflow analog quantity   | rw   |       | Communication not established |
| -34            | Upper limit overflow output digital qu | rw   |       | Communication not established |
| -38            | Lower limit overflow analog quantity   | rw   |       | Communication not established |
| -3A            | Lower limit overflow output digital qu | rw   |       | Communication not established |

#### Unit display conversion

This function can directly display the output analog data as the actual output unit required by the customer.

Due to the fact that customers use analog expansion module DA to output analog signals that correspond to the outputs of some instruments or sensors. For example, controlling the frequency output range of a frequency converter to be 0-50Hz, and controlling the output frequency of the frequency converter to control the analog signal to be 4-20mA, the existing DA module will output 4-20mA analog signal to the analog acquisition terminal of the frequency converter. Customers need to convert the digital signal from 0 to 65535 to 0 to 50Hz for the actual output frequency of the frequency converter the analog output of module DA into the actual output frequency value of the frequency converter by setting the conversion value range.

| Advanced opti      |                                        |      |       |                             |
|--------------------|----------------------------------------|------|-------|-----------------------------|
| Index:SubIndex     | Name                                   | Flag | Value | Communication error messag  |
| <b>-#</b> x8021:00 | Module                                 | rw   | >1<   |                             |
| #x8022:00          | Channal O                              | rw   | >18<  |                             |
| -15                | Channel enable/disable                 | rw   |       | Communication not establish |
| -16                | Enable/disable wire breakage detection | rw   |       | Communication not establish |
| -17                | Range selection                        | rw   |       | Communication not establish |
| -18                | Filtering method                       | rw   |       | Communication not establish |
| -19                | filtering parameter                    | rw   |       | Communication not establis  |
| -1B                | Calibration enable/disable             | rw   |       | Communication not establis  |
| -1C                | Calibration 1 Analog Quantity          | rw   |       | Communication not establis  |
| -1E                | Calibration 1 Digital Quantity         | rw   |       | Communication not establis  |
| -22                | Calibration 2 Analog Quantity          | rw   |       | Communication not establis  |
| -24                | Calibration 2 Digital Quantity         | rw   |       | Communication not establis  |
| -28                | Enable/disable unit display conversion | rw   |       | Communication not establis  |
| -29                | Unit display conversion limit          | rw   |       | Communication not establis  |
| -2D                | Unit Display Conversion Lower Limit    | rw   |       | Communication not establis  |
| -31                | Enable/disable upper and lower limit o | rw   |       | Communication not establis  |
| -32                | Upper limit overflow analog quantity   | rw   |       | Communication not establis  |
| -34                | Upper limit overflow output digital qu | rw   |       | Communication not establis  |
| -38                | Lower limit overflow analog quantity   | rw   |       | Communication not establis  |
| L_3A               | Lower limit overflow output digital qu | rw   |       | Communication not establis  |

■ Up and down overflow settings

When the AD channel sampling is greater than the Upper limit/Lower limit set value, an alarm log is triggered and the set value is output.

| Launch parameter             | s IO Mapping COE-Online                                |      |       |                               |
|------------------------------|--------------------------------------------------------|------|-------|-------------------------------|
| Advanced opti                | ons                                                    |      |       |                               |
| Index:SubIndex               | Name                                                   | Flag | Value | Communication error message   |
| ⊞-#x8021:00                  | Module                                                 | rw   | >1<   |                               |
| <b>⊨</b> - <b>#</b> x8022∶00 | Channal O                                              | rw   | >18<  |                               |
| -15                          | Channel enable/disable                                 | rw   |       | Communication not established |
| -16                          | Enable/disable wire breakage detection                 | rw   |       | Communication not established |
| -17                          | Range selection                                        | rw   |       | Communication not established |
| -18                          | Filtering method                                       | rw   |       | Communication not established |
| -19                          | filtering parameter                                    | rw   |       | Communication not established |
| -1B                          | Calibration enable/disable                             | rw   |       | Communication not established |
| -1C                          | Calibration 1 Analog Quantity                          | rw   |       | Communication not established |
| -1E                          | Calibration 1 Digital Quantity                         | rw   |       | Communication not established |
| -22                          | Calibration 2 Analog Quantity                          | rw   |       | Communication not established |
| -24                          | Calibration 2 Digital Quantity                         | rw   |       | Communication not established |
| -28                          | Enable/disable unit display conversion                 | rw   |       | Communication not established |
| -29                          | Unit display conversion limit                          | rw   |       | Communication not established |
| -2D                          | Unit Display Conversion Lower Limit                    | rw   |       | Communication not established |
| -31                          | Enable/disable upper and lower limit overflow settings | rw   |       | Communication not established |
| -32                          | Upper limit overflow analog quantity                   | rw   |       | Communication not established |
| -34                          | Upper limit overflow output digital quantity           | rw   |       | Communication not established |
| -38                          | Lower limit overflow analog quantity                   | rw   |       | Communication not established |
| -3A                          | Lower limit overflow output digital quantity           | rw   |       | Communication not established |

## 5.2.7 Usage of XF-E4AD and LFP3-AP

#### 5.2.7.1 Process data mapping

In the device view, the mapping address of module process data can be viewed, and the case mapping address is IB68-IB89.

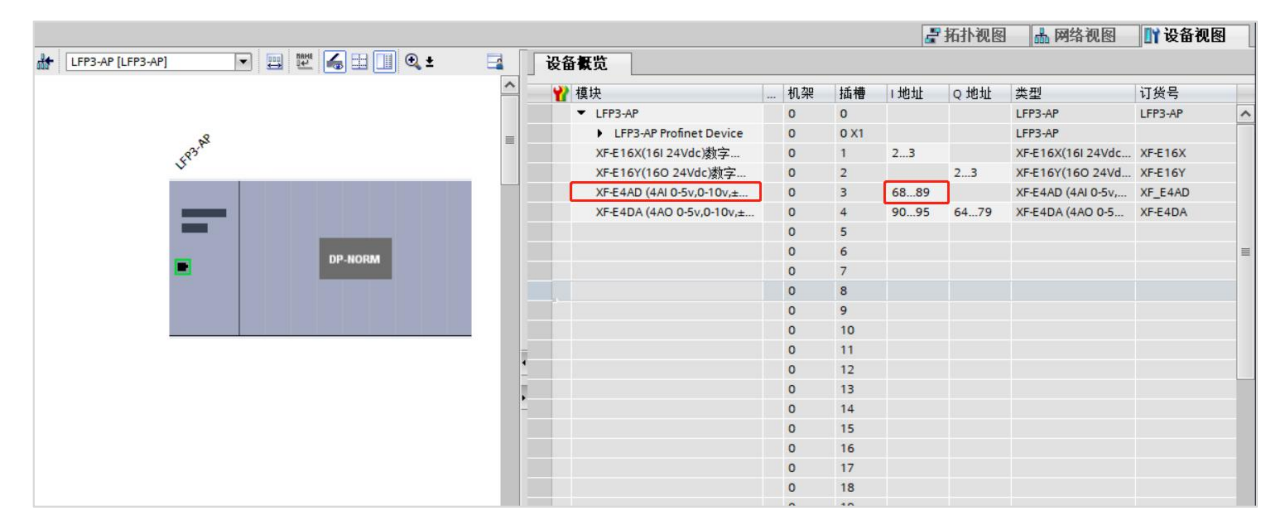

| Name            | Туре  | Explanation              |
|-----------------|-------|--------------------------|
| XF_E4AD         | Stuct | 4-channel input module   |
| ID68(IB68~IB71) | DINT  | Channel 0 input value    |
| ID72(IB72~IB75) | DINT  | Channel 1 input value    |
| ID76(IB76~IB79) | DINT  | Channel 2 input value    |
| ID80(IB80~IB83) | DINT  | Channel 3 input value    |
| ID84(IB84~IB85) | WORD  | Module level error codes |
| ID86(IB86~IB89) | DWORD | Channel level error code |

#### Error code parameters

| Module level error codes (ErrCode_module) |                                                                      |             |  |  |  |
|-------------------------------------------|----------------------------------------------------------------------|-------------|--|--|--|
| Bit position                              | Meaning                                                              | Error level |  |  |  |
| 0                                         | The 24V input power supply of the module is abnormal                 | Important   |  |  |  |
| 2                                         | Internal module error occurred and cannot be fixed by the user layer | Important   |  |  |  |
| 3                                         | Version mismatch                                                     | Important   |  |  |  |
| 4                                         | ADC/DAC read/write failure                                           | Important   |  |  |  |

| Channel level error code (ErrCode_CH) |                                |             |  |  |
|---------------------------------------|--------------------------------|-------------|--|--|
| Bit position                          | Meaning                        | Error level |  |  |
| 0                                     | Channel 0 upper limit overflow | General     |  |  |

| Channel level error code (ErrCode_CH) |                                |             |  |  |
|---------------------------------------|--------------------------------|-------------|--|--|
| Bit position                          | Meaning                        | Error level |  |  |
| 1                                     | Channel 0 lower limit overflow | General     |  |  |
| 2                                     | Channel 0 disconnected         | Important   |  |  |
| 3                                     | Reserve                        | -           |  |  |
| 4                                     | Channel 1 upper limit overflow | General     |  |  |
| 5                                     | Channel 1 lower limit overflow | General     |  |  |
| 6                                     | Channel 1 disconnected         | Important   |  |  |
| 7                                     | Reserve                        | -           |  |  |
| 8                                     | Channel 2 upper limit overflow | General     |  |  |
| 9                                     | Channel 2 lower limit overflow | General     |  |  |
| 10                                    | Channel 2 disconnected         | Important   |  |  |
| 11                                    | Reserve                        | -           |  |  |
| 12                                    | Channel 3 upper limit overflow | General     |  |  |
| 13                                    | Channel 3 lower limit overflow | General     |  |  |
| 14                                    | Channel 3 disconnected         | Important   |  |  |

## 5.2.7.2 Module configuration parameters

| 项目4 > 未分组的设备           | <ul> <li>LFP3-AP [LF</li> </ul> | P3-AP]            |                |         |                            |                      |   |    |      |      |          |                                        | - 6     | 7 <b>=</b> > |
|------------------------|---------------------------------|-------------------|----------------|---------|----------------------------|----------------------|---|----|------|------|----------|----------------------------------------|---------|--------------|
|                        |                                 |                   |                |         |                            |                      |   |    |      | 6    | 拓扑视图     | 📥 网络视图                                 | 1 设备视   | 18           |
| LFP3-AP [LFP3-AP]      |                                 | ₩ 🔏 🗄 🛄 🤆         | Q 🛨 📑          | K       | 备概览                        |                      |   |    |      |      |          |                                        |         |              |
|                        |                                 |                   |                | ^       | ₩ 模块                       |                      |   | 机架 | 插槽   | 1地址  | Q地址      | 类型                                     | 订货号     |              |
|                        |                                 |                   |                |         | <ul> <li>LFP3-A</li> </ul> | P                    |   | 0  | 0    |      |          | LFP3-AP                                | LFP3-AP |              |
|                        | 23                              |                   |                | _       | LFP                        | 3-AP Profinet Device |   | 0  | 0 X1 |      |          | LFP3-AP                                |         |              |
| Se                     | 5                               |                   |                |         | XF-E16                     | X(16I 24Vdc)数字       |   | 0  | 1    | 23   |          | XF-E16X(16I 24Vdc                      | XF-E16X |              |
|                        |                                 |                   |                | - 0     | XF-E16                     | Y(160 24Vdc)数字       |   | 0  | 2    |      | 23       | XF-E16Y(16O 24Vd                       | XF-E16Y |              |
|                        |                                 |                   |                | U       | XF-E4A                     | D (4AI 0-5v,0-10v,±  | 1 | 0  | 3    | 6889 | 64 70    | XF-E4AD (4AI 0-5v,                     | XF_E4AD |              |
|                        |                                 |                   |                |         | XF-E4U                     | A (4AO 0-50,0-100,±  |   | 0  | 4    | 9095 | 6479     | XF-24DA (4AU 0-5                       | XF-E4UA |              |
| VE FAAD (AAL O F. O 1  | 0                               |                   | 0 4 . 20 4 .   | 由法由     | 王绘入 117                    |                      | - | 0  |      | 0    | Col FR M |                                        | A HIT   |              |
| AT-E4AD (4AI 0-5V,0-1) | 0v,±3v,±10v,1-5                 | 0v,0~2011A \ 4~2  | UIIIA,±20IIIA) | 电流电》    | 下1個人「「~                    | F-E4AD(4AI)]         | _ |    |      | 2    | 3 唐任     | 11111111111111111111111111111111111111 | ý BT    | 1-3          |
| 常規 10 变量               | 系统常数                            | 文本                |                |         |                            |                      |   |    |      |      |          |                                        |         |              |
| ▼ 常规                   | <b>柑</b> 也积 罢 参 数               |                   |                |         |                            |                      |   |    |      |      |          |                                        |         |              |
| 目录信息                   |                                 |                   |                |         |                            |                      | _ |    |      |      |          |                                        |         |              |
| 硬件中断                   | 电源检测                            |                   |                |         |                            |                      |   |    |      |      |          |                                        |         |              |
| ▼ 模块参数                 |                                 | <b>中</b> (四十) (1) |                |         |                            |                      |   |    |      |      |          |                                        |         | _            |
| り気号・XF-E4AD<br>因仕版本    |                                 | 电源检测:             | 天闭             |         |                            |                      |   |    |      |      |          |                                        |         | -            |
| 软件版本                   | Chappel 0                       |                   |                |         |                            |                      |   |    |      |      |          |                                        |         |              |
| 模块ID: 0x00290          | channel_0                       |                   |                |         |                            |                      |   |    |      |      |          |                                        |         |              |
| 模块信息                   |                                 | 诵道使能:             | 打开             |         |                            |                      |   |    |      |      |          |                                        |         | <b>-</b>     |
| 模块配置参数 3               |                                 | 能能能               | 关闭             |         |                            |                      |   |    |      |      |          |                                        |         | Ş.           |
| 1/0 地址                 |                                 | G9 19 24 42 .     | 0.101/de       |         |                            |                      |   |    |      |      |          |                                        |         | 5            |
|                        |                                 | 里柱远挥              | U~TUVUC        |         |                            |                      |   |    |      |      |          |                                        |         | 3            |
|                        |                                 | 悲波万式:             | 一阶渡波           |         |                            |                      |   |    |      |      |          |                                        |         | 2            |
|                        |                                 | 滤波参数:             | 时间平均(2-1       | 00ms) 點 | t认值2                       |                      |   |    |      |      |          |                                        | 1       | -            |
|                        |                                 | 校准使能:             | 关闭             |         |                            |                      |   |    |      |      |          |                                        | 1       | -            |
|                        |                                 | 校准1模拟量:           | 0              |         |                            |                      |   |    |      |      |          |                                        |         |              |
|                        |                                 | 校准1数字里:           | 0              |         |                            |                      |   |    |      |      |          |                                        |         |              |
|                        |                                 | 校准2模拟争:           | 0              |         |                            |                      |   |    |      |      |          |                                        |         |              |
|                        |                                 | 校准2粉字册-           | 0              |         | _                          |                      |   |    |      |      |          |                                        |         |              |
|                        |                                 | 10/12-30/子里:      |                |         |                            |                      |   |    |      |      |          |                                        | -       | 51           |
| < III >                |                                 | 甲12並示转化使能:        | 大团             |         |                            |                      |   |    |      |      |          |                                        | 1       |              |
| P3-AP                  |                                 |                   |                |         |                            |                      |   | _  | _    |      | 🗸 项目 项   | 目4 已成功保存。                              |         |              |

Module power supply detection

- Check if the external 24V power supply of the module is normal:
- Normal: The module is running normally.
- Exception: The module channel cannot be used but can be configured, configured, and scanned normally.

- Parameters can be set: enable or disable (default is disabled).
- Channel enable/disable

Enable or disable AD sampling channels to save module sampling time.

| Sattable nonenatore | Enable/disable (in disable mode, subsequent software functions for the                 |  |  |  |  |  |  |
|---------------------|----------------------------------------------------------------------------------------|--|--|--|--|--|--|
| Settable parameters | corresponding channel cannot be set)                                                   |  |  |  |  |  |  |
| Default parameters  | Enable                                                                                 |  |  |  |  |  |  |
|                     | The conversion time for each channel is 60us, total time=on/off conversion speed *     |  |  |  |  |  |  |
| Note                | number of enabled channels, if this channel is not used, it can be set to "disable" to |  |  |  |  |  |  |
|                     | reduce the total conversion time of the module                                         |  |  |  |  |  |  |

- Wire breakage detection
- Detect abnormal disconnection of AD input channel and configure alarm logs. If there is no current flowing through the module or the current flowing is too low (the measurement range is 4-20 mA or 1-5V), the corresponding alarm log will be triggered, which can activate both circuit breaker detection and underflow simultaneously.
- Parameters can be set: enable or disable (default is disabled).

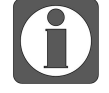

This function is only supported when the "measurement range" is set to "4mA~20mA" and "1V~5V".

■ Sampling type/range

Can choose different types and ranges of sampling analog signals.

| Sattable perameters       | The following table pulling method reflects the adjustable parameters: voltage, |  |  |
|---------------------------|---------------------------------------------------------------------------------|--|--|
| Settable parameters       | current                                                                         |  |  |
| Default parameters        | 0V~10V                                                                          |  |  |
| X7-14                     | 0V~5V, 0V~10V, -5V~5V, -10V~10V, 1V~5V                                          |  |  |
| voltage measurement range | Default: 0V~10V                                                                 |  |  |
| Current measuring range   | 0mA~20mA, 4mA~20mA, -20mA~20mA                                                  |  |  |

- Channel filtering parameters
- First order filtering

The first-order low-pass filtering method uses the weighting of the current sampling value and the output value of the previous filtering to obtain the effective filtering value. The filtering coefficient is set by the user to  $0\sim254$ . The smaller the value, the more stable the data will be, but it may cause data lag. Therefore, when set to 1, the filtering effect is strongest and the data is most stable. When set to 254, the filtering effect is weakest. The default is 0 (not filtered).

• Average filter

| Time<br>average          | Functional<br>actions | Perform A/D conversion according to the set time, and average the total value after removing the maximum and minimum values. The average processed value is stored in the corresponding output buffer memory. The number of processing times within the set time varies depending on the number of channels allowed for A/D conversion.                                                                                |
|--------------------------|-----------------------|----------------------------------------------------------------------------------------------------|
|                          | Set range             | $2 \sim 100 \text{ms}$ (Default value 2)                                                                                                    |
| Frequency<br>average     | Functional<br>actions | Perform A/D conversion according to the set number of times, and average<br>the total value after removing the maximum and minimum values. The<br>average processed value is stored in the corresponding channel variable. The<br>time it takes for the average of the number of times to be stored in the<br>corresponding channel variable varies depending on the number of channels<br>allowed for A/D conversion. |
|                          | Set range             | $4 \sim 500$ (Default value 4)                                                                                                    |
| Move<br>average<br>times | Functional actions    | After averaging the specified number of digital output values obtained in each sampling cycle, store them in the corresponding output register/variable. Due to moving average processing in each sampling process, the latest digital output values can be obtained.                                                                                                    |
|                          | Set range             | $2 \sim 500$ (Default value 2)                                                                                                    |

- Settable parameters
- Filter mode (selected from dropdown menu): "first order filtering", "time average filtering", "frequency average filtering", and "moving average filtering" (default: first order filtering).
- Filter parameters (selected using input box): in the "first-order filtering" mode, it can be set to 0~254 (default value: 0), in the "Time Average Filtering" mode, it can be set to 2ms~100ms (default value: 2), in the "average filtering" mode, you can set: 4~500 (default value: 4), in the "moving average filtering" mode, it can be set to 2~500 (default value: 2).
- Calibration function

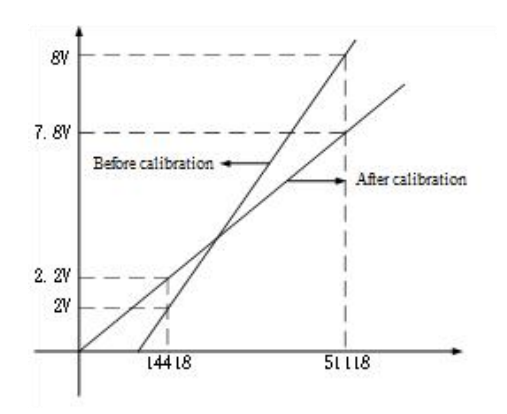

Due to the possibility of drift between the digital signals obtained from AD acquisition and conversion and the analog signals received after the product has been used for a period of time at the factory, customers can calibrate by setting the AD calibration function, immediately reflect to the scaling value (numerical operation value), you can easily complete the calibration during system startup on your own.

Unit display conversion

This function can directly display the output analog data as the actual output unit required by the customer. Due to the fact that the customer's use of analog expansion module DA outputs mostly analog signals corresponding to the outputs of some instruments or sensors. For example, controlling the frequency output range of a frequency converter to be  $0\sim$ 50Hz, the frequency control analog signal of the frequency converter is  $4\sim$ 20mA. The existing DA module will output the  $4\sim20$ mA analog signal to the analog acquisition terminal of the frequency converter, and the customer needs to convert the digital signal from  $0\sim65535$  to  $0\sim50$ Hz for the actual output frequency of the frequency converter. It is possible to automatically convert the analog output of module DA into the actual output frequency value of the frequency converter by setting the conversion value range.

■ Up and down overflow setting

Trigger an alarm log and output the set value when the AD channel sampling is greater than the Upper limit/Lower limit setting value.

# 5.3 Analog output unit XF-E4DA

## 5.3.1 Overview

XF-E4DA series analog output expansion module, which has 4 channels of analog input, supporting current and voltage inputs, adapt to XF, XSF series CPU unit products and XF series communication coupler units.

- 4-channel analog output.
- Channel conversion speed 60us/channel.
- Maximum error of 0.2%.
- Voltage and current output.
- Designed with a width of 12mm.
- Module version

| Hardware version | Firmware version | Function                                          |
|------------------|------------------|---------------------------------------------------|
| H2.0             | V2.0             | Basic functions for the first official production |

## 5.3.2 Module view

#### 1) Description of each section

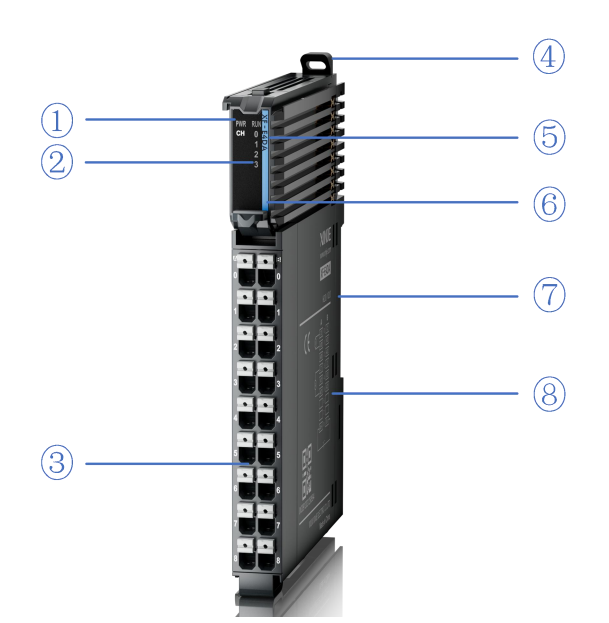

| No. | Name                                  | No. | Name                                        |
|-----|---------------------------------------|-----|---------------------------------------------|
| 1   | System LED indicator lights           | 2   | Channel LED indicator light                 |
| 3   | Detachable terminal block             | 4   | Snap                                        |
| 5   | Model indication                      | 6   | Color identification indicating module type |
| 7   | Module hardware and firmware versions | 8   | Wiring diagram                              |

#### 2) System indicator

| System indicator | Explanation                   |                                                                     |  |  |  |
|------------------|-------------------------------|---------------------------------------------------------------------|--|--|--|
|                  | Extinguish                    | Module not powered on                                               |  |  |  |
|                  | Light                         | All external power supplies of the module are normal (backplane bus |  |  |  |
| PWR (Green)      |                               | power supply&external input 24V)                                    |  |  |  |
|                  | Flash1Hz <sup>*1</sup>        | Abnormal power supply in the module and inability to operate        |  |  |  |
|                  |                               | normally                                                            |  |  |  |
|                  | Light                         | The module is running normally                                      |  |  |  |
|                  | Flash1Hz <sup>*1</sup>        | General errors in module logs                                       |  |  |  |
| RUN (Green)      | Extinguish                    | Important errors in module logs                                     |  |  |  |
|                  | Flash10Hz <sup>*2</sup>       | Module establishing communication                                   |  |  |  |
|                  | Double flashing <sup>*3</sup> | Module firmware update                                              |  |  |  |

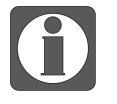

\*1: A square wave with a duty cycle of 50% and a frequency of 1Hz.

- \*2: A square wave with a duty cycle of 50% and a frequency of 10Hz.
- \*3: As shown in the following figure:

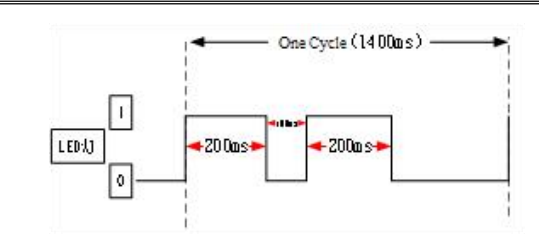

3) Channel indicator light

| Model   | Channel indicator light |               |                                          |  |  |
|---------|-------------------------|---------------|------------------------------------------|--|--|
| XF-E4DA |                         | Light (Green) | Channel enabled and configured correctly |  |  |
|         | Спо~Спз                 | Extinguish    | Disable channel                          |  |  |

## 4) Color identification

| No. | Color |            | Module type                         |
|-----|-------|------------|-------------------------------------|
| 1   |       | Grey white | Digital input                       |
| 2   |       | Gray       | Digital output&digital mixed module |
| 3   |       | Light blue | Analog input                        |
| 4   |       | Deep blue  | Analog output                       |
| 5   |       | Green      | RS232&485 serial port communication |
| 6   |       | Pink       | Temperature signal input            |
| 7   |       | White      | High speed counting                 |

# 5.3.3 General specification

| General specification  | General specification |                                                                   |  |  |  |  |
|------------------------|-----------------------|-------------------------------------------------------------------|--|--|--|--|
| Project                | _                     | Specifications                                                    |  |  |  |  |
|                        | Maximum               | 55%C                                                              |  |  |  |  |
| Operating temperature  | temperature           |                                                                   |  |  |  |  |
| Operating temperature  | Minimum               | -20°C                                                             |  |  |  |  |
|                        | temperature           | -20 C                                                             |  |  |  |  |
|                        | Maximum               | 70°C                                                              |  |  |  |  |
| Transportation/Storage | temperature           |                                                                   |  |  |  |  |
| Temperature Minimum    |                       | 10%                                                               |  |  |  |  |
|                        | temperature           |                                                                   |  |  |  |  |
| Environmental          | Upper limit           | 95%                                                               |  |  |  |  |
| humidity (including    | Lower limit           | 10%                                                               |  |  |  |  |
| operation/storage)     |                       |                                                                   |  |  |  |  |
| IP level               |                       | IP20                                                              |  |  |  |  |
|                        |                       | Compliant with IEC61131-2                                         |  |  |  |  |
|                        |                       | Under intermittent vibration (frequency 5-9Hz, constant amplitude |  |  |  |  |
| Anti vibration         |                       | 3.5mm peak displacement) and (frequency 9-150Hz, constant         |  |  |  |  |
|                        |                       | acceleration 1.0g peak acceleration)                              |  |  |  |  |
|                        |                       | Under continuous intermittent vibration (frequency 5-9Hz half     |  |  |  |  |
|                        |                       | amplitude 1.75mm displacement) and (frequency 9-150Hz constant    |  |  |  |  |
| General specification  |                                                                   |  |  |  |
|------------------------|-------------------------------------------------------------------|--|--|--|
| Project                | Specifications                                                    |  |  |  |
|                        | acceleration 0.5g constant frame amplitude)                       |  |  |  |
|                        | Scan 10 times in X, Y, and Z directions                           |  |  |  |
|                        | Complies with IEC61131-2 standard                                 |  |  |  |
| Impact resistance      | The impact strength is 15G (peak) and the duration is 11ms. It is |  |  |  |
|                        | applied to three mutually perpendicular axes, and each axis is    |  |  |  |
|                        | impacted 3 times (a total of 18 impacts)                          |  |  |  |
| Using environment      | Non corrosive gas                                                 |  |  |  |
| Using altitude         | 0-2000m                                                           |  |  |  |
| Overvoltage level      | II: Compliant with IEC61131-2                                     |  |  |  |
| Pollution level        | 2: Compliant with IEC61131-2                                      |  |  |  |
| Anti interference EMC  | Compliant with IEC 61131-2 IEC61000-6-4 Type B                    |  |  |  |
| Related certifications | CE                                                                |  |  |  |

# 5.3.4 Technical specifications

# 5.3.4.1 Module performance

| Project                            |                               | Specifications                                    |  |  |  |
|------------------------------------|-------------------------------|---------------------------------------------------|--|--|--|
|                                    | Input channel                 | 4                                                 |  |  |  |
|                                    |                               | 0V~5V (0~64000)                                   |  |  |  |
|                                    |                               | 0V~10V (0~64000)                                  |  |  |  |
|                                    | Valte en entent non en        | -5V~5V (-32000~32000)                             |  |  |  |
| A mala a immut                     | vonage output range           | -10V~10V (-32000~32000)                           |  |  |  |
| Analog input                       |                               | 1v~5v (12800~64000)                               |  |  |  |
| range (rated)                      |                               | External load resistance $2K\Omega \sim 1M\Omega$ |  |  |  |
|                                    |                               | 0mA~20mA (0~64000)                                |  |  |  |
|                                    | Current output range          | 4mA~20mA (12800~64000)                            |  |  |  |
|                                    |                               | External load resistance less than $500\Omega$    |  |  |  |
| Maximum                            | Voltage input                 | DC±15V                                            |  |  |  |
| input range Current input -40~40mA |                               | -40~40mA                                          |  |  |  |
| Conversion speed                   |                               | 45us/CH                                           |  |  |  |
| Response time                      |                               | 60us                                              |  |  |  |
| Resolution rati                    | 0                             | 1/64000 (16Bit)                                   |  |  |  |
| Module                             | Rated input                   | DC24V±10%, 150mA                                  |  |  |  |
| power supply                       | Protect                       | Reverse connection protection                     |  |  |  |
| Emer                               | Room temperature 25°C±5°C     | ±0.1% (25±5°C)                                    |  |  |  |
| EIIOI                              | Full temperature end -20~55°C | ±0.2%                                             |  |  |  |
| Isolated                           |                               | Channel non isolated, power isolated              |  |  |  |
| Module power                       | consumption                   | 0.8W (backplane bus)+1.2W (external input)        |  |  |  |
| Module weight                      | ;                             | 80g                                               |  |  |  |

5.3.4.2 Analog-to-digital conversion diagram

Voltage

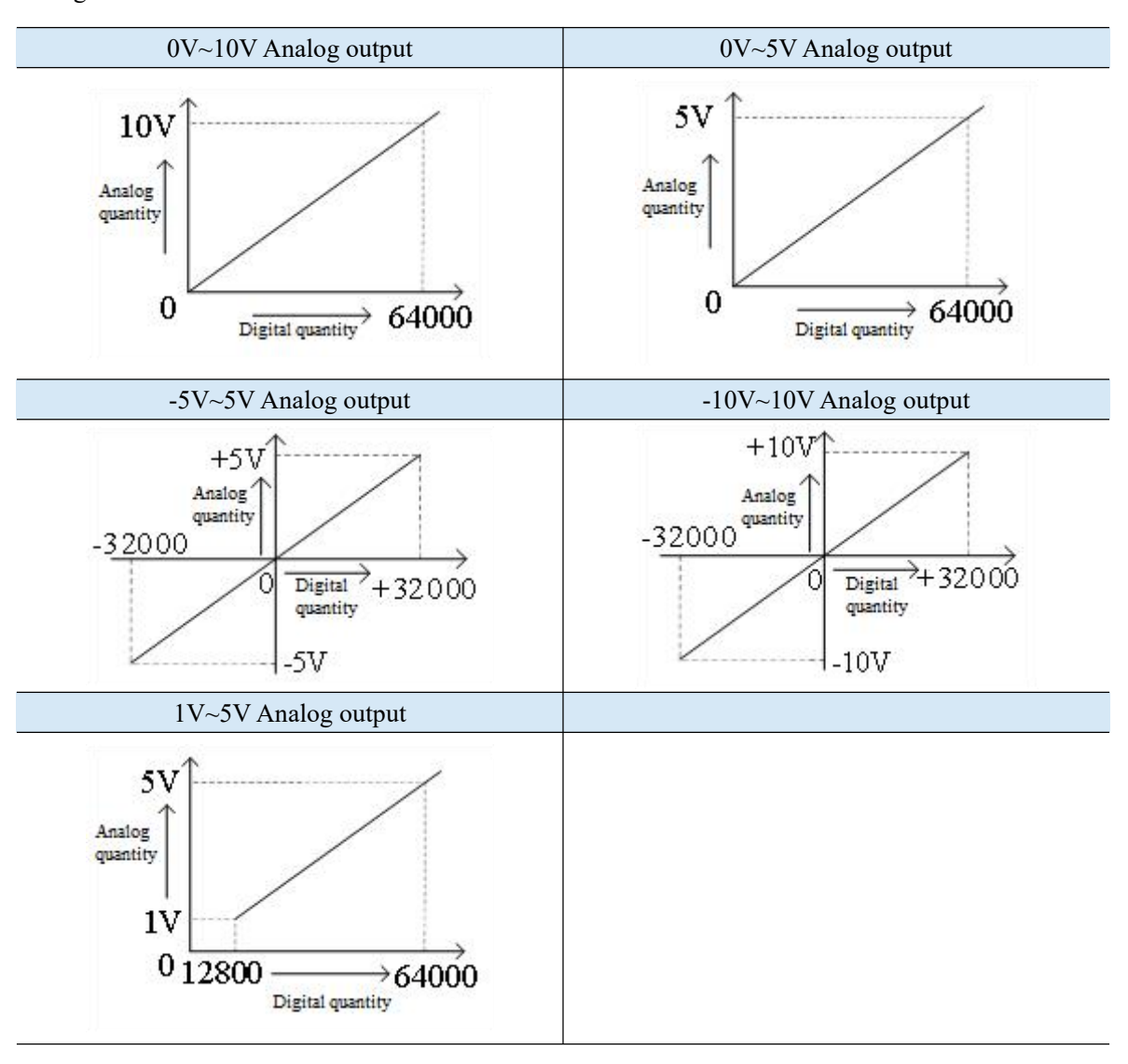

Current

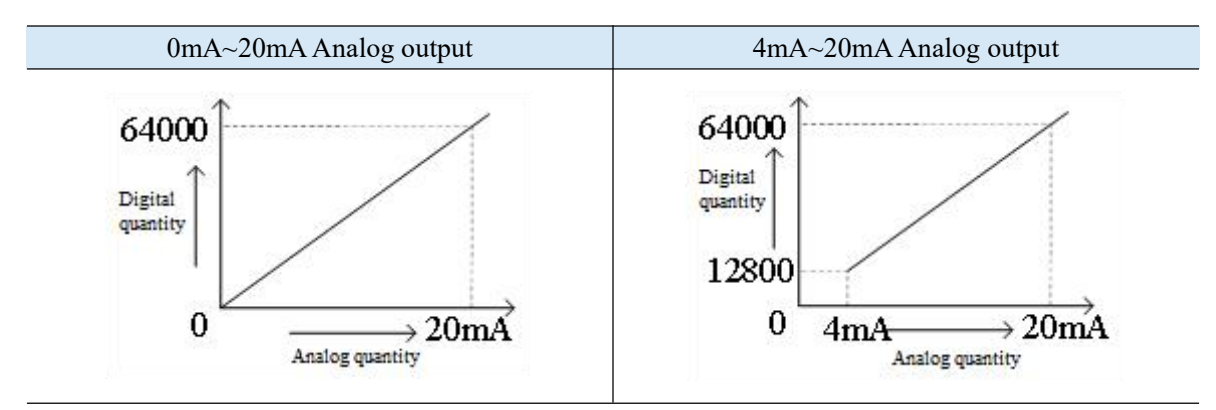

# 5.3.5 Terminal definition&Wiring

### 5.3.5.1 Dimension

(Unit: mm)

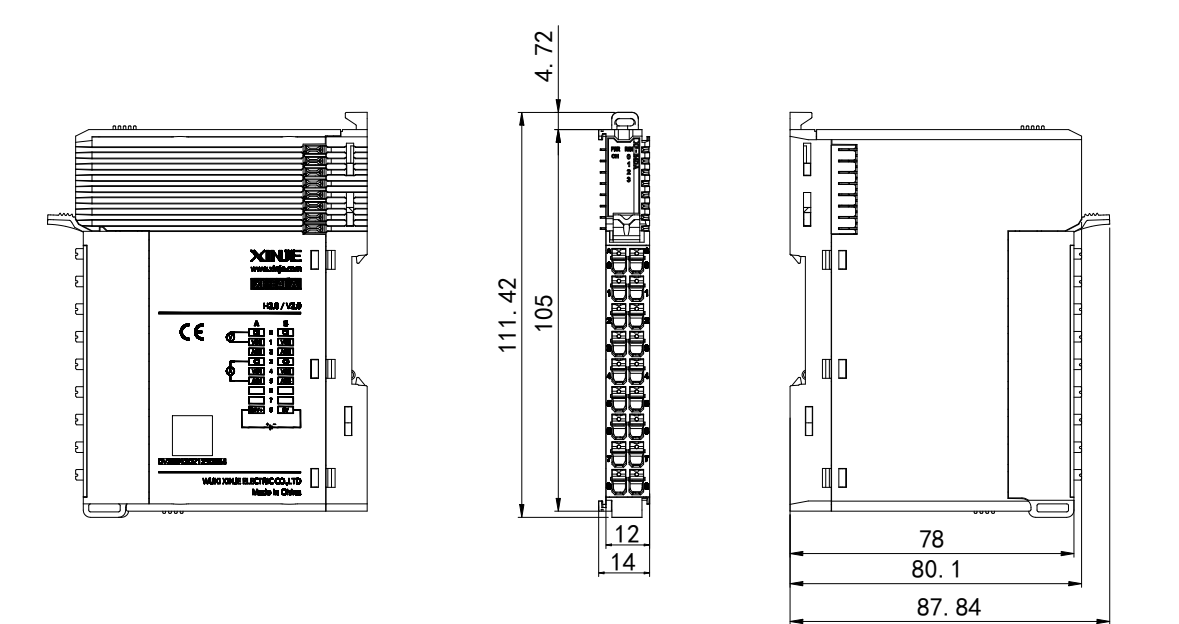

### 5.3.5.2 Terminal definition&Wiring

Terminal definition

| XF-E4DA                                       |                      |                 |                      |                                                               |
|-----------------------------------------------|----------------------|-----------------|----------------------|---------------------------------------------------------------|
| Meaning                                       | A-column<br>terminal | Terminal layout | B-column<br>terminal | Meaning                                                       |
| CH0- output ground                            | 0                    |                 | 0                    | CH2- output ground                                            |
| CH0-DA analog voltage output terminal         | 1                    |                 | 1                    | CH2-DA analog voltage output<br>terminal                      |
| CH0-DA analog current output terminal         | 2                    |                 | 2                    | CH2-DA analog current output terminal                         |
| CH1- output ground                            | 3                    |                 | 3                    | CH3- output ground                                            |
| CH1-DA analog voltage output terminal         | 4                    |                 | 4                    | CH3-DA analog voltage output<br>terminal                      |
| CH1-DA analog current output terminal         | 5                    |                 | 5                    | CH3-DA analog current output terminal                         |
| Empty                                         | 6                    |                 | 6                    | Empty                                                         |
| Empty                                         | 7                    |                 | 7                    | Empty                                                         |
| External 24V power supply for module positive | 8                    |                 | 8                    | External power supply to the module 24V power supply negative |

#### External wiring

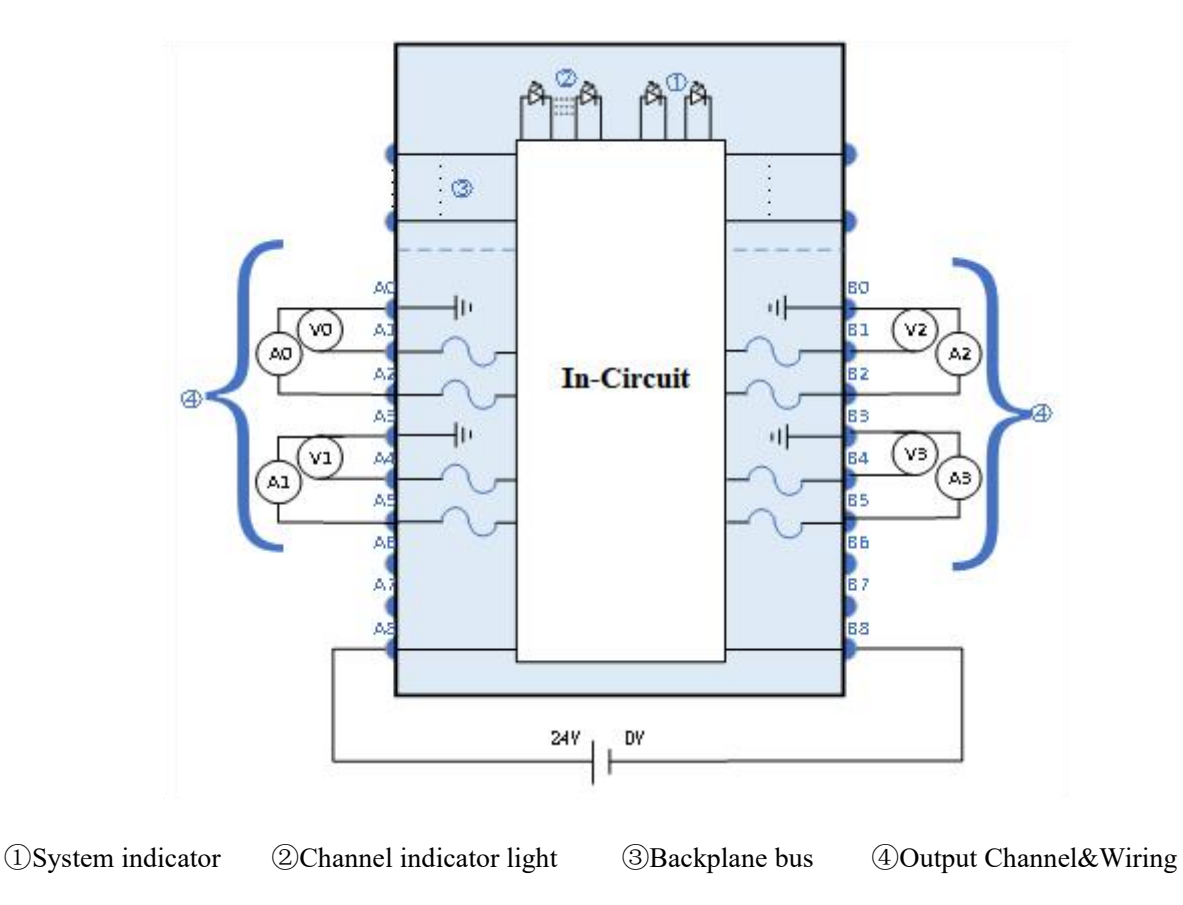

### 5.3.5.3 Installation method

#### 1) Installation requirements

The module is installed using DIN rails, which must comply with the IEC 60715 standard (35mm wide, 1mm thick), the size information is shown in the following figure, in millimeters.

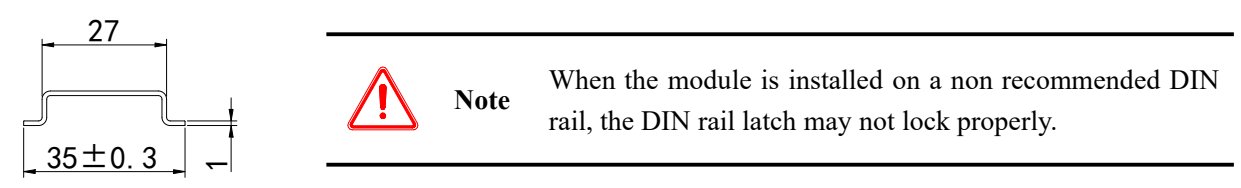

#### 2) Installation steps

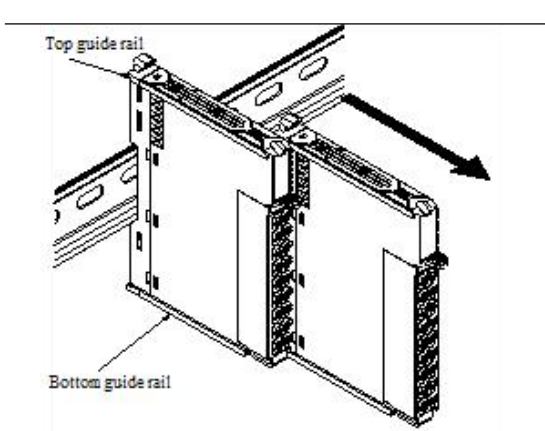

1. The assembly between IO modules is installed by sliding through the top and bottom guide rails of the modules, as shown in the left figure:

2. The module is installed on the guide rail. When installing, align the module with the DIN guide rail and press the module in the direction indicated by the arrow. After installation, there is a clear sound of engagement, as shown in the left figure:

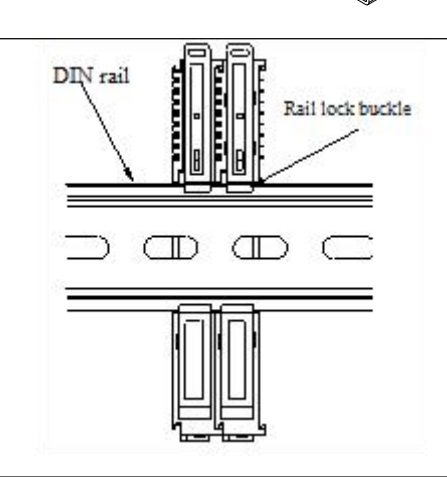

Explanation: After the module installation is completed, the locking buckle will automatically move downwards for locking, if the latch does not move downwards, press down on the top of the latch, ensure proper installation.

3) Disassembly steps

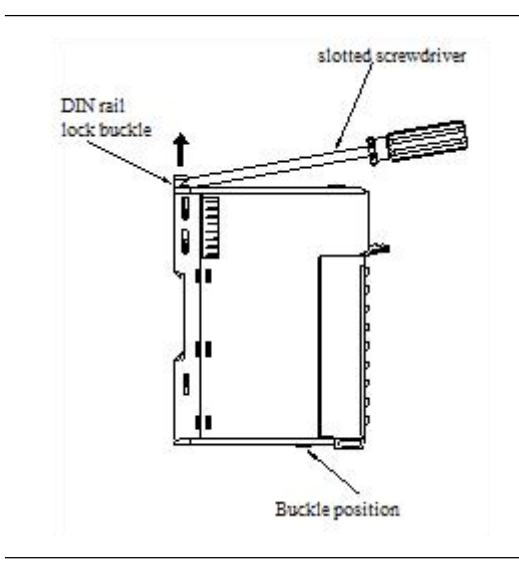

1. Use a flat screwdriver or similar tool to pry the rail lock upwards, as shown in the left figure:

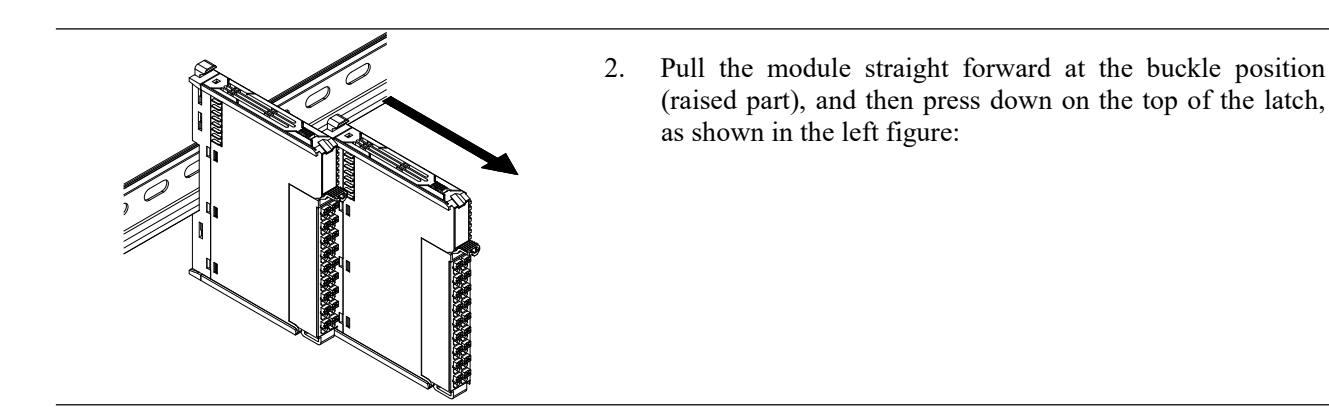

### 5.3.5.4 Installation environment

This product can be installed in four positions (i.e. installation direction): horizontal, vertical, top of cabinet, and bottom of cabinet. It is recommended to install in the horizontal direction, and the heat dissipation design is through natural convection. To ensure normal ventilation and heat dissipation and reserve sufficient wiring space, the minimum gap must be left around this product, as shown in the following figure:

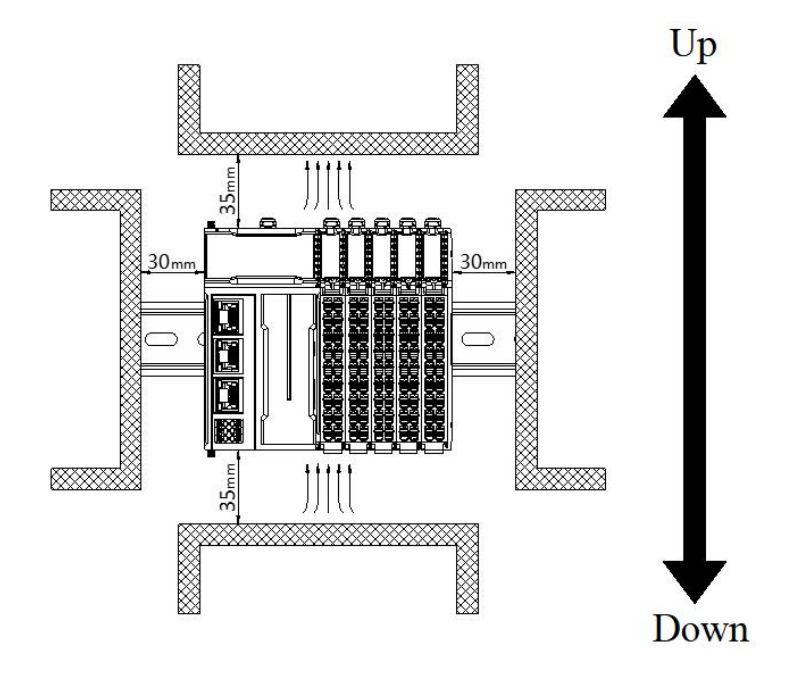

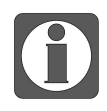

If there are high-temperature heat source equipment (heaters, transformers, large resistors, etc.) around this product, leave at least 100mm gap between the equipment and the high-temperature heat source.

### 5.3.5.5 Equipment wiring

When wiring the module, its terminal must meet the following requirements:

| Adaptor diameter                  |                       |  |
|-----------------------------------|-----------------------|--|
| National standard/mm <sup>2</sup> | American standard/AWG |  |
| 0.3                               | 22                    |  |
| 0.5                               | 20                    |  |
| 0.75                              | 18                    |  |

| Adaptor diameter                  |                       |  |
|-----------------------------------|-----------------------|--|
| National standard/mm <sup>2</sup> | American standard/AWG |  |
| 1.0                               | 18                    |  |
| 1.5                               | 16                    |  |

If using other tube type wire ears, please crimp them to the twisted wire. The shape and size requirements are shown in the following figure:

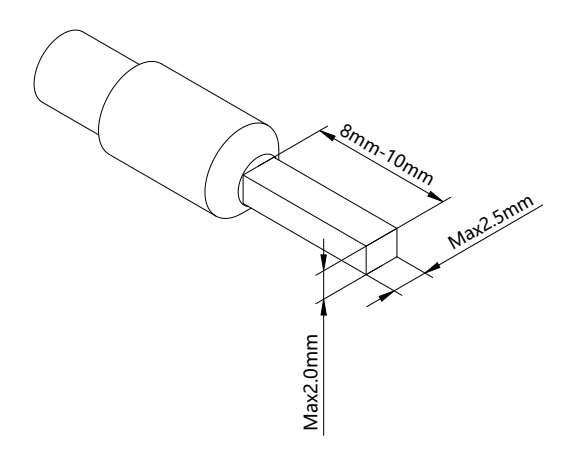

# 5.3.6 Usage of XF-E4DA and LFC3-AP

### 5.3.6.1 Process data mapping (PDO)

| Name                                   | Туре  | Explanation              |
|----------------------------------------|-------|--------------------------|
| XF_E4DA                                | Stuct | 4-channel output module  |
| ——— СН0                                | DINT  | Channel 0 output value   |
| —————————————————————————————————————— | DINT  | Channel 1 output value   |
| —— СН2                                 | DINT  | Channel 2 output value   |
| СНЗ                                    | DINT  | Channel 3 output value   |
| ErrCode_module                         | WORD  | Module level error codes |

| ErrCode CH | DWORD   | Channel level error code |
|------------|---------|--------------------------|
|            | 2.00102 |                          |

### Error code parameters

| Module level error codes (ErrCode_module) |                                                                      |             |  |
|-------------------------------------------|----------------------------------------------------------------------|-------------|--|
| Bit position                              | Meaning                                                              | Error level |  |
| 0                                         | The 24V input power supply of the module is abnormal                 | Important   |  |
| 2                                         | Internal module error occurred and cannot be fixed by the user layer | Important   |  |
| 3                                         | Version mismatch                                                     | Important   |  |
| 4                                         | ADC/DAC read/write failure                                           | Important   |  |

# 5.3.6.2 Module configuration parameters (SDO)

| Parameter                                                                      | Туре                | Channel | nannel Note                                                                                                    |                                                                |  |
|--------------------------------------------------------------------------------|---------------------|---------|----------------------------------------------------------------------------------------------------|----------------------------------------------------------------|--|
| Power detection                                                                | Enumeration of BYTE |         | 0: Close                                                                                                    | 1: Open                                                        |  |
| Channel enable/disable                                                         | BYTE                |         | 0: Close                                                                                                    | 1: Open                                                        |  |
| Output type and range                                                          | BYTE                |         | 0: 0~10V (Default)<br>1: 0~5V<br>2: -10~10V<br>3: -5~5V                                                                                                    | 4: 1~5V<br>5: 0~20mA<br>6: 4~20mA                              |  |
| In the STOP state, the<br>output remains at the<br>previous value/preset value | Enumeration of BYTE |         | 0: Keep the previous value                                                                                                    | 1: Set value                                                   |  |
| Presets                                                                        | DINT                |         | -32000~64000                                                                                                    |                                                                |  |
| Calibration enable/disable                                                     | Enumeration of BYTE |         | 0: Close                                                                                                    | 1: Open                                                        |  |
| Calibration 1 analog<br>quantity                                               | INT                 |         | <b>Voltage output</b><br>0~10V:                                                                                                    |                                                                |  |
| Calibration 1 digital quantity                                                 | DINT                | Channel | Analog range: 0-10000mV<br>Digital range: 0-64000                                                                                                    |                                                                |  |
| Calibration 2 Analog<br>Quantity                                               | INT                 | 0-4     | 0~5V:<br>Analog range: 0-5000mV                                                                                                    |                                                                |  |
| Calibration 2 Digital<br>Quantity                                              | DINT                |         | Digital range: 0-6400<br>-10~10V:<br>Analog range: -10000<br>Digital range: -32000<br>-5~5V:<br>Analog range: -5000-<br>Digital range: -32000<br>1~5V:<br>Analog range: 0mV-5<br>Digital range: 12800-<br><b>Current output</b><br>0~20mA:<br>Analog range: 0-2000 | 0<br>-10000mV<br>-32000<br>5000mV<br>-32000<br>5000mV<br>64000 |  |

|                                        |                     |  | Digital range: 0-<br>4~20mA:<br>Analog range: 0- | -20000uA            |
|----------------------------------------|---------------------|--|--------------------------------------------------|---------------------|
|                                        |                     |  | Digital range: 12                                | 2800-64000          |
| Enable/disable unit display conversion | Enumeration of BYTE |  | 0: Close                                         | 1: Open             |
| Unit display conversion<br>limit       |                     |  | Range: -100000                                   | 000~10000000        |
| Unit Display Conversion                | DINT                |  | And after enablin                                | ng unit conversion, |
| Lower Limit                            |                     |  | (Upper Lower L                                   | imit)>0             |

- Module power supply detection
  - Check if the external 24V power supply of the module is normal:
    - Normal: The module is running normally.
    - Exception: The module channel cannot be used but can be configured, and scanned normally.
  - Can set parameters: enable or disable (default is disabled).

| aunch parameter.             | s IO Mapping COE-Online                               |      |       |                               |
|------------------------------|-------------------------------------------------------|------|-------|-------------------------------|
| Advanced opti                | ons                                                   |      |       |                               |
| Index:SubIndex               | Name                                                  | Flag | Value | Communication error message   |
| <b>⊒</b> - <b>#</b> x8031∶00 | Module                                                | rw   | >1<   |                               |
| -01                          | Power Detection                                       | rw   |       | Communication not established |
| <b>⊨-#x80</b> 32∶00          | Channal O                                             | rw   | >12<  |                               |
| -15                          | Channel enable/disable                                | rw   |       | Communication not established |
| -16                          | Output Range and Type                                 | rw   |       | Communication not establishe  |
| -17                          | In the STOP state, the output remains at the previous | rw   |       | Communication not establishe  |
| -18                          | Presets                                               | rw   |       | Communication not establishe  |
| -1C                          | Calibration enable/disable                            | rw   |       | Communication not establishe  |
| —1D                          | Calibration 1 Analog Quantity                         | rw   |       | Communication not establishe  |
| -1F                          | Calibration 1 Digital Quantity                        | rw   |       | Communication not establishe  |
| -23                          | Calibration 2 Analog Quantity                         | rw   |       | Communication not establishe  |
| -25                          | Calibration 2 Digital Quantity                        | rw   |       | Communication not establishe  |
| -29                          | Enable/disable unit display conversion                | rw   |       | Communication not establishe  |
| -2A                          | Unit display conversion limit                         | rw   |       | Communication not establishe  |
| -2E                          | Unit Display Conversion Lower Limit                   | rw   |       | Communication not establishe  |

### ■ Channel enable/disable

Enable or disable AD sampling channels to save module sampling time.

| Advanced opti                | ons                                                   |      |       |                             |
|------------------------------|-------------------------------------------------------|------|-------|-----------------------------|
| Index:SubIndex               | Name                                                  | Flag | Value | Communication error message |
| <b>⊟−#</b> x8031∶00          | Module                                                | rw   | >1<   |                             |
| L_01                         | Power Detection                                       | rw   |       | Communication not establish |
| <b>⊨</b> - <b>#</b> x8032∶00 | Channal O                                             | rw   | >12<  |                             |
| -15                          | Channel enable/disable                                | rw   |       | Communication not establish |
| -16                          | Output Range and Type                                 | rw   |       | Communication not establish |
| -17                          | In the STOP state, the output remains at the previous | rw   |       | Communication not establish |
| -18                          | Presets                                               | rw   |       | Communication not establish |
| -1C                          | Calibration enable/disable                            | rw   |       | Communication not establish |
| -1D                          | Calibration 1 Analog Quantity                         | rw   |       | Communication not establish |
| -1F                          | Calibration 1 Digital Quantity                        | rw   |       | Communication not establish |
| -23                          | Calibration 2 Analog Quantity                         | rw   |       | Communication not establish |
| -25                          | Calibration 2 Digital Quantity                        | rw   |       | Communication not establish |
| -29                          | Enable/disable unit display conversion                | rw   |       | Communication not establish |
| -2A                          | Unit display conversion limit                         | rw   |       | Communication not establish |
| -2E                          | Unit Display Conversion Lower Limit                   | rw   |       | Communication not establish |

| Sattable noremators |                                                                                        |  |  |  |
|---------------------|----------------------------------------------------------------------------------------|--|--|--|
| Settable parameters | corresponding channel cannot be set)                                                   |  |  |  |
| Default parameters  | Enable                                                                                 |  |  |  |
|                     | The conversion time for each channel is 60us, Total time=On/Off conversion speed *     |  |  |  |
| Note                | Number of enabled channels, if this channel is not used, it can be set to "disable" to |  |  |  |
|                     | reduce the total conversion time of the module                                         |  |  |  |

### Output type/range

Can choose different output types and output ranges.

| launch parameter | s IO Mapping COE-Online                               |      |       |                               |
|------------------|-------------------------------------------------------|------|-------|-------------------------------|
| Advanced opti    | ons                                                   |      |       |                               |
| Index:SubIndex   | Name                                                  | Flag | Value | Communication error message   |
|                  | Module<br>Power Detection                             | rw   | 214   | Communication not established |
| -#x8032:00       | Channal O                                             | rw   | >12<  |                               |
| -15              | Channel enable/disable                                | rw   |       | Communication not established |
| -16              | Output Range and Type                                 | rw   |       | Communication not established |
| -17              | In the STOP state, the output remains at the previous | rw   |       | Communication not established |
| -18              | Presets                                               | rw   |       | Communication not established |
| -1C              | Calibration enable/disable                            | rw   |       | Communication not established |
| -1D              | Calibration 1 Analog Quantity                         | rw   |       | Communication not established |
| —1F              | Calibration 1 Digital Quantity                        | rw   |       | Communication not established |
| -23              | Calibration 2 Analog Quantity                         | rw   |       | Communication not established |
| -25              | Calibration 2 Digital Quantity                        | rw   |       | Communication not established |
| -29              | Enable/disable unit display conversion                | rw   |       | Communication not established |
| -2A              | Unit display conversion limit                         | rw   |       | Communication not established |
| L_2E             | Unit Display Conversion Lower Limit                   | rw   |       | Communication not established |

| Sattable nonentations   | Configure the corresponding index objects in COE-Online, startup parameters, or |
|-------------------------|---------------------------------------------------------------------------------|
| Settable parameters     | SDO read and write instructions: voltage, current                               |
| Default parameters      | 0V~10V                                                                          |
| Voltage measurement     | 0V~5V, 0V~10V, -5V~5V, -10V~10V, 1V~5V                                          |
| range                   | Default: 0V~10V                                                                 |
| Current measuring range | 0mA~20mA, 4mA~20mA                                                              |

■ STOP output

- When the CPU unit is in STOP mode or abnormal error mode, the corresponding DA channel of the module outputs according to the set parameters.
- Can set parameters: maintain the previous value, set value (default to maintain the previous value).

| Launch parame                | ters IO Mapping COE-Online                                               |    |      |                               |
|------------------------------|--------------------------------------------------------------------------|----|------|-------------------------------|
| Advanced o                   | ptions                                                                   |    |      |                               |
| Index:Su                     | Name                                                                     | F. | ۷    | Communication error message   |
| <b>⊟</b> - <b>#</b> x8031∶00 | Module                                                                   | rw | >1<  |                               |
|                              | Power Detection                                                          | rw |      | Communication not established |
| -#x8032:00                   | Channal O                                                                | rw | >12< |                               |
| -15                          | Channel enable/disable                                                   | rw |      | Communication not established |
| -16                          | Output Range and Type                                                    | rw |      | Communication not established |
| -17                          | In the STOP state, the output remains at the previous value/preset value | rw |      | Communication not established |
| -18                          | Presets                                                                  | rw |      | Communication not established |
| -1C                          | Calibration enable/disable                                               | rw |      | Communication not established |
| -1D                          | Calibration 1 Analog Quantity                                            | rw |      | Communication not established |
| -1F                          | Calibration 1 Digital Quantity                                           | rw |      | Communication not established |
| -23                          | Calibration 2 Analog Quantity                                            | rw |      | Communication not established |
| -25                          | Calibration 2 Digital Quantity                                           | rw |      | Communication not established |
| -29                          | Enable/disable unit display conversion                                   | rw |      | Communication not established |
| -2A                          | Unit display conversion limit                                            | rw |      | Communication not established |
| -2E                          | Unit Display Conversion Lower Limit                                      | rw |      | Communication not established |
| ++x8033:00                   | Channal 1                                                                | rw | >12< |                               |
| +-#x8034:00                  | Channal 2                                                                | rw | >12< |                               |
| +-#x8035:00                  | Channal 3                                                                | rw | >12< |                               |
|                              | Information of 4DA                                                       | ro | >17< |                               |

#### Calibration function

| Launch parame                | ters IO Mapping COE-Online                                               |    |      |                               |
|------------------------------|--------------------------------------------------------------------------|----|------|-------------------------------|
| Advanced o                   | ptions                                                                   |    |      |                               |
| Index:Su                     | Name                                                                     | F. | ۷    | Communication error message   |
| <b>□</b> - <b>#</b> x8031:00 | Module                                                                   | rw | >1<  |                               |
| -01                          | Power Detection                                                          | rw |      | Communication not established |
| =-#x8032:00                  | Channal O                                                                | rw | >12< |                               |
| -15                          | Channel enable/disable                                                   | rw |      | Communication not established |
| -16                          | Output Range and Type                                                    | rw |      | Communication not established |
| -17                          | In the STOP state, the output remains at the previous value/preset value | rw |      | Communication not established |
| -18                          | Presets                                                                  | rw |      | Communication not established |
| -1C                          | Calibration enable/disable                                               | rw |      | Communication not established |
| -1D                          | Calibration 1 Analog Quantity                                            | rw |      | Communication not established |
| —1F                          | Calibration 1 Digital Quantity                                           | rw |      | Communication not established |
| -23                          | Calibration 2 Analog Quantity                                            | rw |      | Communication not established |
| -25                          | Calibration 2 Digital Quantity                                           | rw |      | Communication not established |
| -29                          | -29 Enable/disable unit display conversion                               |    |      | Communication not established |
| -2A                          | -2A Unit display conversion limit                                        |    |      | Communication not established |
| -2E                          | Unit Display Conversion Lower Limit                                      | rw |      | Communication not established |

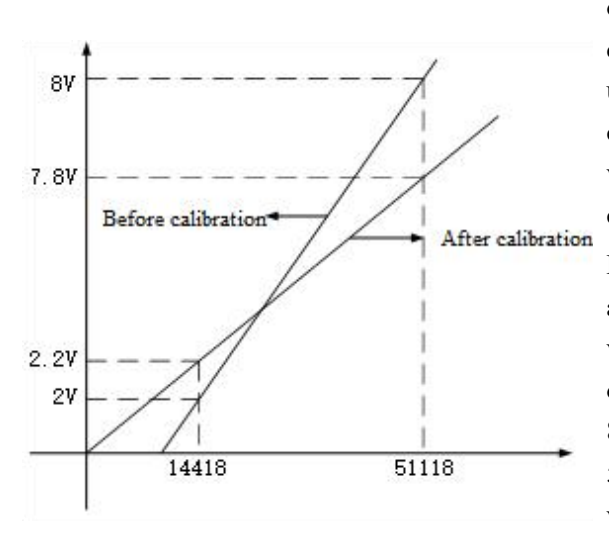

Due to the possibility of drift between the analog quantity obtained from DA output conversion and the set digital quantity after the product leaves the factory or has been used for a period of time, customers can set the DA offset calibration function, immediately reflect to the scaling value (numerical operation value), can easily complete the calibration during system startup on your own.

For example, if DA1 Analog output is set to 0-10V output, and 51118 is assigned to the output channel, the output voltage is 8V. When a value of 14418 is assigned to the output channel, the output voltage is 2V. At this point, set 8000mV in the analog setting of DA1 calibration 1, set 51118 in the DA1 calibration 1 digital quantity setting value, set 2000mV in the analog settings of DA1 calibration 2, set 14418 in the digital quantity settings of DA1 calibration 2, the calibration function can be achieved.

Unit display conversion

This function can directly display the output analog data as the actual output unit required by the customer. Due to the fact that the customer's use of analog expansion module DA outputs mostly analog signals

corresponding to the outputs of some instruments or sensors. For example, controlling the frequency output range of a frequency converter to be 0-50Hz, and controlling the output frequency of the frequency converter to control the analog signal to be 4-20mA, the existing DA module will output a 4-20mA analog signal to the analog acquisition terminal of the frequency converter, the customer needs to convert the digital quantity from 0 to 65535 to 0 to 50Hz for the actual output frequency of the frequency converter. It is possible to automatically convert the analog output of module DA into the actual output frequency value of the frequency converter by setting the conversion value range.

| Advanced o                  | ptions                                                                   |          |          |                               |
|-----------------------------|--------------------------------------------------------------------------|----------|----------|-------------------------------|
| Index : Su<br>- #x8031 : 00 | Name<br>Module                                                           | F.<br>rw | v<br>>1< | Communication error message   |
| L_01                        | Power Detection                                                          | rw       |          | Communication not established |
| -#x8032:00                  | Channal O                                                                | rw       | >12<     |                               |
| -15                         | Channel enable/disable                                                   | rw       |          | Communication not established |
| -16                         | Output Range and Type                                                    | rw       |          | Communication not established |
| -17                         | In the STOP state, the output remains at the previous value/preset value | rw       |          | Communication not established |
| -18                         | Presets                                                                  | rw       |          | Communication not established |
| -1C                         | Calibration enable/disable                                               | rw       |          | Communication not established |
| -1D                         | Calibration 1 Analog Quantity                                            | rw       |          | Communication not established |
| -1F                         | Calibration 1 Digital Quantity                                           | rw       |          | Communication not established |
| -23                         | Calibration 2 Analog Quantity                                            | rw       |          | Communication not established |
| -25                         | Calibration 2 Digital Quantity                                           | rw       |          | Communication not established |
| -29                         | Enable/disable unit display conversion                                   | rw       |          | Communication not established |
| -2A                         | Unit display conversion limit                                            | rw       |          | Communication not established |
| -2E                         | Unit Display Conversion Lower Limit                                      | rw       |          | Communication not established |

## 5.3.7 Usage of XF-E4DA and LFP3-AP

### 5.3.7.1 Process data mapping

In the device view, the mapping addresses of module process data can be viewed, and the case mapping addresses are IB90-IB95 and QB64-QB79.

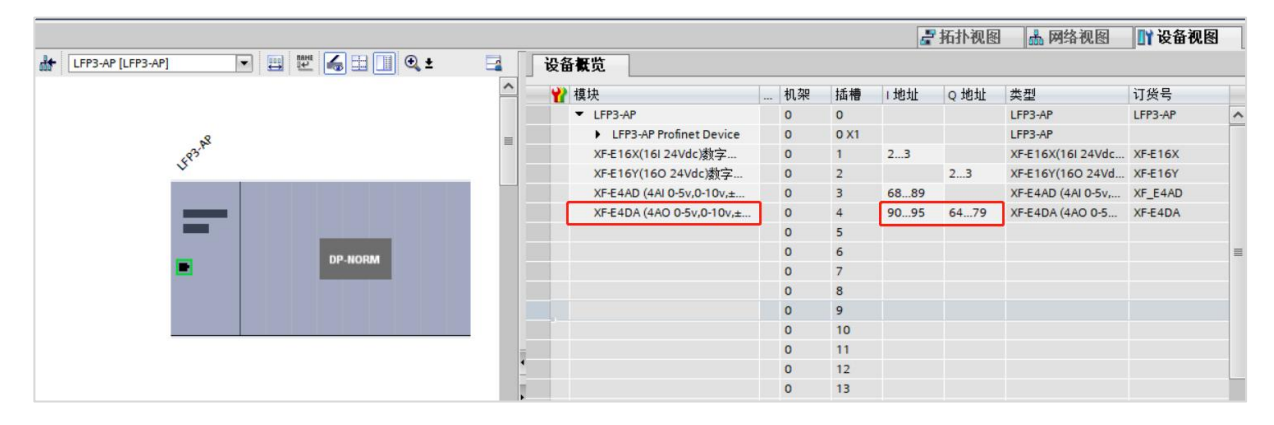

| Name            | Туре  | Explanation              |
|-----------------|-------|--------------------------|
| XF_E4DA         | Stuct | 4-channel output module  |
| QD64(QB64-QB67) | DINT  | Channel 0 output value   |
| QD68(QB68-QB71) | DINT  | Channel 1 output value   |
| QD72(QB72-QB75) | DINT  | Channel 2 output value   |
| QD76(QB76-QB79) | DINT  | Channel 3 output value   |
| ID90(IB90-IB91) | WORD  | Module level error codes |
| ID92(IB92-IB95) | DWORD | Channel level error code |

#### Error code parameters

| Module level error codes (ErrCode_module) |                                                                      |             |  |  |  |
|-------------------------------------------|----------------------------------------------------------------------|-------------|--|--|--|
| Bit position                              | Meaning                                                              | Error level |  |  |  |
| 0                                         | The 24V input power supply of the module is abnormal                 | Important   |  |  |  |
| 2                                         | Internal module error occurred and cannot be fixed by the user layer | Important   |  |  |  |
| 3                                         | Version mismatch                                                     | Important   |  |  |  |
| 4                                         | ADC/DAC read/write failure                                           | Important   |  |  |  |

### 5.3.7.2 Module configuration parameters

|                       |                 |                    |                         |            |                       |          |        |        | 6     | 拓扑视图 | 📥 网络视图             | 11 设备视  | 18       |
|-----------------------|-----------------|--------------------|-------------------------|------------|-----------------------|----------|--------|--------|-------|------|--------------------|---------|----------|
| LFP3-AP [LFP3-AP]     |                 | 🖻 🔚 🛄 G            | 🛯 🛨 🗖                   | 设备概览       | [                     |          |        |        |       |      |                    |         |          |
|                       |                 |                    | ^                       | ₩ 模块       |                       |          | 机架     | 插槽     | 1地址   | Q 地址 | 类型                 | 订货号     |          |
|                       |                 |                    |                         | - L        | FP3-AP                |          | 0      | 0      |       |      | LFP3-AP            | LFP3-AP | 1        |
|                       | 8               |                    | =                       | •          | LFP3-AP Profinet De   | vice     | 0      | 0 X1   |       |      | LFP3-AP            |         |          |
| 49                    | 3               |                    |                         | X          | F-E16X(16I 24Vdc)数    | 字        | 0      | 1      | 23    |      | XF-E16X(16I 24Vdc  | XF-E16X |          |
| v                     |                 |                    |                         | X          | F-E16Y(160 24Vdc)数    | (字       | 0      | 2      |       | 23   | XF-E16Y(160 24Vd   | XF-E16Y |          |
|                       |                 |                    |                         | X          | F-E4AD (4AI 0-5v,0-10 | W,±      | 0      | 3      | 6889  |      | XF-E4AD (4AI 0-5v, | XF_E4AD |          |
|                       | _               |                    |                         |            | F-E4DA (4AO 0-5v,0-1  | 0v,±     | 0      | 4      | 9095  | 6479 | XF-E4DA (4AO 0-5   | XF-E4DA |          |
|                       |                 |                    | a state whether provide |            |                       |          | 0      | 5      |       |      |                    | 1       |          |
| XF-E4DA (4AO 0-5v,0-1 | 10v,±5v,±10v,Vd | lc,0~20mA 、4~2     | 0mA)电流电压和               | 前出_1 [XF-E | 4DA (4AO 0-5,0-1      | 10,±5,±1 | 0 Vdc, | )~20mA | × 4~2 | 🧕 属性 | 3.信息 🗓 🖞 i         | 診断      |          |
| 常規 10 变量              | 系统常数            | 文本                 |                         |            |                       |          |        |        | 2.    |      |                    |         |          |
| ▼ 常规                  | 拔力到望会粉          | 6                  |                         |            |                       |          |        |        |       |      |                    |         | -        |
| 目录信息                  | 1关:六日し 丘多 女!    |                    |                         |            |                       |          |        |        |       |      |                    |         |          |
| ▼ 模块参数                | 电源检测            |                    |                         |            |                       |          |        |        |       |      |                    |         |          |
| 订货号:XF-E4DA           |                 |                    |                         |            |                       | 9        |        |        |       |      |                    |         |          |
| 回作版本                  |                 | 电源检测:              | 关闭                      |            |                       |          |        |        |       |      |                    |         | -        |
| 秋叶版本<br>遺址ID:0x00290  | Channel O.      |                    |                         |            |                       |          |        |        |       |      |                    |         |          |
| 模块信息                  | Channel_0       |                    |                         |            |                       |          |        |        |       |      |                    |         |          |
| 模块配置参数 3              |                 | <b>通</b> 道伸能:      | ±T∓F                    |            |                       |          |        |        |       |      |                    |         | -        |
| 1/0 地址                |                 | HTTP:// 472.       | 0.100/4                 |            |                       |          |        |        |       |      |                    |         | 5        |
| •                     |                 | 里柱远挥:              | 0~10/00                 |            |                       |          |        |        |       |      |                    |         | <u> </u> |
|                       | STOP状态          | N输出保持上一个值/<br>预设值: | 关闭                      |            |                       |          |        |        |       |      |                    |         | -        |
| f                     |                 | 希设值:               | 0                       |            | 1                     |          |        |        |       |      |                    |         |          |
|                       |                 | 校准使能:              | 关闭                      |            |                       |          |        |        |       |      |                    |         | -        |
|                       |                 | 校准1模拟量:            | 0                       |            | ]                     |          |        |        |       |      |                    |         |          |
|                       |                 | 校准1 称 字 里·         | 0                       |            |                       |          |        |        |       |      |                    |         |          |
|                       |                 | 校准?模拟骨.            | 0                       |            |                       |          |        |        |       |      |                    |         |          |
|                       |                 | 标准2称字册·            | 0                       |            |                       |          |        |        |       |      |                    |         |          |
|                       |                 | 单位显示转化:            | 学问                      |            |                       |          |        |        |       |      |                    | 5       | -        |
| <                     |                 | 单位显示转换上阻-          | 0                       |            | 1                     |          |        |        | _     |      |                    |         | -        |
|                       |                 |                    |                         |            |                       |          |        |        |       |      | 日,口广办但左            |         |          |

■ Module power supply detection

- Check if the external 24V power supply of the module is normal:
  - Normal: The module is running normally;
  - Exception: The module channel cannot be used but can be configured, configured, and scanned normally.
- Parameters can be set: enable or disable (default is disabled).
- Channel enable/disable

Enable or disable AD sampling channels to save module sampling time.

| Sattable nonenatore | Enable/disable (in disable mode, subsequent software functions for the                 |  |  |  |  |  |  |  |
|---------------------|----------------------------------------------------------------------------------------|--|--|--|--|--|--|--|
| Settable parameters | corresponding channel cannot be set)                                                   |  |  |  |  |  |  |  |
| Default parameters  | Enable                                                                                 |  |  |  |  |  |  |  |
|                     | The conversion time for each channel is 60us, total time=On/Off conversion speed *     |  |  |  |  |  |  |  |
| Note                | Number of enabled channels, if this channel is not used, it can be set to "disable" to |  |  |  |  |  |  |  |
|                     | reduce the total conversion time of the module.                                        |  |  |  |  |  |  |  |

#### Output type/range

Can choose different output types and output ranges.

| Settable parameters | The following table pulling method reflects the adjustable parameters: voltage, |
|---------------------|---------------------------------------------------------------------------------|
| Securite parameters | current                                                                         |

| Default parameters       | 0V~10V                                 |
|--------------------------|----------------------------------------|
| 37.14                    | 0V~5V, 0V~10V, -5V~5V, -10V~10V, 1V~5V |
| vonage measurement range | Default: 0V~10V                        |
| Current measuring range  | 0mA~20mA, 4mA~20mA                     |

STOP output

- When the CPU unit is in STOP mode or abnormal error mode, the corresponding DA channel of the module outputs according to the set parameters.
- Can be set parameters: Keep the previous value, set value (default to keep the previous value).

Calibration function

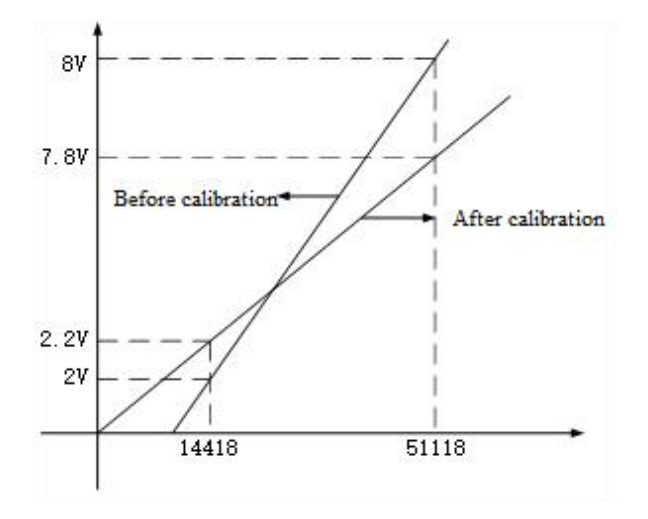

Due to the possibility of drift between the analog quantity obtained from DA output conversion and the set digital quantity after the product leaves the factory or has been used for a period of time, customers can set the DA offset calibration function, immediately reflect to the proportional scaling value (numerical operation value), and you can easily complete the calibration at system startup on your own.

For example, setting the DA1 analog output to 0-10V output, when a value of 51118 is assigned to the output channel, the output voltage is 8V. When a value of 14418 is assigned to the output channel, the output voltage is 2V. At this point, set 8000mV in the analog setting of DA1 calibration 1, set 51118 in the DA1 calibration 1 digital quantity setting value, set 2000mV in the analog settings of DA1 calibration 2, set 14418 in the digital quantity settings of DA1 calibration 2, the calibration function can be achieved.

#### Unit display conversion

This function can directly display the output analog data as the actual output unit required by the customer. Due to the fact that the customer's use of analog expansion module DA outputs mostly analog signals corresponding to the outputs of some instruments or sensors. For example, controlling the frequency output range

of a frequency converter to be 0-50Hz, and controlling the output frequency of the frequency converter to control the analog signal to be 4-20mA, the existing DA module will output a 4-20mA analog signal to the analog acquisition terminal of the frequency converter, the customer needs to convert the digital quantity from 0 to 65535

to 0 to 50Hz for the actual output frequency of the frequency converter. It is possible to automatically convert the analog output of module DA into the actual output frequency value of the frequency converter by setting the conversion value range.

# 6. Serial port communication module

# 6.1 Naming rule

|   | <u>XF</u> -             | $-\underline{E}$ $\bigcirc$                                                                                                    |                            |
|---|-------------------------|----------------------------------------------------------------------------------------------------|----------------------------|
|   | 1                       | $\bigcirc \bigcirc \bigcirc \bigcirc \bigcirc \bigcirc \bigcirc \bigcirc \bigcirc \bigcirc \bigcirc \bigcirc \bigcirc \bigcirc \bigcirc \bigcirc \bigcirc \bigcirc \bigcirc $ | 4 5                        |
| 1 | Series                  | XF:                                                                                                    | XF series expansion module |
| 2 | Expansion module        | E:                                                                                                    | Right expansion module     |
| 3 | Channels                | 1:                                                                                                    | 1 channel                  |
|   |                         | 2:                                                                                                    | 2 channels                 |
|   |                         | 4:                                                                                                    | 4 channels                 |
| 4 | Communication type      | COM:                                                                                                    | Serial port communication  |
| _ |                         | CAN:                                                                                                    | CAN communication          |
| 5 | Physical interface type | 24:                                                                                                    | 232&485                    |
|   |                         | 2:                                                                                                    | 232                        |
|   |                         | 4:                                                                                                    | 485                        |

# 6.2 Serial port communication module XF-E2COM24

### 6.2.1 Product overview

The XF-E2COM4 series serial communication expansion module has 2 serial channels and supports RS232 and RS485 communication (each channel can only select one of RS232 and RS485 for communication). It is compatible with XF, XSF series CPU unit products and LF series communication coupler units.

- Two independent RS232/485 serial communication channels;
- Supports Modbus master, slave, and free-form communication;
- Channel and internal isolation treatment improve anti-interference performance;
- Designed with a width of 12mm.
- Module version

| Hardware | Firmware | Function                                     |  |  |
|----------|----------|----------------------------------------------|--|--|
| H2.0     | V2.0     | First official production of basic functions |  |  |

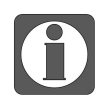

A single coupler can support up to 8 serial communication modules for expansion.

### 6.2.2 Module View

### (1) Part description

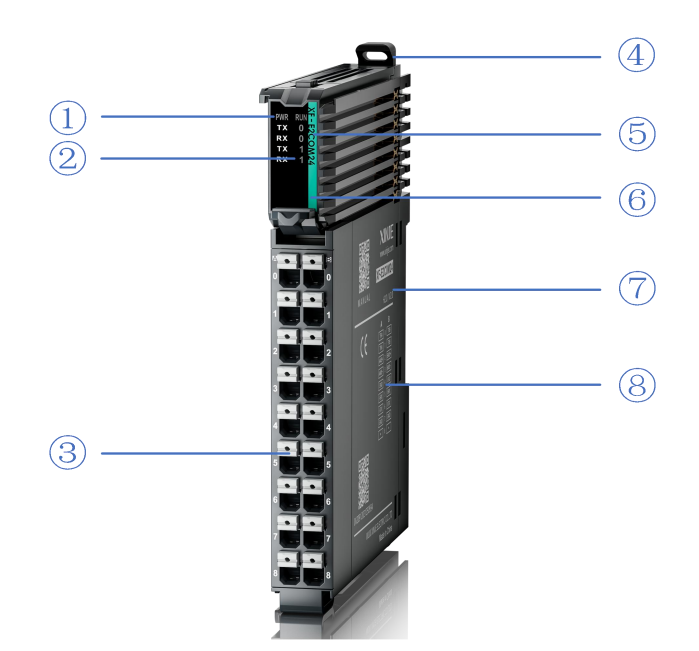

| No. | Name                       | No. | Name                            |
|-----|----------------------------|-----|---------------------------------|
| 1   | System LED indicator light | 2   | Channel LED indicator light     |
| 3   | Detachable terminal block  | 4   | Buckle                          |
| (5) | Model indication           | 6   | Color identification indicating |

| No.                   | Name                                  | No. | Name           |
|-----------------------|---------------------------------------|-----|----------------|
|                       |                                       |     | module type    |
| $\overline{\bigcirc}$ | Module hardware and firmware versions | 8   | Wiring diagram |

### 2) System indicator light

| System          |                             | Meaning                                        |  |  |
|-----------------|-----------------------------|------------------------------------------------|--|--|
| indicator light |                             |                                                |  |  |
| DW/D (groop)    | OFF                         | Module not powered on                          |  |  |
| PWK (green)     | Awlays ON                   | All power supplies of the module are normal    |  |  |
|                 | Awlays ON                   | The module is running normally                 |  |  |
|                 | Flashing 1Hz <sup>*1</sup>  | General errors in module logs *3               |  |  |
| RUN (green)     | OFF                         | Important errors in module logs *4             |  |  |
|                 | Flashing 10Hz <sup>*2</sup> | Module establishment communication in progress |  |  |

- \* 1: A square wave with a duty cycle of 50% and a frequency of 1Hz.
- \* 2: A square wave with a duty cycle of 50% and a frequency of 10Hz.
- \* 3: General errors will not affect the operation of the equipment.
- \* 4: Important error that causes the device to malfunction. Currently, there are only configuration parameter errors.

### 3) Channel indicator light

Ĭ

| Model       | Channel indicator light |                      |                                        |
|-------------|-------------------------|----------------------|----------------------------------------|
|             | RX0<br>RX1              | Always ON<br>(green) | Receiving data                         |
| VE E2COM24  |                         | OFF                  | Received completed or no communication |
| AF-E2COWI24 | TX0                     | Always ON            | Sending data                           |
|             | TX1 (green)             |                      |                                        |
|             |                         | OFF                  | Sending completed or no communication  |

During normal communication, RX/TX alternately flashes, and the speed of flashing can indicate the communication rate.

### 4) Color identification

| No. | Color |            | Module type                           |
|-----|-------|------------|---------------------------------------|
| 1   |       | Gray White | Digital input                         |
| 2   |       | Gray       | Digital output & digital mixed module |
| 3   |       | Light blue | Analog input                          |
| 4   |       | Dark blue  | Analog output                         |
| 5   |       | Green      | RS232&485 serial port communication   |
| 6   |       | Pink       | Temperature signal input              |
| 7   |       | White      | High speed counting                   |

# 6.2.3 General specifications

| General specifications                       |                    |                                                                                                    |  |
|----------------------------------------------|--------------------|----------------------------------------------------------------------------------------------------|--|
| Item                                         |                    | Specification                                                                                                    |  |
| Operating                                    | Max<br>temperature | 55°C                                                                                                    |  |
| temperature                                  | Min<br>temperature | -20°C                                                                                                    |  |
| Storage                                      | Max<br>temperature | 70°C                                                                                                    |  |
| temperature                                  | Min<br>temperature | -40°C                                                                                                    |  |
| Environmental                                | Upper limit        | 95%                                                                                                    |  |
| humidity<br>(including<br>operation/storage) |                    | 10%                                                                                                    |  |
| Protection level                             |                    | IP20                                                                                                    |  |
| Anti vibration                               |                    | Compliant with IEC61131-2<br>Under intermittent vibration (frequency 5-9Hz, constant amplitude<br>3.5mm peak displacement) and (frequency 9-150Hz, constant<br>acceleration 1.0g peak acceleration)<br>Under continuous intermittent vibration (frequency 5-9Hz half<br>amplitude 1.75mm displacement) and (frequency 9-150Hz<br>constant acceleration 0.5g constant frame amplitude)<br>Scan 10 times in each direction of X, Y, and Z |  |
| Impact resistance                            |                    | Compliant with IEC61131-2 standard<br>Impact strength of 15G (peak) with a duration of 11ms is applied<br>to three mutually perpendicular axes, with 3 impacts per axis (a<br>total of 18 impacts)                                                                                                    |  |
| Use environment                              |                    | Non corrosive gas                                                                                                    |  |
| Use altitude                                 |                    | 0-2000 m                                                                                                    |  |
| Overvoltage level                            |                    | II: Compliant with IEC61131-2                                                                                                    |  |
| Pollution level                              |                    | 2; Compliant with IEC61131-2                                                                                                    |  |
| Anti interference E                          | MC                 | Compliant with IEC 61131-2 IEC61000-6-4 Type B                                                                                                    |  |
| Related certifications                       |                    | СЕ                                                                                                    |  |

# 6.2.4 Technical specification

| Item | Specification |
|------|---------------|
|      |               |

| Number of ports          |               | 2                                                             |  |  |  |
|--------------------------|---------------|---------------------------------------------------------------|--|--|--|
| Communication port       |               | RS-232 and RS-485 (choose one of RS232 and RS485 for single   |  |  |  |
|                          |               | COM)                                                          |  |  |  |
| Communication protocol   |               | Modbus-RTU/ASCII Master/Slave/Free Format                     |  |  |  |
|                          | communication |                                                               |  |  |  |
|                          | mode          | Hall-duplex                                                   |  |  |  |
|                          | Channel       | X7                                                            |  |  |  |
|                          | isolation     | Yes                                                           |  |  |  |
| Communication            | Baud rate     | 2400bps, 4800bps, 9600bps, 19200bps (Default), 38400bps,      |  |  |  |
| specifications           |               | 57600bps, 115200bps                                           |  |  |  |
|                          | Data bits     | 7 or 8 (Default)                                              |  |  |  |
|                          | Stop bit      | 1(Default) or 2                                               |  |  |  |
|                          | Check bit     | Odd, even (Default), none                                     |  |  |  |
| Commenter                | 1:            | RS-232 15m (19200bps)                                         |  |  |  |
| Communication            | distance      | RS-485 1200m (9600bps)                                        |  |  |  |
| Max number of modules    |               | 8 pcs (The right extension of the main body and the remote IO |  |  |  |
|                          |               | adapter each support max 8 modules)                           |  |  |  |
| Max number of bytes      |               | 256 bytes(Modbus) 1024 bytes(Free Format)                     |  |  |  |
| Module power consumption |               | 0.8W                                                          |  |  |  |

# 6.2.5 Installation&Wiring

6.2.5.1 Dimension

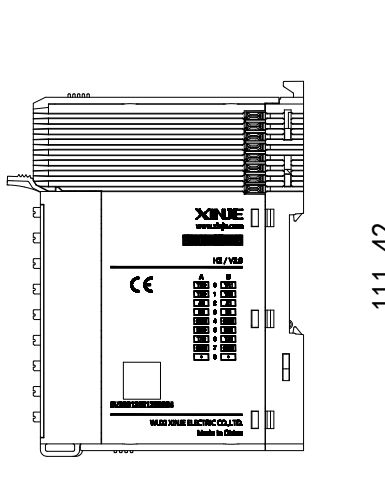

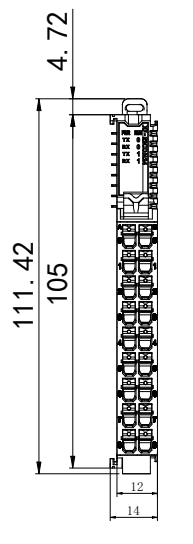

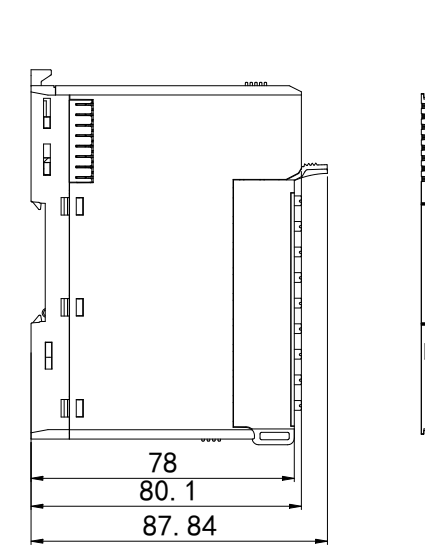

Unit: mm

### 6.2.5.2 Terminal definition&wiring

### 1) Terminal definition

| XF-E2COM24                      |                   |                    |                   |                                  |
|---------------------------------|-------------------|--------------------|-------------------|----------------------------------|
| Meaning                         | A column terminal | Terminal<br>layout | B column terminal | Meaning                          |
| TR0—A channel terminal resistor | 0                 |                    | 0                 | TR1—B channel terminal resistor  |
| TR0—A channel terminal resistor | 1                 |                    | 1                 | TR1—B channel terminal resistor  |
| A0—RS485+ terminal              | 2                 |                    | 2                 | A1—RS485+ terminal               |
| B0—RS485- terminal              | 3                 |                    | 3                 | B1—RS485- terminal               |
| GND—grounding terminal          | 4                 |                    | 4                 | GND— grounding<br>terminal       |
| RX0—RS232 receive data terminal | 5                 |                    | 5                 | RX1— RS232 receive data terminal |
| TX0—RS232 send data terminal    | 6                 |                    | 6                 | TX1— RS232 send data terminal    |
| GND—grounding terminal          | 7                 | •                  | 7                 | GND— grounding<br>terminal       |
|                                 | 8                 |                    | 8                 |                                  |

### 2) External wiring

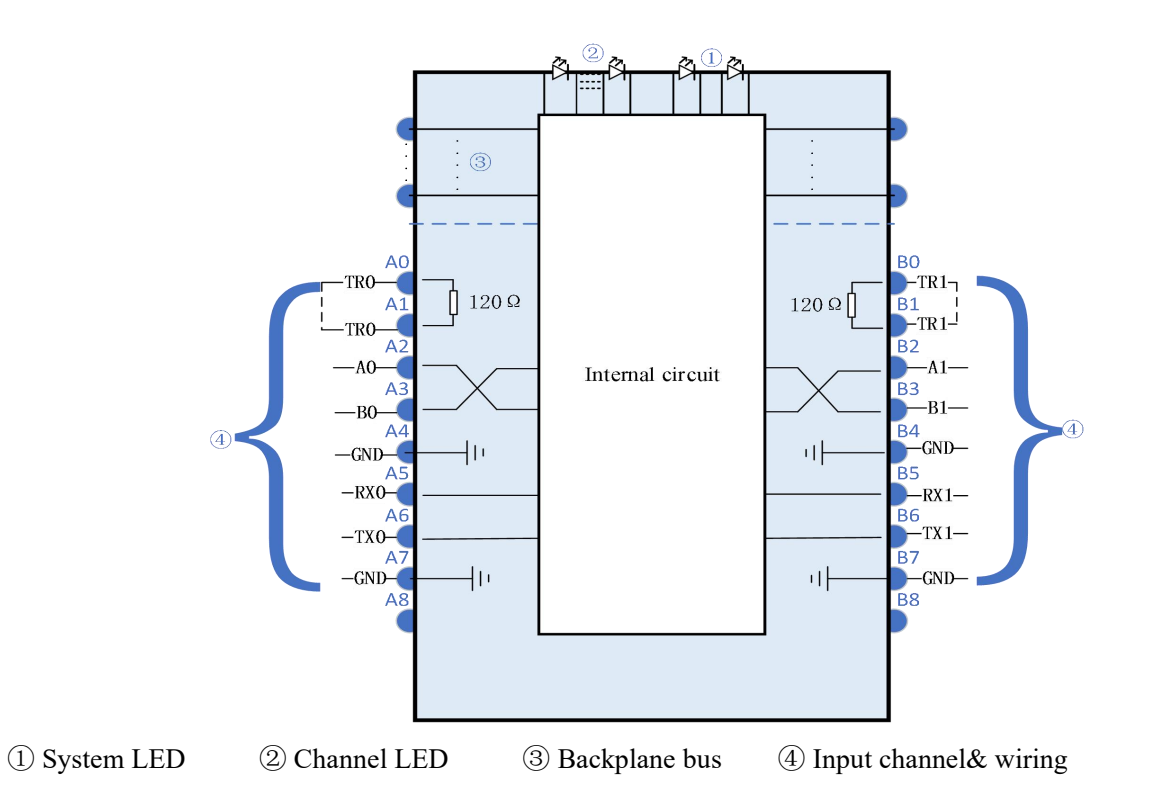

### 6.2.5.3 Installation method

#### (1) Installation requirements

The module is installed using DIN rails, which must comply with the IEC 60715 standard (35mm wide, 1mm thick). The size information is shown in the following figure, in millimeters.

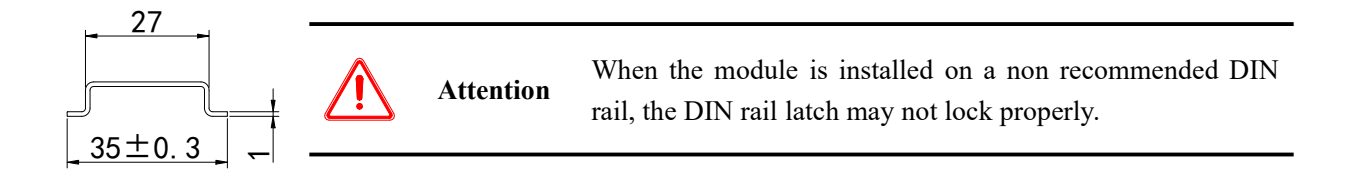

### (2) Installation steps

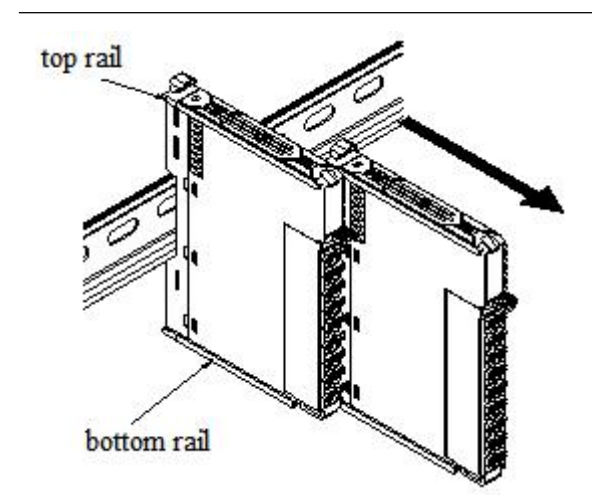

The assembly between IO modules is carried out by sliding installation through the top and bottom rails of the modules, as shown in the left figure:

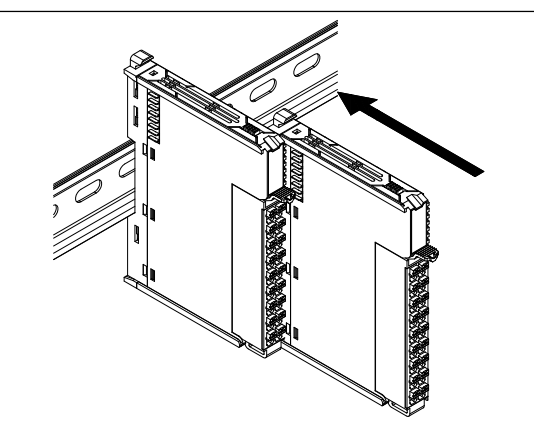

The module is installed on the guide rail. When installing, align the module with the DIN rail and press the module in the direction indicated by the arrow. After installation, there is a noticeable sound of the module engaging, as shown in the left figure:

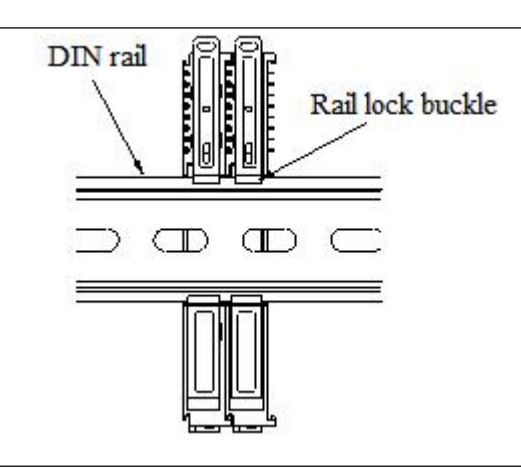

After the module installation is completed, the lock buckle will automatically move downwards for locking. If the lock buckle does not move downwards, the top of the lock buckle needs to be pressed downwards to ensure proper installation.

(3) Unstallation steps

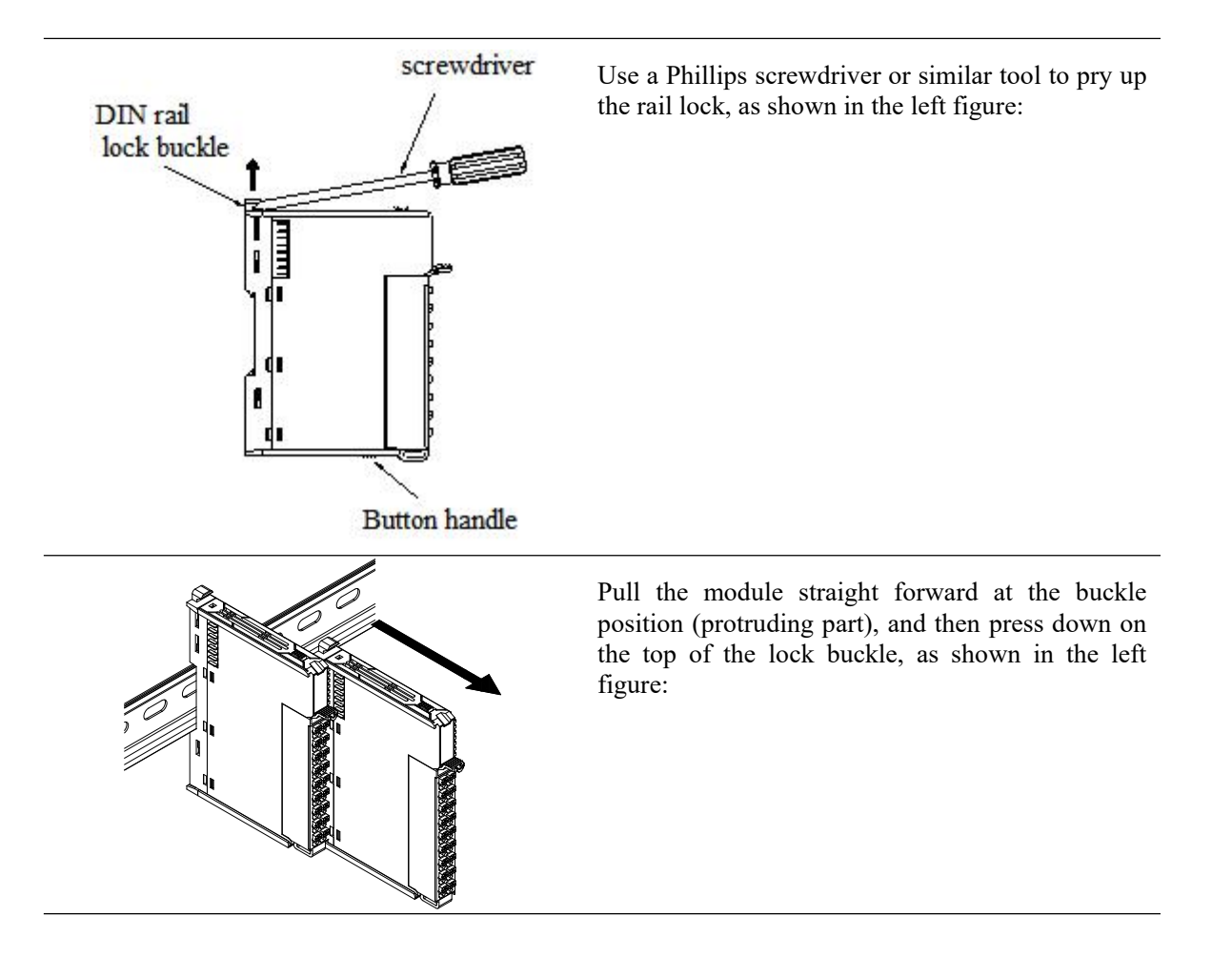

### 6.2.5.4 Installation environment

This product can be installed in four positions (i.e. installation direction): horizontal direction, vertical direction, top of the electrical cabinet, and bottom of the electrical cabinet. It is recommended to install it in the horizontal direction, and the heat dissipation design is through natural convection. To ensure normal ventilation and heat dissipation and reserve sufficient wiring space, the minimum gap must be retained around this product, as shown in the following figure:

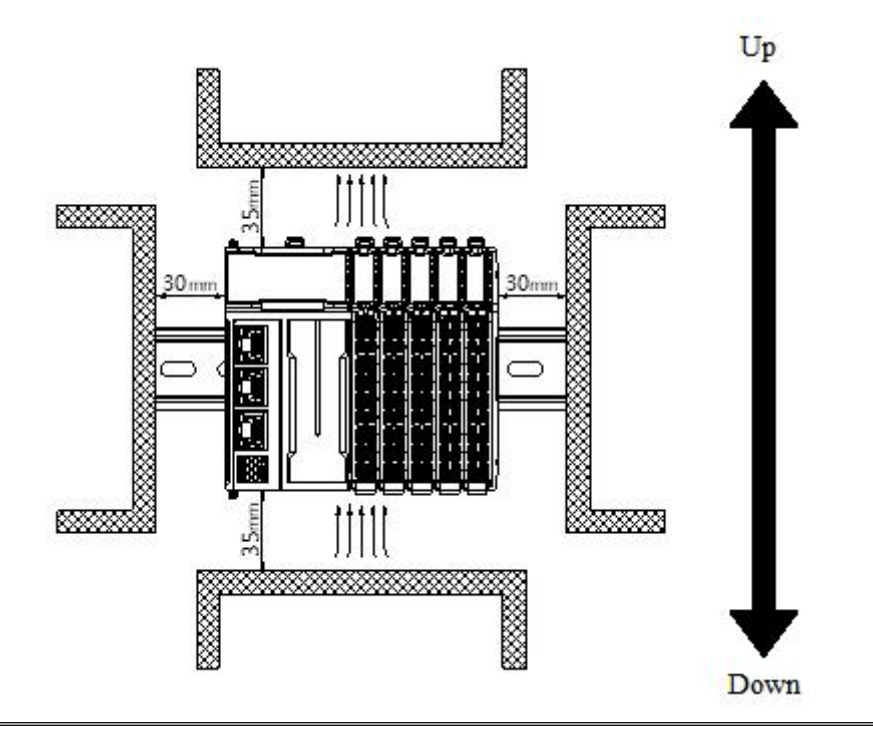

 $\mathbf{\hat{l}}$ 

If there are high-temperature heat source equipment (heaters, transformers, large resistors, etc.) around this product, a gap of at least 100mm should be left between them.

### 6.2.5.5 Equipment wiring

| in whing includes, then connectors must need the following requirements. |                        |  |  |
|--------------------------------------------------------------------------|------------------------|--|--|
| Adaptive wire diameter                                                   |                        |  |  |
| National standard /mm <sup>2</sup>                                       | American Standard /AWG |  |  |
| 0.3                                                                      | 22                     |  |  |
| 0.5                                                                      | 20                     |  |  |

When wiring modules, their connectors must meet the following requirements:

0.75

1.0 1.5

| If using | other typ  | es of | terminal  | lugs, | crimp | them | onto | the | stranded | wire. | The | shape | and | dimensions | should |
|----------|------------|-------|-----------|-------|-------|------|------|-----|----------|-------|-----|-------|-----|------------|--------|
| conform  | to the dia | gram  | shown bel | low.  |       |      |      |     |          |       |     |       |     |            |        |

18 18

16

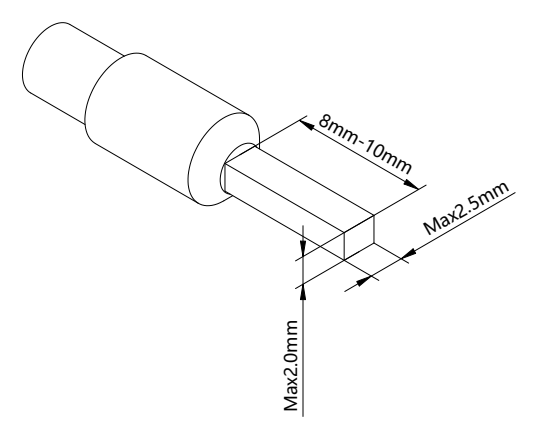

## 6.2.6 Usage of XF-E2COM24 and LFC3-AP

### 6.2.6.1 Process data mapping (PDO)

| Name           | Туре  | Description                   |
|----------------|-------|-------------------------------|
| XF_E2COM24     | Stuct | 2 channels serial port module |
| ErrCode_module | WORD  | Module level error code       |
| ErrCode_CH     | DWORD | Channel level error code      |

Error code parameters

| Module level error code (ErrCode_module) |                 |             |  |  |
|------------------------------------------|-----------------|-------------|--|--|
| Bit                                      | Meaning         | Error level |  |  |
| 0                                        | Version error   | Important   |  |  |
| 1                                        | Hardware error  | Important   |  |  |
| 2                                        | Operation fault | Important   |  |  |
| 3                                        | Parameter error | Important   |  |  |

Serial module has no channel level error.

### 6.2.6.2 Module configuration parameters (SDO)

The serial port parameters are configured through SDO, allowing the corresponding serial port parameters to be configured as startup parameters.

Under each XF-E2COM24, there are 2 Modbus\_COM setting ports that can be used to set the protocol for each serial port. Modbus master, Modbus slave, and free format can be selected, and only one communication mode can be selected simultaneously for each serial port to take effect.

| Parameter             | Description                   | Туре   | Note                                    |  |  |
|-----------------------|-------------------------------|--------|-----------------------------------------|--|--|
| Com() Enchlo          | Serial port                   | UGNIT  | 1: Enable Com0 serial port (default)    |  |  |
|                       | enable                        | USINI  | 2: Disable Com0 serial port             |  |  |
|                       |                               |        | 1: Modbus RTU Master, also known        |  |  |
|                       |                               |        | as RTO Master mode (default)            |  |  |
|                       |                               |        | 2: Modbus RTU Slave, also known as      |  |  |
|                       |                               |        | RTU slave mode                          |  |  |
| Com Communicate Tune  | Communication<br>mode (M/S/F) | UCINIT | 3: Modbus ASCLL Master, also            |  |  |
| Como Communicate Type |                               | USINI  | known as ASCLL Master mode              |  |  |
|                       |                               |        | 4: Modbus ASCLL Slave, also known       |  |  |
|                       |                               |        | as ASCLL slave mode                     |  |  |
|                       |                               |        | 5: FreePort stands for Serial Port Free |  |  |
|                       |                               |        | Protocol                                |  |  |
| Com0 ModBus Slave ID  | Slave station no.             | USINT  | 1-247 (The default slave station        |  |  |

| Parameter               | Description      | Туре    | Note                                    |
|-------------------------|------------------|---------|-----------------------------------------|
|                         |                  |         | number is 1, and in slave mode, each    |
|                         |                  |         | serial port has only one slave station  |
|                         |                  |         | number)                                 |
|                         |                  |         | 1: 1200bps                              |
|                         |                  |         | 2: 2400bp                               |
|                         |                  |         | 3: 4800bps                              |
| ~ ~ ~ ~ ~ ~             | Serial port baud |         | 4: 9600bps                              |
| Com0 BaudRate           | rate (M/S/F)     | USINT   | 5: 19200bps (default)                   |
|                         |                  |         | 6: 38400bps                             |
|                         |                  |         | 7: 57600bps                             |
|                         |                  |         | 8: 115200bps                            |
|                         | Data bit         |         | 1: 7-bit (default when ASCII mode)      |
| Com0 DataBits           | (M/S/F)          | USINT   | 2: 8-bit (default when RTU mode)        |
|                         | Stop bit         |         | 1: 1 bit (default)                      |
| Com0 StopBit            | (M/S/F)          | USINT   | 2: 2-bit                                |
|                         | (112.2.12)       |         | 0: None                                 |
| Com() Parity            | Parity bit       | USINT   | 1: Odd                                  |
|                         | (M/S/F)          | 05111   | 2. Even (default)                       |
|                         | Frame timeout    |         |                                         |
| Come0 Frame interval    | (M/S/F)          | UINT    | Default 3ms, range 0-65535ms            |
|                         |                  |         | If the slave station does not respond   |
|                         | Response         |         | within the set time, the master station |
| Come0 Response Timedout | timeout          | UINT    | will resend. The range is 3-65535ms.    |
|                         |                  |         | with a default of 1000ms                |
|                         | Byte order       |         |                                         |
| Come0 Btve Swan         | conversion       | USINT   | 0: Conversion prohibited                |
| e onneo 20je z nap      | (M/S)*           | 0.01111 | 1: Enable conversion                    |
|                         | High low word    |         |                                         |
| Come0 Word Swap         | conversion       | USINT   | 0: Conversion prohibited (default)      |
| 1                       | (M/S)            |         | 1: Enable conversion                    |
|                         |                  |         | If the slave station does not respond   |
|                         |                  |         | within the set time, the master station |
| Come0 Reissued Num      | Resend times     | USINT   | will resend. The range is 0-255, with a |
|                         |                  |         | default of 3 times                      |
| ~ ~ ~ ~ ~ ~ ~           |                  |         | 0: Maintain the final output value      |
| Come0 Error handing     | Error handling   | USINT   | 1: Output is zero (default)             |
|                         | Serial port      |         | 1: Enable Com0 serial port (default)    |
| Coml Enable             | enable           | USÍNT   | 2: Disable Com0 serial port             |

| Parameter               | Description                          | Туре  | Note                                                                                                    |
|-------------------------|--------------------------------------|-------|----------------------------------------------------------------------------------------------------|
| Com1 Communicate Type   | Communication<br>mode (M/S/F)        | USINT | <ol> <li>Modbus RTU Master, also known<br/>as RTU Master mode (default)</li> <li>Modbus RTU Slave, also known as<br/>RTU slave mode</li> <li>Modbus ASCLL Master, also<br/>known as ASCLL Master mode</li> <li>Modbus ASCLL Slave, also known<br/>as ASCLL slave mode</li> <li>FreePort stands for Serial Port Free<br/>Protocol</li> </ol> |
| Com1 ModBus Slave ID    | Slave station no.                    | USINT | <ul><li>1-247 (default slave station number is</li><li>1, in slave mode, each serial port has</li><li>only one slave station number)</li></ul>                                                                                                    |
| Com1 BaudRate           | Serial port baud<br>rate<br>(M/S/F)  | USINT | <ol> <li>1: 1200bps</li> <li>2: 2400bp</li> <li>3: 4800bps</li> <li>4: 9600bps</li> <li>5: 19200bps (default)</li> <li>6: 38400bps</li> <li>7: 57600bps</li> <li>8: 115200bps</li> </ol>                                                                                                    |
| Com1 DataBits           | Data bit<br>(M/S/F)                  | USINT | <ol> <li>1: 7-bit (default when ASCII mode)</li> <li>2: 8-bit (default when RTU mode)</li> </ol>                                                                                                    |
| Com1 StopBit            | Stop bit<br>(M/S/F)                  | USINT | 1: 1 bit (default)<br>2: 2-bit                                                                                                    |
| Com1 Parity             | Parity bit<br>(M/S/F)                | USINT | 0: None<br>1: Odd<br>2: Even (default)                                                                                                    |
| Come1 Frame interval    | Frame timeout<br>(M/S/F)             | UINT  | Default 3ms, range 0-65535ms                                                                                                    |
| Come1 Response Timedout | Response<br>timeout                  | UINT  | If the slave station does not respond<br>within the set time, the master station<br>will resend. The range is 3-65535ms,<br>with a default of 1000ms                                                                                                    |
| Comel Btye Swap         | Byte order<br>conversion<br>(M/S)*   | USINT | 0: Conversion prohibited (default)<br>1: Enable conversion                                                                                                    |
| Come1 Word Swap         | High low word<br>conversion<br>(M/S) | USINT | 0: Conversion prohibited (default)<br>1: Enable conversion                                                                                                    |
| Come1 Reissued Num      | Resend times                         | USINT | If the slave station does not respond<br>within the set time, the master station<br>will resend. The range is 0-255, with a<br>default of 3 times                                                                                                    |

|                     |                | -     |                                    |
|---------------------|----------------|-------|------------------------------------|
| Parameter           | Description    | Туре  | Note                               |
| Comel Error handing | Error handling | USINT | 0: Maintain the final output value |
| Comer Error nandnig | Error nandning | USINI | 1: Output is zero (default)        |

 $\mathbf{0}$ 

- Com0 and Com1 only have some parameters as startup parameters, and users need to add other parameters as startup parameters themselves.
- \*: Byte order conversion LFP3-AP parameter is disabled by default, LFC3-AP parameter is enabled by default.

### 6.2.6.3 Modbus master station

The function codes supported by ModBus master station are as follows:

| Function code | Bit/word operation            | Operand | Operation quantity |
|---------------|-------------------------------|---------|--------------------|
| 0x01          | Read coil                     | Bit     | Single or multiple |
| 0x02          | Read input coil               | Bit     | Single or multiple |
| 0x03          | Read register                 | Word    | Single or multiple |
| 0x04          | Read input register           | Word    | Single or multiple |
| 0x05          | Write a single coil register  | Bit     | Single             |
| 0x06          | Write a single hold register  | Word    | Single             |
| 0x0F          | Write multiple coil registers | Bit     | Multiple           |
| 0x10          | Write multiple hold registers | Word    | Multiple           |

When the serial module is configured as a Modbus master, the PDO size allows for the configuration of virtual communication modules with valid data of 8, 16, 32, 64, and 128 bytes, making it easier for users to allocate PDO size resources according to usage scenarios. The types of virtual modules that can be configured are shown in the table below:

| No. | ModBus mode virtual module name |  |  |  |
|-----|---------------------------------|--|--|--|
| 1   | Modbus Master Length 4 Words    |  |  |  |
| 2   | Modbus Master Length 8 Words    |  |  |  |
| 3   | Modbus Master Length 16 Words   |  |  |  |
| 4   | Modbus Master Length 32 Words   |  |  |  |
| 5   | Modbus Master Length 64 Words   |  |  |  |

Add device

Open the XDPPRO software and scan the slave device on the EthercatMaster interface:

| EthercatConfig                                                  |                                                                                           | ×                                                  |
|-----------------------------------------------------------------|-------------------------------------------------------------------------------------------|----------------------------------------------------|
| Scan                                                            | General Expert process data Launch parameters IO Mapping COE-Online ESC                   | Reg                                                |
| Scan Master PLC Master Slave → StationID:0 LFC3-AP ↓ XF-E2COM24 | General Expert process data Launch parameters 10 Mapping COE-Online ESC<br>Expert Config: | Reg<br>MappingNum: 0 €<br>sModeule: Servo Module ✓ |
|                                                                 | Inport                                                                                    | Read Write Activate OK Cancel                      |

■ Add the valid byte size corresponding to the required serial communication type

Take Modbus Master Length 4 Words as an example.

Right click "LFC3-AP"---add device---choose Modbus Master Length 4 Words.

| Scan                | General Expert process data Launch para                                                                                                    | ameters IO Mapping COE-Online ESC Reg |  |
|---------------------|----------------------------------------------------------------------------------------------------|---------------------------------------|--|
| Master              |                                                                                                    |                                       |  |
| PLC Master          | Expert Config: 600 📤                                                                                                    | FuncMappingNum: 0                     |  |
|                     | Device library                                                                                                    | ×                                     |  |
| Slave               | Install Uninstall                                                                                                    |                                       |  |
| StationID:0 LFC3-AP |                                                                                                    |                                       |  |
| XF-E2COM24          | Name                                                                                                    | Vendor                                |  |
|                     | - XF-E1HSC                                                                                                    | XINJE ELECTRONICS, INC.               |  |
|                     | - XF-E16X16Y                                                                                                    | XINJE ELECTRONICS, INC.               |  |
|                     |                                                                                                    | XINJE ELECTRONICS, INC.               |  |
|                     | -XF-E32Y                                                                                                    | XINJE ELECTRONICS, INC.               |  |
|                     | Modbus Master Length 4 Words                                                                                                    | XINJE ELECTRONICS, INC.               |  |
|                     | Modbus Master Length & Words                                                                                                    |                                       |  |
|                     | Modbus Master Length 10 Words                                                                                                    |                                       |  |
|                     | Modbus Master Length 62 Words                                                                                                    | XIN E ELECTRONICS, INC.               |  |
|                     | Modbus Slave Bead 16 Bits(0xxx)                                                                                                    | XINJE ELECTRONICS, INC.               |  |
|                     | Modbus Slave Read 32 Bits(0xxxx)                                                                                                    | XINJE ELECTRONICS, INC.               |  |
|                     | - Modbus Slave Read 64 Bits(0xxxx)                                                                                                    | XINJE ELECTRONICS, INC.               |  |
|                     | Name: Modbus Master Length 4 Words<br>Vendor: XINJE ELECTRONICS, INC.<br>Group: Module<br>Version: 0<br>Description: Imported from XML:XINJE-LFC3-AP-Re- | v2.0.3 xml<br>Add Close               |  |
|                     |                                                                                                    |                                       |  |

| Scan                             | Launch parameters | IO Mapping COE-Online |          |       |            |                   |
|----------------------------------|-------------------|-----------------------|----------|-------|------------|-------------------|
| Master                           | Address           |                       |          |       |            |                   |
| PLC Master                       | Index:SubIdx      | Name                  | Address  | Туре  | Bit length | Value             |
|                                  | te- #x7010:01     | Control Word          | HD10008  | UINT  | 16         |                   |
| lave                             | te⊢#x7010:02      | Module ID             | HD10010  | USINT | 8          |                   |
| StationID:0 LFC3-AP              | te⊢#x7010:03      | Port ID               | HD10012  | USINT | 8          |                   |
| - XF-E2COM24                     | ⊕-#x7010:04       | Slave ID              | HD10014  | USINT | 8          |                   |
| - Modbus Master Lerigtri 4 Words | s<br>⊕-#x7010:05  | Function Code         | HD10016  | USINT | 8          |                   |
|                                  | te⊢#x7010:06      | Start Addr            | HD10018  | UINT  | 16         | send RXPDO data   |
|                                  | te⊢#x7010:07      | Len                   | HD10020  | UINT  | 16         |                   |
|                                  | ta⊢#x7010:08      | Output Datas1         | HD10022  | UINT  | 16         |                   |
|                                  | te⊢#x7010:09      | Output Datas2         | HD10024  | UINT  | 16         |                   |
|                                  | te⊢#x7010:0A      | Output Datas3         | HD10026  | UINT  | 16         |                   |
|                                  | ±⊢#x7010:0B       | Output Datas4         | HD10028  | UINT  | 16         |                   |
|                                  | 12-#X5010:01      | State Word            | HD 10030 | UINT  | 16         |                   |
|                                  | ⊕-#x6010:02       | Module ID             | HD10032  | USINT | 8          |                   |
|                                  | te⊢#x6010:03      | Port ID               | HD10034  | USINT | 8          |                   |
|                                  | te⊢#x6010:04      | Slave Addr            | HD10036  | USINT | 8          |                   |
|                                  | te⊢#x6010:05      | Function Code         | HD10038  | USINT | 8          |                   |
|                                  | te-#x6010:06      | Address               | HD10040  | UINT  | 16         | receive TXPDO dat |
|                                  | te⊢#x6010:07      | Len                   | HD10042  | UINT  | 16         |                   |
|                                  | te-#x6010:08      | Input Datas1          | HD10044  | UINT  | 16         |                   |
|                                  | te⊢#x6010:09      | Input Datas2          | HD10046  | UINT  | 16         |                   |
|                                  | ⊕-#x6010:0A       | Input Datas3          | HD10048  | UINT  | 16         |                   |
|                                  | ±-#x6010:0B       | Input Datas4          | HD10050  | UINT  | 16         |                   |
|                                  |                   | 1                     |          |       |            |                   |
|                                  |                   |                       |          |       |            |                   |
|                                  |                   |                       |          |       |            |                   |
|                                  |                   |                       |          |       |            |                   |

### The configuration of RXPDO data for the communication virtual module is described as follows:

| Index:<br>subindex | Name             | Туре           | Explanation                               |
|--------------------|------------------|----------------|-------------------------------------------|
| #Xxxxx: 01         | Control Word     | UINT (2 bytes) | 0: Clear errors/restore to pending status |
|                    |                  |                | 1: Normal sending                         |
|                    |                  |                | The position order of the serial port     |
| #Xxxxx: 02         | Module ID        | USINT (1 byte) | module in the module defaults to          |
|                    |                  |                | starting from 0                           |
| # <b>V</b> www 02  | Dout ID          | USINT (1 byta) | 0: Serial port 1                          |
| #AXXXX: 05         | Poit ID          | USINI (I byte) | 1: Serial port 2                          |
| #Xxxxx: 04         | Slave ID         | USINT (1 byte) | ModBus station no.                        |
| #Xxxxx: 05         | Function Code    | USINT (1 byte) | ModBus function code                      |
| #Xxxxx: 06         | Start Addr       | UINT (2 bytes) | ModBus slave station address              |
|                    |                  |                | The number of data to be sent is          |
| # <b>V</b>         | Len (Length on   | UINT (2 bytes) | distinguished based on the function       |
| #AXXXX: 07         | ModBus protocol) |                | code, whether the length unit is Bit or   |
|                    |                  |                | Word                                      |
| #Xxxxx: 08         | Output Datas1    | UINT (2 bytes) | Sending valid data 1                      |
| #Xxxxx: 09         | Output Datas2    | UINT (2 bytes) | Sending valid data 2                      |
| #Xxxxx: 0A         | Output Datas3    | UINT (2 bytes) | Sending valid data 3                      |
| #Xxxxx: 0B         | Output Datas4    | UINT (2 bytes) | Sending valid data 4                      |
|                    |                  |                |                                           |
| #Xxxxx: 48         | Output Datas64   | UINT (2 bytes) | Sending valid data 64                     |

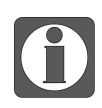

Module ID refers to the position order of the serial module in the expansion module, starting from 0 by default.

Example: In the following topology, the Module ID configuration data for two serial port modules are 0 and 1, respectively.

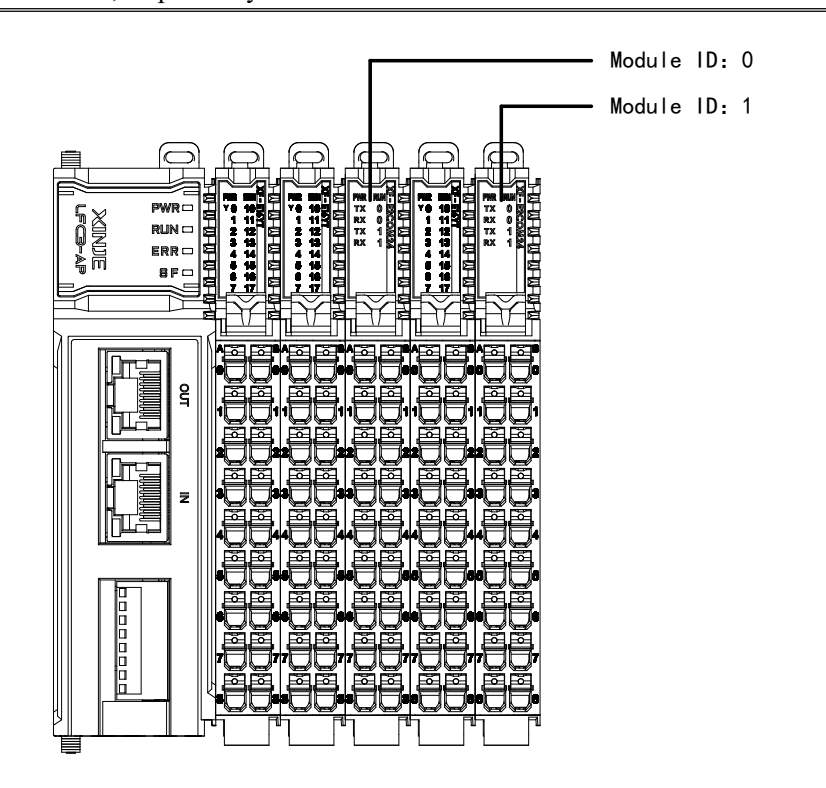

The TXPDO data feedback from the communication virtual module is described as follows:

| Index:<br>subindex  | Name                   | Туре           | Explanation                           |
|---------------------|------------------------|----------------|---------------------------------------|
|                     |                        |                | Low byte definition                   |
|                     |                        |                | 1: Communication successful           |
|                     | State Word (ModDue     |                | 2: Communication timeout              |
| #Xxxxx: 01          | Brotocol roturn codo)  | UINT (2 bytes) | 3: Function code error                |
|                     | Flotocol letulii code) |                | 4: CRC check error                    |
|                     |                        |                | (Control word starts sending, status  |
|                     |                        |                | word cleared)                         |
|                     |                        |                | The position order of the serial port |
| #Xxxxx: 02          | Module ID              | USINT (1 byte) | module in the module defaults to      |
|                     |                        |                | starting from 0                       |
| # <b>V</b> yyyy, 02 | Dort ID                | USINT (1 byta) | 0: Serial port 1                      |
| #AXXXX: 03          | FOITID                 |                | 1: Serial port 2                      |
| #Xxxxx: 04          | Slave Addr             | USINT (1 byte) | ModBus station no.                    |
| #Xxxxx: 05          | Function Code          | USINT (1 byte) | ModBus function code                  |
| #Xxxxx: 06          | Address                | UINT (2 bytes) | ModBus address                        |
| #Xxxxx: 07          | Len                    | UINT (2 bytes) | Return data length                    |
| #Xxxxx: 08          | Input Datas1           | UINT (2 bytes) | Receive valid data 1                  |
| #Xxxxx: 09          | Input Datas2           | UINT (2 bytes) | Receive valid data 2                  |
| #Xxxxx: 0A          | Input Datas3           | UINT (2 bytes) | Receive valid data 3                  |

| Index:<br>subindex | Name          | Туре           | Explanation           |  |  |
|--------------------|---------------|----------------|-----------------------|--|--|
| #Xxxxx: 0B         | Input Datas4  | UINT (2 bytes) | Receive valid data 4  |  |  |
|                    |               |                |                       |  |  |
| #Xxxxx: 42         | Input Datas64 | UINT (2 bytes) | Receive valid data 64 |  |  |

- The serial port module acts as the master station to communicate with XDH via 485 communication (Modbus RTU mode)
- 1. Set the XDH serial port parameters

PLC config—PLC serial port—set "COM2" parameters.

| PLC Config   | Add - Remove | Modbus Comm                        | unication Para                     | ms                             |        |   |
|--------------|--------------|------------------------------------|------------------------------------|--------------------------------|--------|---|
| Password     | )M2          | Comport:                           | COM2 ·                             | Station Num:                   | 100    | • |
| Ethemet      |              | Baudrate:                          | 19200bp: *                         | Mode:                          | RTU    | ~ |
|              |              | Databits:                          | 8                                  | Send Delay<br>Time(ms):        | 3      |   |
| ED 4GBOX     |              | Checkbits:                         | Even                               | Response<br>timeout(ms):       | 300    | - |
| WBOX         |              | Stopbits:                          | 1 .                                | Retry Times:                   | 3      | - |
| SystemConfig |              | Frame<br>TimeOut(ms):              | þ                                  |                                |        |   |
|              |              | notice:Config el<br>XNET is config | flictive need to<br>ured by the co | reboot PLC<br>nfiguration tool |        |   |
|              |              |                                    |                                    |                                |        | _ |
|              | Rea          | d From PLC \                       | Nrite To PLC                       | OK                             | Cancel |   |

2. Click on the serial port module to configure the required parameters in the launch parameters (taking the first serial port as an example), and select the Modbus Master Length 4 Words for the virtual module.

| 5                            | Launch | parameters IO Man | ning COE-Opline       |               |          |               |               |          |                  |       |
|------------------------------|--------|-------------------|-----------------------|---------------|----------|---------------|---------------|----------|------------------|-------|
| scan                         | Add    | Edit Delete Mo    | ve up Move down       |               |          |               |               |          |                  |       |
| Master                       |        |                   |                       |               |          |               |               |          | 1222             |       |
| PLC Master                   | Row    | Index: subindex   | Name                  | Value         | Bits len | Error -> exit | Error -> jump | Next row | Notes            |       |
|                              |        | #x8000.01         |                       | 91226         | 32       |               |               | 0        | factory data     |       |
| blave                        | 2      | #2000.00          |                       | 1026          | 32       |               |               | 0        | factory data     |       |
| - StationID:0 LFC3-AP        |        | #40000.00         | Com0 Enable           | 1             | 0        |               |               | 0        | Com/ Enable      |       |
| Medbue Master Length 4 Words | 5      | #20001.01         |                       | 1             | 0        |               |               | 0        |                  | 8     |
| Mousus Master Lengur 4 Words | 6      | #x8001.03         | Com0 ModBue Slave ID  | 1             | 8        |               |               | 0        | Com0 ModBue Slav |       |
|                              | 7      | #x8001.04         | Com0 BaudBate         | 5             | 0        |               |               | 0        | Com0 BaudBate    | e ib  |
|                              | 8      | #x8001:06         | Com0 DataBite         | 2             | 8        |               |               | 0        | Com0 DataBite    |       |
|                              | 9      | #x8001:07         | Com0 Stop Bit         | 1             | 8        |               |               | 0        | Com0 Ston Bit    |       |
|                              | 10     | #x8001:08         | Com0 Parity           | 2             | 8        |               |               | 0        | Com0 Parity      |       |
|                              | 11     | #x8001:41         | Com1 Enable           | 1             | 8        |               |               | 0        | Com1 Enable      |       |
|                              | 12     | #x8001:43         | Com1 Commu Type       | 1             | 8        |               |               | 0        | Com1 Commu Type  |       |
|                              | 13     | #x8001:44         | Com 1 ModBus Slave ID | 1             | 8        |               | Π             | 0        | Com1 ModBus Slav | re ID |
|                              | 14     | #x8001:45         | Com1 BaudRate         | 5             | 8        |               |               | 0        | Com1 BaudRate    | 24/2  |
|                              | 15     | #x8001:46         | Com1 DataBits         | 2             | 8        | Ē             | Ē             | 0        | Com1 DataBits    |       |
|                              | 16     | #x8001:47         | Com1 Stop Bit         | 1             | 8        |               | Ē             | 0        | Com1 StopBit     |       |
|                              | 17     | #x8001:48         | Com1 Parity           | 2             | 8        |               | Ē             | 0        | Com1 Parity      |       |
|                              |        |                   |                       |               |          |               |               |          |                  |       |
|                              |        |                   |                       |               |          |               |               |          |                  |       |
|                              |        |                   |                       |               |          |               |               |          |                  |       |
|                              |        |                   |                       |               |          |               |               |          |                  |       |
|                              |        |                   |                       |               |          |               |               |          |                  |       |
|                              |        |                   |                       |               |          |               |               |          |                  |       |
|                              |        |                   |                       |               |          |               |               |          |                  |       |
|                              |        |                   |                       |               |          |               |               |          |                  |       |
|                              |        |                   |                       |               |          |               |               |          |                  |       |
|                              |        |                   |                       |               |          |               |               | 10       |                  |       |
|                              |        |                   |                       | - Description |          |               | 144.9         |          |                  | -     |

For example, the configured slave station number is 100, the function code is 06 (write to a single register), the starting address of the slave station is 10 (corresponding to the Modbus communication address of XDH, which is D10), the length is 4 words, and the transmitted data is 10.

| can                          | Launch parameters | s IO Mapping COE-Online |         |       |            |       |  |
|------------------------------|-------------------|-------------------------|---------|-------|------------|-------|--|
| aster                        | Address           |                         |         |       |            |       |  |
| LC Master                    | Index:SubIdx      | Name                    | Address | Туре  | Bit length | Value |  |
|                              | ⊕-#x7010:01       | Control Word            | HD10008 | UINT  | 16         |       |  |
| ave                          | ⊕-#x7010:02       | Module ID               | HD10010 | USINT | 8          |       |  |
| StationID:0 LFC3-AP          |                   | Port ID                 | HD10012 | USINT | 8          |       |  |
| XF-E2COM24                   | ⊕-#x7010:04       | Slave ID                | HD10014 | USINT | 8          |       |  |
| Modbus Master Length 4 Words | ⊕ #x7010:05       | Function Code           | HD10016 | USINT | 8          |       |  |
|                              | ⊕-#x7010:06       | Start Addr              | HD10018 | UINT  | 16         |       |  |
|                              | ⊕-#x7010:07       | Len                     | HD10020 | UINT  | 16         |       |  |
|                              | ⊕-#x7010:08       | Output Datas1           | HD10022 | UINT  | 16         |       |  |
|                              | ⊕-#x7010:09       | Output Datas2           | HD10024 | UINT  | 16         |       |  |
|                              | ⊕-#x7010:0A       | Output Datas3           | HD10026 | UINT  | 16         |       |  |
|                              |                   | Output Datas4           | HD10028 | UINT  | 16         |       |  |
|                              | ⊕-#x6010:01       | State Word              | HD10030 | UINT  | 16         |       |  |
|                              | ⊕-#x6010:02       | Module ID               | HD10032 | USINT | 8          |       |  |
|                              | te⊢#x6010:03      | Port ID                 | HD10034 | USINT | 8          |       |  |
|                              | te-#x6010:04      | Slave Addr              | HD10036 | USINT | 8          |       |  |
|                              |                   | Function Code           | HD10038 | USINT | 8          |       |  |
|                              | te⊢#x6010:06      | Address                 | HD10040 | UINT  | 16         |       |  |
|                              | t #x6010:07       | Len                     | HD10042 | UINT  | 16         |       |  |
|                              | te⊢#x6010:08      | Input Datas1            | HD10044 | UINT  | 16         |       |  |
|                              | ⊕-#x6010:09       | Input Datas2            | HD10046 | UINT  | 16         |       |  |
|                              | ⊕-#x6010:0A       | Input Datas3            | HD10048 | UINT  | 16         |       |  |
|                              | ±-#x6010:0B       | Input Datas4            | HD10050 | UINT  | 16         |       |  |
|                              |                   |                         |         |       |            |       |  |
|                              |                   |                         |         |       |            |       |  |
|                              |                   |                         |         |       |            |       |  |
|                              |                   |                         |         |       |            |       |  |

3. Successful communication result (D10 value of PLC is 10).

| PLC1 - 梯形图                   |               |               |           |       |                                          |       | • ×                                     | PLC1-自由监控1       |        | we make a line |          |    | ģ |
|------------------------------|---------------|---------------|-----------|-------|------------------------------------------|-------|-----------------------------------------|------------------|--------|----------------|----------|----|---|
|                              |               |               |           |       |                                          |       |                                         | - 22.22.201 - 12 | 加修改制除主 |                | 18 下移 重原 | 重統 |   |
| 0                            |               |               |           |       |                                          |       |                                         | 名标               | 监控值    | 英型             | 映射地址/字长  | 汪梓 |   |
| ×                            |               |               |           |       |                                          |       |                                         | r ♥ D10          | 10     | INT            | 单字       |    |   |
| herest金数积弱                   |               |               |           |       |                                          |       | ~                                       | D11              | 0      | INT            | 单字       |    |   |
| uner carge scaller           |               |               |           |       |                                          |       |                                         | - 🔷 D12          | 0      | INT            | 单字       |    |   |
| 扫描                           | 启动参数 10映      | 射 COE-Online  |           |       |                                          |       |                                         | - 🔷 D13          | 0      | INT            | 单字       |    |   |
| 主站                           | 地址 配置         |               |           |       |                                          |       |                                         | L                |        |                |          |    |   |
| PLC Master                   | (ma), 7(ma)   | 61b           | 14-1.1    | 4.21  | 44 M                                     | 26.77 |                                         | -                |        |                |          |    |   |
|                              | ※51: 于※51     | -6149         | 地址        | 央望    | 1275                                     | 8212  | _                                       |                  |        |                |          |    |   |
| 11.9F                        | #x7010:01     | Control Word  | ADTOODS   | UINT  | 16                                       | 1     | _                                       |                  |        |                |          |    |   |
| StationTD-0 LBC2eAP          | -#x7010:02    | Module 10     | 7010010   | USINI | 8                                        | 0     |                                         |                  |        |                |          |    |   |
| TRESCOND O LPCS-W            | #x7010:03     | Fort ID       | A010012   | USINI | 8                                        | 0     |                                         |                  |        |                |          |    |   |
| Nodbus Master Length 4 Words | -#x7010:04    | STave ID      | A010014   | USINI | a                                        | 100   | _                                       |                  |        |                |          |    |   |
|                              | ta 7010∶05    | Function Uode | AU10016   | USINI | 8                                        | 6     | _                                       |                  |        |                |          |    |   |
|                              | te #x7010:06  | Start Addr    | X010018   | UINT  | 16                                       | 10    | _                                       |                  |        |                |          |    |   |
|                              |               | Len           | HD10020   | UINT  | 16                                       | 4     | _                                       |                  |        |                |          |    |   |
|                              | € \$x7010:08  | Output Datas1 | HD10022   | UINT  | 16                                       | 10    | _                                       |                  |        |                |          |    |   |
|                              |               | Output Datas2 | HD10024   | UINT  | 16                                       | 0     | _                                       |                  |        |                |          |    |   |
|                              | € \$x7010:0A  | Output Datas3 | HD10026   | UINT  | 16                                       | 0     |                                         |                  |        |                |          |    |   |
|                              | ⊕-\$x7010:0B  | Output Datas4 | HD10028   | UINT  | 16                                       | 0     | _                                       |                  |        |                |          |    |   |
|                              | €-\$x6010:01  | State Word    | HD10030   | UINT  | 16                                       | 1     |                                         |                  |        |                |          |    |   |
|                              | €-\$x6010:02  | Module ID     | HD10032   | USINT | 8                                        | 0     |                                         |                  |        |                |          |    |   |
|                              | #x6010:03     | Port ID       | HD10034   | USINT | 8                                        | 0     |                                         |                  |        |                |          |    |   |
|                              | €-\$x6010:04  | Slave Addr    | HD10036   | USINT | 8                                        | 100   |                                         |                  |        |                |          |    |   |
|                              | # #x6010:05   | Function Code | HD10038   | USINT | 8                                        | 6     |                                         |                  |        |                |          |    |   |
|                              | € \$x6010:06  | Address       | HD10040   | UINT  | 16                                       | 10    |                                         |                  |        |                |          |    |   |
|                              | # #x6010:07   | Len           | HD10042   | UINT  | 16                                       | 4     |                                         |                  |        |                |          |    |   |
|                              | €-\$x6010:08  | Input Batasi  | HD10044   | UINT  | 16                                       | 0     |                                         |                  |        |                |          |    |   |
|                              | #=#x6010:09   | Input Datas2  | HD10046   | UINT  | 16                                       | 0     |                                         |                  |        |                |          |    |   |
|                              | €-\$x6010:0A  | Input Datas3  | HD10048   | UINT  | 16                                       | 0     |                                         |                  |        |                |          |    |   |
|                              | i⊞-\$x6010:0B | Input Datas4  | HD10050   | UINT  | 16                                       | 0     |                                         |                  |        |                |          |    |   |
|                              |               |               |           |       |                                          |       |                                         | -                |        |                |          |    |   |
|                              |               |               |           | -     |                                          |       |                                         |                  |        |                |          |    |   |
|                              |               |               | 与人配盘 与出配置 | 配置读取  | 副: 11 月 11 月 11 月 11 月 11 月 11 月 11 月 11 | は、確定  | 「「「「「」」「「」」「「」」「「」」「「」」「」「」」「」」「」」「」」「」 |                  |        |                |          |    |   |

The communication status returned at this time is as follows:

The returned communication status word displays a value of 1, indicating successful communication.

4. Use the debugging tool to monitor the following message:

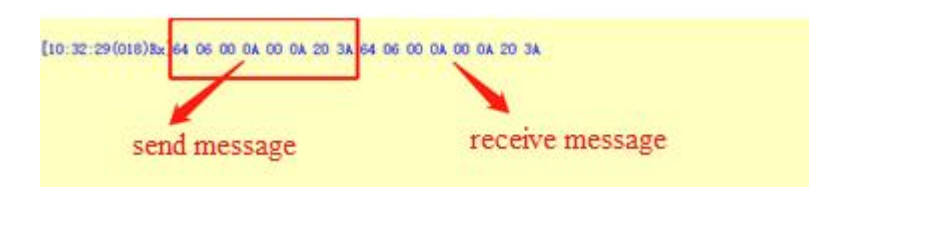

For specific message analysis, please refer to the "XD and XL Series Programmable Controller Instruction User Manual".

### 6.2.6.4 Modbus slave station

When the slave station is configured to read registers or coils, the master station is allowed to perform read operations on the configured slave stations; When the slave is configured as a write register or coil, the master is allowed to perform write operations on the configured slave.

When the serial module is configured in slave mode, the following types of virtual modules can be configured:

| No. | ModBus mode virtual module name (0xxxx) |
|-----|-----------------------------------------|
| 1   | Modbus Slave Read 16 Bits(0xxxx)        |
| 2   | Modbus Slave Read 32 Bits(0xxxx)        |
| 3   | Modbus Slave Read 64 Bits(0xxxx)        |
| 4   | Modbus Slave Read 128 Bits(0xxxx)       |
| 5   | Modbus Slave Read 256 Bits(0xxxx)       |
| 6   | Modbus Slave Read 1024 Bits(0xxxx)      |
| 7   | Modbus Slave Write 16 Bits(0xxxx)       |
| 8   | Modbus Slave Write 32 Bits(0xxxx)       |
| 9   | Modbus Slave Write 64 Bits(0xxxx)       |
| 10  | Modbus Slave Write 128 Bits(0xxxx)      |

• Communication type is 0xxxx

| No. | ModBus mode virtual module name (0xxxx) |
|-----|-----------------------------------------|
| 11  | Modbus Slave Write 256 Bits(0xxxx)      |
| 12  | Modbus Slave Write 1024 Bits(0xxxx)     |

### • Communication type is 1xxxx

| No. | ModBus mode virtual module name (1xxxx) |
|-----|-----------------------------------------|
| 1   | Modbus Slave Read 16 Bits(1xxxx)        |
| 2   | Modbus Slave Read 32 Bits(1xxxx)        |
| 3   | Modbus Slave Read 64 Bits(1xxxx)        |
| 4   | Modbus Slave Read 128 Bits(1xxxx)       |
| 5   | Modbus Slave Read 256 Bits(1xxxx)       |
| 6   | Modbus Slave Read 1024 Bits(1xxxx)      |

• Communication type is 3xxxx

| No. | ModBus mode virtual module name (3xxxx) |
|-----|-----------------------------------------|
| 1   | Modbus Slave Read 4 Words(3xxxx)        |
| 2   | Modbus Slave Read 8 Words(3xxxx)        |
| 3   | Modbus Slave Read 16 Words(3xxxx)       |
| 4   | Modbus Slave Read 32 Words(3xxxx)       |
| 5   | Modbus Slave Read 64 Words(3xxxx)       |

• Communication type is 4xxxx

| No. | ModBus mode virtual module name (4xxxx) |
|-----|-----------------------------------------|
| 1   | Modbus Slave Read 4 Words(4xxxx)        |
| 2   | Modbus Slave Read 8 Words(4xxxx)        |
| 3   | Modbus Slave Read 16 Words(4xxxx)       |
| 4   | Modbus Slave Read 32 Words(4xxxx)       |
| 5   | Modbus Slave Read 64 Words(4xxxx)       |
| 6   | Modbus Slave Write 4 Words(4xxxx)       |
| 7   | Modbus Slave Write 8 Words(4xxxx)       |
| 8   | Modbus Slave Write 16 Words(4xxxx)      |
| 9   | Modbus Slave Write 32 Words(4xxxx)      |
| 10  | Modbus Slave Write 64 Words(4xxxx)      |

#### Add device

Open the XDPPRO software and scan the slave device on the EthercatMaster interface:
| EthercatConfig                                                         |                                                                             |                      | ×     |
|------------------------------------------------------------------------|-----------------------------------------------------------------------------|----------------------|-------|
| Scan                                                                   | General Expert process data Launch parameters IO Mapping CO                 | E-Online ESC Reg     |       |
| Master<br>PLC Master<br>Slave<br>⊖-StationID:0 LFC3-AP<br>└─XF-E2COM24 | Expert Config: 600 \$ Offset time(us): SM Watchdog:  Slave Information Init | FuncMappingNum: 0    |       |
|                                                                        | State Machine Current State Requested State Error Message                   |                      |       |
|                                                                        |                                                                             | Fund With Adjusts OK | Grand |

- Add the valid byte size corresponding to the required serial communication type
- (1) Take Modbus Slave Read 16 Bits(0xxxx) as an example

Right click "LFC3-AP"---add device---choose Modbus Slave Read 16 Bits(0xxxx).

| Scan                  | General Expert process data Launch p                                                                             | arameters IO Mapping COE-Online ESC Reg |          |
|-----------------------|----------------------------------------------------------------------------------------------------|-----------------------------------------|----------|
| Master                |                                                                                                    |                                         |          |
| PLC Master            | Expert Config: 600                                                                                               | FuncMappingNum: 0                       |          |
|                       | Device library                                                                                                   |                                         | ×        |
| Slave                 | Install Uninstall                                                                                                |                                         |          |
| - StationID:0 LFC3-AP |                                                                                                    | Mada                                    |          |
| -XF-E2COM24           | Name                                                                                                    | Vendor                                  |          |
|                       | -XF-E32X                                                                                                    | XINJE ELECTRONICS, INC.                 |          |
|                       | -XF-E32Y                                                                                                    | XINJE ELECTRONICS, INC.                 |          |
|                       | Modbus Master Length 4 Words                                                                                     | XINJE ELECTRONICS, INC.                 |          |
|                       | Modbus Master Length 8 Words                                                                                     | XINJE ELECTRONICS, INC.                 |          |
|                       | Modbus Master Length 16 Words                                                                                    | XINJE ELECTRONICS, INC.                 |          |
|                       | Modbus Master Length 32 Words                                                                                    | XINUE ELECTRONICS, INC.                 |          |
|                       | Modbus Master Length 64 Words                                                                                    | XINJE ELECTRONICS, INC.                 |          |
|                       | Modbus Slave Read To bits(00000)                                                                                 | XINJE ELECTRONICS, INC.                 | 4        |
|                       | Modbus Slave Read 64 Bite(0vvv)                                                                                  | XIN JE ELECTRONICS, INC.                |          |
|                       | Modbus Slave Read 128 Bite(0xxx)                                                                                 | XIN JE ELECTRONICS, INC.                |          |
|                       | Modbus Slave Read 256 Bits(0xxxx)                                                                                | XINE ELECTRONICS, INC.                  | <b>v</b> |
|                       | Names Madeus Claus David 10 Bis(Owner)                                                                           | Ainte Electriones, inc.                 |          |
|                       | Vendor: XINJE ELECTRONICS, INC.<br>Group: Module<br>Version: 0<br>Description: Imported from XML:XINJE-LFC3-AP-F | Nev2.0.3 xml                            |          |
|                       |                                                                                                    | Add Close                               |          |
|                       |                                                                                                    |                                         |          |

| an                             | Launch parameter | s IO Mapping COE-Online |         |       |            |       |  |
|--------------------------------|------------------|-------------------------|---------|-------|------------|-------|--|
| ster                           | Address          |                         |         |       |            |       |  |
| C Master                       | Index:SubIdx     | Name                    | Address | Туре  | Bit length | Value |  |
|                                | ⊕-#x7010:01      | Module ID               | HD10008 | USINT | 8          |       |  |
| ve                             | ⊕-#x7010:02      | Port ID                 | HD10010 | USINT | 8          |       |  |
| StationID:0 LFC3-AP            | te-#x7010:03     | Start Addr              | HD10012 | UINT  | 16         |       |  |
| - XF-E2COM24                   | ⊕-#x7010:04      | Output Datas1           | HD10014 | UINT  | 16         |       |  |
| Modbus Slave Read 16 Bits(Uxxx | ∝)<br>           | State Word              | HD10016 | UINT  | 16         |       |  |
|                                |                  |                         |         |       |            |       |  |
|                                |                  |                         |         |       |            |       |  |
|                                |                  |                         |         |       |            |       |  |
|                                |                  |                         |         |       |            |       |  |
|                                |                  |                         |         |       |            |       |  |
|                                |                  |                         |         |       |            |       |  |
|                                |                  |                         |         |       |            |       |  |
|                                |                  |                         |         |       |            |       |  |
|                                |                  |                         |         |       |            |       |  |
|                                |                  |                         |         |       |            |       |  |
|                                |                  |                         |         |       |            |       |  |
|                                |                  |                         |         |       |            |       |  |
|                                |                  |                         |         |       |            |       |  |
|                                |                  |                         |         |       |            |       |  |
|                                |                  |                         |         |       |            |       |  |
|                                |                  |                         |         |       |            |       |  |
|                                |                  |                         |         |       |            |       |  |
|                                |                  |                         |         |       |            |       |  |
|                                |                  |                         |         |       |            |       |  |
|                                |                  |                         |         |       |            |       |  |
|                                |                  |                         |         |       |            |       |  |
|                                |                  |                         |         |       |            |       |  |
|                                |                  |                         |         |       |            |       |  |

When the slave station is configured as a read register or coil, the corresponding RXPDO parameter description is:

| Index:<br>subindex                                                       | Name           | Туре           | Explanation                               |
|--------------------------------------------------------------------------|----------------|----------------|-------------------------------------------|
| #Xxxxx: 01                                                               | Module ID      | USINT (1 byte) | The position order of serial port modules |
|                                                                          |                |                | in the module starts from 0 by default    |
| $\#\mathbf{V}_{\mathbf{Y}\mathbf{Y}\mathbf{Y}\mathbf{Y}\mathbf{Y}} = 02$ | Dort ID        | USINT (1 byta) | 0: Serial port 1                          |
| #AXXXX: 02                                                               | Port ID        | USINI (I byte) | 1: Serial port 2                          |
| # <b>V</b> www 02                                                        | Start Addr     | UINT (2 butes) | ModBus slave station assign space         |
| #AXXXX: 05                                                               | Start Addr     | UINT (2 bytes) | address                                   |
| #Xxxxx: 04                                                               | Output Datas1  | UINT (2 bytes) | Send valid data 1                         |
| #Xxxxx: 05                                                               | Output Datas2  | UINT (2 bytes) | Send valid data 2                         |
| #Xxxxx: 06                                                               | Output Datas3  | UINT (2 bytes) | Send valid data 3                         |
| #Xxxxx: 07                                                               | Output Datas4  | UINT (2 bytes) | Send valid data 4                         |
|                                                                          |                |                |                                           |
| #Xxxxx: 48                                                               | Output Datas64 | UINT (2 bytes) | Send valid data 64                        |

When the slave station is configured as a read register or coil, the corresponding TXPDO feedback parameter description is:

| Index:<br>subindex | Name       | Туре           | Explanation                                                                                  |
|--------------------|------------|----------------|----------------------------------------------------------------------------------------------|
| #Xxxxx: 01         | State Word | UINT (2 bytes) | Low byte definition<br>0: Sending<br>1: Communication successful<br>2: Communication timeout |

|  | 2. Exaction and a sman |
|--|------------------------|
|  | 5. Function code entor |
|  | 4: CRC check error     |
|  |                        |
|  |                        |
|  |                        |

(2) Take Modbus Slave Write 16 Bits(0xxxx) as an example

| <b>Right click</b> "LF | C3-AP"add de | evicechoose N | Modbus Slave | Write 16 | Bits(0xxxx). |
|------------------------|--------------|---------------|--------------|----------|--------------|
| ingin oner Li          |              |               |              | 1110 10  | Dito(OMM).   |

| can                               | Launch parameters | IO Mapping COE-Online |         |       |            |       |   |
|-----------------------------------|-------------------|-----------------------|---------|-------|------------|-------|---|
| aster                             | Address           |                       |         |       |            |       |   |
| LC Master                         | Index:SubIdx      | Name                  | Address | Туре  | Bit length | Value | 1 |
|                                   | ⊞-#x7020:01       | Module ID             | HD10018 | USINT | 8          |       |   |
| ave                               | te⊢#x7020:02      | Port ID               | HD10020 | USINT | 8          |       |   |
| - StationID:0 LFC3-AP             | te⊢#x7020:03      | Start Addr            | HD10022 | UINT  | 16         |       |   |
| Madhua Slava David 16 Pite (Gunu) | te-#x6020:01      | State Word            | HD10024 | UINT  | 16         |       |   |
| Modbus Slave Nead 16 Bits(0xxxx)  | ±+#x6020:02       | Input Datas1          | HD10026 | UINT  | 16         |       |   |
|                                   |                   |                       |         |       |            |       |   |
|                                   |                   |                       |         |       |            |       |   |
|                                   |                   |                       |         |       |            |       |   |
|                                   |                   |                       |         |       |            |       |   |
|                                   |                   |                       |         |       |            |       |   |
|                                   |                   |                       |         |       |            |       |   |
|                                   |                   |                       |         |       |            |       |   |
|                                   |                   |                       |         |       |            |       |   |
|                                   |                   |                       |         |       |            |       |   |
|                                   |                   |                       |         |       |            |       |   |
|                                   |                   |                       |         |       |            |       |   |
|                                   |                   |                       |         |       |            |       |   |
|                                   |                   |                       |         |       |            |       |   |
|                                   |                   |                       |         |       |            |       |   |
|                                   |                   |                       |         |       |            |       |   |
|                                   |                   |                       |         |       |            |       |   |
|                                   |                   |                       |         |       |            |       | - |

When the slave station is configured as a write register or coil, the corresponding RXPDO parameter description is:

| Index: subindex   | ndex: subindex Name Type |                | Explanation                                                    |
|-------------------|--------------------------|----------------|----------------------------------------------------------------|
| # <b>V</b> www 01 | Madula ID                | USINT (1 buta) | The position order of serial port modules in the module starts |
| #AXXXX: 01        | Module ID                | USINT (T byte) | from 0 by default                                              |
| # <b>V</b>        | Port ID                  | USINT (1 byte) | 0: Serial port 1                                               |
| #AXXXX: 02        |                          |                | 1: Serial port 2                                               |
| #Xxxxx: 03        | Start Addr               | UINT (2 bytes) | ModBus slave station assign space address                      |

# $\mathbf{\hat{0}}$

Module ID refers to the position order of the serial module in the expansion module, starting from 0 by default.

Example: In the following topology, the Module ID configuration data for two serial port modules are 0 and 1, respectively.

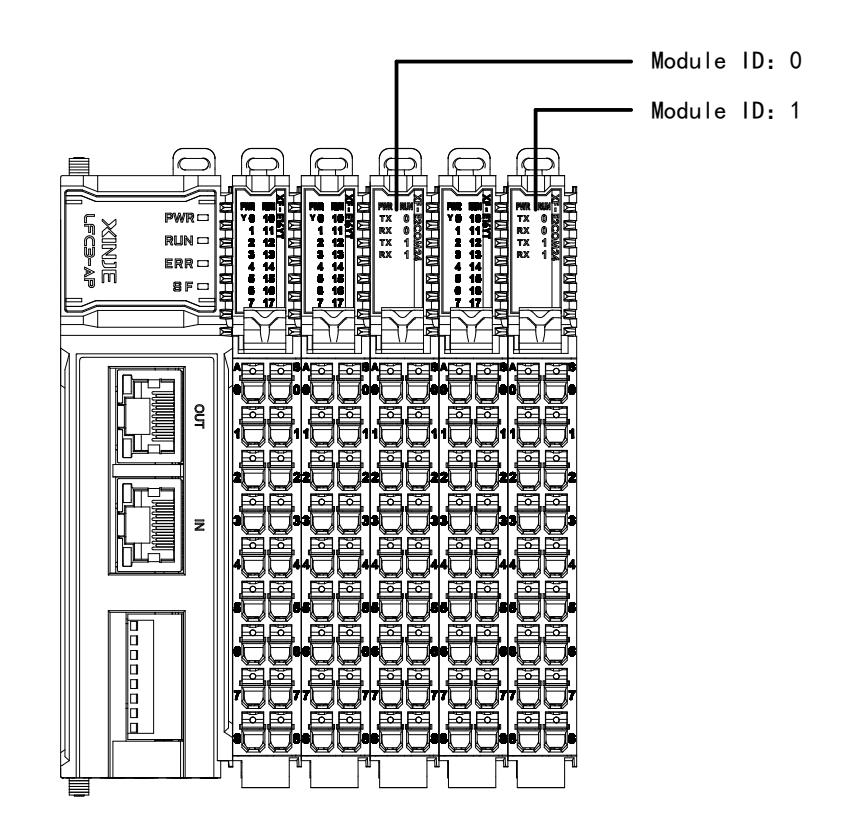

When the slave station is configured as a write register or coil, the corresponding TXPDO feedback parameter description is:

| Index:<br>subindex | Name                  | Туре           | Explanation                                                                                              |
|--------------------|-----------------------|----------------|----------------------------------------------------------------------------------------------------|
| #Xxxxx: 01         | #Xxxxx: 01 State Word |                | Low byte definition<br>0: Communication successful<br>1: Communication timeout<br>2: Function code error |
|                    |                       |                | 3: CRC check error                                                                                       |
| #Xxxxx: 03         | Start Addr            | UINT (2 bytes) | ModBus slave station assign space<br>address                                                             |
| #Xxxxx: 02         | Input Datas1          | UINT (2 bytes) | Receive valid data 1                                                                                     |
| #Xxxxx: 03         | Input Datas2          | UINT (2 bytes) | Receive valid data 2                                                                                     |
| #Xxxxx: 04         | Input Datas3          | UINT (2 bytes) | Receive valid data 3                                                                                     |
| #Xxxxx: 05         | Input Datas4          | UINT (2 bytes) | Receive valid data 4                                                                                     |
|                    |                       |                |                                                                                                    |
| #Xxxxx: 42         | Input Datas64         | UINT (2 bytes) | Receive valid data 64                                                                                    |

- The serial port module acts as a slave to perform RS485 communication with XDH (Modbus RTU mode)
- Configure the serial port parameters of XDH
   PLC config—PLC serial port—set the parameters of COM2.

| ∃            | Add - Remove | Modbus Comm                       | unication Params                         |                            |       |
|--------------|--------------|-----------------------------------|------------------------------------------|----------------------------|-------|
| Password     | COM2         | Comport:                          | COM2 ~                                   | Station Num:               | 100   |
| Ethemet      |              | Baudrate:                         | 19200bp: ~                               | Mode:                      | RTU ~ |
| Module       |              | Databits:                         | 8 ~                                      | Send Delay<br>Time(ms):    | 3     |
| ED           |              | Checkbits:                        | Even 🗸                                   | Response<br>timeout(ms):   | 300   |
| WBOX         |              | Stopbits:                         | 1 ~                                      | Retry Times:               | 3     |
| SystemConfig |              | Frame<br>TimeOut(ms):             | 0                                        |                            |       |
|              |              | notice:Config e<br>XNET is config | ffictive need to re<br>ured by the confi | eboot PLC<br>guration tool |       |
|              |              |                                   |                                          |                            |       |

2. Click on the serial port module to configure the required parameters in the launch parameters (taking the first serial port as an example), and select the Modbus Slave Read 16 Bits (0xxxx) type for the virtual module

| Scan                            | Launch | parameters IO Map | ping COE-Online      |         |          |               |               |          |                       |
|---------------------------------|--------|-------------------|----------------------|---------|----------|---------------|---------------|----------|-----------------------|
| Master                          | Add    | Edit Delete Mo    | ve up Move down      |         |          |               |               |          |                       |
| PLC Master                      | Row    | Index: subindex   | Name                 | Value   | Bits len | Error -> exit | Error -> jump | Next row | Notes                 |
|                                 | 1      | #x8000:01         |                      | 2818049 | 32       |               |               | 0        | factory data          |
| ilave                           | 2      | #x8000:0B         |                      | 91236   | 32       |               |               | 0        | factory data          |
| StationID:01EC3-AP              | 3      | #x8000:0C         |                      | 1026    | 32       |               |               | 0        | factory data          |
| -XF-E2COM24                     | 4      | #x8001:01         | Com0 Enable          | 1       | 8        |               |               | 0        | Com0 Enable           |
| Modbus Slave Read 16 Bits(0xxx) | 5      | #x8001:03         | Com0 Commu Type      | 1       | 8        |               |               | 0        | Com0 Commu Type       |
|                                 | 6      | #x8001:04         | Com0 ModBus Slave ID | 1       | 8        |               |               | 0        | Com() ModBus Slave ID |
|                                 | 7      | #x8001:05         | Com0 BaudRate        | 5       | 8        |               |               | 0        | Com0 BaudRate         |
|                                 | 8      | #x8001:06         | Com0 DataBits        | 2       | 8        |               |               | 0        | Com0 DataBits         |
|                                 | 9      | #x8001:07         | Com0 Stop Bit        | 1       | 8        |               |               | 0        | Com0 StopBit          |
|                                 | 10     | #x8001:08         | Com0 Parity          | 2       | 8        |               |               | 0        | Com0 Parity           |
|                                 | 11     | #x8001:41         | Com1 Enable          | 1       | 8        |               |               | 0        | Com1 Enable           |
|                                 | 12     | #x8001:43         | Com1 Commu Type      | 1       | 8        |               |               | 0        | Com1 Commu Type       |
|                                 | 13     | #x8001:44         | Com1 ModBus Slave ID | 1       | 8        |               |               | 0        | Com1 ModBus Slave ID  |
|                                 | 14     | #x8001:45         | Com1 BaudRate        | 5       | 8        |               |               | 0        | Com1 BaudRate         |
|                                 | 15     | #x8001:46         | Com1 DataBits        | 2       | 8        |               |               | 0        | Com1 DataBits         |
|                                 | 16     | #x8001:47         | Com1 Stop Bit        | 1       | 8        |               |               | 0        | Com1 StopBit          |
|                                 | 17     | #x8001:48         | Com1 Parity          | 2       | 8        |               |               | 0        | Com1 Parity           |
|                                 |        |                   |                      |         |          |               |               |          |                       |
|                                 |        |                   |                      |         |          |               |               |          |                       |
|                                 |        |                   |                      |         |          |               |               |          |                       |
|                                 |        |                   |                      |         |          |               |               |          |                       |
|                                 |        |                   |                      |         |          |               |               | 1        |                       |

For example, using the first serial port of the serial module as the slave station, the slave station number is configured as 0, and the Modbus starting address is 0. The master station reads the slave station data through the read coil command, and the read data is displayed according to the Uint type.

| 扫描                                                                                         | 启动参数 IO映射                                                                                                   | COE-Online                                                              |      |                                                      |                                     |                            |                                              |    |
|--------------------------------------------------------------------------------------------|----------------------------------------------------------------------------------------------------|-------------------------------------------------------------------------|------|------------------------------------------------------|-------------------------------------|----------------------------|----------------------------------------------|----|
| 主站                                                                                         | 地址 配置                                                                                                    |                                                                         |      |                                                      |                                     |                            |                                              |    |
| 北区 Master<br>小法<br>-StationID:0 LFC3-AF<br>-XF-Z2COM24<br>Modbus Slave Read 16 Bits(Охххх) | 索引: 子索引         ⊕ #x7010:01         ⊕ #x7010:02         ⊕ #x7010:03         ⊕ #x7010:04         ⊕ #x7010:01 | 名称<br>Module ID<br>Port ID<br>Start Addr<br>Output Datasl<br>State Word |      | 地址<br>地10008<br>地10010<br>地10012<br>地10014<br>地10016 | 类型<br>USINT<br>UINT<br>UINT<br>UINT | 位长<br>8<br>16<br>16<br>16  | 数值<br>0<br>0<br>1<br>0                       |    |
| PLC1 - 株形图                                                                                 |                                                                                                    |                                                                         | 导入配置 |                                                      | (配置读取) 目                            | 2番与入 数<br>1<br>1 K1 K0 K16 | 括 确定 Mite Mite Mite Mite Mite Mite Mite Mite | 取消 |

3. Successful communication result (PLC's M100 is set to ON, DM100 value is 1)

| PLC1 - 梯形图                        |                    |               |           |           |            |           | <del>.</del> × | PLC1-自由监控1       |           |        |         |                  |
|-----------------------------------|--------------------|---------------|-----------|-----------|------------|-----------|----------------|------------------|-----------|--------|---------|------------------|
|                                   |                    |               |           |           |            |           |                | : 监控窗口 ・ 添加      | 0 修改 删除 全 | 部删除 上标 | 下移 置顶   | 置底               |
| M10                               |                    |               |           |           |            |           |                | 名称               | 收达值       | 大田     | 映射地址/字长 | 注释               |
|                                   |                    |               |           | COL       | R K1 K0 K1 | 6 M100 K2 |                | - V IM100        | 1         | INT    | 单字      |                  |
|                                   |                    |               |           |           |            | ON        |                | - <b>0 H</b> 100 | 01        | BIT    | 位       |                  |
|                                   |                    |               |           |           |            |           |                | - W101           | OFF       | BIT    | 位       |                  |
|                                   |                    |               |           |           |            |           |                | - 🔷 M102         | OFF       | BIT    | 位       |                  |
|                                   |                    |               |           |           |            |           |                | - • M103         | OFF       | BIT    | 位       |                  |
| ercat参数配置                         |                    |               |           |           |            |           | ×              | - 🌩 M104         | OFF       | BIT    | 位       |                  |
|                                   | mart de la Tolle I | D4            |           |           |            |           |                | - 🍑 M105         | OFF       | BIT    | 位       |                  |
| 日油                                | 局初参数 1000          | 85 COE-Online |           |           |            |           |                | - 🔷 M106         | OFF       | BIT    | 位       |                  |
| E站                                | 地址 配置              |               |           |           |            |           |                | - • M107         | OFF       | BIT    | 位       |                  |
| LC Master                         | 索리: 구춘리            | 复款            | 1011      | 杰刑        | 位长         | 恭信        |                | - 🔷 M108         | OFF       | BIT    | 位       |                  |
|                                   | # 31- 3 # 51       | undule TD     | 707E      | ISDE      | 8          | 8×05      |                | - 🔷 N109         | OFF       | BIT    | 位       |                  |
| 从站                                | #x7010:02          | Port ID       | HD10010   | USINT     | 8          | 0         |                | - 🔷 M110         | OFF       | BIT    | 位       |                  |
| -StationID:0 LFC3-AP              | #x7010:03          | Start Addr    | HD10012   | UINT      | 16         | 0         |                | - 🔷 M111         | OFF       | BIT    | 位       |                  |
| -XF-E2COH24                       |                    | Output Datasi | HD10014   | UINT      | 16         | 1         |                | - III 12         | OFF       | BIT    | 位       |                  |
| -Modbus Slave Read 16 Bits(Oxxxx) | (g)=#x6010:01      | State Word    | HD10016   | UINT      | 16         | 0         |                | - 🍑 M113         | OFF       | BIT    | 位       |                  |
|                                   |                    |               |           |           |            |           |                | - 🔷 M114         | OFF       | BIT    | 位       |                  |
|                                   |                    |               |           |           |            |           |                | - 🔷 M115         | OFF       | BIT    | 位       |                  |
|                                   |                    |               |           |           |            |           |                | 5D160            | 0         | INT    | 单字      | 串口2 Hodbus指令执行结婚 |
|                                   |                    |               |           |           |            |           |                | L                |           |        |         |                  |
|                                   |                    |               |           |           |            |           |                |                  |           |        |         |                  |
|                                   |                    |               |           |           |            |           |                |                  |           |        |         |                  |
|                                   |                    |               |           |           |            |           |                |                  |           |        |         |                  |
|                                   |                    |               |           |           |            |           |                |                  |           |        |         |                  |
|                                   | -                  |               |           |           |            |           |                |                  |           |        |         |                  |
|                                   | -                  |               |           |           |            |           |                |                  |           |        |         |                  |
|                                   |                    |               |           |           |            |           |                |                  |           |        |         |                  |
|                                   |                    |               |           |           |            |           |                |                  |           |        |         |                  |
|                                   |                    |               |           |           |            |           |                |                  |           |        |         |                  |
|                                   |                    |               |           |           |            |           |                |                  |           |        |         |                  |
|                                   |                    |               |           |           |            |           |                |                  |           |        |         |                  |
|                                   |                    |               |           |           |            |           |                |                  |           |        |         |                  |
|                                   |                    |               |           |           |            |           |                |                  |           |        |         |                  |
|                                   |                    | -             |           |           |            |           |                |                  |           |        |         |                  |
|                                   |                    |               | 导入配盘 导出配置 | 副 古 读 职 首 | K本与人 38    | オ 研定      | 「現消」           |                  |           |        |         |                  |
|                                   |                    |               |           |           |            |           |                |                  |           |        |         |                  |
|                                   |                    |               |           |           |            |           |                |                  |           |        |         |                  |

The communication status returned at this time is as follows:

The returned communication status word is 0, indicating that there are no errors from the slave station.

4. Use the serial port debugging assistant to monitor the following message:

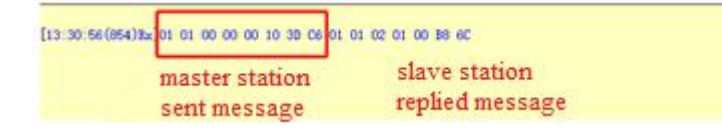

 $\mathbf{\hat{0}}$ 

For specific message analysis, please refer to the XD and XL Series Programmable Controller User Manual [Basic Instructions].

#### 6.2.6.5 Free format

- The free-format data frame supports a maximum of 128 words.
- Free format allows simultaneous configuring sending and receiving sub-modules. Users can switch between sending and receiving and control the conditions for sending or receiving by operating the corresponding control word. When using RS485, only receiving or sending is possible. However, for RS232, simultaneous sending and receiving is allowed.
- When sending data in free format, multiple sending instructions can be configured, while only one write instruction is allowed when configured for reception.
- When the serial port module is set to free format, the available types of virtual modules are as follows:"

Set as sending mode

| No. | Free format virtual module name |
|-----|---------------------------------|
| 1   | Free-Port Send 4 Words          |
| 2   | Free-Port Send 8 Words          |
| 3   | Free-Port Send 16 Words         |
| 4   | Free-Port Send 32 Words         |
| 5   | Free-Port Send 64 Words         |
| 6   | Free-Port Send 128 Words        |

#### Set as receiving mode

| No. | Free format virtual module name |
|-----|---------------------------------|
| 1   | Free-Port Rcv 4 Words           |
| 2   | Free-Port Rcv 8 Words           |
| 3   | Free-Port Rcv 16 Words          |
| 4   | Free-Port Rcv 32 Words          |
| 5   | Free-Port Rcv 64 Words          |
| 6   | Free-Port Rcv 128 Words         |

#### Add device

Open XDPPRO software, scan slave device on EthercatMaster interface:

| EthercatConfig                                               |                                                                                                    |                                            |       |          |    | ×      |
|--------------------------------------------------------------|----------------------------------------------------------------------------------------------------|--------------------------------------------|-------|----------|----|--------|
| Scan                                                         | General Expert process data Launch parameters 10 Mapping COE-Onlin                                                                                          | e ESC Reg                                  |       |          |    |        |
| Scan Master PLC Master Slave ⊡-StationID:0 LFC3-APXF-E2COM24 | General       Expert process data       Launch parameters       IO Mapping       COE-Onlin         Expert Config:       600 \$             Offset time(us): | ESC Reg<br>FuncMappingNum:<br>FuncModeule: | 0 🔶   | ~        |    |        |
|                                                              | Impot                                                                                                    | port Read                                  | Write | Activate | ОК | Cancel |

■ Add the valid byte size corresponding to the required serial communication type

Take Free-Port Send 4 Words as an example.

Right click "LFC3-AP"---add device---choose Free-Port Send 4 Words.

| Master PLC Master Device Slave StationID:0 LFC3-AP XF-E2COM24 Name             | Expert Config: 600 + Expert Config: 600 + Elibrary Uninstall Modbus Slave Write 256 Bits(Docox) Modbus Slave Write 1024 Bits(Docox) Modbus Slave Write 1024 Bits(Docox) Modbus Slave Write 8 Words(4xxxx) Modbus Slave Write 16 Words(4xxxx) Modbus Slave Write 32 Words(4xxxx) Modbus Slave Write 32 Words(4xxxx) Free-Port Send 4 Words Free-Port Send 4 Words | Vendor           XINJE ELECTRONICS, INC.           XINJE ELECTRONICS, INC.           XINJE ELECTRONICS, INC.           XINJE ELECTRONICS, INC.           XINJE ELECTRONICS, INC.           XINJE ELECTRONICS, INC.           XINJE ELECTRONICS, INC.           XINJE ELECTRONICS, INC.           XINJE ELECTRONICS, INC.           XINJE ELECTRONICS, INC.           XINJE ELECTRONICS, INC.           XINJE ELECTRONICS, INC.           XINJE ELECTRONICS, INC.           XINJE ELECTRONICS, INC.                   | ×     |  |
|--------------------------------------------------------------------------------|----------------------------------------------------------------------------------------------------|----------------------------------------------------------------------------------------------------|-------|--|
| PLC Master Device<br>Slave Insta<br>⇒ StationID:0 LFC3-AP Name<br>↓ XF-E2COM24 | Expert Config: 600   E library  I Uninstall  Modbus Slave Write 256 Bits(Docox)  Modbus Slave Write 1024 Bits(Docox)  Modbus Slave Write 1024 Bits(Docox)  Modbus Slave Write 8 Words(4xxxx)  Modbus Slave Write 16 Words(4xxxx)  Modbus Slave Write 21 Words(4xxxx)  Modbus Slave Write 21 Words(4xxxx)  Free-Port Send 4 Words  Free-Port Send 4 Words         | Vendor         XINJE ELECTRONICS, INC.           XINJE ELECTRONICS, INC.         XINJE ELECTRONICS, INC.           XINJE ELECTRONICS, INC.         XINJE ELECTRONICS, INC.           XINJE ELECTRONICS, INC.         XINJE ELECTRONICS, INC.           XINJE ELECTRONICS, INC.         XINJE ELECTRONICS, INC.           XINJE ELECTRONICS, INC.         XINJE ELECTRONICS, INC.           XINJE ELECTRONICS, INC.         XINJE ELECTRONICS, INC.           XINJE ELECTRONICS, INC.         XINJE ELECTRONICS, INC. |       |  |
| Device<br>Slave Inste<br>□-StationID:0 LFC3-AP<br>□-XF-E2COM24                 | E library II Uninstall Modbus Slave Write 256 Bits(Docox) Modbus Slave Write 1024 Bits(Docox) Modbus Slave Write 1024 Bits(Docox) Modbus Slave Write 8 Words(4xxxx) Modbus Slave Write 16 Words(4xxxx) Modbus Slave Write 32 Words(4xxxx) Modbus Slave Write 32 Words(4xxxx) Free-Port Send 4 Words Free-Port Send 4 Words                                       | Vendor<br>XINJE ELECTRONICS, INC.<br>XINJE ELECTRONICS, INC.<br>XINJE ELECTRONICS, INC.<br>XINJE ELECTRONICS, INC.<br>XINJE ELECTRONICS, INC.<br>XINJE ELECTRONICS, INC.<br>XINJE ELECTRONICS, INC.                                                                                                    |       |  |
| Slave Insta<br>StationID:0 LFC3-AP<br>- XF-E2COM24                             | II Uninstall Modbus Slave Write 256 Bits(Dococ) Modbus Slave Write 1024 Bits(Dococ) Modbus Slave Write 1024 Bits(Dococ) Modbus Slave Write 8 Words(4cocc) Modbus Slave Write 8 Words(4cocc) Modbus Slave Write 32 Words(4cocc) Modbus Slave Write 54 Words(4cocc) Free-Port Send 4 Words Free-Port Send 4 Words                                                  | Vendor<br>XINJE ELECTRONICS, INC.<br>XINJE ELECTRONICS, INC.<br>XINJE ELECTRONICS, INC.<br>XINJE ELECTRONICS, INC.<br>XINJE ELECTRONICS, INC.<br>XINJE ELECTRONICS, INC.<br>XINJE ELECTRONICS, INC.                                                                                                    |       |  |
| StationID:0 LFC3-AP  XF-E2COM24  Name                                          | Modbus Slave Write 256 Bits(Dooox)<br>Modbus Slave Write 1024 Bits(Dooox)<br>Modbus Slave Write 1024 Bits(Dooox)<br>Modbus Slave Write 8 Words(4xxxx)<br>Modbus Slave Write 16 Words(4xxxx)<br>Modbus Slave Write 32 Words(4xxxx)<br>Modbus Slave Write 54 Words(4xxxx)<br>Free-Port Send 4 Words                                                                | Vendor<br>XINJE ELECTRONICS, INC.<br>XINJE ELECTRONICS, INC.<br>XINJE ELECTRONICS, INC.<br>XINJE ELECTRONICS, INC.<br>XINJE ELECTRONICS, INC.<br>XINJE ELECTRONICS, INC.<br>XINJE ELECTRONICS, INC.                                                                                                    |       |  |
| - XF-E2COM24                                                                   | Modbus Slave Write 256 Bits(Doox)<br>Modbus Slave Write 1024 Bits(Doox)<br>Modbus Slave Write 4 Words(4xxxx)<br>Modbus Slave Write 8 Words(4xxxx)<br>Modbus Slave Write 16 Words(4xxxx)<br>Modbus Slave Write 32 Words(4xxxx)<br>Modbus Slave Write 54 Words(4xxxx)<br>Free-Port Send 4 Words                                                                    | Vendor<br>XINJE ELECTRONICS, INC.<br>XINJE ELECTRONICS, INC.<br>XINJE ELECTRONICS, INC.<br>XINJE ELECTRONICS, INC.<br>XINJE ELECTRONICS, INC.<br>XINJE ELECTRONICS, INC.<br>XINJE ELECTRONICS, INC.                                                                                                    |       |  |
|                                                                                | Modbus Slave Write 256 Bits(Dooox)<br>Modbus Slave Write 1024 Bits(Dooox)<br>Modbus Slave Write 4 Words(4xxxx)<br>Modbus Slave Write 8 Words(4xxxx)<br>Modbus Slave Write 16 Words(4xxxx)<br>Modbus Slave Write 32 Words(4xxxx)<br>Modbus Slave Write 32 Words(4xxxx)<br>Free-Port Send 4 Words<br>Free-Port Send 4 Words                                        | XINJE ELECTRONICS, INC.<br>XINJE ELECTRONICS, INC.<br>XINJE ELECTRONICS, INC.<br>XINJE ELECTRONICS, INC.<br>XINJE ELECTRONICS, INC.<br>XINJE ELECTRONICS, INC.<br>XINJE ELECTRONICS, INC.                                                                                                    |       |  |
|                                                                                | -Modbus Slave Write 1024 Bits(0xxxx)<br>-Modbus Slave Write 4 Words(4xxxx)<br>-Modbus Slave Write 8 Words(4xxxx)<br>-Modbus Slave Write 16 Words(4xxxx)<br>-Modbus Slave Write 32 Words(4xxxx)<br>-Modbus Slave Write 32 Words(4xxxx)<br>-Modbus Slave Write 54 Words(4xxxx)<br>-Free-Port Send 4 Words<br>-Free-Port Send 8 Words                               | XINJE ELECTRONICS, INC.<br>XINJE ELECTRONICS, INC.<br>XINJE ELECTRONICS, INC.<br>XINJE ELECTRONICS, INC.<br>XINJE ELECTRONICS, INC.<br>XINJE ELECTRONICS, INC.<br>XINJE ELECTRONICS, INC.                                                                                                    |       |  |
|                                                                                | -Modbus Slave Write 4 Words(4xxxx)<br>-Modbus Slave Write 8 Words(4xxxx)<br>-Modbus Slave Write 16 Words(4xxxx)<br>-Modbus Slave Write 32 Words(4xxxx)<br>-Modbus Slave Write 32 Words(4xxxx)<br>-Free-Port Send 4 Words<br>-Free-Port Send 8 Words                                                                                                    | XINJE ELECTRONICS, INC.<br>XINJE ELECTRONICS, INC.<br>XINJE ELECTRONICS, INC.<br>XINJE ELECTRONICS, INC.<br>XINJE ELECTRONICS, INC.<br>XINJE ELECTRONICS, INC.                                                                                                    |       |  |
|                                                                                | Modbus Slave Write 8 Words(4xxxx)<br>Modbus Slave Write 16 Words(4xxxx)<br>Modbus Slave Write 32 Words(4xxxx)<br>Modbus Slave Write 64 Words(4xxxx)<br>Free-Port Send 4 Words<br>Free-Port Send 8 Words                                                                                                    | XINJE ELECTRONICS, INC.<br>XINJE ELECTRONICS, INC.<br>XINJE ELECTRONICS, INC.<br>XINJE ELECTRONICS, INC.<br>XINJE ELECTRONICS, INC.                                                                                                    |       |  |
|                                                                                | Modbus Slave Write 16 Words(4xxxx)<br>Modbus Slave Write 32 Words(4xxxx)<br>Modbus Slave Write 54 Words(4xxxx)<br>Free-Port Send 4 Words                                                                                                    | XINJE ELECTRONICS, INC.<br>XINJE ELECTRONICS, INC.<br>XINJE ELECTRONICS, INC.<br>XINJE ELECTRONICS, INC.                                                                                                    |       |  |
|                                                                                | Modbus Slave Write 32 Words(4xxxx)<br>Medbus Slave Write 54 Words(4xxxx)<br>Free-Port Send 4 Words<br>Free-Port Send 8 Words                                                                                                    | XINJE ELECTRONICS, INC.<br>XINJE ELECTRONICS, INC.<br>XINJE ELECTRONICS, INC.                                                                                                    |       |  |
|                                                                                | Medbus Slave Write 54 Words(4xxxx) Free-Port Send 4 Words Free-Port Send 8 Words                                                                                                    | XINJE ELECTRONICS, INC.<br>XINJE ELECTRONICS, INC.                                                                                                    |       |  |
|                                                                                | Free-Port Send 4 Words                                                                                                    | XINJE ELECTRONICS, INC.                                                                                                    |       |  |
|                                                                                | Free-Port Send & Words                                                                                                    |                                                                                                    |       |  |
|                                                                                |                                                                                                    | XINJE ELECTRONICS, INC.                                                                                                    |       |  |
|                                                                                | Free-Port Send 16 Words                                                                                                    | XINJE ELECTRONICS, INC.                                                                                                    |       |  |
|                                                                                | Free-Port Send 32 Words                                                                                                    | XINJE ELECTRONICS, INC.                                                                                                    |       |  |
|                                                                                | Free-Port Send 64 Words                                                                                                    | XINJE ELECTRONICS, INC.                                                                                                    | ×     |  |
| Vern<br>Grou<br>Vers<br>Dese                                                   | er reford send 4 molds<br>Jor: XINJE ELECTRONICS, INC.<br>p: Module<br>ion: 0<br>cription: Imported from XML:XINJE-LFC3-AP-Rev2.0.3.                                                                                                    | xml                                                                                                    | Close |  |

| can                    | Launch parameters | IO Mapping COE-Online |         |       |            |       |  |
|------------------------|-------------------|-----------------------|---------|-------|------------|-------|--|
| Master                 | Address           |                       |         |       |            |       |  |
| PLC Master             | Index:SubIdx      | Name                  | Address | Туре  | Bit length | Value |  |
|                        | ⊕-#x7010:01       | Control Word          | HD10008 | UINT  | 16         |       |  |
| lave                   | ⊕-#x7010:02       | Module ID             | HD10010 | USINT | 8          |       |  |
| - StationID:0 LFC3-AP  | ⊕-#x7010:03       | Port ID               | HD10012 | USINT | 8          |       |  |
| - XF-E2COM24           | ⊕-#x7010:04       | Send Len              | HD10014 | UINT  | 16         |       |  |
| Free-Port Send 4 Words | ⊕-#x7010:05       | Output Datas1         | HD10016 | UINT  | 16         |       |  |
|                        | ⊕-#x7010:06       | Output Datas2         | HD10018 | UINT  | 16         |       |  |
|                        | ⊕-#x7010:07       | Output Datas3         | HD10020 | UINT  | 16         |       |  |
|                        | ⊕-#x7010:08       | Output Datas4         | HD10022 | UINT  | 16         |       |  |
|                        | ⊞-#x6010:01       | Send State            | HD10024 | UINT  | 16         |       |  |
|                        |                   |                       |         |       |            | -     |  |
|                        |                   |                       |         |       |            |       |  |
|                        |                   |                       |         |       |            |       |  |
|                        |                   |                       |         |       |            |       |  |
|                        |                   |                       |         |       |            |       |  |
|                        |                   |                       |         |       |            |       |  |
|                        |                   |                       |         |       |            |       |  |
|                        |                   |                       |         |       |            |       |  |
|                        |                   |                       |         |       |            |       |  |
|                        |                   |                       |         |       |            |       |  |
|                        |                   |                       |         |       |            |       |  |
|                        |                   |                       |         |       |            |       |  |
|                        |                   |                       |         |       |            |       |  |
|                        |                   |                       |         |       |            |       |  |
|                        |                   |                       |         |       |            |       |  |
|                        |                   |                       |         |       |            |       |  |
|                        |                   |                       |         |       |            |       |  |

## When the free format is used as the sending data configuration (RXPDO), the corresponding data is defined as:

| Index:<br>subindex | Name                 | Туре           | Explanation                                                                                  |
|--------------------|----------------------|----------------|----------------------------------------------------------------------------------------------|
| #Xxxxx: 01         | Control Word         | UINT (2 bytes) | 0: Clear errors/restore to pending<br>status<br>1: Ordinary sending                          |
| #Xxxxx: 02         | Module ID            | USINT (1 byte) | The position order of the serial port<br>module in the module defaults to<br>starting from 0 |
| #Xxxxx: 03         | Port ID              | USINT (1 byte) | 0: Serial port 1<br>1: Serial port 2                                                         |
| #Xxxxx: 04         | Send Len (byte unit) | USINT (1 byte) | The number of data to be sent (in bytes)                                                     |
| #Xxxxx: 05         | Output Datas1        | UINT (2 bytes) | Send valid data 1                                                                            |
| #Xxxxx: 06         | Output Datas2        | UINT (2 bytes) | Send valid data 2                                                                            |
| #Xxxxx: 07         | Output Datas3        | UINT (2 bytes) | Send valid data 3                                                                            |
| #Xxxxx: 08         | Output Datas4        | UINT (2 bytes) | Send valid data 4                                                                            |
|                    |                      |                |                                                                                              |
| #Xxxxx: 84         | Output Datas128      | UINT (2 bytes) | Send valid data 128                                                                          |
| #Xxxxx: 01         | Tx State             | UINT (2 bytes) | Sending status<br>0: Sent successfully<br>1: Sending failed<br>2: Sending timeout            |

When free format is used as the receiving data configuration (TXPDO), the corresponding data is defined as:

| Index:<br>subindex | Name                    | Туре           | Explanation                                                                                                    |
|--------------------|-------------------------|----------------|----------------------------------------------------------------------------------------------------|
| #Xxxxx: 01         | Control Word            | UINT (2 bytes) | 0: Clear errors/restore to pending status                                                                           |
| #Xxxxx: 02         | Module ID               | USINT (1 byte) | 1: Ordinary sending<br>The position order of the serial port<br>module in the module defaults to<br>starting from 0 |
| #Xxxxx: 03         | Port ID                 | USINT (1 byte) | 0: Serial port 1<br>1: Serial port 2                                                                                |
| #Xxxxx: 04         | Rcv Len (byte numbers)  | USINT (1 byte) | The number of data to be received (in bytes)                                                                        |
| #Xxxxx: 01         | Rx State                | UINT (2 bytes) | Receiving status<br>0: Received successfully<br>1: Receiving failed<br>2: Receiving timeout                         |
| #Xxxxx: 02         | Actual receiving length | UINT (2 bytes) | Actual data reception length                                                                                        |
| #Xxxxx: 03         | Input Datas1            | UINT (2 bytes) | Receive valid data 1                                                                                                |
| #Xxxxx: 04         | Input Datas2            | UINT (2 bytes) | Receive valid data 2                                                                                                |
| #Xxxxx: 05         | Input Datas3            | UINT (2 bytes) | Receive valid data 3                                                                                                |
|                    |                         |                |                                                                                                    |
| #Xxxxx: 81         | Input Datas128          | UINT (2 bytes) | Receive valid data 128                                                                                              |

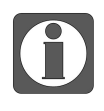

Module ID refers to the position order of the serial module in the expansion module, starting from 0 by default.

Example: In the following topology, the Module ID configuration data for two serial port modules are 0 and 1, respectively.

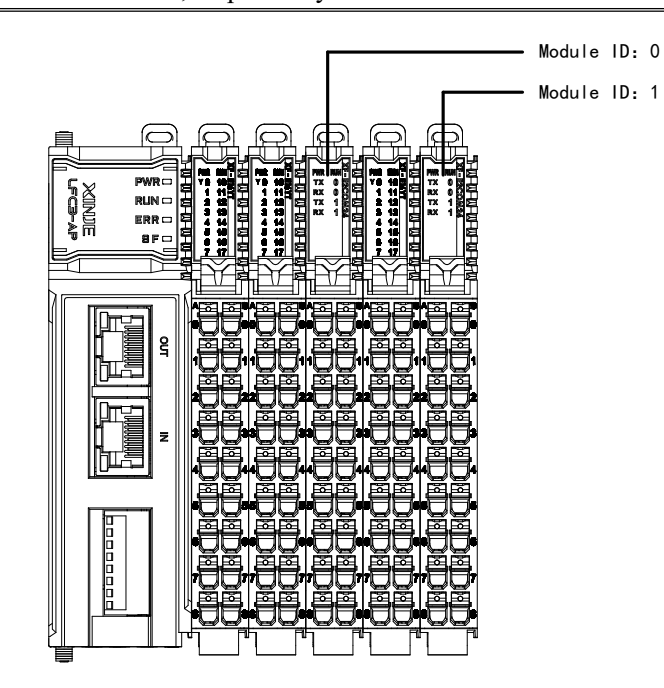

- Module communicates with XDH in free format (send mode)
- 1. Configure the serial port parameters of XDH

PLC config—PLC serial port—set COM2 parameters.

| PLC Config   | Add + Remove | Free Commun                    | ication Params                      |                                   |       |   |
|--------------|--------------|--------------------------------|-------------------------------------|-----------------------------------|-------|---|
| Password     | COM2         | Comport:                       | COM2                                | Frame<br>timeout(ms):             | 3     | - |
| Pulse        |              | Baudrate:                      | 19200bps                            | Response<br>timeout(ms):          | 300   | ł |
| BD ED        |              | Databits:                      | 8                                   | V Begin char                      | : 0x0 |   |
| 4GBOX        |              | Checkbits:                     | Even                                | V End Char:                       | 0x0   |   |
| SystemConfig |              | Stopbits:                      | 1                                   | ✓ Buffer bit:                     | 8bits | ~ |
|              |              | notice:Config<br>XNET is confi | effictive need t<br>gured by the co | o reboot PLC<br>onfiguration tool |       |   |
|              |              |                                |                                     |                                   |       |   |
|              | Rea          | d From PLC                     | Write To PLC                        | ОК                                | Cance | ł |

2. Click on the serial port module to configure the required parameters in the launch parameters (taking the first serial port as an example), and select the Free Port Send 4 Words type for the virtual module.

| Master       PLC Master       Name       Value       Bits len       Error         Slave       1       #x8000:08       91236       32         Slave       3       #x8000:0C       1026       32         Free-Port Send 4 Words       4       #x8001:01       Com0 Enable       1       8         Free-Port Send 4 Words       5       #x8001:03       Com0 Commu Type       2       5         6       #x8001:03       Com0 DataBits       2       8       9         7       #x8001:06       Com0 DataBits       2       8       9         9       #x8001:07       Com0 DataBits       2       8       1         10       #x8001:04       Com1 DataBits       2       8       1         11       #x8001:05       Com0 DataBits       2       8       1         12       #x8001:06       Com0 Parity       2       8       1         13       #x8001:07       Com1 DataBits       2       8       1         14       #x8001:43       Com1 Commu Type       1       8       1         14       #x8001:43       Com1 Commu Type       1       8       1         15 <td< th=""><th>r -&gt; exit Error -&gt; jump</th><th>11.52</th><th></th></td<>                                                                                                    | r -> exit Error -> jump | 11.52    |                      |
|----------------------------------------------------------------------------------------------------|-------------------------|----------|----------------------|
| PLC Master         Row         Index: subindex         Name         Value         Bits len         Error           3lave         2         #x8000:01         2818049         32         32           State         1         #x8000:08         91236         32         32           State         1026         32         32         32         32           Free-Port Send 4 Words         1         8         6         4         #x8001:01         Com0 Enable         1         8         6           Free-Port Send 4 Words         6         #x8001:03         Com0 Commu Type         2         5         8         7           6         #x8001:05         Com0 ModBus Slave ID         1         8         6         7           7         #x8001:05         Com0 DataBits         2         8         9         #x8001:08         2         8         10         #x8001:08         2         8         10         1         8         10         #x8001:08         2         8         10         1         8         10         1         8         10         1         8         1         1         1         1         1         1         1         1<                                                                                                    | r -> exit Error -> jump |          | 1 232                |
| 1       #x8000:01       2818049       32         2       #x8000:08       91236       32         3       #x8000:0C       1026       32         3       #x8001:01       Com0 Enable       1       8         Free-Port Send 4 Words       5       #x8001:03       Com0 Commu Type       2       free         6       #x8001:03       Com0 Commu Type       2       8       free         6       #x8001:05       Com0 BaudRate       5       8       7         9       #x8001:05       Com0 DataBits       2       8       10         10       #x8001:08       Com0 Party       2       8       10         11       #x8001:05       Com0 DataBits       2       8       10         10       #x8001:08       Com0 Party       2       8       10         11       #x8001:41       Com1 DataBits       2       8       11         12       #x8001:43       Com1 Commu Type       1       8       12         13       #x8001:43       Com1 Commu Type       1       8       12       13       14       14       14       14       14       14       14       14       <                                                                                                    |                         | Next row | Notes                |
| Slave       91236       32         3       #x8000:0C       1026       32         3       #x8001:01       Com0 Enable       1       8         Free-Port Send 4 Words       5       #x8001:03       Com0 Commu Type       2       free         6       #x8001:04       Com0 ModBus Slave ID       1       8       format         7       #x8001:05       Com0 BaudRate       5       8       9       #x8001:06       Com0 StopBit       1       8       10         10       #x8001:06       Com0 VapBit       1       8       10       #x8001:07       Com0 StopBit       1       8       10         11       #x8001:08       Com0 Parity       2       8       1       1       8       1       1       8       1       1       8       1       1       8       1       1       8       1       1       8       1       1       8       1       1       1       1       1       1       1       1       1       1       1       1       1       1       1       1       1       1       1       1       1       1       1       1       1       1                                                                                                    |                         | 0        | factory data         |
| 3       #x8000:0C       1026       32         4       #x8001:01       Com0 Enable       1       8         Free-Port Send 4 Words       5       #x8001:03       Com0 Commu Type       2       free         6       #x8001:04       Com0 ModBus Slave ID       1       8       format         7       #x8001:05       Com0 BaudRate       5       8         8       #x8001:06       Com0 DataBits       2       8         9       #x8001:07       Com0 StopBit       1       8         10       #x8001:41       Com1 Enable       1       8         11       #x8001:42       Com1 Enable       1       8         12       #x8001:43       Com1 Parity       2       8         13       #x8001:44       Com1 ModBus Slave ID       1       8         14       #x8001:44       Com1 ModBus Slave ID       1       8         15       #x8001:45       Com1 BaudRate       5       8         15       #x8001:46       Com1 DataBits       2       8         16       #x8001:48       Com1 Parity       2       8         17       #x8001:48       Com1 Parity       2       8                                                                                                    |                         | 0        | factory data         |
| KEEECOMM2         4         #x8001:01         Com0 Enable         1         8           Free-Port Send 4 Words         5         #x8001:03         Com0 Commu Type         2         free           6         #x8001:04         Com0 ModBus Slave ID         1         8         format           7         #x8001:05         Com0 BaudRate         5         8         8         #x8001:06         Com0 DataBits         2         8         9         #x8001:07         Com0 StopBit         1         8         10         #x8001:08         Com0 Parity         2         8         11         #x8001:01         8         11         12         #x8001:14         Com1 Enable         1         8         12         #x8001:44         Com1 ModBus Slave ID         1         8         12         #x8001:44         Com1 Commu Type         1         8         12         #x8001:44         Com1 ModBus Slave ID         1         8         13         #x8001:45         Com1 BaudRate         5         8         15         #x8001:46         Com1 DataBits         2         8         16         #x8001:47         Com1 StopBit         1         8         17         #x8001:48         Com1 Parity         2         8         16         1 <t< td=""><td></td><td>0</td><td>factory data</td></t<> |                         | 0        | factory data         |
| Free-Port Send 4 Words       5       #x8001/03       Com0 Commu Type       2       Iffee         6       #x8001:04       Com0 ModBus Slave ID       1       8       format         7       #x8001:05       Com0 DataBits       2       8         9       #x8001:06       Com0 DataBits       2       8         10       #x8001:07       Com0 StopBit       1       8         10       #x8001:08       Com0 Parity       2       8         11       #x8001:41       Com1 Enable       1       8         12       #x8001:43       Com1 Commu Type       1       8         13       #x8001:45       Com1 BaudRate       5       8         14       #x8001:45       Com1 BaudRate       5       8         15       #x8001:46       Com1 DataBits       2       8         16       #x8001:48       Com1 Parity       2       8         17       #x8001:48       Com1 Parity       2       8                                                                                                    |                         | 0        | Com0 Enable          |
| 6       #x8001:04       Com0 ModBus Slave ID       1       8       format         7       #x8001:05       Com0 BaudRate       5       8         8       #x8001:06       Com0 DataBits       2       8         9       #x8001:07       Com0 StopBit       1       8         10       #x8001:08       Com0 Parity       2       8         11       #x8001:41       Com1 Enable       1       8         12       #x8001:43       Com1 Commu Type       1       8         13       #x8001:44       Com1 ModBus Slave ID       1       8         14       #x8001:45       Com1 BaudRate       5       8         15       #x8001:46       Com1 DataBits       2       8         16       #x8001:47       Com1 StopBit       1       8         17       #x8001:48       Com1 Parity       2       8                                                                                                    |                         | 0        | Com0 Commu Type      |
| 7       #x8001.05       Com0 BaudRate       5       8         8       #x8001.06       Com0 DataBits       2       8         9       #x8001.07       Com0 Stop Bit       1       8         10       #x8001.08       Com0 Parity       2       8         11       #x8001.43       Com1 Commu Type       1       8         12       #x8001.43       Com1 Commu Type       1       8         13       #x8001.44       Com1 ModBus Slave ID       1       8         14       #x8001.45       Com1 DataBits       2       8         15       #x8001.46       Com1 DataBits       2       8         16       #x8001.47       Com1 Stop Bit       1       8         17       #x8001.48       Com1 Parity       2       8                                                                                                    |                         | 0        | Com0 ModBus Slave ID |
| 8       #x8001:06       Com0 DataBits       2       8         9       #x8001:07       Com0 StopBit       1       8         10       #x8001:08       Com0 Parity       2       8         11       #x8001:41       Com1 Enable       1       8         12       #x8001:43       Com1 Commu Type       1       8         13       #x8001:44       Com1 ModBus Slave ID       1       8         14       #x8001:45       Com1 BaudRate       5       8         15       #x8001:46       Com1 DataBits       2       8         16       #x8001:47       Com1 StopBit       1       8         17       #x8001:48       Com1 Parity       2       8                                                                                                    |                         | 0        | Com0 BaudRate        |
| 9         #x8001:07         Com0 StopBit         1         8           10         #x8001:08         Com0 Parity         2         8           11         #x8001:11         Com1 Enable         1         8           12         #x8001:41         Com1 Commu Type         1         8           13         #x8001:44         Com1 ModBus Slave ID         1         8           14         #x8001:45         Com1 BaudRate         5         8           15         #x8001:46         Com1 DataBits         2         8           16         #x8001:48         Com1 Parity         2         8           17         #x8001:48         Com1 Parity         2         8                                                                                                    |                         | 0        | Com0 DataBits        |
| 10         #x8001:08         Com0 Parity         2         8           11         #x8001:41         Com1 Enable         1         8           12         #x8001:43         Com1 Commu Type         1         8           13         #x8001:43         Com1 ModBus Slave ID         1         8           14         #x8001:45         Com1 BaudRate         5         8           15         #x8001:46         Com1 DataBits         2         8           16         #x8001:47         Com1 StopBit         1         8           17         #x8001:48         Com1 Parity         2         8                                                                                                    |                         | 0        | Com0 StopBit         |
| 11       #x8001:41       Com1 Enable       1       8         12       #x8001:43       Com1 Commu Type       1       8         13       #x8001:44       Com1 ModBus Slave ID       1       8         14       #x8001:45       Com1 BaudRate       5       8         15       #x8001:46       Com1 DataBits       2       8         16       #x8001:47       Com1 StopBit       1       8         17       #x8001:48       Com1 Parity       2       8                                                                                                    |                         | 0        | Com0 Parity          |
| 12       #x8001:43       Com1 Commu Type       1       8         13       #x8001:44       Com1 ModBus Slave ID       1       8         14       #x8001:45       Com1 BaudRate       5       8         15       #x8001:46       Com1 DataBits       2       8         16       #x8001:47       Com1 StopBit       1       8         17       #x8001:48       Com 1 Parity       2       8                                                                                                    |                         | 0        | Com1 Enable          |
| 13       #x8001:44       Com1 ModBus Slave ID       1       8         14       #x8001:45       Com1 BaudRate       5       8         15       #x8001:46       Com1 DataBits       2       8         16       #x8001:47       Com1 StopBit       1       8         17       #x8001:48       Com1 Parity       2       8                                                                                                    |                         | 0        | Com1 Commu Type      |
| 14         #x8001:45         Com 1 BaudRate         5         8           15         #x8001:46         Com 1 DataBits         2         8           16         #x8001:47         Com 1 StopBit         1         8           17         #x8001:48         Com 1 Parity         2         8                                                                                                    |                         | 0        | Com1 ModBus Slave ID |
| 15         #x8001:46         Com1 DataBits         2         8           16         #x8001:47         Com1 StopBit         1         8           17         #x8001:48         Com1 Parity         2         8                                                                                                    |                         | 0        | Com1 BaudRate        |
| 16         #x8001:47         Com1 StopBit         1         8           17         #x8001:48         Com1 Parity         2         8                                                                                                    |                         | 0        | Com1 DataBits        |
| 17 #x8001:48 Com1 Parity 2 8                                                                                                    |                         | 0        | Com1 StopBit         |
|                                                                                                    |                         | 0        | Com1 Parity          |
|                                                                                                    |                         |          |                      |
|                                                                                                    |                         |          |                      |
|                                                                                                    |                         |          |                      |
|                                                                                                    |                         |          |                      |
|                                                                                                    |                         |          |                      |
|                                                                                                    |                         |          |                      |
|                                                                                                    |                         |          |                      |
|                                                                                                    |                         |          |                      |
|                                                                                                    |                         |          |                      |
|                                                                                                    |                         |          |                      |

| Scan                     | General Expert process data Launch parame                                                                                                    | eters IO Mapping COE-Online ESC Reg |                   |       |
|--------------------------|----------------------------------------------------------------------------------------------------|-------------------------------------|-------------------|-------|
| Master                   |                                                                                                    |                                     | w2201             |       |
| PLC Master               | Expert Config: 600                                                                                                    | FuncMappingNum: 0                   |                   |       |
|                          | Device library                                                                                                    |                                     | ~                 |       |
| ave                      | Install Uninstall                                                                                                    |                                     |                   |       |
| StationID:0 LFC3-AP      | Name                                                                                                    | Vendor                              |                   |       |
| - XF-E2COM24             | Modbus Slove Witte 1024 Bits/Orvey)                                                                                                    | VINUE ELECTRONICS INC               |                   |       |
| - Free-Port Sena 4 Words | Modbus Slave Write 1024 bits(UXXX)                                                                                                    | XINJE ELECTRONICS, INC.             |                   |       |
|                          | - Modbus Slave Write 8 Words(4xxx)                                                                                                    | XIN E ELECTRONICS, INC.             |                   |       |
|                          | -Modbus Slave Write 16 Words(4xxx)                                                                                                    | XINJE ELECTRONICS, INC.             |                   |       |
|                          | Modbus Slave Write 32 Words(4xxxx)                                                                                                    | XINJE ELECTRONICS, INC.             |                   |       |
|                          | Modbus Slave Write 64 Words(4xxxx)                                                                                                    | XINJE ELECTRONICS, INC.             |                   |       |
|                          | Free-Port Send 4 Words                                                                                                    | XINJE ELECTRONICS, INC.             |                   |       |
|                          | - Free-Port Send 8 Words                                                                                                    | XINJE ELECTRONICS, INC.             |                   |       |
|                          | - Free-Port Send 16 Words                                                                                                    | XINJE ELECTRONICS, INC.             |                   |       |
|                          | - Free-Port Send 32 Words                                                                                                    | XINJE ELECTRONICS, INC.             |                   |       |
|                          | - Free-Port Send 64 Words                                                                                                    | XINJE ELECTRONICS, INC.             |                   |       |
|                          | - Free-Port Send 128 Words                                                                                                    | XINJE ELECTRONICS, INC.             | ~                 |       |
|                          | Name: Free-Port Send 4 Words<br>Vendor: XINJE ELECTRONICS, INC.<br>Group: Module<br>Version: 0<br>Description: Imported from XML:XINJE-LFC3-AP-Rev2. | 0.3.xml<br>Add                      | Clase             |       |
|                          |                                                                                                    | Import Export Read                  | Write Activate OK | Cance |

For example, sending 4 types of Word data with the following content: 1, 0, 0, 0.

| 描                       | 启动参数 IO映射                    | † COE-Online  |          |       |    |    |  |
|-------------------------|------------------------------|---------------|----------|-------|----|----|--|
| 站                       | 地址 配置                        |               |          |       |    |    |  |
| C Master                | 索引:子索引                       | 名称            | 地址       | 类型    | 位长 | 数值 |  |
|                         | 🖪 #x7010:01                  | Control Word  | H010008  | UINT  | 16 | 1  |  |
| 站                       | ⊕-#x7010:02                  | Module ID     | 10010010 | USINT | 8  | 0  |  |
| StationID:0 LFC3-AP     | ⊕-#x7010:03                  | Port ID       | HD10012  | USINT | 8  | 0  |  |
| -XF-E2COM24             | #-#x7010:04                  | Send Len      | HD10014  | UINT  | 16 | 4  |  |
| -Free-Port Send 4 Words |                              | Output Datas1 | HD10016  | UINT  | 16 | 1  |  |
|                         | <b>⊕</b> - <b>#</b> x7010:06 | Output Datas2 | HD10018  | UINT  | 16 | 0  |  |
|                         | #x7010:07                    | Output Datas3 | HD10020  | UINT  | 16 | 0  |  |
|                         | <b>⊕</b> - <b>#</b> x7010:08 | Output Datas4 | HD10022  | UINT  | 16 | 0  |  |
|                         | ±−#x6010:01                  | Send_State    | HD10024  | UINT  | 16 | 1  |  |
|                         |                              |               |          |       |    |    |  |
|                         |                              |               |          |       |    |    |  |
|                         |                              |               |          |       |    |    |  |
|                         |                              |               |          |       |    |    |  |
|                         |                              |               |          |       |    |    |  |
|                         |                              |               |          |       |    |    |  |
|                         |                              |               |          |       |    |    |  |

#### PLC as receiver instruction:

| 0 | MO | SM13 |  |  |  |  | RCV D10 D30 K2 |
|---|----|------|--|--|--|--|----------------|
| Ū |    |      |  |  |  |  | 0 0            |
|   |    |      |  |  |  |  |                |

3. The result of successful communication (the value of D11 in PLC is 1).

| NO         Set13         RCV         D10         D30         K2           0         4         0         4 |                     | 加 修改 删除 全部      | 部删除 上移  | : 下移 置顶 置底<br>随射地址/文长 | 注释 |
|----------------------------------------------------------------------------------------------------|---------------------|-----------------|---------|-----------------------|----|
| 840<br>840<br>840<br>840<br>840<br>840<br>840<br>840                                                      | <b>交称</b><br>□◆ D10 | <u>监控值</u><br>0 | <u></u> | 隐默地址/宝长               | 注释 |
| RCV D10 D30 K2<br>0 4                                                                                     | <b>→</b> D10        | 0               |         |                       |    |
| M10                                                                                                    |                     |                 | LNI     | 单字                    |    |
|                                                                                                    |                     | 1               | INT     | 単字                    |    |
| 1 SEND D100 D200 K2                                                                                       | - 🔷 D12             | 0               | INT     | 単字                    |    |
| 0 0                                                                                                    | - 🔷 D13             | 0               | INT     | 单字                    |    |
|                                                                                                    | - 🔷 D14             | 0               | INT     | 单字                    |    |
|                                                                                                    | - 🔷 D15             | 0               | INT     | 单字                    |    |
|                                                                                                    | - 🔷 D16             | 0               | INT     | 单字                    |    |
|                                                                                                    | - 🔷 D17             | 0               | INT     | 单字                    |    |

-

4. Use the serial port debugging assistant to monitor the following message:

[14:53:19(201)Rx]00 01 00 00

■ Free format communication between module and XDH (receiving mode)

For example, if the data sent by the PLC is 00 0A, the module will receive data of 10.

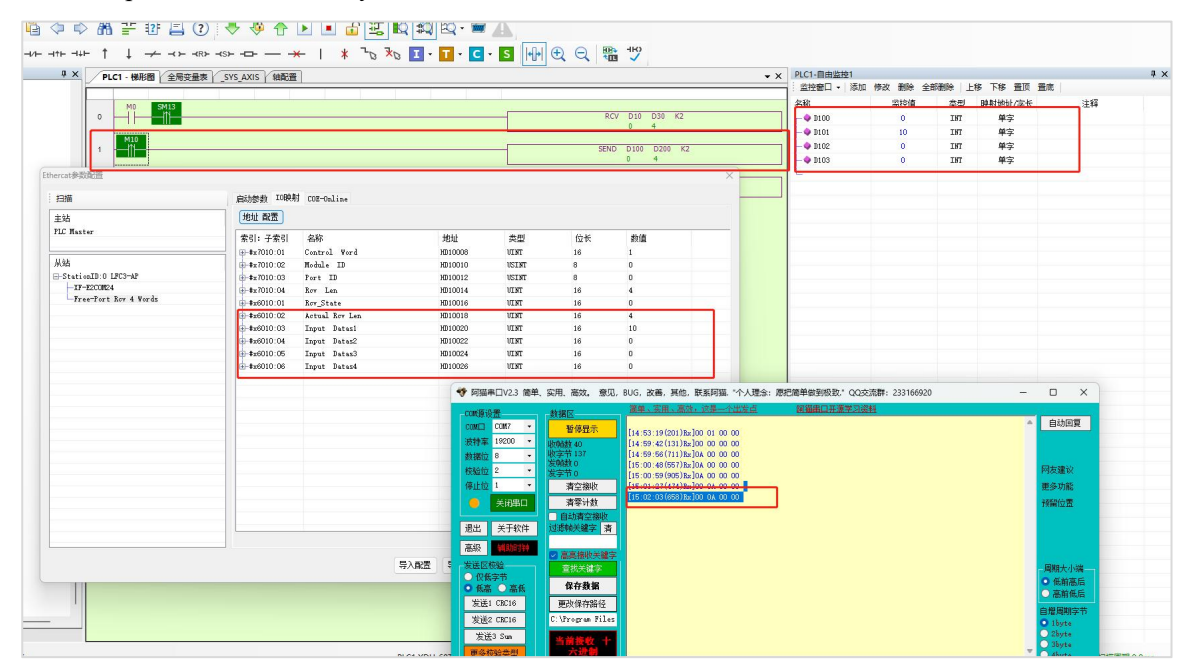

# 6.2.7 Usage of XF-E2COM24 and LFP3-AP

#### 6.2.7.1 Use with Siemens S7-200SMART

In the device view, the mapping address of module process data can be viewed, and the starting address of the case mapping is IB128.

| ROFINET网络<br>控制器(CPU SR20_plc200smart)<br>二 IFP3-APV2.00-lfp3-ap | 单           | 击"添 | 加" 按钮来为该设备添加模块。       |                         |             |          | LFP3-APV2.00<br>白-主模块<br>LFP3-AP |
|------------------------------------------------------------------|-------------|-----|-----------------------|-------------------------|-------------|----------|----------------------------------|
| [] LFP3-AP(0)                                                    |             | 序号  | 模块名                   | 子模块名                    | 插槽_子插槽      | PNI 起始地址 | 白模块                              |
| └──                                                              | odbus通( 1 C | 0   | LFP3-AP               |                         | 0           |          |                                  |
|                                                                  | 2           |     |                       | LFP3-AP Profinet Device | 0 32768(×1) |          | 田· 樟拟甲樟块                         |
|                                                                  | 3           |     |                       | Port 1                  | 0 32769(×1  |          |                                  |
|                                                                  | 4           | -   |                       | Port 2                  | 0 32770(×1  |          | 田温度采集                            |
|                                                                  | 5           | 1   | XF-E2COM24 Modbus通信模块 |                         | 1 128       |          | 曰 子模块                            |
|                                                                  | 6           |     |                       |                         | 1 2(MD)     |          | Ⅲ·XF-E2COM24子模块                  |
|                                                                  | 7           |     |                       |                         | 1 3(MD)     |          |                                  |
|                                                                  | 8           |     |                       |                         | 1 4(MD)     | I        |                                  |
|                                                                  | 9           | 1   |                       |                         | 1.5(MD)     |          |                                  |

■ Process data mapping (PDO)

| <br>Name           | Туре  | Explanation                   |
|--------------------|-------|-------------------------------|
| XF_E2COM24         | Stuct | 2 channels serial port module |
| ID128(IB128-IB129) | WORD  | Module level error code       |
| ID130(IB130-IB131) | DWORD | Channel level error code      |

#### Error code parameters

|     | Module level error code (ErrCode_module) |             |
|-----|------------------------------------------|-------------|
| Bit | Meaning                                  | Error level |
| 0   | Version error                            | Important   |
| 1   | Hardware error                           | Important   |
| 2   | Operation error                          | Important   |
| 3   | Parameter error                          | Important   |

Serial module has no channel level error.

#### Module configuration parameters

Taking the serial module as the master station to write 1 Word register as an example (XDH as the slave station).

1. Slave station serial port parameter configuration

Set station number to 3, baud rate to 19200bps, 8 data bits, 1 stop bit, even parity.

| PLC Config   | dd - Remove | Modbus Comm              | unication Par                    | ams                                           |        |
|--------------|-------------|--------------------------|----------------------------------|-----------------------------------------------|--------|
| Password     | M2          | Comport:                 | COM2                             | Station Num:                                  | 1      |
| Ethemet      |             | Baudrate:                | 19200bp:                         | ✓ Mode:                                       | RTU    |
|              |             | D <mark>a</mark> tabits: | 8                                | Send Delay<br>Time(ms):                       | 3      |
| ED AGROY     |             | Checkbits:               | Even                             | <ul> <li>Response<br/>timeout(ms):</li> </ul> | 300    |
| WBOX         |             | Stopbits:                | 1                                | V Retry Times:                                | 3      |
| SystemConfig |             | Frame<br>TimeOut(ms):    | 0                                |                                               |        |
|              |             | notice:Config el         | ffictive need t<br>ured by the c | to reboot PLC<br>onfiguration tool            |        |
|              | 1           |                          |                                  |                                               |        |
|              | Rea         | d From PLC \             | Write To PLC                     | OK                                            | Cancel |

2. Configure the module parameters in Siemens S7-200SMART (consistent with the slave parameters);

In the case, the first serial port of the serial module is used, and a polling of 100ms is set to send a message and keep it valid.

| PROFINET 配置向导                                                                                                |                                       | ×              |
|----------------------------------------------------------------------------------------------------|---------------------------------------|----------------|
| <ul> <li>■ PROFINET网络</li> <li>□ 控制器(CPU SR20_plc200smart)</li> <li>□ □ 控制器(CPU SR20_plc200smart)</li> </ul> | 该页可配置所选模块的每个子模块。                      |                |
|                                                                                                    | Modbus 通信模块   M: Write 01 Words 4xxxx |                |
| ·····································                                                                        | 串口0                                   |                |
|                                                                                                    | Ⅲ/S/F:串口使能                            | M/S/F:使能串口 🔽   |
|                                                                                                    | Ⅲ/S/F:通讯类型                            | Modbus RTU主站 ▼ |
|                                                                                                    | S:从站ID                                | 1              |
|                                                                                                    | M/S/F:标准波特率                           | 19200 bps 💌    |
| -                                                                                                    | M/S/F:数据位                             | 8位 💌           |
|                                                                                                    | M/S/F:停止位                             | 1位 •           |
|                                                                                                    | M/S/F:校验位                             | 偶校验 🖌          |
| -                                                                                                    | M/S/F: 帅前间隔 (ms)                      | 3              |
| -                                                                                                    | M:响应进出寸(ms)                           | 1000           |
|                                                                                                    | M/F:轮询延时(ms)                          | 100            |
|                                                                                                    | M/F:数据输出模式                            |                |
|                                                                                                    | 17.72,1若1出1穴中()击伏(                    |                |
|                                                                                                    | 加/『-1架/大学中引文化                         |                |
|                                                                                                    |                                       |                |

If the rising edge trigger is set to be effective once, the module control enable needs to be turned on and the Control Output parameter needs to be added as the trigger enable condition.

| PROFINET 配置向导                                                              |                                        | × |
|----------------------------------------------------------------------------|----------------------------------------|---|
| - PROFINET网络<br>□ □ 控制器(CPU SR20_plc200smart)<br>□ □ □ LFP3-APV2.00-fp3-ap | 该页可配置所选模块的每个子模块。                       |   |
| LFP3-AP(0)<br>XF-E2COM24 Modbus通(                                          | Modbus 通信模块   M: Write 01 Words 4xxxxx |   |
|                                                                            | M/S/F:串口使能 M/S/F:使能串口 ▼                |   |
|                                                                            | IX/S/7:通讯类型 Modbus RTU主站               |   |
|                                                                            | S:从站在ID 1                              |   |
|                                                                            | M/S/F:标准波特率 19200 bps ▼                |   |
|                                                                            | 11/S/7:数据位 <u>8位</u> ▼                 |   |
| _                                                                          | 11/S/F:停止位 1位 -                        |   |
|                                                                            | M/S/7:校验位 偶校验 ▼                        |   |
|                                                                            | M/S/F: • 帧间明语 (ms) 3                   |   |
| -                                                                          | M:响应超时(ms) 1000                        |   |
| -                                                                          | M/F: 论词延时(ms) 100                      |   |
| -                                                                          | M/F: 数据输出模式 16间                        |   |
|                                                                            | re athen                               |   |
|                                                                            | M/r:模块空的I使能 ↓                          |   |
|                                                                            | M/F:模块控制方式 上升沿触发(单次有效)                 |   |
|                                                                            | 上一步 下一步 <u>生成 </u> 取消                  |   |

| LFP3-AP(0)            |    | a – Xi | を加"主 | <b>铵钮来为该设备添加模块。</b>   |                         | □- 模块<br>□- 標块 |        |                          |  |         |
|-----------------------|----|--------|------|-----------------------|-------------------------|----------------|--------|--------------------------|--|---------|
|                       |    |        | 序号   | 模块名                   | 子模块名                    | 插槽_子插槽         | PNI 起加 | 自·模拟重模块                  |  |         |
| D XF-E2COM24 Modbus通( | 1  |        | 0    | 0                     | 0                       | LFP3-AP        |        | 0                        |  | 田 数字重模块 |
| 元成                    | 2  |        |      |                       | LFP3-AP Profinet Device | 0 32768(×1)    |        | 山"油反木条<br>向              |  |         |
|                       | 3  | Г      |      |                       | Port 1                  | 0 32769(×1     |        | 回 XF-E2COM24子模块          |  |         |
|                       | 4  |        |      |                       | Port 2                  | 0 32770(×1     |        | 田 F: 输入输出数据模块            |  |         |
|                       | 5  |        | 1    | XF-E2COM24 Modbus通信模块 |                         | 1              | 128    | 白诊断模块                    |  |         |
|                       | 6  | Г      |      |                       | - M: Write Of Words Amm | 1 2(MD)        |        | - Control Output (32 CH) |  |         |
|                       | 7  |        |      |                       | Control Output (32 CH)  | 1 3(MD)        |        | Status Input (32 CH)     |  |         |
|                       | 8  | Г      |      |                       | -                       | 1 4(MD)        |        | 田·M:读线圈(0xxxx)           |  |         |
|                       | 9  | Г      |      |                       |                         | 1 5(MD)        |        | Ⅲ M: 读离散里输入(1xxxx)       |  |         |
|                       | 10 | F      |      |                       |                         | 1 6(MD)        |        | Ⅲ M: 读输入寄存器(3xxxx)       |  |         |
|                       | 11 | Г      | ••   |                       |                         | 1 7(MD)        |        | 田 M: 读保持寄存器(4xxxx)       |  |         |
|                       | 12 |        |      |                       |                         | 1 8(MD)        |        | 田 M: 与线圈(Docox)          |  |         |
|                       | 13 |        |      |                       |                         | 1 9(MD)        |        | 田-S:写线圈(0xxxx)           |  |         |
|                       | 14 | Г      |      |                       |                         | 1 10(MD)       |        | 田 S: 写保持寄存器(4xxxx)       |  |         |
|                       | 15 | F      |      |                       |                         | 1 11(MD)       |        | 田 S:读线圈(0xxxx)           |  |         |
|                       | 16 | Г      |      |                       |                         | 1 12(MD)       |        | □ □ □ ○                  |  |         |
|                       | 17 |        |      |                       |                         | 1 13(MD)       |        | 订货号:                     |  |         |
|                       | 18 |        |      |                       |                         | 1 14(MD)       |        |                          |  |         |
|                       | 19 |        |      |                       |                         | 1 15(MD)       |        |                          |  |         |
|                       | 20 |        | ••   |                       |                         | 1 16(MD)       |        |                          |  |         |
|                       | 21 |        |      |                       |                         | 1 17(MD)       |        | 说明:                      |  |         |
|                       | 22 |        |      |                       |                         | 1 18(MD)       |        | 支持的固件版本为V02.05、V02.06及更高 |  |         |
|                       | 23 | -      |      |                       |                         | 1 19(MD)       |        | 版本。                      |  |         |

3. Add submodules to Siemens S7-200SMART (corresponding address QW128, modifiable).

Among them: M: added as the main station communication.

S: As a slave communication.

F: Free format communication.

Add M: Write 01 Words 4xxxx here.

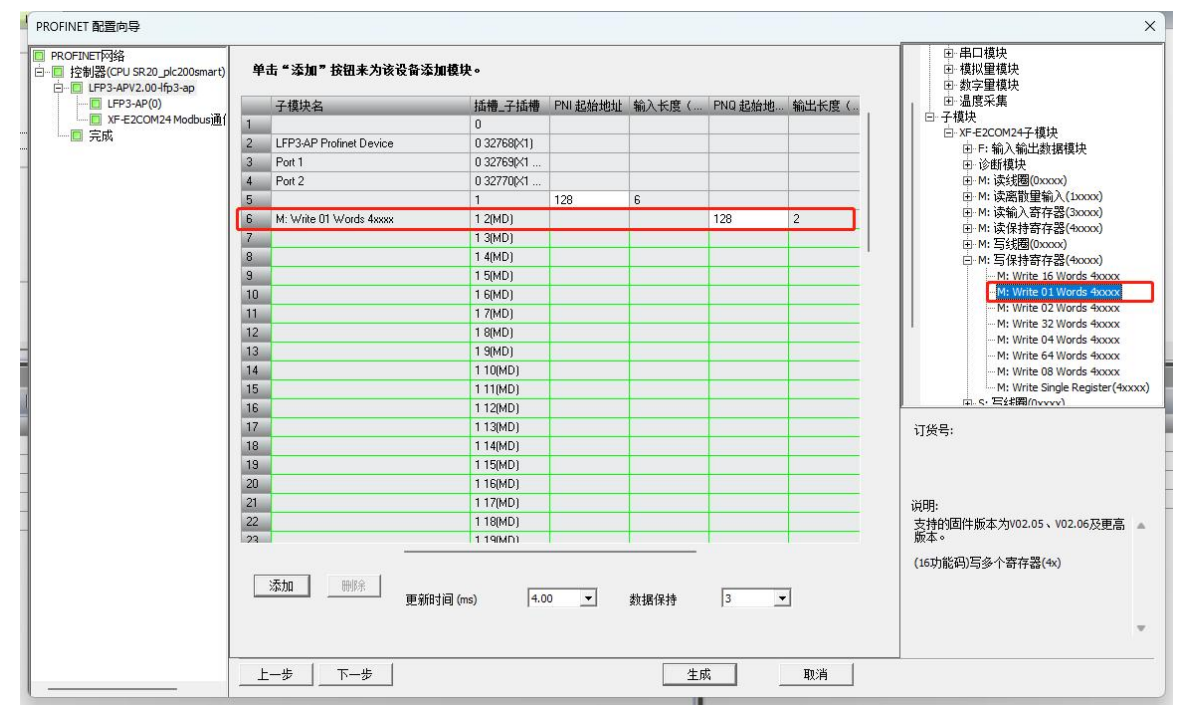

4. Configure submodule parameters: the station number of the slave station is 3, and the starting address is set to 0 (write a value to D0 of XDH, where D0's address corresponds to 0).

| ROFINETING编<br>注 (#93.470.00 Htp3.49<br>① (#93.470.00 Htp3.49<br>① (#93.470.00 Htp3.49<br>① (#93.470.00 Htp3.49<br>① (#95.470.00 Htp3.49<br>① (#95.470.00 Htp3.49<br>① (#95.470.00 Htp3.49<br>① (#95.470.00 Htp3.49<br>① (#95.470.00 Htp3.49<br>① (#95.470.00 Htp3.49<br>① (#95.470.00 Htp3.49<br>① (#95.470.00 Htp3.49<br>① (#95.470.00 Htp3.49<br>① (#95.470.00 Htp3.49<br>① (#95.470.00 Htp3.49)<br>① (#95.470.00 Htp3.49)<br>① (#95.470.00 Htp3.49)<br>③ (#95.470.00 Htp3.49)<br>③ (#95.470.00 Htp3.49)<br>③ (#95.470.00 Htp3.49)<br>③ (#95.470.00 Htp3.49)<br>④ (#95.470.00 Htp3.49)<br>④ (#95 |
|----------------------------------------------------------------------------------------------------|
|                                                                                                    |

5. Establish communication.

After generating the configuration, download the program and run the PLC, and add the monitoring address QW128.

(1) In the polling mode setting, when the value given to QW128 is 10, the D0 of the slave station is written as 10.

|                                             | -1.77C                | 10                    | 1-1-1-1                      |           |            |             |            |         |        |         |    |     |
|---------------------------------------------|-----------------------|-----------------------|------------------------------|-----------|------------|-------------|------------|---------|--------|---------|----|-----|
| ○○慰  含上传 - 単下载 -   協 插入 -                   | 2111年 -   🎘 🎘   👝 🐿 🕯 | 3 🍅   🔁   🛔 🐁 😘   式 - | -↓ - +   + + () - 1    - □ • |           |            |             |            |         |        |         |    |     |
| MAIN × SBR_0 INT_0                          |                       |                       |                              |           |            |             |            |         |        |         |    |     |
| 程序注释                                        |                       |                       |                              |           |            |             |            |         |        |         |    |     |
| 1 程序段注释                                     |                       |                       |                              |           |            |             |            |         |        |         |    |     |
|                                             |                       |                       |                              |           |            |             |            |         |        |         |    |     |
| ×                                           |                       |                       |                              |           |            |             |            |         |        |         |    |     |
|                                             |                       |                       |                              |           |            |             |            |         |        |         |    |     |
|                                             |                       |                       |                              |           |            |             |            |         |        |         |    |     |
|                                             |                       |                       |                              |           |            |             |            |         |        |         |    |     |
| 大志图表                                        |                       |                       |                              | □ × 🛛 安量表 |            |             |            |         |        |         |    |     |
| h-h-lpn//////////////////////////////////// | 0.                    |                       |                              | 2 3 4     |            |             |            |         | _      |         |    | _   |
| 地址 格式                                       | 当前值                   | 新旗                    |                              | 地址        | 符号         | 安里类型        | 救援类型       | 注释      |        |         |    |     |
| Qw128 有符号                                   | +10                   |                       |                              | 1         |            | TEMP        |            |         |        |         |    |     |
| 2 有符号                                       |                       |                       |                              | 2         | -          | TEMP        |            | 8       |        |         |    |     |
| 有符号                                         |                       |                       |                              | 3         | -          | TEMP        |            |         |        |         | -  |     |
| 有符号                                         |                       |                       |                              | 4         |            | TEMP        |            |         |        |         |    |     |
| 有付号                                         |                       |                       |                              |           |            |             |            |         |        |         |    |     |
| □ 信捷PLC编程工具软件                               |                       |                       |                              |           |            |             |            |         |        | -       | 0  | ×   |
| 文件(E) 通帰(E) 春秋(華海(S) 見一(M)                  |                       | *15(O) ※日のの 終胎(H)     |                              |           |            |             |            |         |        |         |    |     |
|                                             | rectand) rectand      |                       |                              | -         |            |             |            |         |        |         |    |     |
| 🗋 🚰 📙 🗶 🖄 🍋 🗇                               | ⇒ 船 🕆 ⑰ 🗐             | 2 🐣 🆑 🛧 🛽             | 🕑 🔳 🔐 🖳 🔛 😫                  | 😂 🖾 • 🛲 🖉 |            |             |            |         |        |         |    |     |
|                                             |                       |                       | 1 4 7 7                      |           |            | RB -HO      |            |         |        |         |    |     |
|                                             |                       |                       |                              | · • • • • | ा माना ख ख | <b>40</b> 🗸 |            |         |        |         |    |     |
| 19 9 × /                                    | LC1 - 梯形图             |                       |                              |           |            | <b>-</b> ×  | PLC1-自由监控1 |         |        |         |    | 4 × |
|                                             |                       |                       |                              |           |            |             | 监控審□ • 添加  | 修改 劉除 全 | 部删除 上相 | 5 下移 置顶 | 置應 |     |
|                                             |                       |                       |                              |           |            |             | 名称         | 出行を用    | 类型     | 联射地址/字长 |    | 汪和  |
| 111 14日2月1日日日 0                             |                       |                       |                              |           |            |             | - • 10     | 10      | INT    | 单字      |    |     |
| 12 地址管理                                     | hannan                |                       |                              |           |            |             | L          |         |        |         |    |     |
| ●                                           |                       |                       |                              |           |            | [           |            |         |        |         |    |     |
|                                             |                       |                       |                              |           |            |             |            |         |        |         |    |     |
|                                             |                       |                       |                              |           |            |             |            |         |        |         |    |     |
| SVS DD                                      |                       |                       |                              |           |            |             |            |         |        |         |    |     |
| □ 全同交撃表                                     |                       |                       |                              |           |            |             |            |         |        |         |    |     |
| POU                                         |                       |                       |                              |           |            |             |            |         |        |         |    |     |
| 日-E POU功能库                                  |                       |                       |                              |           |            |             |            |         |        |         |    |     |
| 白-圖 系统库                                     |                       |                       |                              |           |            |             |            |         |        |         |    |     |
| BasicEipScanner                             |                       |                       |                              |           |            |             |            |         |        |         |    |     |
|                                             |                       |                       |                              |           |            |             |            |         |        |         |    |     |

The monitoring message of the serial port debugging assistant is as follows:

|   | [10:02<br>[10:02<br>[10:02<br>[10:02 | 42 (04<br>42 (16<br>42 (30<br>42 (4) | 44)Bx<br>54)Bx<br>53)Bx<br>11)Bx | ]03<br>]03<br>]03<br>]03 | 10<br>10<br>10 | 00 00 00 00 | 00<br>00<br>00 | 00<br>00<br>00 | 01<br>01<br>01<br>01 | 02<br>02<br>02<br>02 | 00<br>00<br>00 | 0A<br>0A<br>0A | 3F<br>3F<br>3F<br>3F | 37<br>37<br>37<br>37 | 03<br>03<br>03 | 10<br>10<br>10 | 00 00 00 | 80000 | 00 00 00 | 01<br>01<br>01<br>01 | 00 00 00 00 | 23<br>23<br>28<br>28 | re | plie | ed  | me     | ssage      |
|---|--------------------------------------|--------------------------------------|----------------------------------|--------------------------|----------------|-------------|----------------|----------------|----------------------|----------------------|----------------|----------------|----------------------|----------------------|----------------|----------------|----------|-------|----------|----------------------|-------------|----------------------|----|------|-----|--------|------------|
| 5 | 自动推                                  | 417 B                                |                                  | 大変                       | 徳              | •           | R              | 2示             | -                    | 8 (                  | 2 1            | <del>ا</del>   | 941                  | 4                    | •              | 2              | 1        | 期     |          |                      | 2           | 自力                   | 教送 | ate  | iá) |        | ANALY INC. |
|   |                                      |                                      |                                  |                          | S              | er          | ıd             | m              | es                   | sa                   | ge             |                |                      |                      |                |                |          |       |          |                      |             |                      |    |      |     | a<br>V | 友送后<br>起始字 |

(2) Set to rising edge trigger single mode: after setting Q134.0, when the value of QW128 is 10, the D0 of the slave station is written as 10.

|                       | -  | 于模块名                    | 插槽_子插槽      | PNI 起始地 | 输入长度( | PNQ 起始 | 输出长度( | 固件版本     | 1 |
|-----------------------|----|-------------------------|-------------|---------|-------|--------|-------|----------|---|
| EZCOM24 MOUDUS通旧误纸(1) | 1  |                         | 0           |         |       |        |       | V2.00    |   |
|                       | 2  | LFP3-AP Profinet Device | 0 32768(×1) |         |       |        |       |          |   |
|                       | 3  | Port 1                  | 0 32769(X   |         |       | (      |       |          |   |
|                       | 4  | Port 2                  | 0 32770(X   |         |       |        |       |          |   |
|                       | 5  |                         | 1           | 128     | 6     |        |       | V1.00    |   |
|                       | 6  | M: Write 01 Words 4xxxx | 1 2(MD)     |         |       | 128    | 2     |          |   |
|                       | 7  | Control Output (32 CH)  | 1 3(MD)     |         | 1     | 134    | 4     | 1        |   |
|                       | 8  |                         | 1 4(MD)     |         |       |        |       |          |   |
|                       | 9  |                         | 1 5(MD)     |         |       |        |       |          |   |
|                       | 10 |                         | 1 6(MD)     |         | ·     |        |       | ·        |   |
|                       | 11 |                         | 1 7(MD)     |         |       |        |       |          |   |
|                       | 12 |                         | 1 8(MD)     |         |       |        |       |          |   |
|                       | 13 |                         | 1 9(MD)     |         |       |        |       |          |   |
|                       | 14 | 4                       | 1 10(MD)    |         |       |        |       |          |   |
|                       | 15 |                         | 1 11(MD)    |         |       |        |       | 14<br>10 |   |
|                       | 16 |                         | 1 12(MD)    |         |       |        |       |          |   |
|                       | 17 |                         | 1 13(MD)    |         |       |        |       |          |   |
|                       | 18 |                         | 1 14(MD)    |         | 0.    | 0      |       |          |   |
|                       | 19 |                         | 1 15(MD)    |         |       |        |       |          |   |
|                       | 20 |                         | 1 16(MD)    |         |       |        |       |          |   |
|                       | 21 |                         | 1 17(MD)    |         |       |        |       |          |   |
|                       | 22 |                         | 1 18(MD)    |         |       |        |       |          |   |
|                       | 23 |                         | 1 19(MD)    |         |       |        |       |          |   |
|                       | 24 |                         | 1 20(MD)    |         |       |        |       |          |   |

| ●●●◎●=================================                                                  |                   |               |          |                |     |
|-----------------------------------------------------------------------------------------|-------------------|---------------|----------|----------------|-----|
| 4 MAIN X SER_0 BIT_0                                                                    |                   |               |          |                |     |
|                                                                                         |                   |               |          |                |     |
| 1 程序段注释                                                                                 |                   |               |          |                |     |
| N                                                                                       |                   |               |          |                |     |
|                                                                                         |                   |               |          |                |     |
|                                                                                         |                   |               |          |                |     |
|                                                                                         |                   |               |          |                |     |
| 42.小田田                                                                                  | . I willing       |               |          |                |     |
|                                                                                         | へ 支重次             |               |          |                |     |
|                                                                                         |                   | +211          | :+ 62    |                |     |
| 1 00/029 本第二 10                                                                         |                   | 2 刻描央型        | 注柳       |                | _   |
| 2 Q134.0 10 2#1                                                                         | 2 TEMP            |               |          |                | _   |
|                                                                                         | 3 TEMP            |               |          |                |     |
| □ 信律PLC编程工具软件                                                                           |                   |               |          | -              | o x |
| 文件(日編編(日) 査技(諸接(5) 显示(V) PLC操作(P) PLC设置(5) 法项(2) 審日(W) 報助(H)                            |                   |               |          |                |     |
|                                                                                         | 3. <b>-</b>       |               |          |                |     |
|                                                                                         |                   |               |          |                |     |
| ┃ +++ 岩·※ 茎 + + +++ +++ ↑ ↓ → +> +8> +3> + <b>-</b> > → ★ │ ≭ <sup>&gt;</sup> > ℵ ፲ • ፲ | · C · S 🕪 🕀 🔍 🏙 . | ю             |          |                |     |
| 14 単 X PLC1・機形图 抽配置                                                                     | • 3               | PLC1-自由监控1    |          |                | ₽×  |
|                                                                                         |                   | 监控窗口 · 添加     | 修改 删除 全部 | 彩删除 上移 下移 置顶 引 | 査応  |
|                                                                                         |                   | 西称            | 用行行用     | 突型 限制地址/字衣     | 注释  |
|                                                                                         |                   | - <b>0</b> DO | 10       | INT 单字         |     |
|                                                                                         |                   | -             |          |                | _   |
|                                                                                         |                   |               |          |                | _   |
|                                                                                         |                   |               |          |                |     |
|                                                                                         |                   |               |          |                |     |
|                                                                                         |                   |               |          |                |     |
| POU 4                                                                                   |                   |               |          |                |     |
|                                                                                         |                   |               |          |                |     |
| 6 5                                                                                     |                   | I             |          |                |     |

The monitoring message of the serial port debugging assistant is as follows:

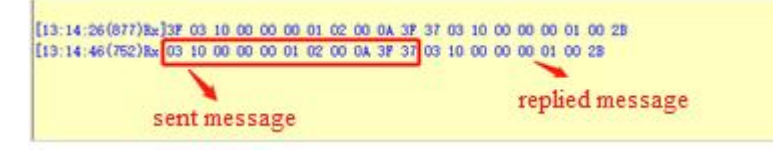

For specific message analysis, please refer to the XD and XL Series Programmable Controller User Manual (Basic Instructions).

### 6.2.7.2 Using with Siemens S7-1200/1500

The mapping address of module process data can be viewed in the device view, and the case mapping address is IB68-IB73.

| 项目2 > 未分组的设备 > Ifp3-ap [LFP3-AP]  |             |    |                         |    |      |      |      |                |            | ×   |
|-----------------------------------|-------------|----|-------------------------|----|------|------|------|----------------|------------|-----|
|                                   |             |    |                         |    |      | 2    | 拓扑视图 | 📥 网络视图         | ₩ 设备视图     | a l |
| 🔐 [fp3-ap [LFP3-AP] 🔹 🖽 🕼 🗐 🗐 🔍 ± | <b>a</b> [] | 设备 | 観览                      |    |      |      |      |                |            |     |
|                                   | ^           | Y  | 模块                      | 机架 | 插槽   | 1地址  | Q 地址 | 类型             | 订货号        |     |
|                                   |             |    | ▼ lfp3-ap               | 0  | 0    |      |      | LFP3-AP        | LFP3-AP    | ^   |
|                                   |             |    | LFP3-AP Profinet Device | 0  | 0 X1 |      |      | LFP3-AP        |            |     |
| .3**                              |             |    | ▼ XF-E2COM24 Modbus通信   | 0  | 1    | 6873 |      | XF-E2COM24 Mod | XF-E2COM24 | =   |
| <i>h</i> ,                        |             |    | Modbus 通信模块             | 0  | 11   | 6873 |      | Modbus 通信模块    |            |     |
|                                   |             |    |                         | 0  | 1 MD |      |      |                |            |     |
|                                   |             |    |                         | 0  | 1 MD |      |      |                |            |     |
|                                   |             |    |                         | 0  | 1 MD |      |      |                |            |     |
| DP.NORM                           |             |    |                         | 0  | 1 MD |      |      |                |            |     |
|                                   |             |    |                         | 0  | 1 MD |      |      |                |            |     |
|                                   |             |    |                         | 0  | 1 MD |      |      |                |            |     |
|                                   |             |    |                         | 0  | 1 MD |      |      |                |            |     |
|                                   |             |    |                         | 0  | 1 MD |      |      |                |            |     |
|                                   |             |    |                         | 0  | 1 MD |      |      |                |            |     |
|                                   |             |    |                         | 0  | 1 MD |      |      |                |            | 1   |
|                                   | ~           |    |                         | 0  | 1 MD |      |      |                |            | ~   |
| X III > 100%                      | 💌           | <  |                         |    | Ш    |      |      |                |            | >   |

Process data mapping (PDO)

| Name            | Туре  | Explanation                   |
|-----------------|-------|-------------------------------|
| XF_E2COM24      | Stuct | 2 channels serial port module |
| ID68(IB68-IB69) | WORD  | Module level error code       |
| ID70(IB70-IB73) | DWORD | Channel level error code      |

Error code parameter

| Module level error code (ErrCode_module) |                 |             |  |  |  |  |  |  |  |  |
|------------------------------------------|-----------------|-------------|--|--|--|--|--|--|--|--|
| Bit                                      | Meaning         | Error level |  |  |  |  |  |  |  |  |
| 0                                        | Version error   | Important   |  |  |  |  |  |  |  |  |
| 1                                        | Hardware error  | Important   |  |  |  |  |  |  |  |  |
| 2                                        | Operation error | Important   |  |  |  |  |  |  |  |  |
| 3                                        | Parameter error | Important   |  |  |  |  |  |  |  |  |

Serial module has no channel level error.

■ Module configuration parameter

Taking the module as the master station to write 1 Words register as an example (XDH as the slave station).

1. Configure the serial port parameters of the slave station.

Set station number to 3, baud rate to 19200bps, 8 data bits, 1 stop bit, even parity.

| PLC Config   | Add - Remove | Modbus Comm           | unication Params                         | 3                        |       |
|--------------|--------------|-----------------------|------------------------------------------|--------------------------|-------|
| Password     | COM2         | Comport:              | COM2 $\sim$                              | Station Num:             | 1     |
| Ethemet      |              | Baudrate:             | 19200bp: ~                               | Mode:                    | RTU ~ |
|              |              | Databits:             | 8 ~                                      | Send Delay<br>Time(ms):  | 3     |
| ED           |              | Checkbits:            | Even $\vee$                              | Response<br>timeout(ms): | 300   |
| WBOX         |              | Stopbits:             | 1 ~                                      | Retry Times:             | 3     |
| SystemConfig |              | Frame<br>TimeOut(ms): | 0                                        |                          |       |
|              |              | notice:Config et      | ffictive need to re<br>ured by the confi | eboot PLC                |       |
|              |              | A TE THE COMING       |                                          | guidelion tool           |       |

2. Configure the module parameters in Siemens S7-1200/1500 (consistent with the slave parameters).

In the case, the first serial port of the serial module is used, and a polling of 100ms is set to send a message and keep it valid.

| 项目6 > 未分组的设备 > If    | p3-ap [LFP3-AP]  |                  |                         | 16  |      |      |         |                   | _ 7        |          |
|----------------------|------------------|------------------|-------------------------|-----|------|------|---------|-------------------|------------|----------|
|                      |                  | P**              |                         |     |      | 2    | 拓扑视图    | 图 晶 网络视图          | ₩ 设备视图     | <u>z</u> |
| Ifp3-ap [LFP3-AP]    |                  | □ 设备概            | 览                       |     |      |      |         |                   |            |          |
|                      |                  | 模                | 块                       | 机架  | 插槽   | 1地址  | Q地址     | 类型                | 订货号        |          |
|                      |                  | -                | lfp3-ap                 | 0   | 0    |      |         | LFP3-AP           | LFP3-AP    |          |
| 20                   |                  |                  | LFP3-AP Profinet Device | 0   | 0 X1 |      |         | LFP3-AP           |            |          |
| 1193-01              |                  | · •              | XF-E2COM24 Modbus通信     | 0   | 1    |      |         | XF-E2COM24 Mod    | XF-E2COM24 |          |
|                      |                  |                  | Modbus 通信模块             | 0   | 11   | 6873 |         | Modbus 通信模块       |            |          |
|                      |                  |                  | IVE WITE OT WORDS 40000 | 0   | 1 MD |      | 25      | WE WRITE OT WORDS |            |          |
|                      |                  |                  |                         | 0   | 1 MD |      |         |                   |            |          |
|                      | NOOM             | ~                |                         | 0   | 1 MD |      |         |                   |            |          |
| 100%                 |                  | - 1              |                         |     | III  |      | 64      | ŀ                 |            | >        |
| Nodbus 通信模块 [Modbus] | Interface Module | 1                |                         |     |      |      | ◎ 屋性    | 1 信息 1            | 诊断         |          |
| 労損 10 売品 系统          | 大女 楼台            |                  |                         |     |      |      | A VALLE | 23 1H / 23        | 0.01       |          |
|                      |                  |                  | 391855636218882         | _   |      |      |         |                   |            | ł        |
| 日录信息                 |                  |                  | 551055050210002         | 100 |      |      |         |                   |            |          |
| 模块参数                 | 模块配置参数           | 1                |                         |     |      |      |         |                   |            |          |
| 固件版本                 | the second       |                  |                         |     |      |      |         |                   |            | 1        |
| Modbus 通信模块          | 串口0              |                  |                         |     |      |      |         |                   |            |          |
| 模块ID:0x00280001      |                  | M/S/F:串口使能:      | M/S/F:使能串口              |     |      |      |         |                   | -          |          |
| 道件版本<br>措力取罢 参数      |                  | M/S/F·通讯类型·      | Modbus RTU主站            |     |      |      |         |                   |            |          |
| 1/0 地址               |                  | s-litero-        | 1                       | 1   |      |      |         |                   |            |          |
|                      |                  | MICIC:行准定快安。     | 10300 bor               |     |      |      |         |                   |            |          |
|                      |                  | 1003/11-1小庄:汉行学。 | 19200 Ups               |     |      |      |         |                   |            |          |
|                      |                  | MIS/F:氨化的U:      | [ 이꼬<br>[ ·····         |     |      |      |         |                   |            |          |
|                      |                  | M/S/F:1停止1立:     |                         |     |      |      |         |                   | -          |          |
|                      |                  | M/S/F:校验位:       | 偶校验                     | 15  |      |      |         |                   | -          |          |
|                      | 1                | M/S/F:帧间隔(ms):   | 3                       |     |      |      |         |                   |            |          |
|                      |                  | M:响应超时(ms):      | 1000                    |     |      |      |         |                   |            |          |
|                      |                  | M/F:轮询延时(ms):    | 100                     |     |      |      |         |                   |            |          |
|                      |                  | M/F:数据输出模式:      | 轮询                      |     |      |      |         |                   | *          |          |
|                      |                  | M/F:模块控制使能:      | 禁止                      |     |      |      |         |                   | -          |          |
|                      |                  | M/F:模块控制方式:      | 电平触发(持续有效)              |     |      |      |         |                   | •          |          |
|                      | M(Reg)/          | 5(Reg)/F:字节序转换:  | 禁止转换(默认)                |     |      |      |         |                   |            |          |
|                      |                  | F·真任实转换          | 「埜止转捡(账记)               |     |      |      |         |                   |            |          |
|                      |                  | M·ffiti次粉(me)    | 3                       | 1   |      |      |         |                   |            |          |
|                      |                  | いまたは人類(115).     | 0.014                   | 1   |      |      |         |                   |            |          |
|                      |                  | wioir:相厌处理:      | P1#19                   |     |      |      |         |                   |            |          |
|                      | 串口1              |                  |                         |     |      |      |         |                   |            |          |
|                      |                  |                  |                         |     |      |      |         |                   |            |          |
|                      | 2                | M/S/F:串口使能:      | M/S/F:使能串口              |     |      |      |         |                   | -          |          |

|                                 |                                       |                |                                        |     |      |       | 右扑视图 | <b>孟 网</b> 希 倪 图                 | 11 设备视图    |     |
|---------------------------------|---------------------------------------|----------------|----------------------------------------|-----|------|-------|------|----------------------------------|------------|-----|
| Ifp3-ap [LFP3-AP]               |                                       | 📑 🛛 设备         | 概览                                     |     |      |       |      |                                  |            |     |
|                                 |                                       | <u>^</u>       | 模块                                     | 机架  | 插槽   | 1地址   | Q 地址 | 类型                               | 订货号        |     |
|                                 |                                       |                | ▼ lfp3-ap                              | 0   | 0    |       |      | LFP3-AP                          | LFP3-AP    | 1   |
| R                               |                                       | 10             | LFP3-AP Profinet Device                | 0   | 0 X1 |       |      | LFP3-AP                          |            | 1   |
| 1103                            |                                       | -              | ▼ XF-E2COM24 Modbus通信…                 | . 0 | 1    | 60.73 |      | XF-E2COM24 Mod                   | XF-E2COM24 |     |
|                                 |                                       | · · · · · ·    | Modbus 画盲操状<br>M: Write 01 Words 4xxxx | 0   | 1 MD | 00/ 5 | 23   | Modbus 通信快吠<br>M: Write 01 Words |            |     |
|                                 |                                       |                |                                        | 0   | 1 MD |       |      |                                  |            |     |
| -                               |                                       |                |                                        | 0   | 1 MD |       |      |                                  |            |     |
| DP-I                            | NORM                                  | ~              |                                        | 0   | 1 MD |       |      |                                  |            |     |
| 100%                            | · · · · · · · · · · · · · · · · · · · | - <            |                                        |     | Ш    |       |      |                                  | 2          | >   |
| odbus 通信模块 [Modbus Ir           |                                       |                |                                        |     |      |       | 【属性  | 1 信息 1                           | 诊断 📑 🗆     |     |
| 常規 10 变量 系统                     | 常数 文本                                 |                |                                        |     |      |       |      |                                  |            |     |
| 常规                              | 12                                    | 本地信息           | : 391855636218882                      |     |      |       |      |                                  |            | 1   |
| 目录信息                            |                                       |                |                                        |     |      |       |      |                                  |            | 1   |
| 模块参数                            | 模块配罟参数                                |                |                                        |     |      |       |      |                                  |            | _   |
| 固件版本                            | 串口0                                   |                |                                        |     |      |       |      |                                  |            |     |
| Modbus 通信視状<br>描述ID: 0×00280001 |                                       |                |                                        |     |      |       |      |                                  |            |     |
| 固件版本                            |                                       | M/S/F:串口使能     | : M/S/F:使能串口                           |     |      |       |      |                                  | -          | h   |
| 模块配置参数                          |                                       | M/S/F:通讯类型     | : Modbus RTU主站                         |     |      |       |      |                                  | •          |     |
| I/O 地址                          |                                       | S:从站ID         | E 1                                    |     |      |       |      |                                  |            |     |
|                                 |                                       | M/S/F:标准波特率    | : 19200 bps                            |     |      |       |      |                                  |            |     |
|                                 |                                       | M/S/F:数据位      | : 8位                                   |     |      |       |      |                                  |            |     |
|                                 |                                       | M/S/F:停止位      | : 1位                                   |     |      |       |      |                                  |            |     |
|                                 |                                       | M/S/E·校验位      | 偶校验                                    |     |      |       |      |                                  |            |     |
|                                 |                                       | M/S/F·曲志词限亭(ms | - 140.0002                             |     |      |       |      |                                  | 11         |     |
|                                 |                                       |                | 1000                                   | _   |      |       |      |                                  |            |     |
|                                 |                                       |                | 1000                                   | _   |      |       |      |                                  |            |     |
|                                 |                                       | MVF:\$它相处时(ms  | 100                                    |     |      |       |      |                                  |            |     |
|                                 | 5                                     | M/F:数据输出模式     | : 轮间                                   |     |      |       |      |                                  | ×          |     |
|                                 |                                       | M/F:模块控制使能     | :   禁止                                 |     |      |       |      |                                  | · ·        |     |
|                                 | 1                                     | M/F:模块控制方式     | :   电平触发(持续有效)                         |     |      |       |      |                                  | · · · ·    |     |
|                                 | M(Reg)/S(                             | Reg)/F:字节序转换   | : 禁止转换(默认)                             |     |      |       |      |                                  | •          |     |
|                                 |                                       | F:高低字转换        | : 禁止转换(默认)                             | 14  |      |       |      |                                  | •          |     |
|                                 |                                       | M:重试次数(ms      | ): 3                                   |     |      |       |      |                                  |            |     |
|                                 |                                       | M/S/F:错误处理     | !: □·保持                                |     |      |       |      |                                  | -          |     |
|                                 |                                       |                |                                        |     |      |       |      |                                  |            | 411 |
|                                 |                                       |                |                                        |     |      |       |      |                                  |            |     |
|                                 | 串口1                                   |                |                                        |     |      |       |      |                                  |            | 1   |

If the rising edge trigger is set to be effective once, the module control enable needs to be turned on and the Control Output parameter needs to be added as the trigger enable condition. After setting Q4.0, data transmission can be performed.

| Ifp3-ap [LFP3-AP]         | 🔄 🖽 🖭 ' 🖼 🔤 设备        | 概览                      |    |       |      |      |                       |            |   |                                                     |
|---------------------------|-----------------------|-------------------------|----|-------|------|------|-----------------------|------------|---|-----------------------------------------------------|
| 0                         | <u>^</u> ¥            | 模块                      | 机架 | 插槽    | 1地址  | Q地址  | 类型                    | 订货号        |   | ▼ 目录                                                |
| 493                       |                       | ▼ lfp3-ap               | 0  | 0     |      |      | LFP3-AP               | LFP3-AP    | ^ |                                                     |
| <b>V</b> .                |                       | LFP3-AP Profinet Device | 0  | 0 X1  |      |      | LFP3-AP               |            | = | ☑ 过滤 配置文件 <全部>                                      |
|                           | <u>*</u>              | ▼ XF-E2COM24 Modbus通信   | 0  | 1     |      |      | XF-E2COM24 Mod        | XF-E2COM24 |   | Head module                                         |
|                           |                       | Modbus 通信模块             | 0  | 11    | 6873 |      | Modbus 通信模块           |            |   | ▶ 🛅 Module                                          |
|                           |                       | M: Write U1 Words 4xxxx | 0  | 1 MD  |      | 2.3  | M: Write OT Words     | 1          |   | 🕶 🛅 Submodules                                      |
|                           |                       | control output (32 cm)  | 0  | 1 100 |      | 4/   | control output (52    |            |   | ▼ 🛅 XF-E2COM24 Submodule                            |
| D                         | P-NORM                |                         | 0  | 1 MD  |      |      |                       |            |   | <ul> <li>In Diagnostic Modules</li> </ul>           |
| U 100k                    |                       |                         |    |       |      |      | 1                     | 1          | × | Control Output (32 CH)                              |
|                           |                       |                         | _  |       |      |      |                       |            |   | Error Code Input(32 CH)                             |
| odbus 通肩楔状 [Modbus        | Interface Modulej     |                         |    |       |      | 🗵 属性 | 3.16息 3.6             | Br         |   | FIO Data Modules                                    |
| 常規 IO 变量 系统               | 文本 数                  |                         |    |       |      |      |                       |            |   | M: Read Coils (0xxxx)                               |
| 常规                        | 141113192-0045        |                         |    |       |      |      |                       |            | ^ | M: Read Discrete Inputs (1xxxx)                     |
| 目录信息                      | 194-77BC [112-53]     |                         |    |       |      |      |                       |            | Ξ | M: Read Holding Registers (4xxxx)                   |
| 模块參数                      | 串口0                   |                         |    |       |      |      |                       |            |   | <ul> <li>M: Read Input Registers (3x00x)</li> </ul> |
| 固件版本                      |                       |                         |    |       |      |      |                       |            |   | Im M: Write Coils (0xxxx)                           |
| Modbus 通信模块               | M/S/F:串口使能            | : MIS/F:使能串口            |    |       |      |      |                       | (m)        |   | M: Write Holding Registers (4xxxx)                  |
| 模块ID · 0x00280001<br>国供版本 | M/S/F:通讯类型            | : Modbus RTU主站          |    |       |      |      | S: Read Coils (0x00x) |            |   |                                                     |
|                           | S:从站IC                | 6 1                     |    |       |      |      |                       |            |   | S: Read Discrete Inputs (1xxxx)                     |
| IO HEIN                   | M/S/F:标准波特罩           | : 19200 bps             |    |       |      |      |                       |            |   | S: Read Inout Depirters (4000)                      |
|                           | M/S/F:對据信             | : 8位                    |    |       |      |      |                       |            |   | S: Write Coils (0x0xx)                              |
|                           | MSIE·值止伏              | - 1位                    |    |       |      |      |                       | 1          |   | S: Write Holding Registers (4xxxx)                  |
|                           | 100111                | · /#+/xiA               |    |       |      |      |                       |            |   |                                                     |
|                           | WEST STORES           | :   IP913C822           |    |       |      |      |                       |            |   |                                                     |
|                           | WISH: WEIGHA          | . 3                     |    |       |      |      |                       |            |   |                                                     |
|                           | * M:响应超时(ms           | 1000                    |    |       |      |      |                       |            |   |                                                     |
|                           | MIF:轮调强时(ms           | 100                     |    |       |      |      |                       |            |   |                                                     |
|                           | MF:数据输出模式             | : 轮询                    |    |       |      |      |                       |            |   |                                                     |
|                           | MF:模块控制使能             | : 使能                    |    |       | _    |      |                       |            |   |                                                     |
|                           | MF:模块控制方式             | : 上升沿触发(单次有效)           |    |       |      |      |                       |            |   |                                                     |
|                           | M(Reg)/S(Reg)/F:字节序转换 | : 禁止转换(默认)              |    |       |      |      |                       | w.         |   |                                                     |
|                           | 1- 宣任今转拾              | - 林正祥排(明社)              |    |       |      |      |                       | <b>T</b>   |   |                                                     |
|                           | · (m) Ref 12 19       | n maaren wordt          |    |       |      |      |                       |            |   |                                                     |
|                           | MC里山大銀(ms             |                         |    |       |      |      |                       |            |   |                                                     |
|                           | M/S/F:错误处理            | 1: 01米持                 |    |       |      |      |                       | (W)        |   |                                                     |

3. Add submodules to Siemens S7-1200/1500 (corresponding to QW2)

Among them: M: added as the main station communication.

- S: Slave communication.
- F: Free format communication.

Add M: Write 01 Words 4xxxx here.

|                | will             |                         |            |       |      |     |                   |              | 195 TT 11 124                                         |     |
|----------------|------------------|-------------------------|------------|-------|------|-----|-------------------|--------------|-------------------------------------------------------|-----|
|                |                  |                         |            |       | 2 拍  | 扑视图 | ▲ 网络视图            | ₩ 设备视图       | 选项                                                    |     |
| 3-ap [LFP3-AP] | • 🖬              | 過發展當                    |            |       |      |     | 1                 |              |                                                       |     |
|                | ~                |                         | 1 1 10 100 | 11111 | 1    |     |                   | There are an |                                                       |     |
|                |                  | 14 模块                   | 机架         | 插槽    | 「地址  | Q地址 | 英型                | 订货号          |                                                       | 1   |
|                |                  | ♥ Itp3-ap               | 0          | 0     |      |     | LFP3-AP           | LFP3-AP      | △   <要案>                                              | 101 |
| ø              |                  | LFP3-AP Protinet Device | 0          | 0 X1  |      |     | LFP3-AP           |              | ☑ 过滤 配置文件 <全部>                                        |     |
|                |                  | ▼ XF-E2COM24 Modbus通信   | 0          | 1     |      |     | XF-E2COM24 Mod    | XF-E2COM24   | + Head module                                         |     |
|                |                  | Modbus 通信视识             | 0          | 11    | 6873 |     | Modbus 通信視吠       | -            | • 🛅 Module                                            |     |
|                |                  | M: Write 01 Words 4x000 | 0          | 1 MD  |      | 23  | M: Write 01 Words |              | ✓ jm Submodules                                       |     |
|                |                  |                         | 0          | TMD   |      |     |                   |              | ▼ Im XF-E2COM24 Submodule                             |     |
|                |                  |                         | 0          | 1 MD  |      |     |                   |              | Diagnostic Modules                                    |     |
| DP-NORM        |                  |                         | 0          | 1 MD  |      |     |                   |              | F: IO Data Modules                                    |     |
|                |                  |                         | 0          | 1 MD  |      |     |                   |              | M: Read Coils (0xxxx)                                 |     |
|                |                  |                         | 0          | 1 MD  |      |     |                   |              | M: Read Discrete Inputs (1xxxx)                       |     |
|                |                  |                         | 0          | 1 MD  |      |     |                   |              | M: Read Holding Registers (4xxxx)                     |     |
|                | -                |                         | 0          | 1 MD  |      |     |                   |              | M: Read Input Registers (3xxx)                        |     |
|                |                  |                         | 0          | 1 MD  |      |     |                   |              | M: Write Coils (0xxxx)                                |     |
|                |                  |                         | 0          | 1 MD  |      |     |                   |              | <ul> <li>M: Write Holding Registers (4xxx)</li> </ul> |     |
|                |                  |                         | 0          | 1 MD  |      |     |                   |              | M: Write O1 Words 4xxxx                               |     |
|                |                  |                         | 0          | 1 MD  |      |     |                   |              | M: Write 02 Words 4xxxx                               |     |
|                |                  |                         | 0          | 1 MD  |      |     |                   |              | M: Write 04 Words 4xxxx                               |     |
|                |                  |                         | 0          | 1 MD  |      |     |                   |              | M: Write 08 Words 4xxxx                               |     |
|                |                  | •                       | 0          | 1 MD  |      |     |                   |              | M: Write 16 Words 4xxxx                               |     |
|                |                  |                         | 0          | 1 MD  |      |     |                   |              | M: Write 32 Words 4xxxx                               |     |
|                |                  | •                       | 0          | 1 MD  |      |     |                   |              | M: Write 64 Words 4xxxx                               |     |
|                |                  |                         | 0          | 1 MD  |      |     |                   |              | M: Write Single Register(4xxxx)                       |     |
|                |                  |                         | 0          | 1 MD  |      |     |                   |              | S: Bead Coils (0x00)                                  |     |
|                |                  |                         | 0          | 1 MD  |      |     |                   |              | S: Read Discrete Inputs (1xxx)                        |     |
|                |                  |                         | 0          | 1 MD  |      |     |                   |              | S: Read Holding Registers (Avox)                      |     |
|                |                  |                         | 0          | 1 MD  |      |     |                   |              | S: Read Input Registers (3xxx)                        |     |
|                |                  |                         | 0          | 1 MD  |      |     |                   |              | S: Write Coils (Dyny)                                 |     |
|                |                  |                         | 0          | 1 MD  |      |     |                   |              | S: Write Holding Begisters (4000)                     |     |
|                |                  |                         | 0          | 1 MD  |      |     |                   |              |                                                       |     |
|                |                  |                         | 0          | 1 MD  |      |     |                   |              |                                                       |     |
|                |                  |                         | 0          | 1 MD  |      |     |                   |              |                                                       |     |
|                |                  |                         | 0          | 1 MD  |      |     |                   |              |                                                       |     |
|                |                  |                         | 0          | 1 MD  |      |     |                   |              |                                                       |     |
|                |                  |                         | 0          | 1 MD  |      |     |                   |              |                                                       |     |
|                |                  |                         | 0          | 1 MD  |      |     |                   |              |                                                       |     |
|                |                  |                         | 0          | 2     |      |     |                   |              |                                                       |     |
|                |                  |                         | 0          | 3     |      |     |                   |              |                                                       |     |
|                |                  |                         | 0          | 4     |      |     |                   |              |                                                       |     |
|                |                  |                         | 0          | 5     |      |     |                   |              |                                                       |     |
|                |                  |                         | 0          | 6     |      |     |                   |              |                                                       |     |
|                | ~                |                         | 0          | 7     |      |     |                   |              | ×                                                     |     |
| <u>100%</u>    | - <del>7</del> 🗐 | <                       |            | 11    |      | _   |                   | >            |                                                       |     |
|                |                  |                         |            |       | 0    | 尾性  | 1 信息 2            | 诊断 二日        | △ > 信息                                                |     |

Configure submodule parameters: the station number of the slave station is 3, and the starting address is set to 0 (write a value to D0 of XDH, where D0's address corresponds to 0).

| 项目6 > 未分组的设备 > Ifj          | p3-ap [LFP3-AP]                       |                         |       |        |            |           |                   | - * *      | ■× 硬件目录                              | # I • |
|-----------------------------|---------------------------------------|-------------------------|-------|--------|------------|-----------|-------------------|------------|--------------------------------------|-------|
|                             |                                       |                         |       |        | 🖉 拓打       | 卜视图       | 🔒 网络视图            | ₩ 设备视图     | 选项                                   |       |
| Hp3-ap [LFP3-AP]            |                                       | 设备概览                    |       |        |            |           |                   |            |                                      | 二 ء   |
|                             | ^                                     | 1811                    | 40.20 | 14-14  | u de la la | 4414-5    | * 11              | (746里      | ▼日录                                  | 7     |
| 1                           | =                                     | In 18∞                  | 0     | nu ner | T JEJEL Q  | THE PLANE | LEP3-AP           | LEP3-AP    | A / 探索 >                             |       |
|                             |                                       | LEP3-AP Profinet Device | 0     | 0 X1   |            |           | LEP3-AP           | LIT JYA    |                                      |       |
| 3.08                        |                                       | ▼ XF-E2COM24 Modbus诵信   | 0     | 1      |            |           | XF-E2COM24 Mod    | XF-E2COM24 | =                                    | - U U |
| 46.                         |                                       | Modbus 通信模块             | 0     | 11     | 6873       |           | Modbus 通信模块       |            | Head module                          | 2     |
|                             |                                       | M: Write 01 Words 4xxxx | 0     | 1 MD   | 2          | 23        | M: Write O1 Words |            | Module                               | 23    |
|                             |                                       |                         | 0     | TIMD   |            |           |                   |            | The Submodules                       |       |
| _                           |                                       | 1                       | 0     | 1 MD   |            |           |                   |            | Diagnostic Modules                   | ~     |
| DP-                         | NORM                                  | 1                       | 0     | 1 MD   |            |           |                   |            | F: IO Data Modules                   | -     |
| -                           |                                       |                         | 0     | 1 MD   |            |           |                   |            | M: Read Coils (0xxxx)                | -     |
|                             |                                       |                         | 0     | 1 MD   |            |           |                   |            | M: Read Discrete Inputs (1xxx)       | 13    |
|                             |                                       |                         | 0     | 1 MD   |            |           |                   |            | M: Read Holding Registers (4xxxx)    | -     |
|                             |                                       |                         | 0     | 1 MD   |            |           |                   |            | M: Read Input Registers (3xxxx)      |       |
|                             |                                       |                         | 0     | 1 MD   |            |           |                   |            | M: Write Coils (0xxxx)               | 3     |
|                             |                                       |                         | 0     | 1 MD   |            |           |                   |            | ✓ M: Write Holding Registers (4xxxx) |       |
|                             | ~                                     |                         | 0     | 1 MD   |            |           |                   |            | M: Write 01 Words 4xxxx              | -     |
| < III > 100%                | · · · · · · · · · · · · · · · · · · · | <                       |       | 11     |            |           |                   | )          | M: Write 02 Words 4xxxx              |       |
| M: Write 01 Words 4xxxx [M: | Write 01 Words 4xxxx                  |                         |       |        | 0          | 尾州        | 为 信白 🛛            | 診断         | M: Write 04 Words 4xxxx              |       |
|                             | at we land                            |                         |       |        |            | ANIT      | 10.405 J          | 19101      | M: Write 08 Words 4xxxx              |       |
| □ 常規 □0 受重 系统               | 常發 又本                                 |                         |       |        |            |           |                   |            | M: Write 16 Words 4x00x              |       |
| ▼ 常規                        | 模块参数                                  |                         |       |        |            |           |                   |            | M Write 64 Words 4xxxx               |       |
| 目录信息                        |                                       |                         |       |        |            |           |                   |            | M: Write Single Register(4xxxx)      |       |
| ALMANERAN                   | <b>酉仟版</b> 本                          |                         |       |        |            |           |                   |            | Fin S: Read Coils (0xxxx)            |       |
| ID HIM                      |                                       |                         |       |        |            |           |                   |            | S: Read Discrete Inputs (1xxx)       |       |
|                             | 软件版本                                  |                         |       |        |            |           |                   |            | S: Read Holding Registers (4xxxx)    |       |
|                             |                                       |                         |       |        |            |           |                   |            | S: Read Input Registers (3xxxx)      |       |
|                             | 游也忍望忿物                                |                         |       |        |            |           |                   |            | S: Write Cails (0xxxx)               |       |
|                             | De-Mikillar SX                        |                         |       |        |            |           |                   |            | S: Write Holding Registers (4x00x)   |       |
|                             |                                       | 串口号: COMO               |       |        |            |           |                   |            |                                      |       |
|                             |                                       | #\$kin是・3               |       |        |            |           |                   |            |                                      |       |
|                             |                                       | 14年7日 14日日本 (4)         | -     |        |            |           |                   |            |                                      |       |
|                             |                                       | 別能時: 10年3月1日日常(+X)      | _     |        |            |           |                   |            |                                      |       |
|                             |                                       | 起始地址: 0                 | _     |        |            |           |                   |            |                                      |       |
|                             |                                       | 数据长度: 1                 |       |        |            |           |                   |            |                                      |       |
|                             |                                       |                         |       |        |            |           |                   |            |                                      |       |
|                             |                                       |                         |       |        |            |           |                   |            | -                                    |       |
| 1                           |                                       |                         |       |        |            |           |                   |            |                                      |       |
|                             |                                       |                         |       |        |            |           |                   |            |                                      |       |
|                             |                                       |                         |       |        |            |           |                   |            |                                      |       |
|                             |                                       |                         |       |        |            |           |                   |            |                                      |       |
|                             |                                       |                         |       |        |            |           |                   |            | > 信白                                 |       |
|                             |                                       |                         |       |        |            |           |                   |            | <ul> <li>ID35</li> </ul>             |       |

4. Establish communication.

After downloading the program and going online, add a monitoring table and monitor the address %QW2. This mapping address can be changed by selecting the submodule - General - I/O address in offline mode.

| lfp3-ap [LFP3-AP] ・ 型 型 ・ G  设备観览 の の の の の の の の の の の の の の の の の の の                            |    |      | 2    | 拓扑视图         | 🔒 网络视图            | ■ 设备视图     |     |
|----------------------------------------------------------------------------------------------------|----|------|------|--------------|-------------------|------------|-----|
| Ifp3-ap [LFP3-AP]         四世         2         设备餐览           ···································· |    |      |      |              |                   |            | - L |
| ∞ ₩ 模块                                                                                             |    |      |      |              |                   |            |     |
| N                                                                                                  | 机架 | 插槽   | 1地址  | Q地址          | 类型                | 订货号        |     |
| 3 <sup>3</sup> ■ Itp3-ap                                                                           | 0  | 0    |      |              | LFP3-AP           | LFP3-AP    | ^   |
| LFP3-AP Profinet Device                                                                            | 0  | 0 X1 |      |              | LFP3-AP           |            |     |
| ✓ ✓ XF-E2COM24 Modbus通信                                                                            | 0  | 1    |      |              | XF-E2COM24 Mod    | XF-E2COM24 |     |
| ▲ Modbus 通信模块                                                                                      | 0  | 11   | 6873 |              | Modbus 通信模块       |            |     |
| M: Write 01 Words 4xxxx                                                                            | 0  | 1 MD |      | 23           | M: Write O1 Words |            |     |
|                                                                                                    | 0  | 1 MD |      |              |                   |            |     |
| DP.NOPM                                                                                            | 0  | 1 MD |      |              |                   |            |     |
|                                                                                                    | 0  | 1 MD |      |              |                   |            | 5   |
| > 100%                                                                                             |    | Ш    |      |              |                   |            |     |
| Irite 01 Words Avvyy [M: Write 01 Words Avvyy]                                                     |    |      | 1    | 8 <b>6</b> 4 | 1 た白 0            | 沙郎         |     |
| inte of words 4XXXX [W. Write of words 4XXXX]                                                      |    |      |      | S 周11        | 13 12 23          | 12 BT      |     |
| 10 变量 系统常数 文本                                                                                      |    |      |      |              |                   |            |     |
|                                                                                                    |    |      |      |              |                   |            |     |
| 3录信息 //O 地址                                                                                        |    |      |      |              |                   |            | -   |
| ·参数 输出地址                                                                                           |    |      |      |              |                   |            |     |
|                                                                                                    | _  |      |      |              |                   |            |     |
| 起始地址: 2                                                                                            |    |      |      |              |                   |            |     |
| 结束////· 3                                                                                          | _  |      |      |              |                   |            |     |
|                                                                                                    |    |      |      |              |                   |            |     |
| 组织块: [(目初更新)                                                                                       |    |      |      |              |                   |            |     |
| 过程映像: 自动更新                                                                                         |    |      |      |              |                   |            |     |

(1) In polling mode, when the value given to %QW2 is 10, D0 in XDH is written as 10.

|                                  |                    | <ul> <li>监控与强制表</li> </ul> | 监控表_1                                 |          |              |           |                   | × 测试     |           |          |
|----------------------------------|--------------------|----------------------------|---------------------------------------|----------|--------------|-----------|-------------------|----------|-----------|----------|
|                                  |                    |                            |                                       |          |              |           |                   | 选项       |           |          |
| ) 1 <u>4</u> 117 11 <sub>0</sub> | 9. 9. 2 00 00      |                            |                                       |          |              |           |                   |          |           |          |
| 名称                               | 地址                 | 显示格式                       | 监视值                                   | 修改值      | 9 注          | 4         | 安里注释              | V CPL    | 」<br>操作面積 | lá l     |
| _                                | <b></b>            | ******* D ( ) ##41         | -                                     |          |              | _         |                   | PIC 1    | [CPU 1214 |          |
|                                  | 1 %QW2             | 市付ち十进制                     | • 10                                  | 10       | . 🗹 🔺        |           |                   | BL       | JN / STOP | RUN      |
|                                  | -9128-             |                            |                                       |          |              |           |                   |          | 000P      | STOP     |
|                                  |                    |                            |                                       |          |              |           |                   |          |           | 100      |
|                                  |                    |                            |                                       |          |              |           |                   | M        | MINT      | MRES     |
|                                  |                    |                            |                                       |          |              |           |                   |          |           |          |
|                                  |                    |                            |                                       |          |              |           |                   | -        |           |          |
|                                  |                    |                            |                                       | 11       |              |           |                   | >        |           |          |
| 2 [Tag]                          |                    |                            |                                       |          |              | ◎ 属性      | 3. 信息 2. 诊断       | <u> </u> |           |          |
|                                  |                    |                            |                                       |          |              |           |                   |          |           |          |
| 1                                | 常規                 |                            |                                       |          |              |           |                   |          |           |          |
|                                  |                    |                            |                                       |          |              |           |                   |          |           |          |
|                                  |                    | د                          |                                       |          |              |           |                   |          |           |          |
|                                  |                    | -                          | htt: NOV2                             |          |              |           |                   |          |           |          |
|                                  |                    |                            | 「「一一一一一」                              |          |              |           |                   |          |           |          |
|                                  |                    | area of                    | (4): 10                               |          |              |           |                   |          |           |          |
|                                  |                    |                            | -12 -                                 |          |              |           |                   |          |           |          |
|                                  |                    | 13                         | -14 -                                 |          |              |           |                   |          |           |          |
|                                  | (编程)日数性            |                            |                                       |          |              |           |                   |          | - (       | - x      |
|                                  |                    |                            |                                       | 200 00   |              |           |                   |          |           | - ^      |
| X1+(F)                           | 编辑(E) 重找(曾换(S)     | 显示(V) PLC操作                | E(P) PLCIEd(C)                        | 远坝(U) 图U | (VV) #BHJ(H) |           |                   |          |           |          |
|                                  | 🖻 🗶 🗎 l            |                            | ∄ ≟ 12 ⊑                              | ? 🐣      | 🤴 合 🕨        | 🔳 🕄 🖫 🛯   | Q 🕰 🕰 · 🛲 🗛       |          |           |          |
| 1                                | 2                  |                            | · · · · · · · · · · · · · · · · · · · |          |              | 1 + 7 - V | <b>D. D. C. D</b> |          | HE-       | ню       |
| 5 July 5                         |                    |                            | +                                     |          |              |           |                   |          |           | ~        |
| 工程                               | Ф×                 | PLC1 - 梯形图                 |                                       |          |              |           | ★ × PLC1-自由监控1    |          |           | ų ×      |
|                                  | я I 🗆              |                            |                                       |          |              |           | · 监控菌口 • 添加 修改    | ( 割除 主音  | 四期時 上     | 85       |
| é                                | 程序 0               |                            |                                       |          |              |           | 名称                | 出空間      | 英型        | 映射地址     |
|                                  | 語 梯形際編程            |                            |                                       |          |              |           | <b>1</b> 0        | 10       | TNT       | #5<br>#0 |
|                                  | 17 地址管理<br>28 소름夺母 |                            |                                       |          |              |           |                   | 0        | TNT       | 「王っ」     |
|                                  | ■ 用户数据             |                            |                                       |          |              |           | - 0 13            | 0        | INT       | 单:       |
|                                  |                    |                            |                                       |          |              |           | - 🗢 D4            | 0        | INT       | 单等       |
|                                  | SYS_ETI            |                            |                                       |          |              |           | - 🔷 D5            | 0        | INT       | 单号       |
|                                  | ▲ 全局変量             |                            |                                       |          |              |           | - 🔷 D6            | 0        | INT       | 单号       |
|                                  |                    |                            |                                       |          |              |           |                   |          |           |          |

The monitoring message of the serial port debugging assistant is as follows:

| [18:44:35(004)8x]03 10 00 00 00 01 02 00 0A 3F 37 03 10 00 00 00 10 028<br>[18:44:35(128)8x]03 10 00 00 00 01 02 00 0A 3F 37 03 10 00 00 00 10 028<br>[18:44:35(239)8x]03 10 00 00 00 11 02 00 0A 3F 37 03 10 00 00 00 01 00 28<br>[18:44:35(239)8x]03 10 00 00 00 11 02 00 0A 3F 37 03 10 00 00 00 01 00 28 | message l |  |  |  |
|----------------------------------------------------------------------------------------------------|-----------|--|--|--|
| O 自动操行 O 显示发送 O 仅 表示数据 O 显示时间 O 显示日期 O 自增发送时自动机                                                                                                    |           |  |  |  |
| sent message                                                                                                    |           |  |  |  |

(2) Set to rising edge trigger single mode: After setting %Q4.0, when the value of %QW2 is 10, D0 in XDH is written as 10.

|                                         |                       |                                                                                                    |                                             |       |       | 2    | 布扑视图  | 🚠 网络视图              | ₩ 设备视图        | 8    | 选项           |                 |             |     |
|-----------------------------------------|-----------------------|----------------------------------------------------------------------------------------------------|---------------------------------------------|-------|-------|------|-------|---------------------|---------------|------|--------------|-----------------|-------------|-----|
|                                         | 🕈 🔐 Ifp3-øp [LFP3-AP] | 💌 📰 👻 * 🖼                                                                                                    | 设备概览                                        |       |       |      |       |                     |               |      |              |                 |             |     |
|                                         |                       | ^                                                                                                    | ₩ 模块                                        |       | 插槽    | 1 地址 | Q地址   | 类型                  | 订货号           |      | ∨ 目录         |                 |             |     |
|                                         | ·                     |                                                                                                    | 🗹 💌 lfp3-sp                                 | 0     | 0     |      |       | LFP3-AP             | LFP3-AP       | ^    |              |                 |             |     |
| ł                                       | 44                    |                                                                                                    | <ul> <li>LFP3-AP Profinet Device</li> </ul> | 0     | 0 X1  |      |       | LFP3-AP             |               | =    | 2496 B388444 | +OP.            |             |     |
| i                                       |                       |                                                                                                    | ✓ ▼ XF-E2COM24 Modbus通信                     | 0     | 1     |      |       | XF-E2COM24 Mod      | XF-E2COM24    |      |              | * (主部)          |             |     |
| / 1214C DC/DC/DC]                       |                       |                                                                                                    | ✓ Modbus 通信模块                               | 0     | 11    | 6873 |       | Modbus 通信模块         |               |      | Head module  |                 |             |     |
| S                                       |                       |                                                                                                    | M: Write 01 Words 4xxxx                     | 0     | 1 MD  |      | 23    | M: Write O1 Words   |               |      | Module       |                 |             |     |
| 断                                       |                       |                                                                                                    | Control Output (32 CH)                      | 0     | 1 MD  |      | 47    | Control Output (32. |               |      | Submodules   |                 |             |     |
|                                         |                       |                                                                                                    |                                             | 0     | 1 MD  |      |       |                     |               |      | T INFE2COM24 | Submodule       |             |     |
| 2                                       | 面目6 ▶ PLC 1 [CPU      | 1214C DC/DC/DC1 > 些珍与器1                                                                                                    | 1未 ) 些抄来 1                                  |       |       |      |       |                     | - 1           | T X  | - Diagnost   | c Modules       |             |     |
| (14                                     | WHEN THE TIME         | it is a second second s | day - milay-                                |       |       |      |       |                     |               |      | Contro       | Output (32 C    | H)          |     |
| t i                                     | •                     |                                                                                                    |                                             |       |       |      |       |                     |               |      | Error C      | ode Input(32)   | CH)         |     |
| 类型                                      | 말 말 같 말 많 :           | 9. 1. 19 m m                                                                                                    |                                             |       |       |      |       |                     |               |      | Status       | input (32 CH)   |             |     |
| 剧表                                      | : 2款                  | 神社 恩元格式                                                                                                    | 出现值 使改值                                     | 4     | 1     | ± 18 |       | 3                   | <b>应</b> 图注 紹 |      | P: IO Data   | Modules         |             |     |
| 新监控表                                    | 1                     | 304.0 东尔州                                                                                                    | TRUE TRUE                                   |       |       | 7.44 |       |                     | AEG.H         |      | M: Read C    | Cills (Diccor)  |             |     |
| K_1                                     | 2                     | - NOW2 - 一 一 一 一 一 一 一 一 一 一 一 一 一 一 一 一 一 一                                                                                                    | ## 20 20                                    |       | -     |      |       |                     |               |      | M: Read D    | ascrete inputs  | (110000)    |     |
| ŧ.                                      | 3                     | (in 1997) (in 1997) (in 19 | [4] [10 10                                  |       | -     |      |       |                     |               |      | M: Read H    | folding Registe | ers (4x000) |     |
|                                         | 制软件                   |                                                                                                    |                                             |       |       |      |       |                     |               |      |              |                 | -           |     |
| THE IDSP. CONST.L.S.                    | SPAIT.                |                                                                                                    |                                             |       |       |      |       |                     |               |      |              |                 |             | 0 1 |
| 通信 文件(E) 编辑(E)                          | 查找\替换(S) 显示(V) PI     | .C操作(P) PLC设置(C) 选项(Q)                                                                                                    | 密口(W) 帮助(H)                                 |       |       |      |       |                     |               |      |              |                 |             |     |
| 数据                                      | VBBAA                 |                                                                                                    |                                             | 27 F3 | 47 F7 |      |       |                     |               |      |              |                 |             |     |
|                                         | <b>₽</b> = = > > >    |                                                                                                    |                                             | 15 BX | 94 12 | ×    | 44    |                     |               |      |              |                 |             |     |
| 文本                                      |                       | + 1 + + ++                                                                                                    |                                             | L. J  |       |      |       |                     | R HO          |      |              |                 |             |     |
|                                         |                       |                                                                                                    | sr                                          | 0 10  |       |      | · • • | भाष्य य व           | ··· ·         |      |              |                 |             |     |
| 0 指令分类                                  | A X DIC               | 1 49 T/ D/                                                                                                    |                                             |       |       |      |       |                     | - × PIC1-     | 自由当  | 5301         |                 |             | 0 X |
| 备 (max 1                                | Flo                   | 1 - TENDER STERLING                                                                                                    |                                             |       |       |      |       |                     | - A           | ÷ΩΠ. | · 活加 使改 删除   | 200800 H        | - 総 下総 普田 普 | œ l |
| 重然:                                     |                       |                                                                                                    |                                             |       |       |      |       |                     |               |      |              |                 |             |     |
| □-④ 指令分类                                |                       |                                                                                                    |                                             |       |       |      |       |                     | 名松            |      | 出空間          | 类型              | 限别地址/字长     | (注於 |
| 1 4 1 4 1 4 1 4 1 4 1 4 1 4 1 4 1 4 1 4 | · · ·                 |                                                                                                    |                                             |       |       |      |       |                     | •1            | 10   | 20           | INT             | 单字          |     |
| (□) (100%)                              | 쓸수                    |                                                                                                    |                                             |       |       |      |       |                     | L             |      |              |                 |             |     |
| - (1)                                   | (4) 1                 |                                                                                                    |                                             |       |       |      |       |                     |               |      |              |                 |             |     |

The monitoring message of the serial port debugging assistant is as follows:

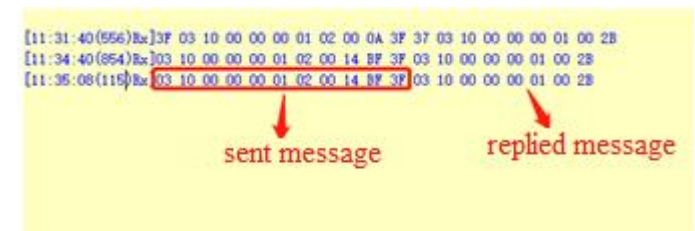

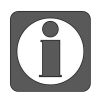

For specific message analysis, please refer to XD and XL Series Programmable Controller User Manual [Basic Instructions].

# 7. Temperature module

# 7.1 Naming rule

| <u> </u> | $\underbrace{\operatorname{KF}}_{1} - \underbrace{\operatorname{E}}_{2} \underbrace{\operatorname{O}}_{3}$ | $ \begin{array}{c} \square \\ \hline 4 \end{array} \begin{array}{c} \bigcirc \\ \hline 5 \end{array} $ | $\square - \bigcirc - \square \\ \hline 6 \qquad \hline 7 \qquad \hline 8 \qquad \hline 8 \qquad \hline$ |
|----------|----------------------------------------------------------------------------------------------------|----------------------------------------------------------------------------------------------------|----------------------------------------------------------------------------------------------------|
| 1        | Series name                                                                                                | XF:                                                                                                    | XF series expansion module                                                                               |
| 2        | Expansion module                                                                                           | E:                                                                                                    | Right expansion module                                                                                   |
| 3        | Input channel                                                                                              | 4:                                                                                                    | 4 channels                                                                                               |
|          |                                                                                                    | 8:                                                                                                    | 8 channels                                                                                               |
| (4)      | Input type                                                                                                 | RTD:                                                                                                   | Thermal resistance                                                                                       |
|          |                                                                                                    | TC:                                                                                                    | Thermocouple                                                                                             |
| 5        | Output channel                                                                                             | Vacant:                                                                                                | No output                                                                                                |
|          |                                                                                                    | 4:                                                                                                    | 4 channels                                                                                               |
|          |                                                                                                    | 8:                                                                                                    | 8 channels                                                                                               |
| 6        | Output type                                                                                                | Vacant:                                                                                                | No output                                                                                                |
|          |                                                                                                    | Y:                                                                                                    | Digital output                                                                                           |
|          |                                                                                                    | DA:                                                                                                    | Analog output                                                                                            |
| 7        | PID control                                                                                                | Vacant:                                                                                                | No PID control                                                                                           |
|          |                                                                                                    | Р:                                                                                                    | Support PID control                                                                                      |
| 8        | Module type                                                                                                | Vacant:                                                                                                | Normal                                                                                                   |
|          |                                                                                                    | Н:                                                                                                    | Isolated between channels                                                                                |

# 7.2 Thermistor temperature acquisition module XF-E4RTD

# 7.2.1 Product overview

XF-E4RTD series ordinary thermistor temperature acquisition expansion module, 4-channel thermistor temperature acquisition, power supply DC24V, compatible with XF, XSF series CPU unit products and LF series communication coupler units.

- 4-channel thermal resistance temperature acquisition;
- Compatible with three wire and two-wire thermal resistance sensors;
- Supports PT100, PT1000, CU50, CU100, NTC-5K, NTC-10K sensor types;
- 0.1°C, 1°C resolution (optional);
- Conversion speed of 250ms/4CH, 500ms/4CH, 1000ms/4CH (optional);
- 12mm width design.
- Module version

| Hardware version | Firmware version | Function                                          |
|------------------|------------------|---------------------------------------------------|
| H2.0             | V2.0             | Basic functions for the first official production |

# 7.2.2 Module view

(1) Description of each section

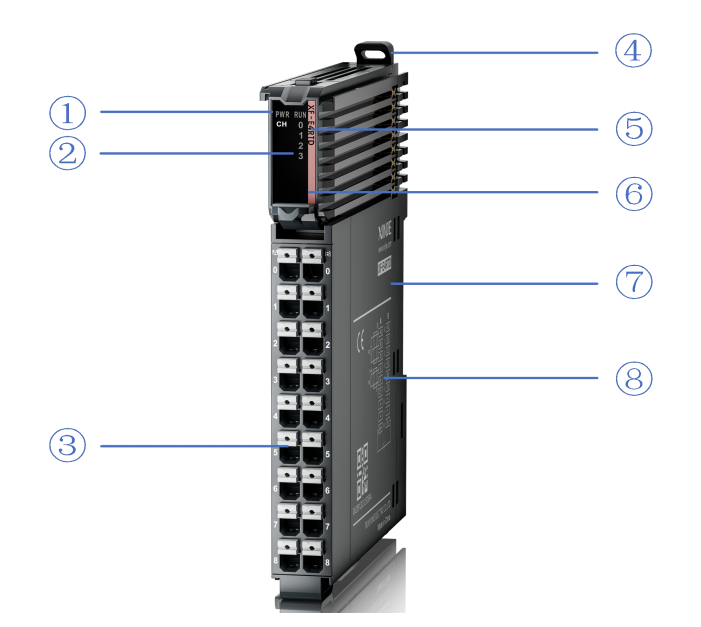

| No. | Name                       | No. | Name                            |  |  |  |
|-----|----------------------------|-----|---------------------------------|--|--|--|
| 1   | System LED indicator light | 2   | Channel LED indicator light     |  |  |  |
| 3   | Detachable terminal block  | 4   | Buckle                          |  |  |  |
| ß   | Model indication           | ß   | Color identification indicating |  |  |  |
| 0   | Model marcation            |     | module type                     |  |  |  |

| $\overline{7}$ | Module hardware and firmware | 8 | Wiring diagram |
|----------------|------------------------------|---|----------------|
| $\bigcirc$     | versions                     |   | wiring diagram |

#### (2) System indicator light

| System          | Meaning                    |                                                             |  |  |  |
|-----------------|----------------------------|-------------------------------------------------------------|--|--|--|
| indicator light |                            |                                                             |  |  |  |
|                 | OFF                        | Module not powered on (backplane bus)                       |  |  |  |
| PWR (green)     | Always ON                  | All power supplies for the module are normal (backplane bus |  |  |  |
|                 |                            | power supply&external input 24V)                            |  |  |  |
|                 | Flashing 1Hz <sup>*1</sup> | Module power supply abnormal and unable to operate norma    |  |  |  |
|                 |                            | (external)                                                  |  |  |  |
|                 | Always ON                  | The module is running normally                              |  |  |  |
|                 | Flashing 1Hz <sup>*1</sup> | General errors in module logs                               |  |  |  |
|                 | OFF                        | Important errors in module logs                             |  |  |  |
| RUN (green)     | Flashing                   | Madula actabilishment communication in ano areas            |  |  |  |
|                 | 10Hz <sup>*2</sup>         | Module establishment communication in progress              |  |  |  |
|                 | Double                     | Madula <i>Errouxana</i> un data                             |  |  |  |
|                 | flashing*3                 |                                                             |  |  |  |

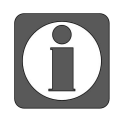

\* 1: A square wave with a duty cycle of 50% and a frequency of 1Hz.

\* 2: A square wave with a duty cycle of 50% and a frequency of 10Hz.

• \* 3: Double flashing as shown in the following figure:

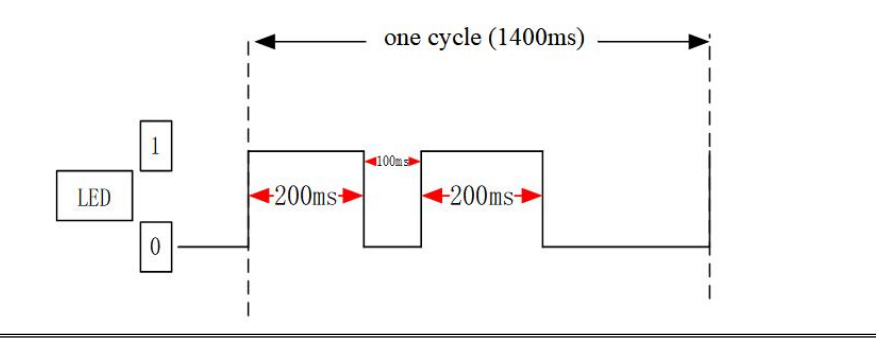

# (3) Channel indicator light

| Model    |         | Channel indicator |                                                 |  |  |  |
|----------|---------|-------------------|-------------------------------------------------|--|--|--|
|          |         | Always ON         | The channel is enabled and configured correctly |  |  |  |
|          |         | (green)           |                                                 |  |  |  |
| XF-E4RTD | CH0~CH3 | Flashing          | Sensor disconnection/channel level error        |  |  |  |
|          |         | 1Hz               |                                                 |  |  |  |
|          |         | OFF               | Disable channel                                 |  |  |  |

#### (4) Color identification

| No. | Color      | Module type   |  |  |  |
|-----|------------|---------------|--|--|--|
| 1   | Grey White | Digital input |  |  |  |

| 27  |   | . 1        |                                     |
|-----|---|------------|-------------------------------------|
| No. | C | Color      | Module type                         |
| 2   |   | Gray       | Digital output&digital mixed module |
| 3   |   | Light blue | Analog input                        |
| 4   |   | Dark blue  | Analog output                       |
| 5   |   | Green      | RS232&485 serial port communication |
| 6   |   | Pink       | Temperature signal input            |
| 7   |   | White      | High speed counting                 |

# 7.2.3 General specifications

| General specifications |                                                                     |  |  |  |
|------------------------|---------------------------------------------------------------------|--|--|--|
| Item                   | Specification                                                       |  |  |  |
| Protection level       | IP20                                                                |  |  |  |
|                        | Compliant with IEC61131-2                                           |  |  |  |
|                        | Under intermittent vibration (frequency 5-9Hz, constant amplitude   |  |  |  |
|                        | 3.5mm peak displacement) and (frequency 9-150Hz, constant           |  |  |  |
|                        | acceleration 1.0g peak acceleration)                                |  |  |  |
| Anti vibration         | Under continuous intermittent vibration (frequency 5-9Hz half       |  |  |  |
|                        | amplitude 1.75mm displacement) and (frequency 9-150Hz constant      |  |  |  |
|                        | acceleration 0.5g constant frame amplitude)                         |  |  |  |
|                        | Scan 10 times in each direction of X, Y, and Z                      |  |  |  |
|                        | Compliant with IEC61131-2 standard                                  |  |  |  |
| Immost unsistance      | Impact strength of 15G (peak) with a duration of 11ms is applied to |  |  |  |
| Impact resistance      | three mutually perpendicular axes, with 3 impacts per axis (a total |  |  |  |
|                        | of 18 impacts)                                                      |  |  |  |
| Use altitude           | 0-2000m                                                             |  |  |  |
| Overvoltage level      | II: Compliant with IEC61131-2                                       |  |  |  |
| Pollution level        | 2, Compliant with IEC61131-2                                        |  |  |  |
| Anti interference EMC  | Compliant with IEC 61131-2 IEC61000-6-4 Type B                      |  |  |  |
| Related certifications | CE                                                                  |  |  |  |

# 7.2.4 Technical specification

| Item                     |             | Specification                                      |  |  |
|--------------------------|-------------|----------------------------------------------------|--|--|
| Number of input channels |             | 4CH                                                |  |  |
| Sensor type              |             | PT100, PT1000, CU50, CU100, NTC-5K, NTC-10K        |  |  |
| Temperature input range  |             | Pls refer to the sensor accuracy table for details |  |  |
| Conversion speed         |             | 250ms, 500ms,1000ms optional (Default 500ms)       |  |  |
| Resolution               |             | 1°C, 0.1°C optional (Default 0.1°C)                |  |  |
| Module                   | Rated input | DC24V±10%, 6mA                                     |  |  |
| power<br>supply          | Protection  | Reverse polarity protection                        |  |  |

| Accuracy                 | Normal<br>temperature<br>25°C±5°C  | Please refer to the sensor accuracy table for details                                                                                                    |  |  |
|--------------------------|------------------------------------|----------------------------------------------------------------------------------------------------|--|--|
|                          | Full temperature<br>range -20~55°C | Please refer to the sensor accuracy table for details                                                                                                    |  |  |
| Isolation                |                                    | Channel not isolated,<br>Power isolated                                                                                                    |  |  |
| Module power consumption |                                    | 0.7W (Backplane bus)+0.3W(External input)                                                                                                    |  |  |
| Weight                   |                                    | 82g                                                                                                    |  |  |
| Maximum cable length     |                                    | 200m(Only three wire PT100, PT1000, CU50, CU100; two line<br>sensors cannot measure line resistance, while NTC sensors have low<br>sensor accuracy and cannot guarantee sampling accuracy over long<br>distances |  |  |

#### Example of channel conversion speed calculation:

If the sampling time is set to 250ms, then each channel=250ms/4 channels=62.5ms. When channels are not disabled, sampling time=number of channels 4\*62.5ms=250ms for each 4 channels; When disabling a channel and enabling three channels, the sampling time is 3\*62.5ms=187.5ms; When disabling two channels and enabling two channels, the sampling time is 2\*62.5ms=125ms.

#### 7.2.5 Sensor Accuracy Table

| Туре    |                       | Temperature<br>lower limit                                     | temperature<br>upper limit                                | Normal<br>temperature<br>accuracy<br>(25°C±5°C) | Full<br>temperature<br>accuracy<br>(-20~55°C) |
|---------|-----------------------|----------------------------------------------------------------|-----------------------------------------------------------|-------------------------------------------------|-----------------------------------------------|
|         | PT100                 | -200.0                                                         | 850.0                                                     | ±1°C                                            | ±2°C                                          |
|         | PT1000                | -200.0                                                         | 850.0                                                     | ±1°C                                            | ±2°C                                          |
| CU50    |                       | -50.0                                                          | 150.0                                                     | ±1°C                                            | ±2°C                                          |
| CU100   |                       | -50.0                                                          | 150.0                                                     | ±1°C                                            | ±2°C                                          |
| NTC-5K  | B<br>value:2000~6000  | Resistance<br>value:<br>40000Ω<br>Calculate the<br>temperature | Resistance<br>value: 400Ω<br>Calculate the<br>temperature | ±1.5°C                                          | ±3°C                                          |
| NTC-10K | B value:<br>2000~6000 | Resistance<br>value:<br>40000Ω<br>Calculate the<br>temperature | Resistance<br>value: 400Ω<br>Calculate the<br>temperature | ±1.5°C                                          | ±3°C                                          |

The above accuracy indicators are all technical indicators in °C units.

The resistance measurement range of NTC sensor is 400  $\Omega$ ~40000  $\Omega$ , the setting range of B value is 2000~6000, and the sensor label supports 5K and 10K. The temperature measurement range of NTC sensor is calculated based on the B value and sensor label setting. The temperature calculation formula is as follows:

 $T = \frac{298.15^{*B}}{298.15^{*}\ln \left(\frac{R_{L}}{R_{25}}\right) + B} - 273.15 \quad (Refer to the method specified in 4.9 of the Chinese national standard GB/T6663.1-2007)$ 

The resistance value measured by  $R_L$  has a maximum value of 40000 $\Omega$  and a minimum value of 400 $\Omega$ . B is the B value, with a mini value of 2000 and a max value of 6000.  $R_{25}$  is the sensor label, currently supporting 5K and 10K.

#### For example:

The NTC sensor is NTC-5K, with a B value set to 3000, a maximum  $R_L$  value of 40000  $\Omega$ , and a minimum  $R_L$  value of 400 $\Omega$ . The lower temperature limit is calculated to be -26 °C (rounded to the nearest integer), and the upper temperature limit is calculated to be 125 °C (rounded to the nearest integer).

## 7.2.6 Installation&Wiring

7.2.6.1 Dimension

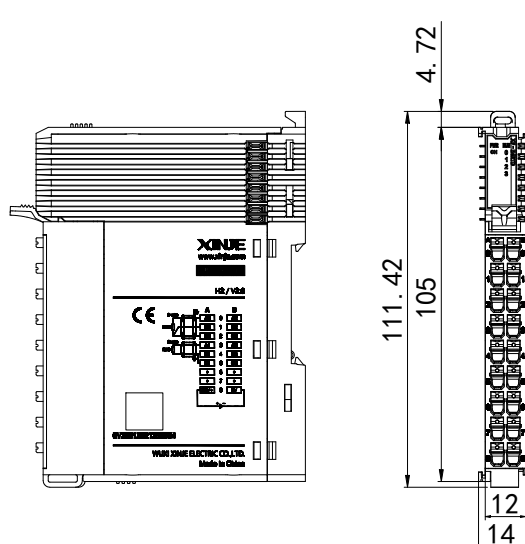

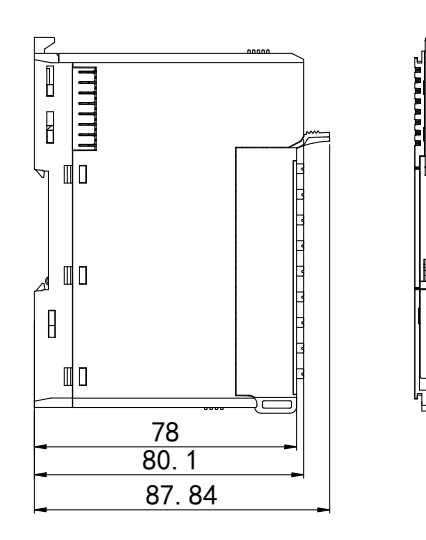

(unit: mm)

# 7.2.6.2 Terminal definition and wiring

### (1) Terminal definition

| XF-E4RTD                                                                  |          |                      |                 |                      |          |                                                                           |
|---------------------------------------------------------------------------|----------|----------------------|-----------------|----------------------|----------|---------------------------------------------------------------------------|
| Meaning                                                                   | Terminal | A-column<br>terminal | Terminal layout | B-column<br>terminal | Terminal | Meaning                                                                   |
| CH0—input<br>terminal                                                     | A0       | 0                    |                 | 0                    | A2       | CH2— input<br>terminal                                                    |
| CH0—common<br>terminal                                                    | B0       | 1                    |                 | 1                    | B2       | CH2— common<br>terminal                                                   |
| CH0— common terminal                                                      | C0       | 2                    |                 | 2                    | C2       | CH2— common<br>terminal                                                   |
| CH1—input<br>terminal                                                     | A1       | 3                    |                 | 3                    | A3       | CH3— input<br>terminal                                                    |
| CH1— common<br>terminal                                                   | B1       | 4                    |                 | 4                    | В3       | CH3— common<br>terminal                                                   |
| CH1— common<br>terminal                                                   | C1       | 5                    |                 | 5                    | C3       | CH3— common<br>terminal                                                   |
| Empty                                                                     | NC       | 6                    |                 | 6                    | NC       | Empty                                                                     |
| Empty                                                                     | NC       | 7                    |                 | 7                    | NC       | Empty                                                                     |
| External power<br>supply to the<br>module<br>24V power supply<br>positive | 24V      | 8                    |                 | 8                    | 0V       | External power<br>supply to the<br>module<br>24V power supply<br>negative |

(2) External wiring

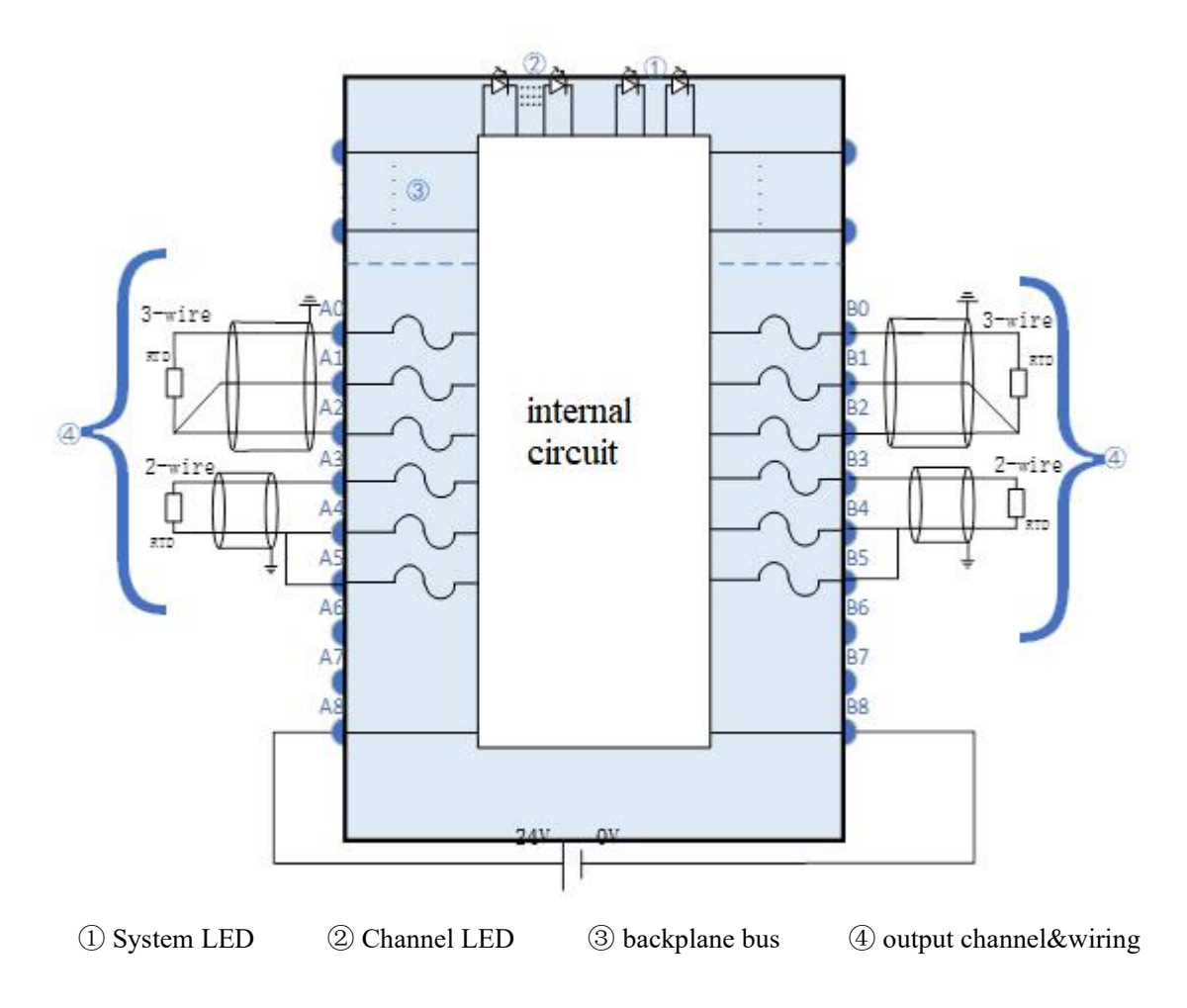

#### 7.2.6.3 Installation method

#### (1) Installation requirements

The module is installed using DIN rails, which must comply with the IEC 60715 standard (35mm wide, 1mm thick). The size information is shown in the following figure, in millimeters.

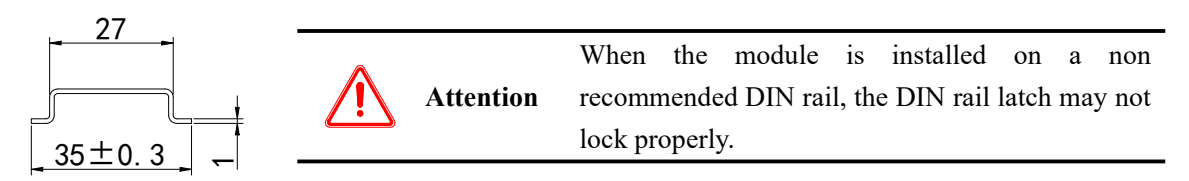

(2) Installation steps

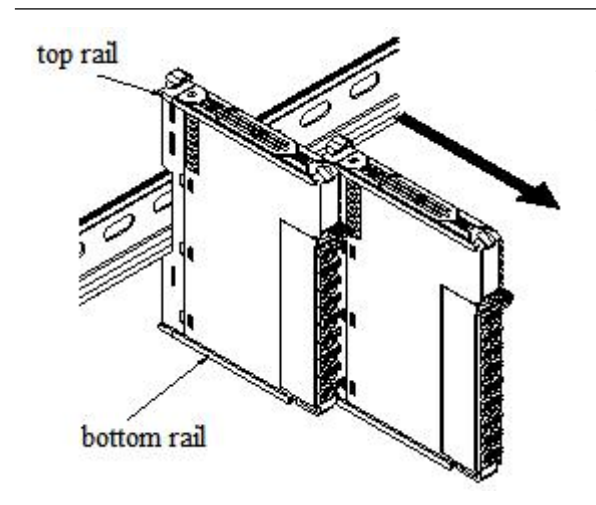

The assembly between IO modules is carried out by sliding installation through the top and bottom rails of the modules, as shown in the left figure:

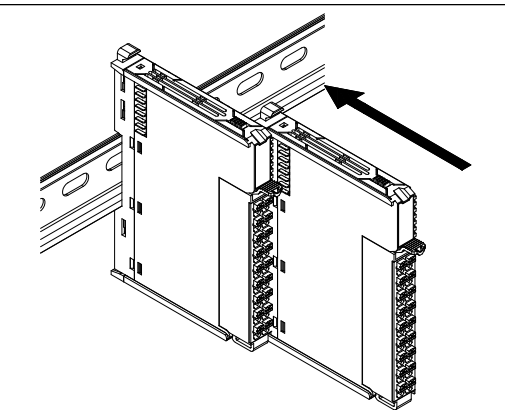

The module is installed on the guide rail. When installing, align the module with the DIN rail and press the module in the direction indicated by the arrow. After installation, there is a noticeable sound of the module engaging, as shown in the left figure:

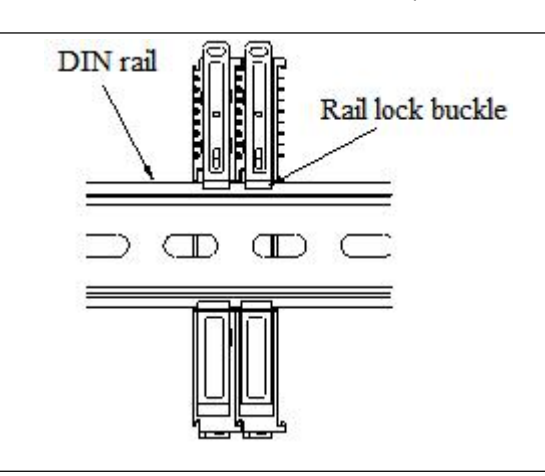

After the module installation is completed, the lock buckle will automatically move downwards for locking. If the lock buckle does not move downwards, the top of the lock buckle needs to be pressed downwards to ensure proper installation.

(3) Unstallation steps

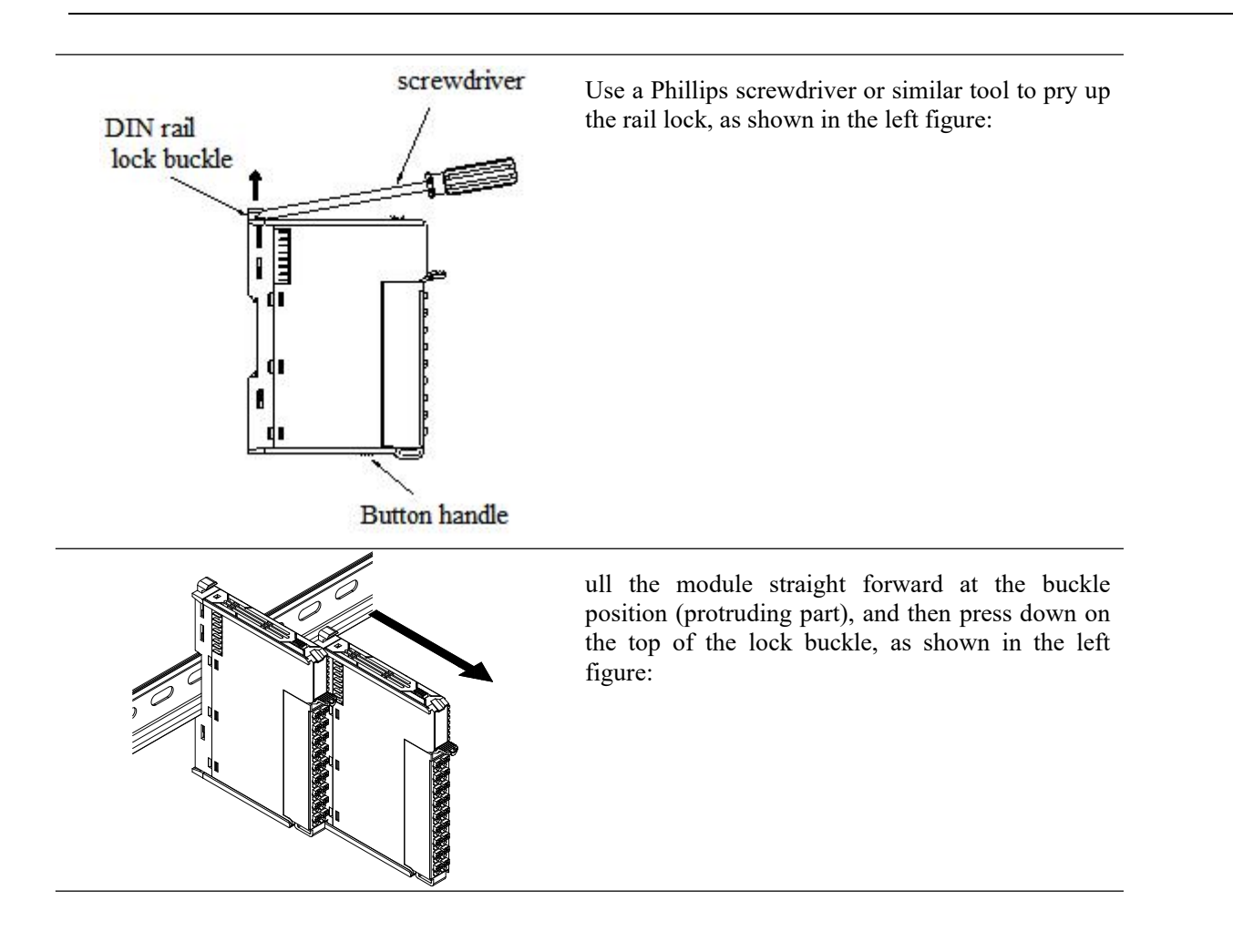

7.2.6.4 Installation environment

This product can be installed in four positions (i.e. installation direction): horizontal direction, vertical direction, top of the electrical cabinet, and bottom of the electrical cabinet. It is recommended to install it in the horizontal direction, and the heat dissipation design is through natural convection. To ensure normal ventilation and heat dissipation and reserve sufficient wiring space, the minimum gap must be retained around this product, as shown in the following figure:

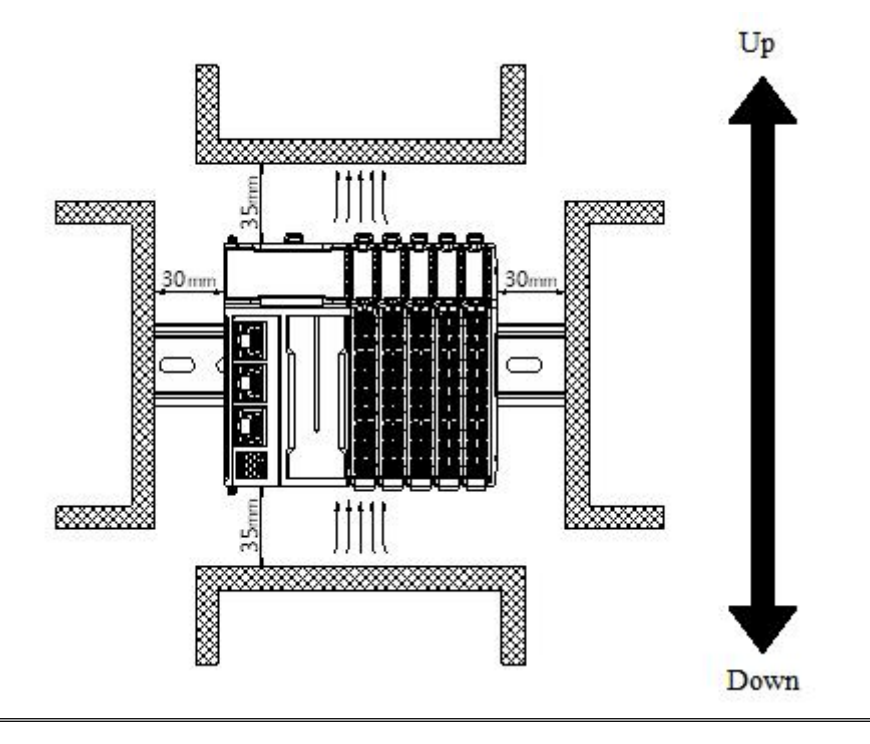

If there are high-temperature heat source equipment (heaters, transformers, large resistors, etc.) around this product, a gap of at least 100mm should be left between them.

#### 7.2.6.5 Equipment wiring

| Adaptive wire diameter |  |  |  |  |
|------------------------|--|--|--|--|
| American Standard /AWG |  |  |  |  |
| 22                     |  |  |  |  |
| 20                     |  |  |  |  |
| 18                     |  |  |  |  |
| 18                     |  |  |  |  |
| 16                     |  |  |  |  |
|                        |  |  |  |  |

When wiring modules, their connectors must meet the following requirements:

If using other types of terminal lugs, crimp them onto the stranded wire. The shape and dimensions should conform to the diagram shown below.

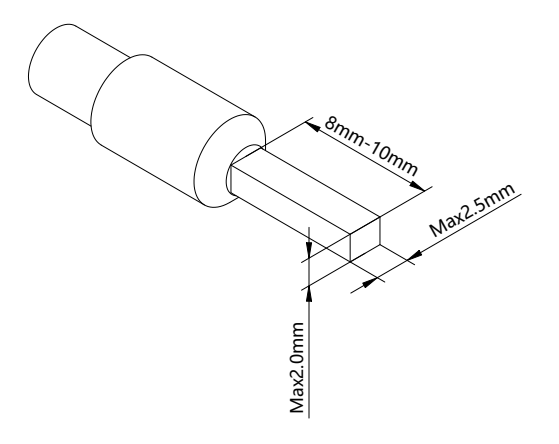

# 7.2.7 Usage of XF-E4RTD and LFC3-AP

7.2.7.1 Process data mapping (PDO)

| Name           | Туре  | Explanation                          |  |  |
|----------------|-------|--------------------------------------|--|--|
| XF-E4RTD       | Stuct | 4-channel temperature control module |  |  |
| CH0_PV         | REAL  | Channel 0 temperature input value    |  |  |
| CH1_PV         | REAL  | Channel 1 temperature input value    |  |  |
| CH2_PV         | REAL  | Channel 2 temperature input value    |  |  |
| CH3_PV         | REAL  | Channel 3 temperature input value    |  |  |
| ErrCode_Module | WORD  | Module level error code              |  |  |
| ErrCode_CH     | DWORD | Channel level error code             |  |  |

## ■ Module level error code parameters

| Module level error code (ErrCode_module) |                                               |             |  |  |
|------------------------------------------|-----------------------------------------------|-------------|--|--|
| Bit                                      | Meaning                                       | Error level |  |  |
| 0                                        | The 24V input power supply of the module is   | Important   |  |  |
| 0                                        | abnormal                                      |             |  |  |
| 2                                        | An internal module error has occurred and the | Important   |  |  |
| 2                                        | user layer is unable to repair it             |             |  |  |
| 3                                        | Version mismatch                              | Important   |  |  |
| 4                                        | ADC read/write failure                        | Important   |  |  |

## • Channel level code parameters

| Channel level error code (ErrCode_CH) |                                |             |  |  |
|---------------------------------------|--------------------------------|-------------|--|--|
| Bit                                   | Meaning                        | Error level |  |  |
| 0                                     | Channel 0 upper limit overflow | General     |  |  |
| 1                                     | Channel 0 lower limit overflow | General     |  |  |
| 2                                     | Channel 0 disconnected         | General     |  |  |
| 3                                     | Reserved                       | -           |  |  |
| 4                                     | Channel 1 upper limit overflow | General     |  |  |
| 5                                     | Channel 1 lower limit overflow | General     |  |  |
| 6                                     | Channel 1 disconnected         | General     |  |  |
| 7                                     | Reserved                       | -           |  |  |
| 8                                     | Channel 2 upper limit overflow | General     |  |  |
| 9                                     | Channel 2 lower limit overflow | General     |  |  |
| 10                                    | Channel 2 disconnected         | General     |  |  |
| 11                                    | Reserved                       | -           |  |  |
|     | Channel level error code (ErrCode_CH) |             |
|-----|---------------------------------------|-------------|
| Bit | Meaning                               | Error level |
| 12  | Channel 3 upper limit overflow        | General     |
| 13  | Channel 3 lower limit overflow        | General     |
| 14  | Channel 3 disconnected                | General     |
| 15  | Reserved                              | -           |

# 7.2.7.2 Module configuration parameters (SDO)

| Parameter                | Туре | Channel     | Explanation                        |
|--------------------------|------|-------------|------------------------------------|
|                          |      |             | Power detection                    |
| Basic_PowerDiagnostics   | ENUM |             | 0: Disabled                        |
|                          |      |             | 1: Enable (default)                |
|                          |      |             | Sampling period                    |
|                          |      |             | 0: 250ms/4CH                       |
| Basic_AcquisitionCycle   | ENUM |             | 1: 500ms/4CH (default)             |
|                          |      |             | 2: 1000ms/4CH                      |
|                          |      |             | Temperature unit                   |
| Basic_TemperatureUnit    | ENUM |             | 0: Celsius °C (default)            |
|                          |      |             | 1: Fahrenheit °F                   |
|                          |      |             | Resolution                         |
| Basic_ResolutionRatio    | ENUM |             | 0: 1°C/1°F                         |
|                          |      |             | 1: 0.1 °C/0.1 °F (default)         |
| Basic_NC                 | -    |             | Reserved                           |
|                          |      |             | Channel enablement                 |
| CH0_Enable/Disable       | ENUM |             | 0: Disabled                        |
|                          |      |             | 1: Enable (default)                |
|                          |      |             | Wire breakage detection            |
| CH0_BrokenWireDiagnotics | ENUM |             | 0: Disabled (default)              |
|                          |      |             | 1: Enable                          |
|                          |      |             | Up and down overflow detection     |
| CH0_OverflowDiagnostics  | ENUM |             | 0: Disabled (default)              |
|                          |      |             | 1: Enable                          |
|                          |      |             | Sensor type                        |
|                          |      | Channel 0-3 | 0: PT100 (default)                 |
|                          |      |             | 1: PT1000                          |
| CH0_SensorType           | ENUM |             | 2: CU50                            |
|                          |      |             | 3: CU100                           |
|                          |      |             | 4: NTC-5K                          |
|                          |      |             | 5: NTC-10K                         |
| CH0_NC                   | -    |             | Reserved                           |
|                          |      |             | Filtering method                   |
| CUO EilterMade           |      |             | 0: First order filtering (default) |
| Unu_rimeriviode          | ENUM |             | 1: Time averaged                   |
|                          |      |             | 2: Average frequency               |

| Parameter     | Туре | Channel                                 | Explanation                                                                                                    |  |  |
|---------------|------|-----------------------------------------|----------------------------------------------------------------------------------------------------|--|--|
|               |      |                                         | 3: Moving average                                                                                                    |  |  |
|               |      |                                         | Filter parameters                                                                                                    |  |  |
|               |      |                                         | First order filtering (0~254) defaults to                                                                                                    |  |  |
|               |      |                                         | 0                                                                                                    |  |  |
| CH0_FilterPar | UINT |                                         | Time average (250~60000ms) default                                                                                                    |  |  |
|               |      | Time average (250~60000ms) devalue 1000 |                                                                                                    |  |  |
|               |      |                                         | Filter parameters<br>First order filtering (0~254) defaults to<br>0<br>Time average (250~60000ms) default<br>value 1000<br>Average frequency (4~500) default 4<br>Moving average (2~500) default 2<br>The NTC material constant B value<br>can be inputted when the "sensor type"<br>is "NTC 5K" or "NTC 10K" |  |  |
|               |      |                                         | Moving average (2~500) default 2                                                                                                    |  |  |
|               |      |                                         | The NTC material constant B value                                                                                                    |  |  |
| CHA NEC D     |      |                                         | can be inputted when the "sensor type"                                                                                                    |  |  |
|               | UINI |                                         | is "NTC-5K" or "NTC-10K"                                                                                                    |  |  |
|               |      |                                         | Range: 2000~6000 (default 3950)                                                                                                    |  |  |

- Module power detection
  - Check if the external 24V power supply of the detection module is normal.
    - Normal: The module is running normally;
    - Exception: The module channel cannot be used but can be configured, and scanned normally.
  - Parameters that can be set: enabled, disabled (default is enabled).

| Scan                | Launch paramete  | rs IO Mapping COE-Online |      |       |                 |                 |  |  |  |
|---------------------|------------------|--------------------------|------|-------|-----------------|-----------------|--|--|--|
| laster              | Advanced options |                          |      |       |                 |                 |  |  |  |
| LC Master           | Index:SubIndex   | Name                     | Flag | Value | Communication   | error message   |  |  |  |
|                     |                  | Module                   | rw   | >4<   |                 |                 |  |  |  |
| lave                | -01              | Basic_PowerDiagnostics   | rw   |       | Communication r | iot established |  |  |  |
| StationID:0 LFC3-AP | -02              | Basic_AcquisitionCycle   | rw   |       | Communication r | iot established |  |  |  |
| -XF-E4RTD           | -03              | Basic_TemperatureUnit    | rw   |       | Communication r | iot established |  |  |  |
|                     | -04              | Basic_Resolution Ratio   | rw   |       | Communication r | iot established |  |  |  |
|                     | te−#x8002:00     | Channal 0                | rw   | >7<   |                 |                 |  |  |  |
|                     | te−#x8003:00     | Channal 1                | rw   | >7<   |                 |                 |  |  |  |
|                     | ta−#x8004:00     | Channal 2                | rw   | >7<   |                 |                 |  |  |  |
|                     | t⊒−#x8005:00     | Channal 3                | rw   | >7<   |                 |                 |  |  |  |
|                     |                  | Information of E4RTD     | ro   | >17<  |                 |                 |  |  |  |
|                     |                  |                          |      |       |                 |                 |  |  |  |
|                     |                  |                          |      |       |                 |                 |  |  |  |
|                     |                  |                          |      |       |                 |                 |  |  |  |
|                     |                  | 0                        |      |       |                 |                 |  |  |  |

• Other standard parameter settings

| Scan                  | Launch parameter | s IO Mapping COE-Online |      |       |                               |
|-----------------------|------------------|-------------------------|------|-------|-------------------------------|
| laster                | Advanced opt     | ions                    |      |       |                               |
| PLC Master            | Index:SubIndex   | Name                    | Flag | Value | Communication error message   |
| lave                  |                  | Basic PowerDiagnostics  | rw   |       | Communication not established |
| ⊢ StationID:0 LEC3-AP | -02              | Basic AcquisitionCycle  | rw   |       | Communication not established |
| KF-E4RTD              | -03              | Basic_TemperatureUnit   | rw   |       | Communication not established |
|                       | -04              | Basic_ResolutionRatio   | rw   |       | Communication not established |
|                       | ⊕-#x8002:00      | Channal 0               | rw   | >7<   |                               |
|                       | ⊕-#x8003:00      | Channal 1               | rw   | >7<   |                               |
|                       | ⊕-#x8004:00      | Channal 2               | rw   | >7<   |                               |
|                       | te−#x8005:00     | Channal 3               | rw   | >7<   |                               |
|                       |                  | Information of E4RTD    | ro   | >17<  |                               |
|                       |                  |                         |      |       |                               |
|                       |                  |                         |      |       |                               |
|                       |                  |                         |      |       |                               |
|                       |                  |                         |      |       |                               |
|                       |                  |                         |      |       |                               |
|                       |                  |                         |      |       |                               |
|                       |                  |                         |      |       |                               |

| Parameter         | Initial value | Explanation |
|-------------------|---------------|-------------|
|                   |               | 250ms/4CH   |
| Acquisition cycle | 500ms/4CH     | 500ms/4CH   |
|                   |               | 1000ms/4CH  |
| Temperature unit  | °C            | °C/°F       |
| Desclution notio  | 0.1%          | 1°C/1°F     |
| Resolution ratio  | 0.1 °C        | 0.1°C/0.1°F |

■ Channel parameter settings

| nercatConfig           |                 |                           |        |           |                               |  |  |
|------------------------|-----------------|---------------------------|--------|-----------|-------------------------------|--|--|
| Scan                   | Launch paramete | rs IO Mapping COE-Online  |        |           |                               |  |  |
| Master                 | Advanced op     | tions                     |        |           |                               |  |  |
| PLC Master             | Index:SubIndex  | Name                      | Flag   | Value     | Communication error message   |  |  |
| Slave                  | -01             | Basic PowerDiagnostics    | rw     |           | Communication not established |  |  |
| =- StationID:0 LEC3-AP | -02             | Basic AcquisitionCycle    | rw     |           | Communication not established |  |  |
| KF-E4RTD               | -03             | Basic_TemperatureUnit     | rw     |           | Communication not established |  |  |
|                        | -04             | Basic_ResolutionRatio     | rw     |           | Communication not established |  |  |
|                        |                 | Channal 0                 | rw     | >7<       |                               |  |  |
|                        | -15             | CH0_Enable/Disable        | rw     |           | Communication not established |  |  |
|                        | - 16            | CH0_BrokenWireDiagnostics | rw     |           | Communication not established |  |  |
|                        | -17             | CH0_OverflowDiagnostics   | rw     |           | Communication not established |  |  |
|                        | -18             | CH0_SensorType            | rw     |           | Communication not established |  |  |
|                        | -1A             | CH0_FilterMode            | rw     |           | Communication not established |  |  |
|                        | -1B             | CH0_FilterPar             | rw     |           | Communication not established |  |  |
|                        | -1D             | CH0_NTC_B                 | rw     |           | Communication not established |  |  |
|                        | te- #x8003:00   | Channal 1                 | rw     | >7<       |                               |  |  |
|                        | te-#x8004:00    | Channal 2                 | rw     | >7<       |                               |  |  |
|                        | ⊕-#x8005:00     | Channal 3                 | rw     | >7<       |                               |  |  |
|                        | ±−#x9000:00     | Information of E4RTD      | ro     | >17<      |                               |  |  |
|                        |                 |                           |        |           |                               |  |  |
|                        |                 |                           |        |           |                               |  |  |
|                        |                 |                           |        |           |                               |  |  |
|                        |                 |                           |        |           |                               |  |  |
|                        |                 |                           |        |           |                               |  |  |
|                        |                 |                           |        |           |                               |  |  |
|                        |                 |                           | Import | Export Re | ead Write Activate OK Can     |  |  |

| Parameter                  | Initial value | Explanation                            |
|----------------------------|---------------|----------------------------------------|
| Channel enable             | Enable        | Disable/enable                         |
| Broken wire<br>diagnostics | Disable       | Disable/enable                         |
| Overflow diagnostics       | Disable       | Disable/enable                         |
| Sensor type                | PT100         | PT100/PT1000/CU50/CU100/NTC-5K/NTC-10K |

- Channel filtering parameters
  - First order filtering

The first-order low-pass filtering method weights the current sampling value with the previous filtering output value to obtain the effective filtering value. The filtering coefficient is set by the user to  $0\sim254$ . The smaller the value, the more stable the data is, but it may cause data lag. Therefore, when set to 1, the filtering effect is the strongest and the data is the most stable. When set to 254, the filtering effect is the weakest; 0 is unfiltered.

|         | • Average  | filtering                                                                |
|---------|------------|--------------------------------------------------------------------------|
|         |            | Perform A/D conversion according to the set time, and average the total  |
|         |            | value after removing the maximum and minimum values. The average         |
| Time    | Functional | processed value is stored in the corresponding output buffer memory. The |
| 1 ime   | actions    | number of processing times within the set time varies depending on the   |
| average |            | number of channels allowed for A/D conversion.                           |
|         |            | The larger the value, the stronger the filtering effect.                 |
|         | Set range  | 250~60000ms (default value 1000)                                         |

| Count<br>average  | Functional actions | Perform A/D conversion according to the set number of times, and average<br>the total value after removing the maximum and minimum values. The<br>average processed value is stored in the corresponding channel variable. The<br>time it takes for the average of the number of times to be stored in the<br>corresponding channel variable varies depending on the number of channels<br>allowed for A/D conversion. |
|-------------------|--------------------|----------------------------------------------------------------------------------------------------|
|                   |                    | The larger the value, the stronger the filtering effect.                                                                                                    |
|                   | Set range          | 4~500 (default value 4)                                                                                                    |
| Moving<br>average | Functional actions | After averaging the specified number of digital output values obtained in<br>each sampling cycle, store them in the corresponding output<br>register/variable. Due to moving average processing in each sampling<br>process, the latest digital output values can be obtained.<br>The larger the value, the stronger the filtering effect.                                                                             |
|                   | Set range          | 2~500 (default value 2)                                                                                                    |

 $\mathbf{0}$ 

Calculate the number of measurement input values to be averaged when using 'time averaging' according to the following formula.

The average processed number of measured input values =average time ÷ sampling period.

Discard the numerical value after the decimal point in the calculation result. When the calculated quantity is less than or equal to 1, it is not filtered.

- Parameters can be set
- Filtering modes (configure the corresponding index objects in COE-Online or SDO read/write instructions):
   "First order filtering", "Time averaged filtering", "Frequency averaged filtering", "Moving average filtering"
   (default: First order filtering).
- Filter parameters (configure the corresponding index objects in COE-Online or SDO read/write instructions): can be set from 0 to 254 in "first-order filtering" mode (default value: 0), from 250 to 60000ms in "time averaging filtering" mode (default value: 1000), from 4 to 500 in "frequency averaging filtering" mode (default value: 4), and from 2 to 500 in "moving average filtering" mode (default value: 2).

| Scan                | Launch parameters | IO Mapping COE-Online     |      |              |                               |  |  |
|---------------------|-------------------|---------------------------|------|--------------|-------------------------------|--|--|
| Master              | Advanced opti     | ons                       |      |              |                               |  |  |
| PLC Master          | Index:SubIndex    | Name<br>Module            | Flag | Value<br>>4< | Communication error message   |  |  |
| Slave               | ₽-#x8002:00       | Channal 0                 | rw   | >7<          |                               |  |  |
| StationID:0 LFC3-AP | -15               | CH0_Enable/Disable        | rw   |              | Communication not established |  |  |
| -xF-E4RTD           | - 16              | CH0_BrokenWireDiagnostics | rw   |              | Communication not established |  |  |
|                     | -17               | CH0_OverflowDiagnostics   | rw   |              | Communication not established |  |  |
|                     | -18               | CH0_SensorType            | rw   |              | Communication not established |  |  |
|                     | -1A               | CH0_FilterMode            | rw   |              | Communication not established |  |  |
|                     | -1B               | CH0_FilterPar             | rw   |              | Communication not established |  |  |
|                     | -1D               | CH0_NTC_B                 | rw   |              | Communication not established |  |  |
|                     | te-#x8003:00      | Channal 1                 | rw   | >7<          |                               |  |  |
|                     | te-#x8004:00      | Channal 2                 | rw   | >7<          |                               |  |  |
|                     | te-#x8005:00      | Channal 3                 | rw   | >7<          |                               |  |  |
|                     | ±+#x9000:00       | Information of E4RTD      | ro   | >17<         |                               |  |  |
|                     |                   |                           |      |              |                               |  |  |
|                     |                   |                           |      |              |                               |  |  |
|                     |                   |                           |      |              |                               |  |  |
|                     |                   |                           |      |              |                               |  |  |
|                     |                   |                           |      |              |                               |  |  |
|                     |                   |                           |      |              |                               |  |  |
|                     |                   |                           |      |              |                               |  |  |
|                     |                   |                           |      |              |                               |  |  |
|                     |                   |                           |      |              |                               |  |  |
|                     |                   |                           |      |              |                               |  |  |
|                     |                   |                           |      |              |                               |  |  |
|                     |                   |                           |      |              |                               |  |  |
|                     |                   |                           |      |              |                               |  |  |

■ NTC material constant value B

| Scan                  | Launch parameters | IO Mapping COE-Online     |        |          |               |                   |    |       |  |  |  |
|-----------------------|-------------------|---------------------------|--------|----------|---------------|-------------------|----|-------|--|--|--|
| Master                | Advanced opti     | Advanced options          |        |          |               |                   |    |       |  |  |  |
| PLC Master            | Index:SubIndex    | Name                      | Flag   | Value    | Communicatio  | n error message   |    |       |  |  |  |
|                       |                   | Module                    | rw     | >4<      |               |                   |    |       |  |  |  |
| Slave                 | E-#x8002:00       | Channal 0                 | rw     | >7<      |               |                   |    |       |  |  |  |
| - StationID:0 LFC3-AP | -15               | CH0_Enable/Disable        | rw     |          | Communication | n not established |    |       |  |  |  |
| LXF-E4RTD             | - 16              | CH0_BrokenWireDiagnostics | rw     |          | Communication | n not established |    |       |  |  |  |
|                       | -17               | CH0_OverflowDiagnostics   | rw     |          | Communication | n not established |    |       |  |  |  |
|                       | -18               | CH0_SensorType            | rw     |          | Communication | n not established |    |       |  |  |  |
|                       | -1A               | CH0_FilterMode            | rw     |          | Communication | n not established |    |       |  |  |  |
|                       |                   | CH0 FilterPar             | rw     |          | Communication | n not established |    |       |  |  |  |
|                       | -1D               | CH0_NTC_B                 | rw     |          | Communication | n not established |    |       |  |  |  |
|                       | ⊕- #x8003:00      | Channal 1                 | rw     | >7<      |               |                   |    |       |  |  |  |
|                       | ⊕-#x8004:00       | Channal 2                 | rw     | >7<      |               |                   |    |       |  |  |  |
|                       | ⊕-#x8005:00       | Channal 3                 | rw     | >7<      |               |                   |    |       |  |  |  |
|                       |                   | Information of E4RTD      | ro     | >17<     |               |                   |    |       |  |  |  |
|                       |                   |                           |        |          |               |                   |    |       |  |  |  |
|                       |                   |                           |        |          |               |                   |    |       |  |  |  |
|                       |                   |                           |        |          |               |                   |    |       |  |  |  |
|                       |                   |                           |        |          |               |                   |    |       |  |  |  |
|                       |                   |                           |        |          |               |                   |    |       |  |  |  |
|                       |                   |                           |        |          |               |                   |    |       |  |  |  |
|                       |                   |                           |        |          |               |                   |    |       |  |  |  |
|                       |                   |                           |        |          |               |                   |    |       |  |  |  |
|                       |                   |                           |        |          |               |                   |    |       |  |  |  |
|                       |                   |                           |        |          |               |                   |    |       |  |  |  |
|                       |                   |                           |        |          |               |                   |    |       |  |  |  |
|                       |                   |                           |        |          |               |                   |    |       |  |  |  |
|                       |                   |                           |        |          |               |                   |    |       |  |  |  |
|                       |                   |                           |        |          |               |                   |    |       |  |  |  |
|                       |                   |                           | Import | Evenet D | and Write     | Activato          | OK | Canor |  |  |  |

| Parameter        | Initial value | Explanation                                                |
|------------------|---------------|------------------------------------------------------------|
| NTC material     | 3950          | When the "sensor type" is "NTC-5K" or "NTC-10K", it can be |
| constant value B |               | inputted; Range: 2000~6000 (default 3950)                  |

# 7.2.8 Usage of XF-E4RTD and LFP3-AP

### 7.2.8.1 Use with Siemens S7-200SMART

In the configuration wizard, the mapping address of module process data can be viewed, and the mapping starting address of the case is IB128.

| ■ PROFINET网络<br>□-□ 控制器(CPU SR20_plc200smart)<br>□-□ IEP3-AP/2.00-fn3-ap | 单击"添加"按钮来为该设备添加模块。 |                         |             |          |     | LFP3-APV2.00<br>白-主模块<br>LFP3-AP | _ |
|--------------------------------------------------------------------------|--------------------|-------------------------|-------------|----------|-----|----------------------------------|---|
| LFP3-AP(0)                                                               | 模块名                | 子模块名                    | 插槽_子插槽      | PNI 起始地址 | 输入- | 曰 模块                             |   |
| XF-E4RTD温度采集(1)                                                          | 1 LFP3-AP          |                         | 0           |          |     |                                  |   |
| └──◎ 元成                                                                  | 2                  | LFP3-AP Profinet Device | 0 32768(X1) | 1        |     | 国·特达里保埃<br>国·特宁田精神               |   |
| 1                                                                        | 3                  | Port 1                  | 0 32769(×1  |          |     | 田 温度采集                           |   |
|                                                                          | 4                  | Port 2                  | 0 32770(×1  |          |     | 子模块                              |   |
|                                                                          | 5 XF-E4RTD温度采集     |                         | 1           | 128      | 22  |                                  |   |
|                                                                          | 6                  |                         | 2           |          |     |                                  |   |
|                                                                          | 7                  |                         | 3           |          |     |                                  |   |
|                                                                          | 8                  |                         | 4           |          |     |                                  |   |
| 1 1                                                                      | q                  |                         | 5           |          |     |                                  |   |

| Name               | Туре  | Explanation                          |
|--------------------|-------|--------------------------------------|
| XF-E4RTD           | Stuct | 4-channel temperature control module |
| ID128(IB128-IB131) | REAL  | Channel 0 temperature input value    |
| ID132(IB132-IB135) | REAL  | Channel 1 temperature input value    |
| ID136(IB136-IB139) | REAL  | Channel 2 temperature input value    |
| ID140(IB140-IB143) | REAL  | Channel 3 temperature input value    |
| ID144(IB144-IB145) | WORD  | Module level error code              |
| ID146(IB146-IB149) | DWORD | Channel level error code             |

■ Module level error code parameters

| Module level error code (ErrCode_module) |                                               |           |  |  |
|------------------------------------------|-----------------------------------------------|-----------|--|--|
| Bit                                      | Meaning Error level                           |           |  |  |
| 0                                        | The 24V input power supply of the module is   | Important |  |  |
| 0                                        | abnormal                                      |           |  |  |
| 2                                        | An internal module error has occurred and the | Important |  |  |
| Ζ                                        | user layer is unable to repair it             |           |  |  |
| 3                                        | Version mismatch Important                    |           |  |  |
| 4                                        | ADC read/write failure                        | Important |  |  |

■ Channel level code parameters

| Channel level error code (ErrCode_CH) |                                |             |  |
|---------------------------------------|--------------------------------|-------------|--|
| Bit                                   | Meaning                        | Error level |  |
| 0                                     | Channel 0 upper limit overflow | General     |  |
| 1                                     | Channel 0 lower limit overflow | General     |  |

|     | Channel level error code (ErrCode_CH) |             |  |  |  |
|-----|---------------------------------------|-------------|--|--|--|
| Bit | Meaning                               | Error level |  |  |  |
| 2   | Channel 0 disconnected                | General     |  |  |  |
| 3   | Reserved                              | -           |  |  |  |
| 4   | Channel 1 upper limit overflow        | General     |  |  |  |
| 5   | Channel 1 lower limit overflow        | General     |  |  |  |
| 6   | Channel 1 disconnected                | General     |  |  |  |
| 7   | Reserved                              | -           |  |  |  |
| 8   | Channel 2 upper limit overflow        | General     |  |  |  |
| 9   | Channel 2 lower limit overflow        | General     |  |  |  |
| 10  | Channel 2 disconnected                | General     |  |  |  |
| 11  | Reserved                              | -           |  |  |  |
| 12  | Channel 3 upper limit overflow        | General     |  |  |  |
| 13  | Channel 3 lower limit overflow        | General     |  |  |  |
| 14  | Channel 3 disconnected                | General     |  |  |  |
| 15  | Reserved                              | -           |  |  |  |

#### Module configuration parameters

| PROFINET 配置向导                                                          |                |           |               | × |
|------------------------------------------------------------------------|----------------|-----------|---------------|---|
| ■ PROFINET网络 □···□ 控制器(CPU SR20_plc200smart) □··□□ LP93-APV2.00-fp3-ap | 该页可配置所选模块的每个子机 | 莫块。       |               |   |
| UFP3-AP(0)<br>XF-E4RTD温度采集(1)                                          | #RTD输入         |           |               |   |
|                                                                        |                | 通用参数      |               |   |
|                                                                        |                | 电源检测      | 打开 💌          |   |
|                                                                        |                | 采样周期      | 500ms/4CH 💌   |   |
| -                                                                      |                | 温度单位      | 攝氏度℃ ▼        |   |
|                                                                        |                | 分辨率       | 0.1°C/0.1°F 🗨 | 1 |
|                                                                        |                | Channel_0 |               |   |
| -                                                                      |                | 通道使能      | 打开 -          |   |
| -                                                                      |                | 断线检测      | <u>शम -</u>   |   |
|                                                                        |                | 上下溢出检测    | 打开 •          |   |
|                                                                        |                | 传感器类型     | PT100 •       |   |
|                                                                        |                | 滤波方式      |               |   |
|                                                                        |                | 滤波参数      | 0             |   |
|                                                                        |                | NTC材料常数B值 | 3950          |   |
|                                                                        | 2              | Channel_1 |               |   |
|                                                                        | 上一步            |           | 生成    取消      |   |

### Module power detection

- Check if the external 24V power supply of the detection module is normal:
  - Normal: The module is running normally;
  - Exception: The module channel cannot be used but can be configured and scanned normally.
- Parameters that can be set: enabled, disabled (default is enabled).

• Other general parameter settings

| Parameter        | Initial value | Explanation |
|------------------|---------------|-------------|
|                  |               | 250ms/4CH   |
| Sampling period  | 500ms/4CH     | 500ms/4CH   |
|                  |               | 1000ms/4CH  |
| Temperature unit | °C            | °C/°F       |
| Resolution       | 0.190         | 1°C/1°F     |
|                  | 0.1%          | 0.1°C/0.1°F |

### ■ Channel parameter setting

| Parameter            | Initial value | Explanation                            |
|----------------------|---------------|----------------------------------------|
| Channel enable       | Enable        | Disable/enable                         |
| Sensor disconnection | Diachla       | Dischle/mahle                          |
| detection            | Disable       | Disable/enable                         |
| Up and down overflow | Disable       | Disable/anable                         |
| detection            | Disable       | Disable/enable                         |
| Sensor type          | PT100         | PT100/PT1000/CU50/CU100/NTC-5K/NTC-10K |

### ■ Channel filtering parameters

• First order filtering

The first-order low-pass filtering method weights the current sampling value with the previous filtering output value to obtain the effective filtering value; The filtering coefficient is set by the user to  $0\sim254$ . The smaller the value, the more stable the data is, but it may cause data lag; Therefore, when set to 1, the filtering effect is the strongest and the data is the most stable; When set to 254, the filtering effect is the weakest; 0 is unfiltered.

| •       | Average filter | ing                                                                          |
|---------|----------------|------------------------------------------------------------------------------|
|         |                | Perform A/D conversion according to the set time, and average the total      |
| F       |                | value after removing the maximum and minimum values. The average             |
|         | Functional     | processed value is stored in the corresponding output to the buffer memory.  |
| Time    | action         | The number of processing times within the set time varies according to the   |
| average |                | number of channels allowed for A/D conversion.                               |
|         |                | The larger the value, the stronger the filtering effect.                     |
|         | Setting        | 250~60000ms (default 1000)                                                   |
|         | range          |                                                                              |
|         |                | Perform A/D conversion according to the set number of times, and average     |
| Func    |                | the total value after removing the maximum and minimum values. The           |
|         | Functional     | average processed value is stored in the corresponding channel variable. The |
|         | runctional     | average value of the number of times stored in the corresponding channel     |
| Count   | action         | variable varies depending on the number of channels allowed for A/D          |
| average |                | conversion.                                                                  |
|         |                | The larger the value, the stronger the filtering effect.                     |
|         | Setting        | 4~500 (default value 4)                                                      |
|         | range          |                                                                              |

| Moving<br>average | Functional action | After averaging the specified number of digital output values obtained in<br>each sampling period, store them in the corresponding output<br>register/variable. Due to the use of moving average processing in each<br>sampling process, the latest digital output value can be obtained.<br>The larger the value, the stronger the filtering effect. |
|-------------------|-------------------|----------------------------------------------------------------------------------------------------|
|                   | Setting           | 2~500 (default value 2)                                                                                                    |
|                   | range             |                                                                                                    |

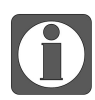

Calculate the number of measurement input values to be averaged when using 'time averaging' according to the following formula.

The average number of measured input values processed=average time  $\div$  sampling period

Discard the numerical value after the decimal point in the calculation result. When the calculated quantity is less than or equal to 1, it is not filtered.

- Parameters can be set
  - Filter mode (selected from the drop-down menu): "First order filter", "Time averaged filter", "Count averaged filter", "Moving average filter" (default: First order filter).
  - Filter parameters (selected using input box): can be set in "first-order filtering" mode: 0~254 (default value: 0), "time average filtering" mode: 250~60000ms (default value: 1000), "count average filtering" mode: 4~500 (default value: 4), "moving average filtering" mode: 2~500 (default value: 2).

■ NTC material constant B value

| Parameter                     | Initial<br>value | Explanation                                                                                               |
|-------------------------------|------------------|----------------------------------------------------------------------------------------------------|
| NTC material constant B value | 3950             | When the "Sensor Type" is "NTC-5K" or "NTC-10K", it can be<br>inputted<br>Range: 2000~6000 (default 3950) |

### 7.2.8.2 Usage of Siemens S7-1200/1500

The mapping address of module process data can be viewed in the device view, and the case mapping address is IB68-ID89.

| 项目6 > 未分    | Y组的设备 → Ifp3-ap [LFP3-AP] |          |                                             |    |         |      |      |              | _ 7 = X  | 硬件目录                                                                                                    |
|-------------|---------------------------|----------|---------------------------------------------|----|---------|------|------|--------------|----------|----------------------------------------------------------------------------------------------------|
|             |                           |          |                                             |    |         | 2    | 拓扑视图 | 📥 网络视图       | 11 设备视图  | 选项                                                                                                    |
| Ifp3-ap [LF | P3-AP]                    | <b>4</b> | 设备概览                                        |    |         |      |      |              |          |                                                                                                    |
|             |                           | ^        | 1 1 1 1 1 1 1 1 1 1 1 1 1 1 1 1 1 1 1       | 机架 | 插槽      | 1地址  | Q 地址 | 类型           | 订货号      | ▼ 目录                                                                                                    |
| +03-8Y      |                           |          | ✓ Ifp3-ap                                   | 0  | 0       |      |      | LFP3-AP      | LFP3-AP  | <搜索>                                                                                                    |
|             |                           | -        | <ul> <li>LFP3-AP Profinet Device</li> </ul> | 0  | 0 X1    |      |      | LFP3-AP      |          | <ul> <li>✓ 过滤 配置文件 &lt;全部&gt;</li> <li>✓ im Head module</li> <li>✓ im LFP3-AP</li> <li>□ LFP3-AP</li> </ul> |
|             | •                         |          | Port 1                                      | 0  | 0 X1 P1 |      |      | Port 1       |          |                                                                                                    |
|             |                           |          | Port 2                                      | 0  | 0 X1 P2 |      |      | Port 2       |          |                                                                                                    |
|             |                           |          | XF-E4RTD温度采集_1                              | 0  | 1       | 6889 |      | XF-E4RTD温度采集 | XF-E4RTD |                                                                                                    |
|             | DP.NORM                   |          |                                             | 0  | 2       |      |      |              |          |                                                                                                    |
|             |                           |          |                                             | 0  | 3       |      |      |              |          | Analog Module                                                                                               |
|             |                           |          |                                             | 0  | 4       |      |      |              |          | Digital Input Medule                                                                                        |
|             |                           |          |                                             | 0  | 5       |      |      |              |          | Consist Medule                                                                                              |
|             |                           |          |                                             | 0  | 6       |      |      |              |          | · Special Module                                                                                            |
|             |                           |          |                                             | 0  | 7       |      |      |              |          |                                                                                                    |
|             |                           |          |                                             | 0  | 8       |      |      |              |          |                                                                                                    |
|             |                           |          |                                             | 0  | 9       |      |      |              |          |                                                                                                    |
|             |                           |          |                                             | 0  | 10      |      |      |              |          | ▲ XF-6410渔技未展                                                                                               |

| Name            | Туре  | Explanation                          |
|-----------------|-------|--------------------------------------|
| XF-E4RTD        | Stuct | 4-channel temperature control module |
| ID68(IB68-IB71) | REAL  | Channel 0 temperature input value    |
| ID68(IB72-IB75) | REAL  | Channel 1 temperature input value    |
| ID76(IB76-IB79) | REAL  | Channel 2 temperature input value    |
| ID80(IB80-IB83) | REAL  | Channel 3 temperature input value    |
| ID84(IB84-IB85) | WORD  | Module level error code              |
| ID86(IB86-IB89) | DWORD | Channel level error code             |

## ■ Module level error code parameters

| Module level error code (ErrCode_module) |                                           |           |  |
|------------------------------------------|-------------------------------------------|-----------|--|
| Bit location                             | Meaning Error level                       |           |  |
| 0                                        | The 24V input power supply of the module  | Important |  |
| 0                                        | is abnormal                               |           |  |
| 2                                        | An internal module error has occurred and | Important |  |
|                                          | the user layer is unable to repair it     |           |  |
| 3 Version mismatch I                     |                                           | Important |  |
| 4                                        | ADC read/write failure                    | Important |  |

## ■ Channel level code parameters

| Channel level error code (ErrCode_CH) |                                |             |  |
|---------------------------------------|--------------------------------|-------------|--|
| Bit location                          | Meaning                        | Error level |  |
| 0                                     | Channel 0 upper limit overflow | General     |  |
| 1                                     | Channel 0 lower limit overflow | General     |  |
| 2                                     | Channel 0 disconnected         | General     |  |
| 3                                     | Reserved                       | -           |  |
| 4                                     | Channel 1 upper limit overflow | General     |  |
| 5                                     | Channel 1 lower limit overflow | General     |  |
| 6                                     | Channel 1 disconnected         | General     |  |
| 7                                     | Reserved                       | -           |  |
| 8                                     | Channel 2 upper limit overflow | General     |  |
| 9                                     | Channel 2 lower limit overflow | General     |  |
| 10                                    | Channel 2 disconnected         | General     |  |
| 11                                    | Reserved                       | -           |  |
| 12                                    | Channel 3 upper limit overflow | General     |  |
| 13                                    | Channel 3 lower limit overflow | General     |  |
| 14                                    | Channel 3 disconnected         | General     |  |
| 15                                    | Reserved                       | -           |  |

■ Module configuration parameters

| 16日6 入土公知的迟久 入 If #2 ap [IED2 AD]                                                   |                                                                                                    | ▼ 蕪社日录                                                                                                    |
|-------------------------------------------------------------------------------------|----------------------------------------------------------------------------------------------------|----------------------------------------------------------------------------------------------------|
|                                                                                     |                                                                                                    |                                                                                                    |
| 🏄 [fp3-ap [LFP3-AP]                                                                 | 26 10 10 10 10 10 10 10 10 10 10 10 10 10                                                                                                    |                                                                                                    |
| 46 <sup>3</sup> <sup>M</sup>                                                        | 資産換          机梁 插播         1地址         ○地址         英型         订货号           ● fb3ap         0         0         0         LFF3AP         LFF3AP           ● LFF3AP formetDevice         0         0X1         LFF3AP         LFF3AP           XFE4RTD温度采集_1         0         1         68_89         XFE4RTD温度采集         XFE4RTD | ▼         目录           個法         個法           ●         通知           ●         通知           ●         通知           ●         通知           ●         ●           ●         ●           ●         ●           ●         ●           ●         ●           ●         ●           ●         ●           ●         ●           ●         ●           ●         ●           ●         ●           ●         ●           ●         ●           ●         ●           ●         ●           ●         ●           ●         ●           ●         ●           ●         ●           ●         ●           ●         ●           ●         ●           ●         ●           ●         ●           ●         ●           ●         ●           ●         ●           ●         ●           ●         ●           ● |
| < III > 100% •                                                                      |                                                                                                    | ✓ Cin LFP3-AP                                                                                                    |
| XF-E4RTD温度采集_1 [XF-E4RTD Temperature Collec<br>常規 10 变量 系统常数 文本                     | on]일属性 및 试信息   및 诊断 및 트 프<br>                                                                                                    | Module     Analog Module                                                                                                    |
| <ul> <li><sup>1</sup> 和规<br/>目录信息</li> <li>· 植块配置参数</li> <li>· 植状参数 通田参数</li> </ul> |                                                                                                    | <ul> <li>▲ Digital Input Module</li> <li>■ Special Module</li> <li>▲ XFE2COM24 Modbusi通信模块</li> </ul>                                                                                                    |
| 10次号:XF-E4TC<br>固件版本<br>软件版本                                                        |                                                                                                    | ✓ ☐ Temperature Collection XF-E4RTD温度采集 XF-E4TC温度采集 XF-E4TC温度采集                                                                                                    |
| 模块D:0x002A0002<br>固件板本<br>模块配置参数                                                    | は<br>最単位: 現代度:C<br>分類章 (0.1℃0.1°F マ                                                                                                    |                                                                                                    |
| wo.地址<br>Channel_0                                                                  |                                                                                                    |                                                                                                    |
|                                                                                     | ■道使能: 打开 ・                                                                                                    |                                                                                                    |
| +T                                                                                  | #5階級別: 打井 ▼                                                                                                    |                                                                                                    |
|                                                                                     | 288 大型: PT100 ・                                                                                                    |                                                                                                    |
|                                                                                     | 髪波方式: 一阶速波 ▼                                                                                                    |                                                                                                    |
| •                                                                                   | を装き数: 0<br>実数の値: 3950                                                                                                    |                                                                                                    |

- Module power detection
  - Check if the external 24V power supply of the detection module is normal:
    - Normal: The module is running normally;
    - Exception: The module channel cannot be used but can be configured and scanned normally.
  - Parameters that can be set: enabled, disabled (default is enabled).
- Other general parameter settings

| Parameter        | Initial value | Explanation |
|------------------|---------------|-------------|
|                  |               | 250ms/4CH   |
| Sampling period  | 500ms/4CH     | 500ms/4CH   |
|                  |               | 1000ms/4CH  |
| Temperature unit | °C            | °C/°F       |
| Decelution       | 0.100         | 1°C/1°F     |
| Kesolution       | 0.1 °C        | 0.1°C/0.1°F |

### ■ Channel parameter setting

| Parameter            | Initial value | Explanation                            |  |  |
|----------------------|---------------|----------------------------------------|--|--|
| Channel enable       | Enable        | Disable/enable                         |  |  |
| Sensor disconnection | Disable       | Disable/enable                         |  |  |
| detection            | Disable       |                                        |  |  |
| Up and down overflow | Disable       | Dischle/anghle                         |  |  |
| detection            | Disable       | Disable/enable                         |  |  |
| Sensor type          | PT100         | PT100/PT1000/CU50/CU100/NTC-5K/NTC-10K |  |  |

- Channel filtering parameters
  - First order filtering

The first-order low-pass filtering method uses the weighting of the current sampling value and the output value of the previous filtering to obtain the effective filtering value. The filtering coefficient is set by the user to  $0\sim254$ . The smaller the value, the more stable the data will be, but it may cause data lag; Therefore, when set to 1, the filtering effect is strongest and the data is most stable. When set to 254, the filtering effect is weakest. The default is 0 (not filtered).

- Perform A/D conversion according to the set time, and average the total value after removing the maximum and minimum values. The average processed value Functional Time is stored in the corresponding output buffer memory. The number of processing actions times within the set time varies depending on the number of channels allowed average for A/D conversion.  $2 \sim 100 \text{ms}$  (Default value 2) Set range Perform A/D conversion according to the set number of times, and average the total value after removing the maximum and minimum values. The average Functional processed value is stored in the corresponding channel variable. The time it takes Frequency for the average of the number of times to be stored in the corresponding channel actions average variable varies depending on the number of channels allowed for A/D conversion.  $4 \sim 500$  (Default value 4) Set range After averaging the specified number of digital output values obtained in each Move Functional sampling cycle, store them in the corresponding output register/variable. Due to average actions moving average processing in each sampling process, the latest digital output times values can be obtained.  $2 \sim 500$  (Default value 2) Set range
- Average filtering

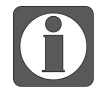

Calculate the number of measurement input values to be averaged when using 'time averaging' according to the following formula.

The average number of measured input values processed=average time ÷ sampling period

Discard the numerical value after the decimal point in the calculation result. When the calculated quantity is less than or equal to 1, it is not filtered.

- Parameters can be set
  - Filter mode (selected from the drop-down menu): "First order filter", "Time averaged filter", "Count averaged filter", "Moving average filter" (default: First order filter).
  - Filter parameters (selected using input box): can be set in "first-order filtering" mode: 0~254 (default value: 0), "time average filtering" mode: 250~60000ms (default value: 1000), "Count average filtering" mode: 4~500 (default value: 4), "moving average filtering" mode: 2~500 (default value: 2).
- NTC material constant B value

| Parameter                        | Initial value | Explanation                                                                                                |
|----------------------------------|---------------|----------------------------------------------------------------------------------------------------|
| NTC material<br>constant B value | 3950          | When the "sensor type" is "NTC-5K" or "NTC-10K", it can be<br>inputted;<br>Range: 2000~6000 (default 3950) |

# 7.3 Thermocouple temperature acquisition module XF-E4TC

# 7.3.1 Product overview

XF-E4TC series thermocouple temperature acquisition expansion module, 4-channel thermocouple temperature acquisition, suitable for pure acquisition scenarios, no output channel, power supply DC24V, compatible with XSF series CPU unit and XF series communication coupler units.

- 4-channel thermocouple temperature acquisition.
- Supports K, S, E, N, B, T, J, and R sensor types.
- Support -100mV~100mV voltage acquisition.
- 0.1°C, 1°C resolution (optional).
- Conversion speed of 250ms/4CH, 500ms/4CH, 1000ms/4CH (optional).
- Designed with a width of 12mm.

#### Module version

|   | Hardware | Firmware | Function                                     |
|---|----------|----------|----------------------------------------------|
| _ | H2.0     | V2.0     | First official production of basic functions |

## 7.3.2 Module view

(1) Explanation of each section

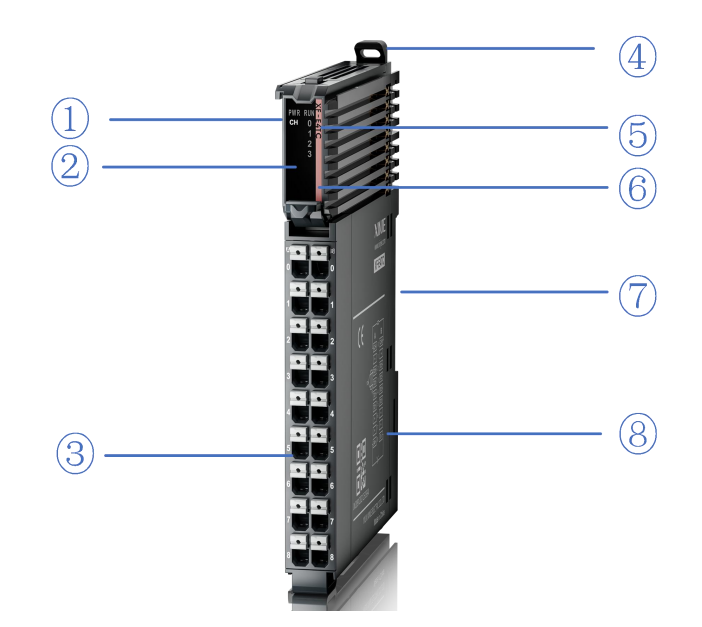

| No. | Name                                  | No. | Name                                        |
|-----|---------------------------------------|-----|---------------------------------------------|
| 1   | System LED indicator light            | 2   | Channel LED indicator light                 |
| 3   | Detachable terminal block             | 4   | Buckle                                      |
| 5   | Model indication                      | 6   | Color identification indicating module type |
| 7   | Module hardware and firmware versions | 8   | Wiring diagram                              |

### (2) System indicator light

| System          | Meaning                                   |                                                             |  |  |
|-----------------|-------------------------------------------|-------------------------------------------------------------|--|--|
| indicator light |                                           |                                                             |  |  |
|                 | OFF Module not powered on (backplane bus) |                                                             |  |  |
|                 | Awlays ON                                 | All power supplies for the module are normal (backplane bus |  |  |
| PWR (green)     |                                           | power supply&external input 24V)                            |  |  |
|                 | Flashing 1Hz <sup>*1</sup>                | Module power supply abnormal and unable to operate normally |  |  |
|                 |                                           | (external)                                                  |  |  |
|                 | Always ON                                 | The module is running normally                              |  |  |
|                 | Flashing 1Hz <sup>*1</sup>                | General errors in module logs                               |  |  |
|                 | OFF                                       | Important errors in module logs                             |  |  |
| RUN (green)     | Flashing                                  | Madula actabilishment communication in ano areas            |  |  |
|                 | 10Hz*2                                    | Module establishment communication in progress              |  |  |
|                 | Double                                    | Madula <i>Erromana</i> un data                              |  |  |
|                 | flashing*3                                |                                                             |  |  |

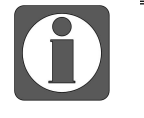

- \* 1: A square wave with a duty cycle of 50% and a frequency of 1Hz.
- \* 2: A square wave with a duty cycle of 50% and a frequency of 10Hz.
- \* 3: Double flashing as shown in the following figure:

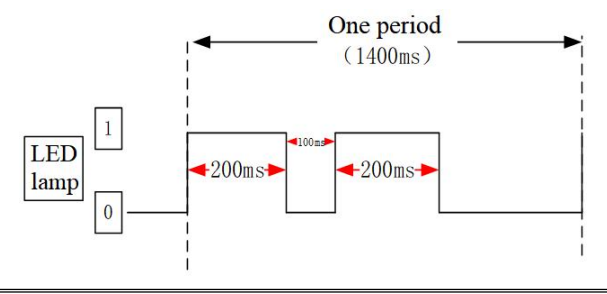

### (3) Channel indicator light

| Model   | Channel indicator light |                                                        |                                                 |  |
|---------|-------------------------|--------------------------------------------------------|-------------------------------------------------|--|
|         |                         | Awlays ON                                              | The channel is enabled and configured correctly |  |
|         |                         | (green)                                                |                                                 |  |
| XF-E4TC | CH0~CH3                 | -CH3 Flashing Sensor disconnection/channel level error | Sensor disconnection/channel level error        |  |
|         |                         | 1Hz                                                    |                                                 |  |
|         |                         | OFF                                                    | Disable channel                                 |  |

#### (4) Color identification

| No. | C | Color      | Module type                          |
|-----|---|------------|--------------------------------------|
| 1   |   | Grey white | Digital input                        |
| 2   |   | Gray       | Digital output&digital mixing module |
| 3   |   | Light blue | Analog input                         |
| 4   |   | Deep blue  | Analog output                        |
| 5   |   | Green      | RS232&485 serial port communication  |
| 6   |   | Pink       | Temperature signal input             |
| 7   |   | White      | High speed counting                  |

# 7.3.3 General specification

| General specification |                                                                                    |  |
|-----------------------|------------------------------------------------------------------------------------|--|
| Item                  | Specification                                                                      |  |
| Protection level      | IP20                                                                               |  |
|                       | Under the requirements of IEC 61131-2.                                             |  |
|                       | For intermittent vibration:                                                        |  |
|                       | - Frequency from 5-9 Hz with a constant amplitude of 3.5 mm peak displacement      |  |
|                       | - Frequency from 9-150 Hz with a constant acceleration of 1.0g peak acceleration   |  |
| Anti-vibration        | For continuous vibration:                                                          |  |
|                       | - Frequency from 5-9 Hz with a half amplitude of 1.75 mm displacement              |  |
|                       | - Frequency from 9-150 Hz with a constant acceleration of 0.5g constant frame      |  |
|                       | amplitude                                                                          |  |
|                       | Scanning is performed 10 times in each direction: X, Y, and Z.                     |  |
|                       | Compliant with IEC 61131-2 standards;                                              |  |
| Impost register of    | Shock intensity of 15g (peak) with a duration of 11ms is applied to each of the    |  |
| Impact resistance     | three mutually perpendicular axes. Each axis is subjected to 3 shocks, totaling 18 |  |
|                       | shocks.                                                                            |  |
| Using altitude        | 0-2000m                                                                            |  |
| Usage environment     | Non corrosive gas                                                                  |  |
| Overvoltage level     | II: Compliant with IEC61131-2                                                      |  |
| Pollution level       | 2; Compliant with IEC61131-2                                                       |  |
| EMC                   | Compliant with IEC 61131-2 IEC61000-6-4 B type                                     |  |
| Certificate           | СЕ                                                                                 |  |

# 7.3.4 Technical specification

| Item                                                    |              | Specification                          |                                |  |
|---------------------------------------------------------|--------------|----------------------------------------|--------------------------------|--|
| Input channels                                          |              | 4CH                                    |                                |  |
|                                                         |              | Thermod                                | couple: K, S, E, N, B, T, J, R |  |
| Sensor type                                             |              | Voltage:                               | -100mV~100mV                   |  |
|                                                         |              | K                                      | -200.0°C~1300.0°C              |  |
|                                                         |              | S                                      | -50.0°C~1768.0°C               |  |
| A 1                                                     | Thermocouple | Е                                      | -200.0°C~1000.0°C              |  |
| Analog                                                  |              | N                                      | -200.0°C~1300.0°C              |  |
| input                                                   |              | В                                      | 250.0°C~1820.0°C               |  |
| range                                                   |              | Т                                      | -200.0°C~400.0°C               |  |
| (lated)                                                 |              | J                                      | -210.0°C~1200.0°C              |  |
|                                                         |              | R                                      | -50.0°C~1768.0°C               |  |
|                                                         | Voltage      | -100mV~100mV (-32000~32000)            |                                |  |
| Conversion speed 250ms, 500ms, 1000ms optional (default |              | 500ms, 1000ms optional (default 500ms) |                                |  |
| Resolution                                              | Thermocouple | 1°C, 0.1°                              | °C optional (default 0.1°C)    |  |

|                          | Voltage                                    | 1/64000                                                                            |  |
|--------------------------|--------------------------------------------|------------------------------------------------------------------------------------|--|
| Module                   | Rated input                                | DC24V±10%, 6 mA                                                                    |  |
| power<br>supply          | Protection                                 | Reverse connection protection                                                      |  |
| A                        | normal atmospheric<br>temperature 25°C±5°C | Please refer to the sensor accuracy table for details.                             |  |
| Accuracy                 | Full temperature range<br>-20~55°C         | Please refer to the sensor accuracy table for details.                             |  |
| Repeatabilit             | у                                          | ±0.05%                                                                             |  |
| Cold end co              | mpensation method                          | Built in cold end sensor, external cold end compensation, fixed value compensation |  |
| Cold end co              | mpensation accuracy                        | Please refer to the cold end accuracy table for details                            |  |
| Isolation                |                                            | Channel non isolated, power isolated                                               |  |
| Module power consumption |                                            | 0.7W (backplane bus) +0.3W (external input)                                        |  |
| Module weight            |                                            | 82g                                                                                |  |
| Maximum c                | able length                                | 50m                                                                                |  |

#### Example of channel conversion speed calculation:

If the sampling time is set to 250ms, then each channel=250ms/4 channels = 62.5ms.

When channels are not disabled, sampling time=number of channels 4 \* 62.5ms=250ms/4 channels.

When disabling a channel, such as disabling one channel and enabling three channels, the sampling time is 3 \* 62.5ms=187.5ms; Disable 2 channels, and enable 2 channels with a sampling time of 2 \* 62.5ms=125ms.

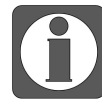

If the "external compensation channel" method is selected for the "cold end compensation method", the sampling time of the module will be increased by one channel.

If the sampling time is set to 250ms, the channel is not disabled, and the "external compensation channel" method is selected for the "cold end compensation method", then the actual sampling time of the module is 250+250/4=312.5ms.

## 7.3.5 Sensor accuracy table

#### Accuracy standards

| T    |                         |                         | Room        | Full           |
|------|-------------------------|-------------------------|-------------|----------------|
|      | Lower limit temperature | Upper limit temperature | temperature | temperature    |
| Туре |                         |                         | accuracy    | range accuracy |
|      |                         |                         | (25°C±5°C)  | (-20~55°C)     |
| K    | -200.0°C                | 1300.0°C                | ±1.5°C      | ±3°C           |
| S    | -50.0°C                 | 1768.0°C                | ±2°C        | ±4°C           |
| Е    | -200.0°C                | 1000.0°C                | ±1°C        | ±2°C           |
| N    | -200.0°C                | 1300.0°C                | ±1.5°C      | ±3°C           |

| D       | 250.0°C                 | 799.9°C                                                                                                    | ±4°C  | ±5°C  |
|---------|-------------------------|----------------------------------------------------------------------------------------------------|-------|-------|
| В       | 800.0°C                 | 799.9°C       =         1820.0°C       =         400.0°C       =         1200.0°C       =         1768.0°C       =         32000 (Numbers are only integers, decimals       = | ±2°C  | ±4°C  |
| Т       | -200.0°C                | 400.0°C                                                                                                    | ±1°C  | ±2°C  |
| J       | -210.0°C                | 1200.0°C                                                                                                    | ±1°C  | ±2°C  |
| R       | -50.0°C                 | 1768.0°C                                                                                                    | ±2°C  | ±4°C  |
| 100     | -32000 (Numbers are     | 32000 (Numbers are                                                                                                    |       |       |
| -100mv  | only integers, decimals | only integers, decimals                                                                                                    | ±0.1% | ±0.2% |
| /+100mV | are 0)                  | are 0)                                                                                                    |       |       |

### Built in cold end compensation accuracy

|                           |                              | Built in sensor cold end compensation accuracy                                             |                                                                                                    |  |
|---------------------------|------------------------------|--------------------------------------------------------------------------------------------|----------------------------------------------------------------------------------------------------|--|
| Installation<br>direction | Adjacent<br>module<br>types  | T-type above 90°C<br>J, E, K, N above -100°C<br>R, S above 200°C<br>Above 400°C for B type | T-type below -90°C<br>J, E, K, N below -100°C<br>R, S below 200°C<br>B-type does not guarantee<br>accuracy below 400°C |  |
| Horizontal                | Temperature<br>module        | ±1.5                                                                                       | ±3.0                                                                                                    |  |
| upright<br>installation   | Non<br>temperature<br>module | $\pm 4.0$                                                                                  | ±7.0                                                                                                    |  |
| Non horizontal            | Temperature<br>module        | $\pm 4.0$                                                                                  | ±7.0                                                                                                    |  |
| upright<br>installation   | Non<br>temperature<br>module | ±4.0                                                                                       | ±7.0                                                                                                    |  |

External cold end channel compensation accuracy:  $\pm 1.5^{\circ}$ C.

Comprehensive accuracy=channel conversion accuracy+cold end compensation accuracy

Explanation: The above accuracy indicators are all technical indicators in °C units.

# 7.3.6 Installation and wiring

# 7.3.6.1 Dimension

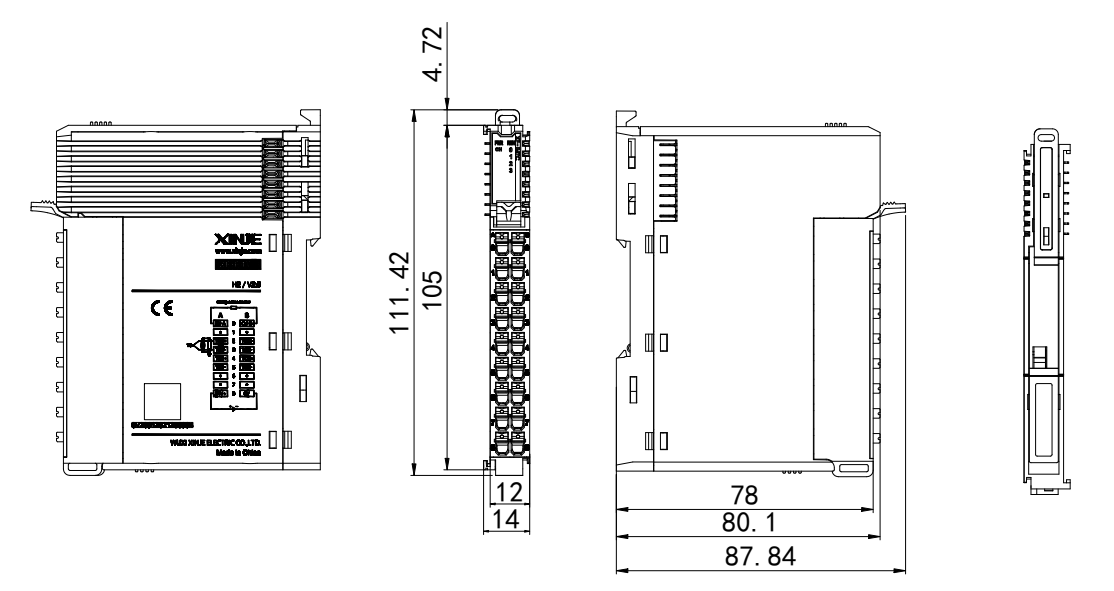

(Unit: mm)

## 7.3.6.2 Terminal definition and wiring

## (1) Terminal definition

| XF-E4TC                                        |          |                      |                 |                      |          |                                          |
|------------------------------------------------|----------|----------------------|-----------------|----------------------|----------|------------------------------------------|
| Meaning                                        | Terminal | A-column<br>terminal | Terminal layout | B-column<br>terminal | Terminal | Meaning                                  |
| Cold end<br>compensation -A                    | CJ-A     | 0                    |                 | 0                    | CJ-B     | Cold end compensation -B                 |
| Vacant                                         | NC       | 1                    |                 | 1                    | NC       | Vacant                                   |
| CH0-input terminal                             | TC0+     | 2                    |                 | 2                    | TC2+     | CH2- input terminal                      |
| CH0-common<br>terminal                         | TC0-     | 3                    |                 | 3                    | TC2-     | CH2- common terminal                     |
| CH1- input terminal                            | TC1+     | 4                    |                 | 4                    | TC3+     | CH3- input terminal                      |
| CH1- common<br>terminal                        | TC1-     | 5                    |                 | 5                    | TC3-     | CH3- common terminal                     |
| Vacant                                         | NC       | 6                    |                 | 6                    | NC       | Vacant                                   |
| Vacant                                         | NC       | 7                    |                 | 7                    | NC       | Vacant                                   |
| External power<br>supply to the module<br>24V+ | 24V      | 8                    | •               | 8                    | 0V       | External power supply to the module 24V- |

### (2) External wiring

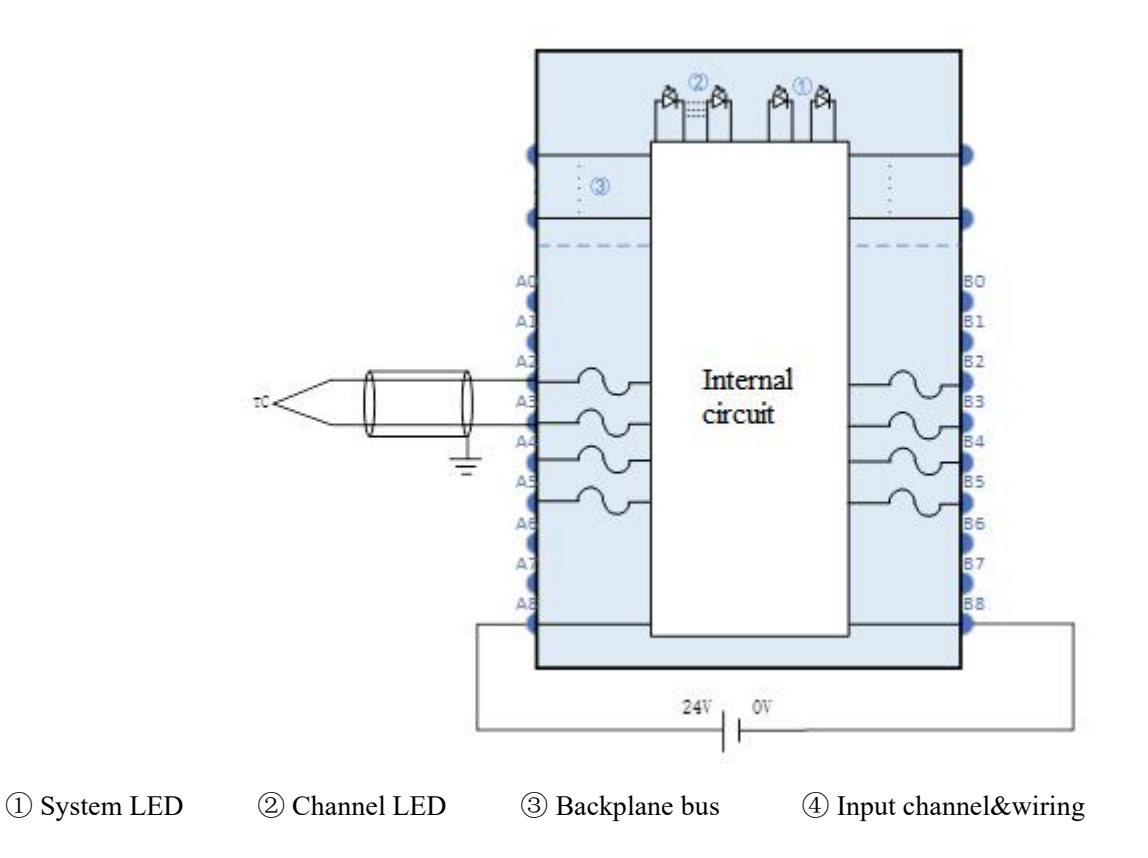

### 7.3.6.3 Installation method

#### (1) Installation requirements

The module is installed using DIN rails, which must comply with the IEC 60715 standard (35mm wide, 1mm thick). The size information is shown in the following figure, in millimeters.

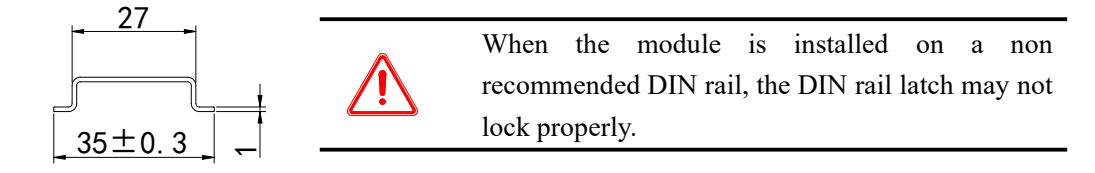

(2) Installation steps

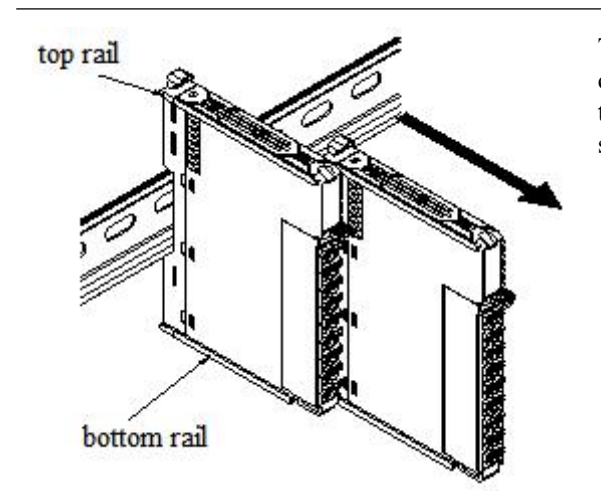

The assembly between IO modules is carried out by sliding installation through the top and bottom rails of the modules, as shown in the left figure:

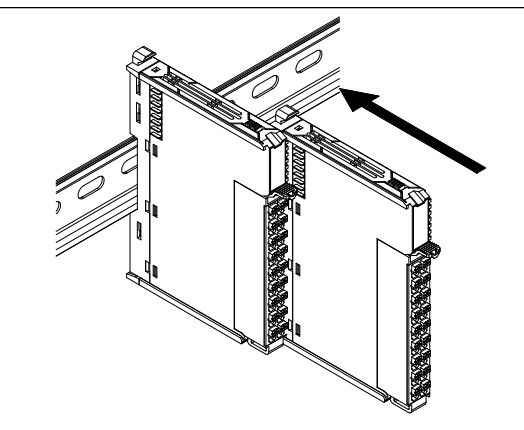

The module is installed on the guide rail. When installing, align the module with the DIN rail and press the module in the direction indicated by the arrow. After installation, there is a noticeable sound of the module engaging, as shown in the left figure:

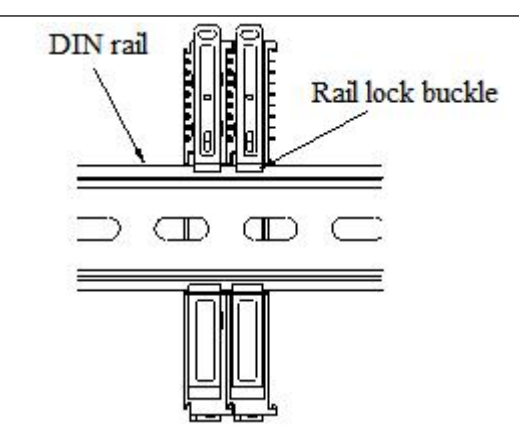

After the module installation is completed, the lock buckle will automatically move downwards for locking. If the lock buckle does not move downwards, the top of the lock buckle needs to be pressed downwards to ensure proper installation.

(3) Unstallation steps

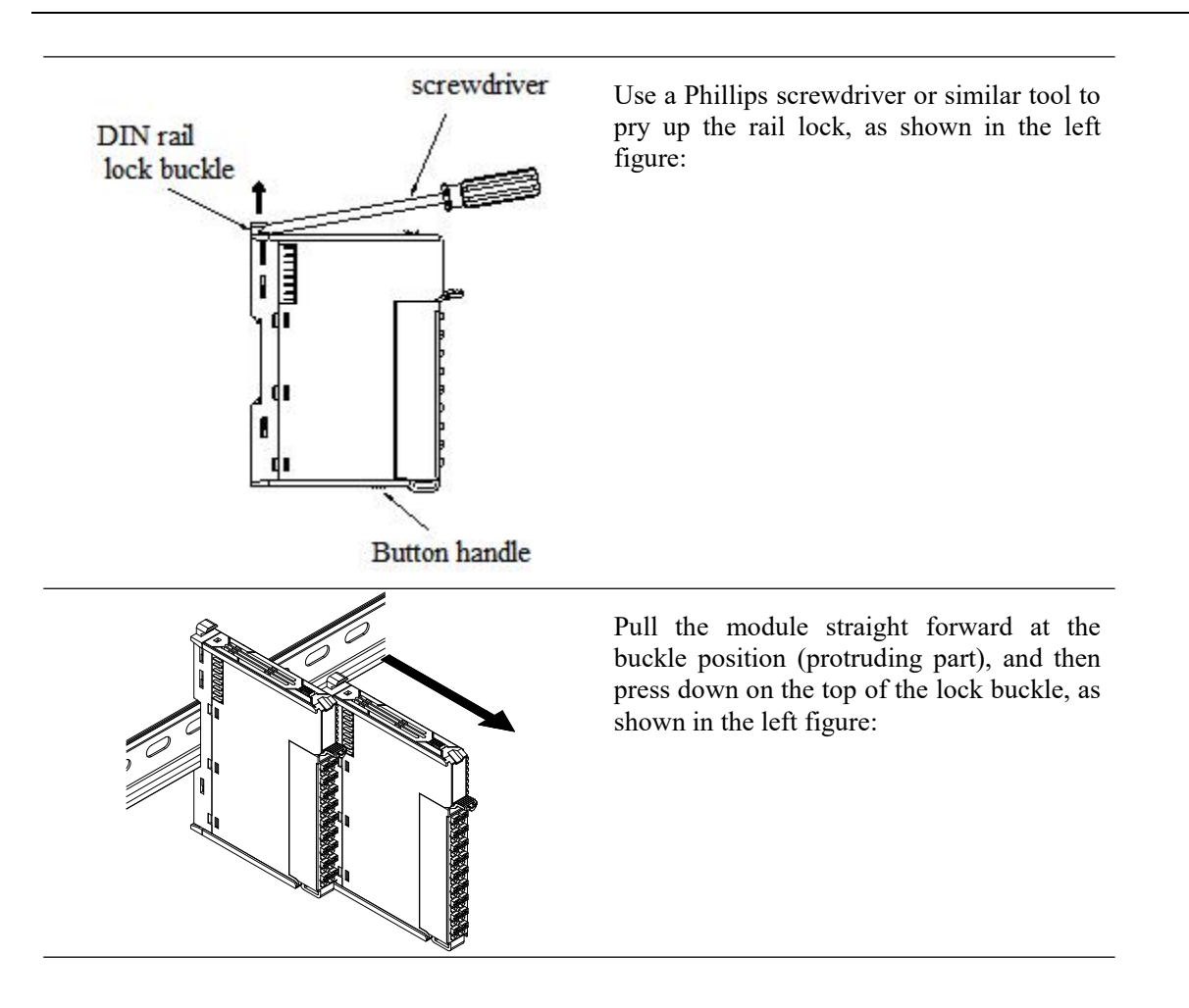

### 7.3.6.4 Installation environment

This product can be installed in four positions (i.e. installation direction): horizontal direction, vertical direction, top of the electrical cabinet, and bottom of the electrical cabinet. It is recommended to install it in the horizontal direction, and the heat dissipation design is through natural convection. To ensure normal ventilation and heat dissipation and reserve sufficient wiring space, the minimum gap must be retained around this product, as shown in the following figure:

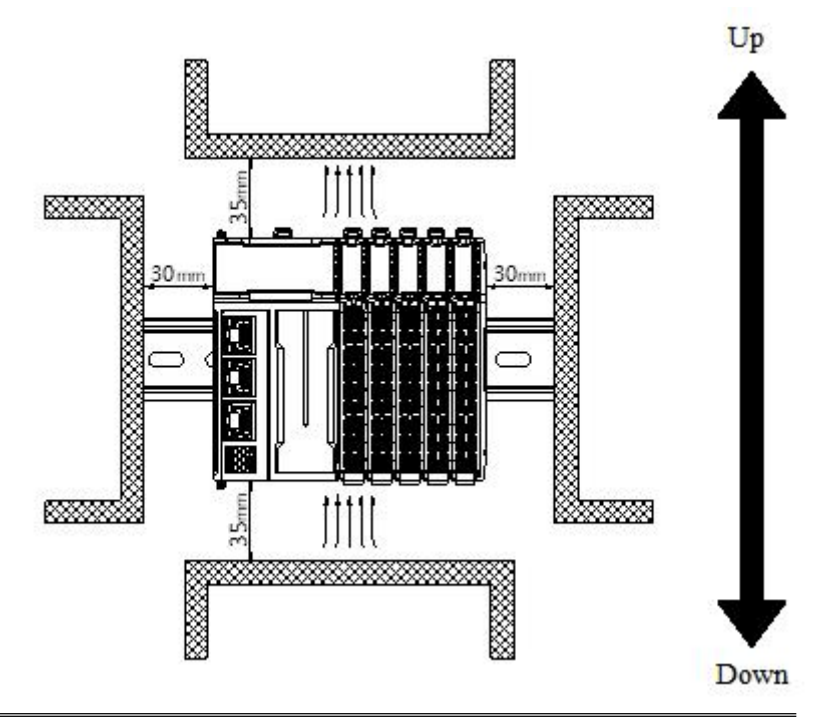

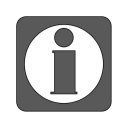

If there are high-temperature heat source equipment (heaters, transformers, large resistors, etc.) around this product, a gap of at least 100mm should be left between them.

## 7.3.6.5 Equipment wiring

| Adaptive wire diameter             |                        |  |
|------------------------------------|------------------------|--|
| National standard /mm <sup>2</sup> | American Standard /AWG |  |
| 0.3                                | 22                     |  |
| 0.5                                | 20                     |  |
| 0.75                               | 18                     |  |
| 1.0                                | 18                     |  |
| 1.5                                | 16                     |  |

When wiring modules, their connectors must meet the following requirements:

If using other types of terminal lugs, crimp them onto the stranded wire. The shape and dimensions should conform to the diagram shown below.

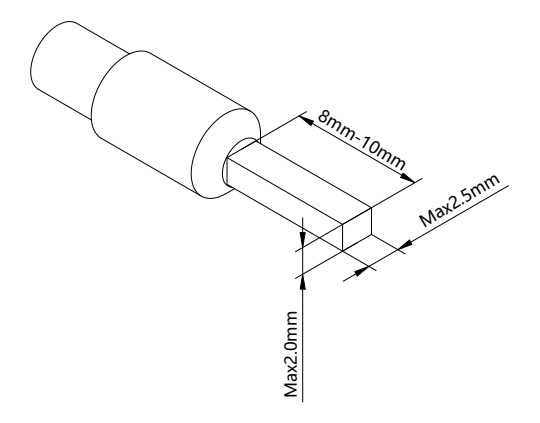

# 7.3.7 Usage of XF-E4TC and LFC3-AP

| Name           | Туре  | Explanation                                |
|----------------|-------|--------------------------------------------|
| XF_E4TC        | Stuct | 4-channel temperature input module         |
| CH0_PV         | REAL  | Temperature measurement value of channel 0 |
| CH1_PV         | REAL  | Temperature measurement value of channel 1 |
| CH2_PV         | REAL  | Temperature measurement value of channel 2 |
| CH3_PV         | REAL  | Temperature measurement value of channel 3 |
| ErrCode_Module | WORD  | Module level error code                    |
| ErrCode_CH     | DWORD | Channel level error code                   |

## 7.3.7.1 Process data mapping (PDO)

## ■ Error code parameters

| Module level error code (ErrCode_module) |                                                             |             |  |
|------------------------------------------|-------------------------------------------------------------|-------------|--|
| Bit location                             | Meaning                                                     | Error level |  |
| 0                                        | The 24V input power supply of the module is abnormal        | Important   |  |
|                                          | An internal module error has occurred and the user layer is | Important   |  |
| 2                                        | unable to repair it                                         |             |  |
| 3                                        | Version mismatch                                            | Important   |  |
| 4                                        | ADC read/write failure                                      | Important   |  |
| 5                                        | Cold end sensor disconnected                                | Important   |  |

### ■ Channel level code parameters

| Bit      | Meaning                             | Error level |
|----------|-------------------------------------|-------------|
| location |                                     |             |
| 0        | Upper limit of channel 0 overflowed | General     |
| 1        | Lower limit of channel 0 overflowed | General     |
| 2        | Channel 0 is disconnected           | General     |
| 3        | Reserved                            | -           |
| 4        | Upper limit of channel 1 overflowed | General     |
| 5        | Lower limit of channel 1 overflowed | General     |
| 6        | Channel 1 is disconnected           | General     |
| 7        | Reserved                            | -           |
| 8        | Upper limit of channel 2 overflowed | General     |
| 9        | Lower limit of channel 2 overflowed | General     |
| 10       | Channel 2 is disconnected           | General     |
| 11       | Reserved                            | -           |
| 12       | Upper limit of channel 3 overflowed | General     |
| 13       | Lower limit of channel 3 overflowed | General     |
| 14       | Channel 3 is disconnected           | General     |
| 15       |                                     | -           |

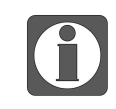

When there is a cold end fault, the channel temperature displays the current collected value (cold end compensation is  $0^{\circ}$ C).

## 7.3.7.2 Module configuration parameters (SDO)

| Parameter                          | Туре | Channel | Explanation                                |
|------------------------------------|------|---------|--------------------------------------------|
|                                    |      |         | Power detection                            |
| Basic_PowerDiagnostics             | ENUM | -       | 0: Disabled                                |
|                                    |      |         | 1: Enable (default)                        |
|                                    |      |         | Sampling period                            |
|                                    |      |         | 0: 250ms/4CH                               |
| Basic_AcquisitionCycle             | ENUM | -       | 1: 500ms/4CH (default)                     |
|                                    |      |         | 2: 1000ms/4CH                              |
|                                    |      |         | Temperature unit                           |
| Basic_TemperatureUnit              | ENUM | -       | 0: Celsius °C (default)                    |
|                                    |      |         | 1: Fahrenheit °F                           |
|                                    |      |         | Resolution                                 |
| Basic_ResolutionRatio              | ENUM | -       | 0: 1°C/1°F                                 |
|                                    |      |         | 1: 0.1 °C/0.1 °F (default)                 |
| Basic_NC                           | -    | -       | Reserved                                   |
|                                    |      |         | Cold end compensation method               |
|                                    |      | -       | 0: Built in temperature sensor (default)   |
| Basic_ColdJunctionCompensation     | ENUM |         | 1: External compensation channel           |
|                                    |      |         | 2: Fixed value compensation                |
|                                    |      |         | Fixed value compensation temperature       |
|                                    | DIT  |         | Unit: 0.1°C                                |
| Basic_FixedCompensationTemperature | INT  | -       | Range: -145.0°C~155.0°C (default 250, i.e. |
|                                    |      |         | 25.0°C)                                    |
| Basic_NC                           | -    | -       | Reserved                                   |
|                                    |      |         | Channel enablement                         |
| CH0_Enable/Disable                 | ENUM |         | 0: Disabled                                |
|                                    |      |         | 1: Enable (default)                        |
|                                    |      |         | Wire breakage detection                    |
| CH0_BrokenWireDiagnostics          | ENUM |         | 0: Disabled (default)                      |
|                                    |      |         | 1: Enable                                  |
|                                    |      |         | Up and down overflow detection             |
| CH0 OverflowDiagnostics            | ENUM | Channel | 0: Disabled (default)                      |
|                                    |      | 0-3     | 1: Enable                                  |
|                                    |      |         | Sensor type                                |
|                                    |      |         | 0: K-type (default)                        |
|                                    |      |         | 1: S-type                                  |
| CH0_Sensor1ype                     | ENUM |         | 2: E-type                                  |
|                                    |      |         | 3: N-type                                  |
|                                    |      |         | 4: B-type                                  |

| Parameter      | Туре          | Channel | Explanation                                 |
|----------------|---------------|---------|---------------------------------------------|
|                |               |         | 5: T-type                                   |
|                |               |         | 6: J-type                                   |
|                |               |         | 7: R-type                                   |
|                |               |         | 8: - 100mv/+100mv                           |
| CH0_NC         | -             |         | Reserved                                    |
|                |               |         | Filtering method                            |
|                |               |         | 0: First order filtering (default)          |
| CH0_FilterMode | lterMode ENUM |         | 1: Time averaged                            |
|                |               |         | 2: Average frequency                        |
|                |               |         | 3: Moving average                           |
|                |               |         | Filter parameters                           |
|                |               |         | First order filtering (0-254) defaults to 0 |
| CII0 EilterDer | UINT          |         | Time average (250~60000ms)                  |
| CH0_FilterPar  | UINI          |         | Default value 1000                          |
|                |               |         | Average frequency (4~500) default 4         |
|                |               |         | Moving average (2~500) default 2            |
| CH0_NC         | -             |         | Reserved                                    |

Calculate the number of measurement input values to be averaged when using time averaging according to the following formula.

The average number of measured input values  $processed = the average time \div the sampling period.$ The value after rounding off the decimal point in the calculation result.

- Module power supply detection
  - Check if the external 24V power supply of the detection module is normal
    - Normal: The module is running normally.
    - Exception: The module channel cannot be used but can be configured and scanned normally.
  - Parameters that can be set: enabled, disabled (default is enabled).

| unch parameters | IO Mapping COE-Online              |      |       |                               |
|-----------------|------------------------------------|------|-------|-------------------------------|
| Advanced optic  | ons                                |      |       |                               |
| ndex:SubIndex   | Name                               | Flag | Value | Communication error message   |
| -#x8001:00      | Module                             | rw   | >6<   |                               |
| -01             | Basic_PowerDiagnostics             | rw   |       | Communication not established |
| -02             | Basic_AcquisitionCycle             | rw   |       | Communication not established |
| -03             | Basic_TemperatureUnit              | rw   |       | Communication not established |
| -04             | Basic_ResolutionRatio              | rw   |       | Communication not established |
| -08             | Basic_ColdJunctionCompensation     | rw   |       | Communication not established |
| L-09            | Basic_FixedCompensationTemperation | rw   |       | Communication not established |
| #x8002:00       | Channal 0                          | rw   | >6<   |                               |
| - 15            | CH0_Enable/Disable                 | rw   |       | Communication not established |
| - 16            | CH0_BrokenWireDiagnostics          | rw   |       | Communication not established |
| -17             | CH0_OverflowDiagnostics            | rw   |       | Communication not established |
| - 18            | CH0_SensorType                     | rw   |       | Communication not established |
| - 1A            | CH0_FilterMode                     | rw   |       | Communication not established |
| L-1B            | CH0_FilterPar                      | rw   |       | Communication not established |
| +#x8003:00      | Channal 1                          | rw   | >6<   |                               |
| E⊢#x8004:00     | Channal 2                          | rw   | >6<   |                               |
| - #x8005:00     | Channal 3                          | rw   | >6<   |                               |
| E-#x9000:00     | Information of E4TC                | ro   | >17<  |                               |

#### • Other parameters can be set

| Launch parameters   | s IO Mapping                       | COE-Online     |           |        |                               |  |
|---------------------|------------------------------------|----------------|-----------|--------|-------------------------------|--|
| Advanced opti       | ons                                |                |           |        |                               |  |
| Index:SubIndex      | Name                               |                | Flag      | Value  | Communication error message   |  |
| <b>Ģ−</b> #x8001:00 | Module                             |                | rw        | >6<    |                               |  |
| -01                 | Basic Power                        | Diagnostics    | rw        |        | Communication not established |  |
| -02                 | Basic_Acquis                       | itionCycle     | rw        |        | Communication not established |  |
| -03                 | Basic_Tempe                        | erature Unit   | rw        |        | Communication not established |  |
| -04                 | Basic_Resolu                       | tionRatio      | rw        |        | Communication not established |  |
| -08                 | Basic_ColdJunctionCompensation     |                | rw        |        | Communication not established |  |
| -09                 | Basic_FixedCompensationTemperation |                | rw        |        | Communication not established |  |
| te-#x8002:00        | Channal 0                          |                | rw        | >6<    |                               |  |
| ⊕-#x8003:00         | Channal 1                          |                | rw        | >6<    |                               |  |
| ter #x8004:00       | Channal 2                          | Channal 2      |           | >6<    |                               |  |
| te-#x8005:00        | Channal 3                          |                | rw        | >6<    |                               |  |
| ⊞-#x9000:00         | Information of                     | mation of E4TC |           | >17<   |                               |  |
| Param               | eter                               | Initial value  |           | Exp    | lanation                      |  |
|                     |                                    |                | 250ms/4CH |        |                               |  |
| Sampling per        | riod                               | 500ms/4CH      | 500ms/4CH |        |                               |  |
|                     |                                    |                | 1000n     | ns/4CH |                               |  |

|                  |       | 10001115/4C11          |
|------------------|-------|------------------------|
| Temperature unit | °C    | °C/°F                  |
| Resolution       | 0.1°C | 1°C/1°F<br>0.1°C/0.1°F |
|                  |       |                        |

■ Cold end compensation method&fixed value compensation temperature

Thermocouples consist of two wires made from different metals or metal alloys, with the ends of the wires welded together at one end, known as the measuring junction, and the other ends are open, referred to as the reference junction (or cold junction). A thermoelectric voltage appears at the measuring junction, which is dependent on the temperature there. By measuring this thermoelectric voltage, the temperature at the measuring junction can be determined. When measuring temperature with a thermocouple, it is important to keep the temperature of the cold junction constant so that the resulting thermoelectric voltage maintains a proportional relationship with the measured temperature. If the ambient temperature of the cold junction changes during measurement, it will significantly affect the accuracy. Therefore, when using a thermocouple for temperature measurement, cold junction compensation is typically required.

The module provides three methods for cold junction compensation: "built-in temperature sensor," "external compensation channel," and "fixed value compensation."

• "Built-in temperature sensor" cold junction compensation uses the temperature collected by the module's built-in cold junction sensor. This requires directly connecting the thermocouple to the module or connecting it through compensation wires.

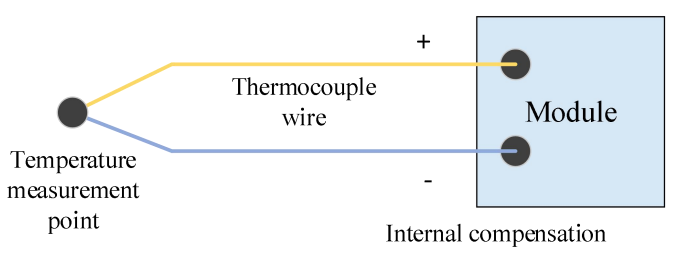

• External compensation channel: the A0 and B0 terminals of the module are external cold end compensation channels, equipped with NTC thermistor (10K, B3950) when out of the factory, used to measure the temperature of the thermocouple cold end connection point. The terminal temperature is measured by default when out of the factory, which means that thermocouples need to be directly connected or connected to the module's terminals using compensating wires. When the cold end connection point is not on the module terminal, the NTC sensor can be attached near the connection point, and then the connection wire of the NTC sensor can be connected to the external compensation channel.

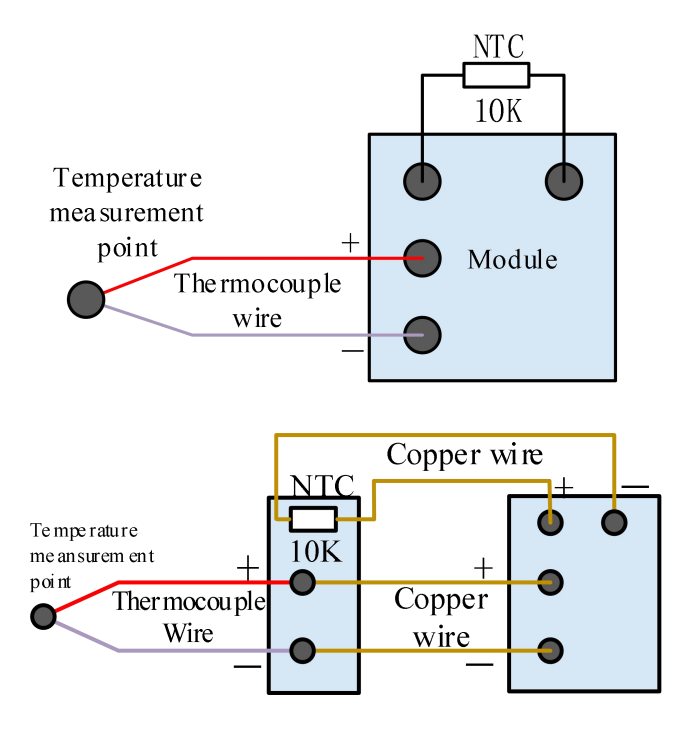

• "Fixed value compensation" uses a preset "fixed compensation temperature" for the cold junction, with a default of 250 (25.0°C). The setting range is -1450 to 1550 (in 0.1°C units). It's important to ensure that the "fixed compensation temperature" matches the actual temperature at the cold junction location. To further improve accuracy, you can use a thermostat as shown in the diagram and set the "fixed compensation temperature" to match the thermostat's temperature.

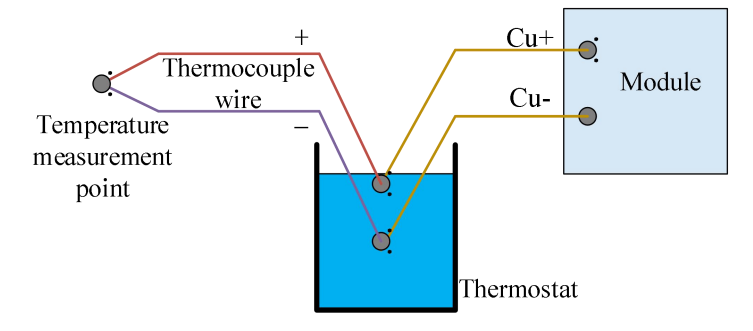

| Advanced optio             | ons                                |      |       |                               |
|----------------------------|------------------------------------|------|-------|-------------------------------|
| Index:SubIndex             | Name                               | Flag | Value | Communication error message   |
| <mark>⊒- #x8001:0</mark> 0 | Module                             | rw   | >6<   |                               |
| -01                        | Basic_PowerDiagnostics             | rw   |       | Communication not established |
| -02                        | Basic_AcquisitionCycle             | rw   |       | Communication not established |
| -03                        | Basic_TemperatureUnit              | rw   |       | Communication not established |
| -04                        | Basic_ResolutionRatio              | rw   |       | Communication not established |
| -08                        | Basic_ColdJunctionCompensation     | rw   |       | Communication not established |
| 09                         | Basic_FixedCompensationTemperation | rw   |       | Communication not established |
| + #x8002:00                | Channal 0                          | rw   | >6<   |                               |
| #x8003:00                  | Channal 1                          | rw   | >6<   |                               |
| - #x8004:00                | Channal 2                          | rw   | >6<   |                               |
| #x8005:00                  | Channal 3                          | rw   | >6<   |                               |
| ≟-#x9000:00                | Information of E4TC                | ro   | >17<  |                               |
|                            |                                    |      |       |                               |

## • Channel parameter setting

| aunch parameter     | s IO Mapping COE-Online            |      |       |                              |
|---------------------|------------------------------------|------|-------|------------------------------|
| Advanced opti       | ons                                |      |       |                              |
| Index:SubIndex      | Name                               | Flag | Value | Communication error message  |
| <b>Ģ</b> -#x8001:00 | Module                             | rw   | >6<   |                              |
| -01                 | Basic_PowerDiagnostics             | rw   |       | Communication not establishe |
| -02                 | Basic_AcquisitionCycle             | rw   |       | Communication not establishe |
| -03                 | Basic_TemperatureUnit              | rw   |       | Communication not establishe |
| -04                 | Basic_ResolutionRatio              | rw   |       | Communication not establishe |
| -08                 | Basic_ColdJunctionCompensation     | rw   |       | Communication not establishe |
| 09                  | Basic_FixedCompensationTemperation | rw   |       | Communication not establishe |
| - #x8002:00         | Channal 0                          | rw   | >6<   |                              |
| -15                 | CH0_Enable/Disable                 | rw   |       | Communication not establishe |
| - 16                | CH0_BrokenWireDiagnostics          | rw   |       | Communication not establishe |
| -17                 | CH0_OverflowDiagnostics            | rw   |       | Communication not establishe |
| -18                 | CH0_SensorType                     | rw   |       | Communication not establishe |
| -1A                 | CH0_FilterMode                     | rw   |       | Communication not establishe |
| -1B                 | CH0_FilterPar                      | rw   |       | Communication not establishe |
| the #x8003:00       | Channal 1                          | rw   | >6<   |                              |
| ++x8004:00          | Channal 2                          | rw   | >6<   |                              |
| te- #x8005:00       | Channal 3                          | rw   | >6<   |                              |
| ≟- #x9000:00        | Information of E4TC                | ro   | >17<  |                              |

| Parameter            | Initial value | Explanation                                            |  |  |  |  |
|----------------------|---------------|--------------------------------------------------------|--|--|--|--|
| Channel enable       | Enable        | Enable/disable                                         |  |  |  |  |
| Sensor disconnection | Dischla       | Enchla/dischla                                         |  |  |  |  |
| detection            | Disable       |                                                        |  |  |  |  |
| Overflow/underflow   | Dischla       | Enchle/dischle                                         |  |  |  |  |
| detection            | Disable       | Enable/disable                                         |  |  |  |  |
|                      |               | Thermocouples: K-type, S-type, E-type, N-type, B-type, |  |  |  |  |
| Sensor type          | Туре К        | T-type, J-type, R-type                                 |  |  |  |  |
|                      |               | Voltage: -100mv/+100mv                                 |  |  |  |  |

| Parameter             | Initial value | Explanation                                   |
|-----------------------|---------------|-----------------------------------------------|
| Filtoring mode        | First order   | First order filtering/time averaging/count    |
| Filtering mode        | filtering     | averaging/moving average                      |
|                       |               | First order filtering (0~254) defaults to 0   |
| Filtonin a nonomotora |               | Time average (250~60000ms) default value 1000 |
| Finering parameters   |               | Average frequency (4~500) default 4           |
|                       |               | Moving average (2~500) default 2              |

• First order filtering

The first-order low-pass filter method uses a weighted combination of the current sample value and the previous filtered output value to obtain an effective filtered value. The filter coefficient is user-defined, ranging from 0 to 254. A smaller value results in more stable data but may cause data lag. Therefore, setting it to 1 provides the strongest filtering effect and most stable data, while setting it to 254 gives the weakest filtering effect. A setting of 0 means no filtering.

| •                | Average fi           | ltering                                                                                                    |
|------------------|----------------------|----------------------------------------------------------------------------------------------------|
| Time<br>average  | Functional<br>action | Perform A/D conversion according to the set time, and average the total value after removing the maximum and minimum values. The average processed value is stored in the corresponding output to the buffer memory. The number of processing times within the set time varies according to the number of channels allowed for A/D conversion.                                                   |
|                  | Setting              | 2~100ms (default 2)                                                                                                    |
|                  | range                |                                                                                                    |
| Count<br>average | Functional<br>action | Perform A/D conversion according to the set number of times, and average<br>the total value after removing the maximum and minimum values. The<br>average processed value is stored in the corresponding channel variable. The<br>average value of the number of times stored in the corresponding channel<br>variable varies depending on the number of channels allowed for A/D<br>conversion. |
|                  | Setting              | 4~500 (default 4)                                                                                                    |
|                  | range                |                                                                                                    |
| Moving           | Functional action    | After averaging the specified number of digital output values obtained in<br>each sampling period, store them in the corresponding output<br>register/variable. Due to the use of moving average processing in each                                                                                                    |
| average          |                      | sampling process, the latest digital output value can be obtained.                                                                                                    |
|                  | Setting              | 2~500 (default 2)                                                                                                    |
|                  | range                |                                                                                                    |

- Parameters can be set
  - Filtering modes (configured the corresponding index objects in COE Online, startup parameters, or SDO read-write instructions): "first-order filtering", "time averaging filtering", "count averaging filtering", "moving average filtering" (default: first-order filtering).
  - Filter parameters (configured the corresponding index objects in COE Online, startup parameters, or SDO read-write instructions): "first-order filtering" mode: 0~254 (default value: 0), "time average filtering" mode: 2ms~100ms (default value: 2), "count average filtering" mode: 4~500 (default value: 4), "moving average filtering" mode: 2~500 (default value: 2).

■ Overflow/underflow setting

When the channel sampling is greater than the upper limit of the sensor and less than the lower limit of the sensor, an alarm log is triggered and the set value is output. Display the upper limit value if it is greater than the upper limit of the sensor, and display the lower limit value if it is less than the lower limit of the sensor.

# 7.3.8 Usage of XF-E4TC and LFP3-AP

### 7.3.8.1 Usage of Siemens S7-200SMART

In the configuration wizard, the mapping address of module process data can be viewed, and the mapping starting address of the case is IB128.

| 3-AP(0)     |    | 模块名         | 子模块名                    | 插槽_子插槽      | PNI 起始地址 | 输入- | □·模块    |
|-------------|----|-------------|-------------------------|-------------|----------|-----|---------|
| E4TC温度采集(1) | 1  | LFP3-AP     |                         | 0           |          |     | 田田模块    |
|             | 2  |             | LFP3-AP Profinet Device | 0 32768(×1) | 1        |     | 世 煤拟里煤状 |
|             | 3  |             | Port 1                  | 0 32769(×1  |          |     | 田温度采集   |
|             | 4  |             | Port 2                  | 0 32770[×1  |          |     | 子模块     |
|             | 5  | XF-E4TC温度采集 |                         | 1           | 128      | 22  |         |
|             | 6  |             |                         | 2           |          |     |         |
|             | 7  |             |                         | 3           | 1        |     |         |
|             | 8  |             |                         | 4           |          |     |         |
|             | 9  |             |                         | 5           |          |     |         |
|             | 10 |             |                         | 6           |          |     |         |
|             | 11 |             |                         | 7           |          |     |         |
|             | 12 |             |                         | 8           |          |     |         |
|             | 13 |             |                         | 9           |          |     |         |
|             | 14 |             |                         | 10          |          |     |         |
|             | 15 |             |                         | 11          | 1        |     |         |
|             | 16 |             |                         | 12          |          |     |         |
|             | 17 |             |                         | 13          | 1        |     |         |
|             | 18 |             |                         | 14          |          |     |         |
|             | 19 |             |                         | 15          |          |     |         |
|             | 20 |             |                         | 16          |          |     |         |
|             | 21 |             |                         | 17          |          |     |         |
|             | 22 |             |                         | 18          |          |     |         |
|             | 23 | 3           |                         | 19          |          |     |         |

| Name               | Туре  | Explanation                       |
|--------------------|-------|-----------------------------------|
| XF_E4TC            | Stuct | 4 channels input module           |
| ID128(IB128~IB131) | REAL  | Channel 0 temperature input value |
| ID132(IB132~IB135) | REAL  | Channel 1 temperature input value |
| ID136(IB136~IB139) | REAL  | Channel 2 temperature input value |
| ID140(IB140~IB143) | REAL  | Channel 3 temperature input value |
| ID144(IB144~IB145) | WORD  | Module level error code           |
| ID146(IB146~IB149) | DWORD | Channel level error code          |

Error code parameters

| Module level error code (ErrCode_module) |                                                                                    |             |  |  |
|------------------------------------------|------------------------------------------------------------------------------------|-------------|--|--|
| Bit location                             | Meaning                                                                            | Error level |  |  |
| 0                                        | The 24V input power supply of the module is abnormal                               | Important   |  |  |
| 2                                        | An internal module error has occurred and the user<br>layer is unable to repair it | Important   |  |  |
| 3                                        | Version mismatch                                                                   | Important   |  |  |
| 4                                        | ADC read/write failure                                                             | Important   |  |  |
| 5                                        | Cold end sensor disconnected                                                       | Important   |  |  |

| Channel level error code (ErrCode_CH) |                                |             |  |
|---------------------------------------|--------------------------------|-------------|--|
| Bit location                          | Meaning                        | Error level |  |
| 0                                     | Channel 0 upper limit overflow | General     |  |
| 1                                     | Channel 0 lower limit overflow | General     |  |
| 2                                     | Channel 0 disconnected         | General     |  |
| 3                                     | Reserved                       | -           |  |
| 4                                     | Channel 1 upper limit overflow | General     |  |
| 5                                     | Channel 1 lower limit overflow | General     |  |
| 6                                     | Channel 1 disconnected         | General     |  |
| 7                                     | Reserved                       | -           |  |
| 8                                     | Channel 2 upper limit overflow | General     |  |
| 9                                     | Channel 2 lower limit overflow | General     |  |
| 10                                    | Channel 2 disconnected         | General     |  |
| 11                                    | Reserved                       | -           |  |
| 12                                    | Channel 3 upper limit overflow | General     |  |
| 13                                    | Channel 3 lower limit overflow | General     |  |
| 14                                    | Channel 3 disconnected         | General     |  |

Module configuration parameter

| PROFINET网络                                                                  |                  |                                                                                                    |                                                                                                    |   |
|-----------------------------------------------------------------------------|------------------|----------------------------------------------------------------------------------------------------|----------------------------------------------------------------------------------------------------|---|
| E LFP3-APV2.00-lfp3-ap.dev1                                                 | 该页可配置所选模块的每个子模块。 |                                                                                                    |                                                                                                    |   |
| □ LFP3-AP(0)<br>□ XF-E4TC温度采集(1)                                            | 4TC输入            |                                                                                                    |                                                                                                    |   |
|                                                                             | 模块配置参数           |                                                                                                    |                                                                                                    |   |
|                                                                             |                  | 通用参数                                                                                                    |                                                                                                    |   |
|                                                                             |                  | 电源检测                                                                                                    | 打开 👤                                                                                                    |   |
|                                                                             |                  | 采样周期                                                                                                    | 500ms/4CH 💌                                                                                                    |   |
|                                                                             |                  | 温度单位                                                                                                    | 攝氏度℃ ▼                                                                                                    |   |
|                                                                             |                  | 分辨率                                                                                                    | 0.1°C/0.1°F                                                                                                    |   |
|                                                                             |                  | 冷端补偿方式                                                                                                    | 内罟温度传感器 ▼                                                                                                    |   |
|                                                                             |                  | 固定值补偿温度                                                                                                   | 250                                                                                                    |   |
|                                                                             |                  | Channel_0                                                                                                 |                                                                                                    |   |
|                                                                             |                  | 通道使能                                                                                                    | 打开 💌                                                                                                    |   |
|                                                                             |                  | 断线检测                                                                                                    | 打开 🔻                                                                                                    |   |
|                                                                             |                  | 上下溢出检测                                                                                                    | 打开 •                                                                                                    |   |
|                                                                             |                  | 传感器类型                                                                                                    | K刑 ▼                                                                                                    |   |
|                                                                             |                  |                                                                                                    |                                                                                                    |   |
|                                                                             | 上一步 下一步          |                                                                                                    | 生成 取消                                                                                                    |   |
|                                                                             |                  |                                                                                                    |                                                                                                    |   |
| DFINET 配置向导                                                                 |                  |                                                                                                    |                                                                                                    |   |
| ROFINETWISH<br>戸 控制器(CPU SR20_plc200smart)<br>□ □ LFP3-APV2.00-lfp3-ap.dev1 | 该页可配置所选模块的每个子模块。 |                                                                                                    |                                                                                                    |   |
| LFP3-AP(0)<br>□ XF-E4TC温度采集(1)                                              | 4TC输入            |                                                                                                    |                                                                                                    |   |
|                                                                             |                  | Channel_0                                                                                                 |                                                                                                    | 1 |
|                                                                             |                  |                                                                                                    |                                                                                                    |   |
|                                                                             |                  | 通道使能                                                                                                    | 打开 👤                                                                                                    |   |
|                                                                             |                  | 通道使能<br>断线检测                                                                                              | 打开 <b>」</b><br>打开 <b>」</b>                                                                                           |   |
|                                                                             |                  | 通道使能<br>断线检测<br>上下溢出检测                                                                                    | 打开 -<br>打开 -<br>打开 -                                                                                                 |   |
|                                                                             |                  | 通道使能<br>断线检测<br>上下溢出检测<br>传感器类型                                                                           | 打开 」<br>打开 」<br>打开 」                                                                                                 |   |
|                                                                             |                  | 通道使能<br>断线检测<br>上下溢出检测<br>传感器类型<br>源波方式                                                                   | 打开 -<br>打开 -<br>打开 -<br>K型 -<br>一 いきま -                                                                              |   |
|                                                                             |                  | 通道使能<br>断线检测<br>上下溢出检测<br>传感器类型<br>滤波方式<br>滤波参数                                                           | 打开 」<br>打开 」<br>打开 」<br>「本型<br>」<br>の<br>で<br>の                                                                      |   |
|                                                                             |                  | 通道使能<br>断线检测<br>上下溢出检测<br>传感器类型<br>滤波方式<br>滤波参数                                                           | 打开 J<br>打开 J<br>「打开 J<br>「小学波 J<br>0                                                                                 |   |
|                                                                             |                  | 通道使能<br>断线检测<br>上下溢出检测<br>传感器类型<br>悲波夸数<br>Channel_1<br>通道使能                                              | 打开 →<br>打开 →<br>打开 →<br>「本型 →<br>「一 新速波 →<br>0<br>打开 →                                                               |   |
|                                                                             |                  | 通道使能<br>断线检测<br>上下溢出检测<br>传感器类型<br>悲波方式<br>悲波参数<br>Channel_1<br>通道使能<br>断线检测                              | 打开 」       打开 」       ド型 、       一防滤波 」       0                                                                      |   |
|                                                                             |                  | 通過使能<br>断线检测<br>上下溢出检测<br>传感器类型<br>速波方式<br>速波参数<br>Channel_1<br>通過使能<br>断线检测<br>上下溢出检测                    | 打开 、       打开 、       ド型 、                                                                                           |   |
|                                                                             |                  | 通道使能<br>断线检测<br>上下溢出检测<br>传感器类型<br>滤波方式<br>滤波参数<br>Channel_1<br>通道使能<br>断线检测<br>上下溢出检测<br>上下溢出检测<br>在成类术则 | 打开 、       打开 、       打开 、       ●       ●       打开 、       打开 、                                                     |   |
|                                                                             |                  | 通道使能                                                                                                    | 打开 、       打开 、       「小游波波 、       0       打开 、       打开 、       打开 、       「二、二、二、二、二、二、二、二、二、二、二、二、二、二、二、二、二、二、二、 |   |

- Module power supply detection
  - Check if the external 24V power supply of the module is normal
- Normal: The module is running normally.

上一步 下一步

• Exception: The module channel cannot be used but can be configured and scanned normally.

生成

取消

- Parameters that can be set: enabled, disabled (default is enabled).
- Other parameter setting

| Parameter       | Initial value | Explanation |
|-----------------|---------------|-------------|
| Sampling period | 500ms/4CH     | 250ms/4CH   |

|                  |        | 500ms/4CH   |
|------------------|--------|-------------|
|                  |        | 1000ms/4CH  |
| Temperature unit | °C     | °C/°F       |
| Desclution       | 0.1%   | 1°C/1°F     |
| Resolution       | 0.1 °C | 0.1°C/0.1°F |

■ Cold end compensation method&fixed value compensation temperature

The module provides three cold end compensation methods: "built-in temperature sensor", "external compensation channel", and "fixed value compensation".

- The "built-in temperature sensor" uses the temperature collected by the module's built-in cold end sensor for the cold end temperature.
- The cold end temperature of the "external compensation channel" is collected by the cold end sensors NTC10K and B3950 connected to the module terminal blocks A0 and B0.
- The "fixed value compensation" cold end temperature adopts the set "fixed value compensation temperature", which defaults to 250 (25.0°C) and is set within the range of -1450~1550. However, it should be noted that the set "fixed value compensation temperature" must be consistent with the actual temperature at the location of the cold end and be measured in units of 0.1°C.

| Parameter            | Initial value | Explanation                                            |  |  |  |
|----------------------|---------------|--------------------------------------------------------|--|--|--|
| Channel enable       | Enable        | Enable/disable                                         |  |  |  |
| Sensor disconnection | Disable       | Enchla/dischla                                         |  |  |  |
| detection            | Disable       |                                                        |  |  |  |
| Overflow/underflow   | Disabla       | Enchla/dischla                                         |  |  |  |
| detection            | Disable       |                                                        |  |  |  |
|                      |               | Thermocouples: K-type, S-type, E-type, N-type, B-type, |  |  |  |
| Sensor type          | Туре К        | T-type, J-type, R-type                                 |  |  |  |
|                      |               | Voltage: -100mv/+100mv                                 |  |  |  |
| Filtonin o mode      | First order   | First order filtering/time averaging/count             |  |  |  |
| Filtering mode       | filtering     | averaging/moving average                               |  |  |  |
|                      |               | First order filtering (0~254) defaults to 0            |  |  |  |
| Filtoning nonomotors |               | Time average (250~60000ms) default value 1000          |  |  |  |
| Filtering parameters |               | Average frequency (4~500) default 4                    |  |  |  |
|                      |               | Moving average (2~500) default 2                       |  |  |  |

■ Channel parameter setting

### • First order filtering

The first-order low-pass filter method uses a weighted combination of the current sample value and the previous filtered output value to obtain an effective filtered value. The filter coefficient is user-defined, ranging from 0 to 254. A smaller value results in more stable data but may cause data lag. Therefore, setting it to 1 provides the strongest filtering effect and most stable data, while setting it to 254 gives the weakest filtering effect. A setting of 0 means no filtering.

• Average filtering

| Time<br>average   | Functional action                        | Perform A/D conversion according to the set time, and average the total value after removing the maximum and minimum values. The average processed value is stored in the corresponding output to the buffer memory. The number of processing times within the set time varies according to the number of channels allowed for A/D conversion.                                                                        |
|-------------------|------------------------------------------|----------------------------------------------------------------------------------------------------|
|                   | Setting                                  | 2~100ms (default 2)                                                                                                    |
|                   | range                                    |                                                                                                    |
| Count<br>average  | Functional<br>action<br>Setting<br>range | Perform A/D conversion according to the set number of times, and average<br>the total value after removing the maximum and minimum values. The<br>average processed value is stored in the corresponding channel variable. The<br>average value of the number of times stored in the corresponding channel<br>variable varies depending on the number of channels allowed for A/D<br>conversion.<br>4~500 (default 4) |
| Moving<br>average | Functional<br>action<br>Setting          | After averaging the specified number of digital output values obtained in each sampling period, store them in the corresponding output register/variable. Due to the use of moving average processing in each sampling process, the latest digital output value can be obtained.<br>2~500 (default 2)                                                                                                    |
|                   | range                                    |                                                                                                    |

- Parameters can be set
  - Filter mode (selected from the drop-down menu): "First order filter", "Time averaged filter", "Count averaged filter", "Moving average filter" (default: First order filter).
  - Filter parameters (selected using input box): "first-order filtering" mode: 0~254 (default value: 0), "time average filtering" mode: 2ms~100ms (default value: 2), "count average filtering" mode: 4~500 (default value: 4), "moving average filtering" mode: 2~500 (default value: 2).

### 7.3.8.2 Usage of Siemens S7-1200/1500

The mapping address of module process data can be viewed in the device view, and the case mapping address is IB68-ID89.

|                                       |                                            |    |                | 23   | 石扑视图 | 📥 网络视图                 | 1 设备视图         | 选项                                                                                                    |
|---------------------------------------|--------------------------------------------|----|----------------|------|------|------------------------|----------------|----------------------------------------------------------------------------------------------------|
| 🏕 [fp3-ap [LFP3-AP] 💌 🔛 🔛 🍊 🖽 🛄 🔍 ± 📑 | 设备概览                                       |    |                |      |      |                        |                |                                                                                                    |
| Ê                                     | ¥Y 模块<br>▼ Ifp3-ap                         | 机架 | 插槽<br>0        | 1地址  | Q地址  | 类型<br>LFP3-AP          | 订货号<br>LFP3-AP | ✓目录<br>(指索><br>(約) (約) (約)                                                                                     |
| War                                   | ▶ LFP3-AP Profinet Device<br>XF-E4TC温度采集_1 | 0  | 0 X1           | 6889 |      | LFP3-AP<br>XF-E4TC温度采集 | XF-E4TC        | <ul> <li>✓ 过滤 配置文件 全部&gt;</li> <li>✓ Ⅲ</li> <li>Head module</li> </ul>                                         |
| -                                     |                                            | 0  | 3 4            |      |      |                        |                | ▼ []] LFP3-AP ↓ LFP3-AP ▼ [] Module                                                                            |
| DP-NORM                               |                                            | 0  | 5<br>6<br>7    |      |      |                        |                | ▶ [m] Analog Module<br>▼ [m] Digital Input Module<br>■ xs=tsx(1st 24xd=200+200+200+200+200+200+200+200+200+200 |
|                                       |                                            | 0  | 8<br>9<br>10   |      |      |                        |                | XF-E16Y(160 24Vdc)数字里输出<br>XF-E8X8Y(8IO 24Vdc)数字里输入输出                                                          |
|                                       |                                            | 0  | 11<br>12       |      |      |                        |                | ▼ 1 Special Module                                                                                             |
|                                       |                                            | 0  | 13<br>14<br>15 |      |      |                        |                | xF-E4RTD温度采集<br>xF-E4RTC温度采集                                                                                   |
|                                       |                                            | 0  | 16             |      |      |                        |                |                                                                                                    |

| Name    | Туре  | Explanation                   |
|---------|-------|-------------------------------|
| XF-E4TC | Stuct | 4-channel temperature control |

|                     |       | module                            |
|---------------------|-------|-----------------------------------|
| ID68(IB68-QB71)     | REAL  | Channel 0 temperature input value |
| ID68(IB72-IB75)     | REAL  | Channel 1 temperature input value |
| ——— ID76(IB76-IB79) | REAL  | Channel 2 temperature input value |
| ID80(IB80-IB83)     | REAL  | Channel 3 temperature input value |
| ID84(IB84-IB85)     | WORD  | Module level error code           |
| ID86(IB86-IB89)     | DWORD | Channel level error code          |

## ■ Error code parameters

| Module level error code (ErrCode_module) |                                                    |             |  |
|------------------------------------------|----------------------------------------------------|-------------|--|
| Bit location                             | Meaning                                            | Error level |  |
| 0                                        | The 24V input power supply of the module is        | Important   |  |
| 0                                        | abnormal                                           |             |  |
| 2                                        | An internal module error has occurred and the user | Important   |  |
|                                          | layer is unable to repair it                       |             |  |
| 3                                        | Version mismatch                                   | Important   |  |
| 4                                        | ADC read/write failure                             | Important   |  |
| 5                                        | Cold end sensor disconnected                       | Important   |  |

| Channel level error code (ErrCode_CH) |                                |             |  |
|---------------------------------------|--------------------------------|-------------|--|
| Bit location                          | Meaning                        | Error level |  |
| 0                                     | Channel 0 upper limit overflow | General     |  |
| 1                                     | Channel 0 lower limit overflow | General     |  |
| 2                                     | Channel 0 disconnected         | General     |  |
| 3                                     | Reserved                       | -           |  |
| 4                                     | Channel 1 upper limit overflow | General     |  |
| 5                                     | Channel 1 lower limit overflow | General     |  |
| 6                                     | Channel 1 disconnected         | General     |  |
| 7                                     | Reserved                       | -           |  |
| 8                                     | Channel 2 upper limit overflow | General     |  |
| 9                                     | Channel 2 lower limit overflow | General     |  |
| 10                                    | Channel 2 disconnected         | General     |  |
| 11                                    | Reserved                       | -           |  |
| 12                                    | Channel 3 upper limit overflow | General     |  |
| 13                                    | Channel 3 lower limit overflow | General     |  |
| 14                                    | Channel 3 disconnected         | General     |  |

Module configuration parameters
|                         |                                                                |                                        |                         |   |      | 2          | 拓扑视图   | ▲ 网络视图      | 1 设备视                    | 8     | 选项                                               |
|-------------------------|----------------------------------------------------------------|----------------------------------------|-------------------------|---|------|------------|--------|-------------|--------------------------|-------|--------------------------------------------------|
| f [fp3-ap [LFP3-AP]     |                                                                | 2 设1                                   | 紙覧                      |   |      |            |        |             |                          |       |                                                  |
|                         |                                                                | <u>^</u>                               | 模块                      |   | 抵债   | i detati   | 10.000 | 类型          | 订接号                      |       | ▼ 目录                                             |
|                         |                                                                | =                                      | ▼ Ifp3-ap               | 0 | 0    |            |        | LFP3-AP     | LFP3-AP                  | ^     | (被索>                                             |
|                         |                                                                |                                        | LEP3-AP Profinet Device | 0 | 0 X1 |            |        | LFP3-AP     |                          |       | ☑ 讨波 配置文件 <全部>                                   |
| 1103-01                 |                                                                |                                        | XF-E4TC温度采集_1           | 0 | 1    | 6889       |        | XF-E4TC温度采集 | XF-E4TC                  |       | - In Head module                                 |
|                         |                                                                |                                        |                         | 0 | 2    |            |        |             |                          | - 1   | ▼ 📑 LFP3-AP                                      |
|                         |                                                                |                                        |                         | 0 | 4    |            |        |             |                          |       | LFP3-AP                                          |
|                         |                                                                | 4                                      |                         | 0 | 5    |            |        |             |                          |       | ▼ Module                                         |
|                         | DP.NORM                                                        | -                                      |                         | 0 | 6    |            |        |             |                          |       | Analog Module     Digital Input Medule           |
|                         |                                                                | *                                      |                         | 0 | 7    |            |        |             |                          |       | Clightan input woulde     XEF16X(16) 24Vdc)教会開始) |
|                         |                                                                |                                        |                         | 0 | 8    |            |        |             |                          |       | XF-E16Y(160 24Vdc)数字量输出                          |
|                         |                                                                |                                        |                         | 0 | 9    |            |        |             |                          |       | III XF-E8X8Y(8IO 24Vdc)数字量输入输出                   |
|                         |                                                                |                                        |                         | 0 | 10   |            |        |             |                          |       | 👻 🛅 Special Module                               |
|                         |                                                                |                                        |                         | 0 | 12   |            |        |             |                          |       | III XF-E2COM24 Modbus通信模块                        |
|                         |                                                                |                                        |                         | 0 | 13   |            |        |             |                          |       | Temperature Collection                           |
|                         |                                                                |                                        |                         | 0 | 14   |            |        |             |                          |       |                                                  |
| 2                       | 100%                                                           | _ <b>1</b> (                           | 1                       | ~ | 15   |            |        |             | 1                        | Ň     | 1 Ar-241C建設未開                                    |
| 4TC温度采集_1 [XF-E41       | C Temperature Collection]                                      |                                        |                         |   |      |            | 尾性     | し信息 🗊 🛛     | 诊断                       | - E - |                                                  |
| 10 恋量 系统                | 学教 文本                                                          |                                        |                         |   |      | - <u>-</u> |        | <u>.</u>    |                          |       | 1                                                |
| 8                       |                                                                |                                        |                         |   |      |            |        |             |                          | -     |                                                  |
| -<br>目录信息               | 模块配置参数                                                         |                                        |                         |   |      |            |        |             |                          | _     |                                                  |
| 候物                      | 通用参数                                                           |                                        |                         |   |      |            |        |             |                          |       |                                                  |
| 订货号:XF-E4TC             |                                                                |                                        |                         |   |      |            |        |             |                          |       |                                                  |
| <b>固件版本</b>             | 电源检测                                                           | 打开                                     |                         |   |      |            |        |             |                          | 1     |                                                  |
| X1年版本<br>新知り:0×00340003 | 采样周期                                                           | : 500ms/4CH                            |                         |   |      |            |        |             |                          | -     |                                                  |
| 0.200 · 0.002.0002      | 温度单位                                                           | : 摄氏度°C                                |                         |   |      |            |        |             |                          | 3     |                                                  |
| 如中国2番参数                 | 分册车                                                            | : 0.1°C/0.1°F                          |                         |   |      |            |        |             |                          | -     |                                                  |
| 的址                      | 冷端补倍方式                                                         | 内置温度传感器                                |                         |   |      |            |        |             |                          | ā 👘   |                                                  |
|                         | 4 (III                                                         | 250                                    |                         |   |      |            |        |             |                          |       |                                                  |
|                         | [[]]][[]][[]][[]][[]][[]][]][[]][[]][]]                        |                                        |                         |   |      |            |        |             |                          |       |                                                  |
|                         | 四定值作"南省成                                                       |                                        |                         |   |      |            |        |             |                          |       |                                                  |
|                         | Channel_0                                                      |                                        |                         |   |      |            |        |             |                          |       |                                                  |
|                         | Channel_0                                                      |                                        |                         |   |      |            |        |             |                          |       |                                                  |
|                         | Channel_0<br>通道使能                                              | : [打开                                  |                         |   |      |            |        |             |                          |       |                                                  |
|                         | - 回走置作用编奏<br>Channel_0<br>通道使能                                 | : 打开<br>: 打开                           |                         |   |      |            |        |             | •                        | 3     |                                                  |
|                         |                                                                | : 打开<br>: 打开<br>: 打开                   |                         |   |      |            |        |             | •                        |       |                                                  |
|                         |                                                                | : 打开<br>: 打开<br>: 打开<br>: R型           |                         |   |      |            |        |             | •                        |       |                                                  |
|                         | - 四定置作用名法<br>- Channel_0<br>通道传磁<br>影线检测<br>上下型比线测<br>传磁表型<br> | : 打开<br>: 打开<br>: 打开<br>: 灯开<br>: M型   |                         |   |      |            |        |             | ,<br>,<br>,<br>,<br>,    |       |                                                  |
|                         | Channel_0 Channel_0 通道体验 新线检测 上下型比较 传感器类型 维索方式                 | : 打开<br>: 打开<br>: 打开<br>: K型<br>: 一阶速波 |                         |   |      |            |        |             | <br> <br> <br> <br> <br> |       |                                                  |

- Module power supply detection
  - Check if the external 24V power supply of the module is normal
- Normal: The module is running normally.
- Exception: The module channel cannot be used but can be configured and scanned normally.
  - Parameters that can be set: enabled, disabled (default is enabled).
- Other parameter setting

| Parameter        | Initial value | Explanation |
|------------------|---------------|-------------|
|                  |               | 250ms/4CH   |
| Sampling period  | 500ms/4CH     | 500ms/4CH   |
|                  |               | 1000ms/4CH  |
| Temperature unit | °C            | °C/°F       |
| Dere let'en      | 0.190         | 1°C/1°F     |
| Resolution       | 0.14          | 0.1°C/0.1°F |

■ Channel parameter setting

| Parameter                       | Initial value         | Explanation                                                                                                |
|---------------------------------|-----------------------|----------------------------------------------------------------------------------------------------|
| Channel enable                  | Enable                | Enable/disable                                                                                             |
| Sensor disconnection detection  | Disable               | Enable/disable                                                                                             |
| Overflow/underflow<br>detection | Disable               | Enable/disable                                                                                             |
| Sensor type                     | Туре К                | Thermocouples: K-type, S-type, E-type, N-type,<br>B-type, T-type, J-type, R-type<br>Voltage: -100mv/+100mv |
| Filtering mode                  | First order filtering | First order filtering/time averaging/frequency                                                             |

|                      |  | averaging/moving average                      |
|----------------------|--|-----------------------------------------------|
| Filtering parameters |  | First order filtering (0~254) defaults to 0   |
|                      |  | Time average (250~60000ms) default value 1000 |
|                      |  | Average frequency (4~500) default 4           |
|                      |  | Moving average (2~500) default 2              |

■ Channel filtering parameters

• First order filtering

The first-order low-pass filter method uses a weighted combination of the current sample value and the previous filtered output value to obtain an effective filtered value. The filter coefficient is user-defined, ranging from 0 to 254. A smaller value results in more stable data but may cause data lag. Therefore, setting it to 1 provides the strongest filtering effect and most stable data, while setting it to 254 gives the weakest filtering effect. A setting of 0 means no filtering.

• Average filtering

| Paramter          |                                          | Explanation                                                                                                    |
|-------------------|------------------------------------------|----------------------------------------------------------------------------------------------------|
| Time<br>average   | Functional<br>action                     | Perform A/D conversion according to the set time, and average the total value after removing the maximum and minimum values. The average processed value is stored in the corresponding output to the buffer memory. The number of processing times within the set time varies according to the number of channels allowed for A/D conversion. The larger the value, the stronger the filtering effect.                                                                                 |
|                   | Setting                                  | 250~60000ms (default 1000)                                                                                                    |
| Count<br>average  | Functional<br>action<br>Setting<br>range | Perform A/D conversion according to the set number of times, and<br>average the total value after removing the maximum and minimum<br>values. The average processed value is stored in the corresponding<br>channel variable. The average value of the number of times stored in the<br>corresponding channel variable varies depending on the number of<br>channels allowed for A/D conversion.<br>The larger the value, the stronger the filtering effect.<br>4~500 (default value 4) |
| Moving<br>average | Functional action                        | After averaging the specified number of digital output values obtained in<br>each sampling period, store them in the corresponding output<br>register/variable. Due to the use of moving average processing in each<br>sampling process, the latest digital output value can be obtained.<br>The larger the value, the stronger the filtering effect.                                                                                                    |
|                   | Setting<br>range                         | 2~500 (default value 2)                                                                                                    |

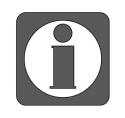

Calculate the number of measurement input values to be averaged when using 'time averaging' according to the following formula.

The average number of measured input values processed=average time ÷ sampling period

Discard the numerical value after the decimal point in the calculation result. When the calculated quantity is less than or equal to 1, it is not filtered.

- Parameters can be set
  - Filter mode (selected from the drop-down menu): "First order filter", "Time averaged filter", "Count averaged filter", "Moving average filter" (default: First order filter).
  - Filter parameters (selected using input box): "first-order filtering" mode: 0~254 (default value: 0), "time average filtering" mode: 250~60000ms (default value: 1000), "count average filtering" mode: 4~500 (default value: 4), "moving average filtering" mode: 2~500 (default value: 2).

# 8. High speed counting module

# 8.1 Naming rule

|     | $\underline{\mathbf{XF}}$ – | $-\frac{\mathbf{E}}{2} \stackrel{\mathbf{O}}{\overline{3}}$ |                            |
|-----|-----------------------------|-------------------------------------------------------------|----------------------------|
| 1   | Series                      | XF:                                                         | XF series expansion module |
| 2   | Expansion module            | E:                                                          | Right expansion module     |
| 3   | Input channel               | 1:                                                          | 1 channel                  |
|     |                             | 2:                                                          | 2 channels                 |
|     |                             | 4:                                                          | 4 channels                 |
| (4) | Output type                 | HSC:                                                        | High speed counting        |
|     |                             | HSP:                                                        | High speed pulse output    |
|     |                             |                                                             |                            |

# 8.2 High speed counting module XF-E1HSC

# 8.2.1 Product overview

XF-E1HSC high-speed counting expansion module, power supply DC24V, compatible with XSF series CPU unit products and LF series communication coupler units.

- The module supports encoder single ended input (bipolar) or differential input (A\B\Z) for one channel.
- Differential input supports up to 2MHz (1×frequency), single ended input supports up to 200KHz (1×frequency).
- Channel mode supports single-phase, pulse+direction, A/B/Z phase, CW/CCW mode.
- A/B phase supports 1/2/4 frequency doubling.
- The module supports frequency measurement function.
- Support pulse width measurement function.
- Supports two channels of high-speed (high response) inputs X0 and X1, and supports probe function.
- Support 4-channel high-speed (high response) output Y0, Y1, Y2, Y3, and support comparison output (snapshot) function.
- Designed with a width of 12mm.
- Module version

| Hardware | Firmware | Function                                     |
|----------|----------|----------------------------------------------|
| version  | version  |                                              |
| H2.0     | V2.0     | First official production of basic functions |

# 8.2.2 Module view

(1) Each part description

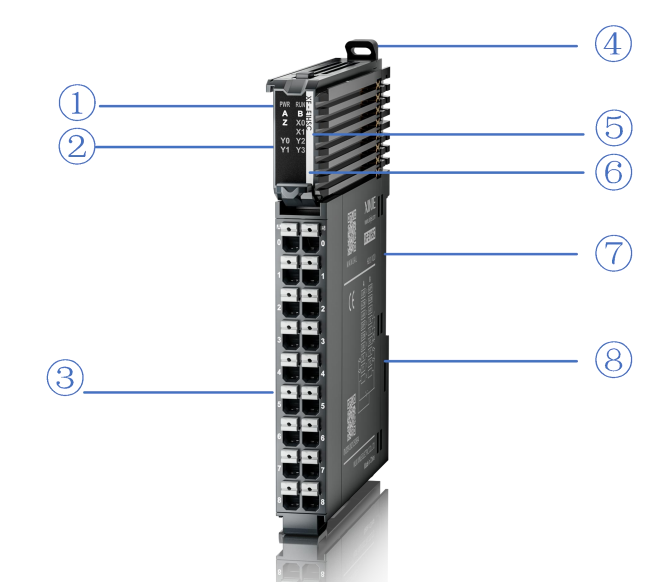

| No. | Name                                  | No. | Name                                        |
|-----|---------------------------------------|-----|---------------------------------------------|
| 1   | System LED indicator light            | 2   | Channel LED indicator light                 |
| 3   | Detachable terminal block             | 4   | Buckle                                      |
| 5   | Model indication                      | 6)  | Color identification indicating module type |
| 7   | Module hardware and firmware versions | 8   | Wiring diagram                              |

### (2) System indicator light

| System      | Meaning                    |                                                             |  |  |  |  |
|-------------|----------------------------|-------------------------------------------------------------|--|--|--|--|
| indicator   |                            |                                                             |  |  |  |  |
| light       |                            |                                                             |  |  |  |  |
|             | OFF                        | Module not powered on (backplane bus)                       |  |  |  |  |
|             | Always ON                  | All power supplies for the module are normal (backplane bus |  |  |  |  |
| PWR (green) |                            | power supply&external input 24V)                            |  |  |  |  |
|             | Flashing 1Hz <sup>*1</sup> | Module power supply abnormal and unable to operate normally |  |  |  |  |
|             |                            | (external)                                                  |  |  |  |  |
|             | Always ON                  | The module is running normally                              |  |  |  |  |
|             | Flashing 1Hz <sup>*1</sup> | General errors in module logs                               |  |  |  |  |
|             | OFF                        | Important errors in module logs                             |  |  |  |  |
|             | Flashing                   |                                                             |  |  |  |  |
| RUN (green) | $10 Hz^{*2}$               | Module establishment communication in progress              |  |  |  |  |
|             | Flashing *3                | Module heartbeat detection in progress                      |  |  |  |  |
|             | Double                     |                                                             |  |  |  |  |
|             | flashing <sup>*4</sup>     | Module firmware update                                      |  |  |  |  |

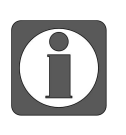

- \* 1: A square wave with a duty cycle of 50% and a frequency of 1Hz.
- \* 2: A square wave with a duty cycle of 50% and a frequency of 10Hz.
- \* 3: Indicator light flashing specification: ON: 0.2s OFF: 1.8s
- \* 4: Double flashing as shown in the following figure:

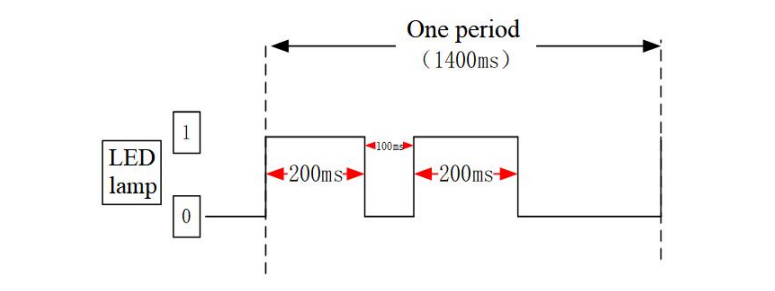

#### (3) Channel indicator light

| Model    |                | Chan    | nel ind | icator light                           |
|----------|----------------|---------|---------|----------------------------------------|
|          |                | Always  | ON      | The corresponding input channel has an |
|          |                | (green) |         | input ON signal                        |
|          | A, D, Z        | OFF     |         | Corresponding input channel has no     |
|          |                |         |         | input ON signal                        |
|          |                | Always  | ON      | The corresponding input channel has an |
| VE EIUSC | VO VI          | (green) |         | input ON signal                        |
| AF-EIRSC | Λ0, Λ1         | OFF     |         | Corresponding input channel has no     |
|          |                |         |         | input ON signal                        |
|          |                | Always  | ON      | The corresponding output channel has   |
|          | V0 V1 V2 V2    | (green) |         | an ON signal output                    |
|          | 10, 11, 12, 15 | OFF     |         | The corresponding output channel has   |
|          |                |         |         | no output ON signal                    |

#### (4) Color identification

| No. | Color      |            | Module type                          |
|-----|------------|------------|--------------------------------------|
| 1   | Grey white |            | Digital input                        |
| 2   |            | Grey       | Digital output&digital mixing module |
| 3   |            | Light blue | Analog input                         |
| 4   |            | Deep blue  | Analog output                        |
| 5   |            | Green      | RS232&485 serial port communication  |
| 6   |            | Pink       | Temperature signal input             |
| 7   |            | White      | High speed counting                  |

# 8.2.3 General specification

|                                        |                        | General specification                                            |
|----------------------------------------|------------------------|------------------------------------------------------------------|
| Item                                   |                        | Specification                                                    |
| Operation                              | maximum<br>temperature | 55°C                                                             |
| temperature                            | Minimum<br>temperature | -20°C                                                            |
| Transportation/storage                 | maximum<br>temperature | 70°C                                                             |
| temperature                            | Minimum<br>temperature | -40°C                                                            |
| Environmental                          | Upper limit            | 95%                                                              |
| humidity (including operation/storage) | Lower limit            | 10%                                                              |
| Protection level                       |                        | IP20                                                             |
|                                        |                        | Conforming to IEC 61131-2:                                       |
|                                        |                        | Under intermittent vibration:                                    |
|                                        |                        | - Frequency 5-9 Hz with a constant amplitude of 3.5mm peak       |
|                                        |                        | displacement                                                     |
|                                        |                        | - Frequency 9-150 Hz with a constant acceleration of 1.0g peak   |
| Anti withnotion                        |                        | acceleration                                                     |
| Anu-vioration                          |                        | Under continuous vibration:                                      |
|                                        |                        | - Frequency 5-9 Hz with a half amplitude of 1.75mm               |
|                                        |                        | displacement                                                     |
|                                        |                        | - Frequency 9-150 Hz with a constant acceleration of 0.5g        |
|                                        |                        | constant frame amplitude                                         |
|                                        |                        | Each direction $(X, Y, Z)$ is scanned 10 times.                  |
|                                        |                        | Conforming to IEC 61131-2:                                       |
| T                                      |                        | Shock intensity of 15G (peak) with a duration of 11ms is applied |
| Impact resistance                      |                        | to each of the three mutually perpendicular axes. Each axis is   |
|                                        |                        | subjected to 3 shocks, making a total of 18 shocks.              |
| Usage environment                      |                        | Non corrosive gas                                                |
| Using altitude                         |                        | 0-2000m                                                          |
| Overvoltage level                      |                        | II: conforming to IEC61131-2                                     |
| Pollution level                        |                        | 2; conforming to IEC61131-2                                      |
| EMC                                    |                        | Conforming to IEC 61131-2 IEC61000-6-4 B type                    |
| Certificate                            |                        | СЕ                                                               |

# 8.2.4 Technical specification

|               | Item                        | Specification                                           |
|---------------|-----------------------------|---------------------------------------------------------|
|               | Counter                     | A, B, Z                                                 |
|               | Туре                        | Support single ended input or differential input        |
|               | High speed counting channel | 2 channels (X0 X1)                                      |
| Input         | Input type                  | NPN&PNP                                                 |
| specification | Rated input voltage         | 24VDC                                                   |
|               | Rated input current         | 6mA                                                     |
|               | Input ON current            | Above 2.5mA                                             |
|               | Input OFF current           | Below 1mA                                               |
|               | Output type                 | NPN                                                     |
|               | Control circuit voltage     | DC24V(DC21.6V~26.4V)                                    |
| Output        | Rated load current          | 0.5A/1 point 1A/module                                  |
| specification | ON response time            | lus                                                     |
|               | OFF response time           | lus                                                     |
|               | Output protection           | Support short circuit and overload protection functions |
| Module power  | consumption                 | 0.8W (internal backplane)+1.2W (external input)         |

# 8.2.5 Installation and wiring

# 8.2.5.1 Appearance drawing

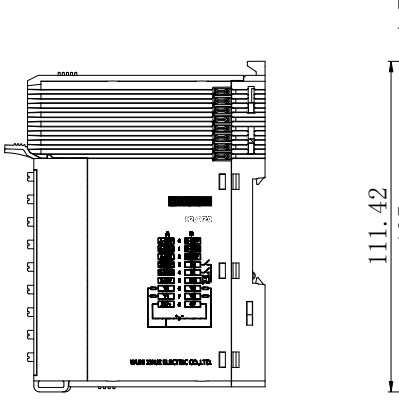

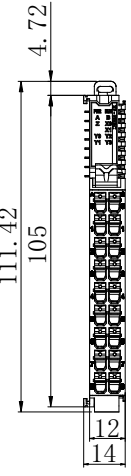

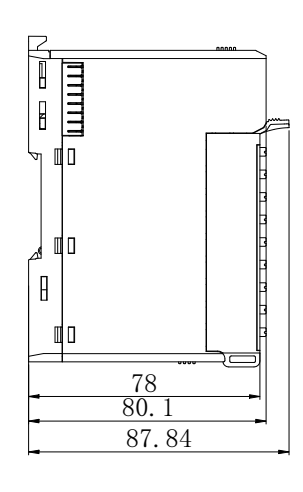

(Unit: mm)

### 8.2.5.2 Terminal definition and wiring

#### (1) Terminal definition

| XF-E1HSC |                      |                 |                      |         |  |
|----------|----------------------|-----------------|----------------------|---------|--|
| Meaning  | A-column<br>terminal | Terminal layout | B-column<br>terminal | Meaning |  |
| A-DIFF   | 0                    |                 | 0                    | B-DIFF  |  |
| A-COM    | 1                    |                 | 1                    | B-COM   |  |
| A-24V    | 2                    | 2               | 2                    | B-24V   |  |
| Z-DIFF   | 3                    |                 | 3                    | X0      |  |
| Z-COM    | 4                    | 4               | 4                    | X1      |  |
| Z-24V    | 5                    |                 | 5                    | S/S     |  |
| Y0       | 6                    |                 | 6                    | Y2      |  |
| Y1       | 7                    | 7               | 7                    | Y3      |  |
| 24V+     | 8                    |                 | 8                    | 24V-    |  |

#### (2) External wiring

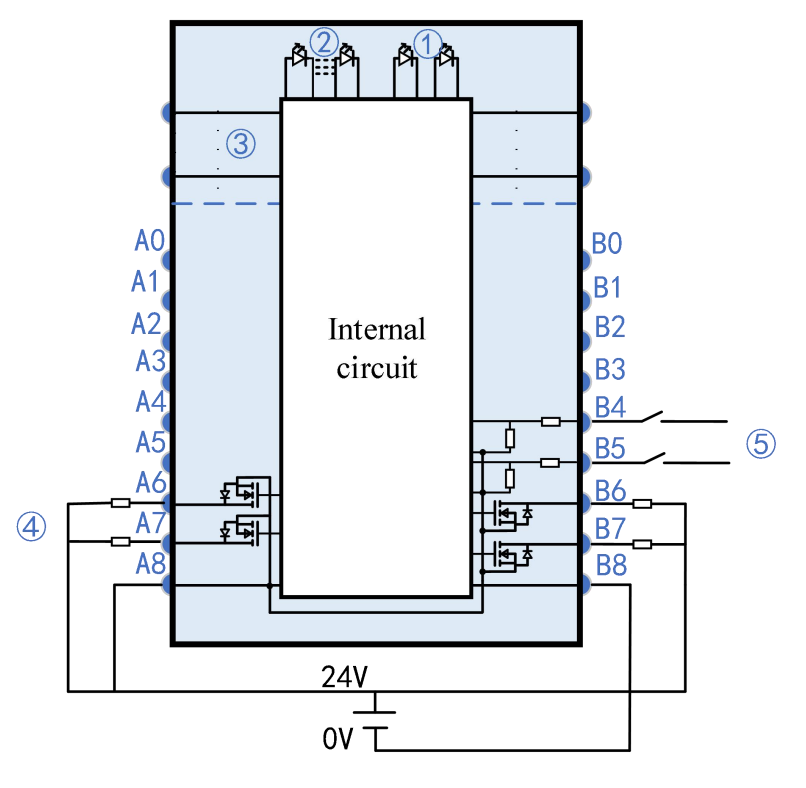

System LED (2) Channel LED (3) Backplane bus (4) Output channel and wiring
 Input channel and wiring

The module supports a set of A, B, Z high-speed single-ended and differential signal inputs. When in use, ensure correct wiring. Using A0 as an example, the application is illustrated in the table

|        | Input type                           | Extemal wiring                                                              | No. | Si gnal name                         | Internal circuit |
|--------|--------------------------------------|-----------------------------------------------------------------------------|-----|--------------------------------------|------------------|
|        |                                      | PNP                                                                         | 0   | Differential input<br>(A-DIFF)       |                  |
|        | PNP collector<br>type (24V<br>level) | $\begin{bmatrix} 0V \\ \\ \\ \\ \\ \\ \\ \\ \\ \\ \\ \\ \\ \\ \\ \\ \\ \\ $ | 1   | In put common<br>terminal<br>(A-COM) |                  |
|        | 10 ( 01 )                            | 24V encoder <u>A/B/Z</u>                                                    | 2   | 34V single end<br>input<br>(A-24V)   | <u>3. 3K</u> Ω   |
|        |                                      | NPN                                                                         | 0   | Differential input<br>(A-DIFF)       |                  |
|        | NPN<br>collector type<br>(24V level) | 0V (single $A/B/Z$ ended                                                    | 1   | In put common<br>terminal<br>(A-COM) |                  |
|        | (211 1010)                           | 24V encoder                                                                 | 2   | 34V single end<br>input<br>(A-24V)   | <u>3. 3K</u> Ω   |
|        |                                      | A+/B+/Z+                                                                    | 0   | Differen tial input<br>(A-DIFF)      |                  |
|        | Differential signal                  | Differential<br>encoder                                                     | 1   | In put common<br>terminal<br>(A-COM) |                  |
| below: |                                      |                                                                             | 2   | 34V sn gle end<br>input<br>(A-24V)   | <u>3.3K</u> Ω    |

Explanation: If it is a PNP type AB phase encoder, A-COM and B-COM need to be short circuited, and if it is an NPN type AB phase encoder, A-24V and B-24V need to be short circuited.

### 8.2.5.3 Installation method

#### (1) Installation requirements

The module is installed using DIN rails, which must comply with the IEC 60715 standard (35mm wide, 1mm thick). The size information is shown in the following figure, in millimeters.

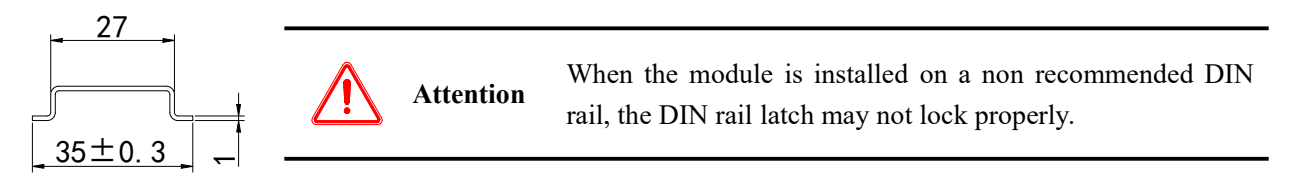

(2) Installation steps

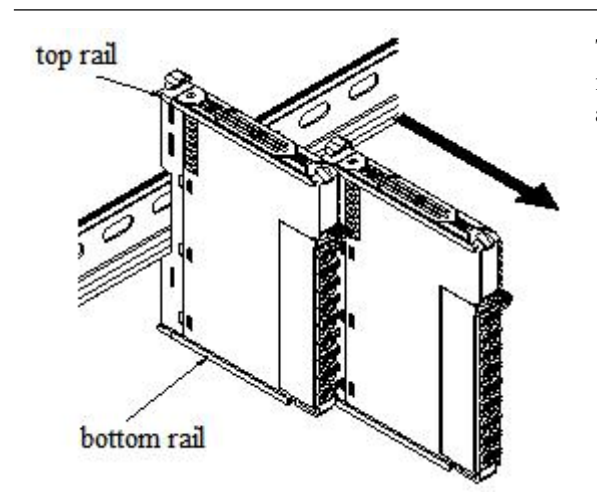

The assembly between IO modules is carried out by sliding installation through the top and bottom rails of the modules, as shown in the left figure:

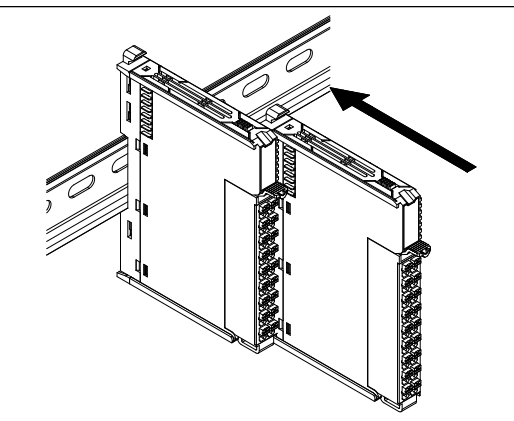

The module is installed on the guide rail. When installing, align the module with the DIN rail and press the module in the direction indicated by the arrow. After installation, there is a noticeable sound of the module engaging, as shown in the left figure:

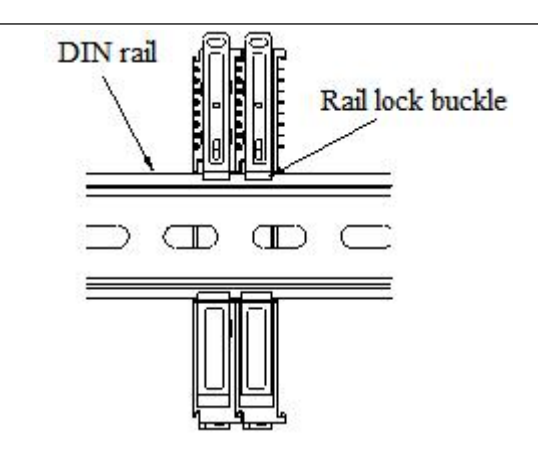

After the module installation is completed, the lock buckle will automatically move downwards for locking. If the lock buckle does not move downwards, the top of the lock buckle needs to be pressed downwards to ensure proper installation.

(3) Unstallation steps

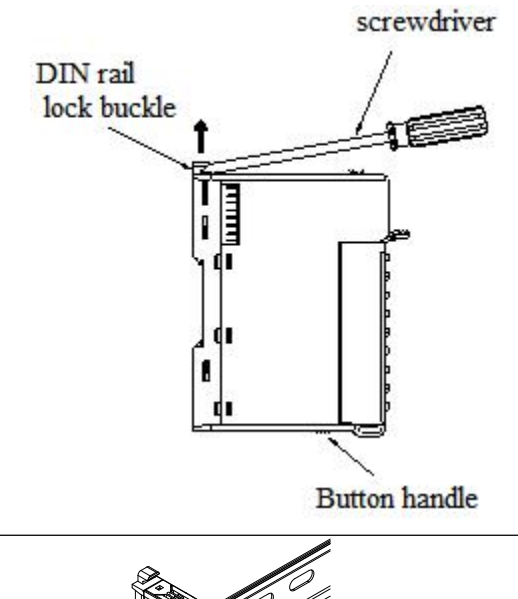

Use a Phillips screwdriver or similar tool to pry up the rail lock, as shown in the left figure:

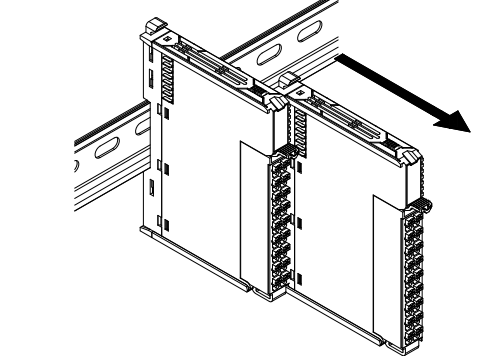

Pull the module straight forward at the buckle position (protruding part), and then press down on the top of the lock buckle, as shown in the left figure:

#### 8.2.5.4 Installation environment

This product can be installed in four positions (i.e. installation direction): horizontal direction, vertical direction, top of the electrical cabinet, and bottom of the electrical cabinet. It is recommended to install it in the horizontal direction, and the heat dissipation design is through natural convection. To ensure normal ventilation and heat dissipation and reserve sufficient wiring space, the minimum gap must be retained around this product, as shown in the following figure:

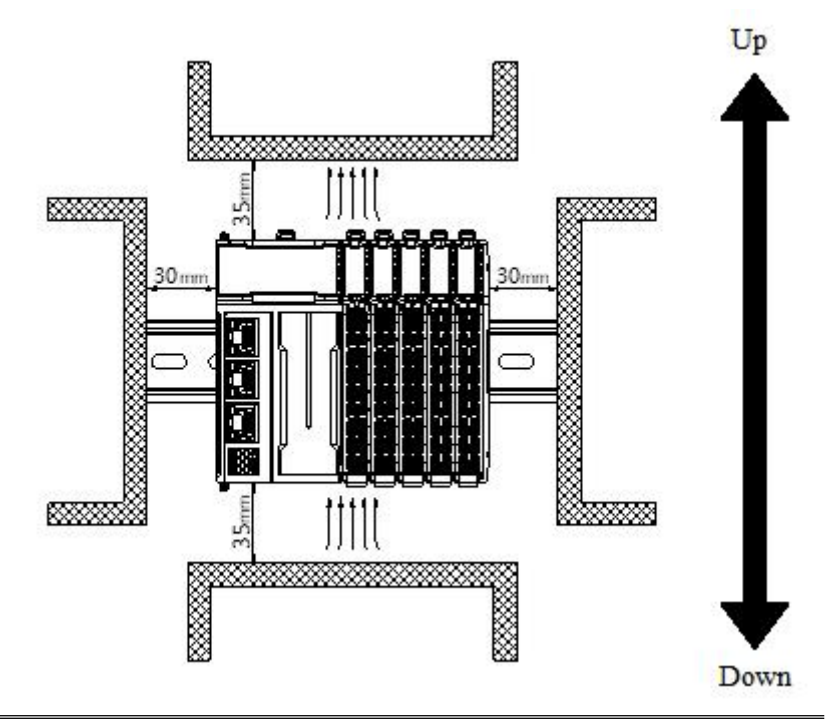

If there are high-temperature heat source equipment (heaters, transformers, large resistors, etc.) around this product, a gap of at least 100mm should be left between them.

### 8.2.5.5 Equipment wiring

When wiring modules, their connectors must meet the following requirements:

| Adaptive wire diameter             |                        |  |  |
|------------------------------------|------------------------|--|--|
| National standard /mm <sup>2</sup> | American Standard /AWG |  |  |
| 0.3                                | 22                     |  |  |
| 0.5                                | 20                     |  |  |
| 0.75                               | 18                     |  |  |
| 1.0                                | 18                     |  |  |
| 1.5                                | 16                     |  |  |

If using other types of terminal lugs, crimp them onto the stranded wire. The shape and dimensions should conform to the diagram shown below.

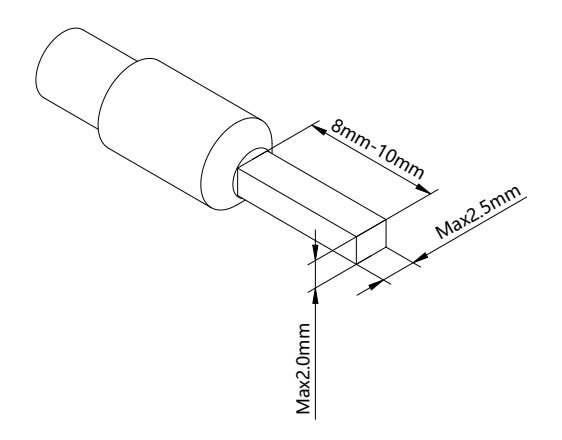

# 8.2.6 Usage of XF-E1HSC and LFC3-AP

## 8.2.6.1 General function

#### General parameters

| Туре  | Parameter                             | Description                                 | Data type | Explanation                                                                                                    |
|-------|---------------------------------------|---------------------------------------------|-----------|----------------------------------------------------------------------------------------------------|
|       | Power_Detection                       | Power<br>detection                          | USINT     | 0: Close (default)<br>1: Open                                                                                                    |
|       | HSC_CH0_CountType                     | Counter type                                | USINT     | 0: Linear<br>1: Circular (default)                                                                                                    |
|       | HSC_CH0_CountMaximum                  | Maximum<br>value of<br>counter              | DINT      | Default is 2147483647                                                                                                    |
| SDO   | HSC_CH0_CountMinimum                  | Minimum<br>value of<br>counter              | DINT      | Default is -2147483648                                                                                                    |
| SDO   | HSC_CH0_CountMode                     | Counter mode                                | USINT     | 0: AB phase 1×frequency<br>(default)<br>1: AB phase 2×frequency<br>2: AB phase 4×frequency<br>3: Single phase<br>4: Pulse+direction<br>5: CW/CCW                                                                                                    |
|       | HSC_CH0_CountPowerDo<br>wnSave/NoSave | Counting value<br>is kept when<br>power off | USINT     | 0: not keep<br>1: keep (default)                                                                                                    |
| RxPDO | HSC_CH0_Counter_Control<br>Word       | CH0 counter<br>control word                 | UINT      | bit0: Counter enable<br>0: Counting disabled<br>1: Counting enabled<br>bit6: Counter internal preset<br>trigger<br>0: Invalid<br>1: Trigger the internal preset of<br>the counter<br>bit7: Channel digital input<br>terminal preset enable<br>0: Invalid<br>1: Enable X terminal preset<br>function<br>bit8: Z terminal preset enable<br>0: Invalid<br>1: Enable Z terminal preset<br>function |

| Туре | Parameter            | Description   | Data type | Explanation                     |
|------|----------------------|---------------|-----------|---------------------------------|
|      |                      |               |           | bit9: Clear the internal preset |
|      |                      |               |           | completion flag                 |
|      |                      |               |           | 0: Invalid                      |
|      |                      |               |           | 1: Clear completion flag        |
|      |                      |               |           | bit10: Clear the preset         |
|      |                      |               |           | completion flag of the digital  |
|      |                      |               |           | input terminal                  |
|      |                      |               |           | 0: Invalid                      |
|      |                      |               |           | 1: Clear completion flag        |
|      |                      |               |           | bit11: Z terminal preset        |
|      |                      |               |           | completion flag cleared         |
|      |                      |               |           | 0: Invalid                      |
|      |                      |               |           | 1: Clear completion flag        |
|      |                      |               |           | bit12: Counting direction       |
|      |                      |               |           | setting                         |
|      |                      |               |           | 0: A-phase priority (default)   |
|      |                      |               |           | 1: B-phase priority             |
|      |                      |               |           | bit13: Pulse width high and low |
|      |                      |               |           | level selection                 |
|      |                      |               |           | 0: Measure high level           |
|      |                      |               |           | 1: Measure low level            |
|      |                      |               |           | bit0: Counter status            |
|      |                      |               |           | 0: Stop counting                |
|      |                      |               |           | 1: Normal counting              |
|      |                      |               |           | bit1: Counting direction        |
|      |                      |               |           | 0: Count up                     |
|      |                      |               |           | 1: Count down                   |
|      |                      | CHIO          |           | bit2: Counter overflow flag     |
|      | HSC_CH0_CounterState | CH0 counter   | UINT      | 0: Invalid                      |
| xPDO |                      | status word   |           | 1: Overflow                     |
|      |                      |               |           | bit3: Counter underflow flag    |
|      |                      |               |           | 0: Invalid                      |
|      |                      |               |           | 1: Underflow                    |
|      |                      |               |           | bit4: Module fault status       |
|      |                      |               |           | 0: No malfunction               |
|      |                      |               |           | 1: Module malfunction           |
|      | HSC_CH0_CounterValue | Counter value | DINT      |                                 |

#### ■ Counter type

The data type of the counter is a 32-bit signed number (-2147483648~2147483647). Counter counting types can be divided into ring counters and linear counters.

• Ring counters

Ring counter counts between the maximum and the minimum value.

When forward counting exceed the maximum value, it jumps to the minimum value. When backward counting is less than the minimum, it jumps to the maximum value.

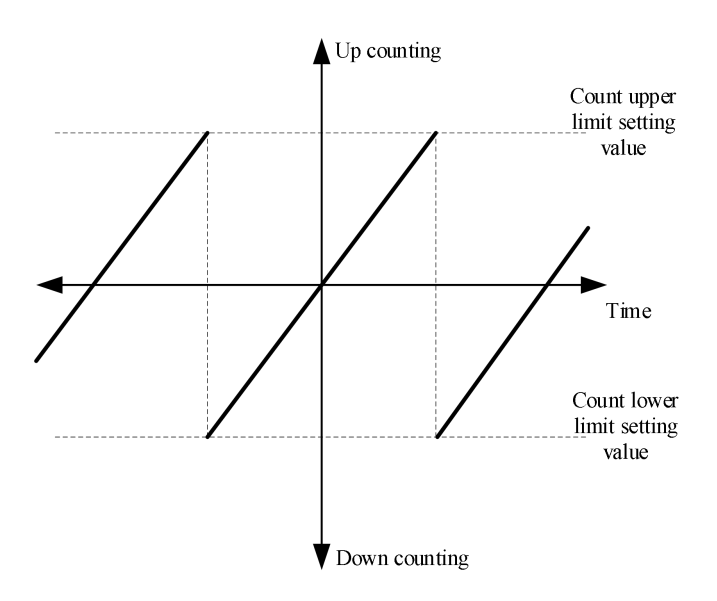

• Linear counter

Linear counter counts between the maximum and the minimum value.

When the forward counting reaches the maximum value or the backward counting reaches the minimum value, it will stop counting.

When the current counting value reaches the set limit, up and down overflow alarm will be triggered.

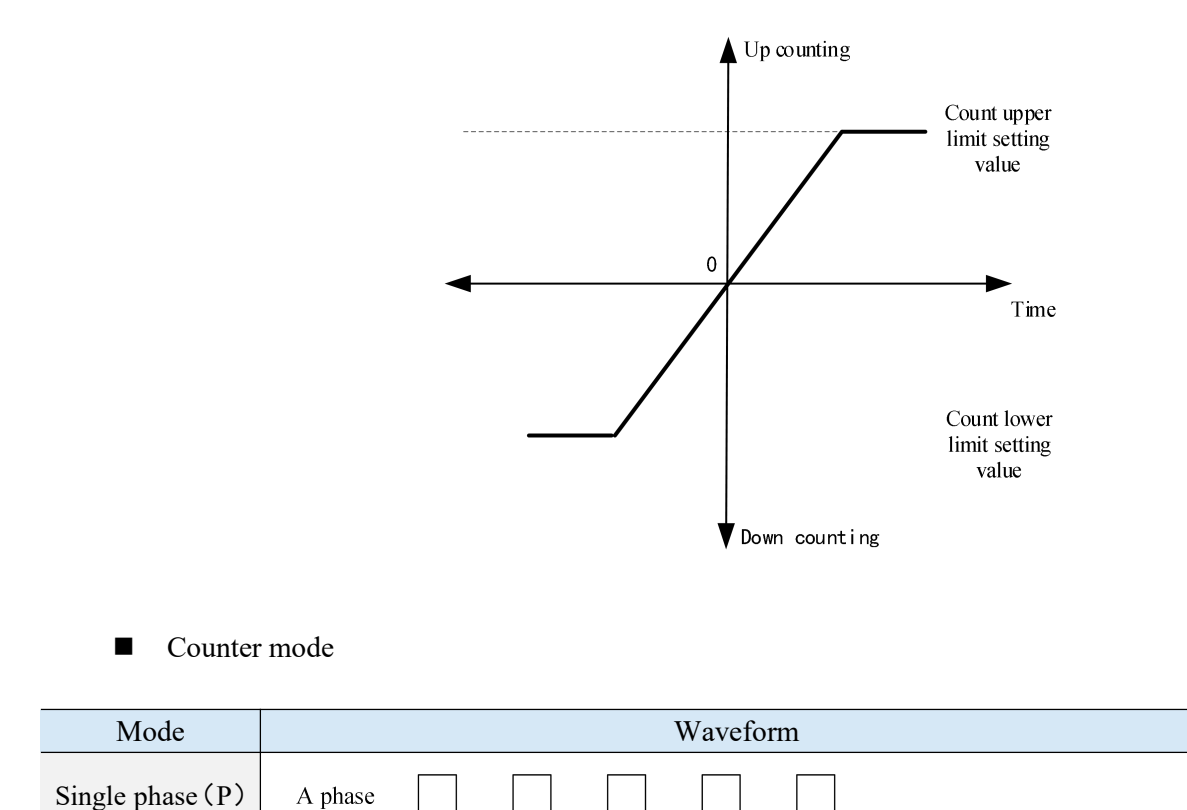

| Pulse + direction                  | A phase                 |
|------------------------------------|-------------------------|
|                                    | Backward Forward        |
|                                    | A phase                 |
| A/B phase 1/2/4<br>times frequency | B phase                 |
|                                    | 4 times frequency ABX1  |
|                                    | 4 times frequency ABX2  |
|                                    | 4 times frequency ABX4  |
|                                    | A phase                 |
| CW/CCW input                       | Forward B phaseBackward |
|                                    |                         |

■ Counter direction control

The counting direction of the counter can be changed through PDO, and A-phase priority or B-phase priority can be set.

• AB phase

When set to prioritize A phase , the counter increases when A phase leads B phase . When set to prioritize B phase , the counter decreases when A phase lags behind B phase .

• Single phase

Only for A phase , without directional control.

• Pulse + direction

When set to prioritize A-phase, the counter increases when B-phase input is at high level. When set to prioritize B-phase, the counter increases when B-phase input is at low level.

• CW/CCW

When set to prioritize A-phase, the counter increase when A-phase has a count. When set to prioritize B-phase, the counter increase when B-phase has a count.

■ Counter application example

For example, if the power detection is not turned on, the counter type is set to circular, the counter mode is AB phase 1x frequency, the count value is power down hold, and the maximum and minimum values of the counter are default. The result of connecting the external rotating encoder is as follows:

• Encoder rotates forward (counting up)

| 扫描                   | 启动参数 IO映射 COE-Online         |                                   |         |          |    |      |   |
|----------------------|------------------------------|-----------------------------------|---------|----------|----|------|---|
| 主站                   | 地址 配置                        |                                   |         |          |    |      |   |
| PLC Master           | 索引:子索引                       | 名称                                | 地址      | 类型       | 位长 | 数值   |   |
|                      |                              | Y2_OutputControlWord              | HD10026 | USINT    | 8  | 0    |   |
| 从站                   | ⊕-#x7000:0D                  | Y3_OutputControlWord              | HD10028 | USINT    | 8  | 0    |   |
| -StationID:0 LFC3-AP | ⊕-#x7000:0E                  | HSC_CHO_Counter_ControlWord       | НD10030 | UINT     | 16 | 1    |   |
| XF-E1HSC             | ⊕-#x7000:0F                  | HSC_Probel_ControlWord            | HD10032 | USINT    | 8  | 0    | - |
|                      | ⊕-#x7000:10                  | HSC_Probe2_ControlWord            | HD10034 | USINT    | 8  | 0    |   |
|                      | #x6000:01                    | XO_InputState                     | HD10036 | USINT    | 8  | 0    |   |
|                      | ⊕- <b>#</b> x6000:02         | X1_InputState                     | HD10038 | USINT    | 8  | 0    |   |
|                      | €- <b>#</b> x6000:03         | Y0_OutputState                    | HD10040 | USINT    | 8  | 0    |   |
|                      | t∃-#x6000:04                 | Y1_OutputState                    | HD10042 | USINT    | 8  | 0    |   |
|                      | €- <b>#</b> x6000:05         | Y2_OutputState                    | HD10044 | USINT    | 8  | 0    |   |
|                      | €-#x6000:06                  | Y3_OutputState                    | HD10046 | USINT    | 8  | 0    |   |
|                      | <b>⊕</b> -#x6000:07          | HSC_CHO_CounterState              | HD10048 | UINT     | 16 | 1    | 1 |
|                      | <b>⊕</b> - <b>#</b> x6000∶08 | HSC_Preset_StateWord              | HD10050 | USINT    | 8  | 0    |   |
|                      | €-#x6000:09                  | HSC_Probe_StateWord               | HD10052 | UINT     | 16 | 0    |   |
|                      | ⊕-#x6000:0A                  | HSC_CHO_CounterValue              | HD10054 | DINT     | 32 | 6142 | ] |
|                      | ±−#x6000:0B                  | HSC_Probe1_RisingEdge             | HD10056 | DINT     | 32 | 0    |   |
|                      | <b>⊞</b> - <b>#</b> x6000∶0C | HSC_Probe1_TrailingEdge           | HD10058 | DINT     | 32 | 0    |   |
|                      | te-#x6000∶0D                 | HSC_Probe2_RisingEdge             | HD10060 | DINT     | 32 | 0    |   |
|                      |                              | HSC_Probe2_TrailingEdge           | HD10062 | DINT     | 32 | 0    |   |
|                      | ⊕-#x6000:0F                  | HSC_CHO_Probe1_Rising_DCClock_Low | 10064   | UDINT    | 32 | 0    |   |
|                      | <b>⊕</b> - <b>#</b> x6000∶10 | HSC_CHO_Probe1_Rising_DCClock     | 10066   | UDINT    | 32 | 0    |   |
|                      | <b>⊕</b> - <b>#</b> x6000∶11 | HSC_CHO_Probe1_Trailing_DCCloc    | HD10068 | UDINT    | 32 | 0    |   |
|                      | La # 2000-10                 | 1000 CHO D 1 4 T '1' DCC1         | 1010020 | 1007.000 |    |      |   |

Write a value of 1 to the counter control word (i.e. set bit 0) to enable the counter to count, which can monitor the counting value increasing. The value of the monitoring counter status word is 1, where bit 0 is 1 (normal counting) and bit 1 is 0 (up counting).

|                      | 启动参数 10映频          | COE-Online                        |         |       |    |          |   |
|----------------------|--------------------|-----------------------------------|---------|-------|----|----------|---|
|                      | 地址 配置              |                                   |         |       |    |          |   |
| LC Master            | 索引:子索引             | 名称                                | 地址      | 类型    | 位长 | 数值       |   |
|                      | +++x 7000 : 0C     | V2 OutputControlWord              | HD10026 | USINT | 8  | 0        |   |
| 、站                   |                    | Y3 OutputControlWord              | HD10028 | USINT | 8  | 0        |   |
| -StationID:O LFC3-AP |                    | HSC CHO Counter ControlWord       | HD10030 | UINT  | 16 | 1        |   |
| -XF-E1HSC            |                    | HSC Probel ControlWord            | HD10032 | USINT | 8  | 0        |   |
|                      |                    | HSC_Probe2_ControlWord            | HD10034 | USINT | 8  | 0        |   |
|                      | ±-#x6000:01        | X0 InputState                     | HD10036 | USINT | 8  | 0        |   |
|                      |                    | X1_InputState                     | HD10038 | USINT | 8  | 0        |   |
|                      |                    | Y0_OutputState                    | HD10040 | USINT | 8  | 0        |   |
|                      | te-#x6000∶04       | ¥1_OutputState                    | HD10042 | USINT | 8  | 0        |   |
|                      | ⊕-#x6000:05        | ¥2_OutputState                    | 100044  | USINT | 8  | 0        |   |
|                      |                    | V3 OutputState                    | 10046   | USINT | 8  | 0        |   |
|                      | +x6000:07          | HSC_CHO_CounterState              | HD10048 | UINT  | 16 | 3        |   |
|                      | ⊕-#x6000:08        | HSC_Preset_StateWord              | HD10050 | USINT | 8  | 0        | - |
|                      | te #x6000∶09       | HSC_Probe_StateWord               | HD10052 | UINT  | 16 | 0        |   |
|                      | ⊕-#x6000:0A        | HSC_CHO_CounterValue              | 1010054 | DINT  | 32 | 38649    |   |
|                      | te-#x6000∶0B       | HSC_Probe1_RisingEdge             | HD10056 | DINT  | 32 | 0        |   |
|                      | <b>⊕</b> #x6000:0C | HSC_Probe1_TrailingEdge           | HD10058 | DINT  | 32 | 0        |   |
|                      | te-#x6000∶0D       | HSC_Probe2_RisingEdge             | HD10060 | DINT  | 32 | 0        |   |
|                      | #x6000:0E          | HSC_Probe2_TrailingEdge           | HD10062 | DINT  | 32 | 0        |   |
|                      | #x6000:0F          | HSC_CHO_Probe1_Rising_DCClock_Low | HD10064 | UDINT | 32 | 0        |   |
|                      | #x6000:10          | HSC_CHO_Probe1_Rising_DCClock     | HD10066 | UDINT | 32 | 0        |   |
|                      | <b>#</b> #x6000:11 | HSC_CHO_Probe1_Trailing_DCCloc    | HD10068 | UDINT | 32 | 0        |   |
|                      | # 4 0000-10        | 1000 CHO D 1 4 7 '1' DOCT         | 1010020 | Inter |    | <u> </u> | _ |

### • Encoder rotates reverse (counting down)

Write a value of 1 to the control word of the counter (i.e. set bit 0) to enable the counter to count. This will monitor the decreasing value of the count value. The status word of the monitoring counter will have a value of 3, where bit 0 is 1 (normal counting) and bit 1 is 1 (down counting).

Error code parameter

| Module level error code (ErrCode_module) |                                                                                    |             |  |  |
|------------------------------------------|------------------------------------------------------------------------------------|-------------|--|--|
| Bit location                             | Meaning                                                                            | Error level |  |  |
| 0                                        | The 24V input power supply of the module is abnormal                               | General     |  |  |
| 1                                        | Incorrect allocation of module parameters                                          | Important   |  |  |
| 2                                        | An internal module error has occurred and the user layer is<br>unable to repair it | Important   |  |  |
| 3                                        | Version mismatch                                                                   | Important   |  |  |

#### ■ Channel level code parameter

| Channel level error code (ErrCode_CH) |                          |             |  |
|---------------------------------------|--------------------------|-------------|--|
| Bit location                          | Meaning                  | Error level |  |
| 0                                     | Input frequency overload | General     |  |

#### 8.2.6.2 Preset function

There are three preset methods for counters, namely internal command, external digital input terminal, and Z signal.

| Туре  | Parameter                 | Description  | Data type | Explanation                                   |
|-------|---------------------------|--------------|-----------|-----------------------------------------------|
|       |                           | X0 terminal  |           | 0: Normal input (default)                     |
|       | X0 FunctionSelect         | function     | USINT     | 1: Probe                                      |
|       | <u>10_1 unetionseleet</u> | selection    | Convi     | 3: Preset                                     |
| SDO   |                           | sciection    |           | 4: Gate Control                               |
| 500   |                           | X1 terminal  |           | 0: Normal input (default)                     |
|       | V1 FunctionSelect         | function     | USINT     | 1: Probe                                      |
|       | A1_FunctionSelect         | selection    |           | 3: Preset                                     |
|       |                           |              |           | 4: Gate Control                               |
|       | HSC PresetValue           | Dreset volue |           | -2147483648~2147483647                        |
|       |                           | Treset value | DINI      | Default: 0                                    |
|       |                           |              |           | bit0: Counter enable                          |
|       |                           |              |           | 0: Counting disabled                          |
| RxPDO | HSC_CH0_Counter_Co        | CH0 counter  |           | 1: Counting enabled                           |
|       |                           | control word | UINT      | bit6: Counter internal preset trigger         |
|       | nuorword                  |              |           | 0: Invalid                                    |
|       |                           |              |           | 1: Trigger the internal preset of the counter |
|       |                           |              |           | bit7: Channel digital input terminal preset   |

| Туре  | Parameter              | Description     | Data type | Explanation                                |
|-------|------------------------|-----------------|-----------|--------------------------------------------|
|       |                        |                 |           | enable                                     |
|       |                        |                 |           | 0: Invalid                                 |
|       |                        |                 |           | 1: Enable X terminal preset function       |
|       |                        |                 |           | bit8: Z terminal preset enable             |
|       |                        |                 |           | 0: Invalid                                 |
|       |                        |                 |           | 1: Enable Z terminal preset function       |
|       |                        |                 |           | bit9: Clear the internal preset completion |
|       |                        |                 |           | flag                                       |
|       |                        |                 |           | 0: Invalid                                 |
|       |                        |                 |           | 1: Clear completion flag                   |
|       |                        |                 |           | bit10: Clear the preset completion flag of |
|       |                        |                 |           | the digital input terminal                 |
|       |                        |                 |           | 0: Invalid                                 |
|       |                        |                 |           | 1: Clear completion flag                   |
|       |                        |                 |           | bit11: Z terminal preset completion flag   |
|       |                        |                 |           | cleared                                    |
|       |                        |                 |           | 0: Invalid                                 |
|       |                        |                 |           | 1: Clear completion flag                   |
|       |                        |                 |           | hit12: Counting direction setting          |
|       |                        |                 |           | 0: A-phase priority (default)              |
|       |                        |                 |           | 1: B-phase priority                        |
|       |                        |                 |           | hit13: Pulse width high and low level      |
|       |                        |                 |           | selection                                  |
|       |                        |                 |           | 0. Measure high level                      |
|       |                        |                 |           | 1. Measure low level                       |
|       |                        |                 |           | Bit0: CH0 channel digital input terminal   |
|       |                        |                 |           | preset function enabled                    |
|       |                        |                 |           | 0. Invalid                                 |
|       |                        |                 |           | 1. Already enabled                         |
|       |                        |                 |           | hit1: Enable preset function for CH0       |
|       |                        |                 |           | channel 7 input terminal                   |
|       |                        |                 |           | 0. Involid                                 |
|       |                        |                 |           | 1. Already enabled                         |
|       |                        | CH0 preset      |           | hit?: Internal preset completion flag      |
|       | USC Dreast StateWard   | function status | UCINIT    | 0. Invalid                                 |
| TAFDO | 115C_Flesel_state word | nunction status | USINI     | 1: Internal preset completed               |
|       |                        | word            |           | hit2: CH0 shannal digital input tarminal   |
|       |                        |                 |           | bits. Cho channel digital input terminal   |
|       |                        |                 |           | preset completion flag                     |
|       |                        |                 |           |                                            |
|       |                        |                 |           | 1: Preset completed                        |
|       |                        |                 |           | out: CHU channel Z input terminal preset   |
|       |                        |                 |           | completion flag                            |
|       |                        |                 |           | 0: Invalid                                 |
|       |                        |                 |           | 1: Preset completed                        |

Example: Change the current high speed count value to 200.

#### (1) Internal preset writing

Set the preset value of the counter to 200.

| 索引:子索引      | 名称              | 地址    | 类型   | 位长 | 数值  |  |
|-------------|-----------------|-------|------|----|-----|--|
| ⊞-#x7000:01 | HSC_PresetValue | 10004 | DINT | 32 | 200 |  |

Set the counter control word value to 65 (i.e. set bit 6) to trigger the internal preset of the counter. At this time, the monitoring count value is 200 and the preset function status word value is 4, which means the internal preset completion flag bit 2 is set.

If you want to write other preset values again, you need to adjust the set value and modify the counter control word value: 65->1->65.

Finally, the internal preset completion flag status can be reset by changing the counter control word value to 513 (i.e. set bit 9).

The execution effect is shown in the figure:

| 索引:子索引                                                                                                    | 名称                                | 地址      | 类型    | 位长 | 数值  |   |
|----------------------------------------------------------------------------------------------------|-----------------------------------|---------|-------|----|-----|---|
| taria di tari di tari | HSC_CHO_2TH_Comparison_OutputTime | 10016   | UINT  | 16 | 0   |   |
| #-#x7000:08                                                                                                    | HSC_CHO_3TH_Comparison_OutputTime | НД10018 | UINT  | 16 | 0   |   |
| ₫- <b>#</b> x7000:09                                                                                                    | HSC_CHO_4TH_Comparison_OutputTime | HD10020 | UINT  | 16 | 0   |   |
| #-#x7000:0A                                                                                                    | YO_OutputControlWord              | HD10022 | USINT | 8  | 0   |   |
| #-#x7000:0B                                                                                                    | ¥1_OutputControlWord              | 10024   | USINT | 8  | 0   |   |
| ₫- <b>#</b> x7000:0C                                                                                                    | ¥2_OutputControlWord              | HD10026 | USINT | 8  | 0   |   |
| ∯-#x7000:0D                                                                                                    | ¥3_OutputControlWord              | HD10028 | USINT | 8  | 0   |   |
| ₫-#x7000:0E                                                                                                    | HSC_CHO_Counter_ControlWord       | HD10030 | UINT  | 16 | 65  |   |
| ⊕-#x7000:0F                                                                                                    | HSC_Probe1_ControlWord            | HD10032 | USINT | 8  | 0   |   |
| ⊕-#x7000:10                                                                                                    | HSC_Probe2_ControlWord            | HD10034 | USINT | 8  | 0   |   |
| <b>⊕</b> - <b>#</b> x6000∶01                                                                                                    | X0_InputState                     | НД10036 | USINT | 8  | 1   |   |
| #-#x6000:02                                                                                                    | X1_InputState                     | НД10038 | USINT | 8  | 0   |   |
| <b>⊕</b> - <b>#</b> x6000∶03                                                                                                    | YO_OutputState                    | 10040   | USINT | 8  | 0   |   |
| ⊕-#x6000:04                                                                                                    | ¥1_OutputState                    | HD10042 | USINT | 8  | 0   |   |
| ⊕-#x6000∶05                                                                                                    | Y2_OutputState                    | 10044   | USINT | 8  | 0   |   |
| <b>∲-</b> #x6000∶06                                                                                                    | ¥3_OutputState                    | 100046  | USINT | 8  | 0   |   |
| #-#x6000:07                                                                                                    | HSC_CHO_CounterState              | 10048   | UINT  | 16 | 1   | - |
| €-#x6000:08                                                                                                    | HSC_Preset_StateWord              | Н010050 | USINT | 8  | 4   |   |
| <b>⊡−</b> #x6000:09                                                                                                    | HSC Probe StateWord               | HD10052 | UINT  | 16 | 0   |   |
| ₫-#x6000:0A                                                                                                    | HSC_CHO_CounterValue              | 1010054 | DINT  | 32 | 200 |   |
| ⊕-#x6000:0B                                                                                                    | HSC_Probe1_RisingEdge             | HD10056 | DINT  | 32 | 0   |   |

(2) External digital quantity preset

Taking X0 as an example, set the X0 terminal function to 3 (preset) and set the counter preset value to 200

| 6 <b>#</b> x8 | 001:16 X0_Funct | ionSelect 3 | 8       |    |     | 0 |
|---------------|-----------------|-------------|---------|----|-----|---|
| 索引:子索引        | 名称              | 地址          | 类型      | 位长 | 数值  |   |
|               | HSC PresetValue | 1000        | )4 DINT | 32 | 200 |   |

Set the counter control word value to 129 (i.e. set bit 7) to trigger the preset function of the channel digital input terminal.

When the rising edge (or corresponding edge) of the external signal X0 arrives, the monitoring count value is 200, and the value of the preset function status word is 9, which means that the CH0 channel digital input terminal preset function flag bit 0 is set, and the CH0 channel digital input terminal preset completion flag bit 3 is set.

If you want to write other preset values again, you need to adjust the set value and modify the counter control word value: 129->1->129.

Finally, the CH0 channel digital input terminal preset function enable flag status and CH0 channel digital input terminal preset completion flag status can be reset by modifying the counter control word value to 1025 (i.e. set bit 10).

The execution effect is shown in the figure:

| 索引:子索引                       | 名称                                | 地址      | 类型    | 位长 | 数值  |  |
|------------------------------|-----------------------------------|---------|-------|----|-----|--|
| ∲-#x7000:07                  | HSC_CHO_2TH_Comparison_OutputTime | НD10016 | UINT  | 16 | 0   |  |
| ⊕-#x7000:08                  | HSC_CHO_3TH_Comparison_OutputTime | НD10018 | UINT  | 16 | 0   |  |
| ⊕-#x7000:09                  | HSC_CHO_4TH_Comparison_OutputTime | НD10020 | UINT  | 16 | 0   |  |
| ⊕-#x7000:0A                  | YO_OutputControlWord              | НD10022 | USINT | 8  | 0   |  |
| #-#x7000:0B                  | ¥1_OutputControlWord              | HD10024 | USINT | 8  | 0   |  |
| ⊕-#x7000:0C                  | Y2_OutputControlWord              | НD10026 | USINT | 8  | 0   |  |
| ⊕-#x7000:0D                  | Y3_OutputControlWord              | HD10028 | USINT | 8  | 0   |  |
| ⊞-#x7000:0E                  | HSC_CHO_Counter_ControlWord       | НD10030 | UINT  | 16 | 129 |  |
| ⊕-#x7000:0F                  | HSC_Probe1_ControlWord            | HD10032 | USINT | 8  | 0   |  |
| ⊕-#x7000:10                  | HSC_Probe2_ControlWord            | НD10034 | USINT | 8  | 0   |  |
| <b>⊕</b> - <b>#</b> x6000∶01 | X0_InputState                     | НD10036 | USINT | 8  | 1   |  |
| ⊕-#x6000:02                  | X1_InputState                     | НD10038 | USINT | 8  | 0   |  |
| ⊕-#x6000:03                  | Y0_OutputState                    | НD10040 | USINT | 8  | 0   |  |
| ⊕-#x6000:04                  | ¥1_OutputState                    | HD10042 | USINT | 8  | 0   |  |
| ⊕-#x6000:05                  | Y2_OutputState                    | НD10044 | USINT | 8  | 0   |  |
| <b>±−</b> #x6000:06          | ¥3_OutputState                    | НD10046 | USINT | 8  | 0   |  |
|                              | HSC_CHD_CounterState              | HD10048 | UINT  | 16 | 1   |  |
| ta-#x6000∶08                 | HSC_Preset_StateWord              | НD10050 | USINT | 8  | 9   |  |
| ⊕-#x6000:09                  | HSC_Probe_StateWord               | HD10052 | UINT  | 16 | 0   |  |
| ⊕-#x6000:0A                  | HSC_CHO_CounterValue              | НD10054 | DINT  | 32 | 200 |  |
|                              | HSC Probel RisingEdge             | HD10056 | DINT  | 32 | 0   |  |

#### (3) Z signal preset

Set the preset value of the counter to 200.

| 索引:子索引      | 名称              | 地址    | 类型   | 位长 | 数值  |  |
|-------------|-----------------|-------|------|----|-----|--|
| ⊞-#x7000:01 | HSC_PresetValue | 10004 | DINT | 32 | 200 |  |

Set the counter control word value to 257 (i.e. set bit 8) to trigger the Z terminal preset enable function. When the rising edge (or corresponding edge) of the external Z signal arrives, the monitoring counter value is 200, and the preset function status word value is 18, which means that the CH0 channel Z input terminal preset enable bit 1 is set, and the CH0 channel Z input terminal preset completion flag bit 4 is set.

If you want to write other preset values again, you need to adjust the set value and modify the counter control word value: 257->1->257.

Finally, the Z terminal preset completion flag status can be reset by changing the counter control word value to 2049 (i.e. set bit 11).

| 索引:子索引               | 名称                                | 地址      | 类型    | 位长 | 数值  |   |
|----------------------|-----------------------------------|---------|-------|----|-----|---|
| ∰-#x7000:07          | HSC_CHO_2TH_Comparison_OutputTime | НD10016 | UINT  | 16 | 0   |   |
| #-#x7000:08          | HSC_CHO_3TH_Comparison_OutputTime | НД10018 | UINT  | 16 | 0   |   |
| ₫- <b>#</b> x7000:09 | HSC_CHO_4TH_Comparison_OutputTime | HD10020 | UINT  | 16 | 0   |   |
| #-#x7000:0A          | YO_OutputControlWord              | Ю10022  | USINT | 8  | 0   |   |
| #-#x7000:0B          | ¥1_OutputControlWord              | 10024   | USINT | 8  | 0   |   |
| ₫-#x7000:0C          | Y2_OutputControlWord              | НD10026 | USINT | 8  | 0   |   |
| ∯-#x7000:0D          | Y3_OutputControlWord              | НD10028 | USINT | 8  | 0   |   |
| ±−#x7000:0E          | HSC_CHO_Counter_ControlWord       | НD10030 | UINT  | 16 | 257 |   |
| ⊕-#x7000:0F          | HSC_Probe1_ControlWord            | НD10032 | USINT | 8  | 0   |   |
| ⊕-#x7000:10          | HSC_Probe2_ControlWord            | Ю10034  | USINT | 8  | 0   |   |
| ⊕-#x6000:01          | X0_InputState                     | НД10036 | USINT | 8  | 0   |   |
| ++x6000:02           | X1_InputState                     | Ю10038  | USINT | 8  | 0   |   |
| ±−#x6000:03          | YO_OutputState                    | Ю10040  | USINT | 8  | 0   |   |
| ⊕-#x6000:04          | ¥1_OutputState                    | 100042  | USINT | 8  | 0   |   |
| ⊕-#x6000∶05          | Y2_OutputState                    | Ю10044  | USINT | 8  | 0   |   |
| <b>±−</b> #x6000:06  | Y3_OutputState                    | НD10046 | USINT | 8  | 0   |   |
| ⊕-#x6000:07          | HSC_CHO_CounterState              | Ю10048  | UINT  | 16 | 1   |   |
| €-#x6000:08          | HSC_Preset_StateWord              | НО10050 | USINT | 8  | 18  |   |
| ⊕-#x6000:09          | HSC_Probe_StateWord               | HD10052 | UINT  | 16 | 0   |   |
| ₫-#x6000:0A          | HSC_CHO_CounterValue              | 10054   | DINT  | 32 | 200 |   |
| ⊕-#x6000:0B          | HSC_Probe1_RisingEdge             | HD10056 | DINT  | 32 | 0   | _ |

#### 8.2.6.3 Gate control function

The gate control function refers to hardware enabled control, and users can set X0 or X1 as the gate control function. When the gate control function is invalid, the counter is only enabled by the control command. When the gate control function is valid, the counter is enabled to count when both the control command and the gate control input signal are valid. After the counter starts counting, the status word related flag bits will be valid. The control logic is shown in the following figure:

• Not use gate control function

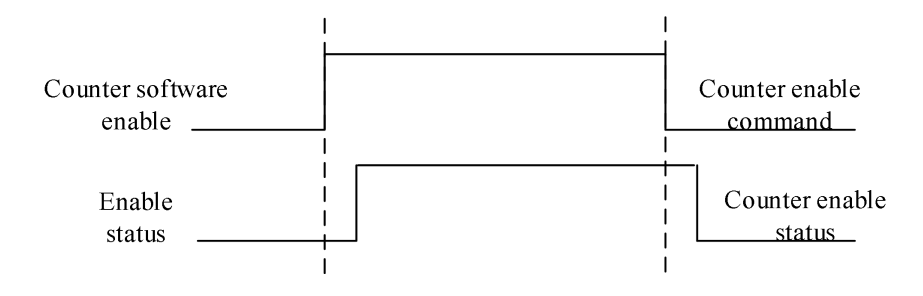

<sup>•</sup> Use gate control function

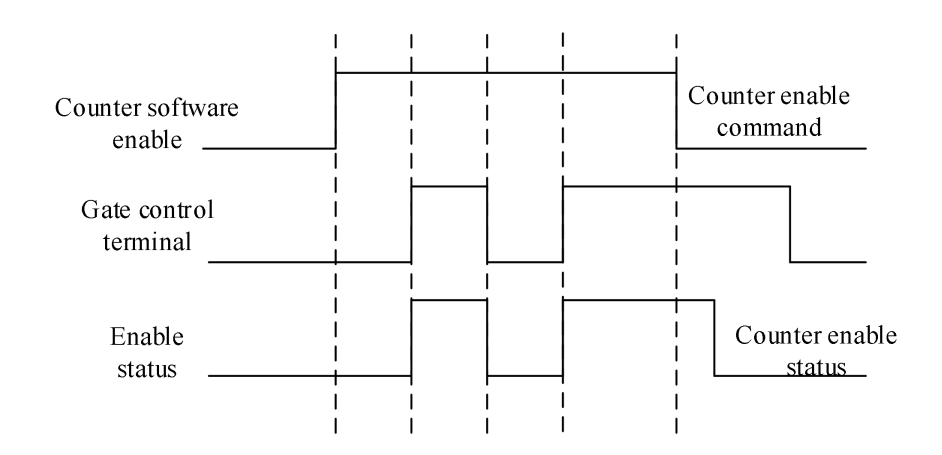

| Туре | Parameter         | Description                    | Data type | Explanation               |
|------|-------------------|--------------------------------|-----------|---------------------------|
|      |                   |                                |           | 0: Normal input (default) |
|      | V0 EurotionSoloot | V0 torminal function coloction | UGINIT    | 1: Probe                  |
|      | X0_FunctionSelect | X0 terminal function selection | USINT     | 3: Preset                 |
| SDO  |                   |                                |           | 4: Gate Control           |
| 300  |                   |                                |           | 0: Normal input (default) |
|      | V1 FunctionSolast | V0 terminal function selection | USINT     | 1: Probe                  |
|      | AI_FunctionSelect | X0 terminal function selection |           | 3: Preset                 |
|      |                   |                                |           | 4: Gate Control           |

Example: Set the X0 terminal to enable gate control function for counting.

Set the X0 terminal function to 4 (gate control). With the counter enabled, when there is a signal input to X0 through external wiring, there will be a change in the monitored count value after rotating the encoder.

#### 8.2.6.4 Probe function

The probe function is used to latch the DC time and counter value when a specific signal occurs. Each channel can be equipped with up to two probe terminals, and each probe can achieve rising edge latching and falling edge latching.

| Туре  | Parameter              | Description        | Data<br>type | Explanation                |
|-------|------------------------|--------------------|--------------|----------------------------|
|       | X0_FunctionSelect      |                    |              | 0: Normal input (default)  |
|       |                        | X0 terminal        | USINT        | 1: Probe                   |
|       |                        | function selection |              | 3: Preset                  |
| SDO   |                        |                    |              | 4: Gate Control            |
| 300   |                        |                    |              | 0: Normal input (default)  |
|       | X1_FunctionSelect      | X0 terminal        | USINT        | 1: Probe                   |
|       |                        | function selection |              | 3: Preset                  |
|       |                        |                    |              | 4: Gate Control            |
|       |                        | CH0 probe 1        |              | bit0: Probe enable         |
|       | HSC_Probe1_ControlWord | function control   |              | 0: Invalid                 |
|       |                        | word               | USINT        | 1: Enable                  |
| KXPDU |                        | CH0 probe 2        | USINI        | bit2: Probe trigger signal |
|       | HSC_Probe2_ControlWord | function control   |              | selection                  |
|       |                        | word               |              | 0: X terminal              |

| Туре  | Parameter               | Description                             | Data<br>type | Explanation                                                                                                    |
|-------|-------------------------|-----------------------------------------|--------------|----------------------------------------------------------------------------------------------------|
| Туре  | Parameter               | CH0 probe function<br>status word       | UINT         | Explanation1: Z signalbit3: Probe rising edge enable0: Invalid1: Enablebit4: Probe descent edge enable0: Invalid1: Enablebit0: Probe 1 Enable Status0: Invalid1: Already enabledbit1: Probe 1 rising edgetriggering state0: Invalid1: Triggeredbit2: Probe 1 falling edgetriggering state0: Invalid1: Triggeredbit6: Probe 1 triggering signal0: X0 terminal1: Z signalbit7: Probe 2 Enable Status |
| TxPDO |                         |                                         |              | 0: Invalid<br>1: Already enabled<br>bit8: Probe 2 rising edge<br>triggering state<br>0: Invalid<br>1: Triggered<br>bit9: Probe 2 falling edge<br>triggering state<br>0: Invalid<br>1: Triggered<br>bit13: Probe 2 triggering signal<br>0: X0 terminal<br>1: Z signal                                                                                                    |
|       | HSC_Probe1_RisingValue  | CH0 probe 1 rising<br>edge count value  |              |                                                                                                    |
|       | HSC_Probel_FallingValue | CH0 probe 1 falling<br>edge count value | DNT          |                                                                                                    |
|       | HSC_Probe2_RisingValue  | CH0 probe 2 rising<br>edge count value  | DINI         |                                                                                                    |
|       | HSC_Probe2_FallingValue | CH0 probe 2 falling<br>edge count value |              |                                                                                                    |

| Туре | Parameter                               | Description                                          | Data<br>type | Explanation |
|------|-----------------------------------------|------------------------------------------------------|--------------|-------------|
|      | HSC_CH0_Probe1_Rising_<br>DCClock_Low   | CH0 probe 1 rising<br>edge DC clock low<br>32 bits   |              |             |
|      | HSC_CH0_Probe1_Rising_<br>DCClock_High  | CH0 probe 1 rising<br>edge DC clock high<br>32 bits  |              |             |
|      | HSC_CH0_Probe1_Falling_<br>DCClock_Low  | CH0 probe 1 falling<br>edge DC clock low<br>32 bits  |              |             |
|      | HSC_CH0_Probe1_Falling_<br>DCClock_High | CH0 probe 1 falling<br>edge DC clock high<br>32 bits |              |             |
|      | HSC_CH0_Probe2_Rising_<br>DCClock_Low   | CH0 probe 2 rising<br>edge DC clock low<br>32 bits   | UDINI        |             |
|      | HSC_CH0_Probe2_Rising_<br>DCClock_High  | CH0 probe 2 rising<br>edge DC clock high<br>32 bits  |              |             |
|      | HSC_CH0_Probe2_Falling_<br>DCClock_Low  | CH0 probe 2 falling<br>edge DC clock low<br>32 bits  |              |             |
|      | HSC_CH0_Probe2_Falling_<br>DCClock_High | CH0 probe 2 falling<br>edge DC clock high<br>32 bits |              |             |

For example, using the X0 terminal as a probe trigger signal, locks the probe position at the rising edge. Set X0 terminal function to 1 (probe)

| 6 | #x8001:16 | XO_FunctionSelect | 1 | 8 |  |  | 0 | XO_FunctionSelect |
|---|-----------|-------------------|---|---|--|--|---|-------------------|
|---|-----------|-------------------|---|---|--|--|---|-------------------|

When the counter is enabled, the value of the control word for CH0 probe 1 function is set to 9 (i.e. bit0, bit3). When the rising edge of the X0 signal arrives, the current counter value will be latched in the CH0 probe 1 rising edge count value. The monitoring CH0 probe function status word is 3 (bit0, bit1 set). At the same time, the DC time value can also be monitored.

| 数值<br>0<br>1<br>9<br>0<br>0 |
|-----------------------------|
| 数值<br>0<br>1<br>9<br>0<br>0 |
| 0<br>1<br>9<br>0<br>0       |
| 1<br>9<br>0<br>0            |
| 9<br>0<br>0                 |
| 0                           |
| 0                           |
|                             |
| 0                           |
| 0                           |
| 0                           |
| 0                           |
| 0                           |
| 1                           |
| 4                           |
| 3                           |
| 159                         |
| 160                         |
| 0                           |
| 0                           |
| 0                           |
| 1613981086                  |
| 339                         |
| 0                           |
| 0                           |
| 0                           |
|                             |

# 8.2.6.5 Comparison output

| Туре  | Parameter            | Description        | Data type | Explanation                   |
|-------|----------------------|--------------------|-----------|-------------------------------|
|       | Y0_FunctionSelect    |                    |           |                               |
| SDO   | Y1_FunctionSelect    | Y terminal         | USINT     | 0: Normal output (default)    |
| 300   | Y2_FunctionSelect    | function selection | USINI     | 1: Comparison output          |
|       | Y3_FunctionSelect    |                    |           |                               |
|       | Y0_OutputControlWord |                    |           | bit0: Comparison output       |
|       | Y1_OutputControlWord |                    |           | channel enable                |
|       | Y2_OutputControlWord |                    |           | 0: Invalid                    |
|       |                      |                    |           | 1: Enable                     |
|       |                      | Y output control   |           | bit1: Comparison output       |
|       | Y3_OutputControlWord | word               | USINT     | channel completion flag clear |
|       |                      | , ord              |           | 0: Invalid                    |
|       |                      |                    |           | 1: Clear completion flag      |
|       |                      |                    |           | bit2: Output control          |
|       |                      |                    |           | 0: OFF                        |
| RxPDO |                      |                    |           | 1: ON                         |
|       | HSC_CH0_1TH_Compa    | CH0 first channel  |           |                               |
|       |                      | comparison output  |           |                               |
|       |                      | set count value    |           |                               |
|       |                      | CH0 second         |           |                               |
|       | HSC_CH0_2TH_Compa    | channel comparison | DINT      |                               |
|       | rativeValue          | output set count   | DIVI      |                               |
|       |                      | value              |           |                               |
|       | HSC CH0 3TH Compa    | CH0 third channel  |           |                               |
|       | rativeValue          | comparison output  |           |                               |
|       |                      | set count value    |           |                               |

| Туре  | Parameter                             | Description         | Data type | Explanation                    |
|-------|---------------------------------------|---------------------|-----------|--------------------------------|
|       | USC CUO ATU Compo                     | CH0 fourth channel  |           |                                |
|       | HSC_CH0_41H_Compa                     | comparison output   |           |                                |
|       | rative value                          | set count value     |           |                                |
|       | USC CUO 1TU Commo                     | CH0 first channel   |           |                                |
|       | ricon Output Timo                     | comparison output   |           |                                |
|       | Inson_Output Time                     | setting output time |           |                                |
|       |                                       | CH0 second          |           |                                |
|       | HSC_CH0_2TH_Compa                     | channel comparison  |           |                                |
|       | rison_OutputTime                      | output setting      |           | Unit: 100ug mayimum autaut     |
|       |                                       | output time         | UINT      | time is 2000mg                 |
|       | USC CUO 2TU Compo                     | CH0 third channel   |           |                                |
|       | rison Output Time                     | comparison output   |           |                                |
|       |                                       | setting output time |           |                                |
|       | HSC_CH0_4TH_Compa<br>rison_OutputTime | CH0 fourth channel  |           |                                |
|       |                                       | comparison output   |           |                                |
|       |                                       | setting output time |           |                                |
|       | Y0_OutputState                        |                     |           | bit0: Comparison output enable |
|       | Y1_OutputState                        |                     |           | state                          |
|       | Y2_OutputState                        |                     |           | 0: Not enabled                 |
|       |                                       |                     |           | 1: Already enabled             |
| ΤνΡΠΟ |                                       | Y terminal output   | USINT     | bit1: Comparison output signal |
| INDO  |                                       | status              | USINI     | 0: No comparison signal output |
|       | Y3_OutputState                        |                     |           | 1: Output signal completed     |
|       |                                       |                     |           | bit2: Output status            |
|       |                                       |                     |           | 0: OFF                         |
|       |                                       |                     |           | 1: ON                          |

Example: Take Y0 as the comparison output signal.

Set the Y terminal function to 1 (compare output), set the CH0 first channel comparison output set count value and CH0 first comparison output set output time, assign the value of the Y output control word to 1 (i.e. set bi0), and when the count value is greater than the CH0 first channel comparison output set count value, the corresponding Y0 will output the state of the corresponding time.

### 8.2.6.6 Other functions

■ Pulse frequency measurement

| Туре                     | Parameter Description I |                      | Data type | Note                    |  |
|--------------------------|-------------------------|----------------------|-----------|-------------------------|--|
| SDO HSC_CH0_PulseInputSa |                         | Pulse input sampling | UINT      | 0-65535ms               |  |
| SDO                      | mpleTime                | time                 | UINI      | Unit: ms, default is 10 |  |
|                          | USC CUO InputEroa       | CH0 pulse input      | UDINT     | Ua                      |  |
| TXPDO                    | nsc_cno_inputrieq       | frequency            |           | HZ                      |  |

### ■ Pulse width measurement

| Туре  | Parameter           | Description                 | Data type | Note                        |
|-------|---------------------|-----------------------------|-----------|-----------------------------|
|       |                     |                             |           | bit0: Counter Enable        |
|       |                     |                             |           | 0: Counter disabled         |
|       |                     |                             |           | 1: Counter enabled          |
|       |                     |                             |           | bit6: Counter internal      |
|       |                     |                             |           | preset trigger              |
|       |                     |                             |           | 0: Invalid                  |
|       |                     |                             |           | 1: Trigger the internal     |
|       |                     |                             |           | preset of the counter       |
|       |                     |                             |           | bit7: Channel digital input |
|       |                     |                             |           | terminal preset enable      |
|       |                     |                             |           | 0: Invalid                  |
|       |                     |                             |           | 1: Enable X terminal preset |
|       |                     |                             |           | function                    |
|       |                     |                             |           | bit8: Z terminal preset     |
|       |                     |                             |           | enable                      |
|       |                     | CH0 counter<br>control word | UINT      | 0: Invalid                  |
|       |                     |                             |           | 1: Enable Z terminal preset |
|       |                     |                             |           | function                    |
|       |                     |                             |           | bit9: Clear the internal    |
| RxPDO | ISC_CH0_Counter_Con |                             |           | preset completion flag      |
|       | trolWord            |                             |           | 0: Invalid                  |
|       |                     |                             |           | 1: Clear completion flag    |
|       |                     |                             |           | bit10: Clear the preset     |
|       |                     |                             |           | completion flag of the      |
|       |                     |                             |           | digital input terminal      |
|       |                     |                             |           | 0: Invalid                  |
|       |                     |                             |           | 1: Clear completion flag    |
|       |                     |                             |           | bit11: Z terminal preset    |
|       |                     |                             |           | completion flag cleared     |
|       |                     |                             |           | 0: Invalid                  |
|       |                     |                             |           | hit 12: Counting direction  |
|       |                     |                             |           | setting                     |
|       |                     |                             |           | 0: A phase priority         |
|       |                     |                             |           | (default)                   |
|       |                     |                             |           | 1. B-nhase priority         |
|       |                     |                             |           | hit13. Pulse width high and |
|       |                     |                             |           | low level selection         |
|       |                     |                             |           | 0. Measure high level       |
|       |                     |                             |           | 1. Measure low level        |
| TxPDO | HSC CH0 PulseWidth  | CH0 pulse width             | UDINT     | Unit: us                    |

### ■ Input filtering

It is possible to filter the A, B, and Z pulse input terminals, as well as the X0 and X1 digital input terminals, to reduce the interference of external pulse signals.

| Туре  | Parameter              | Description               | Data type | Note                    |
|-------|------------------------|---------------------------|-----------|-------------------------|
|       | HSC_CH0_A\B\Z_FilterTi | $\Lambda D Z$ filter time | UINT      | 0-65535, default is 2us |
| SDO - | me                     | A\D\Z Inter time          | UINT      | Unit: us                |
|       | X0_FilterTime          | X0 filter time            | UINT      | 0-65535, default is 2us |
|       | X1_FilterTime          | X1 filter time            | UINT      | 0-65535, default is 2us |

■ Input terminals

| Туре  | Parameter          | Description              | Data type | Note                      |
|-------|--------------------|--------------------------|-----------|---------------------------|
|       | V0 EurotionSoloot  | X0 terminal function     |           | 0: Normal input (default) |
|       | A0_FunctionSelect  | selection                | UCINIT    | 1: Probe                  |
|       | V1 Eurotian Salaat | X1 terminal function     | USINI     | 3: Preset                 |
| SDO   | AI_FunctionSelect  | selection                |           | 4: Gate Control           |
| SDO   | V0 LovelLogia      | X0 terminal input level  |           | 0. Desitive Lesie         |
|       | X0_LevelLogic      | logic                    | UCINIT    | (defeult)                 |
|       | V1 L               | X1 terminal input level  | USINI     | (default)                 |
|       | AI_LevelLogic      | logic                    |           | 1. Inegative Logic        |
| TxPDO | X0_InputState      | X0 terminal input status | UCINIT    | 0: OFF                    |
|       | X1_InputState      | X1 terminal input status | USINI     | 1: ON                     |

### Output terminals

| Туре | Parameter         | Description Data type |        | Note                       |  |  |
|------|-------------------|-----------------------|--------|----------------------------|--|--|
|      | V0 EurotionSoloot | Y0 terminal mode      |        |                            |  |  |
|      | 10_FunctionSelect | selection             |        |                            |  |  |
|      | V1 FunctionSelect | Y1 terminal mode      |        |                            |  |  |
|      |                   | selection             | USINT  | 0: Normal input (default)  |  |  |
|      | V2 EurotionSoloot | Y2 terminal mode      | USINI  | 1: Comparison output       |  |  |
|      | 12_FunctionSelect | selection             |        |                            |  |  |
|      | V2 EurotionSoloot | Y3 terminal mode      |        |                            |  |  |
|      | 15_FunctionSelect | selection             |        |                            |  |  |
| SDO  | V0 LovelLogia     | Y0 positive and       |        |                            |  |  |
| 300  |                   | negative logic        |        |                            |  |  |
|      | V1 LavelLagia     | Y1 positive and       |        |                            |  |  |
|      | I I_LEVEILOgic    | negative logic        | UCINIT | 0: Positive Logic          |  |  |
|      | V2 LovelLogia     | Y2 positive and       | USINI  | 1: Negative Logic          |  |  |
|      |                   | negative logic        |        |                            |  |  |
|      | V2 LovelLogia     | Y3 positive and       |        |                            |  |  |
|      | 15_LevelLogic     | negative logic        |        |                            |  |  |
|      | V0 OutputStatus   | Y0 abnormal           | USINIT | 0: Output replace to OFF   |  |  |
|      |                   | output status         | USINI  | 1: Keep the previous state |  |  |

| Туре  | Parameter            | Description       | Data type | Note                     |
|-------|----------------------|-------------------|-----------|--------------------------|
|       | V1 OutputStatus      | Y1 abnormal       |           | 2: Output replace to ON  |
|       |                      | output status     |           |                          |
|       | V2 OutputStatus      | Y2 abnormal       |           |                          |
|       |                      | output status     |           |                          |
|       | V3 OutputStatus      | Y3 abnormal       |           |                          |
|       | 15_OutputStatus      | output status     |           |                          |
|       | V0 OutputControlWord | Y0 output control |           | bit0: Comparison output  |
|       |                      | word              |           | channel enable           |
|       | V1 OutputControlWord | Y1 output control |           | 0: Invalid               |
|       |                      | word              |           | 1: Enable                |
|       | V2 OutputControlWord | Y2 output control |           | bit1: Comparison output  |
| RxPDO |                      | word              | USINT     | channel completion flag  |
|       |                      |                   | CONT      | clear                    |
|       |                      |                   |           | 0: Invalid               |
|       | Y3_OutputControlWord | Y3 output control |           | 1: Clear completion flag |
|       |                      | word              |           | bit2: Output control     |
|       |                      |                   |           | 0: OFF                   |
|       |                      |                   |           | 1: ON                    |
|       | Y0_OutputState       | Y0 output status  |           | bit0: Comparison output  |
|       | Y1_OutputState       | Y1 output status  |           | enable state             |
|       | Y2_OutputState       | Y2 output status  |           | 0: Disable               |
|       |                      |                   |           | 1: Already enabled       |
|       |                      |                   |           | bit1: Comparison output  |
|       |                      |                   |           | signal                   |
| TxPDO |                      |                   | USINT     | 0: No comparison signal  |
|       | V2 OutputState       | V2 output status  |           | output                   |
|       |                      |                   |           | 1: Output signal         |
|       |                      |                   |           | completed                |
|       |                      |                   |           | bit2: Output status      |
|       |                      |                   |           | 0: OFF                   |
|       |                      |                   |           | 1: ON                    |

# 8.2.7 Usage of XF-E1HSC and LFP3-AP

#### 8.2.7.1 Usage of Siemens S7-200SMART

You can view the mapping address of module process data in the configuration wizard. The correspondence between data types and addresses is as follows:

| Data type | Mapping address type |
|-----------|----------------------|
| USINT     | IB                   |
| UINT      | IW                   |
| DINT      | ID                   |
| UDINT     | - ID                 |

In this case, the mapped addresses are IB128~IB205 QB128~QB163.

| ROFINET网络<br>② 控制器(CPU SR20_plc200smart)<br>→ | 单击"添加"按钮来为该设备添加模块。 |                              |                         |             |          | LFP3-APV2.00<br>曰-主模块<br> |                       |  |
|-----------------------------------------------|--------------------|------------------------------|-------------------------|-------------|----------|---------------------------|-----------------------|--|
| LFP3-AP(0)                                    |                    | 模块名                          | 子模块名                    | 插槽_子插槽      | PNI 起始地址 | 输入-                       | 日 模块                  |  |
| TF-E1HSC High Speed Cc                        | 1                  | LFP3-AP                      |                         | 0           |          |                           |                       |  |
| - 🛄 元阪                                        | 2                  |                              | LFP3-AP Profinet Device | 0 32768(×1) |          |                           | 1) 高速 F 刻<br>雨 横拟 甲横快 |  |
|                                               | 3                  |                              | Port 1                  | 0 32769(×1  |          |                           | 田 数字里模块               |  |
|                                               | 4                  |                              | Port 2                  | 0 32770[X1  |          |                           | 田温度采集                 |  |
|                                               | 5                  | XF-E1HSC High Speed Counting |                         | 1           | 128      | 78                        | →→子模块                 |  |
|                                               | 6                  |                              |                         | 2           |          |                           |                       |  |
|                                               | 7                  |                              |                         | 3           |          |                           |                       |  |
|                                               | 8                  |                              |                         | 4           |          |                           |                       |  |
|                                               | 9                  |                              |                         | 5           |          |                           |                       |  |
|                                               | 10                 |                              |                         | 6           |          |                           |                       |  |
|                                               | 11                 |                              |                         | 7           |          |                           |                       |  |
|                                               | 12                 |                              |                         | 8           |          |                           |                       |  |
|                                               | 13                 |                              |                         | 9           |          |                           |                       |  |
|                                               | 14                 |                              |                         | 10          |          |                           |                       |  |
|                                               | 15                 |                              |                         | 11          |          |                           |                       |  |

| Name     | Туре  | Explanation                          |
|----------|-------|--------------------------------------|
| XF_E1HSC | Stuct | High speed counting module           |
| IB128    | USINT | X0 terminal input status             |
| IB129    | USINT | X1 terminal input status             |
| IB130    | USINT | Y0 terminal output status            |
| IB131    | USINT | Y1 terminal output status            |
| IB132    | USINT | Y2 terminal output status            |
| IB133    | USINT | Y3 terminal output status            |
| IW134    | UINT  | CH0 counter status                   |
| IB136    | USINT | CH0 preset function status word      |
| IW137    | UINT  | CH0 probe function status word       |
| ID139    | DINT  | Count value                          |
| ID143    | DINT  | CH0 probe 1 rising edge count value  |
| ID147    | DINT  | CH0 probe 1 falling edge count value |

| Name  | Туре  | Explanation                                          |
|-------|-------|------------------------------------------------------|
| ID151 | DINT  | CH0 probe 2 rising edge count value                  |
| ID155 | DINT  | CH0 probe 2 falling edge count value                 |
| ID159 | UDINT | CH0 probe 1 rising edge DC clock low 32 bits         |
| ID163 | UDINT | CH0 probe 1 rising edge DC clock high 32 bits        |
| ID167 | UDINT | CH0 probe 1 falling edge DC clock low 32 bits        |
| ID171 | UDINT | CH0 probe 1 falling edge DC clock high 32 bits       |
| ID175 | UDINT | CH0 probe 2 rising edge DC clock low 32 bits         |
| ID179 | UDINT | CH0 probe 2 rising edge DC clock high 32 bits        |
| ID183 | UDINT | CH0 probe 2 falling edge DC clock low 32 bits        |
| ID187 | UDINT | CH0 probe 2 falling edge DC clock high 32 bits       |
| ID191 | UDINT | CH0 pulse input frequency                            |
| IB195 | USINT | CH0 input frequency overload                         |
| ID196 | UDINT | CH0 pulse width                                      |
| IW200 | UINT  | Module level error code                              |
| ID202 | UDINT | Channel level error code                             |
| QD128 | DINT  | Preset value                                         |
| QD132 | DINT  | CH0 first channel comparison output set count value  |
| QD136 | DINT  | CH0 second channel comparison output set count value |
| QD140 | DINT  | CH0 third channel comparison output set count value  |
| QD144 | DINT  | CH0 fourth channel comparison output set count value |
| QW148 | UINT  | CH0 first channel comparison output set output time  |
| QW150 | UINT  | CH0 second channel comparison output set output time |
| QW152 | UINT  | CH0 third channel comparison output set output time  |
| QW154 | UINT  | CH0 fourth channel comparison output set output time |
| QB156 | USINT | Y0 output control word                               |
| QB157 | USINT | Y1 output control word                               |
| QB158 | USINT | Y2 output control word                               |
| QB159 | USINT | Y3 output control word                               |

| Name  | Туре  | Explanation                       |
|-------|-------|-----------------------------------|
| QW160 | UINT  | CH0 counter control word          |
| QB162 | USINT | CH0 probe 1 function control word |
| QB163 | USINT | CH0 probe 2 function control word |

#### Error code parameters

| Module level error code (ErrCode_module) |                                                             |             |
|------------------------------------------|-------------------------------------------------------------|-------------|
| Bit location                             | Meaning                                                     | Error level |
| 0                                        | The 24V input power supply of the module is abnormal        | General     |
| 1                                        | Incorrect allocation of module parameters                   | Important   |
| 2                                        | An internal module error has occurred and the user layer is | Important   |
|                                          | unable to repair it                                         |             |
| 3                                        | Version mismatch                                            | Important   |

#### ■ Channel level code parameters

| Channel level error code (ErrCode_CH) |                          |             |
|---------------------------------------|--------------------------|-------------|
| Bit location                          | Meaning                  | Error level |
| 0                                     | Input frequency overload | General     |

#### ■ Counter type

The data type of the counter is a 32-bit signed number (-2147483648~2147483647). Counter counting types can be divided into ring counters and linear counters.

#### • Ring counters

Ring counter counts between the maximum and the minimum value.

When forward counting exceed the maximum value, it jumps to the minimum value. When backward counting is less than the minimum, it jumps to the maximum value.

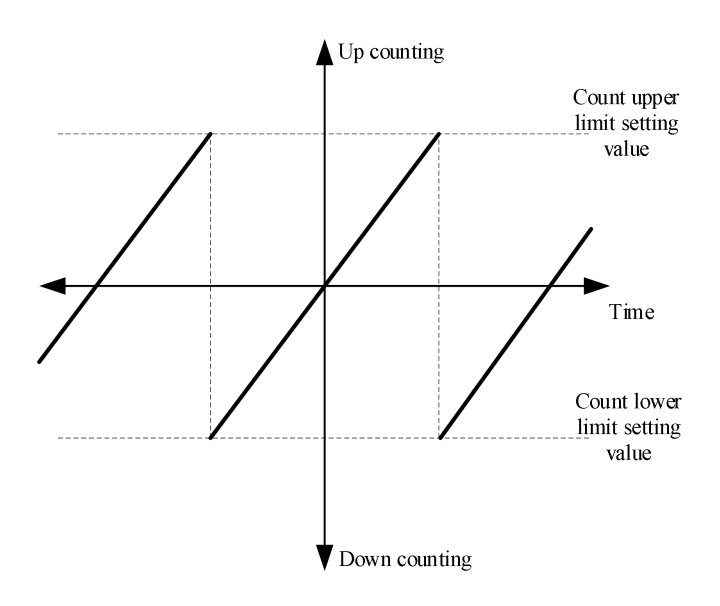

• Linear counter

Linear counter counts between the maximum and the minimum value.

When the forward counting reaches the maximum value or the backward counting reaches the minimum value, it will stop counting.

When the current counting value reaches the set limit, up and down overflow alarm will be triggered.

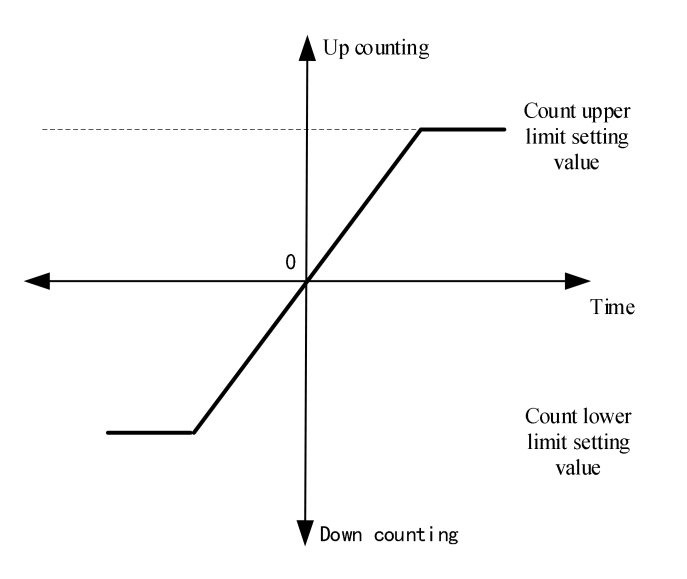

■ Counter mode

| Mode             | Waveform |
|------------------|----------|
| Single phase (P) | A phase  |
| Pulse + direction | A phase                |
|-------------------|------------------------|
|                   | Backward Forward       |
|                   | A phase                |
|                   | B phase                |
| A/B phase 1/2/4   | 4 times frequency ABX1 |
| times frequency   | 4 times frequency ABX2 |
|                   | 4 times frequency ABX4 |
|                   | A phase                |
| CW/CCW input      | Forward B phase        |
|                   | Backward               |

■ Counter direction control

The counting direction of the counter can be changed through PDO, and A-phase priority or B-phase priority can be set.

• AB phase

When set to prioritize A phase , the counter increases when A phase leads B phase . When set to prioritize B phase , the counter decreases when A phase lags behind B phase .

• Single phase

Only for A phase, without directional control.

• Pulse + direction

When set to prioritize A-phase, the counter increases when B-phase input is at high level. When set to prioritize B-phase, the counter increases when B-phase input is at low level.

• CW/CCW

When set to prioritize A-phase, the counter increase when A-phase has a count. When set to prioritize B-phase, the counter increase when B-phase has a count.

■ Counter application example

For example, set in the module configuration parameter interface: do not turn on power detection, set the counter type to circular, set the counter mode to AB phase 1xfrequency, set the count value to power down holding, and default the maximum and minimum values of the counter.

| PROFINET网络<br>● 定 控制器(CFU SR20_plc200smart)<br>● 〔 LFP3-APV2.00-fb3-ap<br>□ [ LFP3-AP(0)<br>□ ] XF-E1HSC High Speed Cc<br>□ 完成                                      | 该页可配置所选模块的每个子模块。<br>1HSC Counting |                                                                                                    |                                        |  |
|----------------------------------------------------------------------------------------------------|-----------------------------------|----------------------------------------------------------------------------------------------------|----------------------------------------|--|
|                                                                                                    | <b>模块配置参数</b>                     | <b>通用参数</b><br>电源检测 [0:                                                                                                    | : 关闭 <b>_</b>                          |  |
|                                                                                                    |                                   |                                                                                                    |                                        |  |
| ● PROFINET研究<br>ヨーの [F3b]器(CPU SR20_plc200smart)<br>日一回 [F3-APV2.00 /F3-3ap<br>□ LF9-3APV2.00 /F3-3ap<br>□ LF9-3APV2.00 /F3-3ap<br>□ XF-E1HSC High Speed Cc<br>□ 元式 | 该页可配置所选模块的每个子模块。<br>1HSC Counting | ¥3:           电平逻辑         [0: ]           功能选择         [0: ]           輸出状态         [0: 4]           輸出状态         [0: 4]           輸出状态         [0: 4]           计数模式         [0: 4]           计数模式         [0: 4]           计数模式         [0: 4]           计数盘种电保持         [1: 4]           脉冲输入采样时间         [10]           A\B\ZE&皮时间         [2]           计数器最大值         [2]47           计数器最小值         [2]47 | 正逻辑<br>苦通輸出<br>AB相称:中,1倍频;<br>环型<br>保持 |  |

The result of the external rotating encoder is as follows:

• Encoder turns forward (count up)

Write 1 to the counter control word (i.e. set bit 0) to enable the counter to count, which can monitor the accumulation of count values. The value of the monitoring counter status word is 1, where bit 0 is 1 (normal count) and bit 1 is 0 (count up).

| 鍧 | - 🖄 - 🔰 | 🖸 🔲 🖓 🖉 🖌 🕯 | 🚡 🔂 🕅 🗹 | ] 🖸 🔹 |    |  |
|---|---------|-------------|---------|-------|----|--|
|   | 地址~     |             | 格式      | 当前值   | 新值 |  |
| 1 | IW134   | CH0计数器状态字   | 有符号     | +1    |    |  |
| 2 | ID139   | 计数值         | 有符号     | +9821 |    |  |
| 3 | QW160   | CH0计数器控制字   | 有符号     | +1    |    |  |
| 4 |         |             | 有符号     |       |    |  |
| 5 |         |             | 有符号     |       |    |  |

• Encoder turns reverse (count down)

Write 1 to the control word of the counter (i.e. set bit 0) to enable the counter to count, which can monitor the counting value to decrease. The value of the monitoring counter status word is 3, where bit 0 is 1 (normal counting) and bit 1 is 1 (count down).

| 状态图表                        |       |           |     |       |    |  |  |  |
|-----------------------------|-------|-----------|-----|-------|----|--|--|--|
| 🎦 - 🎦 -   🔂 📶 🖓 🥒 🖀 🚡 🐯 🖃 🖘 |       |           |     |       |    |  |  |  |
|                             | 地址一   |           | 格式  | 当前值   | 新值 |  |  |  |
| 1                           | IW134 | CH0计数器状态字 | 有符号 | +3    |    |  |  |  |
| 2                           | ID139 | 计数值       | 有符号 | +9213 |    |  |  |  |
| 3                           | QW160 | CH0计数器控制字 | 有符号 | +1    |    |  |  |  |
| 4                           |       |           | 有符号 |       |    |  |  |  |
| 5                           |       |           | 有符号 |       |    |  |  |  |

### Preset function

There are three preset methods for counters, namely internal command, external digital input terminal, and Z signal.

Example: Change the current high speed count value to 200.

### (1) Internal preset write in

Set the preset value of the counter to 200, and set the control word value of the counter to 65 (i.e. set bit 6) to trigger the internal preset function of the counter. At this time, the monitoring count value is 200 and the preset function status word value is 4, which means the internal preset completion flag bit 2 is set.

| 状态 | 图表      |             |           |      |    |  |
|----|---------|-------------|-----------|------|----|--|
| 1  | - 🖄 - 📙 | 🗩 🗉 🖓 🌽 🖬 🕯 | 🖞 🕅   📶 🖸 | ) •  |    |  |
|    | 地址~     |             | 格式        | 当前值  | 新值 |  |
| 1  | QD128   | 计数器预置值      | 有符号       | +200 |    |  |
| 2  | QW160   | CH0计数器控制字   | 有符号       | +65  |    |  |
| 3  | ID139   | 计数值         | 有符号       | +200 |    |  |
| 4  | IB136   | CH0预置功能状态字  | 无符号       | 4    |    |  |
| 5  |         |             | 有符号       |      |    |  |

If you want to write other preset values again, you need to adjust the set value and modify the counter control word value: 65->1->65.

Finally, the internal preset completion flag status can be reset by changing the counter control word value to 513 (i.e. set bit 9).

The execution effect is shown in the figure:

| 🋅 - 🆄 - 🛯 🔽 🕼 🥒 🔒 📸 🛞 🗹 🖘 🥶 |       |     |      |    |  |  |  |
|-----------------------------|-------|-----|------|----|--|--|--|
|                             | 地址~   | 格式  | 当前值  | 新值 |  |  |  |
| 1                           | QD128 | 有符号 | +200 |    |  |  |  |
| 2                           | QW160 | 有符号 | +513 |    |  |  |  |
| 3                           | ID139 | 有符号 | +200 |    |  |  |  |
| 4                           | IB136 | 无符号 | 0    |    |  |  |  |
| 5                           |       | 有符号 |      |    |  |  |  |

#### (2) External digital preset value

Taking X0 as an example, set the X0 terminal function to preset in the module configuration parameter interface.

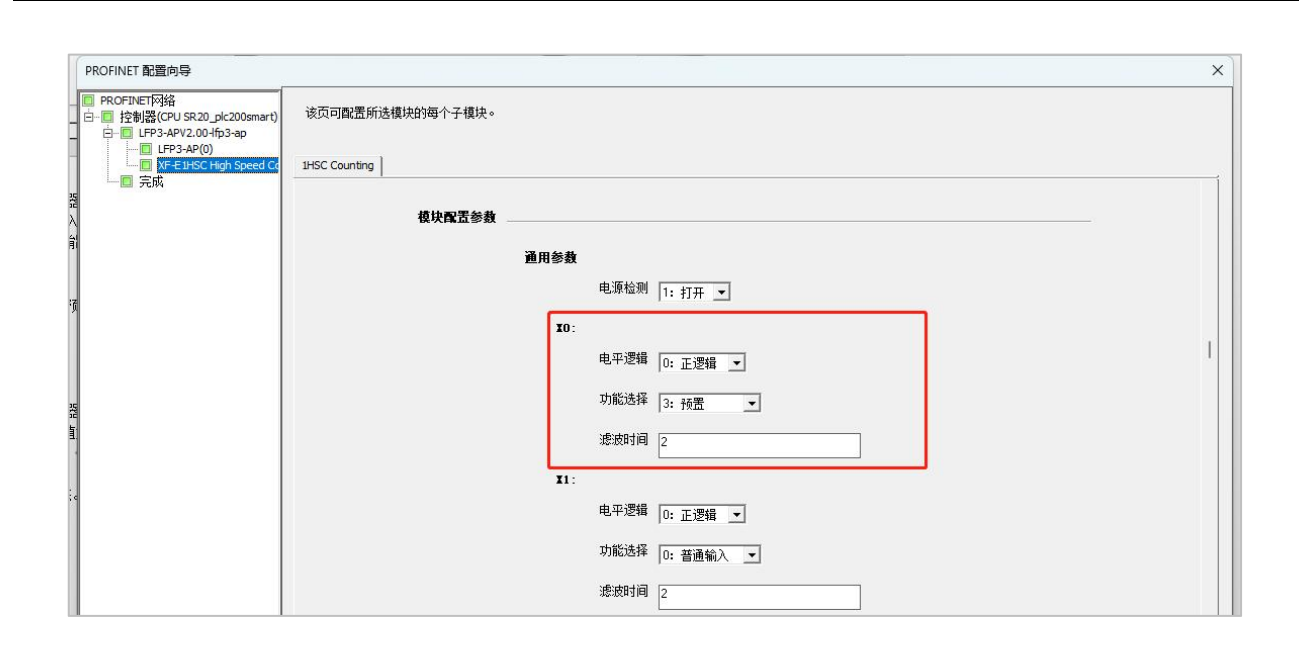

Set the preset value of the counter to 200, and set the control word value of the counter to 129 (i.e. set bit 7) to trigger the preset of the channel digital input terminal. At this time, when the rising edge (or corresponding edge) of the external signal X0 arrives, the monitoring count value is 200, and the value of the preset function status word is 9, which is the CH0 channel digital input terminal preset function enable bit 0 to set on and the CH0 channel digital input terminal preset on.

| 状态 | 图表      |             |           |      |    |  |
|----|---------|-------------|-----------|------|----|--|
| -  | - 🎽 - 🛛 | 🗊 🔳 🖓 🥒 🗟 🚡 | 📸 🕅 🛛 🖂 🖸 | ) +  |    |  |
|    | 地址~     |             | 格式        | 当前值  | 新值 |  |
| 1  | QD128   | 计数器预置值      | 有符号       | +200 |    |  |
| 2  | QW160   | CH0计数器控制字   | 有符号       | +129 | 1  |  |
| 3  | ID139   | 计数值         | 有符号       | +200 |    |  |
| 4  | IB136   | CH0预置功能状态字  | 无符号       | 9    |    |  |
| 5  |         |             | 有符号       |      |    |  |

If you want to write other preset values again, you need to adjust the set value and modify the counter control word value: 129>1->129.

Finally, the CH0 channel digital input terminal preset function enable flag status and CH0 channel digital input terminal preset completion flag status can be reset by modifying the counter control word value to 1025 (i.e. set bit 10).

| 状态图表                           |       |     |       |    |  |  |  |  |  |
|--------------------------------|-------|-----|-------|----|--|--|--|--|--|
| 🛅 - 🎽 - 1 🔽 🔟 63 🥒 🔒 🖀 🔂 🕺 🖃 🖘 |       |     |       |    |  |  |  |  |  |
|                                | 地址    | 格式  | 当前值   | 新值 |  |  |  |  |  |
| 1                              | QD128 | 有符号 | +200  |    |  |  |  |  |  |
| 2                              | QW160 | 有符号 | +1025 |    |  |  |  |  |  |
| 3                              | ID139 | 有符号 | +200  |    |  |  |  |  |  |
| 4                              | IB136 | 无符号 | 0     |    |  |  |  |  |  |
| 5                              |       | 有符号 |       |    |  |  |  |  |  |

### (3) Z signal preset

The preset value of the counter is set to 200, and the control word value of the counter is set to 257 (i.e. set bit 8) to trigger the Z terminal preset enable. When the rising edge (or corresponding edge) of the external Z signal arrives, the monitoring counter value is set to 200, and the preset function status word value is set to 18, which

means that the channel CH0 Z input terminal preset function enable bit 1 is set on, and the channel CH0 Z input terminal preset completion flag bit 4 is set on.

| 状态 | 图表    |                 |           |      |    |  |
|----|-------|-----------------|-----------|------|----|--|
| 1  | - 🖄 - | 🗩 💷   🧀 🥒   🔒 🚡 | 🛗 🕅 🛛 🖂 🖸 | ) +  |    |  |
|    | 地址    |                 | 格式        | 当前值  | 新值 |  |
| 1  | QD128 | 计数器预置值          | 有符号       | +200 |    |  |
| 2  | QW160 | CH0计数器控制字       | 有符号       | +257 |    |  |
| 3  | ID139 | 计数值             | 有符号       | +200 |    |  |
| 4  | IB136 | CH0预置功能状态字      | 无符号       | 18   |    |  |
| 5  |       |                 | 有符号       |      |    |  |

If you want to write other preset values again, you need to adjust the set value and modify the counter control word value: 257->1->257.

Finally, the Z terminal preset completion flag status can be reset by changing the counter control word value to 2049 (i.e. set bit 11).

| 状态 | 图表            |                |       |    |   |
|----|---------------|----------------|-------|----|---|
| -  | - 🛅 - 🕞 🔲 🖌 🌽 | १। 🔒 🚡 🔂 🕅 🖂 🖸 | ) -   |    |   |
|    | 地址            | 格式             | 当前值   | 新值 |   |
| 1  | QD128         | 有符号            | +200  |    |   |
| 2  | QW160         | 有符号            | +2049 |    |   |
| 3  | ID139         | 有符号            | +200  |    |   |
| 4  | IB136         | 无符号            | 0     |    |   |
| 5  |               | 有符号            |       |    | 1 |

## Probe function

The probe function is used to latch the DC time and counter value when a specific signal occurs. Each channel can be equipped with up to two probe terminals, and each probe can achieve rising edge locking and falling edge locking.

For example, using the X0 terminal as a probe trigger signal, locks the probe position at the rising edge.

Set the X0 terminal function to probe in the module configuration parameter interface of the configuration wizard.

| PROFINET 配置向导                                                             |                  | × |
|---------------------------------------------------------------------------|------------------|---|
| □ PROFINET网络<br>□-□ 控制器(CPU SR20_plc200smart)<br>□-□ LFP3-APV2.00-lfp3-ap | 该页可配置所这模块的每个子模块。 |   |
| □ LFP3-AP(0)<br>□ XF-E1HSC High Speed Co<br>□ 完成                          | 1HSC Counting    | 1 |
|                                                                           | 模块露盂参数           |   |
|                                                                           | 通用参数             |   |
|                                                                           | 电源检测 1:打开 💌      |   |
|                                                                           | <b>XO</b> :      |   |
|                                                                           | 电平逻辑 0:正逻辑 👤     | 1 |
|                                                                           | 功能法择 1: 探针 🔽     |   |
|                                                                           | 滤波时间 2           |   |

When the counter is enabled, the value of the control word for CH0 probe 1 function is set to 9 (i.e. bit0, bit3). When the rising edge of the X0 signal arrives, the current counter value will be latched in the CH0 probe 1 rising edge count value. The CH0 probe function status word is 3 (bit0, bit1 set). At the same time, the DC time value can also be monitored.

| 状态 | 图表      |                     |     |             |    |  |
|----|---------|---------------------|-----|-------------|----|--|
| 1  | - 🛅 - 📙 | 🗾 🖩 🕼 🥒 🔒 🖀 🐮 🕅 🖂 🤉 |     |             |    |  |
|    | 地址一     |                     | 格式  | 当前值         | 新值 |  |
| 1  | ID163   | CH0探针1上升沿DC时钟高32位   | 有符号 | +236        |    |  |
| 2  | QB162   | CH0探针1功能控制字         | 无符号 | 9           |    |  |
| 3  | QW160   | CH0计数器控制字           | 有符号 | +1          |    |  |
| 4  | ID159   | CH0探针1上升沿DC时钟低32位   | 有符号 | -1422392282 |    |  |
| 5  | ID143   | CH0探针1上升沿计数值        | 有符号 | +9858       |    |  |
| 6  | ID139   | 计数值                 | 有符号 | +9858       |    |  |
| 7  | IW137   | CH0探针功能状态字          | 有符号 | +3          |    |  |

■ Comparison output

Example: take Y0 as the comparison output signal.

Set the Y terminal function to compare output in the module configuration parameter interface of the configuration wizard.

| PROFINET 配置向导                                                   |                                                                                                    |
|-----------------------------------------------------------------|----------------------------------------------------------------------------------------------------|
| NET网络<br>制器(CPU SR20_plc200smart)<br>1 LFP3-APV2.00-1fp3-ap<br> | 该页可配置所送模块的每个子模块。                                                                                                    |
| — 🔲 XF-E1HSC High Speed Counting(1)<br>創 完成                     | 1HSC Counting         TO:         电平逻辑         功能选择         1:         1:         1:         1:         1:         1:         1:         1:         1:         1:         0:         1:         1:         1:         1:         1:         1:         1:         1:         1:         1:         1:         1:         1:         1:         1:         1:         1:         1:         1:         1:         1:         1:         1:         1:         1:         1:         1:         1:         1:         1:         1:         1:         1:         1:         1:         1:         1:         1:         1: <td< td=""></td<> |

Set the CH0 first channel comparison output setting count value and the CH0 first channel comparison output setting output time. The value of the Y output control word is assigned to 1 (i.e. set bi0). When the count value is greater than the CH0 first channel comparison output setting count value, the corresponding Y0 outputs the state of the corresponding time.

| 状态 | 图表                                      |                  |     |        |    |  |  |  |  |  |
|----|-----------------------------------------|------------------|-----|--------|----|--|--|--|--|--|
| 1  | · 恤 · 恤 ·   🗊 Ⅲ / ↔ 🖉   🔒 🚡 📆 陳   ळ · · |                  |     |        |    |  |  |  |  |  |
|    | 地址~                                     |                  | 格式  | 当前值    | 新值 |  |  |  |  |  |
| 1  | IB130                                   | Y0端子输出状态         | 无符号 | 3      |    |  |  |  |  |  |
| 2  | QD132                                   | CH0第一路比较输出设定计数值  | 有符号 | +15000 |    |  |  |  |  |  |
| 3  | ID139                                   | 计数值              | 有符号 | +15160 |    |  |  |  |  |  |
| 4  | QW148                                   | CHO第一路比较输出设定输出时间 | 有符号 | +3000  |    |  |  |  |  |  |
| 5  | QB156                                   | Y0输出控制字          | 无符号 | 1      |    |  |  |  |  |  |
| 6  | QW160                                   | CH0计数器控制字        | 有符号 | +1     |    |  |  |  |  |  |

## 8.2.7.2 Usage of Siemens S7-1200/1500

The mapping address of module process data can be viewed in the device view.

The correspondence between data types and addresses is as follows:

| Data type | Mapping address type |
|-----------|----------------------|
| USINT     | IB                   |
| UINT      | IW                   |
| DINT      | ID                   |
| UDINT     | ID                   |

|                                       |   |                                             |    |      | 21    | 石扑视图 | 👗 网络视图             | 🛐 设备视图     | 选项                                 |
|---------------------------------------|---|---------------------------------------------|----|------|-------|------|--------------------|------------|------------------------------------|
| 👉 [fp3-ap [LFP3-AP] 💌 🗒 🖭 🚺 🍳 🛨       |   | 设备概览                                        |    |      |       |      |                    |            | E                                  |
|                                       | ^ | ₩ 模块                                        | 机架 | 插槽   | 1 地址  | Q地址  | 类型                 | 订货号        | ▼ 目录                               |
|                                       |   | 🗹 🔻 lfp3-ap                                 | 0  | 0    |       |      | LFP3-AP            | LFP3-AP    | <搜索> 前計 前計                         |
|                                       |   | <ul> <li>LFP3-AP Profinet Device</li> </ul> | 0  | 0 X1 |       |      | LFP3-AP            |            |                                    |
| 13 <sup>201</sup>                     |   | XF-E1HSC High Speed Count                   | 0  | 1    | 68145 | 6499 | XF-E1HSC High Spe. | . XF-E1HSC |                                    |
| H,                                    | - |                                             | 0  | 2    |       |      |                    |            | T Module                           |
| · · · · · · · · · · · · · · · · · · · |   |                                             | 0  | 3    |       |      |                    |            | Till Analon Module                 |
|                                       |   |                                             | 0  | 4    |       |      |                    |            | Digital Input Module               |
|                                       |   |                                             | 0  | 5    |       |      |                    |            | Tim High Speed Counting Collection |
|                                       |   |                                             | 0  | 6    |       |      |                    |            | XE-E1HSC High Speed Counting       |
| DP-NORM                               |   |                                             | 0  | 7    |       |      |                    |            | The Special Module                 |
|                                       |   |                                             | 0  | 8    |       |      |                    |            | T XE-E2COM24 Modbus通信植中            |
|                                       |   |                                             | 0  | 9    |       |      |                    |            | Temperature Collection             |
|                                       |   |                                             | 0  | 10   |       |      |                    |            |                                    |
|                                       |   |                                             | 0  | 11   |       |      |                    |            |                                    |
|                                       |   |                                             | 0  | 12   |       |      |                    |            |                                    |

In this case, the mapped addresses are IB68~IB145, QB64~QB99.

| Name     | Туре  | Explanation                                    |
|----------|-------|------------------------------------------------|
| XF_E1HSC | Stuct | High speed counting module                     |
| IB68     | USINT | X0 terminal input status                       |
| IB69     | USINT | X1 terminal input status                       |
| IB70     | USINT | Y0 terminal output status                      |
| IB71     | USINT | Y1 terminal output status                      |
| IB72     | USINT | Y2 terminal output status                      |
| IB73     | USINT | Y3 terminal output status                      |
| IW74     | UINT  | CH0 counter status                             |
| IB76     | USINT | CH0 preset function status word                |
| IW77     | UINT  | CH0 probe function status word                 |
| ID79     | DINT  | Counter value                                  |
| ID83     | DINT  | CH0 probe 1 rising edge count value            |
| ID87     | DINT  | CH0 probe 1 falling edge count value           |
| ID91     | DINT  | CH0 probe 2 rising edge count value            |
| ID95     | DINT  | CH0 probe 2 falling edge count value           |
| ID99     | UDINT | CH0 probe 1 rising edge DC clock low 32 bits   |
| ID103    | UDINT | CH0 probe 1 rising edge DC clock high 32 bits  |
| ID107    | UDINT | CH0 probe 1 falling edge DC clock low 32 bits  |
| ID111    | UDINT | CH0 probe 1 falling edge DC clock high 32 bits |
| ID115    | UDINT | CH0 probe 2 rising edge DC clock low 32 bits   |
| ID119    | UDINT | CH0 probe 2 rising edge DC clock high 32 bits  |
| ID123    | UDINT | CH0 probe 2 falling edge DC clock low 32 bits  |
| ID127    | UDINT | CH0 probe 2 falling edge DC clock high 32 bits |

| Name  | Type  | Explanation                                              |
|-------|-------|----------------------------------------------------------|
| ID131 | UDINT | CH0 pulse input frequency                                |
| IB135 | USINT | CH0 input frequency overload                             |
| ID136 | UDINT | CH0 pulse width                                          |
| IW140 | UINT  | Module level error code                                  |
| ID142 | UDINT | Channel level error code                                 |
| QD64  | DINT  | Preset value                                             |
| QD68  | DINT  | CH0 first channel comparison output set count value      |
| QD72  | DINT  | CH0 second channel comparison output set count value     |
| QD76  | DINT  | CH0 third channel comparison output set count value      |
| QD80  | DINT  | CH0 fourth channel comparison output set count value     |
| QW84  | UINT  | CH0 first channel comparison output setting output time  |
| QW86  | UINT  | CH0 second channel comparison output setting output time |
| QW88  | UINT  | CH0 third channel comparison output setting output time  |
| QW90  | UINT  | CH0 fourth channel comparison output setting output time |
| QB92  | USINT | Y0 output control word                                   |
| QB93  | USINT | Y1 output control word                                   |
| QB94  | USINT | Y2 output control word                                   |
| QB95  | USINT | Y3 output control word                                   |
| QW96  | UINT  | CH0 counter control word                                 |
| QB98  | USINT | CH0 probe 1 function control word                        |
| QB99  | USINT | CH0 probe 2 function control word                        |

# ■ Error code parameter

| Module level error code (ErrCode_module) |                                                             |             |  |  |  |  |
|------------------------------------------|-------------------------------------------------------------|-------------|--|--|--|--|
| Bit location                             | Meaning                                                     | Error level |  |  |  |  |
| 0                                        | The 24V input power supply of the module is abnormal        | General     |  |  |  |  |
| 1                                        | Incorrect allocation of module parameters                   | Important   |  |  |  |  |
| 2                                        | An internal module error has occurred and the user layer is | Important   |  |  |  |  |
|                                          | unable to repair it                                         |             |  |  |  |  |
| 3                                        | Version mismatch                                            | Important   |  |  |  |  |

■ Channel level code parameter

| Channel level error code (ErrCode_CH) |                          |             |  |  |  |
|---------------------------------------|--------------------------|-------------|--|--|--|
| Bit location                          | Meaning                  | Error level |  |  |  |
| 0                                     | Input frequency overload | General     |  |  |  |

■ Counter type

The data type of the counter is a 32-bit signed number (-2147483648~2147483647). Counter counting types can be divided into ring counters and linear counters.

• Ring counters

Ring counter counts between the maximum and the minimum value.

When forward counting exceed the maximum value, it jumps to the minimum value. When backward counting is less than the minimum, it jumps to the maximum value.

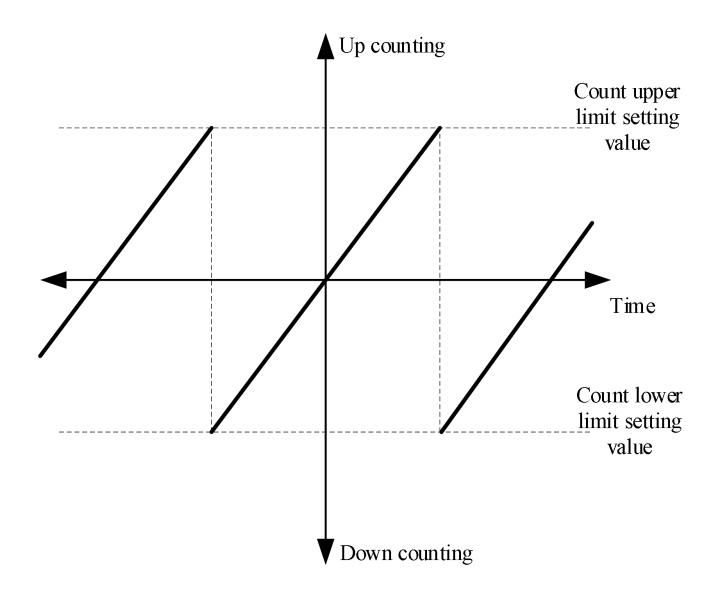

• Linear counter

Linear counter counts between the maximum and the minimum value.

When the forward counting reaches the maximum value or the backward counting reaches the minimum value, it will stop counting.

When the current counting value reaches the set limit, up and down overflow alarm will be triggered.

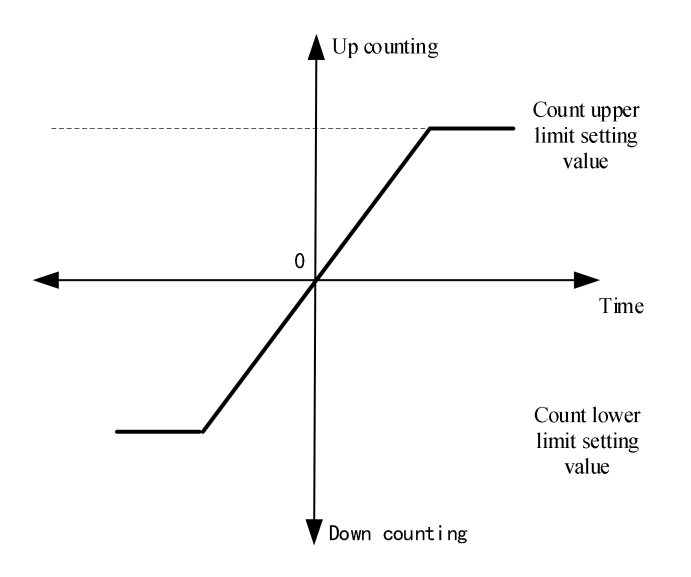

■ Counter mode

| Mode                               | Waveform                  |
|------------------------------------|---------------------------|
| Single phase (P)                   | A phase                   |
|                                    | A phase                   |
| Pulse + direction                  | Backward Forward          |
|                                    | A phase                   |
|                                    | B phase                   |
| A/B phase 1/2/4<br>times frequency | ABX1                      |
| times nequency                     | 4 times frequencyABX2ABX2 |
|                                    | 4 times frequencyABX4     |
|                                    | A phase                   |
| CW/CCW input                       | Forward B phase           |
|                                    | Backward                  |

## • Counter direction control

The counting direction of the counter can be changed through PDO, and A-phase priority or B-phase priority can be set.

• AB phase

When set to prioritize A phase , the counter increases when A phase leads B phase . When set to prioritize B phase , the counter decreases when A phase lags behind B phase .

• Single phase

Only for A phase , without directional control.

• Pulse + direction

When set to prioritize A-phase, the counter increases when B-phase input is at high level. When set to prioritize B-phase, the counter increases when B-phase input is at low level.

• CW/CCW

When set to prioritize A-phase, the counter increase when A-phase has a count. When set to prioritize B-phase, the counter increase when B-phase has a count.

■ Counter application example

For example, set in the general parameter interface of the module configuration parameters, the settings are: do not turn on power detection, set the counter type to circular, set the counter mode to AB phase 1xfrequency, set the count value to power down holding, and default the maximum and minimum values of the counter.

| 模块配置参数                                  |                   |              |    |
|-----------------------------------------|-------------------|--------------|----|
| 通用参数                                    | 电源检测: 0:关闭        |              | ×  |
| 固件版本<br>软件版本<br>模块ID:0x002b0002<br>固件版本 | HSC_CH0:<br>计数模式: | O:AB相脉冲.1倍频; |    |
| 模块配置参数                                  | 计数类型:             | 1:环型         | .* |
| 1/0 地址                                  | 计数值掉电保持:          | 1:保持         | *  |
|                                         | 脉冲输入采样时间:         | 10           |    |
|                                         | A\B\Z滤波时间:        | 2            |    |
|                                         | 计数器最大值:           | 2147483647   |    |
|                                         | ▶ 计粉翠最小值:         | -2147483648  |    |

The result of the external rotating encoder is as follows:

• Encoder turns forward (count up)

Write 1 to the counter control word (i.e. set bit 0) to enable the counter to count, which can monitor the accumulation of count values. The value of the counter status word is 1, where bit 0 is 1 (normal count) and bit 1 is 0 (count up).

| 名称 | 地址    | 显示格式   | 监视值   | 注释        |  |  |
|----|-------|--------|-------|-----------|--|--|
|    | %IW74 | 无符号十进制 | 1     | CH0计数器状态  |  |  |
|    | %ID79 | 无符号十进制 | 21308 | 计数值       |  |  |
|    | %QW96 | 无符号十进制 | 1     | CH0计数器控制字 |  |  |

• Encoder turns reverse (count down)

Write 1 to the control word of the counter (i.e. set bit 0) to enable the counter to count, which can monitor the counting value to decrease. The value of the counter status word is 3, where bit 0 is 1 (normal counting) and bit 1 is 1 (count down).

| 名称 | 地址    | 显示格式   | 监视值   | 注释        |  |  |  |
|----|-------|--------|-------|-----------|--|--|--|
|    | %IW74 | 无符号十进制 | 3     | CHO计数器状态  |  |  |  |
|    | %ID79 | 无符号十进制 | 19680 | 计数值       |  |  |  |
|    | %QW96 | 无符号十进制 | 1     | CH0计数器控制字 |  |  |  |

Preset function

There are three preset methods for counters, namely internal command, external digital input terminal, and Z signal.

Example: Change the current high speed count value to 200.

(1) Internal preset writing

Set the preset value of the counter to 200, and set the control word value of the counter to 65 (i.e. set bit 6) to trigger the internal preset function of the counter. At this time, the monitoring count value is 200 and the preset function status word value is 4, which means the internal preset completion flag bit 2 is set on.

| i 🎼 | 10 91 % |        |     |     |     |            |
|-----|---------|--------|-----|-----|-----|------------|
| 名称  | 地址      | 显示格式   | 监视值 | 修改值 | 3   | 注释         |
|     | %QD64   | 无符号十进制 | 200 | 200 | M 🛃 | 计数器预置值     |
|     | %QW96   | 无符号十进制 | 65  | 65  | 🗹 🔔 | CHO计数器控制字  |
|     | %ID79   | 无符号十进制 | 200 | 1   |     | 计数值        |
|     | %IB76   | 无符号十进制 | 4   |     |     | CHO预置功能状态字 |

If you want to write other preset values again, you need to adjust the set value and modify the counter control word value: 65->1->65.

Finally, the internal preset completion flag status can be reset by changing the counter control word value to 513 (i.e. set bit 9).

The execution effect is shown in the figure:

| 名称 | 地址    | 显示格式   | 监视值 | 修改值 | 9   | 注释         |
|----|-------|--------|-----|-----|-----|------------|
|    | %QD64 | 无符号十进制 | 200 | 200 | 🗹 🚹 | 计数器预置值     |
|    | %QW96 | 无符号十进制 | 513 | 513 | M 1 | CHO计数器控制字  |
|    | %ID79 | 无符号十进制 | 200 | 1   |     | 计数值        |
|    | %IB76 | 无符号十进制 | 0   |     |     | CHO预置功能状态字 |

### (2) External digital value preset

Taking X0 as an example, set the X0 terminal function to preset in the module configuration parameter interface.

|                                                                                                    |                                                        |                                                        |                                                                                                    |       |    |     |                          |      |      | 2     | 拓扑视图      | 🚠 网络视图             | ■】 设备视目  |
|----------------------------------------------------------------------------------------------------|--------------------------------------------------------|--------------------------------------------------------|----------------------------------------------------------------------------------------------------|-------|----|-----|--------------------------|------|------|-------|-----------|--------------------|----------|
| f [fp3-ap [LFP3-AP]                                                                                                    | 💌 🖽 🖾 🖾 🖽                                              | 🔢 🔍 ±                                                  |                                                                                                    |       |    |     | 设备概览                     |      |      |       |           |                    |          |
|                                                                                                    |                                                        |                                                        |                                                                                                    |       |    | ^   | ₩ 模块                     | 机架   | 插槽   | 1 地址  | Q地址       | 类型                 | 订货号      |
| 103.09                                                                                                    |                                                        |                                                        |                                                                                                    |       |    | =   | ▼ Ifp3-ap                | 0    | 0    |       |           | LFP3-AP            | LFP3-AP  |
| <b>N</b> <sup>1</sup>                                                                                                    |                                                        |                                                        |                                                                                                    |       |    |     | LFP3-AP Profinet Device  | 0    | 0 X1 |       |           | LFP3-AP            |          |
|                                                                                                    |                                                        |                                                        |                                                                                                    |       |    | 1   | XF-E1HSC High Speed Cour | it 0 | 1    | 68145 | 6499      | XF-E1HSC High Spe. | XF-E1HSC |
| _                                                                                                    |                                                        |                                                        |                                                                                                    |       |    | -   |                          | 0    | 2    |       |           |                    |          |
|                                                                                                    |                                                        |                                                        |                                                                                                    |       |    | •   |                          | 0    | 3    |       |           |                    |          |
|                                                                                                    | DP-NORM                                                |                                                        |                                                                                                    |       |    |     |                          | 0    | 4    |       |           |                    |          |
|                                                                                                    |                                                        | -                                                      |                                                                                                    |       |    |     |                          | 0    | 5    |       |           |                    |          |
|                                                                                                    |                                                        |                                                        |                                                                                                    |       |    |     |                          | 0    | 7    |       |           |                    |          |
|                                                                                                    |                                                        |                                                        |                                                                                                    |       |    | ~   |                          | 0    | 0    |       |           |                    |          |
|                                                                                                    |                                                        |                                                        |                                                                                                    | 10010 | 11 | . • |                          |      |      | 10    |           |                    |          |
| France I C I C P                                                                                                    |                                                        |                                                        |                                                                                                    |       |    |     |                          |      |      |       | C1 101 PT | 171 100 101 101 10 | C Block  |
| -E1HSC High Speed Counti                                                                                                    | ing_1 [XF-E1HSC High                                   | Speed Counting]                                        |                                                                                                    |       |    |     |                          |      |      | 1     | 5 //w12   | 1.29 10.305 1.20 6 | 2 101    |
| -E1HSC High Speed Count<br>常規   IO 変量   系统                                                                                                    | ing_1 [XF-E1HSC High<br>常数  文本                         | Speed Counting]                                        |                                                                                                    |       |    |     |                          |      |      | -     |           | 129 1125 120 16    | 2001     |
| -E1HSC High Speed Counti<br>常規 10 変量 系统<br>常規                                                                                                    | ing_1 [XF-E1HSC High<br>:常数  文本<br>模块配置参数              | Speed Counting]                                        |                                                                                                    |       |    |     |                          |      |      | 4     |           | 124 10 20 10 10    | 2001     |
| -E1HSC High Speed Count<br>常規 10 交量 系统<br>常規<br>目录信息<br>目示信息                                                                                                    | ing_1 [XF-E1HSC High<br>常数  文本<br>模块配置参数<br>通用数数       | Speed Counting]                                        |                                                                                                    |       |    |     |                          |      |      |       |           | 129 10 22 1 20 6   |          |
| E1HSC High Speed Count<br>常規 <u>10 夜量 系统</u><br>常規<br>目录信息<br>現決参数<br>订资号: XF-E1HSC                                                                                                    | ing_1 [XF-E1HSC High<br>常数 文本<br>模块配置参数<br>通用参数        | Speed Counting                                         |                                                                                                    |       |    |     |                          |      |      |       |           | 1.24 III.82        |          |
| ETHSC High Speed Count<br><b>許規</b> <u>IO 変量 系统</u><br>常規<br>目录信息<br>製夫参数<br>订货号: SFETHSC<br>圖件板本                                                                                                    | ing_1 [XF-E1HSC High<br>常数 文本<br>横块配置参数<br>通用参数        | Speed Counting]<br>电源检测: 0:3                           | <ia< td=""><td></td><td></td><td></td><td></td><td></td><td></td><td></td><td></td><td></td><td></td></ia<> |       |    |     |                          |      |      |       |           |                    |          |
| ETHSC High Speed Count<br>款援 10 交量 系统<br>影與<br>目示信息<br>與恐参数<br>订货号: XFETHSC<br>固件版本<br>软件版本                                                                                                    | ing_1 [XF-E1HSC High<br>常数 文本<br>模块配置参数<br>通用参数        | Speed Counting]<br>电源检测: 0: 5                          | ्म                                                                                                    |       |    |     |                          |      |      |       |           |                    |          |
| E1HSC High Speed Count<br>客規<br>目示信息<br>気於巻数<br>可没号:XFE1HSC<br>固件版本<br>软件版本<br>截決の:0x0000002                                                                                                    | ing_1 [XF-E1HSC High<br>常数 文本<br>橫块配置参数<br>通用参数<br>    | Speed Counting]<br>电源检测: 0:疗                           | €in                                                                                                    |       |    |     |                          |      |      |       | 3 //011   |                    | × 1091   |
| ETHSC High Speed Count<br>条規<br>日交量 系统<br>周<br>周<br>原<br>原<br>原<br>原<br>原<br>原<br>原<br>原<br>原<br>原<br>原<br>原<br>原                                                                                                    | ing_1 [XF-E1HSC High<br>常数 文本<br>模块配置参数<br>通用参数<br>X0: | Speed Counting]<br>电源检测: 0:3                           | €in                                                                                                    |       |    |     |                          |      |      |       |           | 9 U 250 H          | ▼ 101    |
| ETHSC High Speed Count                                                                                                    | ing_1 [XF-E1HSC High<br>溶数 文本<br>模块配置参数<br>通用参数<br>X0: | Speed Counting]<br>电源检测: 0: う<br>电平逻辑: 0: ī            | €闭<br>E逻辑                                                                                                   |       |    |     |                          |      |      |       |           | 9 E 30 10          | •        |
| EtHSCHigh Speed Count     K集     10 安服 系统     系统     取     国示信息     取     取     取     取     取     取     取     取     取     取     取     取     取     取     取     取     取     取     取     取     取     取     取     取     取     取     取     取     取     取     和     取     取     和     取     和     和     和     和     和     和     和     和     和     和     和     和     和     和     和     和     和     和     和     和     和     和     和     和     和     和     和      和      和       和       和       和       和       和       和        和        和         和 | ing_1 [XFE1HSC High<br>常数 文本<br>模块配置参数<br>通用参数<br>X0:  | Speed Counting]<br>电源检测: 0:3<br>电平逻辑: 0:3<br>功能选择: 3 f | <ul> <li>(i)</li> <li>E 逻辑</li> <li>6面</li> </ul>                                                           |       |    |     |                          |      |      |       |           | 9 E 350 E          | × 101    |

Set the preset value of the counter to 200, and set the control word value of the counter to 129 (i.e. set bit 7) to trigger the preset of the channel digital input terminal. At this time, when the rising edge (or corresponding edge) of the external signal X0 arrives, the monitoring count value is 200, and the value of the preset function status word is 9, which is the CH0 channel digital input terminal preset function enable bit 0 to set on and the CH0 channel digital input terminal preset on.

| 名称 | 地址    | 显示格式   | 监视值 | 修改值 | 9   | 注释         |
|----|-------|--------|-----|-----|-----|------------|
|    | %QD64 | 无符号十进制 | 200 | 200 | 🗹 🔔 | 计数器预置值     |
|    | %QW96 | 无符号十进制 | 129 | 129 | M 📥 | CH0计数器控制字  |
|    | %ID79 | 无符号十进制 | 200 | 1   |     | 计数值        |
|    | %IB76 | 无符号十进制 | 9   |     |     | CHO预置功能状态字 |

If you want to write other preset values again, you need to adjust the set value and modify the counter control word value: 129->1->129.

Finally, the CH0 channel digital input terminal preset function enable flag status and CH0 channel digital input terminal preset completion flag status can be reset by modifying the counter control word value to 1025 (i.e. set bit 10).

| ÷ 19 | 1. 2. 20 | 🖉 약 약  |      |      |     |            |
|------|----------|--------|------|------|-----|------------|
| 名称   | 地址       | 显示格式   | 监视值  | 修改值  | 4   | 注释         |
|      | %QD64    | 无符号十进制 | 200  | 200  | M 🚹 | 计数器预置值     |
|      | %QW96    | 无符号十进制 | 1025 | 1025 | 🗹 🔔 | CHO计数器控制字  |
|      | %ID79    | 无符号十进制 | 200  | 1    |     | 计数值        |
|      | %IB76    | 无符号十进制 | 0    |      |     | CHO预置功能状态字 |

### (3) Z signal preset

Set the preset value of the counter to 200, and the control word value of the counter to 257 (i.e. set bit 8) to trigger the Z terminal preset enable. When the rising edge (or corresponding edge) of the external Z signal arrives, the counter value is 200. The preset function status word value is 18, which means the CH0 channel Z input terminal preset function enable bit 1 is set on, and the CH0 channel Z input terminal preset completion flag bit 4 is set on.

| ä 🌆 | 1. 1. 18 | 🖉 📴 💁  |     |     | -   |            |
|-----|----------|--------|-----|-----|-----|------------|
| 名称  | 地址       | 显示格式   | 监视值 | 修改值 | 9   | 注释         |
|     | %QD64    | 无符号十进制 | 200 | 200 | 🗹 🔥 | 计数器预置值     |
|     | %QW96    | 无符号十进制 | 257 | 257 | 🗹 🔔 | CHO计数器控制字  |
|     | %ID79    | 无符号十进制 | 200 |     |     | 计数值        |
|     | %IB76    | 无符号十进制 | 18  |     |     | CHO预置功能状态字 |

If you want to write other preset values again, you need to adjust the set value and modify the counter control

word value: 257->1->257.

Finally, the Z terminal preset completion flag status can be reset by changing the counter control word value to 2049 (i.e. set bit 11).

| ž 🖌 | 1. 1. 18 |        |      |      |     |            |
|-----|----------|--------|------|------|-----|------------|
| 名称  | 地址       | 显示格式   | 监视值  | 修改值  | 9   | 注释         |
|     | %QD64    | 无符号十进制 | 200  | 200  | 🗹 🔺 | 计数器预置值     |
|     | %QW96    | 无符号十进制 | 2049 | 2049 | 🗹 🔺 | CHO计数器控制字  |
|     | %ID79    | 无符号十进制 | 200  |      |     | 计数值        |
|     | %IB76    | 无符号十进制 | 0    |      |     | CHO预置功能状态字 |

## Probe function

The probe function is used to latch the DC time and counter value when a specific signal occurs. Each channel can be equipped with up to two probe terminals, and each probe can achieve rising edge locking and falling edge locking.

For example, using the X0 terminal as a probe trigger signal, locks the probe position at the rising edge. Set the X0 terminal function as a probe in the module configuration parameter interface.

|                           |                      |                    |                                          |   |     |                           |    |      | 2     | 拓扑视图    | 🔥 网络视图             | ₿ 设备视    | 8 |
|---------------------------|----------------------|--------------------|------------------------------------------|---|-----|---------------------------|----|------|-------|---------|--------------------|----------|---|
| 🏕 [fp3-ap [LFP3-AP]       |                      | 🔲 🔍 ±              |                                          | 3 | 设备  | 概览                        |    |      |       |         |                    |          |   |
|                           |                      |                    |                                          | 1 | · · | 模块                        | 机架 | 插槽   | 1地址   | Q地址     | 类型                 | 订货号      |   |
| 13.89                     |                      |                    |                                          | - |     | ✓ Ifp3-ap                 | 0  | 0    |       |         | LFP3-AP            | LFP3-AP  | ^ |
| an.                       |                      |                    |                                          |   |     | LFP3-AP Profinet Device   | 0  | 0 X1 |       |         | LFP3-AP            |          |   |
|                           |                      |                    |                                          |   |     | XF-E1HSC High Speed Count | 0  | 1    | 68145 | 6499    | XF-E1HSC High Spe. | XF-E1HSC | = |
|                           |                      |                    |                                          |   |     |                           | 0  | 2    |       |         |                    |          |   |
| _                         |                      |                    |                                          |   |     |                           | 0  | 3    |       |         |                    |          |   |
| DP-1                      | ORM                  |                    |                                          |   | -   |                           | 0  | 4    |       |         |                    |          |   |
|                           |                      |                    |                                          |   | 1   |                           | 0  | 5    |       |         |                    |          |   |
|                           |                      |                    |                                          |   |     |                           | 0  | 6    |       |         |                    |          |   |
|                           |                      |                    |                                          |   |     |                           | 0  | 7    |       |         |                    |          |   |
|                           |                      |                    |                                          |   |     |                           | 0  | 8    |       |         |                    |          |   |
|                           |                      |                    |                                          |   |     |                           | 0  | 9    |       |         |                    |          |   |
|                           |                      |                    |                                          |   |     |                           | 0  | 10   |       |         |                    |          |   |
| < II                      |                      |                    | > 100%                                   |   |     |                           | 0  | 11   |       |         |                    |          | 5 |
| XE-E1HSC High Speed Count | ling 1 [XE-E1HSC Hig | h Speed Counting]  | 1.1.1.1.1.1.1.1.1.1.1.1.1.1.1.1.1.1.1.1. |   |     |                           |    |      |       | 1 尾井    | <b>为</b> 估白 [0] 2  | AK 7     |   |
| 2540 10 mm 7/4            | which where the      | n speed counting;  |                                          |   |     |                           |    |      |       | 3 AG II |                    | 201      | _ |
| ■ <b>常規</b> ■ 10 受重 ● 糸羽  | 高賀   又本              |                    |                                          |   |     |                           |    |      |       |         |                    |          | _ |
| ▼ 常規<br>目录信息              | 模块配置参数               |                    |                                          |   |     |                           |    |      |       |         |                    |          |   |
| ▼ 模块参数                    | 通用参数                 |                    |                                          |   |     |                           |    |      |       |         |                    |          |   |
| 订货号:XF-E1HSC              |                      |                    |                                          |   |     |                           |    |      |       |         |                    |          |   |
| 固件版本                      |                      | 电源检测: 0:关闭         |                                          |   |     |                           |    |      |       |         |                    |          |   |
| 软件版本                      |                      |                    |                                          |   |     |                           |    |      |       |         |                    |          |   |
| 模块ID:0x002b0002           | X0:                  |                    |                                          |   |     |                           |    |      |       |         |                    |          |   |
| 固件版本                      |                      |                    |                                          |   |     |                           |    |      |       |         |                    |          |   |
| 模块配置参数                    |                      | 电平逻辑: 0:正逻辑        |                                          |   |     |                           |    |      |       |         |                    |          |   |
| UO HIM                    |                      | 功能选择: 1:探针         |                                          |   |     |                           |    |      |       |         |                    |          |   |
|                           |                      | 游戏时间: 2            | 1                                        |   |     |                           |    |      |       |         |                    |          |   |
|                           |                      | and a state of the |                                          |   |     |                           |    |      |       |         |                    |          |   |

When the counter is enabled, the value of the control word for CH0 probe 1 function is set to 9 (i.e. bit0, bit3). When the rising edge of the X0 signal arrives, the current counter value will be latched in the CH0 probe 1 rising edge count value. The CH0 probe function status word is 3 (bit0, bit1 set). At the same time, the DC time value can also be monitored.

| ä 🎼 | 1. 9, % ; |        |               |     |   |                   |  |
|-----|-----------|--------|---------------|-----|---|-------------------|--|
| 名称  | 地址        | 显示格式   | 监视值           | 修改值 | 9 | 注释                |  |
|     | %QB98     | 无符号十进制 | 9             |     |   | CH0探针1功能控制字       |  |
|     | %QW96     | 无符号十进制 | 1             |     |   | CHO计数器控制字         |  |
|     | %ID103    | 无符号十进制 | 10            |     |   | CHO探针1上升沿DC时钟高32位 |  |
|     | %ID99     | 无符号十进制 | 1_677_168_450 |     |   | CHO探针1上升沿DC时钟低32位 |  |
|     | %ID83     | 无符号十进制 | 5598          |     |   | CHO探针1上升沿计数值      |  |
|     | %ID79     | 无符号十进制 | 5598          |     |   | 计数值               |  |
|     | %IW77     | 无符号十进制 | 3             |     |   | CHO探针功能状态字        |  |

## Comparison output function

Example: Take Y0 as the comparison output signal.

Set the Y terminal function to compare output in the module configuration parameter interface of the configuration wizard.

| m. [ ubs.ab [rub3.4b]                                                                                                    | 💌 🖽 🕊 🖌 💷 🔍 ±                                                            |                                                       |                          |                     | 📑 📑        | 是备概览                      |    |                |       |               |                           |           |
|----------------------------------------------------------------------------------------------------|--------------------------------------------------------------------------|-------------------------------------------------------|--------------------------|---------------------|------------|---------------------------|----|----------------|-------|---------------|---------------------------|-----------|
|                                                                                                    |                                                                          |                                                       |                          |                     | ^          | ₩ 模块                      | 机架 | 插槽             | 1 地址  | Q地址           | 类型                        | 订货号       |
|                                                                                                    |                                                                          |                                                       |                          |                     | =          | ✓ Ifp3-ap                 | 0  | 0              |       |               | LFP3-AP                   | LFP3-AP   |
|                                                                                                    |                                                                          |                                                       |                          |                     | 1          | LFP3-AP Profinet Device   | 0  | 0 X1           |       |               | LFP3-AP                   |           |
| 103.24                                                                                                    |                                                                          |                                                       |                          |                     |            | XF-E1HSC High Speed Count | 0  | 1              | 68145 | 6499          | XF-E1HSC High Spe         | XF-E1HSC  |
| <i>b</i> .                                                                                                    |                                                                          |                                                       |                          |                     | -          |                           | 0  | 2              |       |               |                           |           |
|                                                                                                    |                                                                          |                                                       |                          |                     | *          |                           | 0  | 3              |       |               |                           |           |
|                                                                                                    |                                                                          |                                                       |                          |                     |            |                           | 0  | 4              |       |               |                           |           |
|                                                                                                    |                                                                          |                                                       |                          |                     | ÷          |                           | 0  | 5              |       |               |                           |           |
|                                                                                                    | DP-NORM                                                                  |                                                       |                          |                     |            |                           | 0  | 7              |       |               |                           |           |
|                                                                                                    |                                                                          |                                                       |                          |                     |            |                           | 0  | 8              |       |               |                           |           |
|                                                                                                    |                                                                          |                                                       |                          |                     |            |                           | 0  | 9              |       |               |                           |           |
|                                                                                                    |                                                                          |                                                       |                          |                     |            |                           |    |                |       |               |                           |           |
|                                                                                                    |                                                                          |                                                       |                          |                     |            |                           | 0  | 10             |       |               |                           |           |
|                                                                                                    |                                                                          |                                                       |                          |                     | ~          |                           | 0  | 10             |       |               |                           |           |
| <b>c</b> m                                                                                                    |                                                                          |                                                       | ▶ 100%                   | ×                   | - •        | <                         | 0  | 10<br>11<br>11 |       |               |                           |           |
| C III Cour                                                                                                    | nting_1 [XF-E1HSC High Speed Co                                          | unting]                                               | > 100%                   | ▼                   | - 1        | <                         | 0  | 10<br>11<br>11 |       | 9. 属性         | 3 信息 3 诊                  | 断 0       |
| KF-E1HSC High Speed Cour<br>常規 IO 変量 系                                                                                                    | nting_1 [XF-E1HSC High Speed Co<br>统常数  文本                               | unting]                                               | > 100%                   | <b>•</b>            | - 1        | <                         | 0  | 10<br>11<br>11 | 3     | 9. 属性         | 16息 12 诊                  | :<br>ff = |
| (F-E1HSC High Speed Cour<br><b>常規 10 交量 系</b><br>2 常線                                                                                                    | nting_1 [XF-E1HSC High Speed Co<br>统常数 文本                                | unting]                                               | > 100%                   | ▼ÿ                  | - <b>4</b> | <                         | 0  | 10<br>11<br>11 | 3     | 9. 属性         | 1.信息 1.1 诊                | #F   -    |
| ( III ) (F-E1HSC High Speed Cour 常規 IO 交量 系经 常規 目录信息                                                                                                    | nting_1 XF-E1HSC High Speed Co<br>统常数  文本                                | unting]<br>1: 2                                       | ▶ 100%                   | <b>v</b>            | - <b>-</b> | <                         | 0  | 10<br>         | B     | 3. 尾性         | 1.信息 型诊                   | Bi D      |
| (F-E1H5C High Speed Cour<br>常規 [0 安聖 系<br>常版<br>目录信息<br>模拟参数                                                                                                    | nting_1 [XF-E1HSC High Speed Co<br>统常数 文本<br>                            | unting]<br>]: [2                                      | 100%                     | <b>v</b>            | 4          | <                         | 0  | 10<br>11<br>11 |       | 3. 属性         | 16息 126                   | Bř 📄 🗖    |
| III     (F-E1HSC High Speed Cour     常規     回示信題     環境総     環境総     订投号: XF-E1HSC                                                                                                    | nting_1 [XF=E1HSC High Speed Co<br>统常数 文本<br>YO:                         | unting]<br>]: [2                                      | 100%                     | <b>.</b>            | <b>1</b>   | <                         | 0  | 10             | 3     | <u>3</u> , 属性 |                           | 新<br>一    |
| CFE115C High Speed Cour<br>常規 IO 空型 系经<br>国家信息<br>· 银快能對<br>订货号: XFE115C<br>同计版本                                                                                                    | ating_1 [XI=E1115C High Speed Go<br>弦宗鼓 文本<br>                           | unting]<br>]: [2]; [0:正逻辑                             | >         100%           | <b>v</b> ]_,,,,ÿ,,, |            | <)                        | 0  |                | 3     | <u>。</u> 属性   |                           | 断<br>     |
|                                                                                                    | nting_1 [XF=51HSC High Speed Co<br>法常数 文本<br>学務部語<br>YO:<br>电子题書<br>功能發展 | unting]<br>: 2<br>: 0:正逻辑<br>: 1:比按输出                 | > 100%                   | <b>(</b>            |            | <                         | 0  |                | 5     | 3. 尾性         | <u>]]]</u> []] 信息  ] 및 诊  | 断<br>     |
| ( 回 )     ( 回 )     ( □ )     ( □ )     ( □ )     ( □ )     ( □ )     ( □ )     ( □ )     ( □ )     ( □ )     ( □ )     ( □ )     ( □ )     ( □ )     ( □ )     ( □ )     ( □ )     ( □ )     ( □ )     ( □ )     ( □ )     ( □ )     ( □ )     ( □ )     ( □ )     ( □ )     ( □ )     ( □ )     ( □ )     ( □ )     ( □ )     ( □ )     ( □ )     ( □ )     ( □ )     ( □ )     ( □ )     ( □ )     ( □ )     ( □ )     ( □ )     ( □ )     ( □ )     ( □ )     ( □ )     ( □ )     ( □ )     ( □ )     ( □ )     ( □ )     ( □ )     ( □ )     ( □ )     ( □ )     ( □ )     ( □ )     ( □ )     ( □ )     ( □ )     ( □ )     ( □ )     ( □ )     ( □ )     ( □ )     ( □ )     ( □ )     ( □ )     ( □ )     ( □ )     ( □ )     ( □ )     ( □ )     ( □ )     ( □ )     ( □ )     ( □ )     ( □ )     ( □ )     ( □ )     ( □ )     ( □ )     ( □ )     ( □ )     ( □ )     ( □ )     ( □ )     ( □ )     ( □ )     ( □ )     ( □ )     ( □ )     ( □ )     ( □ )     ( □ )     ( □ )     (□ )     (□ )     (□ )     (□ )     (□ )     (□ )     (□ )     (□ )     (□ )     (□ )     (□ )     (□ )     (□ )     (□ )     (□ )     (□ ) | ntingXL=51HSC High Speed Co<br>弦宗教 文本<br>                                | unting]<br>: 2<br>: 0:正逻辑<br>: 1:比技输出<br>: D:备出世转值OFF | <ul> <li>100%</li> </ul> | <b>v</b>            | 4          | < [                       | 0  |                |       | <u>3</u> 属性   | <u>1</u> 信息 <u>1</u> 11 诊 | :#i =     |

Set the CH0 first channel comparison output count value and the CH0 first channel comparison output time. The value of the Y output control word is assigned to 1 (i.e. set bi0). When the count value is greater than the CH0 first channel comparison output set count value, the corresponding Y0 outputs the state of the corresponding time.

| ÷ 🗗 | 10 91 90 1 |        |       |       |     |                  |
|-----|------------|--------|-------|-------|-----|------------------|
| 名称  | 地址         | 显示格式   | 监视值   | 修改值   | 9   | 注释               |
|     | %IB70      | 无符号十进制 | 3     | 3     | 🗹 🛕 | YO端子输出状态         |
|     | %ID79      | 无符号十进制 | 18544 |       |     | 计数值              |
|     | %QD68      | 无符号十进制 | 15000 | 15000 | 🗹 🔺 | CH0第一路比较输出设定计数值  |
|     | %QW84      | 无符号十进制 | 30000 | 30000 | M 🔺 | CH0第一路比较输出设定输出时间 |
|     | %QB92      | 无符号十进制 | 1     | 1     | M 🔺 | YO输出控制字          |
|     | %QW96      | 无符号十进制 | 1     | 1     | 🗹 🔺 | CHO计数器控制字        |

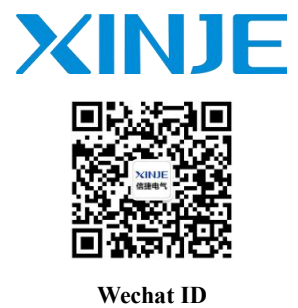

WUXI XINJE ELECTRIC CO., LTD.

No. 816, Jianshe West Road, Binhu District, Wuxi City, Jiangsu Province, China 214072 Tel: 400-885-0136 Fax: (510) 85111290 www.xinje.com